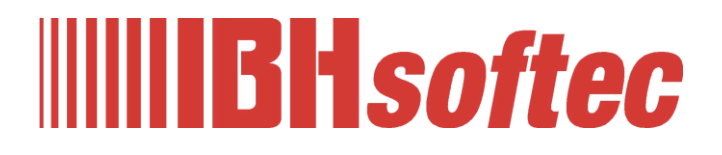

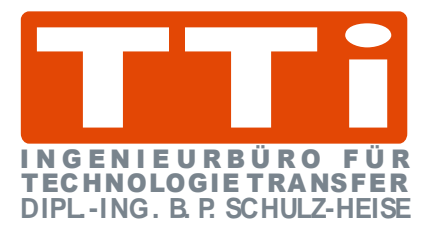

# IBH OPC UA Editor Manual

Version 7.4.7

IBHsoftec GmbH Turmstr. 77 64760 Oberzent / Beerfelden Phone: +49 6068 3001 Fax: +49 6068 3074 info@ibhsoftec.com www.ibhsoftec.com

TTi Ingenieurbüro für Technologie Transfer Dipl. Ing. B. Peter Schulz-Heise Phone: +49 6061 3382 Fax: +49 6061 71162 tti@ schulz-heise.com www.schulz-heise.com

Windows<sup>®</sup> is a registered trademark of Microsoft<sup>®</sup> Corporation. Simatic<sup>®</sup> S5, Step<sup>®</sup> 5, Simatic<sup>®</sup> S7, Step<sup>®</sup> 7, S7-200<sup>®</sup>, S7-300<sup>®</sup>, S7-400<sup>®</sup>, S7-1200<sup>®</sup>; S7-1500<sup>®</sup> and GRAPH<sup>®</sup> 5 are registered trademarks of Siemens Corporation, Berlin and Munich. Image source: <sup>©</sup> Siemens AG 2001, All rights reserved. Product names are trademarks of their respective owners.

# Content

|   |       | PLC Sample Projects (PLC Programs)                                   | VIII                    |
|---|-------|----------------------------------------------------------------------|-------------------------|
| 1 | IBH ( | OPC UA Editor                                                        | 1-1                     |
|   | 1.1   | Using the IBH OPC UA Editor                                          | 1-2                     |
|   |       | 1.1.1 Calling the IBH OPC UA Editor                                  | 1-2                     |
|   | 1 2   | New server connection                                                | 1_2                     |
|   | 1.2   | 1.2.1 Server Connection                                              | I-J                     |
|   |       | 1.2.1 Server connection are article dialog here                      | 1-4                     |
|   |       | Name of the entrier connection                                       | 1-4                     |
|   |       |                                                                      | 1-4                     |
|   |       | Show UPI                                                             | 1-4<br>1 <sub>-</sub> 5 |
|   |       | Select and point                                                     | 1-5<br>1_5              |
|   |       | Security settings                                                    | 1-5<br>1-5              |
|   |       | Inverse connection                                                   | 1 0<br>1-6              |
|   |       | Login                                                                | 1-6                     |
|   |       | Session name                                                         | 1-6                     |
|   |       | Variable format                                                      | 1-7                     |
|   |       | Classic:                                                             | 1-7                     |
|   |       | Compact:                                                             | 1-7                     |
|   |       | S7-1500 Compatible:                                                  | 1-8                     |
|   |       | Compatible                                                           | 1-8                     |
|   | 1.3   | Inserting a New control (PLC)                                        | 1-9                     |
|   |       | Connection IBH UA OPC UA server – Control                            | 1-10                    |
|   |       | Control Name (PLC)                                                   | 1-11                    |
|   |       | Host name / IP address                                               | 1-11                    |
|   |       | Protocol                                                             | 1-11                    |
|   |       | S7-200 TCP/IP, S7-1200 TCP/IP, S7-1500 TCP/IP                        | 1-12                    |
|   |       | Logo8 CPU with TCP / IP Configuration                                | 1-12                    |
|   |       | Test CPU-Online Connection                                           | 1-12                    |
|   |       | Apply the New control dialog box settings                            | 1-12                    |
|   |       | 1.3.1 IBH Link UA - S7 CPU 300 / 400 connection via<br>IBH Link S7++ | 1-13                    |
|   |       | 1.3.2 Project Window                                                 | 1-15                    |
|   |       | Name of the control                                                  | 1-15                    |
|   |       | Offline program assignment                                           | 1-15                    |
|   |       | Program type                                                         | 1-15                    |
|   |       | Program path                                                         | 1-15                    |
|   |       | Station name                                                         | 1-16                    |
|   |       | Online connection                                                    | 1-16                    |
|   |       | Protocol                                                             | 1-16                    |
|   |       | Hostname / Address                                                   | 1-16                    |
|   |       | Target module position                                               | 1-16                    |
|   |       | Rack number / slot number                                            | 1-16                    |
|   | 1.4   | Assign program                                                       | 1-17                    |
|   |       | Program selection                                                    | 1-17                    |
|   |       | Offline program assignment                                           | 1-18                    |
|   |       | Special features when selecting TIA projects                         | 1-18                    |

| 1.5  | Define | e OPC tags                                                 | 1-20    |
|------|--------|------------------------------------------------------------|---------|
|      |        | Add new variable (OPC tag)                                 | 1-21    |
|      |        | Define variable                                            | 1-22    |
|      |        | Name                                                       | 1-22    |
|      |        | Data Type (OPC UA) / Data Type (S7)                        | 1-22    |
|      |        | Address                                                    | 1-23    |
|      |        | Select Variable Area                                       | 1-23    |
|      |        | DB number                                                  | 1-23    |
|      |        | Byte address / bit address                                 | 1-23    |
|      |        | Access                                                     | 1-23    |
|      |        | Number of field elements                                   | 1-23    |
|      |        | Maximum string length                                      | 1-23    |
|      |        | Comment                                                    | 1-23    |
|      |        | Lower / upper limit                                        | 1-24    |
|      |        | Release field elements                                     | 1-24    |
|      |        | Node name                                                  | 1-24    |
|      |        | Accept variable                                            | 1-24    |
|      | 1.5.1  | Change Variable (OPC tag)                                  | 1-24    |
| 1.6  | Trans  | fer configuration to the OPC UA server                     |         |
|      | (IBH L | _ink UA)                                                   | 1-25    |
|      | 1.6.1  | Configuration Export                                       | 1-26    |
|      | 1.6.2  | Transfer the exported / edited XML file to the IBH Link U  | JA.1-27 |
|      |        | Select OPC Editor Project                                  | 1-27    |
|      |        | Loading the OPC Editor Project file                        | 1-27    |
|      |        | Information taken from the OPC Editor                      | 1-28    |
|      |        | Multiple CPUs in an OPC Editor project                     | 1-28    |
|      |        | OPC editor information                                     | 1-28    |
| 1.7  | Config | guration Import                                            | 1-29    |
| 1.8  | Add e  | external data                                              | 1-30    |
|      | 1.8.1  | External data – context menu                               | 1-31    |
|      |        | Read external data from the server                         | 1-31    |
|      |        | Transfer external data to the server                       | 1-31    |
|      |        | Export / Import                                            | 1-31    |
|      |        | New external server connection – configuration             | 1-32    |
|      | 1.8.2  | Variable transfer                                          | 1-33    |
|      | 1.8.3  | User-defined variables                                     | 1-34    |
|      | 1.8.4  | MQTT configuration                                         | 1-35    |
|      |        | Standard connection                                        | 1-36    |
|      |        | Connection to the Microsoft Azure IOT Hub                  | 1-36    |
|      |        | Message in case of connection failure (Last Will Message). | 1-36    |
| 1.9  | IBH O  | PC UA Editor Server window                                 | 1-36    |
|      |        | Name of the server connection                              | 1-37    |
|      |        | Server address                                             | 1-37    |
|      |        | Security settings                                          | 1-37    |
|      |        | Authentication settings                                    | 1-37    |
|      |        | Other settings                                             | 1-37    |
| 1.10 | Displa | ayed Online OPC UA server information                      | 1-37    |
|      | -      | Configuration Display                                      | 1-38    |
|      |        | Variable transfer                                          | 1-39    |
|      |        | UA Nodes display                                           | 1-39    |
|      |        |                                                            |         |

|   | 1.11  | Certificates 1-40 |                                                           |  |
|---|-------|-------------------|-----------------------------------------------------------|--|
|   |       |                   | Security setting via Select end point 1-40                |  |
|   | 1.12  | Modb              | us configuration 1-44                                     |  |
|   |       | 1.12.1            | Add new Modbus device                                     |  |
|   |       | 1.12.2            | Modbus TCP interface / Modbus variable                    |  |
|   |       |                   | Modbus Functions – Partially – (Modbus Organization) 1-46 |  |
|   |       |                   | Modbus data formats                                       |  |
|   |       |                   | Example - Listing: Access to variables                    |  |
|   |       |                   | (fictitious Modbus devices manufacturer information)      |  |
|   |       |                   | Modbus register addressing1-47                            |  |
|   |       | 1.12.3            | Defining Modbus variables in the IBH OPC UA Editors 1-48  |  |
|   | 1.13  | Modb              | us variable – Properties dialog box                       |  |
|   |       |                   | Modbus TCP / RTU interface1-49                            |  |
|   |       |                   | Name (Variable)1-49                                       |  |
|   |       |                   | Unity-ID 1-49                                             |  |
|   |       |                   | Туре 1-49                                                 |  |
|   |       | 1.13.1            | Addresses when accessing read / write 1-50                |  |
|   |       |                   | Data type UInt16 and Int16 1-50                           |  |
|   |       |                   | Data types UInt32, Int32 and Float                        |  |
|   |       |                   | Data type Boolean1-50                                     |  |
|   |       | 1.13.2            | Access Read Only1-51                                      |  |
|   |       |                   | Read Discrete Input (read only – Bit access)              |  |
|   |       |                   | Read Input Registers (Read only)1-51                      |  |
|   |       |                   | Read Input Registers (Read Only)1-51                      |  |
|   |       |                   | Read Input Registers (Read only)1-52                      |  |
|   |       | 1.13.3            | Access Read and Write 1-52                                |  |
|   |       |                   | Read Coils / Write Single Coil 1-52                       |  |
|   |       |                   | Read Coils                                                |  |
|   |       |                   | Read Coils / Write Multiple Coils1-53                     |  |
|   |       |                   | Read Holding Register / Write Single Register             |  |
|   |       |                   | Read Holding Registers / Write Multiple Registers         |  |
|   |       |                   | Read Holding Registers / Write Multiple Registers         |  |
|   |       |                   | Read Holding Registers1-55                                |  |
|   |       | 1.13.4            | Analog-limits                                             |  |
|   |       | 1.13.5            | History                                                   |  |
|   |       |                   | OPC UA Node detection                                     |  |
|   | 1.14  | Trans<br>(IBH L   | fer Modbus configuration to the OPC UA server<br>.ink UA) |  |
|   | 1.15  | IBH O             | PC UA Editor Server Window 1-58                           |  |
|   | 1 16  | Miteul            | hishi configuration 1-59                                  |  |
|   | 1.10  | Mitsu             | Insert new CPU 1-60                                       |  |
|   |       |                   |                                                           |  |
| 2 | IBH ( | OPC U             | A Editor - Configuration Examples2-1                      |  |
|   | 2.1   | Exam              | ple 1: CPU 416 S7 2-3                                     |  |
|   |       |                   | Calling the IBH OPC UA Editor 2-3                         |  |
|   |       | 2.1.1             | Server connection2-3                                      |  |
|   |       |                   | Check connection to the IBH Link UA2-4                    |  |
|   |       | 2.1.2             | Insert new control 2-5                                    |  |
|   |       | 2.1.3             | Program assignment2-6                                     |  |
|   |       |                   | Define variables as OPC tags2-7                           |  |

|     |        | Select / search OPC tags                                      | 2-8          |
|-----|--------|---------------------------------------------------------------|--------------|
|     | 2.1.4  | Transfer configuration to the OPC UA server (IBH Link U       | IA) 2-9      |
|     |        | IBH Link UA - Siemens Slots project CPU 416 Counter           | 2-10         |
|     | 2.1.5  | Online OPC UA Server Information                              | 2-10         |
|     |        | Show under UA Nodes                                           | 2-11         |
| 22  | Evamn  | No 2: 55 CDI 1031                                             | 2_12         |
| 2.2 | ∟латтр |                                                               | 2 1 2        |
|     | 221    | Inserting a New control (PLC)                                 | Z-1Z         |
|     | 2.2.1  | New control dialog box                                        | 2-13         |
|     |        | Pight project window                                          | 2-13         |
|     | 222    | Offline program assignment                                    | 2-14<br>2-15 |
|     | 2.2.2  | Define variables as OPC tags                                  | 2-16         |
|     | 2.2.5  | Add new variable (OPC tag)                                    | <b>2</b> -10 |
|     |        | Change Variable (OPC tag)                                     | 2-17         |
|     | 224    | Transfer configuration to the OPC UA server                   | 2 17         |
|     | 2.2.7  | (IBH Link UA).                                                | 2-17         |
|     |        | IBH Link UA - Siemens Slots project S5 CPU 103U               | 2-18         |
|     |        | IBH Link UA – Browser window Diagnostics                      | 2-19         |
|     | 2.2.5  | Online OPC UA Server Information                              | 2-19         |
|     |        | Show under UA Nodes                                           | 2-20         |
|     | 2.2.6  | Unified Automation UaExpert - The OPC Unified                 |              |
|     |        | Architecture Client                                           | 2-21         |
| 2.3 | Examp  | ole 3: CPU 300 TIA16                                          | . 2-22       |
|     | •      | Calling the IBH OPC UA Editor                                 |              |
|     | 2.3.1  | Inserting a New control (PLC)                                 | 2-23         |
|     | 2.3.2  | IBH Link S7 ++ setting                                        | 2-25         |
|     | 2.3.3  | Offline program assignment                                    | 2-26         |
|     |        | Listed transferred project.                                   | 2-27         |
|     | 2.3.4  | Define variables as OPC tags                                  | 2-27         |
|     | 2.3.5  | Transfer configuration to the OPC UA server                   |              |
|     |        | (IBH Link UA).                                                | 2-28         |
|     |        | IBH Link UA - Siemens Slots - Project CPU 300 TIA 16          | 2-29         |
|     | 2.3.6  | Online OPC UA Server Information                              | 2-30         |
|     |        | View server                                                   | 2-30         |
|     |        | Show under UA Nodes                                           | 2-30         |
|     | 2.3.7  | Unified Automation UaExpert - The OPC Unified                 |              |
|     |        | Architecture Client                                           | 2-31         |
| 2.4 | Examp  | ole 4: CPU 1200 TIA 16                                        | . 2-32       |
|     |        | Calling the IBH OPC UA Editor                                 | 2-32         |
|     | 2.4.1  | Inserting a New control (PLC)                                 | 2-33         |
|     | 2.4.2  | Offline program assignment                                    | 2-35         |
|     |        | Listed transferred project                                    | 2-36         |
|     | 2.4.3  | Define variables as OPC tags                                  | 2-37         |
|     | 2.4.4  | Transfer configuration to the OPC UA server<br>(IBH Link UA). | 2-37         |
|     |        | IBH Link UA - Siemens Slots - Project CPU 1200 TIA 16         |              |
|     | 2.4.5  | Online OPC UA Server Information                              | 2-39         |
|     |        | View server                                                   | 2-39         |
|     |        | Show under UA Nodes                                           | 2-40         |
|     | 2.4.6  | Unified Automation UaExpert - The OPC Unified                 |              |
|     |        | Architecture Client                                           | 2-40         |

| 2.5 Example 5 - project: CPU 416 TI |                                                  | le 5 - project: CPU 416 TIA 16 server - server                           | 2-42 |  |  |  |
|-------------------------------------|--------------------------------------------------|--------------------------------------------------------------------------|------|--|--|--|
|                                     | 2.5.1                                            | Device configuration S7 project CPU 416 TIA 16 server – server           | 2-42 |  |  |  |
|                                     | 2.5.2                                            | Calling the IBH OPC UA Editor                                            | 2-43 |  |  |  |
|                                     | 2.5.3                                            | Inserting a New control (PLC)                                            | 2-44 |  |  |  |
|                                     | 2.5.4                                            | Offline program assignment                                               | 2-46 |  |  |  |
|                                     |                                                  | Listed transferred program                                               | 2-47 |  |  |  |
|                                     | 2.5.5                                            | Define variables as OPC tags                                             | 2-47 |  |  |  |
|                                     | 2.5.6                                            | Start external OPC UA server                                             | 2-48 |  |  |  |
|                                     |                                                  | External OPC UA server (air conditioning and heating                     |      |  |  |  |
|                                     |                                                  | systems)                                                                 | 2-48 |  |  |  |
|                                     | 2.5.7                                            | Adding a server                                                          | 2-48 |  |  |  |
|                                     | 2.5.8                                            | Option 1: Adding a server via the IBH Link UA                            | 2-49 |  |  |  |
|                                     |                                                  | Add external data                                                        | 2-49 |  |  |  |
|                                     |                                                  | OPC server adopted as external data                                      | 2-50 |  |  |  |
|                                     | 2.5.9                                            | Option 2: Add server via the IBH OPC UA Editor                           | 2-50 |  |  |  |
|                                     |                                                  | New external server connection – configuration                           | 2-51 |  |  |  |
|                                     |                                                  | Select end point                                                         | 2-51 |  |  |  |
|                                     | 2.5.10                                           | Variable transfer - define source and target variables                   | 2-52 |  |  |  |
|                                     |                                                  | Variable links                                                           | 2-53 |  |  |  |
|                                     | 2.5.11                                           | Transferring the configuration to the OPC UA server<br>(IBH Link UA)     | 2-53 |  |  |  |
|                                     | 2.5.12                                           | Displaying the links                                                     | 2-54 |  |  |  |
|                                     | 2.5.13                                           | OPC UA server information online                                         | 2-55 |  |  |  |
|                                     |                                                  | Show variable transfer                                                   | 2-56 |  |  |  |
|                                     |                                                  | Status – Data block AirConditionerValue [DB 22]                          | 2-56 |  |  |  |
|                                     | 2.5.14                                           | Status – AirConditionerValue [DB 22] – CPU 416 TIA 16<br>Server - Server | 2-56 |  |  |  |
|                                     | 2.5.15                                           | UaExpert - Data Access View                                              | 2-57 |  |  |  |
| 2.6                                 | Example 6 - CPU 1500 / CPU 1200 (Server – Server |                                                                          |      |  |  |  |
|                                     | Conne                                            | ction)                                                                   | 2-58 |  |  |  |
|                                     | 2.6.1                                            | Device configuration project CPU 1500 - CPU 1200                         | 2-58 |  |  |  |
|                                     | 2.6.2                                            | Exchanging variables                                                     | 2-58 |  |  |  |
|                                     |                                                  | PLC 1200 data block ReceivedValues [DB 10]                               | 2-58 |  |  |  |
|                                     |                                                  | PLC 1500 data block ReceivedValues [DB 10]                               | 2-59 |  |  |  |
|                                     | 2.6.3                                            | Calling the IBH OPC UA Editor                                            | 2-59 |  |  |  |
|                                     | 2.6.4                                            | Inserting a New control (PLC)                                            | 2-61 |  |  |  |
|                                     | 2.6.5                                            | Program assignment                                                       | 2-63 |  |  |  |
|                                     |                                                  | Program assignment PLC 1500                                              | 2-63 |  |  |  |
|                                     |                                                  | Transferred 1500 PLC program                                             | 2-64 |  |  |  |
|                                     |                                                  | Program assignment PLC 1200                                              | 2-64 |  |  |  |
|                                     |                                                  | Transferred 1200 PLC program                                             | 2-65 |  |  |  |
|                                     | 2.6.6                                            | Define variables as OPC tags                                             | 2-66 |  |  |  |
|                                     |                                                  | Define PLC_1500 variables as OPC tags                                    | 2-66 |  |  |  |
|                                     |                                                  | Define PLC_1200 variables as OPC tags                                    | 2-66 |  |  |  |
|                                     | 2.6.7                                            | Add external data                                                        | 2-67 |  |  |  |
|                                     | 2.6.8                                            | Variable transfer - define source and target variables                   | 2-67 |  |  |  |
|                                     |                                                  | Variable links: source – PLC_1500 target – PLC_1200                      | 2-67 |  |  |  |
|                                     |                                                  | Variable links: source – PLC_1200 target – PLC_1500                      | 2-68 |  |  |  |
|                                     | 2.6.9                                            | (IBH Link UA).                                                           | 2-69 |  |  |  |
|                                     | 2.6.10                                           | IBH Link UA web browser window                                           | 2-70 |  |  |  |

|     |                 | IBH Link UA - Siemens Slots – PLC_1500 / PLC_1200                    | 2-70 |
|-----|-----------------|----------------------------------------------------------------------|------|
|     |                 | IBH Link UA - browser window OPC Client                              | 2-71 |
|     | 2.6.11          | Online OPC UA Server Information                                     | 2-71 |
|     |                 | IBH Link UA – PLC_1500 – PLC_1200                                    | 2-71 |
|     |                 | Variable transfer – PLC_1500 – PLC_1200                              | 2-71 |
|     | 2.6.12          | UaExpert - Data Access View                                          | 2-72 |
|     | 2.6.13          | PLC-Status                                                           | 2-73 |
|     |                 | PLC_1200 data block CounterData [DB5]                                | 2-73 |
|     |                 | PLC_1200 data block ReceivedValues [DB10]                            | 2-73 |
|     |                 | PLC_1500 data block CounterData [DB5]                                | 2-73 |
|     |                 | PLC_1500 data block ReceivedValues [DB10]                            | 2-73 |
| 2.7 | Examı<br>S7 / S | ple 7 – Exchanging data between several<br>5 CPUs                    | 2-74 |
|     | 2.7.1           | CPU 312 connection via IBH Link S7++                                 | 2-74 |
|     |                 | Configuration of the IBH Link S7 ++                                  | 2-74 |
|     | 2.7.2           | PLC programs                                                         | 2-76 |
|     |                 | IP addresses / PLC programs of the devices used                      |      |
|     | 2.7.3           | Calling the IBH OPC UA Editor                                        |      |
|     | 2.7.4           | Inserting New controls (PLCs)                                        |      |
|     |                 | Dialog box New controller - CPU 416 master                           | 2-78 |
|     |                 | Dialog box New controller - S7 PLC 1 CPU 312                         | 2-79 |
|     |                 | Dialog box New controller - S7 PLC 2 CPU 312                         |      |
|     |                 | Dialog box New controller – S5 PLC 3 CPU 103                         | 2-80 |
|     |                 | Dialog box New controller – S5 PLC 3 CPU 103                         | 2-80 |
|     | 2.7.5           | Program assignment                                                   | 2-81 |
|     |                 | Select Program dialog box                                            | 2-81 |
|     |                 | Assigned PLC program                                                 | 2-82 |
|     | 2.7.6           | Define variables as OPC tags                                         | 2-82 |
|     |                 | CPU 416 master – OPC tags                                            | 2-82 |
|     |                 | S7 PLC 1 CPU 312 – OPC tags                                          | 2-83 |
|     |                 | S7 PLC 2 CPU 312 – OPC tags                                          | 2-83 |
|     |                 | S5 PLC 3 CPU 103 – OPC tags                                          | 2-84 |
|     |                 | S5 PLC 4 CPU 941 – OPC tags                                          | 2-84 |
|     | 2.7.7           | Add external data                                                    | 2-84 |
|     | 2.7.8           | Variable transfer – define source and destination<br>OPC tags        | 2-85 |
|     |                 | Variable connection                                                  | 2-85 |
|     |                 | Established connection                                               | 2-86 |
|     |                 | Defined Connections                                                  | 2-87 |
|     | 2.7.9           | Check connections                                                    | 2-90 |
|     | 2.7.10          | Transfer configuration to the OPC UA server (IBH Link UA).           | 2-91 |
|     | 2.7.11          | IBH Link UA browser windows                                          | 2-91 |
|     | 2.7.12          | Online OPC UA Server Information                                     | 2-92 |
|     |                 | Show variable transfer                                               | 2-93 |
|     | 2.7.13          | Unified Automation UaExpert - The OPC Unified<br>Architecture Client | 2-95 |
| 2.8 | Exam            | ple 8: Connecting two S7 CPU 300 via an                              |      |
|     | IBH Li          | nk S7++                                                              | 2-96 |
|     |                 | IBH Link S7++                                                        | 2-96 |
|     |                 | Connecting the IBH Link UA with 2x S7 PLC CPU 312                    | 2-96 |
|     |                 | Configuration of the IBH Link S7 ++                                  | 2-96 |
|     |                 |                                                                      |      |

|        | IP / MPI addresses / PLC programs of the devices           |
|--------|------------------------------------------------------------|
| 2.8.1  | PLC programs2-98                                           |
|        | Calling the IBH OPC UA Editor 2-98                         |
| 2.8.2  | Inserting a New controls (PLC) 2-100                       |
|        | New control dialog box – PLC 1 S7-CPU 1 2-100              |
|        | New control dialog box – PLC 2 S7-CPU 2 2-101              |
| 2.8.3  | IBH Link S7 ++ setting2-102                                |
| 2.8.4  | Program assignment2-102                                    |
|        | Select Program dialog box2-103                             |
|        | Assigned PLC program                                       |
| 2.8.5  | Define variables as OPC tags 2-103                         |
|        | OPC tags of the controller -PLC 1 S7-CPU 1 2-103           |
|        | OPC tags of the controller -PLC 2 S7-CPU 2 2-104           |
| 2.8.6  | Add external data 2-104                                    |
| 2.8.7  | Variable transfer – define source and destination          |
|        | OPC tags 2-105                                             |
|        | Variable connection2-105                                   |
|        | Established connection2-106                                |
|        | Defined Connections2-107                                   |
| 2.8.8  | Transfer configuration to the OPC UA server                |
| 280    | IBH Link UA browser windows 2-100                          |
| 2.0.5  | Online OPC LIA Server Information 2-110                    |
| 2.0.10 | Show variable trapsfer 2-110                               |
| 2811   | Unified Automation Usernert - The OPC Unified Architecture |
| 2.0.11 | Client                                                     |
| Modbu  | s connection - examples                                    |
|        | SIMATIC Manager PLC project ModBus Test 2-113              |
|        | Organization block OB1                                     |
| 2.9.1  | Calling the IBH OPC UA Editor                              |
| 2.9.2  | Modbus configuration                                       |
| 2.9.3  | Add new Modbus device                                      |
| 2.9.4  | Define Modbus variable in the IBH OPC UA editor            |
|        | Defines OPC variables (OPC tags) 2-120                     |
| 2.9.5  | Transfer Modbus configuration to the IBH Link UA           |
| 2.9.6  | IBH Link UA browser window                                 |
| 21010  | Browser-Fenster-ModBus 2-121                               |
|        | Browser window diagnostics 2-121                           |
| 2.9.7  | IBH OPC UA Editor Server Information - Online              |
| 298    | LaExpert – The OPC Unified Architecture Client 2-122       |
| 2.0.0  |                                                            |

2.9

# PLC Sample Projects (PLC Programs)

|                          | Folder with Projects                              |
|--------------------------|---------------------------------------------------|
|                          | Example 1 - CPU 416 Counter S7                    |
|                          | Example 2 - S5 CPU 103U                           |
|                          | Example 3 - CPU 300 TIA 16                        |
| OPC UA – Editor Examples | Example 4 - CPU 1200 TIA 16                       |
| (SPS Projects)           | Example 5 - Server - Server connection TIA 16     |
|                          | Example 6 - CPU 1500 CPU 1200 connection          |
|                          | Example 7 - Multi CPUs S7                         |
|                          | Example 8 - 2x CPU 312 S7                         |
|                          | Example 9 - modbus connection\ ModBus_Test S7     |
|                          | Example 1 - CPU 416 S7.opu                        |
|                          | Example 1 - CPU 416 S7.opx                        |
|                          | Example 2 - S5 CPU 103U.opu                       |
|                          | Example 2 - S5 CPU 103U.opx                       |
|                          | Example 3 - CPU 300 TIA 16.opu                    |
|                          | Example 3 - CPU 300 TIA 16.opx                    |
|                          | Example 4 - CPU 1200 TIA 16.opu                   |
|                          | Example 4 - CPU 1200 TIA 16.opx                   |
| OPC UA – Editor Examples | Example 5 - Server - Server connection TIA 16.opu |
| and exports              | Example 5 - Server - Server connection TIA 16.opx |
|                          | Example 6 - CPU 1500 - CPU 1200 connection.opu    |
|                          | Example 6 - CPU 1500 - CPU 1200 connection.opx    |
|                          | Example 7 - Multi CPUs S7.opu                     |
|                          | Example 7 - Multi CPUs S7.opx                     |
|                          | Example 8 - 2x CPU 312 S7.opu                     |
|                          | Example 8 - 2x CPU 312 S7.opx                     |
|                          | Example 9 - Modbus connection.opu                 |
|                          | Example 9 - Modbus connection.opx                 |
| All examples             | OPC UA Editor - Examples.zip                      |

# 1 IBH OPC UA Editor

The *IBH OPC UA Editor* is used to create the configuration of the PLC - IBH Link UA connection without opening the PLC-project. This also applies if neither change can be made in the project or in the PLC.

In combination with the IBH Link UA the *IBH OPC UA Editor* is available as a download free of charge.

After installation, the *IBH OPC UA Editor* can be used for the following PLC connections:

- S7 300/400 TCP/IP
- S7 200 TCP/IP
- S7 1200 TCP/IP
- S7 1500 TCP/IP
- S7 300/400 with IBH Link S7++ via the S7 TCP/IP protocol
- SIMATIC S5 with IBH Link S5++ via the S7 TCP/IP protocol
- LOGO 8
- SINUMERIK 840D
- Modbus connection
- Mitsubishi Controls / Robots
- Rockwell Controls

Symbolic variables and data from data blocks can be transferred as OPC variables (OPC tags) to PLC projects (PLC programs):

- TIA 13/14/15/16 Project
- STEP 7 (Simatic Manager)
- S5W Projects (IBHsoftec S5/S7 for Windows® Programming System)
- SIMATIC S5
- NC VAR Selector
- LOGOSoft Comfort Software

OPC variables (OPC tags) can be edited (add, remove, assign access rights) using the *IBH OPC UA Editor*.

Configurations generated in the **IBH OPC UA Editor** can be transferred directly to the **IBH Link UA** or saved as **XML** files.

After transferring the defined OPC variables (OPC tags) to the **IBH Link UA**, the online status of the defined OPC variables (OPC tags) can be observed with the IBH OPC UA editor. The **UA nodes** of the online connected **IBH Link UA** server are also displayed.

#### Note:

To assign OPC variable (OPC Tag), operands must be defined as symbols and data blocks must have a symbolic name.

#### Note:

Projects generated in the *IBH OPC UA Editor* can be directly transmitted into the *IBH Link UA*.

Likewise, the created projects can be exported and imported as an *XML* file (\* *.opc*).

An exported *XML* file optional edited in the *IBH OPC UA Editor*, can be transferred into the *IBH Link UA* (OPC Slot) using the web-browser.

# 1.1 Using the IBH OPC UA Editor

When installing the *IBH OPC UA Editor*, an icon is created on the desktop to start the program.

#### Note:

This manual describes the *IBH OPC UA Editor version 7.4.7*. Later versions may contain additional functions.

# 1.1.1 Calling the IBH OPC UA Editor

Double-click the **IBH OPC UA Editor** icon to open the program window.

The *IBH OPC UA Editor* has three application windows, which are opened via the tabs *Project*, *Server* or *Certificates* are displayed.

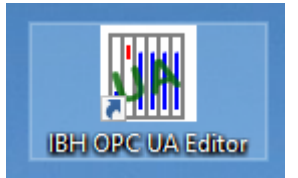

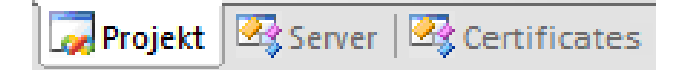

By clicking the tab *Certificates*, the own certificate or the server certificate are displayed. Server certificates can be read from files.

For a better distinction, the background of the windows is displayed with different colors (selectable).

The work area is divided (area windows left / right).

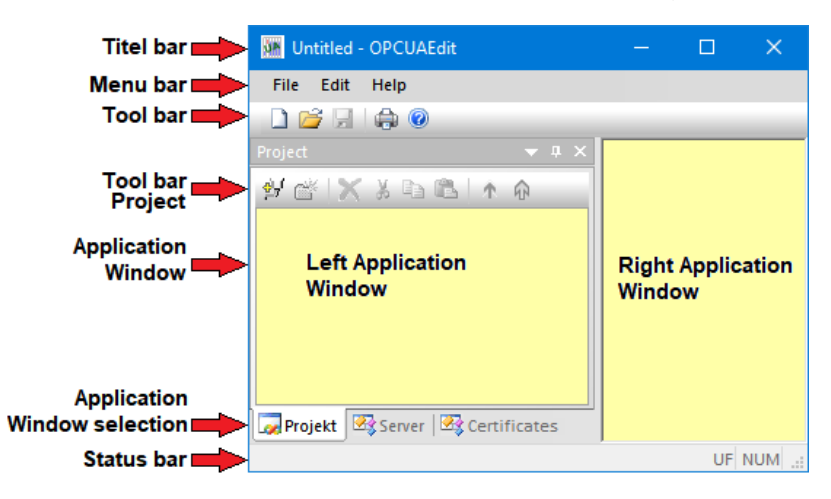

#### Title bar

The name of the active project is specified OPCUAEdit.

#### Menu bar

The menu bar is the same for the *Project, Server* and *Certificates* application windows.

#### Toolbar

The toolbar is the same for the *Project, Server* and *Certificates* application windows.

#### **Project toolbar**

Only the *Project window* has an additional toolbar.

# **1.2** New server connection

The *New Server Connection command* from the *Edit* menu or clicking the icon opens the *New Server Connection* dialog box.

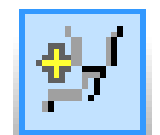

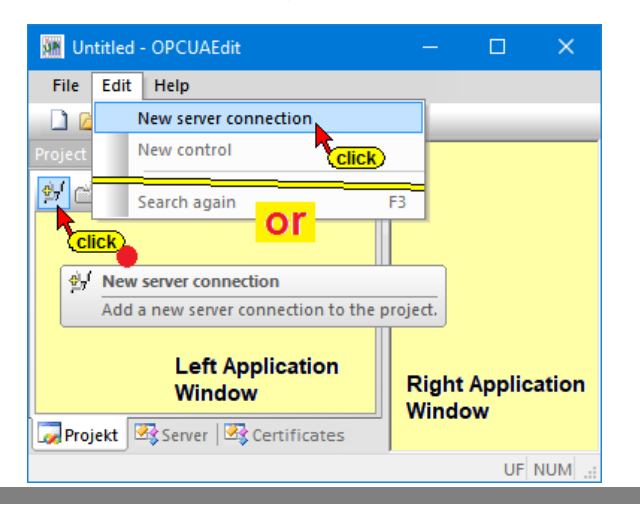

#### 1.2.1 Server Connection

To establish a connection to an OPC UA server, the connection data must be specified. The New server connection dialog box makes it easier to specify the connection data.

#### Note:

The connection data specified by the New server connection dialog box will be displayed in the right part of the Project window after completion.

Some of the connection data can be changed at any time in the right part of the project window.

# Server connection properties dialog box

The fields for the general settings for the connection to an OPC UA server must be filled out.

| 👿 Server connection properties                                                                                                    | $\times$ |
|----------------------------------------------------------------------------------------------------|----------|
| Name of the server connection: Server address:      O Host name or IP address                                                                                                    |          |
| Port: 48010                                                                                                    |          |
| Select endpoint                                                                                                    |          |
| Security settings:       Message mode:         C Basic128Rsa15       C Signatur         C Basic256       Signature and Encryption         C Basic5ha256       Inverse connection:         C Aes1285ha256RsaOaep       C Connect inverse         C Aes256Sha256RsaPss       Properties |          |
| Login:                                                                                                    |          |
| Session Name: Variables format: S7-1500 compatible                                                                                                    |          |
| <u>OK</u> <u>Cancel</u> <u>H</u> elp                                                                                                    |          |

#### Name of the server connection

The name is freely selectable.

Name of the server connection: IBH Link UA

#### Server address

If the IBH Link UA port to be used for connection is in a network with a DHCP server, the actual host name may be entered.

| Server address:          |              |
|--------------------------|--------------|
| Host name or IP address: | 192.168.1.14 |
|                          |              |
| Port:                    | 48010        |
|                          | ,            |

If there is no DNS server, the absolute IP address of the *IBH Link UA* (192.168.1.14) must be entered with the port (48010).

#### Show URL

The URL of the selected OPC server is displayed.

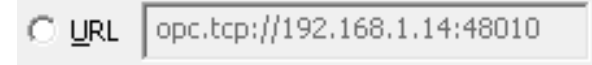

#### Select end point

By clicking the **Select end point...** button, a connection to the specified OPC UA server is established. If the connection is successful, possible transfer data encryptions are displayed in the opened dialog box.

In addition, the existing certificate in the OPC UA server with its settings and the connection path to the OPC UA server are displayed.

| Endpoints of Discovery Se | rver opc.tcp://192.168.1.14:48010       |                          |                                           |
|---------------------------|-----------------------------------------|--------------------------|-------------------------------------------|
| Security policity         |                                         | Message mode             | Key strength                              |
| http://opcfoundation.org/ | UA/SecurityPolicy#None                  | None                     | 2048 Bit                                  |
| http://opcfoundation.org/ | UA/SecurityPolicy#Basic256Sha256        | Sign                     | 2048 Bit                                  |
| http://opcfoundation.org/ | UA/SecurityPolicy#Basic256Sha256        | SignAndEncrypt           | 2048 Bit                                  |
| http://opcfoundation.org/ | UA/SecurityPolicy#Aes128_Sha256_RsaOaep | Sign                     | 2048 Bit (click / select)                 |
| http://opcfoundation.org/ | UA/SecurityPolicy#Aes128_Sha256_RsaOaep | SignAndEncrypt           | 2048 Bit                                  |
| http://opcfoundation.org/ | UA/SecurityPolicy#Aes256_Sha256_RsaPss  | Sign                     | 2048 Bit                                  |
| http://opcfoundation.org/ | UA/SecurityPolicy#Aes256_Sha256_RsaPss  | SignAndEncrypt           | 2048 Bit                                  |
|                           |                                         |                          |                                           |
| Certificate:              |                                         | Connection:              |                                           |
| <u>N</u> ame:             | IBHLinkUA@ibhlinkua_rescued             | Endpoint URL:            | opc.tcp://ibhlinkua:48010                 |
| Organization:             | Organization                            | Application <u>U</u> RI: | urn:ibhlinkua_rescued:IBHsoftec:IBHLinkUA |
| Organization unit:        | Unit                                    | Domain name:             | ibhlinkua_rescued                         |
| Location:                 | LocationName                            | IP address:              |                                           |
| Countr <u>y</u> :         |                                         | Certificate settings:    |                                           |
| State:                    | DE                                      | Encryption strength:     | 2048 Bit                                  |
|                           |                                         | Signature algorithm:     | SHA256                                    |
| The certificate is valid  |                                         | <u>V</u> alid from:      | 23.06.2020 10:36:40                       |
|                           |                                         | <u>V</u> alid until:     | 22.06.2025 10:36:40                       |
|                           | Cancel                                  |                          | Help                                      |

#### Security settings

In this field the security procedure and the message mode can be selected.

| Security settings:       |                                             |
|--------------------------|---------------------------------------------|
| C None                   | Message mode:                               |
| C Basic <u>1</u> 28Rsa15 | O Signatur                                  |
| C Basic256               | Signature and Encryption                    |
| BasicSha2 <u>5</u> 6     |                                             |
| C Aes1285ha256RsaOaep    | The security procedure can already be       |
| O Aes256Sba256RsaPss     | selected in the <i>End points of</i>        |
|                          | <b>Discovery Server opc.tcp</b> dialog box. |

If a security procedure is selected, certificates must be exchanged between the *IBH OPC Editor* and the *OPC UA Server* (IBH Link UA).

As the message mode signature (Sign) as well as signature and encryption (Sign and Encrypt) are available.

#### **Inverse connection**

An inverse server connection (reverse connection) can be set up if the server is in a better protected area behind a firewall than the client.

| Inverse connection: |                     |
|---------------------|---------------------|
| Connect invers      | Proper <u>t</u> ies |
|                     |                     |

Clicking the *Properties...* button opens a dialog box for entering the endpoint URL of the OPC UA client. This simplifies the configuration of the firewall. Of course, the client must support incoming server connections.

| 🦝 Properties in | nverse connection           | < |
|-----------------|-----------------------------|---|
| <u>P</u> ort:   | 4840                        |   |
| URL:            | opc.tcp://TTI-YELLOW:4840   |   |
| Server certifi  | cate:                       | 1 |
| Length:         | 1392                        |   |
| Content:        | 3082056C 1148D370           |   |
|                 | Read from <u>fi</u> le      |   |
| confirm)        |                             |   |
| <u>o</u> k      | <u>C</u> ancel <u>H</u> elp |   |

The specified server certificate can be replaced by an existing one.

| Read from | <u>f</u> ile |
|-----------|--------------|
|-----------|--------------|

#### Login

In this field, the *User name* and the associated password can be specified. The proposed registration mode is anonymous.

| C Anonymous            |       |
|------------------------|-------|
| User name and password |       |
| User name:             |       |
| Pass <u>w</u> ort:     | Store |
|                        |       |

#### Session name

The name of the session is freely selectable and can be left blank.

Session Name:

#### Variable format

The representation of the variables can be adjusted. The *IBH OPC UA Editor* offers four options for acceptance. With this selection, the limitation of the OPC UA specification of not allowing dots in variable names can be avoided.

#### Note:

The programming systems S7 SIMATIC Manager and the TIA Portal allows dots in variable names (e.g. **Switch 7.1**).

The OPC UA specification does not allow dots in variable names.

The selection of the variable format must match the system setting in the IBH Link UA browser window !

|                   | click / select     |
|-------------------|--------------------|
| Variables format: | Compact            |
|                   | Classic            |
|                   | Compact            |
|                   | S7-1500 compatible |
|                   | Compatible         |

### **Classic:**

The IBH Link UA software accepts only variable names that comply with the OPC UA specification. Dots in variable names must be removed from the symbol tables (S7 SIMATIC Manager or TIA Portal) before transfer to the IBH Link UA. The identifiers ".GlobalVars", ".Programs" ".Generic" are added to the name of a variable.

The IBH UA Editor accepts variable names with a dot. Variable names containing a dot are put in quotation marks by the IBH Link UA software during transmission.

| ldentifier | CPU 416.CPU 416-3 PN/DP.Programs.Data block.Var_INT |
|------------|-----------------------------------------------------|
| ldentifier | CPU 416.CPU 416-3 PN/DP.GlobalVars.Bit_Var          |
| ldentifier | IBH Link UA.CPU414.Generic.OFF_2                    |

#### **Compact:**

Dots in variable names must be removed from the names (S7 SIMATIC Manager) prior transfer to the IBH Link UA. Variable names with dots are accepted in the TIA Portal. The IBH UA Editor accepts variable names with dots. Variable names containing dots are put in quotation marks by the IBH Link UA software during transmission.

The identifiers ".GlobalVars" ".Programs" ".Generic" are omitted in the variable names. If such a name occurs in a variable name, it is placed in quotation marks. If *Compact* is marked, the identifier of a variable is shorter than marking *Classic*.

| Identifier | CPU 416.CPU 416-3 PN/DP."Generic"               |
|------------|-------------------------------------------------|
| ldentifier | CPU 416.CPU 416-3 PN/DP."Bit_Var"               |
| Identifier | CPU 416.CPU 416-3 PN/DP."Data block"."Var_INT"  |
| ldentifier | CPU 416.CPU 416-3 PN/DP."Data block"."Programs" |
| ldentifier | S7-400-Station_1.CPU 416."On_5.3"               |
| Identifier | IBH Link UA.CPU414."OFF.2"                      |

#### S7-1500 Compatible:

Dots in variable names must be removed from the names (S7 SIMATIC Manager) before transfer to the IBH Link UA.

Dots in variable names are permitted in the TIA Portal programming system. Variable names not corresponding to the S7-1500 format are put in quotation marks by the IBH Link UA software during the transfer and thus brought to the name format of the S7-1500.

The identifiers ".GlobalVars" ".Programs" ".Generic" are omitted in the variable names.

| Identifier | CPU 416.CPU 416-3 PN/DP."GlobalVars"        |
|------------|---------------------------------------------|
| ldentifier | CPU 416.CPU 416-3 PN/DP.Data block.Var_Bool |
| ldentifier | CPU 416.CPU 416-3 PN/DP.Lamp                |
| Identifier | IBH Link UA.CPU414."OFF_47.B"               |
| Identifier | IBH Link UA.CPU414.OFF_2                    |
| Identifier | IBH Link UA.CPU414.Bit_Var                  |

#### Compatible

Mark *Compatible* if data block variables (OPC tags – defined in the *IBH OPC UA Editor / Variable Transfer*) "GlobalVars" in the target name have. Only required with older IBH OPC UA Editor version (2017...2019).

To apply the settings, click **OK**. The **New server connection** dialog box closes.

|                                        | OK Cancel                                                                                                    | Help                                                                                                    |
|----------------------------------------|----------------------------------------------------------------------------------------------------|----------------------------------------------------------------------------------------------------|
| Manual.opu - OPCUAEdit                 | – 🗆 X                                                                                                    |                                                                                                    |
| <u>F</u> ile <u>E</u> dit <u>H</u> elp |                                                                                                    |                                                                                                    |
| 🗋 📁 🛃 🌲 🙆                              |                                                                                                    |                                                                                                    |
| Project                                | Name of the server connection     Name     IBH Link UA                                                                                                    | The right part of the                                                                                       |
| - BHLink UA                            | Server address     Host name / Address     192.168.1.14     Pot     48010     URL     opc.tcp://192.168.1.14:48010     Inverse connection     No     Security settings     Security policity     None     Message mode     None     Authentication settings     Login     Anonymous     Session name     Manual     Other settings | project window<br>displays the specified<br>settings for the<br>connection to the<br><b>OPC UA server</b> . |
|                                        | Variables format Compact                                                                                                    |                                                                                                    |
| Project Server Server Certifi          | card hund                                                                                                    |                                                                                                    |
|                                        | CADS NITM -                                                                                                    |                                                                                                    |

#### Note:

In one project several **OPC servers** (IBH Link UA) can be collected.

A right-clicking on the **Server icon** (IBH Link UA) opens the context menu.

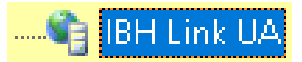

The *New server connection* command, additional OPC servers can be integrated into the project. The *New server connection command* is also available on the Edit menu.

For each new server connection, the **Server connection properties** dialog box opens. The settings for the connection to the OPC UA server must be completed accordingly.

If a server is highlighted in the left part of the project window, the connection settings are displayed in the right part of the window.

#### Connection to the further OPC UA servers

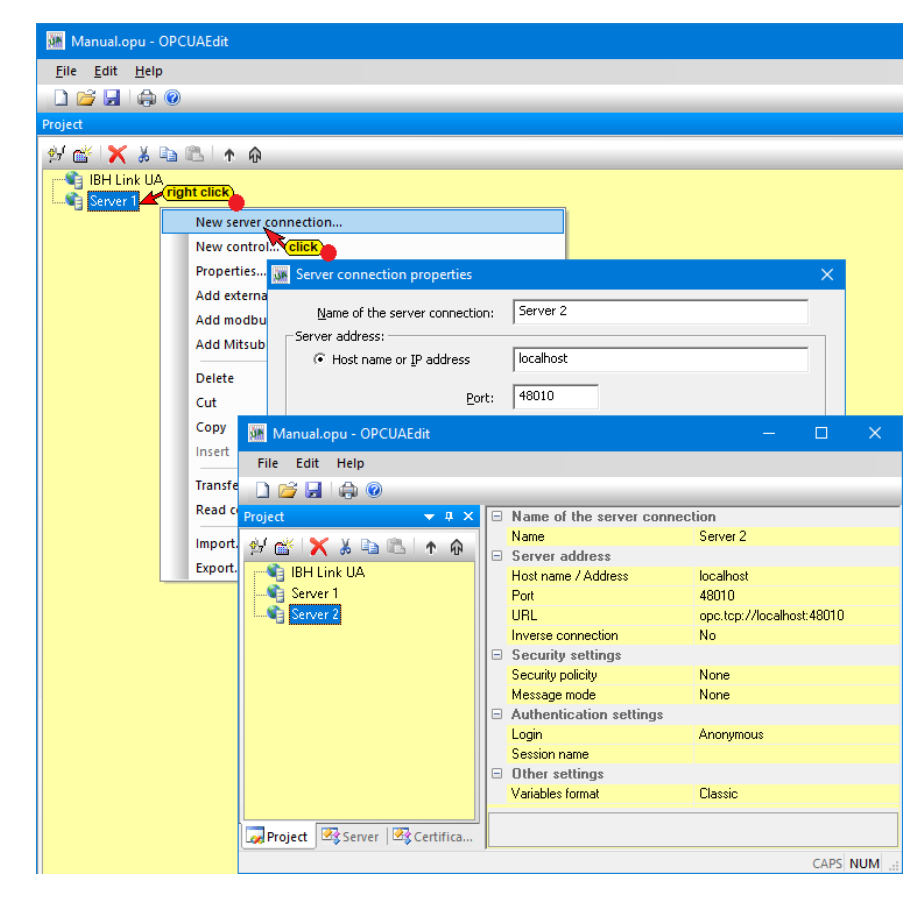

# **1.3** Inserting a New control (PLC)

The *New Control* command from the context menu opens the *New control* dialog box. The *New control* command is also available in the *Edit* menu.

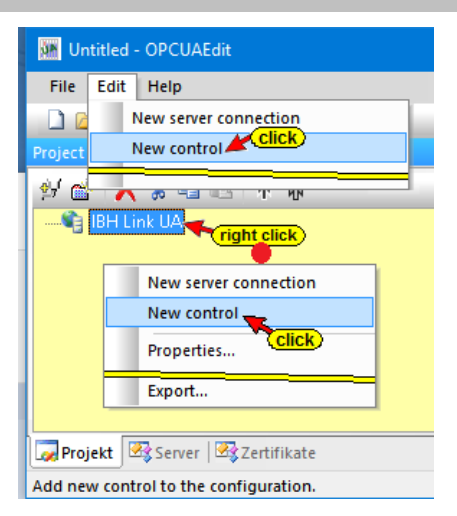

The *New control* dialog box sets the connection settings to the controller (PLC, CPU, etc.) to be connected to the OPC UA Server.

#### Note:

A project may contain multiple controls in one OPC UA server.

A right-clicking on the **Server icon** (IBH Link UA) opens the context menu.

The command *New control* may assign additional controllers to the OPC UA server. The *New control* dialog box opens for each new

control. The connection settings to the controller (PLC, CPU, etc.) to be connected to the OPC UA server are specified here.

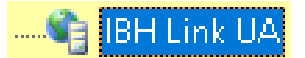

# **Connection IBH UA OPC UA server – Control**

| Manual.opu - OPCUAEdit                                                            |                                                                                                    |
|-----------------------------------------------------------------------------------|----------------------------------------------------------------------------------------------------|
| File Edit Help                                                                    |                                                                                                    |
| 🗋 💕 🛃 🖨 🔞                                                                         |                                                                                                    |
| Project                                                                           |                                                                                                    |
| Project<br>New server connection<br>New server connection<br>Properties<br>Export |                                                                                                    |
|                                                                                   | C         S7 200 TCP/IP         Own TSAP:         0100           C         S7 1200 TCP/IP         PLC TSAP:         0101 |
|                                                                                   | OK Cancel Test connection Help                                                                                           |

#### Control Name (PLC)

The name is freely selectable. **CPU416\_Tank\_Level**).
Control name: CPU 416 Tank Level

#### Host name / IP address

The host name or the

Host name / IP address: 192.168.1.10

IP address of the device

(CPU) being online connected with the OPC UA server is defined.

#### Protocol

If **S7 TCP/IP** is selected, the Rack number, Slot number and Position of the target module must be specified. This setting is used to connect S7 300 / 400 CPUs having a usable ethernet port (TCP/IP).

#### Position of the target module

#### Target module at the same rack

If the target module is in the same rack, no further information is required.

#### Via MPI/DP subnet accessible rack

If the target module is in a rack accessible via MPI / DP subnetwork, the *MPI / DP address of the target CPU* and the *Subnet ID* must be specified.

| MPI/ <u>D</u> P address of the target CPU | ; 2           |  |  |  |
|-------------------------------------------|---------------|--|--|--|
| Subnet ID: 0000                           | <u>.</u> 0000 |  |  |  |

#### Via TCP/IP subnet accessible rack

If the target module is in a rack accessible via the TCP/IP subnet, the *TCP/IP address of the target CPU* and the *Subnet ID* must be specified.

| TCP/IP address of the target CPU: | 192  | . 168 | • | 1.  | 55 |
|-----------------------------------|------|-------|---|-----|----|
| Subnet ID:                        | 0000 |       | 1 | 000 | D  |

#### Via H1 subnet accessible rack

If the target module is in a rack accessible via an H1 subnet, the *H1* address of the target CPU and the Subnet ID must be specified.

| • Via H1 subnet accessible rack |                  |      |  |  |
|---------------------------------|------------------|------|--|--|
| H1 address of the target CPU:   | 00.1B.21.25.32.8 | 32   |  |  |
| Sybnet ID:                      | 002E <u>.</u>    | 0005 |  |  |

#### S7-200 TCP/IP, S7-1200 TCP/IP, S7-1500 TCP/IP

S7-200 / 1200 / or 1500 CPU having a TCP / IP port, are selected directly. If the connection is made via *ISO on TCP*, the *Own TSAP* and the *PLC TSAP* of the (CPU) must be specified.

| S7 200 TCP/IP            | Own TSAP: 0000         |
|--------------------------|------------------------|
| 🔿 57 <u>1</u> 200 TCP/IP |                        |
| C 57 1500 TCP/IP         | <u>P</u> LC TSAP: 0000 |
|                          |                        |

#### Logo8 CPU with TCP / IP Configuration

If a *Logo8* controller is to be connected to the OPC UA server, the following settings must be made in the New Control dialog box:

- S7-200 TCP/ P must be selected as the control type
- 0200 must be entered as the PLC TSAP of the CPU
- The default **Own TSAP** is irrelevant.

| New control                                                                       | ×                                |
|-----------------------------------------------------------------------------------|----------------------------------|
| Control name: Logo 8<br>Host name / IP address: 192.168.                          | 1.88                             |
| Protocol:                                                                         |                                  |
| <ul> <li>S7 200 TCP/IP</li> <li>S7 1200 TCP/IP</li> <li>S7 1500 TCP/IP</li> </ul> | Own TSAP: 0000<br>PLC TSAP: 0200 |

# **Test CPU-Online Connection**

If the *New control* dialog box is completed, the online connection to

the CPU can be tested. The command *Test* 

connection is building up the connection to the

Test connection....

CPU. Information about the successful connection is displayed.

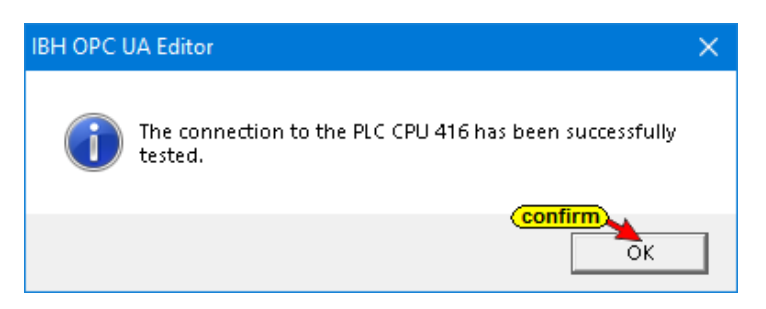

#### Apply the New control dialog box settings

To apply the settings, click OK. The New control dialog box closes.

| Mew control             |                |                 | ×        |
|-------------------------|----------------|-----------------|----------|
| 57 1 <u>5</u> 00 TCP/IP |                |                 | <u> </u> |
| confirm                 | ·              |                 |          |
| QK                      | <u>⊂</u> ancel | Test connection | Help     |

# 1.3.1 IBH Link UA - S7 CPU 300 / 400 connection via IBH Link S7++

To establish a connection to a S7 300 / 400 CPU via IBH Link S7 ++, the settings must be according to the screenshots.

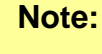

To address an **S7** *CPU 300 / 400* via the *IBH Link* **S7++**, the routing option (dialog box *IBHLink settings / Network tab*) *Configuration with NetPro* must be deactivated (Apply permanently).

This applies to all S7 300/400 CPUs with IBH Link S7++ connection.

Open the *IBH Link* **S7** ++ configuration software *IBH Network settings*.

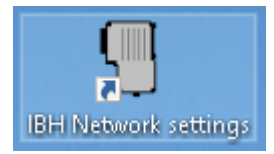

#### **Dialog box IBH Network settings**

| IBH Network settings                                                                                                   | – 🗆 🗙                          |
|----------------------------------------------------------------------------------------------------|--------------------------------|
| File Stations IBH Links Options Help                                                                                   |                                |
| Station:                                                                                                    |                                |
| Station Name                                                                                                    | Address                        |
| PLC_1-CPU 312-IBH Link S7++                                                                                            | 192.168.1.12:1099              |
|                                                                                                    |                                |
| Settings:<br>New station Change station<br>IBH Link S7 IBH Link S5 IBH Link S<br>Close Search and configure IBH Link S | Delete station<br>5++ Language |
| HS devices.                                                                                                    | .,,                            |

Click *IBH Link* **S7** to open the *IBH Links in the local network* dialog box.

| IBHLinks in the loca             | al network |               |              |                             | ×        |
|----------------------------------|------------|---------------|--------------|-----------------------------|----------|
| Found IBHLinks:                  |            |               |              |                             |          |
| MAC Address                      | Туре       | Serial Number | IP Address   | Station name                | Firmware |
| 50-2D-F4-1C-04-3C                | IBHLNKUA   | 5145          | 192.168.1.14 |                             |          |
| 00-02-A2-21-56-CB                | NL50MPI    | 25208         | 192.168.1.12 | PLC_1-CPU 312-IBH Link S7++ | V2.168   |
|                                  |            |               |              |                             |          |
| Configuration via Router 0.0.0.0 |            |               |              |                             |          |
| OK                               | Setting    | JS            | Search again | Search IP range             | Help     |

Mark the *IBH Link* S7++ connected to the S7 CPU 300 / 400 and click *Settings*.

| The <b>IBHLink setting</b> s | dialog b | ox opens. |
|------------------------------|----------|-----------|
|------------------------------|----------|-----------|

| BHLink settings - 00025208 M                                                | AC: 00-02-A2-21-56-CB                                            | ×                          |  |  |
|-----------------------------------------------------------------------------|------------------------------------------------------------------|----------------------------|--|--|
| Network MPI/Profibus                                                        | Time synchronisation   <u>F</u> irmwa                            | ire Diagnosti              |  |  |
|                                                                             | Clic                                                             | ck A                       |  |  |
| Address settings:                                                           |                                                                  |                            |  |  |
| Network name:                                                               | IBH Link S7++ 12                                                 |                            |  |  |
| IP-Address:                                                                 | 192 . 168 . 1 . 12                                               | Static                     |  |  |
| Subnet mask:                                                                | 255 . 255 . 255 . 0                                              | C DHCP                     |  |  |
| Gateway:                                                                    | 0.0.0.0                                                          | C Boot-P                   |  |  |
| 🔲 IBHNet port (Port 1099 i                                                  | s always active):                                                |                            |  |  |
| Authentification                                                            |                                                                  |                            |  |  |
| Username:                                                                   | admin                                                            |                            |  |  |
| Password:                                                                   | ****                                                             |                            |  |  |
|                                                                             | Change password                                                  |                            |  |  |
| Options not activated<br>Configuration with NetPro/TIA<br>Disable Webserver |                                                                  |                            |  |  |
| Click memory                                                                | ngs will be saved in the IBH Li<br>and are kept after a power cy | nks internal flash<br>cle. |  |  |
| Save permanently                                                            | Reboot                                                           | Cancel                     |  |  |

Deactivating the routing option Configuration with NetPro

Open the *Diagnostics tab* click *Test* and *Read*. The MPI addresses of the *IBH Link S7++* and the connected S7 CPU are shown.

| IBHNet Diagnostics - IBHLink S7                                                                                                    | × |             |
|----------------------------------------------------------------------------------------------------|---|-------------|
| Select IBHLink                                                                                                    |   | lf cov      |
| CPU 312-IBH Link 57++                                                                                                    |   |             |
| Network status / Diagnostics                                                                                                    |   | in the      |
| Test Lifelist OK                                                                                                    |   |             |
| Station address: 10 © Fixed bus parameter settings<br>C Automatic detection                                                                                                    |   | IBH I       |
| Bus parameters:                                                                                                    | - | conn        |
| Baudrate: 187.5 kBit/s<br>Tslot_Init: 100<br>Max. Tsdr: 60<br>Min. Tsdr: 12<br>Tset: 1<br>Taui: 0                                                                                                    |   | <b>S7 C</b> |
| CPU MPI address         IBH Link S7++         MPI address           Bus Nodes         0         1         20/3         4         5         6         7         8         9         10/71         12         13         14         15         16         17         18         19           0         1         20         1         10         1         12         13         14         15         16         17         18         19           20         1         1         1         1         10         1         1         10         1         10         1         10         1         10         1         10         1         10         10         10         10         10         10         10         10         10         10         10         10         10         10         10         10         10         10         10         10         10         10         10         10         10         10         10         10         10         10         10         10         10         10         10         10         10         10         10         10         10         10         10         10 </th <th></th> <th></th> |   |             |
| 120 Read                                                                                                    |   |             |
| OK Cancel Help                                                                                                    |   |             |

If several *IBH Link* **S7++** are in the local network, select the correct *IBH Link* **S7++** connected to the *S7 CPU*.

# 1.3.2 Project Window

The right part of the project window displays the specified *CPU* connection settings.

| 🎆 Manual.opu - OPCUAEdit               |     |                         |            |            |           | ×   |
|----------------------------------------|-----|-------------------------|------------|------------|-----------|-----|
| <u>F</u> ile <u>E</u> dit <u>H</u> elp |     |                         |            |            |           |     |
| 🗋 📂 🚽 🖨 🎯                              |     |                         |            |            |           |     |
| Project 🔷 🔻 🕈 🗙                        |     | Name of the control     |            |            |           |     |
| alf aik   🖌 V 🗈 🙉   a 🛆                | L . | Name                    | CPU 416 T  | ank Leve   | el        |     |
| 27 Gr 🔨 🔊 43 45 T 4M                   |     | Offline program assigni | ment       |            |           |     |
| E IBH Link UA                          | L . | Program type            | No program | n assignm  | ent       |     |
| 🖻 – 🛄 CPU 416 Tank Level               | L . | Program path            |            |            |           |     |
| 🛄 Variables                            | L . | Station name            |            |            |           |     |
|                                        |     | Online connection       |            |            |           |     |
|                                        |     | Protocol                | S7 TCP/IF  | )          |           |     |
|                                        |     | Host name / Address     | 192.168.1. | 10         |           |     |
|                                        | L . | Targe module position   | Target mod | dul at the | same rack |     |
|                                        | L . | Rack number             | 0          |            |           |     |
|                                        | L . | Slot number             | 2          |            |           |     |
|                                        |     |                         |            |            |           |     |
| Rent Server Server                     |     |                         |            |            |           |     |
|                                        | _   |                         |            |            | CAPS N    | IUM |

### Name of the control

The name was specified in the **New control** dialog box.

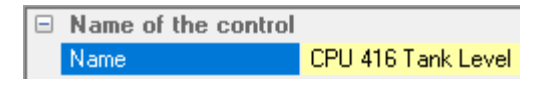

#### Offline program assignment

If a PLC program is assigned to the selected CPU information are displayed.

| _                          | Offline program assignment |                                                    |  |  |
|----------------------------|----------------------------|----------------------------------------------------|--|--|
| Program type STEP7 program |                            |                                                    |  |  |
|                            | Program path               | A:\CPU 416 Tank Level S7\CPU 416 Tank Level S7.s7p |  |  |
|                            | Station name               | CPU 416                                            |  |  |

#### **Program type**

Program type

STEP7 program

The following program types can be assigned to a CPU:

- No program assignment
- S5W program
- STEP 5 program
- STEP 7 program
- TIA program
- Icon file

#### Program type

"No program assignment" or "S5W program" or "STEP5 program" or "STEP7 program" or "TIA program" or "Symbol file"

#### **Program path**

Program path A:\CPU 416 Tank Level S7\CPU 416 Tank Level S7.s7p

Once a program has been assigned, the program path is displayed.

#### Station name

Station name CPU 416

The name of the station, the device or

the program name of the assigned program is displayed.

# **Online connection**

The connection to the CPU is defined in the *New control* dialog box.

| - | Online connection     |                               |  |  |
|---|-----------------------|-------------------------------|--|--|
|   | Protocol              | S7 TCP/IP                     |  |  |
|   | Host name / Address   | 192.168.1.10                  |  |  |
|   | Targe module position | Target modul at the same rack |  |  |
|   | Rack number           | 0                             |  |  |
|   | Slot number           | 2                             |  |  |

### Protocol

Protocol S7 TCP/IP

The *Protocol* for the online connection to the PLC, S7 TCP/IP, S7-200 TCP/IP, S7-1200 TCP/IP or S7-1500 TCP/IP is displayed.

### Hostname / Address

Host name / Address 192.168.1.10

The host name or the IP address of the online connection CPU / OPC UA Server is displayed.

# Target module position Targe module position Target modul at the same rack

In the New control dialog box, the following target module positions may be defined:

- Target module on the same rack
- Rack accessible via MPI / DP subnet
- Rack accessible via TCP / IP subnet
- Rack accessible via H1 subnet

# Rack number / slot number

These two numbers define the *MPI address* of the target module. This may be necessary if several CPUs are connected via the MPI bus or the connection is made via an IBH Net S7 ++.

|    | Online connection                                                                      |      |                               |  |           |                           |                |  |
|----|----------------------------------------------------------------------------------------|------|-------------------------------|--|-----------|---------------------------|----------------|--|
|    | Protocol                                                                               | S7 1 | TCP/IP                        |  |           |                           |                |  |
|    | Host name / Address 192<br>Targe module position Tar<br>Rack number 0<br>Slot number 2 |      | 92.168.1.10                   |  |           |                           |                |  |
|    |                                                                                        |      | arget modul at the same rack  |  |           |                           |                |  |
|    |                                                                                        |      | D  Online connection Protocol |  |           |                           |                |  |
|    |                                                                                        |      |                               |  | S7 TCP/IP |                           |                |  |
| Ra |                                                                                        |      | Host name / Address           |  | 192.16    | 192.168.1.10              |                |  |
| Ba | ck number (0 7)                                                                        |      | Targe module position         |  | Targe     | et modul at the same rack |                |  |
|    |                                                                                        |      | Rack number 0                 |  | 0 ጊ       |                           |                |  |
|    |                                                                                        | -    | Slot number                   |  | 25        | IVIPI Addr                | ess definition |  |
|    |                                                                                        |      | Back number                   |  |           | Rack No.                  | Slot No.       |  |
|    |                                                                                        |      | Rack number (0 7)             |  |           | 3 Bit                     | 5 Bit (0-31)   |  |
|    |                                                                                        |      |                               |  |           | 000                       | 00010          |  |
|    |                                                                                        |      |                               |  |           | 0                         | 2              |  |

# 1.4 Assign program

An existing PLC program can be assigned to the CPU specified in the New Control dialog box.

Variables, data, and program information are taken from the PLC program.

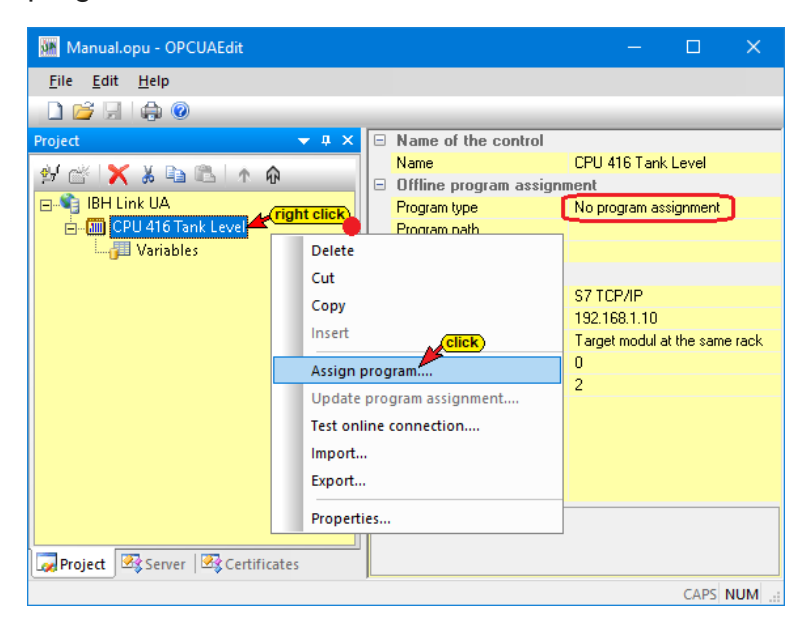

The *Assign program* command opens the dialog box *Select program*. The command is also available in the Edit menu.

# **Program selection**

Select the PLC program to be opened in the **Select Program** dialog box.

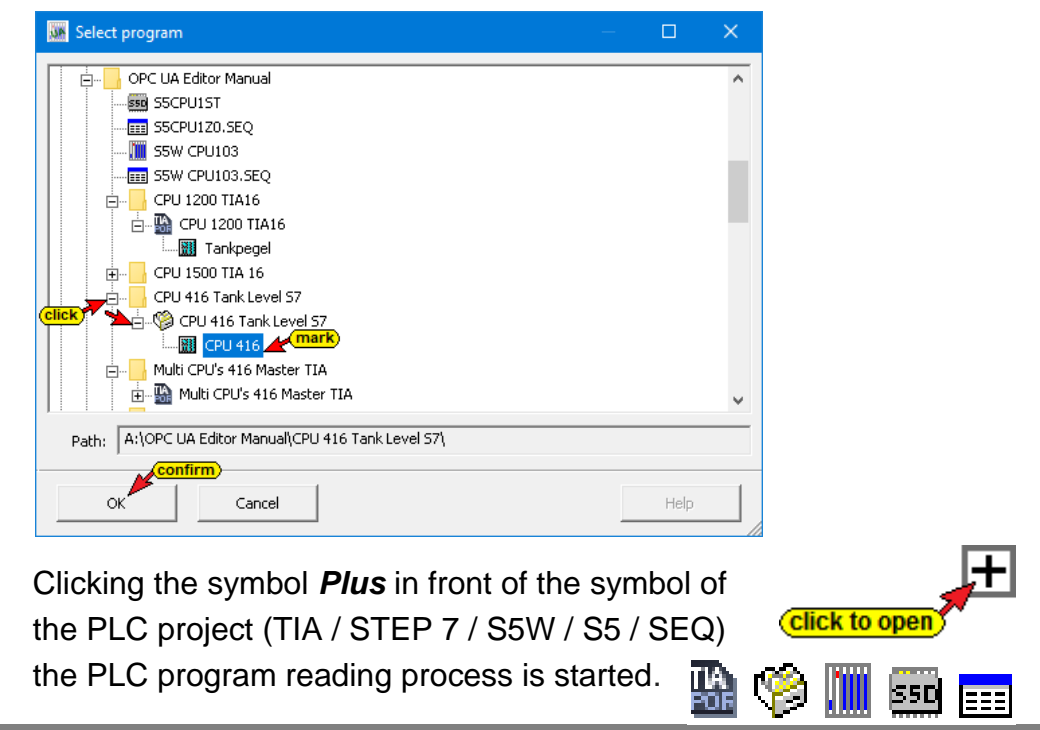

Clicking *OK*, the variables, data and program information are transferred to the *OPC UA Editor*.

#### Offline program assignment

In the right part of the project window, information is displayed under Offline program assignment.

| 🌆 Manual.opu - OPC                     | UAEdit     |   |                        |                         |                            | -         |            | ×      |
|----------------------------------------|------------|---|------------------------|-------------------------|----------------------------|-----------|------------|--------|
| <u>F</u> ile <u>E</u> dit <u>H</u> elp |            |   |                        |                         |                            |           |            |        |
| 🗋 💕 🖬 🖨 📀                              |            |   |                        |                         |                            |           |            |        |
| Project                                | 🗕 🖕 🛧      | - | Name of the control    |                         |                            |           |            |        |
| AL AL V D                              |            | _ | Name                   | CPU 416 Tank Level      |                            |           |            |        |
| ¥ 🖸 🔪 🖉                                |            |   | Offline program assig  | nment                   |                            |           |            |        |
| E-                                     |            |   | Program type           | STEP7 program           |                            |           |            |        |
| 📥 🔚 CPU 416 Tan                        | k Level    |   | Program path           | A:\OPC UA Editor Manu   | al\CPU 416 Tank Level S7\C | PU 416 Ta | nk Level 9 | 57.s7p |
| 🚽 🖓 Variables                          | mark       |   | Station name           | CPU 416                 |                            |           |            | )      |
|                                        |            |   | Unline connection      |                         | ie incortod                |           |            | _      |
|                                        |            |   | Protocol               | S7 TCP/IP               | is macricu                 |           |            |        |
|                                        |            |   | Host name / Address    | 192.168.1.10            |                            |           |            |        |
|                                        |            |   | Targe module position  | Target modul at the sam | e rack                     |           |            |        |
|                                        |            |   | Rack number            | 0                       |                            |           |            |        |
|                                        |            |   | Slot number            | 2                       |                            |           |            |        |
|                                        |            |   |                        |                         |                            |           |            |        |
|                                        |            | 0 | fline program assignme | ant                     |                            |           |            |        |
|                                        |            | 3 | nine program assigning | SIK                     |                            |           |            |        |
| Project Server                         | Certificat |   |                        |                         |                            |           |            |        |
| - sector                               |            |   |                        |                         |                            |           |            |        |
|                                        |            |   |                        |                         |                            |           | CAPS       | NUM    |

# Special features when selecting TIA projects

Select the PLC program in the **Select program** dialog box. Clicking the **Plus** symbol in front of the TIA symbol of the PLC project, the PLC program (CPUs) is displayed in the project.

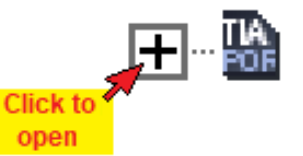

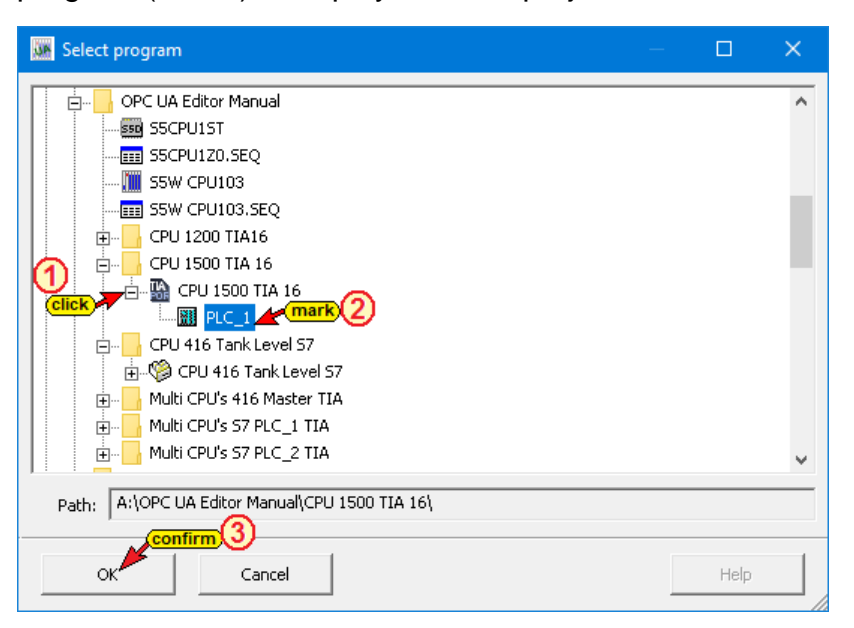

The *SIEMENS support software TIA Openness* is started in the background. Several notices are displayed.

| Dpen TIA project A:\OPC UA Editor Manual\CPU 150 | 00 TIA 16\CPU 1500 TIA 16 🗙                                                   |
|--------------------------------------------------|-------------------------------------------------------------------------------|
| Starting TIA Openness.                           |                                                                               |
|                                                  | Open TIA project A:\OPC UA Editor Manual\CPU 1500 TIA 16\CPU 1500 TIA 16 ×    |
| Cancel                                           | Opening project A:\OPC UA Editor Manual\CPU 1500 TIA 16\CPU 1500 TIA 16.ap16. |
|                                                  | Cancel                                                                        |

The SIEMENS program TIA Openness issues a warning, which

must be confirmed, Yes or Yes for all.

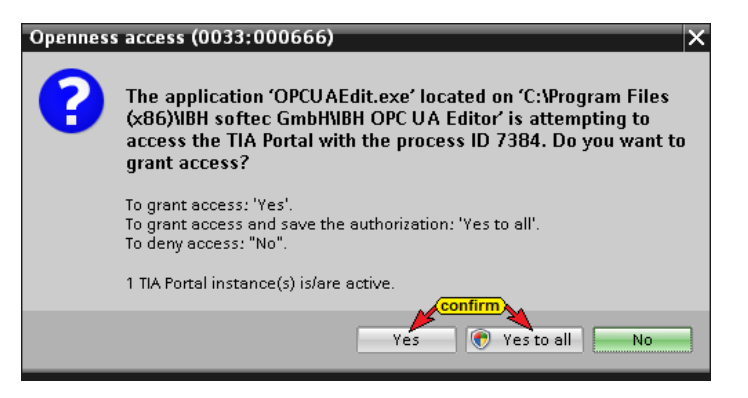

If the support software TIA Openness does not allow access to the selected project, TIA Openness issues the following error message:

| Note:                                | The above message may be hidden behind open windows.                                                                                                    |
|--------------------------------------|----------------------------------------------------------------------------------------------------|
|                                      | IBH OPC UA Editor                                                                                                    |
|                                      | Access to the TIA Portal denied.                                                                                                    |
|                                      | ОК                                                                                                    |
| Note:<br>In ord<br>TIA<br>correction | To open a TIA project by the SIEMENS support software <b>TIA</b><br><b>Openness</b> can take some time.<br>der to be adopted the PLC program, the TIA Portal software version<br><b>13, TIA 14, TIA 15</b> or <b>TIA 16</b> must be installed on the PC with the<br>esponding version of the TIA Openness software.<br><b>essential to pay attention to matching software versions.</b> |
| In ad                                | <ul> <li>Idition, the user of the PC must be a member of the following groups:</li> <li>Administrators</li> <li>Siemens TIA Engineer</li> <li>Siemens TIA Openness</li> </ul>                                                                                                    |

#### **Registered group memberships in Windows 10**

| Pete Properties                       |                |             | ×    |
|---------------------------------------|----------------|-------------|------|
| General Member Of Profile             |                |             |      |
| Member of:                            |                |             |      |
| Administrators                        |                |             |      |
| Siemens TIA Engineer                  |                |             |      |
| Semens TIA Openness                   |                |             |      |
|                                       |                |             |      |
|                                       |                |             |      |
| Changes to                            | a user's grou  | o members   | ship |
| Add Remove are not effectuser logs on | tive until the | next time t | the  |

The software versions of the TIA Portal and TIA Openness must be identical.

| Installed software                                                                                                    |                                                                                                    |                                                                                                    |                                                                                                    |
|----------------------------------------------------------------------------------------------------|----------------------------------------------------------------------------------------------------|----------------------------------------------------------------------------------------------------|----------------------------------------------------------------------------------------------------|
| © Siemens AG, 2008-2019<br>Installed software<br>• Totally Integrated Automation Portal<br>Version V13 SP1 Update 4<br>• Options<br>• TIA Portal Openness<br>Version V13 SP1 Update 4<br>• SINAMICS Startdrive<br>Version V13 SP1<br>• STEP 7 Professional<br>Version V13 SP1 Update 4<br>• WinCC Basic<br>Version V13 SP1 Update 4 | Installed software<br>© Siemens AG, 2008-2019<br>Installed software<br>< Totally Integrated Automation Portal<br>Version V14 SP1 Update 2<br>< Options<br>< TIA Portal Openness<br>Version V14 SP1 Update 2<br>< STEP 7 Professional<br>Version V14 SP1 Update 2<br>< WinCC Basic<br>Version V14 SP1 Update 2 | Installed software<br>© Siemens AG, 2008-2019<br>Installed software<br>• Totally Integrated Automation Portal<br>Version V15<br>• Options<br>• TIA Portal Openness<br>Version V15<br>• STEP 7 Professional<br>Version V15<br>• WinCC Advanced<br>Version V15 | Installed software<br>© Siemens AG, 2008-2019<br>Installed software<br>• Totally Integrated Automation Portal<br>Version V16<br>• Options<br>• TIA Portal Version Control Interface<br>• TIA Portal Openness<br>Version V16<br>• STEP 7 Professional<br>Version V16<br>• Options<br>• WinCC Advanced |
| The tree                                                                                                    | eferred project is li                                                                                                    | ctod Drogram                                                                                                    | VEISION VIO                                                                                                    |

The transferred project is listed. Program

assignment information are displayed in the right part of the project window.

| Manual.opu - OPCOAEdit                 |     |                       |     |                                  |        |         |           | ×      |
|----------------------------------------|-----|-----------------------|-----|----------------------------------|--------|---------|-----------|--------|
| <u>F</u> ile <u>E</u> dit <u>H</u> elp |     |                       |     |                                  |        |         |           |        |
| 🗋 💕 🚽 🖨 🙆                              |     |                       |     |                                  |        |         |           |        |
| Project 🗢 🗢 🕫                          | < 🗆 | Name of the control   |     |                                  |        |         |           |        |
| au aik 🖌 V 🗈 🙉 🗼 🛆                     |     | Name                  |     | CPU 1500 TIA Projekt             |        |         |           |        |
| 27 Gr 🔨 🔊 🛥 🖙 T HN                     |     | Offline program assig | Inm | ent                              |        |         |           | -      |
| E-18H Link UA                          |     | Program type          | Γ   | TIA program                      |        |         |           |        |
| 🖻 🛅 CPU 1500 TIA Projekt               |     | Program path          |     | A:\OPC UA Editor Manual\CPU 1500 | TIA 16 | CPU 15  | 00 TIA 16 | 6.ap16 |
| 🔤 Variables                            |     | Station name          | L   | PLC_1                            | is i   | inserte | d         | J      |
|                                        |     | Online connection     |     |                                  |        |         |           |        |
|                                        |     | Protocol              |     | S7 1500 TCP/IP                   |        |         |           |        |
|                                        |     | Host name / Address   |     | 192.168.1.19                     |        |         |           |        |
|                                        |     | Local TSAP            |     | 0100                             |        |         |           |        |
|                                        |     | Remote TSAP           |     | 0101                             |        |         |           |        |
|                                        |     |                       |     |                                  |        |         |           |        |
|                                        |     |                       |     |                                  |        |         |           |        |
|                                        |     |                       |     |                                  |        |         |           |        |
| 🙀 Project 🛛 🐼 Server 🛛 🐼 Certificat    |     |                       |     |                                  |        |         |           |        |
|                                        |     |                       |     |                                  |        |         | CAPS      | NUM    |

#### 1.5 **Define OPC tags**

A click on the icon Variables lists the variables / data in the right part of the project window from the adopted PLC program.

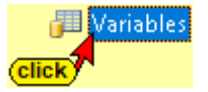

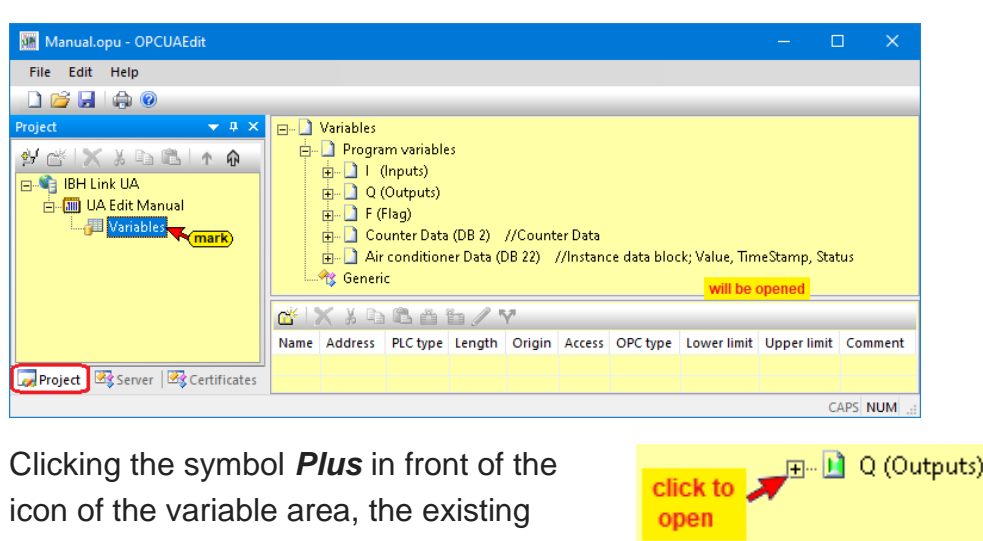

variables are listed.

|                                                                                                    |                                                                                                    |                                                                                                    |                                                                                                    |                                                                                                    |                                                                 | - 🗆                                                                                                    |
|----------------------------------------------------------------------------------------------------|----------------------------------------------------------------------------------------------------|----------------------------------------------------------------------------------------------------|----------------------------------------------------------------------------------------------------|----------------------------------------------------------------------------------------------------|-----------------------------------------------------------------|----------------------------------------------------------------------------------------------------|
| le <u>E</u> dit <u>H</u> elp                                                                                                    |                                                                                                    |                                                                                                    |                                                                                                    |                                                                                                    |                                                                 |                                                                                                    |
| pi 🔒 🚔 🔞                                                                                                    |                                                                                                    |                                                                                                    |                                                                                                    |                                                                                                    |                                                                 |                                                                                                    |
| IBH Link UA<br>BH Link UA<br>Ganadianual<br>Ganadian<br>Ganadian<br>Ganadian<br>Ganadian<br>Ganadian<br>Ganadian<br>Ganadian<br>Ganadian |                                                                                                    | Ight click Select a<br>Destect<br>//single ir Search.<br>0L //single Search.<br>0L //counter is counting<br>is INT //Counter readin<br>. //counter readin<br>. //counter memally<br>//only used internally<br>//only used internally<br>//counter Data<br>L //Counter Data                                                                                                    | gain                                                                                                    | F3                                                                                                    | ariables displ<br>with comment                                  | ay<br>:                                                                                                    |
| arked variable<br>(OPC tags)                                                                                                    | CounterRead     Structure : STRU     MinNo : I     MinNo : I     Counting     Air conditioner Data     Generic                                                                                                    | IT //Complex variable -<br>NT //maximum counte<br>NT //maximum counte<br>ON : BOOL //Enable cor<br>alue : INT //Counter val<br>(DB 22) //Instance data                                                                                                    | STRUCT -<br>reading (nu<br>reading (nu<br>nting<br>le<br>block; Valu                                                                                                    | umber)<br>umber)<br>e, TimeStamp, S                                                                       | itatus                                                          |                                                                                                    |
| arked variable<br>(OPC tags)                                                                                                    | CounterRead     Structure : STRU     MinNo : I     MinNo : I     OunterV     MaxNo : I     OunterV     Air conditioner Data     Generic     X    X    Air    Air    Air    Air    Air                                                                                                    | T //Complex variable<br>NT //maximum counter<br>NT //maximum counter<br>ON : BOOL //Enable cor<br>alue : INT //Counter val<br>(DB 22) //Instance data                                                                                                    | sTRUCT -<br>reading (nu<br>reading (nu<br>reading<br>inting<br>ie<br>block; Valu                                                                                                    | umber)<br>umber)<br>e, TimeStamp, S                                                                       | itatus                                                          |                                                                                                    |
| arked variable<br>(OPC tags)                                                                                                    | CounterRead                                                                                                    | Ing Inf //Conflexing<br>IT //Conflexing<br>NT //maximum counter<br>NT //maximum counter<br>NT // | STRUCT -<br>reading (nu<br>reading (nu<br>inting<br>le<br>block; Valu                                                                                                    | umber)<br>umber)<br>e, TimeStamp, S<br>Origin Acc                                                         | itatus<br>cess OPC type                                         | Comment                                                                                                    |
| arked variable<br>(OPC tags)                                                                                                    | CounterRead      Structure : STRU     MarNo : 1     MarNo : 1     O MinNo : 1     O CounterV     MarNo : 1     CounterV     Air conditioner Data     f Generic     X    X    A    A    A    A    A                                                                                                    | Ing Inf //Contestent<br>T //Complex variable -<br>NT //maximum counte<br>NT //maximum counte<br>NI : BOOL //Enable co<br>alue: INT //Counter val<br>(DB 22) //Instance data                                                                                                    | STRUCT -<br>reading (nu<br>reading (nu<br>inting<br>le<br>block; Valu                                                                                                    | umber)<br>umber)<br>e, TimeStamp, S<br>Origin Acc<br>Program RW                                           | itatus<br>cess OPC type<br>V Boolean                            | Comment<br>single inputs to the PLC                                                                                                    |
| arked variable<br>(OPC togs)                                                                                                    | CounterRead CounterRead CounterRead CounterV MinNo:1 CounterV MaxNo:1 CounterV CounterV Coun | Ing Inf //ordinetwariable -<br>TT //ormplex variable -<br>NT //maximum counter<br>NT //maximum counter<br>NT //maximum counter<br>NI BOOL //Enable co<br>alue : INT //Counter val<br>(DB 22) //Instance data<br>V<br>Address PLC typ<br>E 2.7 BOOL<br>A 3.0 BOOL<br>M 2 BOOL                                                                                                    | STRUCT -<br>reading (nu<br>reading (nu<br>reading ( | umber)<br>umber)<br>e, TimeStamp, S<br>Origin Acc<br>Program RW<br>Program RW                             | itatus<br>cess OPC type<br>W Boolean<br>W Boolean               | Comment<br>single inputs to the PLC<br>single outputs from the PLC<br>Counteries counting                                                        |
| arked variable<br>(OPC tags)                                                                                                    | Air conditioner Data     Second Counter      Structure : STRU     MinNo : I     MaxNo : I     CounterV     Air conditioner Data     Generic     X    X    Air Conditioner Data     Generic     Mane     Input     Output     Count                                                                                                    | Ing Inf //contestant<br>T //complex variable -<br>NT //maximum countes<br>NT //maximum countes<br>NT //maximum countes<br>NT //counter val<br>(DB 22) //Instance data<br>Address PLC typ<br>E 2.7 BOOL<br>M 3.0 BOOL<br>M 3.3 BOOL<br>M 3.4 BOOL                                                                                                    | struct -<br>reading (nu<br>reading (nu<br>reading (nu<br>nting<br>le<br>block; Valu<br>block; Valu                                                                                                    | umber)<br>umber)<br>e, TimeStamp, S<br>Origin Acc<br>Program RW<br>Program RW                             | itatus<br>V Boolean<br>V Boolean<br>V Boolean<br>V Boolean      | Comment<br>single inputs to the PLC<br>single outputs from the PLC<br>Counter is counting                                                        |
| arked variable<br>(OPC tags)                                                                                                    | CounterValue     CounterValue     CounterValue                                                                                                    | mg .mg /mg /mg /mg /mg /mg /mg /mg /mg /mg /                                                                                                    | reading (nu<br>reading (nu<br>reading (nu<br>nuting<br>le<br>block; Valu<br>block; Valu                                                                                                    | umber)<br>umber)<br>e, TimeStamp, S<br>Origin Acc<br>Program RW<br>Program RW<br>Program RW<br>Program RW | cess OPC type<br>W Boolean<br>W Boolean<br>W Boolean<br>W Int16 | Comment<br>single inputs to the PLC<br>single outputs from the PLC<br>Counter is counting<br>Counter reading<br>maximum counter reading (number) |

A selected variable is accepted as an OPC tag and displayed in the lower part of the window with additional information.

The context menu offers the commands to select or deselect OPC tags.

| 🗎 Program variables |                 |           |
|---------------------|-----------------|-----------|
| right click         | Select all      |           |
|                     | Deselect all    |           |
|                     | Click<br>Search | / select) |
|                     | Search again    | F3        |

A search function is available to handle extensive variable lists.

| Search                 | ×                         |
|------------------------|---------------------------|
| Search for: Tank_level |                           |
| Case-sensitive         | Area:<br>• Complete block |
| Complete words only    | C Marked section          |
| OK Cancel              | Help                      |

# Add new variable (OPC tag)

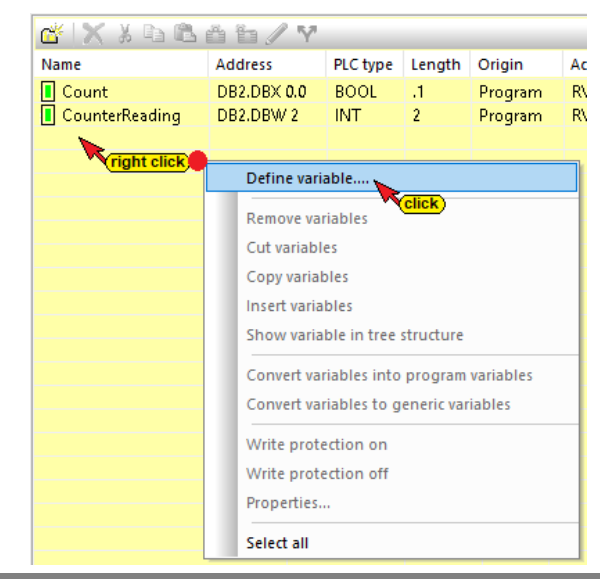

With a right clicking on a line of the variable listing (OPC tag list) the context menu opens. The command *Define variable* (OPC tag) is available.

# Define variable

The context menu command *Define variable* opens the Variable Properties dialog box.

| 💹 Variable properties    | — <b>—</b>                           | × |
|--------------------------|--------------------------------------|---|
| Parameter                | Value                                |   |
| Name                     | Variable1                            |   |
| Data type (OPC UA)       | Byte                                 | - |
| Data type (S7)           | BYTE                                 | - |
| Address                  | DB1.DBB 0                            |   |
| Area                     | DB (Data Block)                      | - |
| DB number                | 1                                    |   |
| Byte address             | 0                                    |   |
| Bit address              | 0                                    |   |
| Access                   | RW (read and write access)           | • |
| Number of field elements | 0                                    |   |
| Maximum string length    | 0                                    |   |
| Comment define t         | the variable                         |   |
| Lower limit (OPC-tag     | g) properties                        |   |
| Upper limit              |                                      |   |
| Release field elements   | No                                   | - |
| Node name                | IBH Link UA.UA Edit Manual.Variable1 |   |
|                          |                                      |   |
|                          | click for next                       |   |
| confirm                  | new OPC-tag                          |   |
| OK Cancel                | New                                  |   |

A new variable (OPC tag) can be created. The drop-down list fields make it easier to define a variable.

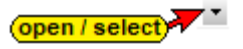

#### Name

Name Variable1 freely selectable

The freely selectable variable name must be unique. A duplicate name is not permitted.

# Data Type (OPC UA) / Data Type (S7)

The **Data Type** can be selected from the drop-down list.

# Data Type (OPC UA)

# Data Type (S7)

| Click to ope                                                                                                |                | Click to op                                                                                  | pen                           |
|----------------------------------------------------------------------------------------------------|----------------|----------------------------------------------------------------------------------------------|-------------------------------|
| Data type (OPC UA) UInt16                                                                                   | Data type (S7) | WORD                                                                                         |                               |
| mark Boolean<br>SByte<br>Byte<br>Int16<br>UInt16<br>Int32<br>UInt32<br>UInt32<br>Float<br>String<br>DateTir | n<br>select    | Click BOOL<br>CHAR<br>BYTE<br>INT<br>DINT<br>DWORD<br>REAL<br>STRING<br>DATE_AND_1<br>S5TIME | <mark>select</mark> )<br>TIME |
| Data type (OPC UA)                                                                                          |                | DATE<br>TIME                                                                                 |                               |
|                                                                                                    | Data type (S   | 57) TIME_OF_DA                                                                               | Y                             |
|                                                                                                    |                | COUNTER                                                                                      |                               |

The data type of the variables needs to be specified only once. Either data type (OPC UA) or data type (OPC UA). The other data type is automatically assigned to the variable.

# Address

Chapter 1

Address

DB1.DBB 0

The address must correspond to the syntax of the control type / programming system. If several field elements are to be specified, the start address must be specified.

# Select Variable Area

The *Area* can be selected from the drop-down list.

|      | <b>click to open</b> |
|------|----------------------|
| Area | T (Timer) 💦 🐴        |
|      | l (Input)            |
|      | Q (Output)           |
|      | F (Flag)             |
|      | T (Timer)            |
|      | C (Counter)          |
| Area | DB (Data Block)      |
|      | · · · ·              |

# **DB** number

The DB number is only relevant if DB (data block) is defined as the area.

# Byte address / bit address

Depending on the data type, the byte address and, if necessary, the bit address must be entered.

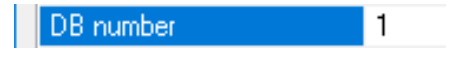

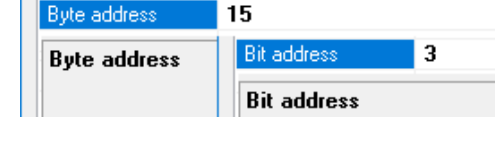

# Access

The access rights of a variable (OPC tag) can be defined in the drop-down list box.

# Number of field elements

A field (array) created with the specified data types, the number of elements must be specified. The number of field elements is automatically added to the start address, in square brackets [].

# Maximum string length

If string is selected as the data type, a length of 254 is automatically specified. The length of the string can be adjusted.

# Comment

A comment can be assigned to a variable (OPC Tag).

| Access | RW (read and write access)          |
|--------|-------------------------------------|
|        | R (read access)<br>W (write access) |
| Access | RW (read and write access)          |
| Access | RW (read and write access)          |

click to open

| C | Address                  | T 15[20] |
|---|--------------------------|----------|
|   | Number of field elements | 20       |
|   | Number of field eleme    | nts      |

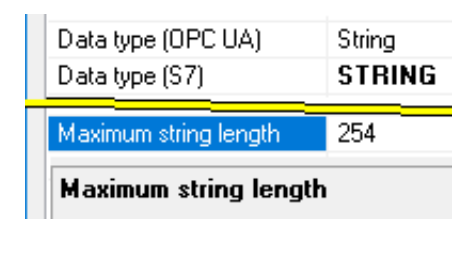

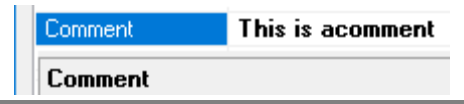

### Lower / upper limit

Limit values can be assigned to a variable (OPC Tag).

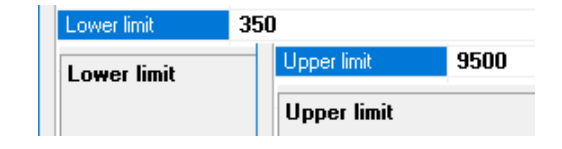

# **Release field elements**

The field elements specified in the Variable Properties dialog box can be released (Yes) or blocked (No) in the drop-down list box.

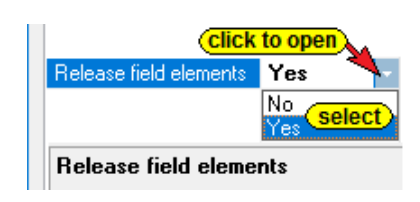

# Node name

The full node name is automatically displayed.

| Node name | IBH Link UA.UA Edit Manual.Variable2 |
|-----------|--------------------------------------|
| Node name |                                      |

# Accept variable

Click the **New** button accepts the created variable and reopens the dialog box to enter another variable. Clicking the **OK** button accepts the created variable and closes the dialog box.

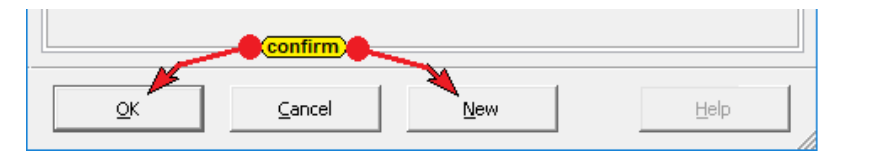

# 1.5.1 Change Variable (OPC tag)

A right-click on a line with a variable (OPC tag), the context menu is opened with commands for editing this variable are available.

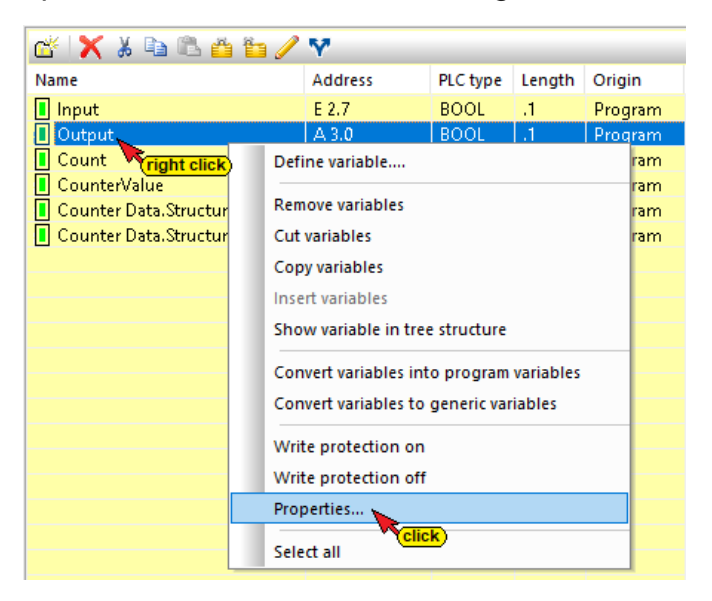

The *Properties* command opens the *Variables Properties* dialog box. The marked variable (OPC tag), can be modified.

#### Change variable (OPC tag)

Properties can be changed depending on the data type. The properties shown in light gray cannot be changed.

| Parameter                | Value                                                  |
|--------------------------|--------------------------------------------------------|
| Name                     | CounterReading                                         |
| Data type (OPC UA)       | Int16                                                  |
| Data type (S7)           | INT (open / select)                                    |
| Address                  | DB2.DBW 2                                              |
| Area                     | DB (Data Block)                                        |
| DB number                | 2                                                      |
| Byte address             | 2                                                      |
| Bit address              | 0                                                      |
| Access                   | RW (read and write access)                             |
| Number of field elements | 0 (open / select)                                      |
| Maximum string length    | 0                                                      |
| Comment                  | Counter reading can be modified                        |
| Lower limit              | can be modified                                        |
| Upper limit              | can be modified                                        |
|                          | IBH Link UA.UA Edit Manual Counter Data CounterReading |

Click the *Continue* button accepts the modifications. The dialog box reopens to modify the next available variable. Clicking the *OK* button accepts the modifications and closes the dialog box.

# 1.6 Transfer configuration to the OPC UA server (IBH Link UA).

A right-click on the Server icon (IBH Link UA) opens the context menu.

| Manual.opu - OPCUAEdi<br>File Edit Help<br>Project<br>Soft Selection<br>BH Link UA<br>BH Link UA<br>UA Edit Manual<br>Variables | t  Transfer selected configuration to Read complete configuration from | click<br>the OPC UA Server<br>OPC UA Server | The command <i>Transfer Selected</i><br><i>Configuration to OPC UA Server</i><br>opens the <i>Transfer Configuration</i><br><i>to Server</i> dialog box. |
|----------------------------------------------------------------------------------------------------|------------------------------------------------------------------------|---------------------------------------------|----------------------------------------------------------------------------------------------------|
|                                                                                                    | Import<br>Export                                                       | Transver config                             | uration to the server — 🔲 X                                                                                                    |
| Se<br>an                                                                                                    | elect the server<br>d then click                                       | Name of the server<br>IBH Link UA           | connection Transfer Status<br>0%<br>rk<br>firm<br>Close Help                                                                                             |

The transfer and the successful transfer are displayed.

| Transver configuration to the server —                                                                                              |                                                                                                    |
|----------------------------------------------------------------------------------------------------|----------------------------------------------------------------------------------------------------|
| Name of the server connection         Transfer         Status           IBH Link UA         100 %         Server is being restarted | Transver configuration to the server                                                                                          |
| <                                                                                                    | Name of the server connection         Transfer         Status           IDH Link UA         100 %         Transfer successful |
| Start Gose                                                                                                    | <pre>confirm</pre>                                                                                                    |
|                                                                                                    | Start Close Help                                                                                                    |

# **1.6.1 Configuration Export**

A right-click on the Server icon (IBH Link UA) opens the context menu. The *Export* command is available.

| Manual.opu - OPCUAEdit                                                                                                    |                                                                                                    |
|----------------------------------------------------------------------------------------------------|----------------------------------------------------------------------------------------------------|
| File Edit Help                                                                                                    |                                                                                                    |
| 🗋 💕 🗐 🍦 📀                                                                                                    |                                                                                                    |
| Project                                                                                                    |                                                                                                    |
| <ul> <li>☆ Carl Note</li> <li>☆ BH Link UA</li> <li>☆ BH Link UA</li> <li>☆ UA Edit Manual</li> <li>↓ Wariables</li> </ul> | New server connection                                                                                                    |
|                                                                                                    | Transfer selected configuration to the OPC UA Server<br>Read complete configuration from OPC UA Server<br>Import<br>Export |

The Export command saves the configuration in *XML* format in a file with the file extension \*.opx.

| 🚺 Export Confi                | guration                                                                                                    |                                                                                                    |                                                                                                    |                                                      | ×    |
|-------------------------------|----------------------------------------------------------------------------------------------------|----------------------------------------------------------------------------------------------------|----------------------------------------------------------------------------------------------------|------------------------------------------------------|------|
| Save in:                      | Documents                                                                                                    | -                                                                                                    | • 🗈 💣 🎟 •                                                                                                    |                                                      |      |
| Quick access                  | Name<br>Marker<br>Server_Server.opx<br>CPU 416.opx<br>CPU 416.opx<br>test1.opx<br>Test.opx<br>Marker<br>Test.opx | Date modified<br>08.11.2017 19:29<br>09.01.2016 13:52<br>21.08.2017 12:29<br>21.08.2017 13:16<br>27.12.2019 12:28<br>11.07.2020 18:08 | Type<br>OPCEditor.Document<br>OPCEditor.Document<br>OPCEditor.Document<br>OPCEditor.Document<br>OPCEditor.Document | Size<br>3 KB<br>3 KB<br>3 KB<br>3 KB<br>1 KB<br>2 KB | ^    |
| Libraries Is inserted         |                                                                                                    |                                                                                                    |                                                                                                    |                                                      |      |
| File name: UA Edit Manual opx |                                                                                                    |                                                                                                    | confirm                                                                                                    | ave                                                  |      |
|                               | Save as type: OPXfiles (*.c                                                                                      | opx)                                                                                                    |                                                                                                    |                                                      | ncel |

The files exported by the OPC UA Editor in XML format are readable and can be edited directly. A file exported by the OPC UA Editor can be imported into the OPC UA Editor for further processing.

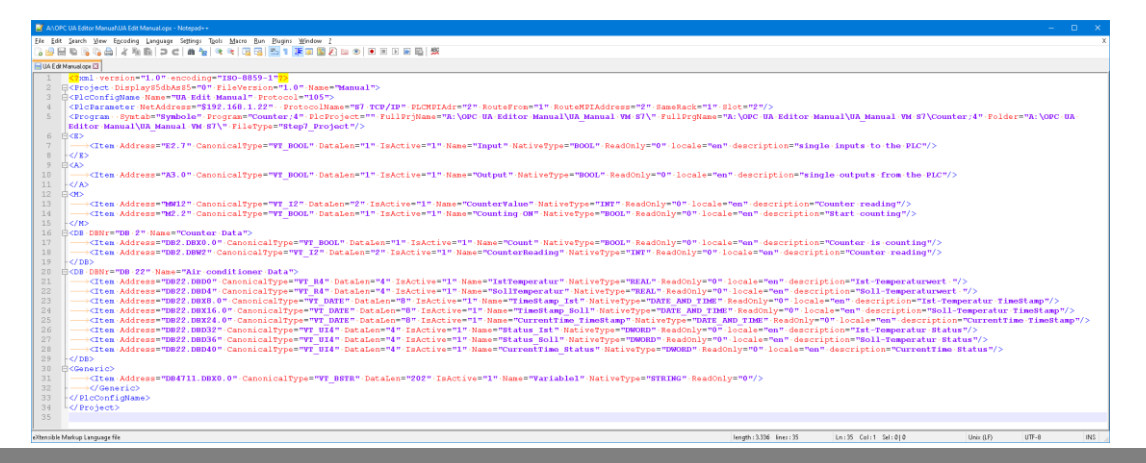

IBH Link UA Training
### **1.6.2** Transfer the exported / edited XML file to the IBH Link UA

A file created by the OPC UA Editor can be loaded into the IBH Link UA.

### **Select OPC Editor Project**

|                  | 時번                      | IBH Li                  | nk UA -                   | OPC             | slots |          | ×             | +            |               |                           |               |                               |           |                   |         |          |       |         |                |         |              |       |   |
|------------------|-------------------------|-------------------------|---------------------------|-----------------|-------|----------|---------------|--------------|---------------|---------------------------|---------------|-------------------------------|-----------|-------------------|---------|----------|-------|---------|----------------|---------|--------------|-------|---|
| ¢                | $\rightarrow$           | G                       | ۵                         | 0               | 2     | 192.1    | 68.1          | 1.14         | 1/?_=,        | /opc_s                    | slots         |                               |           |                   | •••     |          | ☆     | 111\    | Ŧ              | ۲       | $\mathbf{x}$ | 0     | ≡ |
|                  | ₭                       |                         | ۲                         |                 |       | DPC si   | erver         | r is t       | runnin        | ig .                      |               | Logout                        | t Upd     | ate pa            | isswor  | d        |       |         |                | qu      | ad-c         | ore   |   |
| N                | let                     | wo                      | rk                        |                 |       | Sier     | 1en:          | s S          | ots           |                           |               |                               |           |                   |         |          |       |         |                |         |              |       |   |
| S                | ec                      | uri                     | ty                        |                 |       | ► Slo    | ot 2<br>e slo | ot           | Dele          | ete all                   | Loa           | ad OPC                        | Editor F  | Project           | t In    | sert S   | oftPL | с       |                |         |              |       |   |
| C                | er                      | tifi                    | cat                       | es              |       |          |               |              | (             | click                     | <b>*</b> U    | lpload a                      | project   | from O            | PC Edi  | itor (*. | opx). | ]       |                |         |              |       |   |
| T                | im                      | e s                     | etti                      | ng              | s     | Lo       | ad            | OP           | C Edi         | itor P                    | roje          | ct                            |           |                   |         |          |       |         |                |         |              | ×     |   |
| S                | ys<br>Ise               | ter<br>rs               | n                         |                 |       | PI<br>Up | ojec<br>Iloac | st fro<br>d: | om OF<br>Bro  | PC Edi<br>owse<br>S in th | litor (*      | *.opx): -<br>No fili<br>tick) | e selec   | ted.              |         | Upl      | load: | Load    | 1 OPC          | Editor  | Proje        | ect   |   |
| S<br>H<br>O<br>D | ie<br>lis<br>)P(<br>)ia | me<br>tor<br>C C<br>gno | ns s<br>y<br>lien<br>osti | slo<br>it<br>cs | ts    | Fr       | ee IE         | BH I         | OPC (         | Editor<br>n the If        | (>= \<br>BH 0 | /4.13) t<br>IPC Edi           | to creati | e the o<br>be use | opx pri | ojects   | not i | nstalle | ed?<br>on with | n IBH I | Link         |       |   |
| N<br>S<br>N      | IQ<br>of<br>loc         | TT<br>tPL<br>dbu        | .C<br>IS                  |                 |       | G        | et it f       | from         | <u>ı ibhs</u> | <u>oftec.c</u>            | <u>com</u>    |                               |           |                   |         |          | A     | pply    | OPC P          | roject  | t Ca         | ancel |   |

The Windows dialog box to open the OPC editor file is displayed.

| 🖉 Choose File to Upload                                                                                |                                 |                                    |                  |                     | ×    |  |  |  |
|----------------------------------------------------------------------------------------------------|---------------------------------|------------------------------------|------------------|---------------------|------|--|--|--|
| $\leftarrow$ $\rightarrow$ $\checkmark$ $\uparrow$ $\square$ $\Rightarrow$ This PC $\Rightarrow$ PLC P | roject                          | s IBH Link UA (A:) > OPC UA Editor | ٽ ×              | Search OPC UA Edito | r ۵  |  |  |  |
| Organize 🔻 New folder                                                                                  |                                 |                                    |                  |                     |      |  |  |  |
| 🛖 PLC Projects IBH Link UA (A:)                                                                        | ^                               | Name                               | Date modified    | Туре                | Size |  |  |  |
| 📙 OPC UA Editor                                                                                        |                                 | 🚾 OPC Tags S5CPU 103U.opx          | 09.03.2018 16:48 | OPCEditor.Document  | 2 KB |  |  |  |
|                                                                                                    |                                 | 🚾 OPC Tags S7 CPU 312 direct.opx   | 09.03.2018 16:49 | OPCEditor.Document  | 2 KB |  |  |  |
|                                                                                                    |                                 | 🚾 OPC Tags TIA. CPU 416.opx        | 11.07.2020 18:26 | OPCEditor.Document  | 2 KB |  |  |  |
|                                                                                                    |                                 | 🚾 UA Edit Manual.opx 🔪             | 11.07.2020 18:08 | OPCEditor.Document  | 2 KB |  |  |  |
|                                                                                                    | ~                               | mark                               |                  |                     |      |  |  |  |
| File name: UA Edit N                                                                                   | File name: UA Edit Manual.opx 👟 |                                    |                  |                     |      |  |  |  |
|                                                                                                    | Open                            | Cancel                             |                  |                     |      |  |  |  |

### Loading the OPC Editor Project file

| Load OPC Editor Project                                                                                                    | ×                                                                                                    |
|----------------------------------------------------------------------------------------------------|----------------------------------------------------------------------------------------------------|
| Project from OPC Editor (*.opx):                                                                                                  | (*.opx)                                                                                                    |
| Upload: Browse UA Edit Manual.opx Upload                                                                                          | Load OPC Editor Project                                                                                                    |
| Configured PLCs in the project file : Upload a project fro                                                                        | m OPC Editor (*.opx).                                                                                                    |
|                                                                                                    | Load OPC Editor Project ×                                                                                                    |
|                                                                                                    | Project from OPC Editor (*.opx):                                                                                                    |
|                                                                                                    | Upload: 100 % Upload: Load OPC Editor Project                                                                                                    |
| Free IBH OPC Editor (>= V4.13) to create the opx projects not<br>After installation the IBH OPC Editor can be used for free in co | UA Edit Manual.opx                                                                                                    |
| Get it from ibhsoffec.com                                                                                                    | Configured PLCs in the project file :                                                                                                    |
|                                                                                                    | UA Edit Manual - Ok                                                                                                    |
|                                                                                                    |                                                                                                    |
|                                                                                                    |                                                                                                    |
|                                                                                                    | Free IBH OPC Editor (>= V4.13) to create the opx projects not installed?<br>After installation the IBH OPC Editor can be used for free in combination with IBH Link UA |
|                                                                                                    | Get it from ibhsoftec.com                                                                                                    |
|                                                                                                    | Apply OPC Project Cancel                                                                                                    |

### Information taken from the OPC Editor

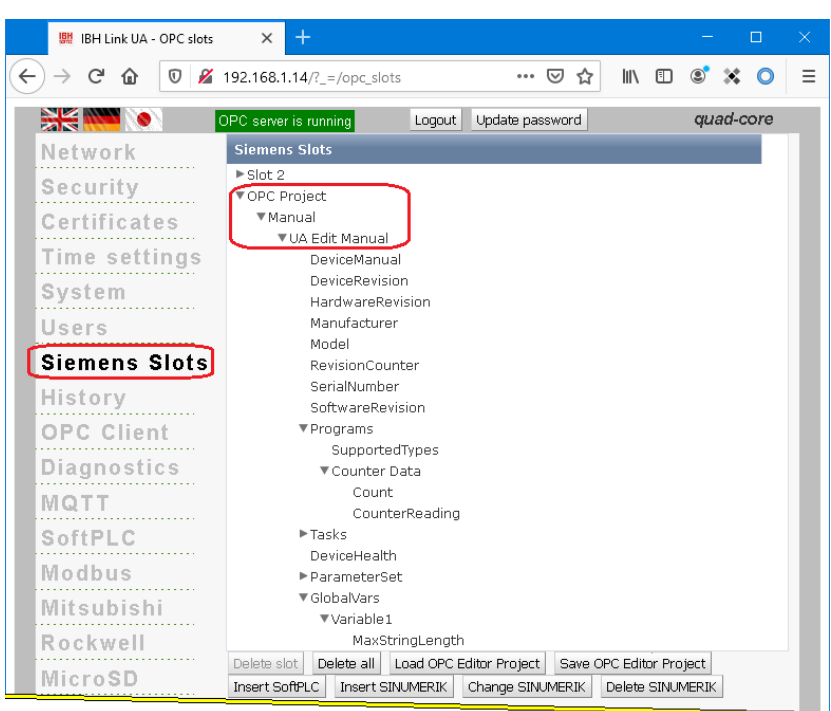

### Multiple CPUs in an OPC Editor project

If several CPUs have been merged in one OPC Editor project file, the individual CPUs are listed. All CPUs are taken in one project into the IBH Link UA.

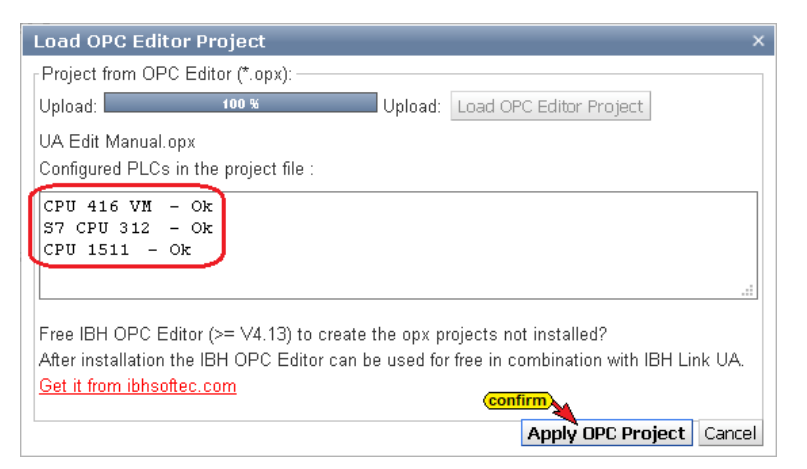

### **OPC** editor information

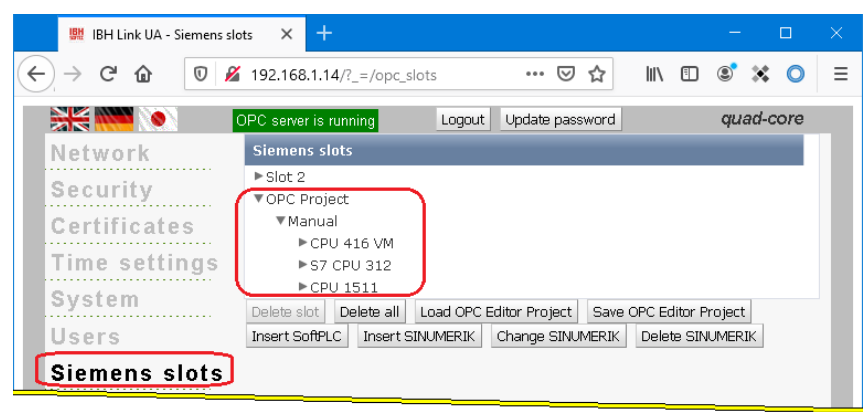

### 1.7 Configuration Import

| 🌆 Manual.opu - OPCUAEdit               |      |                               |                              |  |
|----------------------------------------|------|-------------------------------|------------------------------|--|
| <u>F</u> ile <u>E</u> dit <u>H</u> elp |      |                               |                              |  |
|                                        |      |                               |                              |  |
| Project 👻 🕈 🗙                          |      | Name of the server connection |                              |  |
| al al 🖌 V 🗈 🕮 🗛 🛆                      | L .  | Name                          | IBH Link UA                  |  |
| P7 BH Link UA (right click)            |      | Server address                |                              |  |
|                                        |      | Host name / Address           | 192.168.1.14                 |  |
|                                        |      | Port                          | 48010                        |  |
| New server connection                  |      |                               | opc.tcp://192.168.1.14:48010 |  |
| New control                            |      |                               | No                           |  |
| Transformation to the discussion of    |      |                               |                              |  |
| Transfer selected configuration to     | o th | e OPC DA Server               | None                         |  |
| Read complete configuration from       | mΟ   | PC UA Server                  | None                         |  |
| Import                                 |      | IS                            |                              |  |
| Import                                 |      |                               | Anonymous                    |  |
| Export * Click                         |      |                               | Manual                       |  |
|                                        |      | Other settings                |                              |  |
|                                        |      | Variables format              | Compact                      |  |

The file (\* opx) to be imported must be in XML format.

| 🧱 Import confi | guration             |          |                            |                    |      | × |  |  |
|----------------|----------------------|----------|----------------------------|--------------------|------|---|--|--|
| Look in:       | Documents            |          | ▼ ← 🗈 📸 ▼                  |                    |      |   |  |  |
| 4              | Name                 | ^        | Date modified Type         |                    | Size | ^ |  |  |
|                | CPU416.o             | рх       | 21.08.2017 12:29           | OPCEditor.Document | 3 KB |   |  |  |
| Quick decess   | <pre>test1.opx</pre> |          | 21.08.2017 13:16           | OPCEditor.Document | 3 KB |   |  |  |
|                | OPC Test.opx         |          | 27.12.2019 12:28           | OPCEditor.Document | 1 KB |   |  |  |
| Desktop        | 🚾 UA Edit Mar        | nual.opx | I.opx 11.07.2020 18:08 OPC |                    | 2 KB |   |  |  |
|                |                      | mar      | <u>k</u>                   |                    |      |   |  |  |
|                |                      | confirm  | ×                          |                    |      |   |  |  |
|                | File name:           | •        | Open                       |                    |      |   |  |  |
|                | Files of type:       | - (      | Cancel                     |                    |      |   |  |  |

Several notes are displayed during the configuration import.

| Dpen TIA project A:\OPC UA Editor | r Manual\example 3 - CPU 300 TIA 16\C | \СРИ 3 🗙                                                                    |   |
|-----------------------------------|---------------------------------------|-----------------------------------------------------------------------------|---|
| Starting                          | ] TIA Openness.                       |                                                                             |   |
|                                   | Open TIA project A:\OPC UA Edito      | tor Manual\example 3 - CPU 300 TIA 16\CPU 3 🗙                               |   |
|                                   | Translati                             | ating device S7-CPU 300.                                                    |   |
|                                   |                                       | 👿 Open TIA project A:\OPC UA Editor Manual\example 3 - CPU 300 TIA 16\CPU 3 | × |
|                                   |                                       |                                                                             |   |
|                                   |                                       |                                                                             |   |
|                                   |                                       |                                                                             |   |

The imported configuration is displayed.

| Manual.opu - OPCUAEdit      |   |                        |                                                            |          |           |        |
|-----------------------------|---|------------------------|------------------------------------------------------------|----------|-----------|--------|
| File Edit Help              |   |                        |                                                            |          |           |        |
| 🗋 💕 🛃 🕼 📀                   |   |                        |                                                            |          |           |        |
| Project 👻 🖛 🗙               | E | Name of the control    |                                                            |          |           |        |
| A ( 🗟 🖌 V 🗈 🖻 🗼 🗛           |   | Name                   | S7 CPU 312                                                 |          |           |        |
|                             | E | Offline program assign | ment                                                       |          |           |        |
| BH Link UA                  |   | Program type           | TIA program                                                |          |           |        |
| 🖻 🛄 S7 CPU 312              |   | Program path           | A:\OPC UA Editor Manual\example 3 - CPU 300 TIA 16\CPU 300 | TIA 16\C | PU 300 TI | A.ap16 |
| 🖵 🚰 Variables               |   | Station name           | S7-CPU 300                                                 |          |           |        |
|                             | E | Online connection      |                                                            |          |           |        |
|                             |   | Protocol               | S7 TCP/IP                                                  |          |           |        |
|                             |   | Host name / Address    | 192.168.1.12                                               |          |           |        |
|                             |   | Targe module position  | Target modul at the same rack                              |          |           |        |
|                             |   | Rack number            | 0                                                          |          |           |        |
|                             |   | Slot number            | 2                                                          |          |           |        |
|                             |   |                        |                                                            |          |           |        |
| Project 🖾 Server 🖾 Certific |   |                        |                                                            |          |           |        |
|                             |   |                        |                                                            |          | cane      |        |

### 1.8 Add external data

If variables are to be exchanged between two OPC UA servers, the second server and its variables are defined under *Add external data*.

The MQTT configuration also takes place under *External data*.

Right-click on *IBH Link UA* and execute the *Add External Data ...* command.

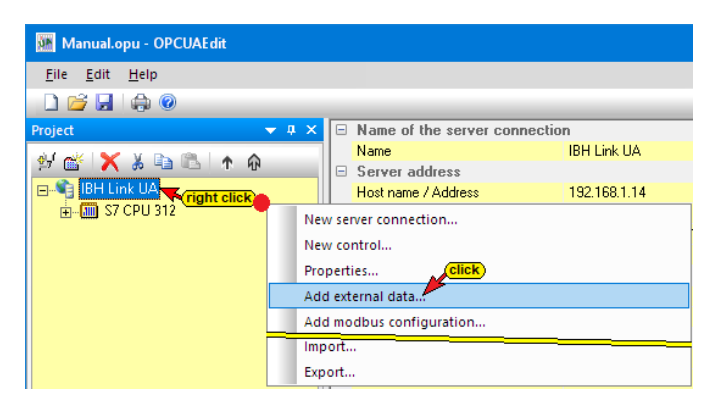

Clicking on *Add External Data...* opens the IBH OPC UA Editor dialog box.

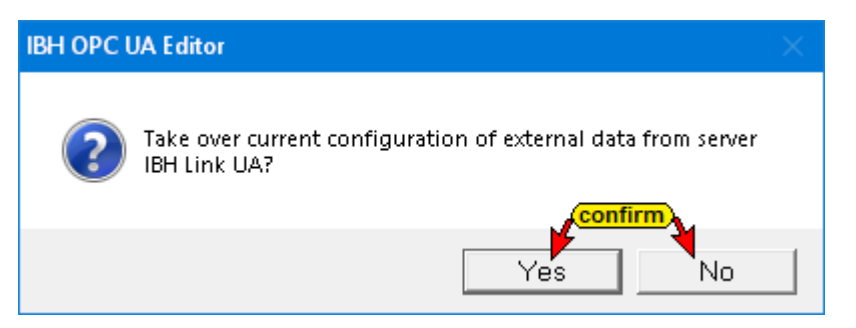

If the desired second OPC UA server has already been inserted in the IBH Link UA, the **Yes** button can be clicked to import the server configuration from the IBH Link UA.

If there is no OPC UA server to be imported in the IBH Link UA, click **No**. The tree structure **External data** is displayed.

| 🌆 Manual.opu - OPCUAEdit               |             |               |           |           | - 0     | ×      |
|----------------------------------------|-------------|---------------|-----------|-----------|---------|--------|
| <u>F</u> ile <u>E</u> dit <u>H</u> elp |             |               |           |           |         |        |
|                                        |             |               |           |           |         |        |
| Project 👻 🕂 🗙                          | Server name | Variable name | Data type | Node name | Used in | Access |
| 🖻 📸 🗙 🎖 🖻 🛍 🗈 🏟                        |             |               |           |           |         |        |
| 🖃 🗣 IBH Link UA                        |             |               |           |           |         |        |
| 🚋 🌆 S7 CPU 312                         |             |               |           |           |         |        |
| 🛓 🗗 External data                      |             |               |           |           |         |        |
|                                        |             |               |           |           |         |        |
| - 😭 Variable transfer                  |             |               |           |           |         |        |
| <sup>2</sup> 쉽기 User-defined variables |             |               |           |           |         |        |
| MQTT configuration                     |             |               |           |           |         |        |
|                                        |             |               |           |           |         |        |
| Roject Server Server                   |             |               |           |           |         |        |
|                                        | ·           |               |           |           | CA      | PS NUM |

### 1.8.1 External data – context menu

A Right-clicking on *External data* opens the context menu.

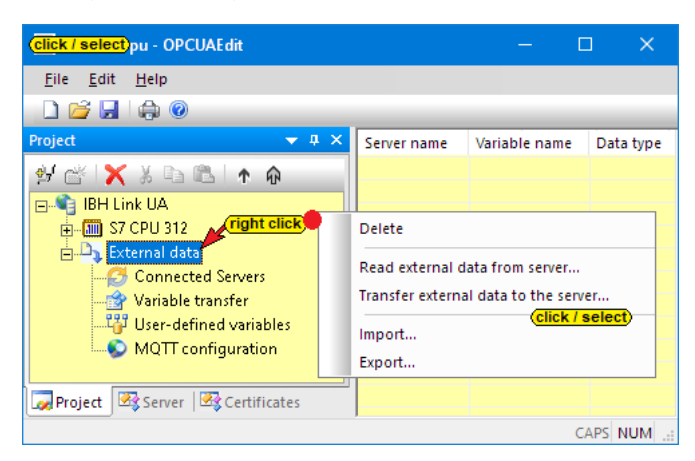

### Read external data from the server

The data of the already configured *OPC UA server* (here - IBH Link UA) are adopted for the external server by clicking **Yes**.

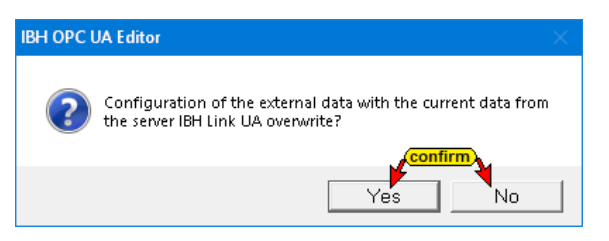

Clicking *No* closes, the information without any action.

### Transfer external data to the server

Clicking **Yes**, the data of the external server are transferred to the already configured OPC UA server (here - IBH Link UA).

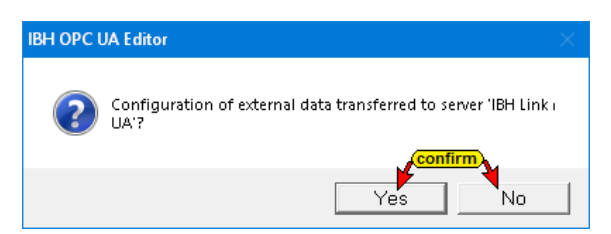

Clicking No closes, the information without any action.

### Export / Import

The *Export* command saves the configuration of the external server as an *XML file* (file extension \* .xml).

The file exported by the OPC UA Editor in XML format is readable and can be edited directly.

A configuration file of the external server exported by the OPC UA Editor can be imported into the OPC UA Editor for further processing.

### New external server connection – configuration

The *New external server connection* command opens the dialog box to configure an OPC UA server to reading variables.

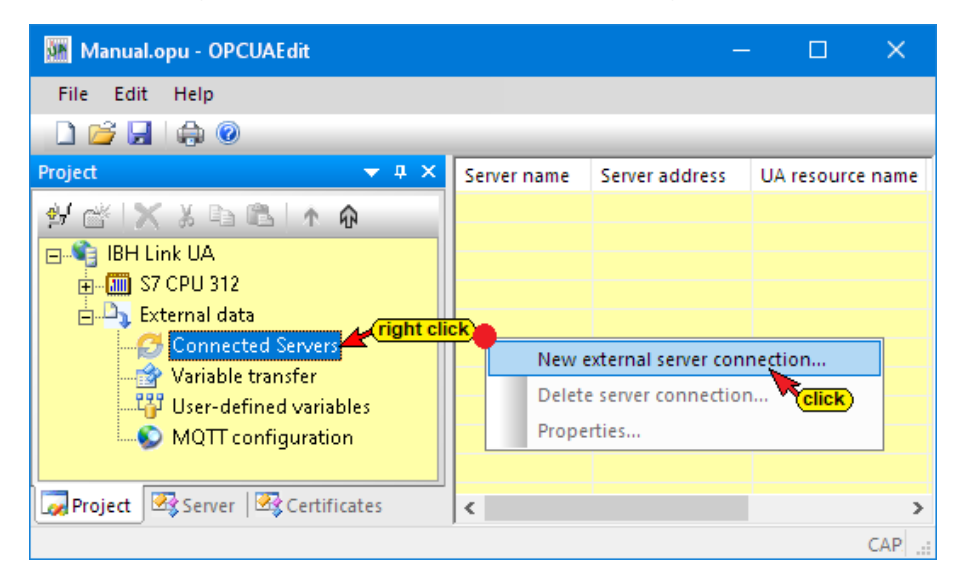

The structure of the dialog box is largely identical to the dialog box Properties of the server connection (see page 4).

|                        | erver connection:  | AirConditioner      |                      |  |  |  |  |
|------------------------|--------------------|---------------------|----------------------|--|--|--|--|
| Server address:        |                    | ,                   |                      |  |  |  |  |
| Host name of           | or IP address      | 192.168.1.10        |                      |  |  |  |  |
|                        | Port:              | 48011               |                      |  |  |  |  |
| C URL                  | opc.tcp://192.1    | 58.1.10:48011       |                      |  |  |  |  |
|                        |                    | Select endpoint     |                      |  |  |  |  |
| Security settings: -   |                    |                     |                      |  |  |  |  |
| None                   |                    | Message mode:       |                      |  |  |  |  |
| C Basic <u>1</u> 28Rsa | 15                 | C Signatur          |                      |  |  |  |  |
| C Basic256             |                    | C Signature and B   | Encryption           |  |  |  |  |
| C BasicSha256          | 5                  | Inverse connection: |                      |  |  |  |  |
| C Aes1285ha2           | 256RsaOaep         |                     |                      |  |  |  |  |
| C Aes256Sha2           | 256RsaPss          |                     |                      |  |  |  |  |
| .ogin:                 |                    |                     |                      |  |  |  |  |
| Anonymous              |                    |                     |                      |  |  |  |  |
| C User name a          | and password       |                     |                      |  |  |  |  |
|                        | User name:         |                     |                      |  |  |  |  |
|                        | <u>_</u>           | I                   |                      |  |  |  |  |
|                        | Pass <u>w</u> ort: |                     | 🗖 Store              |  |  |  |  |
| Publishing interv      | vall (ms) 500      |                     | Synchronized reading |  |  |  |  |
| Variables              | format: Compa      | ct 🔹                |                      |  |  |  |  |
| confi                  | rm)                |                     |                      |  |  |  |  |

In addition, the publishing interval time and the synchronized reading can be initialized.

| Manual.opu - OPCUAEdit         |                |                              |                                              | —                 |            |
|--------------------------------|----------------|------------------------------|----------------------------------------------|-------------------|------------|
| <u>File E</u> dit <u>H</u> elp |                |                              |                                              |                   |            |
| 🗋 💕 🛃   🚓 🔞                    |                |                              |                                              |                   |            |
| Project 👻 🖡 🗙                  | Server name    | Server address               | UA resource name                             | Security policity | References |
| 9/ 18 X X D B A A              | SirConditioner | opc.tcp://192.168.1.10:48011 | urn:TTI-YELLOW:UnifiedAutomation:UaServerCpp | None              | 0          |
| 🖃 🏟 IBH Link UA                |                |                              |                                              |                   |            |
| 57 CPU 312                     |                |                              |                                              |                   |            |
| External data                  |                |                              |                                              |                   |            |
| Connected Servers              |                |                              |                                              |                   |            |
|                                |                |                              |                                              |                   |            |
| Variable transfer              |                |                              |                                              |                   |            |
| User-defined variables         |                |                              |                                              |                   |            |
|                                |                |                              |                                              |                   |            |
| Project Server Server          |                |                              |                                              |                   |            |
|                                |                |                              |                                              |                   |            |

### **Connected servers display**

| 🌆 Manual.opu - OPCUAEdit     |   |                            |         | —         |           | ×      |  |
|------------------------------|---|----------------------------|---------|-----------|-----------|--------|--|
| File Edit Help               |   |                            |         |           |           |        |  |
| 🗋 📂 🔙 🖨 🎯                    |   |                            |         |           |           |        |  |
| Project 👻 🕈 🗙                |   | Name of the server connect | ion     |           |           |        |  |
| al al Y V D B A A            |   | Name                       | AirCon  | ditioner  |           |        |  |
|                              |   | Server address             |         |           |           |        |  |
| 🖃 📲 IBH Link UA              |   | Host name / Address        | 192.16  | 8.1.10    |           |        |  |
| 🖶 🌆 S7 CPU 312               |   | Port                       | 48011   |           |           |        |  |
| 🚊 🖧 External data            |   | URL                        | opc.tcp | o://192.1 | 68.1.10:4 | 8011   |  |
| 🚊 🧭 Connected Servers        |   | Inverse connection         | No      |           |           |        |  |
| AirConditioner               |   | Security settings          |         |           |           |        |  |
| - 😚 Variable transfer        |   | Security policity          | None    |           |           |        |  |
| 🖓 User-defined variables     |   | Message mode               | None    |           |           |        |  |
| MOTT configuration           |   | Authentication settings    |         |           |           |        |  |
|                              |   | Login                      | Anonyr  | nous      |           |        |  |
|                              |   | Session name               |         |           |           |        |  |
|                              |   | Other settings             |         |           |           |        |  |
|                              |   | Variables format           | Compa   | ct        |           |        |  |
| Project Server Scertificates |   |                            |         |           |           |        |  |
|                              | , |                            |         |           | CAPS      | ΝUΜ .: |  |

### 1.8.2 Variable transfer

The OPC UA variable connection is accepted by marking the source and target variables and then clicking the *Connect variable* or *Connect variable (standard parameters)* command. The connection is displayed.

| 📴 Manual.opu - OPCUAEdit                                                                                                    |                |                 |                    |                                                                                                    |                                                                                                    | -                                                                                                    |                                 | ×   |
|----------------------------------------------------------------------------------------------------|----------------|-----------------|--------------------|----------------------------------------------------------------------------------------------------|----------------------------------------------------------------------------------------------------|----------------------------------------------------------------------------------------------------|---------------------------------|-----|
| <u>F</u> ile <u>E</u> dit <u>H</u> elp                                                                                                    |                |                 |                    |                                                                                                    |                                                                                                    |                                                                                                    |                                 |     |
| 🗋 🚰 🛃 🚓 📀                                                                                                    |                |                 |                    |                                                                                                    |                                                                                                    |                                                                                                    |                                 |     |
| roject       0         Image: State Conditioner 1       Temperature         Image: State Conditioner 1       Image: State Conditioner 1         Image: State Conditioner 2       Image: State Conditioner 2         Image: State Conditioner 2       Image: State Conditioner 2         Image: State Co |                |                 | ¢2 ¢               | H Unk UA::IBH Link UA.:S7 Cl<br>ak UA<br>CPU 312<br>F (Flag)<br>Counter Data (DB 2) ///<br>Air conditioner Data (DB 2) ///<br>Air conditioner Data (DB<br>JTIEmperstur: REAL<br>SollTemperstur: REAL<br>TimeStamp_Soll: DAT<br>GurrentTime_TimeSta<br>Status_Ist: DWORD<br>Status_Soll: WORD<br>CurrentTime_Status:<br>Generic | PU 312. Air condition<br>Counter Data<br>22) //Instance da<br>//Ist-Temperatur<br>//Soll-Temperatur<br>//Soll-Temperatur<br>//Soll-Temperatur<br>Connect<br>//Soll-Temperatur<br>DWORD //Current | er Data.IstTemperatur<br>ata block; Value, TimeS<br>wert<br>turwert<br>all child connections<br>variables. Standard par<br>variables. Standard par<br>ar Status<br>ntTime Status | tamp, Stat<br>ect 3<br>ameters) | tus |
|                                                                                                    |                | Course veriable | Dectination conver | Dectination variable                                                                                                    | Data tuna                                                                                                    | Source name                                                                                                    |                                 | _   |
|                                                                                                    | AirConditioner | Temperature     | IBH Link UA        | IstTemperatur                                                                                                    | Double / Float                                                                                                    | AirConditioner 1.Te                                                                                                    | mperature                       |     |
| Project Server Server                                                                                                    |                | is inserted     | l.                 |                                                                                                    |                                                                                                    |                                                                                                    |                                 |     |
|                                                                                                    |                |                 |                    |                                                                                                    |                                                                                                    |                                                                                                    | CAPS N                          | NUM |

The *Connect variable ...* command opens the following dialog box.

| Parameter for reading th | e variables                                                | > |
|--------------------------|------------------------------------------------------------|---|
| Source variable:         |                                                            |   |
| Variable ID:             | AirConditioner_1.TemperatureSetPoint                       | _ |
| Display name:            | TemperatureSetPoint                                        |   |
| Data type:               | Double                                                     |   |
| Sampling interval [ms]:  | 1000                                                       |   |
| Queue entries:           | 1 Reject oldest queue entries                              |   |
| Index range:             |                                                            |   |
| Destination variable:    |                                                            |   |
| Variable ID:             | IBH Link UA.57 CPU 312.Air conditioner Data.SollTemperatur |   |
| Display name:            | 233                                                        |   |
| Data type:               | Float                                                      |   |
| Index range:             |                                                            |   |
| confirm                  |                                                            |   |
| ОК С                     | Cancel Help                                                |   |

Has the connection of a variable (Value) been carried out the status and the time stamp belonging to the source variable are shown.

| 🤣 TemperatureSetPoint : Double |
|--------------------------------|
|                                |
|                                |
| 📖 💷 TimeStamp : DateTime       |

### 1.8.3 User-defined variables

Click on *User-defined variables*, the right project window changes. Click the *New object* icon to open the dialog box to enter the name of the variable structure.

Ē

| Manual.opu - OPCUAEdit                                                                                                    |                                                                                                    | —       |             | ×             |
|----------------------------------------------------------------------------------------------------|----------------------------------------------------------------------------------------------------|---------|-------------|---------------|
| File Edit Help                                                                                                    |                                                                                                    |         |             |               |
| Project ▼<br>St Ct X X Co Co I ↑ ↑ ↑<br>IBH Link UA                                                                                                | Image: Solution of the second second seco | Node na | Data source | 2             |
| External data     External data     Connected Servers     Servers     Servers     Connected Variable     Connected Variable     MQTT configuration | Mark User-defined structure Name: User_Var Treety selectable Description:                                                                                                    | La      | anguage ID: | en            |
|                                                                                                    | Variable identifier: User_Var                                                                                                    |         | H           | ns = 8<br>elp |

Click <u>**OK**</u> to close the dialog box and display the variable area name. A right-clicking on the *User\_Var* icon opens a context menu.

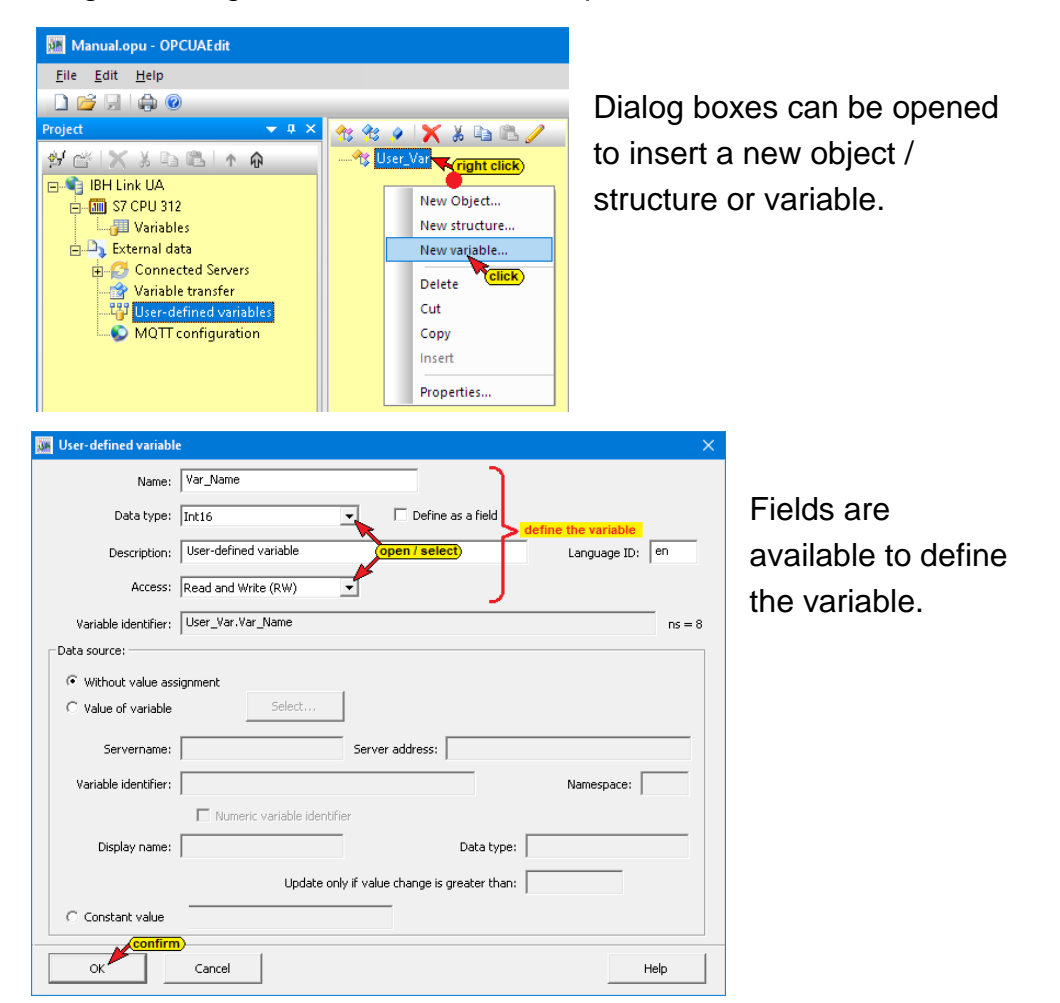

The inserted variables are listed.

| Manual.opu - OPCUAEdit |                       |              |           | -                   | o x       | <  |
|------------------------|-----------------------|--------------|-----------|---------------------|-----------|----|
| File Edit Help         |                       |              |           |                     |           |    |
|                        |                       |              |           |                     |           |    |
| Project 👻 🕂 🗙          | 😤 😤 🌶 🗙 👗 🖻 🖻 🥖       | Name         | Data type | Node name           | Data sour | ce |
| ፼፼፠፠፠ଢଢ∖≁ଢ             | ⊢* User_Var           | Var_1_Name   | Int16     | User_Var.Var_1_Name |           |    |
| 🖃 🛸 IBH Link LIA       | 🤣 Var_1_Name : Int16  | Var_2_Name   | Float     | User_Var.Var_2_Name |           |    |
| 57 CPU 312             | 🤣 Var_2_Name : Float  | ✓ Var_3_Name | Byte      | User_Var.Var_3_Name |           |    |
|                        | 🛶 🐓 Var_3_Name : Byte |              |           |                     |           |    |
| 🚊 🖧 External data      |                       |              |           |                     |           |    |
| 🗄 🦪 Connected Servers  |                       |              |           |                     |           |    |
| - 😚 Variable transfer  |                       |              |           |                     |           |    |
| User-defined variables |                       |              |           |                     |           |    |
| S MQTT configuration   |                       |              |           |                     |           |    |
|                        |                       |              |           |                     |           |    |
| Project Server Server  |                       |              |           |                     |           |    |
|                        |                       |              |           |                     | CAPS NUM  |    |

### 1.8.4 MQTT configuration

Click on *User-defined variables*, the right project window changes.

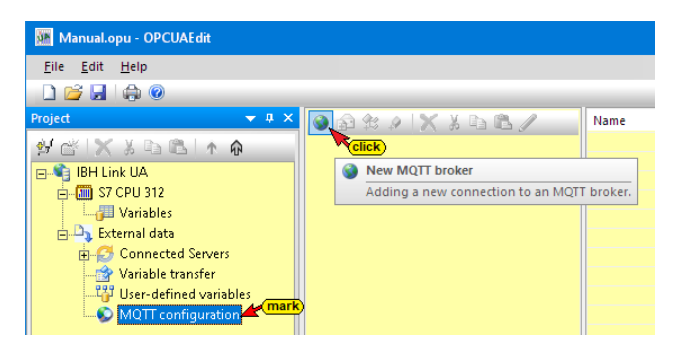

Click the *New MQTT broker* icon to open the *MQTT connection properties* dialog box.

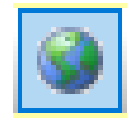

| MQTT connection properties                                          | ×    |
|---------------------------------------------------------------------|------|
| Standard connection                                                 |      |
| Broker address: ssl : //a3tbsmgi zxO9û, lot, eu-central-1, air.azor | naws |
|                                                                     |      |
|                                                                     |      |
| C Connection to Azure IOT                                           |      |
| Logon text:                                                         |      |
| Maximum number of buffered messages: 0                              |      |
| Folder name for remanent storage:                                   |      |
| Message in case of connection failure:                              |      |
| Send message in case of connection failure                          |      |
| Message text:                                                       |      |
| MQTT topic:                                                         |      |
| Message quality: Low (Qos=0) reception is not guaranteed            |      |
| Remanent message storage                                            |      |
| Security:                                                           |      |
| Certificate: 2e6e5d7c46. cert. pem                                  |      |
| CA certificate: 2e6e5d7e46. public. key                             |      |
| Private key: 266e5d7e46. private. key                               |      |
| Log in with user name and password                                  |      |
| User name: IBHsoftec                                                |      |
| Password: *******                                                   |      |
| confirm                                                             |      |
| OK Cancel Hel                                                       | p    |
|                                                                     |      |

### **Standard connection**

In the dialog box, an MQTT connection to the MQTT broker (RabbitMQ) on mqtt.ibhsoftec.com is shown as an example.

### **Connection to the Microsoft Azure IOT Hub**

All you need to connect to the Azure IOT Hub is the login text (*AzureloTConnectionString*). The rest is anchored in the software. Only one topic is possible per Azure IOT Hub.

### Message in case of connection failure (Last Will Message)

The broker can be advised what should happen if the connection drops unexpectedly.

| 🌆 Manual.opu - OPCUAEdit                                                                                                    |                                            |      |           | —         | o x          |
|----------------------------------------------------------------------------------------------------|--------------------------------------------|------|-----------|-----------|--------------|
| File Edit Help                                                                                                    |                                            |      |           |           |              |
| 🗋 🖆 🛃   🚓 🞯                                                                                                    |                                            |      |           |           |              |
| Project 👻 🕂 🗙                                                                                                    | 🚳 🛱 🕸 🖉 🗙 👗 🖬 🛍 🥖                          | Name | Data type | Node name | Data source  |
| IBH Link UA         IBH Link UA         IBH Link UA         IST CPU 312         IST CPU 312         IST CPU 312         IST CPU 312         IST CPU 312         IST CPU 312         IST CPU 312         IST Connected Servers         IST Connected Servers         IST Connected Servers         IST Configuration         IST Configuration         IST Configuration         IST Configuration         IST Configuration         IST Configuration | Morrisoftec. com     Publish     Subscribe |      |           |           |              |
|                                                                                                    |                                            |      |           |           | CAPS NUM .:: |

The configured connections are listed.

### **1.9 IBH OPC UA Editor Server window**

The result of a successful project configuration transferred to the *OPC UA server* can be displayed online in the server window.

| Manual.opu - OPCUAEdit    |                            |              |           |          | ×  |
|---------------------------|----------------------------|--------------|-----------|----------|----|
| File Edit Help            |                            |              |           |          |    |
| 🗋 💕 🛃 🖨 🞯                 |                            |              |           |          |    |
| Server 🗢 🖛 🗙              | Name of the server connect | ion          |           |          |    |
|                           | Name                       | IBH Link UA  | ί.        |          |    |
| SZ CPU 416                | Server address             |              |           |          |    |
| Globall/arr               | Host name / Address        | 192.168.1.1  | 4         |          |    |
|                           | Port                       | 48010        |           |          |    |
| Air conditioner Data      | URL                        | opc.tcp://19 | 92.168.1. | 14:48010 |    |
| 🕀 📖 Counter Data          | Inverse connection         | No           |           |          |    |
| Variable transfer         | Security settings          |              |           |          |    |
| 庄 📲 UA Nodes              | Security policity          | None         |           |          |    |
|                           | Message mode               | None         |           |          |    |
|                           | Authentication settings    |              |           |          |    |
|                           | Login                      | Anonymous    |           |          |    |
|                           | Session name               | Manual       |           |          |    |
|                           | Other settings             |              |           |          |    |
|                           | Variables format           | Compact      |           |          |    |
|                           |                            |              |           |          |    |
| Log Project server server |                            |              |           |          |    |
|                           |                            |              |           | CAPS N   | UM |

### Note:

The configuration available in the *IBH Link UA* window *Siemens slots / OPC Project* is displayed in the Server window.

In the right part of the server window, general settings of the connected **OPC UA server** are displayed. This data is based on the settings from the **New server connection** dialog box (Project window).

### Name of the server connection

Name of the server connection
 Name
 IBH Link UA

The name is taken from the projectNameIBH Linwindow. Name changes can only be done in the project window.

### Server address

The Server address is taken from the project window.

| Host name / Address | 192.168.1.14                 |
|---------------------|------------------------------|
| Port                | 48010                        |
| URL                 | opc.tcp://192.168.1.14:48010 |
|                     |                              |

Server address

Server address changes can only be done in the project window.

### Security settings

The Security settings are taken

from the project window.

| -   | Security settings            |                  |
|-----|------------------------------|------------------|
|     | Security policity            | BasicSha256      |
|     | Message mode                 | Sign and Encrypt |
| 1 - | in a the disc in material is | !                |

Security setting changes can only be done in the project window.

### Authentication settings

The Authentication settings are

taken from the project window.

| - | Authentication settings |           |  |  |
|---|-------------------------|-----------|--|--|
|   | Login                   | Anonymous |  |  |
|   | Session name            | Workshop  |  |  |

Authentication setting changes can only be done in the project window.

### Other settings

The variable format representation setting done in the project window is displayed.

| Other settings   |         |
|------------------|---------|
| Variables format | Compact |

### **1.10** Displayed Online OPC UA server information

Information from the OPC UA server and the CPUs both online connected are displayed. It is irrelevant whether the **OPC tags** have reached the **OPC UA server** directly or via the **OPC UA editor**. The configuration in the IBH Link UA Siemens Slots / OPC Project window is displayed.

### **Configuration Display**

The devices are listed in the left server window. The groups of variables (GlobalVars, data blocks) and the selected controller are listed below.

By clicking on a group, the individual variables (OPC tags) are displayed in the right server window with their status. The status of the OPC tags is continuously updated.

### GlobalVars

| Manual.opu - OPCUAEdit                                               |                                                    |                                                   |                                 |                      |                                       | – 🗆 X                                                                                                    |
|----------------------------------------------------------------------|----------------------------------------------------|---------------------------------------------------|---------------------------------|----------------------|---------------------------------------|----------------------------------------------------------------------------------------------------|
| File Edit Help                                                       |                                                    |                                                   |                                 |                      |                                       |                                                                                                    |
| 🗋 📂 🛃 🖨 💿                                                            |                                                    |                                                   |                                 |                      | _                                     |                                                                                                    |
| Server 🗢 🕂 🗙                                                         | Name                                               | Data type                                         | Status                          | Access               | Value                                 | Node name                                                                                                    |
| HH Link UA     Hink UA     GlobalVars     Air conditioner Data     H | Count<br>CounterValue<br>Counting ON<br>Down<br>Up | Boolean<br>Int16<br>Boolean<br>Boolean<br>Boolean | &OK<br>&OK<br>&OK<br>&OK<br>&OK | RW<br>RW<br>RW<br>RW | true<br>6039<br>true<br>false<br>true | IBH Link UA.S7 CPU 416.Count<br>IBH Link UA.S7 CPU 416.CounterValue<br>IBH Link UA.S7 CPU 416.Counting ON<br>IBH Link UA.S7 CPU 416.Down<br>IBH Link UA.S7 CPU 416.Up<br>IBH Link UA.S7 CPU 416.Up |
| 😡 Project 🖾 Server 🖾 Certifi                                         | <                                                  |                                                   |                                 |                      |                                       | >                                                                                                    |
|                                                                      |                                                    |                                                   |                                 |                      |                                       | CAPS NUM                                                                                                    |

### Data Block – Air conditioner Data

| Manual.opu - OPCUAEdit      |                                              |                    |                   |                |                                     | – 🗆 X                                                                                                    |
|-----------------------------|----------------------------------------------|--------------------|-------------------|----------------|-------------------------------------|----------------------------------------------------------------------------------------------------|
| Eile Edit Help              |                                              |                    |                   |                |                                     |                                                                                                    |
| Server V X                  | Name                                         | Data type          | Status            | Access         | Value                               | Node name                                                                                                    |
| BH Link UA                  | Current Time_Status<br>CurrentTime_TimeStamp | DateTime<br>Float  | &0K<br>&0K<br>&0K | RW<br>RW<br>RW | 0<br>2020-07-20T15:55:43.452Z<br>72 | IBH Link UA.S7 CPU 416.Air conditioner Data.Current Iime_Status<br>IBH Link UA.S7 CPU 416.Air conditioner Data.IstTemperatur<br>IBH Link UA.S7 CPU 416.Air conditioner Data.IstTemperatur |
| Air conditioner Data        | SollTemperatur<br>Status_Ist                 | Float<br>UInt32    | &0K<br>&0K        | RW<br>RW       | 72 continuously<br>0 updated        | IBH Link UA.S7 CPU 416.Air conditioner Data.SollTemperatur<br>IBH Link UA.S7 CPU 416.Air conditioner Data.Status_Ist                                                                      |
| Structure                   | Status_Soll     TimeStamp_Ist                | UInt32<br>DateTime | &0K<br>&0K        | RW<br>RW       | 0<br>2020-07-20T15:55:43.444Z       | IBH Link UA.S7 CPU 416.Air conditioner Data.Status_Soll<br>IBH Link UA.S7 CPU 416.Air conditioner Data.TimeStamp_Ist                                                                      |
| 🗄 🫅 UA Nodes                | TimeStamp_Soll                               | DateTime           | &OK               | RW             | 0001-01-01T00:00:00Z                | IBH Link UA.S7 CPU 416.Air conditioner Data.TimeStamp_Soll                                                                                                    |
| Project Server Certificates | <                                            |                    |                   |                |                                     |                                                                                                    |

### Data Block – Counter Data / Structure

| Manual.opu - OPCUAEdit                                                                                                    |                   |           |        |         |          |                   | - 🗆 X                                                                                                    |
|----------------------------------------------------------------------------------------------------|-------------------|-----------|--------|---------|----------|-------------------|----------------------------------------------------------------------------------------------------|
| File Edit Help                                                                                                    |                   |           |        |         |          |                   |                                                                                                    |
| 🗋 📁 🔚 🦛 🕐                                                                                                    |                   |           |        |         |          |                   |                                                                                                    |
| Server 🗢 📮                                                                                                    | × Name            | Data      | type S | tatus / | Access   | Value             | Node name                                                                                                    |
| BH Link UA<br>GlobalVars<br>GlobalVars<br>Grounter Data<br>Counter Data<br>Structure<br>Yariable transfer<br>Hoge UA Nodes<br>Certificates | Count CounterRead | Bool      | ean ĉ  | KOK     | RW       | true<br>2204<br>1 | IBH Link UA.S7 CPU 416.Counter Data.Count<br>IBH Link UA.S7 CPU 416.Counter Data.CounterReading<br>continuously<br>pdated                                                                                                    |
| Manual.opu - OPCUAEdit                                                                                                    |                   |           |        |         |          |                   | – 🗆 X                                                                                                    |
| <u>File Edit H</u> elp                                                                                                    |                   |           |        |         |          |                   |                                                                                                    |
|                                                                                                    |                   |           | _      |         | _        | <b>_</b>          |                                                                                                    |
| Server 👻 🗘 🗙                                                                                                    | Name              | Data type | Status | Access  | Value    | Nod               | e name                                                                                                    |
| 🖃 📲 IBH Link UA                                                                                                    | CounterValue      | Int16     | &OK    | RW      | 7075     | IBH               | Link UA.S7 CPU 416.Counter Data.Structure.CounterValue                                                                                                    |
| E S7 CPU 416                                                                                                    | MayNo             | boolean   | &OK    | RW/     | ennn     | IBH               | Link UA.S/ CPU 416.Counter Data.structure.CountingON                                                                                                    |
| GlobalVars                                                                                                    | MinNo             | Int16     | 80K    | RW      | 100      | IBH               | Link UA.S7 CPU 416 Counter Data Structure MinNo                                                                                                    |
| Air conditioner Data                                                                                                    |                   |           |        |         | <u> </u> | continu           | ously                                                                                                    |
| Structure Mark                                                                                                    |                   |           |        |         |          | updated           | l de la constante de la constante de |
| Variable transfer                                                                                                    |                   |           |        |         |          |                   |                                                                                                    |
| 🖃 UA Nodes                                                                                                    |                   |           |        |         |          |                   |                                                                                                    |
|                                                                                                    |                   |           |        |         |          |                   |                                                                                                    |
| Project 🖾 Server 🗟 Certificat                                                                                                    | <                 |           |        |         |          |                   | >                                                                                                    |
|                                                                                                    | ,                 |           |        |         |          |                   | CAPS NUM .::                                                                                                    |

### Variable transfer

The online status of the interconnected **OPC tags** (defined in the Project window / External data / Variable transfer) are displayed.

| 🎆 Manual.opu - OPCUAEdit     |                |                               |                    |                       |                     |                          | – 🗆 X                                          |
|------------------------------|----------------|-------------------------------|--------------------|-----------------------|---------------------|--------------------------|------------------------------------------------|
| File Edit Help               |                |                               |                    |                       |                     |                          |                                                |
| 🗋 📂 🔙 🖨 💿                    |                |                               |                    |                       |                     |                          |                                                |
| Server 👻 🗸 🗙                 | Source server  | Source variable               | Destination server | Destination variable  | Data type           | Value                    | Source name                                    |
| 🖃 💐 IBH Link UA              | AirConditioner | Temperature                   | IBH Link UA        | IstTemperatur         | Double / Float      | 71.9948                  | AirConditioner_1.Temperature                   |
| 57 CPU 416                   | AirConditioner | Temperature.TimeStamp         | IBH Link UA        | TimeStamp_Ist         | DateTime            | 2020-07-20T16:14:58.677Z | AirConditioner_1.Temperature.TimeStamp         |
| GlobalVars                   | AirConditioner | Temperature.Status            | IBH Link UA        | Status_Ist            | StatusCode / UInt32 | 0 continuously           | AirConditioner_1.Temperature.Status            |
| Air conditioner Data         | AirConditioner | TemperatureSetPoint           | IBH Link UA        | SollTemperatur        | Double / Float      | 72 updated               | AirConditioner_1.TemperatureSetPoint           |
| Counter Data                 | AirConditioner | TemperatureSetPoint.TimeStamp | IBH Link UA        | CurrentTime_TimeStamp | DateTime            | 2020-07-20T16:14:58.576Z | AirConditioner_1.TemperatureSetPoint.TimeStamp |
| Structure                    | AirConditioner | TemperatureSetPoint.Status    | IBH Link UA        | Status_Soll           | StatusCode / UInt32 | 0                        | AirConditioner_1.TemperatureSetPoint.Status    |
| mark)                        | AirConditioner | CurrentTime                   | IBH Link UA        | CurrentTime_TimeStamp | DateTime            | 2020-07-20T16:14:57.566Z | 2258                                           |
|                              | AirConditioner | CurrentTime.Status            | IBH Link UA        | CurrentTime_Status    | StatusCode / UInt32 | 0                        | 2258.Status                                    |
| H- UA Nodes                  |                |                               |                    |                       |                     |                          |                                                |
| Project Server Scrutificates | <              |                               |                    |                       |                     |                          | >                                              |
|                              | ,              |                               |                    |                       |                     |                          | CAPS NUM                                       |

### UA Nodes display

The names of the OPC UA Nodes are listed in the left-hand server window (attributes, OPC tags, etc.). The corresponding values are displayed in the right-hand server window.

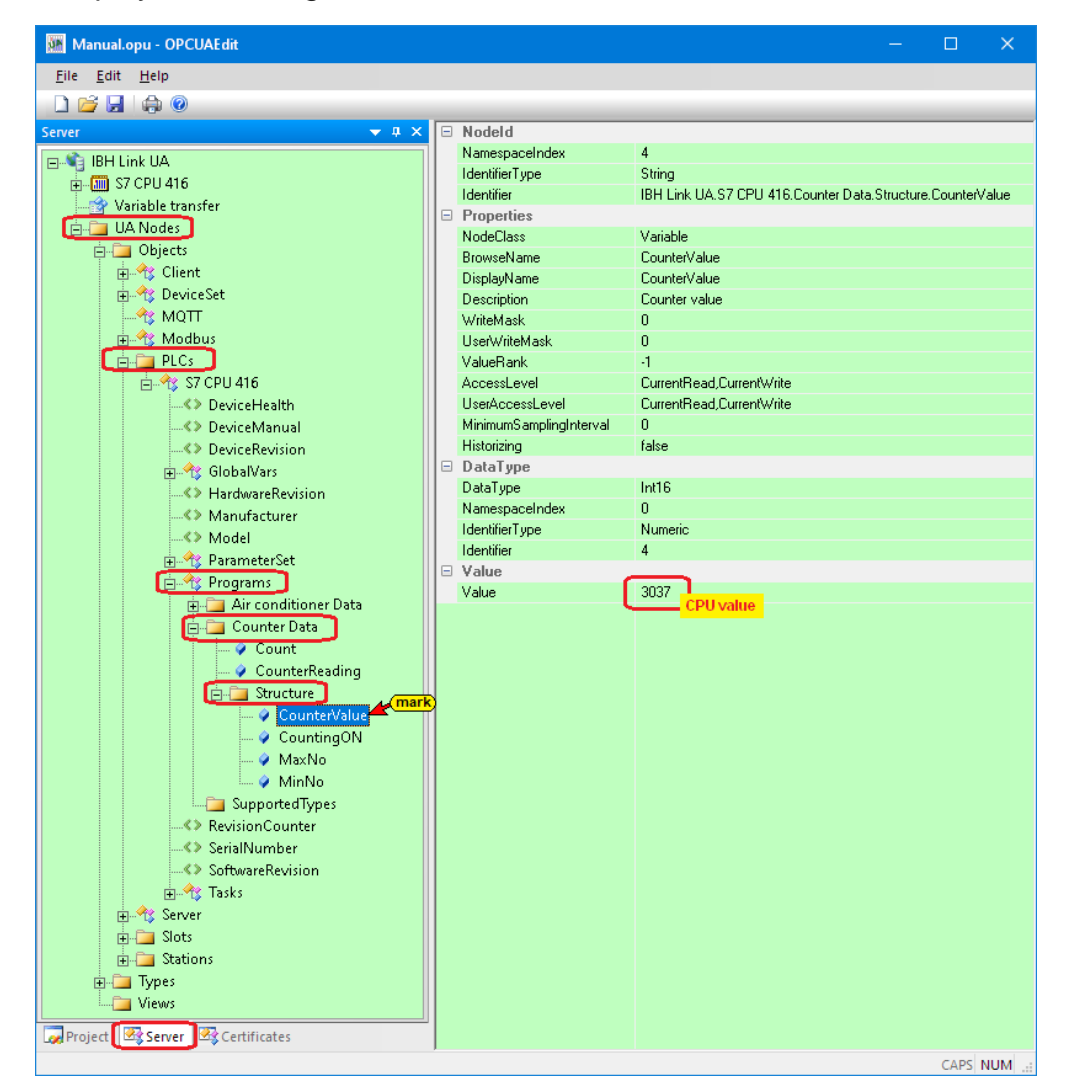

### Note:

The values are current values. They are taken only once when the OPC UA Node name is clicked.

### 1.11 Certificates

The data transfer from the *IBH OPC UA Editor* to the *IBH Link UA* and vice versa can be encrypted.

The encrypted data transfer takes place according to the **OPC UA** specifications.

The security method desired may be selected in the Server Connection Properties dialog box.

| 🏙 Manual.opu - OPCUAEdit                      | - 0      | ×        |
|-----------------------------------------------|----------|----------|
| File Edit Help                                |          |          |
|                                               |          |          |
| Project 🗢 🕈 🗶 🖂 Name of the server connection |          |          |
| 😥 📸 👗 🖻 🗈 🗅 🏟 👘 🔤 😽 👘                         | Link UA  |          |
| Server address                                | 68114    |          |
| S7 CPU 416 Port 4801                          | 0        |          |
| Variables New server connection               | 168.1.1· | 4:48010  |
| External data New control                     |          |          |
| Properties                                    |          |          |
| Add external data                             |          |          |
| Import                                        |          |          |
| Export                                        |          |          |
| Other settings                                |          |          |
| Variables format Comp                         | pact     |          |
| Message mode                                  |          |          |
|                                               | CA       | PS NUM - |
|                                               | CA       |          |
| Server connection properties                  | X        |          |
|                                               |          |          |
| Name of the server connection:   IBH Link UA  |          |          |
| Server address:                               |          |          |
| Host name or IP address     192.168.1.14      |          |          |
| Port: 48010                                   |          |          |
|                                               |          |          |
| C URL opc.tcp://192.168.1.14:48010            |          |          |
| Select endpoint                               |          |          |
|                                               |          |          |
| Security settings:                            |          |          |
| C None Message mode:                          |          |          |
| C Basic128Rsa15 Signatur                      |          |          |
| Basic256 selected Signature and Encryption    |          |          |
| BasicSha256     Inverse connection:           |          |          |
| C Aes1285ha256RsaOaep                         | es       |          |
| C Aes2565ha256RsaPss                          |          |          |
| -Login:                                       |          |          |
| Anonymous                                     |          |          |
| C Liser name and password                     |          |          |
|                                               |          |          |
| User name:                                    |          |          |
| Passwort:                                     | re       |          |
|                                               |          |          |
| Session Name: Manual                          |          |          |
|                                               |          |          |
| Variables format: Compact                     |          |          |
| confirm                                       |          |          |
| OK Cancel                                     | Help     |          |
|                                               |          |          |
|                                               |          |          |

### Security setting via Select end point

If there is an online connection to the **OPC UA server**, the selection can be

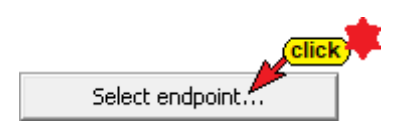

made from the encryptions provided by the OPC UA server.

The certificate existing in the OPC UA server with its settings and the connection path to the OPC UA server are displayed.

| Endpoints of Discovery S | Server opc.tcp://192.168.1.14:48010       |                       | X                                         |
|--------------------------|-------------------------------------------|-----------------------|-------------------------------------------|
| Security policity        |                                           | Message mode          | Key strength                              |
| http://opcfoundation.org | g/UA/SecurityPolicy#None                  | None                  | 2048 Bit                                  |
| http://opcfoundation.org | g/UA/SecurityPolicy#Basic256Sha256        | Sign                  | 2048 Bit                                  |
| http://opcfoundation.org | g/UA/SecurityPolicy#Basic256Sha256        | SignAndEncrypt        | 2048 Bit                                  |
| http://opcfoundation.or  | g/UA/SecurityPolicy#Aes128_Sha256_RsaOaep | Sign                  | 2048 Bit 📥                                |
| http://opcroundation.org | g/UA/SecurityPolicy#Aes128_Sha256_RsaOaep | SignAndEncrypt        | 2048 Bit Click / select)                  |
| http://opcroundation.org | g/UA/SecurityPolicy#Aes256_Sha256_RsaPss  | Sign                  | 2048 Bit                                  |
| http://opcroundation.org | g/UA/SecurityPolicy#Aes256_Sha256_RsaPss  | SignAndEncrypt        | 2048 Bit                                  |
|                          |                                           |                       |                                           |
| Certificate:             |                                           | Connection:           |                                           |
| Name:                    | IBHLinkUA@ibhlinkua_rescued               | Endpoint URL:         | opc.tcp://ibhlinkua:48010                 |
| Organization:            | Organization                              | Application URI:      | urn:ibhlinkua_rescued:IBHsoftec:IBHLinkUA |
| Organization unit:       | Unit                                      | Domain name:          | ibhlinkua_rescued                         |
| Location:                | LocationName                              | IP address:           |                                           |
| Country:                 |                                           | Certificate settings: |                                           |
| State:                   | DE                                        | Encryption strength:  | 2048 Bit                                  |
|                          |                                           | Signature algorithm:  | SHA256                                    |
| The certificate is valid |                                           | Valid from:           | 23.06.2020 10:36:40                       |
|                          |                                           | Valid until:          | 22.06.2025 10:36:40                       |
| confirm                  |                                           | L                     |                                           |
| ок                       | Cancel                                    |                       | Help                                      |

The security procedure selected in the project is displayed.

| Manual.opu - OPCUAEdit                 |                              | – 🗆 🗙                    |
|----------------------------------------|------------------------------|--------------------------|
| <u>F</u> ile <u>E</u> dit <u>H</u> elp |                              |                          |
| 🗋 💕 🛃 🖨 🎯                              |                              |                          |
| Project 🗢 🕈 🗙                          | Name of the server           | er connection            |
| AL 📲 🖌 V 🗈 🖻 🗛 🛆                       | Name                         | IBH Link UA              |
| 27 📴 🔨 💩 🖽 🖙 W                         | Server address               |                          |
| BH Link UA                             | Host name / Addres           | s 192.168.1.14           |
| 🖶 🛅 S7 CPU 416                         | Port                         | 48010                    |
| 🗄 🖧 External data                      | opc.tcp://192.168.1.14:48010 |                          |
|                                        | Inverse connection           | No                       |
|                                        | Security settings            | selected security method |
|                                        | Security policity            | BasicSha256              |
|                                        | Message mode                 | Sign and Encrypt         |
|                                        | Authentication set           | ettings                  |
|                                        | Login                        | Anonymous                |
|                                        | Session name                 | Manual                   |
|                                        | Other settings               |                          |
|                                        | Variables format             | Compact                  |
| Project 🖾 Server 🖾 Certifi             | Security settings            |                          |
|                                        |                              | CAPS NUM .:              |

The exchanged certificates must be confirmed as trusted in the IBH OPC UA Editor and in the IBH Link UA.

The exchange of certificates takes place when the configuration is transferred to the OPC UA server (IBH Link UA).

| Manual.opu - OPCUAEdit |                                                      |
|------------------------|------------------------------------------------------|
| File Edit Help         |                                                      |
| 🗋 💕 🗔   🖨 📀            |                                                      |
| Project                |                                                      |
| ا ا 🔊 🛋 🗙 🎽 👘          | ŵ ۱                                                  |
| BH Link UA             | Slick                                                |
| 🗄 🛄 External data      | New server connection                                |
|                        | New control                                          |
|                        | Insert                                               |
|                        | Transfer selected configuration to the OPC UA Server |
|                        | Read complete configuration from OPC UA Server       |
|                        | Import                                               |
|                        | Export                                               |

The command *Transfer selected configuration to OPC UA Server* opens the *Transfer configuration to the server* dialog box.

By marking the server and then clicking *Start*, the transfer takes place.

| Transver configuration to the server            | — |      | × |
|-------------------------------------------------|---|------|---|
| Name of the server connection Transfer   Status |   |      |   |
| <                                               |   |      | > |
| Start Close                                     |   | Help |   |

If the exchanged certificates have not yet been confirmed as trusted by the *IBH OPC UA Editor* and the *IBH Link UA*, an error message appears.

| Transver configuration to the server                            |                                         | – 🗆 X                          |            |                                                                                         |                       |   |
|-----------------------------------------------------------------|-----------------------------------------|--------------------------------|------------|-----------------------------------------------------------------------------------------|-----------------------|---|
| Name of the server connection Transfer St<br>IBH Link UA 0 % Er | tatus<br>irror in function Connect: Sta | atus = BadCertificateUntrusted | _          |                                                                                         |                       |   |
|                                                                 | l                                       | Transver configuration to      | the server |                                                                                         | - 0                   | × |
| <                                                               |                                         | Name of the server connection  | Transfer   | Status                                                                                  |                       |   |
| Start Close                                                     |                                         | IBH Link UA                    | 0%         | The security checks during the connection<br>Please check the certificate on the server | n setup failed.<br>r. |   |
|                                                                 |                                         | <                              |            |                                                                                         |                       | > |
|                                                                 |                                         | Start Clo                      | se         |                                                                                         | Help                  |   |

The error message must be closed, and the certificates must be confirmed as trusted.

### Rejected IBH Link UA server certificate in IBH OPC Editor

| 🌆 Manual.opu - OPCUAEdit               |                |             |                     |                     |                     |              |  |  |
|----------------------------------------|----------------|-------------|---------------------|---------------------|---------------------|--------------|--|--|
| <u>F</u> ile <u>E</u> dit <u>H</u> elp | V Trust        |             |                     |                     |                     |              |  |  |
| 🗋 📂 🚽 🦛 💿 🛛 📿 click)                   | Trust the co   | ertificate. |                     |                     |                     |              |  |  |
| Certificates 👻 🔻 🗙                     | <b>N</b> N     | 2           |                     |                     |                     |              |  |  |
|                                        | Status         | Name        |                     | Valid from          | Valid to            | Organisation |  |  |
| - & Own certificate                    | Rejected       | IBHLink     | UA@ibhlinkua        | 21.07.2020 12:03:01 | 20.07.2025 12:03:01 | Organization |  |  |
|                                        | Name           |             | IBHLinkUA@ib        | hlinkua             |                     |              |  |  |
|                                        | Valid from     |             | 21.07.2020 12:      | 03:01               |                     |              |  |  |
|                                        | Valid to       |             | 20.07.2025 12:03:01 |                     |                     |              |  |  |
|                                        | Organisation   |             | Organization        |                     |                     |              |  |  |
|                                        | organizational | unit        | Unit                |                     |                     |              |  |  |
|                                        | Location       |             | LocationName        |                     |                     |              |  |  |
| Roject Server Certificates             |                |             |                     |                     |                     |              |  |  |

Trusted IBH Link UA server certificate in IBH OPC Editor

| 🌆 Manual.opu - OPCUAEdit      |                                        |        |                     |                       |                      |              |  |  |  |
|-------------------------------|----------------------------------------|--------|---------------------|-----------------------|----------------------|--------------|--|--|--|
| File Edit Help                |                                        |        |                     |                       |                      |              |  |  |  |
| 🗅 💕 🛃   🚓 🕐                   |                                        |        |                     |                       |                      |              |  |  |  |
| Certificates 🗢 🕈 🗙            | $\checkmark \otimes \times \mathbb{R}$ |        |                     |                       |                      |              |  |  |  |
|                               | Status                                 | Name   |                     | Valid from            | Valid to             | Organisation |  |  |  |
| - & Own certificate           | 🖋 Trusted                              | IBHLin | kUA@ibhlinkua       | 21.07.2020 12:03:01   | 20.07.2025 12:03:01  | Organization |  |  |  |
|                               | Name                                   |        | 18HLinkUA@ibhli     | nkua                  |                      |              |  |  |  |
|                               | Valid from                             |        | 21.07.2020 12:03    | :01                   |                      |              |  |  |  |
|                               | Valid to                               |        | 20.07.2025 12:03:01 |                       |                      |              |  |  |  |
|                               | Organisation                           |        | Organization        |                       |                      |              |  |  |  |
|                               | organizational                         | unit   | Unit                |                       |                      |              |  |  |  |
|                               | Location                               |        | LocationName        |                       |                      |              |  |  |  |
|                               | Country                                |        |                     |                       |                      |              |  |  |  |
|                               | State                                  |        | DE                  |                       |                      |              |  |  |  |
|                               | AppURI                                 |        | um:ibhlinkua:IBH:   | softec:IBHLinkUA      |                      |              |  |  |  |
|                               | Domain name                            |        | ibhlinkua           |                       |                      |              |  |  |  |
|                               | IP address                             |        |                     |                       |                      |              |  |  |  |
|                               | Filename                               |        | IBHLinkUA@ibhli     | nkua (6F629C97CD84910 | 1587760274B3683A2338 | 6935C6].der  |  |  |  |
| Reproject Server Certificates |                                        |        |                     |                       |                      |              |  |  |  |

### The IBH OPC UA Editor has its own certificate.

| 🌆 Manual.opu - OPCUAEdit          |                     | – 🗆 X                                |
|-----------------------------------|---------------------|--------------------------------------|
| File Edit Help                    |                     |                                      |
| 🗋 💕 🛃 🖨 🎯                         |                     |                                      |
| Certificates 🔷 🔻 🛪                | Name                | OPCUAEdit@TTI-YELLOW                 |
| Son or contificate                | Valid from          | 31.01.2020 17:37:20                  |
| Server certificate                | Valid to            | 29.01.2025 17:37:20                  |
| Www.certificate                   | Organisation        | Organization                         |
| * * (mark)                        | organizational unit | Unit                                 |
|                                   | Location            | LocationName                         |
|                                   | Country             | State                                |
|                                   | State               | DE                                   |
|                                   | AppURI              | urn:TTI-YELLOW:IBHsoftec:OPCUAEditor |
|                                   | Domain name         | TTI-YELLOW                           |
|                                   | IP address          | 192.168.1.10                         |
|                                   | Filename            | OPCUAEdit.der                        |
| Project   🗟 Server 🗟 Certificates |                     |                                      |
|                                   |                     | CAPS NUM .:                          |

The own certificate of the *IBH OPC UA Editor* must be confirmed *trusted* in the *IBH Link UA*.

|    | 🗱 IBH Link UA - Certificate | s × +              |                                 |                           |                           |                    |                            | - 🗆          | $\times$ |
|----|-----------------------------|--------------------|---------------------------------|---------------------------|---------------------------|--------------------|----------------------------|--------------|----------|
| ¢  | $ ightarrow$ C $rac{1}{2}$  | 0 🔏 192.16         | 8.1.14/?_=/certificate          |                           |                           | ⊠ ☆                | ⊻ III\ 🖽                   | ۲ 🛠 🔘        | ≡        |
|    |                             | OPC server is runn | ning Logout Update              | e password                |                           |                    |                            | quad-core    |          |
|    | Network                     | Status             | Name                            | Valid From                | Valid To                  | Organization       | Organization Unit          | Locality     |          |
|    | Security                    | Server             | IBHLinkUA@ibhlinkua             | 07/21/20 10:03:01         | 07/20/25 10:03:01         | Organization       | Unit                       | LocationName |          |
| 6  |                             | 🗱 Untrusted        | OPCUAEdit@TTI-YELLOW            | 01/31/20 15:37:20         | 01/29/25 15:37:20         | Organization       | Unit                       | LocationName |          |
| ĻĻ | Certificates                | mark               | Trust Reject View De            | elete New Server Cert     | ificate Replace Server Ce | rtificate Unload ( | Certificate from Client or | CA           |          |
|    | Time settings               | Click              | Do                              | wnload Certificate for th | e Client 🕑                |                    |                            |              |          |
|    | System                      |                    | Trust the selected certificate. |                           |                           |                    |                            |              |          |

# The IBH OPC UA Editor Certificate must beset to trusted in IBH Link UA.

|   | 🚆 IBH Link UA - Certificat    | tes × +           |                        |                                                   |                                          |                     |                            | - 🗆 ×        |
|---|-------------------------------|-------------------|------------------------|---------------------------------------------------|------------------------------------------|---------------------|----------------------------|--------------|
| ¢ | $ ightarrow$ G $rac{1}{2}$    | 0 🔏 192.16        | 8.1.14/?_=/certificate |                                                   |                                          | ⊌ ☆                 | ⊻ III\ 🗉                   | : * ○ =      |
|   |                               | OPC server is run | ning Logout Updat      | e password                                        |                                          |                     |                            | quad-core    |
|   | Network                       | Status            | Name                   | Valid From                                        | Valid To                                 | Organization        | Organization Unit          | Locality     |
|   | Security                      | Server            | IBHLinkUA@ibhlinkua    | 07/21/20 10:03:01                                 | 07/20/25 10:03:01                        | Organization        | Unit                       | LocationName |
| - | ocounty                       | 🗸 Trusted         | OPCUAEdit@TTI-YELLOW   | 01/31/20 15:37:20                                 | 01/29/25 15:37:20                        | Organization        | Unit                       | LocationName |
|   | Certificates<br>Time settings |                   | Trust Reject View D    | elete New Server Cer<br>ownload Certificate for t | tificate Replace Server C<br>ne Client C | ertificate Upload ( | Certificate from Client or | CA           |

The transfer of the selected configuration to the **OPC UA Server** can be restarted.

| Manual.opu - OPCUAEdit                         |                                                      |  |  |  |  |  |  |  |  |
|------------------------------------------------|------------------------------------------------------|--|--|--|--|--|--|--|--|
| File Edit Help                                 |                                                      |  |  |  |  |  |  |  |  |
| 🗋 💕 🗟 🖨 💿                                      |                                                      |  |  |  |  |  |  |  |  |
| Project                                        |                                                      |  |  |  |  |  |  |  |  |
| ا ا 🔊 ها 🗶 🗶 📸 🕲                               | ŵ                                                    |  |  |  |  |  |  |  |  |
| BH Link UA                                     | BH Link UA                                           |  |  |  |  |  |  |  |  |
| 🗄 🗳 External data                              | New server connection                                |  |  |  |  |  |  |  |  |
|                                                | New control                                          |  |  |  |  |  |  |  |  |
|                                                | Insert                                               |  |  |  |  |  |  |  |  |
|                                                | Transfer selected configuration to the OPC UA Server |  |  |  |  |  |  |  |  |
| Read complete configuration from OPC UA Server |                                                      |  |  |  |  |  |  |  |  |
|                                                | Import                                               |  |  |  |  |  |  |  |  |
|                                                | Export                                               |  |  |  |  |  |  |  |  |

### 1.12 Modbus configuration

If the connection to the *IBH OPC UA Editor* has been created, a Modbus configuration can be added. The *Add Modbus configuration* command starts the configuration process.

| 🐱 Modbus Anbindung.opu - OPCUAEdit |                    |                         |             | —          |           | ×      |
|------------------------------------|--------------------|-------------------------|-------------|------------|-----------|--------|
| File Edit Help                     |                    |                         |             |            |           |        |
|                                    |                    |                         |             |            |           |        |
| Project 👻 🕈 🗙                      |                    | Name of the server con  | nection     |            |           |        |
| ALAY IN DOM A                      |                    | Name                    | IBH Link U/ | A - ModBu  | s Connect | ion    |
| Ÿ≌`∧ & ч⊒ ч∋ т ₩                   |                    | Server address          |             |            |           |        |
| IBH Link UA - ModBus Connection    |                    | Host name / Address     | 192.168.1.1 | 4          |           |        |
| right click)                       |                    | Port                    | 48010       |            |           |        |
|                                    |                    | URL                     | opc.tcp://1 | 92.168.1.1 | 14:48010  |        |
| New server connection              | Inverse connection |                         | No          |            |           |        |
| New control                        |                    | Security settings       |             |            |           |        |
| Properties                         |                    | Security policity       | None        |            |           |        |
| Add external data                  |                    | Message mode            | None        |            |           |        |
|                                    |                    | Authentication settings |             |            |           |        |
| Add modbus configuration           |                    | Login                   | Anonymous   |            |           |        |
| Add Mitsubishi configuration Click |                    | Session name            | Modbus An   | bindung    |           |        |
| Import                             |                    | Other settings          |             |            |           |        |
| Export                             |                    | Variables format        | Compact     |            |           |        |
|                                    |                    |                         |             |            |           |        |
| Project Server Servir Certificates | A                  | uthentication settings  |             |            |           |        |
|                                    |                    |                         |             |            | CAPS      | MIM .: |

In the right part of the project window, the *Modbus configuration* window opens.

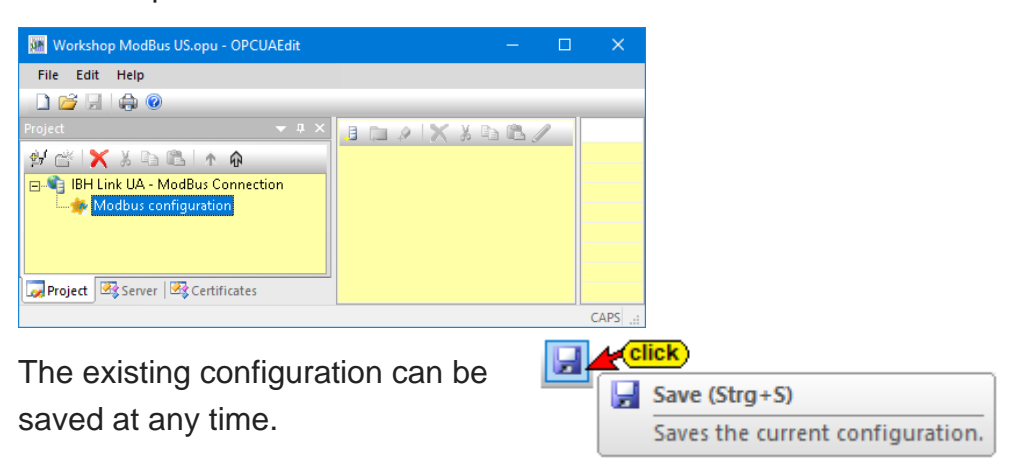

### 1.12.1 Add new Modbus device

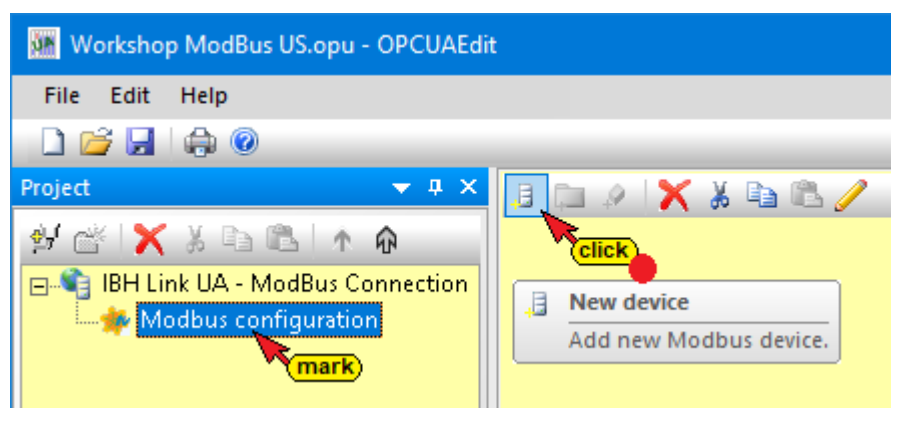

If Modbus configuration is marked in the left part of the project window, the Modbus device properties dialog box can be opened by clicking on the New device icon.

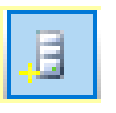

| Modbus device prop                                   | perties                                                                                                    | × |  |  |  |  |  |
|------------------------------------------------------|----------------------------------------------------------------------------------------------------|---|--|--|--|--|--|
| Device <u>n</u> ame:                                 | PLC416_ModBus_Server (enter)                                                                                              |   |  |  |  |  |  |
| Interface:                                           | RL or IP address: 192.168.1.22 (enter)                                                                                    |   |  |  |  |  |  |
| C Serial Number of simultaneously possible requests: |                                                                                                    |   |  |  |  |  |  |
| Optional informations:<br>Desc <u>ri</u> ption:      | PLC416 the ModBus Device                                                                                                  | ٦ |  |  |  |  |  |
| Manufacturer:<br>Model:                              | IBHsoftec GmbH         The information is freely selectable.           PLC416 V4.16         The fields can be left blank. | _ |  |  |  |  |  |
|                                                      | 4711                                                                                                    |   |  |  |  |  |  |
| Re <u>v</u> isionCounter:                            | 5.0 Device revision: 1.0                                                                                                  |   |  |  |  |  |  |
| H <u>a</u> rdware revision:                          | 4.16 Software revision: 7.47                                                                                              | J |  |  |  |  |  |
|                                                      | Cancel Help                                                                                                    |   |  |  |  |  |  |

The *IBH Link UA* devices *SingleCore* or *QuadCore* have a *USB port*. With a converter (USB / serial), this port can be used as an interface for the Modbus device.

| Modbus device               | e properties                                | × |
|-----------------------------|---------------------------------------------|---|
| Device <u>n</u> ame:        | PLC416_ModBus_Server                        |   |
| Interface: ——<br>C Ethernet | Connection parameters: COM1:9600,8,N,1      |   |
| 🕞 Serial                    | Number of simultaneously possible requests: | 1 |

If the device name and the interface are specified, the dialog box can be confirmed with *OK*.

### 1.12.2 Modbus TCP interface / Modbus variable

The Modbus organization specifies the form in which variables can be present.

Device manufacturers follow these guidelines and provide devicespecific tables that list the address of the variable and how it is addressed.

To define the Modbus variable as OPC tag in the *Modbus Variable Properties* dialog box of the IBH OPC UA Editor, knowledge of the fieldbus node with its data, data coding, addressing and transactions is required.

Following are excerpts from specifications of the Modbus organization, which are necessary for the definition of the OPC tags. The tables / descriptions of the fieldbus node provide this information in a similar form.

### Modbus Functions – Partially – (Modbus Organization)

Reading and writing variables are determined by functions.

| Physical Discrete Inputs                              | Read Discrete Inputs                |  |  |
|-------------------------------------------------------|-------------------------------------|--|--|
| Internal Bits                                         | Read Coils                          |  |  |
| or                                                    | Write Single Coil                   |  |  |
| Physical coils                                        | Write Multiple Coils                |  |  |
| Physical Input Registers                              | Read Input Register                 |  |  |
|                                                       | Read Holding Registers              |  |  |
|                                                       | Write Single Register               |  |  |
| Internal Registers<br>or<br>Physical Output Registers | Write Multiple Registers            |  |  |
|                                                       | Read/Write Multiple Registers       |  |  |
| ,                                                     | Mask Write Register                 |  |  |
|                                                       | Read FIFO queue                     |  |  |
|                                                       | Read File record                    |  |  |
| File record access                                    | Write File record                   |  |  |
|                                                       | Read Exception status               |  |  |
|                                                       | Diagnostic                          |  |  |
| Disgrastics                                           | Get Com event counter               |  |  |
| Diagnostics                                           | Get Com Event Log                   |  |  |
|                                                       | Report Server ID                    |  |  |
|                                                       | Read device Identification          |  |  |
| Other                                                 | Encapsulated Interface<br>Transport |  |  |
|                                                       | CANopen General Reference           |  |  |

Most Modbus devices do not provide all the functions. However, writing or reading functions are usually supported by all. Therefore, the IBH OPC UA Editor only supports the functions for reading and writing values.

### Modbus data formats

| Name<br>data access<br>(Storage area)                                 | Quantity<br>Data type        | Access Type<br>memory access | Comment                                                          |
|-----------------------------------------------------------------------|------------------------------|------------------------------|------------------------------------------------------------------|
| Discrete Input<br>physical inputs<br>process image                    | <b>1 Bit</b><br>(Single bit) | Read-Only                    | These data types can be provided by an I / O system.             |
| <b>Coils</b><br>Discrete outputs<br>physical outputs<br>process image | <b>1 Bit</b><br>(Single bit) | Read-Write                   | These data types can be changed by an application program.       |
| Input Registers                                                       | <b>16-Bit</b><br>Wort        | Read-Only                    | These data types can be provided by an I / O system.             |
| Holding<br>Registers                                                  | <b>16-Bit</b><br>Wort        | Read-Write                   | These data types can be<br>changed by an<br>application program. |

specifications are often in hexadecimal form. These add converted into a decimal address for input in the IBH O The address information in the Modbus devices Manufa

| - | _        |
|---|----------|
| 4 | _        |
| C | <b>D</b> |
| 5 | +        |
| Ç | D        |
|   |          |

| Ē       |
|---------|
| As      |
| an      |
| ex      |
| am      |
| ple     |
| ,<br>ਰੂ |
| r th    |
| e d     |
| efir    |
| hitic   |
| ň       |
| of a    |
| va      |
| riat    |
| ble     |
| exi     |
| sts.    |
| -       |

| R          | Spec<br>egis | cial<br>ster  |                         |                            | Diag                      | gnosis                   | 6                       |              |              | Pro                                                                                                    | ces                     | s Da                    | ita                     |                         |                    |
|------------|--------------|---------------|-------------------------|----------------------------|---------------------------|--------------------------|-------------------------|--------------|--------------|----------------------------------------------------------------------------------------------------|-------------------------|-------------------------|-------------------------|-------------------------|--------------------|
|            |              |               |                         |                            |                           |                          |                         |              | <b>X</b> (6) |                                                                                                    |                         | <b>X</b> <sup>(3)</sup> |                         | <b>X</b> <sup>(1)</sup> | Addr<br>1 Bit      |
| ×          | ×            | <b>X</b> (10) | <b>X</b> <sup>(9)</sup> | ×                          | ×                         | ×                        | <b>X</b> <sup>(8)</sup> | <b>X</b> (7) |              | <b>X</b> <sup>(5)</sup>                                                                                                    | <b>X</b> <sup>(4)</sup> |                         | <b>X</b> <sup>(2)</sup> |                         | essing<br>Register |
| 0x0450     | 0x0440       | 0x0430        | 0x0420                  | 0x0413                     | 0x0412                    | 0x0411                   | 0x0410                  | 0x0400       | 0x0300       | 0x0200                                                                                                    | 0x01D0                  | 0x0100                  | 0x00D0                  | 0x0000                  | Start<br>address   |
| 0x045F     | 0x044F       | 0x043F        | 0x042F                  |                            |                           |                          |                         | 0x040F       | 0x03FF       | 0x02FF                                                                                                    | 0x01FF                  | 0x01CF                  | 0x00FF                  | 0x00CF                  | End<br>address     |
| Read/Write | Read/Write   | Read/Write    | Read/Write              | Read-only                  | Read-only                 | Read-only                | Read-only               | Read-only    | Read/Write   | Read/Write                                                                                                    | Read-only               | Read-only               | Read/Write              | Read/Write              | Access             |
| Internal R | Command      | Error Reg     | Watchdog                | Process ir<br>digital inpi | Process ir<br>digital out | Process ir<br>analog inp | Process ir<br>analog ou | Status rec   |              | Process of Physical in Physical of Physical of Physica |                         | Process of              | Descri                  |                         |                    |

provided by the Modbus device manufacturers, in Addresses of the memory areas and their access

# devices manufacturer inform:

Example - Listing:

Access to variables (fictitious

# Modbus register addressing

### 1.12.3 Defining Modbus variables in the IBH OPC UA Editors

Right-clicking on the Modbus device name (PLC 416 ModBus Server) opens the context menu.

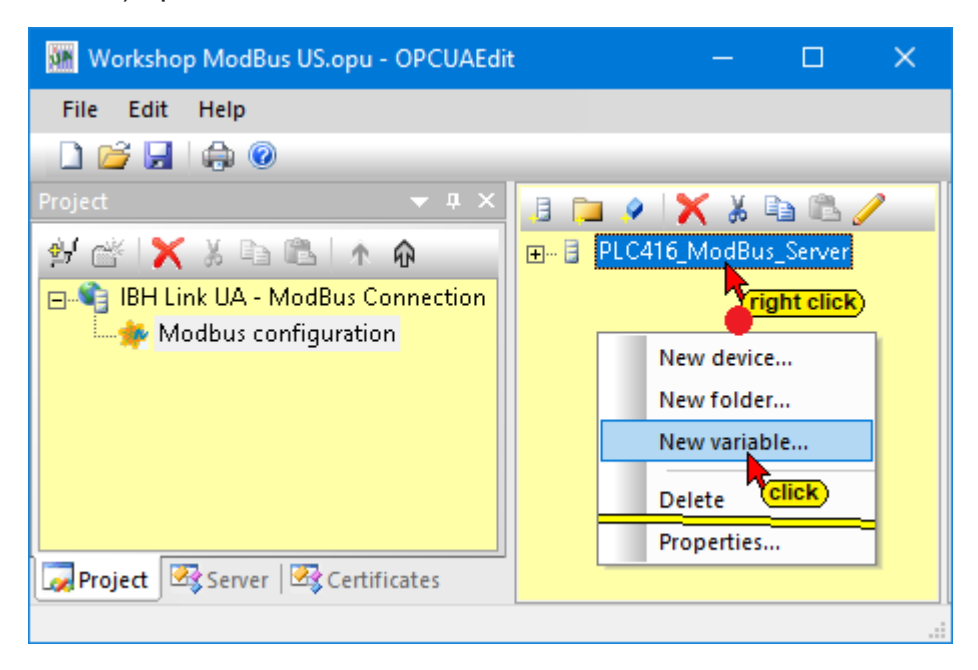

The *New Variable* command opens the *Modbus Variable Properties* dialog box.

This dialog defines the variables that the OPC server should connect to. This can be a write variable, a read variable, or a read / write variable.

### **1.13 Modbus variable – Properties dialog box**

Read- (Coils / Discrete Inputs) – Write-Coils

| Name:                                                                                                    |                                                                                                    | Unit ID: 255                                                                                                    |                                                                                                    |                                                                                                    |                                 |
|----------------------------------------------------------------------------------------------------|----------------------------------------------------------------------------------------------------|----------------------------------------------------------------------------------------------------|----------------------------------------------------------------------------------------------------|----------------------------------------------------------------------------------------------------|---------------------------------|
| Type:<br>Fgoolean<br>UInt16<br>UInt16<br>UInt22<br>UInt32<br>CInt32<br>CInt32<br>CInt32<br>Chock jmit values:<br>History:<br>See in bictory. | Access:       Read:       Image: Constraint of the second second s | Write:<br>V Write<br>Address:<br>WriteSingleCol<br>32-bit swap word order<br>Magmum:<br>0<br>Public swap (1000) | Image: Properties modbus values           Name:           Type:         ©           ©         Boolean           ©         Uint16           ©         Int16           ©         Uint22           ©         Int32           ©         Eloat | Read-/Write-R                                                                                                    | Registers                       |
| UA node recogr                                                                                                    | ition: ns=9;s=PLC416_ModBus_Server.                                                                                                    |                                                                                                    | Analog limit values:<br>Check limit values<br>History:<br>Eave in history<br>UA node recogn                                                                                                    | Minimum:         Image: Content of the second second s | Magimum: 0<br>Buffer sige: 1000 |

### Modbus TCP / RTU interface

Modbus device manufacturers describe in tables the Modbus fieldbus node functions. Based on these descriptions, the definitions of the accesses to variables are defined.

### Name (Variable)

The name can be selected freely but must correspond to the OPC UA specification (letters **A-Z**, **a-z**, numbers **0-9**, no special characters, no symbols, no dots, no colon.) As a special character only \_ under line.

### Unity-ID

For Modbus TCP, the Unity-ID = 255. This is set  $10^{10}$  [255 at default. For Modbus RTU, the address must be set according to the slave address.

### Туре

### Boolean

One (1) bit information (**Boolean**), which can have the states TRUE (1) and FALSE (0). A variable of type **Boolean** occupies 1 bit in a register address (16 bits). An array of 16 variables of type Boolean occupy an entire register address (16 bits).

### UInt16

Positive 16-bit **unidirectional integer** (number) between 0 and 65,535 (2<sup>o</sup> to 2<sup>+16</sup>). A **UInt16** variable occupies a register address (16 bits).

### Int16

Positive or negative 16-bit integer (number) between -32,767 and +32,767 (-2<sup>+15</sup> to 2<sup>+15</sup> -1). An Int16 variable occupies a register address (16 bits).

### UInt32

Positive 32-bit unidirectional integer (number) between 0 and 4,294,967,295 (2<sup>o</sup> to 2<sup>+32</sup>). A **UInt32** variable occupies two (16-bit) register addresses.

| Тур: – |         |
|--------|---------|
| C      | Boolean |
| С      | UInt16  |
| C      | Int16   |
| С      | UInt32  |
| C      | Int32   |
| С      | Float   |

### Int32

Positive or negative 32-bit integer (number) between -2,147,483,654 and +2,147,483,654 ( $-2^{+31}$  to  $2^{+31}$  -1). An **Int32** variable occupies two (16-bit) register addresses.

### Float

A variable of data type **Float** represents a fractional number that exists as a 32-bit floating-point number (REAL). A **Float** variable occupies two (16-bit) register addresses.

### 1.13.1 Addresses when accessing read / write

### Note:

The address information in the Modbus devices Manufacturer specifications are often in hexadecimal form. These addresses are to be converted into a decimal address for input in the IBH OPC UA Editors.

### Data type UInt16 and Int16

A word address (16-bit) is used for accessing variables of a data type. Address 0 addresses the variable that occupies the first 16 bits of a data area. With address 1, the variable occupying the second 16 bits of a data area is addressed. Address 3 addresses the third variable (16-bit) of a data area, and so on.

### Data types UInt32, Int32 and Float

Two words (2 x16-bit = 32 bits) are always required for accessing variables of these data types. Address 0 addresses the first 32-bit variable of these data types. Address 1 must not be addressed because this address would address the low word of the 32-bit variable. Address 2 addresses the variable occupying two words 2 and 3 in the data area. The address 4 addresses the third 32-bit variable. etc.

The order of the two 16-bit words, which consist of the data types UInt32, Int32 and Float, can be set.

• High-Word – Low-Word or Low-Word – High-Word.

### Data type Boolean

A bit address is used to access bits in the data area.

- Address 0 addresses bit 0 in the word address 0 area.
- Address 1 addresses bit 1 in the word address 0 area.
- Address 16 addresses bit 0 in the word address 1 area.
- Address 66 addresses bit 2 in the word address 3 area.

### 1.13.2 Access Read Only

### Read Discrete Input (read only – Bit access)

### Data type Boolean

### Example: - Fictitious Modbus table (3)

Start Word Address  $0111_{hex}$  = Bit Address  $1110_{hex}$  =  $4368_{dec}$  - Read-only - Bit Access - Physical inputs, Process image. There are 7 input bits to be defined as OPC tags.

This setting addresses variables from the registers of the *Discrete Inputs* whose contiguous status comes from digital inputs.

| The address of the first variable and     |    |
|-------------------------------------------|----|
| the number of variables must be specified | d. |

| Read_Discrete_Inputs_Boolean |
|------------------------------|
| Access:                      |
| I▼ <u>R</u> ead              |
| A <u>d</u> dress: 4368       |
| C ReadCoils                  |
| ReadDiscreteInputs           |
| Number: 7                    |

**Screenshot:** 7 individual bits are read from bit address 4368 of the memory area of the physical inputs.

### Read Input Registers (Read only)

### All data types except Boolean (example: Int16 - 16-bit)

### Example: - Fictitious Modbus table (4)

Start register address 01E0hex = 480dez - Read-only - Word access area **Read Input Registers**. Four registers are to be defined as OPC tags. The contiguous content of digital inputs (analog inputs) is addressed. The address of the first variable and the number of variables must be specified.

| Read_Input_Registers_Int16 |
|----------------------------|
| Access:                    |
| Read                       |
| Address: 480               |
| ReadInputRegisters         |
| C ReadHoldingRegisters     |
|                            |

Screenshot: 4 fixed point numbers from word 480 of the area of the *Read Input Register* are read.

### Read Input Registers (Read Only)

### All data types except Boolean (example: UInt16 - 16-bit)

### Example: - Fictitious Modbus table (7)

Initial register address  $400_{hex} = 1024_{dez}$  - Read-only - Word access -The contents of 10 status registers is addressed as OPC tags.

Read\_Input\_Registers\_UInt16

Address: 1024

ReadInputRegisters

C ReadHoldingRegisters

Number: 10

🔽 Read

This setting addresses variables from the diagnostics area (*Input Registers*). The start registers address and the number of registers must be specified.

Screenshot: 10 numbers (unsigned) are read with 16 bits each from word 1024 of the status registers.

### Read Input Registers (Read only)

### All data types except Boolean (Int16 - 16-bit)

### Example: - Fictitious Modbus table (8)

Start register address 410hex = 1040dez - Read-only - Word access - The contents of the register of the process image length in bits, of the analog outputs, are to be addressed as OPC tags.

With this setting, variables from the diagnostic area (*input registers*) are addressed.

### Screenshot: The 16-bit word 1040 of the

register process image length is read.

### 1.13.3 Access Read and Write

### **Read Coils / Write Single Coil**

### Data type Boolean

### Example: - Fictitious Modbus table (1)

Register Address 0010<sub>hex</sub> = Bit Address 100<sub>hex</sub> = 256<sub>dec</sub> - Read-Write - Bit Access - Physical Inputs, Process image.

Define 1 input bit as OPC tag. With this setting, variables from the registers of the coils are addressed. The address of the variable and the number of variables (1) must be specified.

| Read_Coils_Write_Single_Coils_Boolean    | Unit ID: 255                    |
|------------------------------------------|---------------------------------|
| Access:<br>Read:<br>Read<br>Address: 256 | Write:<br>Write<br>Address: 256 |
| ReadCoils     ReadDiscreteInputs         | WriteSingleCoil                 |
| Number: 1                                | 32-bit swap word order          |

| Read_Input_Registers_Int16 |
|----------------------------|
| Access:<br>Read:           |
| 🔽 Read                     |
| Address: 1040              |
| ReadInputRegisters         |
| C ReadHoldingRegisters     |
| Number: 1                  |

**Screenshot:** 1 single bit is read with bit address 256 of the memory area of the physical inputs.

### **Read Coils**

### Data type Boolean

### Example: - Fictitious Modbus table (1)

If such a variable is only defined as a read variable, it is defined as an OPC tag with the status **Read**.

Register Address  $0014_{hex}$  = Bit Address 140<sub>hex</sub> =  $320_{dec}$  - Read - Bit Access -Physical Inputs, Process image. 8 input bits should be defined as OPC tag.

| Access:                            |
|------------------------------------|
| ✓ <u>R</u> ead                     |
| Address: 320                       |
| ReadCoils     C ReadDiscreteInputs |
| Number: 8                          |

Screenshot: 8 single bits are read from the bit address 320 of the memory area of the physical inputs.

### **Read Coils / Write Multiple Coils**

### Data type Boolean

### Example: - Fictitious Modbus table (6)

Register Address  $0310_{hex}$  = Bit Address  $3100_{hex}$  =  $12544_{dec}$  - Read-Write - Bit Access - Physical Inputs, Process image.

12 input bits should be defined as OPC tag.

With this setting, variables are addressed from the registers of the coils whose contents reflect individual bits. These can be individual

| Read_Coils_Write_Multiple_Coils_Boolean | Unit ID: 255           |
|-----------------------------------------|------------------------|
| Access:Read:                            | Write:                 |
| 🔽 Read                                  | Vrite                  |
| Address: 12544                          | Address: 12544         |
| ReadCoils     ReadDiscreteInputs        | WriteMultipleColls     |
| Number: 12                              | 32-bit swap word order |

outputs as well as individual inputs. The address of the first specified variable and the number of variables is specified.

**Screenshot:** 12 individual bits are defined from the bit address 12544 of the memory area of the physical outputs.

### Read Holding Register / Write Single Register

### (All data types except Boolean)

### Example: - Fictitious Modbus table (2) - Data type INT16 (integer).

Register address  $00D0_{hex} = 208_{dec}$  - Read-Write - word access - Physical Inputs, Process image.

One (1) integer number should be defined as OPC tags.

With this setting variables from the *Holding Registers* are addressed whose contents reflect individual

| RW_Holding_Reg_Single_Reg_Int                                        | Unit ID: 255             |
|----------------------------------------------------------------------|--------------------------|
| Access:Read:                                                         | Write:                   |
| 🔽 Read                                                               | Vrite                    |
| Address: 208                                                         | Address: 208             |
| <ul> <li>ReadInputRegisters</li> <li>ReadHoldingRegisters</li> </ul> | WriteSingleRegister      |
| Number: 1                                                            | 🔲 32-bit swap word order |

registers. This can be, for example, an analogue input. The address of the first variable and the number (1) of the variables are specified.

**Screenshot:** An integer number is defined from the word address 208 of the storage area of the physical outputs.

### **Read Holding Registers / Write Multiple Registers**

### (All data types except Boolean)

### Example: - Fictitious Modbus table (5) - Data type INT16 (integer).

Register Address  $0210_{hex} = 528_{dez}$  - Read-Write - Word Access - Physical Outputs, Process image.

9 integer numbers should be defined as OPC tags.

With this setting variables from the *Holding Registers* are addressed whose contents reflect individual registers.

| RW_Holding_Register_Multiple_Reg_Int | Unit ID: 255           |
|--------------------------------------|------------------------|
| Access:                              | Write:                 |
| ✓ Read                               | 🔽 Write                |
| Address: 528                         | Address: 528           |
| C ReadInputRegisters                 | WriteMultipleRegisters |
| Number: 9                            | 32-bit swap word order |

These can be individual outputs (analog outputs). The address of the first specified variable and the number of variables is specified.

Screenshot: 9 integer numbers from the word address 528 of the memory area of the physical outputs are defined as OPC tags.

### **Read Holding Registers / Write Multiple Registers**

### (Data types UInt32, Int32, Float)

### Example: - Fictitious Modbus table (9) - Float data type (floating point number).

Register address 0424hex = 1060dez - Read-Write - Word access – Watchdog register.

5 floating point numbers are to be defined as OPC tags.

| RW_Holding_Reg_Multiple_Reg_Float         | Unit ID: 255           |
|-------------------------------------------|------------------------|
| Access:                                   |                        |
| Read:                                     | write:                 |
| ✓ <u>R</u> ead                            | ✓ Write                |
| Address: 1060                             | Address: 1060          |
| C ReadInputRegisters ReadHoldingRegisters | WriteMultipleRegisters |
| Number: 5                                 | 32-bit swap word order |

With this setting, variables from the *holding registers* are addressed, the content of which reflects individual registers.

The address of the first specified variable and the number of variables must be specified.

**Screenshot:** 5 floating point numbers from word address 1120 are defined in the *holding registers* as OPC tags.

### Note:

**UInt32**, **Int32**, and **Float** numbers occupy two (2) 16-bit words (32-bit). The order of the two 16-bit words can be set.

• High-Word – Low-Word or Low-Word – High-Word

### **Read Holding Registers**

### (All data types except Boolean)

If such a variable is only defined as a read variable, it is defined as an OPC tag with the status **Read**.

# Example: - Fictitious Modbus table (10) - Data type UINT16 unsigned integer number.

Register address 0430<sub>hex</sub> = 1072<sub>dez</sub> - Read-Write - word access - special register.

6 unsigned integer numbers should be defined as OPC tags.

With this setting variables from the *Holding Registers* are addressed whose contents reflect individual registers. The address of the first specified variable and the number of variables is specified.

| Read_Holding_Registers_UInt16 |
|-------------------------------|
|                               |
| Access:                       |
| Read:                         |
| I Read                        |
| Address: 1072                 |
| C ReadInputRegisters          |
| ReadHoldingRegisters          |
|                               |
| Number: 6                     |

**Screenshot:** 6 numbers (unsigned) from the word address 1104 of

the memory area of the special registers are defined as OPC tags.

### 1.13.4 Analog-limits

Analog limit values can be specified.

| Analog limit values: |          |       |          |        |  |
|----------------------|----------|-------|----------|--------|--|
| Check limit values   | Minimum: | 100.0 | Maximum: | 1000.0 |  |
|                      |          |       |          |        |  |

### 1.13.5 History

While **OPC Data Access** provides real-time access to data, **OPC Historical Data Access**, also known as OPC HDA, supports access to data already stored.

Activation of a variable as historical data as well as sampling interval and number of values (buffer size) is done via the dialog box.

| History:          |                          |     |              |      |
|-------------------|--------------------------|-----|--------------|------|
| 🔽 Save in history | Sampling interval (sec): | 0.5 | Buffer size: | 1000 |
|                   |                          |     |              |      |

### **OPC UA Node detection**

The OPC UA Node name of a variable is displayed in the dialog box.

UA node recognition: ns=9;s=PLC416\_ModBus\_Server.RW\_Holding\_Reg\_Multiple Reg\_Float

# 1.14 Transfer Modbus configuration to the OPC UA server (IBH Link UA)

| 🗱 Workshop ModBus US.opu - OPCUAEdit                                                                                                    | – 🗆 X                                                                                                    |
|----------------------------------------------------------------------------------------------------|----------------------------------------------------------------------------------------------------|
| Workshop ModBus US.opu - OPCUAEdit         File       Edit         Help         Project       Image: A transformed and transformed and transfor | <ul> <li>Read_Input_Registers_UInt16</li> <li>Read_Coils_Write_Single_Coils_Boolean</li> <li>Read_Coils_Write_Single_Coils_Boolean</li> <li>Read_Coils_Write_Single_Coils_Boolean</li> <li>Read_Coils_Write_Multiple_Coils_Boolean</li> <li>Read_Coils_Write_Multiple_Coils_Boolean</li> <li>Read_Coils_Write_Multiple_Coils_Boolean</li> </ul> |
| Project Server Server                                                                                                    | <ul> <li>RW_Holding_Register_Multiple_Reg_Int</li> <li>Read_Holding_Registers_UInt16</li> <li>RW_Holding_Reg_Multiple Reg_Float</li> </ul>                                                                                                    |
|                                                                                                    | CAPS N:                                                                                                    |

The variables defined as OPC tags are displayed.

| Name                                    | Data type | Access | R address | W address | Number of | Node name                                                    |
|-----------------------------------------|-----------|--------|-----------|-----------|-----------|--------------------------------------------------------------|
| Read_Discrete_Inputs_Boolean            | Boolean   | R      | 4368      |           | 7         | PLC416_ModBus_Server.Read_Discrete_Inputs_Boolean            |
| Read_Input_Registers_Int16              | Int16     | R      | 480       |           | 4         | PLC416_ModBus_Server.Read_Input_Registers_Int16              |
| Read_Input_Registers_UInt16             | UInt16    | R      | 1024      |           | 10        | PLC416_ModBus_Server.Read_Input_Registers_UInt16             |
| Read_Coils_Write_Single_Coils_Boolean   | Boolean   | RW     | 256       | 256       | 1         | PLC416_ModBus_Server.Read_Coils_Write_Single_Coils_Boolean   |
| Read_Coils_Boolean                      | Boolean   | R      | 320       |           | 8         | PLC416_ModBus_Server.Read_Coils_Boolean                      |
| Read_Coils_Write_Multiple_Coils_Boolean | Boolean   | RW     | 12544     | 12544     | 12        | PLC416_ModBus_Server.Read_Coils_Write_Multiple_Coils_Boolean |
| RW_Holding_Reg_Single_Reg_Int           | UInt16    | RW     | 208       | 208       | 1         | PLC416_ModBus_Server.RW_Holding_Reg_Single_Reg_Int           |
| RW_Holding_Register_Multiple_Reg_Int    | Int16     | RW     | 528       | 528       | 9         | PLC416_ModBus_Server.RW_Holding_Register_Multiple_Reg_Int    |
| Read_Holding_Registers_UInt16           | UInt16    | R      | 1104      |           | 6         | PLC416_ModBus_Server.Read_Holding_Registers_UInt16           |
| RW_Holding_Reg_Multiple Reg_Float       | Float     | RW     | 1120      | 1120      | 5         | PLC416_ModBus_Server.RW_Holding_Reg_Multiple Reg_Float       |

If all Modbus variables are defined as OPC UA tags, the Modbus configuration can be transferred to the OPC UA server.

A right-click on *Modbus configuration* opens the context menu.

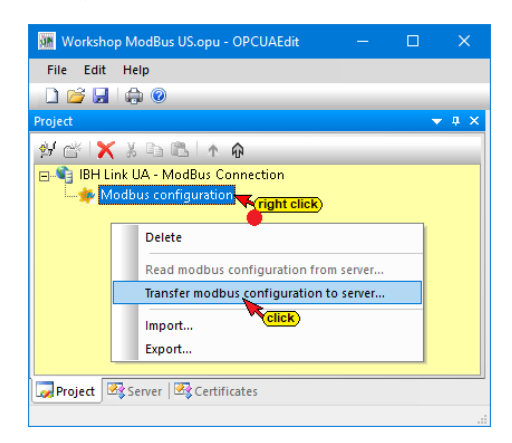

The command to transfer the Modbus configuration must be confirmed.

| IBH OPC UA Editor                                                                       | ×   |
|-----------------------------------------------------------------------------------------|-----|
| Configuration of external data transferred to server 'IBH L<br>UA - ModBus connection'? | ink |
|                                                                                         |     |

The transmitted Modbus configuration is displayed under *Modbus* in the IBH Link UA Browser window.

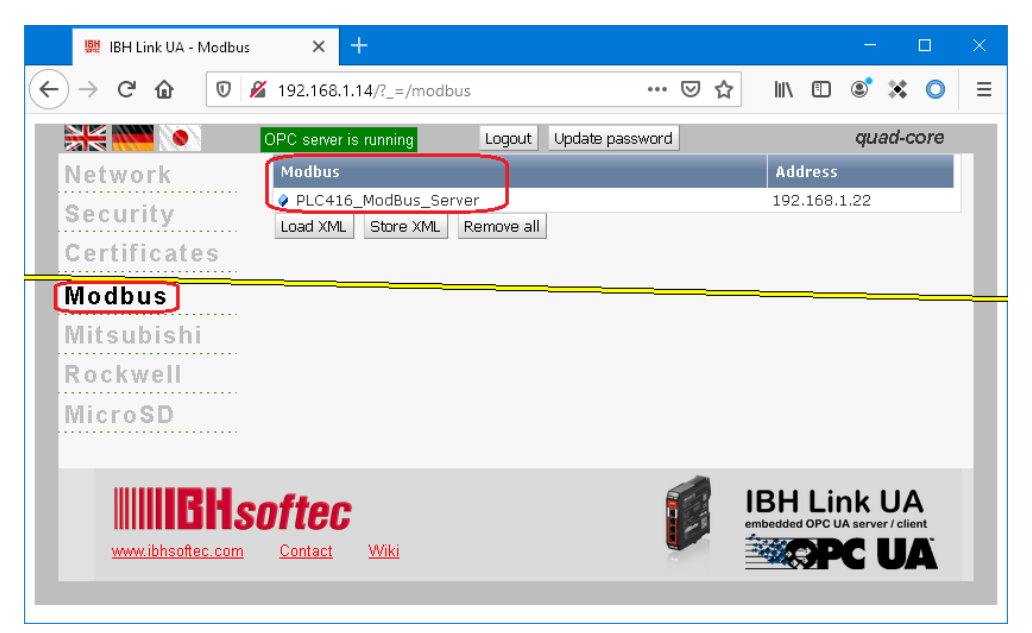

The Modbus device connection is displayed under *Diagnostics* in the IBH Link UA Browser window.

| 🗱 IBH Link UA - Diagnosti                 | cs × +                                                   |                             |                            |                              | - 🗆 ×                                     |
|-------------------------------------------|----------------------------------------------------------|-----------------------------|----------------------------|------------------------------|-------------------------------------------|
| ← → ♂ ଢ                                   | 🛛 🔏 192.168.1.14/?_=/diaglistview                        |                             |                            | … ⊠ ☆                        | II\ 🗉 📽 🗙 Ο Ξ                             |
| Network                                   | OPC server is running Logout Controller diagnostics Clie | Update password             | vork diagnostics           | stem Log                     | quad-core                                 |
| Security<br>Certificates<br>Time settings | ID Connection name PLC416_ModBus_Server Clear diagnose C | Address<br>192.168.1.22:502 | Time<br>21.7.2020 15:51:53 | Source Error number<br>PLC 0 | Error Text<br>Connection established<br>> |
| Diagnostics<br>MQTT                       |                                                          |                             |                            |                              |                                           |

### 1.15 IBH OPC UA Editor Server Window

The *Modbus configuration* successfully transmitted to the OPC UA server can be displayed online in the server window.

The variables (Modbus configuration, Modbus device, OPC tag) are listed in the left-hand server window.

Clicking on a variable displays the variable definitions with the status in the right-hand server window. The status of this OPC tag is constantly being updated.

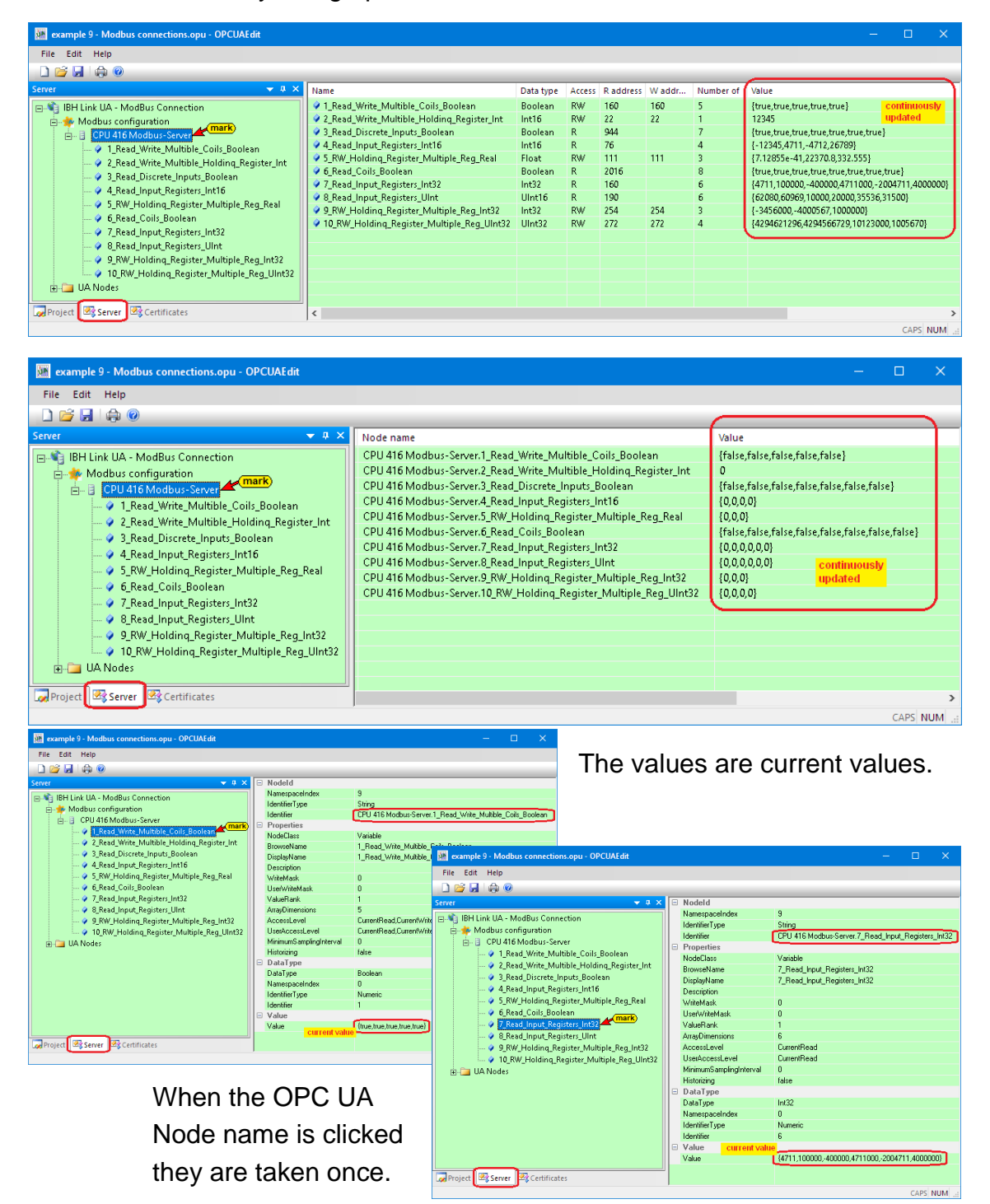

### 1.16 Mitsubishi configuration

If an OPC server connection has been created with the IBH OPC UA Editor, a Mitsubishi configuration can be added. The *Add Mitsubishi configuration* command starts the configuration process.

| 🐱 Mitsubishi configuration.opu - OPCUAEdit |  |                            | – 🗆 X                                  |
|--------------------------------------------|--|----------------------------|----------------------------------------|
| <u>F</u> ile <u>E</u> dit <u>H</u> elp     |  |                            |                                        |
|                                            |  |                            |                                        |
| Project 👻 🕂 🗙                              |  | Name of the server connect | ion                                    |
| au 🛷 🖌 V 🗈 🙉 🗛 🛆                           |  | Name                       | IBH Link UA - Mitsubishi configuration |
|                                            |  | Server address             |                                        |
| IBH Link UA - Mitsubishi configuration     |  | Host name / Address        | 192.168.1.14                           |
|                                            |  | Port                       | 48010                                  |
| New server connection                      |  | URL                        | opc.tcp://192.168.1.14:48010           |
| New control                                |  | Inverse connection         | No                                     |
| Drementing                                 |  | Security settings          |                                        |
| Properties                                 |  | Security policity          | None                                   |
| Add external data                          |  | Message mode               | None                                   |
| Add modbus configuration                   |  | Authentication settings    |                                        |
| Add Mitsubishi configuration               |  | Login                      | Anonymous                              |
|                                            |  | Session name               | Mitsubishi configuration               |
| Import                                     |  | Other settings             |                                        |
| Export                                     |  | Variables format           | Compact                                |
|                                            |  |                            |                                        |
| Project Server Certificates                |  |                            |                                        |
|                                            |  |                            | CARS NUM                               |

Click Add Mitsubishi configuration to open the context menu.

| Mitsubishi confi                      | iguration.opu - OPCUAEdit                 |              |                  | _        |             | ×     |
|---------------------------------------|-------------------------------------------|--------------|------------------|----------|-------------|-------|
| <u>Eile E</u> dit <u>H</u> elp        |                                           |              |                  |          |             |       |
| 🗋 💕 🛃 🕼 🤇                             | 0                                         |              |                  |          |             |       |
| Project                               | <del>~</del> # ×                          | Station name | Ethernet address | CPU name | Segment nur | nber  |
| 2 🗠 🗙 X 🛛                             | à 🛍 🔺 🖗                                   |              |                  |          |             |       |
| BH Link UA - Mitsubishi configuration |                                           |              |                  |          |             |       |
|                                       | New station                               |              |                  |          |             |       |
|                                       | Delete Click                              |              |                  |          |             |       |
|                                       | Read Mitsubishi configuration from server |              |                  |          |             |       |
|                                       | Write Mitsubishi configuration to server  |              |                  |          |             |       |
|                                       |                                           |              |                  |          |             |       |
| 😡 Project 🛛 🖄 Serve                   | er 🖾 Certificates                         | <            |                  |          |             | >     |
|                                       |                                           |              |                  |          | CAPS N      | JM .a |

A new Mitsubishi configuration is to be created.

Clicking *New Station* ... opens a dialog box for entering the station name and its Ethernet address.

| Mitsubishi Station | ı          | X    |
|--------------------|------------|------|
| Name:              | FX-Station | ter) |
| Ethernet address:  | 10.0.13.98 |      |
| confi              | rm)        |      |
| ок                 | Cancel     | Help |

The Mitsubishi FX station is entered as a project

| 🗰 Mitsubishi configuration.opu - OPCUAEdit                                                                                                    |                                  |                          |      | ×      |
|----------------------------------------------------------------------------------------------------|----------------------------------|--------------------------|------|--------|
| File Edit Help                                                                                                    |                                  |                          |      |        |
| 🗋 📂 🔙 🛱 🞯                                                                                                    |                                  |                          |      |        |
| Project                                                                                                    | Station name<br>Ethernet address | FX-Station<br>10.0.13.98 |      |        |
| IBH Link UA - Mitsubishi configuration     Mitsubishi     Mitsubishi     FX-Station     FX-Station     Project     Server     Scrupping Certificates |                                  |                          |      |        |
|                                                                                                    | 1                                |                          | CAPS | NUM .: |

### Insert new CPU

A CPU is to be inserted into the Mitsubishi FX station.

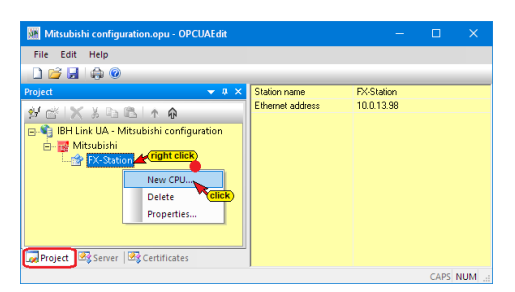

The command *New CPU...* opens the dialog box for defining the CPU.

| 🌆 Mitsubishi CPU          | ×               |
|---------------------------|-----------------|
| Name: FX-CPU ente         | er name         |
| Network number:           | 0× 00           |
| Station number:           | 0x FF FX-Series |
| Module I/O number:        | 0x 03FF         |
| Multidrop station number: | 0x 00           |
| FX series                 | nark)           |
| ок                        | Cancel Help     |

A program can be assigned to the inserted CPU.

| Mitsubishi configuration.opu - OPCUAEdit   |                      | - 0        | ı ×    |
|--------------------------------------------|----------------------|------------|--------|
| File Edit Help                             |                      |            |        |
|                                            |                      |            |        |
| Project 👻 🕂 🗙                              | CPU name             | FX-CPU     |        |
| N & X D B A A                              | Segment number       | 00         |        |
| PDIARGIN                                   | Station number       | FF         |        |
| 🖃 🍕 IBH Link UA - Mitsubishi configuration | Modul/IO number      | 03FF       |        |
| 🖮 📷 Mitsubishi                             | Multidrop station nu | 00         |        |
| E 😭 FX-Station                             | FX series            | true       |        |
| FX-CPU                                     | Offline program assi |            |        |
| Variables Delete                           | Number of variables  | 1          |        |
| Properties Click                           |                      |            |        |
| Assign program                             |                      |            |        |
|                                            |                      |            |        |
| Rever Server                               |                      |            |        |
|                                            |                      | <i>C</i> 1 | DC NUM |

The **Assign program** ... command opens the dialog box for selecting a Mitsubishi project file with the file extension **gxw** or **gx3**.

The variables of the Mitsubishi project may be adopted as OPC tags.

In addition to the program variables, structures can be created additionally or exclusively.

| Mitsubishi configuration.opu - OPCUAEdit |                                      |             | ×                      |                             |      |
|------------------------------------------|--------------------------------------|-------------|------------------------|-----------------------------|------|
| <u>F</u> ile <u>E</u> dit <u>H</u> elp   |                                      |             |                        |                             |      |
| 🗋 📂 🖬 🖨 🎯                                |                                      |             |                        |                             |      |
| Project                                  | ■ Variables right Program varial Nev | w structure |                        |                             |      |
| E Y FX-Station                           |                                      | M Add n     | ew user-defined struct | ture                        | ×    |
| FX-CPU                                   |                                      |             | Structure name         | FX-CPU-Structure enter name |      |
|                                          |                                      |             | <u>Confirm</u>         | el                          | Help |

In the created structure, variables can be defined in the.

| Mitsubishi configuration.opu - OPCUAEdit |             |        |             |          | ×    |
|------------------------------------------|-------------|--------|-------------|----------|------|
| File Edit Help                           |             |        |             |          |      |
| 🗋 📂 🗔   🖨 🞯                              |             |        |             |          |      |
| Project 👻 🕈 🗙                            | 🖃 - 🥅 Varia | bles   |             |          |      |
| ୬ 🕾 🗙 🎗 🖻 🖎 । ለ 🙃                        |             | rogram | variables   |          |      |
| 🖃 🍕 IBH Link UA - Mitsubishi config      | ·····* L> L | A-CPU- | Structure   | right cl | ick) |
| 🖻 – 📅 Mitsubishi                         |             | Ne     | w structure |          |      |
| E                                        |             | Ne     | w variable  |          |      |
|                                          |             | De     | elete       | click    | )    |
|                                          | <u> </u>    | Cu     | ıt          |          |      |
|                                          |             | Co     | ру          |          |      |
|                                          |             | In     | sert        |          |      |
|                                          |             | Pr     | operties    |          |      |

The dialog box for defining the variable opens.

| Mitsubishi variable properties | ×                                  |
|--------------------------------|------------------------------------|
| Name: Var_Bit                  |                                    |
| Address: D100                  | umber of field element             |
| Data type:                     | Access rights:                     |
| Comment: FX CPU Bit Variable   |                                    |
| UA Identifier: FX-Station.FX   | CPU.GlobalVars.FX-CPU-Structure.Va |
| OK Cancel                      | Help                               |

The defined variables (OPC tags) are listed in the right project window.

| Mitsubishi configuration.opu - OPCUAEdit                                                                                                    |         |              |             |                    |          |                   |          |                          | ×          |
|----------------------------------------------------------------------------------------------------|---------|--------------|-------------|--------------------|----------|-------------------|----------|--------------------------|------------|
| File Edit Help                                                                                                    |         |              |             |                    |          |                   |          |                          |            |
|                                                                                                    |         |              |             |                    |          |                   |          |                          |            |
| Project     Project       Image: Straight of the straight of the straight of t |         |              |             |                    |          |                   |          |                          |            |
| E FX-CPU                                                                                                    | Name    | Address      | PLC type    | Origin             | Access   | OPC type          | Comment  | t                        |            |
| Variables (mark)                                                                                                    | Var_Bit | D100<br>D132 | Bit<br>Word | Generic<br>Generic | RW<br>RW | Boolean<br>Uint16 | FX CPU E | lit Variabl<br>Vord Vari | le<br>able |
| Project Server Server                                                                                                    |         | D 164        | Float       | Generic            | κw       | Float             | FACPUF   |                          |            |

A right-click on *Mitsubishi* opens the context menu.

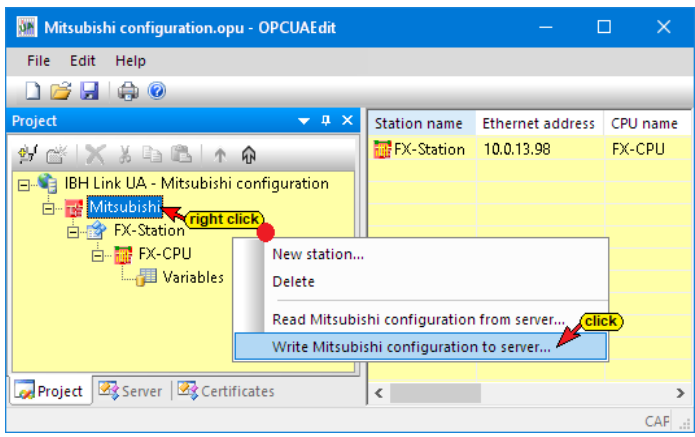

The command to transfer the Mitsubishi configuration must be confirmed.

| IBH OPC U | JA Editor                                                                      | $\times$ |
|-----------|--------------------------------------------------------------------------------|----------|
| ?         | Transfer configuration to the server 'IBH Link UA - Mitsubishi configuration'? |          |
|           | Yes No                                                                         |          |

The transmitted Mitsubishi configuration is displayed under *Mitsubishi* in the *IBH Link UA* Browser window.

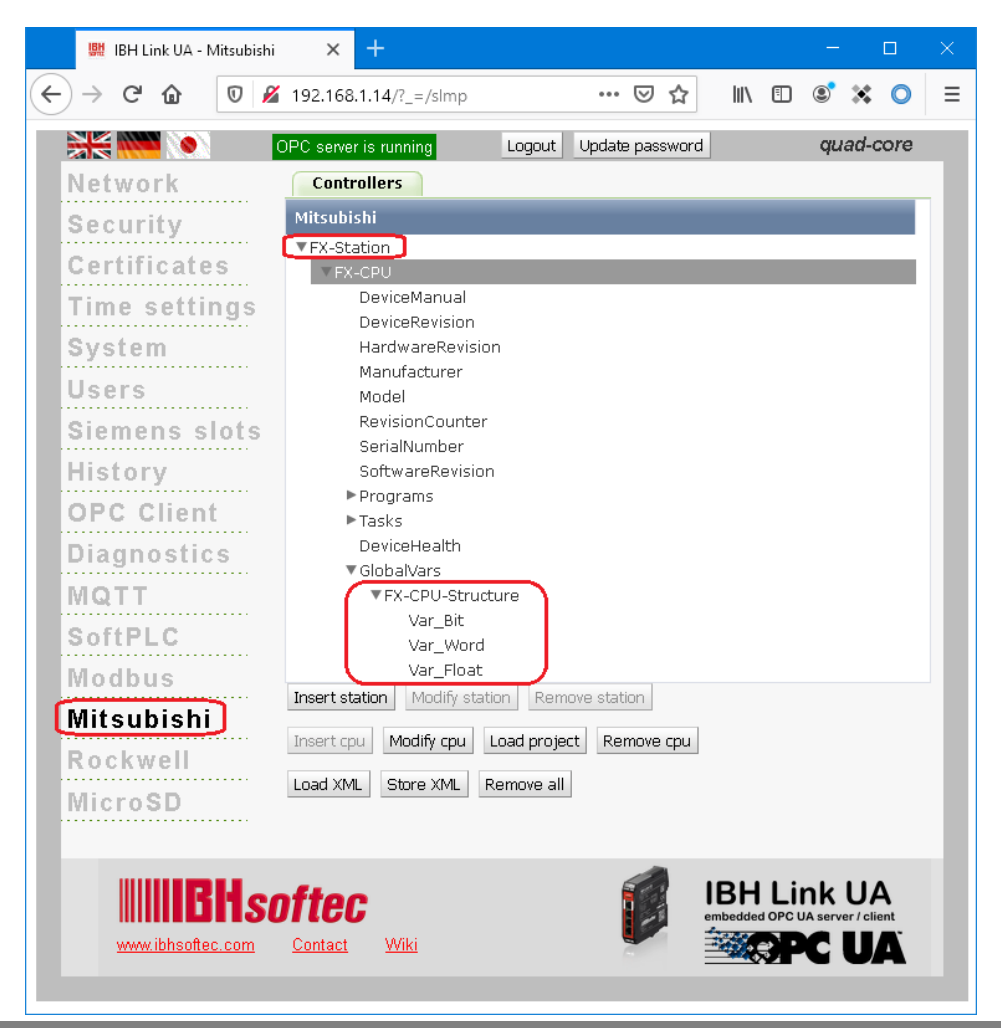
# 2 IBH OPC UA Editor - Configuration Examples

The following are examples of how to handle the *IBH OPC UA Editor*. All examples are summarized as one project and are transferred as such to the IBH Link UA. The PLC example projects are in the file *IBH Link UA Editor – Examples*.

## Example 1 - Project: CPU 416 S7

Connect CPU 300 / CPU 400 with TCP / IP port to IBH Link UA. The PLC project is available as a STEP 7 (Simatic Manager) program.

In the example, the SoftPLC CPU 416 is used.

#### Example 2 - TANK\_PST.S5D or tank level S5W.s5p:

The S5 CPU 103U PLC program is available as SIMATIC S5 or **S5 for Windows** project. The S5 CPU is connected to the IBH Link UA via an IBH Link S5 ++.

#### Example 3 - Project: CPU 300 TIA 16:

Connect CPU 300 / CPU 400 directly to IBH Link UA via IBH Link S7 ++. The PLC program (CPU300 TIA16) is available as a TIA16 project.

#### Example 4 - Project: CPU 1200 TIA 16:

Connect CPU 1211C with TCP / IP port to IBH Link UA. The PLC program (CPU 1200 TIA16) is available as a TIA16 project.

#### Example 5 - project: CPU 416 TIA 16 server - server

In the project, the CPU 416, which is available as an OPC UA server, is connected to an air conditioning system that also has an OPC UA server.

Establishing a server connection. The data of an air conditioning system (OPC UA server) is sent to the CPU-416 (OPC UA server).

#### Example 6 - Project: CPU 1200 connected to CPU 1500 TIA 16

A CPU 1211C with a TCP / IP port is connected to a CPU 1511-1 PN, which is also a TCP / IP port.

#### Example 7 - Data exchange between several S7 / S5 CPUs

On a system with three (3) S7 CPU's and two (2) S5 CPU's, data should be exchanged with each other. An S7 CPU that has an

Ethernet connection acts as a master. The other CPUs have no Ethernet interfaces and are connected to the IBH Link UA via IBH Link S7 ++ or IBH Link S5 ++. The master provides data for all CPUs, which provide information to the master.

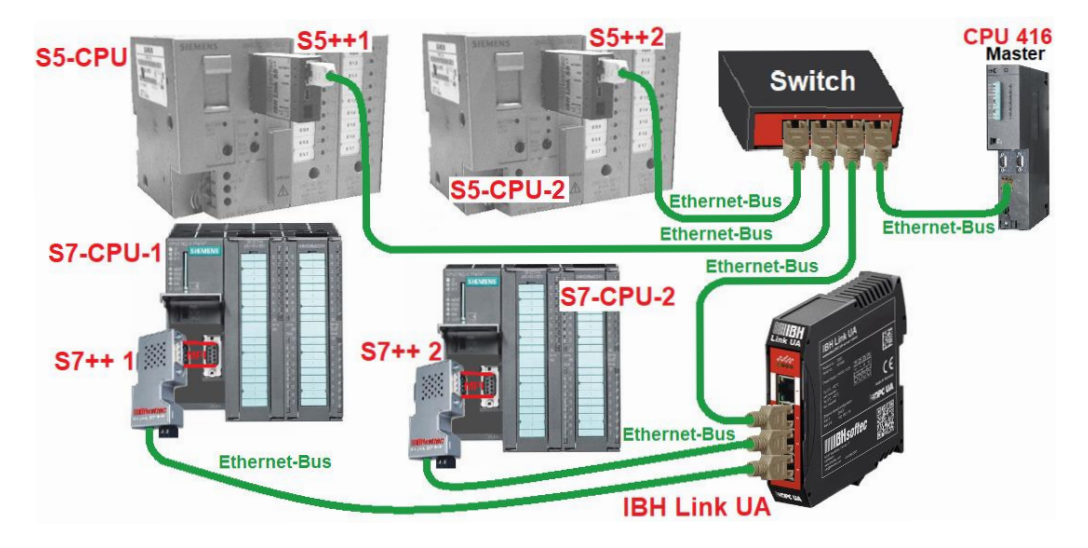

## Example 8 - Connection of two S7 CPU 300 via an IBH Link S7 ++

S7-300 series CPUs not having a free Ethernet port may be connected to the IBH Link UA via MPI bus via an IBH Link S7 ++ via Ethernet (protocol RFC 1006).

The example shows the creation of a project with the connection of two (2) CPU 312 to one (1) IBH Link UA via IBH Link S7 ++. Instead of the CPU 312, any other S7 CPU 300/400 that does not have a free Ethernet port could be used.

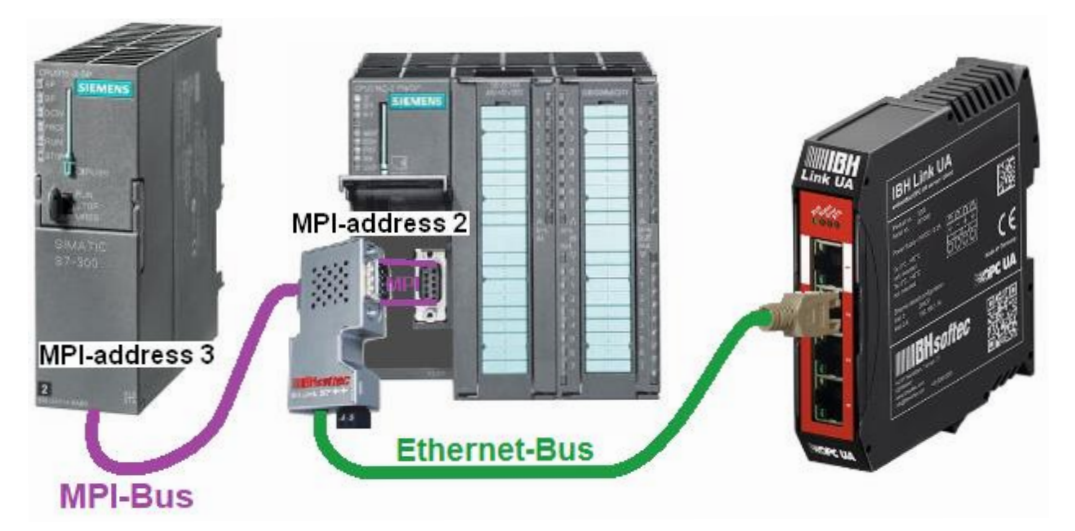

## **Example 9 - Modbus**

The IBH SoftPLC PLC416 has the possibility of a Modbus connection. In the example, variables are defined as OPC tags. This Modbus configuration is transferred to the IBH Link UA and the variables are displayed in the **UAExpert client program**.

# 2.1 Example 1: CPU 416 S7

CPU 416-3 PN/DP (SoftPLC) - with the program *Counter* (CPU 416) in the project *CPU416 S7* shall be connected to the *IBH Link UA*.

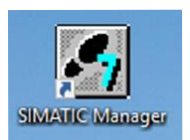

IBH OPC UA Editor

# Calling the IBH OPC UA Editor

Double-click the **IBH OPC UA Editor** icon to open the program window.

Open the **Project window** by clicking on the **Project** tab.

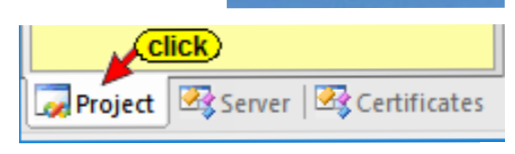

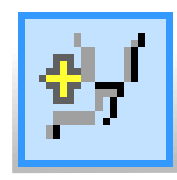

Open the **New Server Connection** dialog box with the New Server Connection command from the **Edit** menu or by clicking the icon.

| 🌆 Untitled - OPCUAEdit |      |                       |  |  |  |  |  |  |  |
|------------------------|------|-----------------------|--|--|--|--|--|--|--|
| File                   | Edit | Help                  |  |  |  |  |  |  |  |
|                        | 1    | lew server connection |  |  |  |  |  |  |  |
| Project                |      |                       |  |  |  |  |  |  |  |
|                        |      |                       |  |  |  |  |  |  |  |

# 2.1.1 Server connection

Settings for the connection to the *IBH Link UA* OPC UA Server are done in the *New server connection* dialog box.

| WA Se | rver connection properties                                                                                                    | × |
|-------|----------------------------------------------------------------------------------------------------|---|
| – Se  | Name of the server connection: IBH_Link_UA<br>rver address:<br>THOSE NAME OF IP address<br>Port: 48010                                                                                                    |   |
|       | C URL opc.tcp://192.168.1.14;48010                                                                                                    |   |
| Se    | C Nong       Message mode:         C Basic128Rsa15       C Signature and Encryption         C Basic256       C Nong         C Basic256       Inverse connection:         C Aes1285ha256RsaOaep       C Connect invers         C Aes2565ha256RsaPss       Properties |   |
|       | gin:<br>Anonymous<br>User name and password<br>User name:<br>Passwort:<br>Session Name:<br>Examplel 1: CPU 416 57                                                                                                    |   |
|       | Variables format:                                                                                                    |   |
|       | OK Cancel Help                                                                                                    |   |

## Check connection to the IBH Link UA

Click Select endpoint ... A connection to the

Select endpoint...

online connected IBH Link UA is established. If the connection is successful, the *Discovery Server Endpoints to opc* dialog box opens.

The possible security settings of the data to be transmitted are displayed here for selection. The existing certificates in the OPC UA server with their settings and the connection path are displayed.

| Endpoints of Discovery                                                                                                    | Server opc.tcp://192.168.1.14:48010                                                                                                    |                                                                                                    |                                                                                                    | ×   |
|----------------------------------------------------------------------------------------------------|----------------------------------------------------------------------------------------------------|----------------------------------------------------------------------------------------------------|----------------------------------------------------------------------------------------------------|-----|
| Security policity                                                                                                    |                                                                                                    | Message mode                                                                                                    | Key strength                                                                                                    |     |
| http://opcfoundation.or<br>http://opcfoundation.or<br>http://opcfoundation.or<br>http://opcfoundation.or<br>http://opcfoundation.or<br>http://opcfoundation.or | ojUA/SecurityPolicy/Mone<br>gUA/SecurityPolicy/#Bait2565ha256<br>gUA/SecurityPolicy/#Bait2565ha256<br>gUA/SecurityPolicy/#Bait2565ha256<br>gUA/SecurityPolicy/#Ae128_5ha56_Rs40ee<br>gUA/SecurityPolicy#Ae126_Sha256_Rs40es<br>gUA/SecurityPolicy#Ae3256_Sha256_Rs40es | None<br>Sign<br>SignAndEncrypt<br>Sign<br>SignAndEncrypt<br>Sign<br>SignAndEncrypt                                                                         | 2048 Bit         selected           2048 Bit         Click / selection           2048 Bit         Click / selection           2048 Bit         2048 Bit           2048 Bit         2048 Bit           2048 Bit         2048 Bit           2048 Bit         2048 Bit | D   |
| Certificate:<br>Name:<br>Organization:<br>Organization unit:<br>Location:<br>Country:<br>State:                                                                | IBHLInkUA@bthlinkua       Organization       Unit       LocationName       DE                                                                                                    | Connection:<br>Endpoint URL:<br>Application Light:<br>Domain name:<br>IP address:<br>Certificate settings:<br>Encryption strength:<br>Signature algorithm: | opc.tcp://bhinkua:48010<br>um:bhinkua:18Hsoftec:18HLinkUA<br>bhinkua<br>2048 Bit<br>SHA256                                                                                                    |     |
| Confirm                                                                                                    |                                                                                                    | ⊻alid trom:<br>⊻alid until:                                                                                                    | 20.07.2020 12:03:01                                                                                                    | elp |

In the example, the security procedure **None** is used. Additional settings are not required. The necessary settings have already been made in the **Server connection properties** dialog box. Click **OK** to close the dialog box.

If a connection to the online connected *IBH Link UA* cannot be established, this will be displayed.

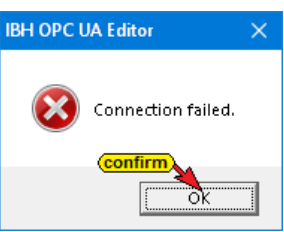

Is the **Server connection properties** dialog box closed, the specified settings for the connection to the **OPC UA server** are displayed in the right part of the project window.

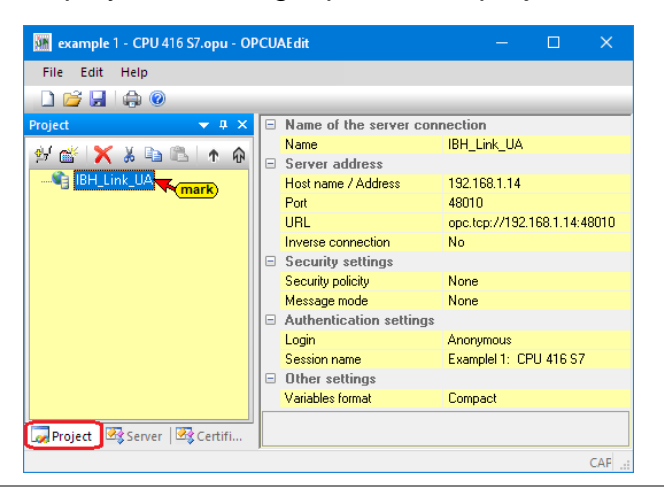

#### 2.1.2 Insert new control

The *New Control* command from the context menu (or menu Edit / New control) opens the dialog box *New control* to specify the access to the control (CPU).

| 🗰 example 1 - CPU 416 S7.opu - OPCUAEdit             | – 🗆 🗙                        |
|------------------------------------------------------|------------------------------|
| File Edit Help                                       |                              |
| New server connection                                |                              |
| Project New control of the server con                | nection                      |
|                                                      | IBH_Link_UA                  |
| right click Port                                     | 48010                        |
| New server connection                                | opc.tcp://192.168.1.14:48010 |
| New control                                          | No                           |
| Properties Click                                     |                              |
| Add external data                                    | None                         |
|                                                      | None                         |
| Transfer selected configuration to the OPC UA Server |                              |
| Read complete configuration from OPC UA Server       | Anonymous                    |
|                                                      | Examplel 1: CPU 416 S7       |
| Import                                               |                              |
| Export                                               | Compact                      |
| Project 🐼 Server   🐼 Certifi                         |                              |
|                                                      | CAP:                         |

#### New control dialog box

| Mew control X                                        |
|------------------------------------------------------|
| Control name: CPU_416_Counter                        |
| Host name / IP address: 192.168.1.10                 |
| Protocol:<br>SZ TCP/IP Rack number: 0 Slot number: 2 |
| Position of the target module:                       |
| • Target modul at the same rack                      |
| C Via MPI/DP subnet accessible rack                  |
| MPI/ <u>D</u> P address of the target CPU: 2         |
| C Via TCP/IP subnet accessible rack                  |
| TCP/IP address of the target CPU: 0 . 0 . 0 . 0      |
| ○ Via <u>H</u> 1 subnet accessible rack              |
| H1 address of the target CPU: 00.00.00.00.00.00      |
| Sybnet ID: 0000                                      |
| C 57 200 TCP/IP Own TSAP: 0100                       |
| C 57 1200 TCP/IP                                     |
|                                                      |
|                                                      |
| QK Cancel Test connection Help                       |

#### **Test connection**

After completing the New Control dialog box, the connection to the online connected

Test connection....

CPU can be tested. Information about the successful connection is displayed.

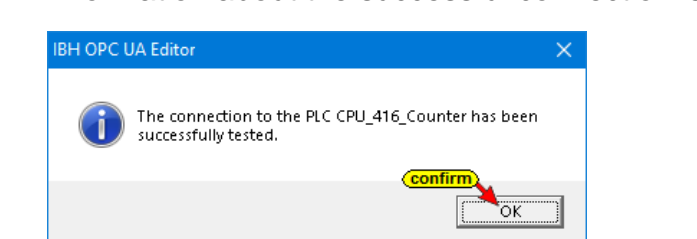

|            | P              |                 |      |
|------------|----------------|-----------------|------|
| confir     | m              |                 |      |
| <u>o</u> k | <u>C</u> ancel | Test connection | Help |

To accept and close the *New cont*rol dialog box settings click on *OK*.

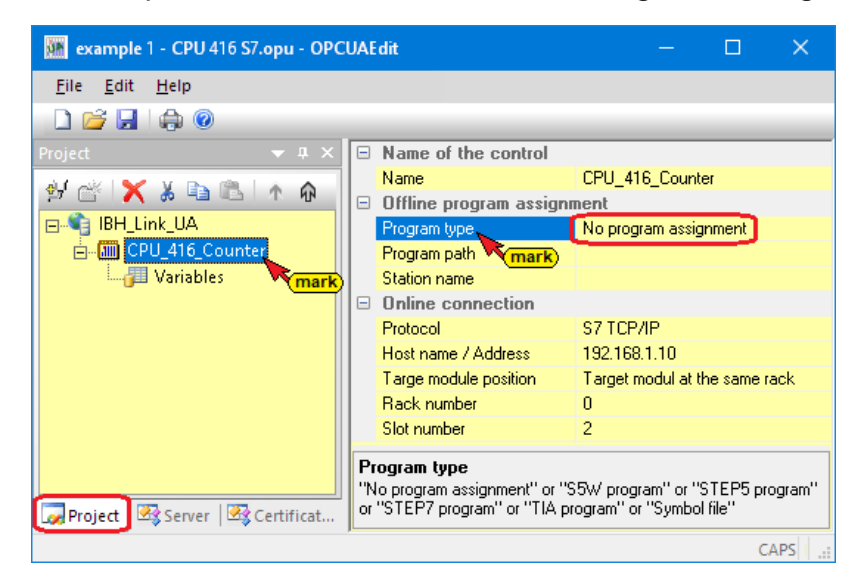

The access data of the *CPU\_416\_Counter* (CPU 416-3 PN / DP SoftSPS with TCP/IP Port) is displayed in the right project window.

#### 2.1.3 Program assignment

Open the *Program selection* dialog box with the *Assign program* command.

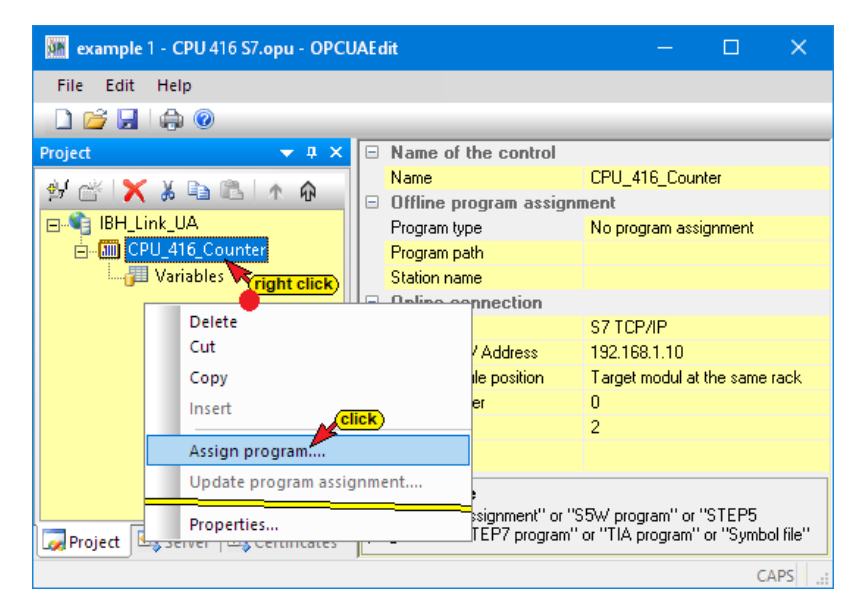

#### **Program selection**

Select the PLC program in the open

Select program dialog box. By clicking (click to open

on the *Plus* icon in front of the *CPU 416 S7* project icon, the PLC program (CPUs) is displayed in the project.

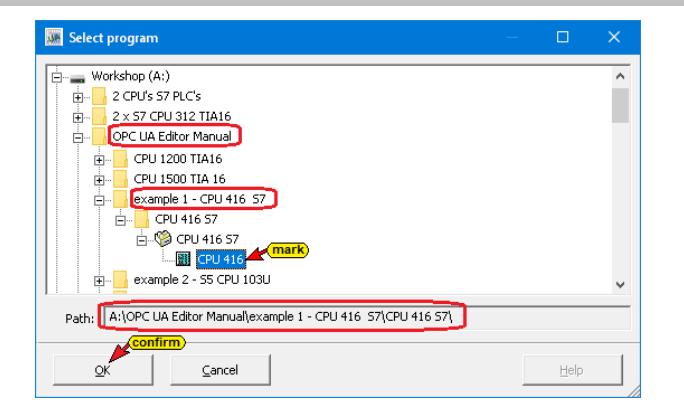

Clicking *OK*, the variables, data and program information are transferred to the *OPC UA Editor*.

In the right part of the project window the *Offline program assignment* is displayed under.

| 🎆 example 1 - CPU 416 S7.opu - Ol      | PCUAEdit                | – 🗆 X                                                                               |
|----------------------------------------|-------------------------|-------------------------------------------------------------------------------------|
| <u>F</u> ile <u>E</u> dit <u>H</u> elp |                         |                                                                                     |
| 🗋 💕 🛃   🖨 🞯                            |                         |                                                                                     |
| Project 👻 🕂 🗙                          | Name of the control     |                                                                                     |
| 🔊 🖉 🖌 V 🕞 🕲 🗛 🔿                        | Name                    | CPU_416_Counter                                                                     |
|                                        | 🗉 Offline program assig | nment                                                                               |
| □-10 IBH_Link_UA                       | Program type            | STEP7 program                                                                       |
| CPU_416_Counter                        | Program path            | A:\OPC UA Editor Manual\example 1 - CPU 416 S7\CPU 416 S7\CPU 416 S7\CPU 416 S7.s7p |
| 📖 📶 Variables 💦 (mark)                 | Station name            | CPU 416                                                                             |
|                                        | Online connection       |                                                                                     |
|                                        | Protocol                | S7 TCP/IP                                                                           |
|                                        | Host name / Address     | 192.168.1.10                                                                        |
|                                        | Targe module position   | Target modul at the same rack                                                       |
|                                        | Rack number             | 0                                                                                   |
|                                        | Slot number             | 2                                                                                   |
|                                        |                         |                                                                                     |
|                                        |                         |                                                                                     |
|                                        | Program type            | "CB) ( memory" or "CTEPE memory" or "CTEP7 memory" or "TIA memory" or "Cumbal       |
| Project Records Records                | file"                   | sow program of sters program of stery program of the program of symbol              |
| Comproject as server as certifi        | J                       |                                                                                     |
|                                        |                         | CAPS NUM                                                                            |

## Define variables as OPC tags

Clicking on *Variables*, these, and data from Data Blocks of the acquired PLC program are listed in the right part of the project window.

Clicking the symbol *Plus* in front of the symbol of the variable area, the existing variables are listed.

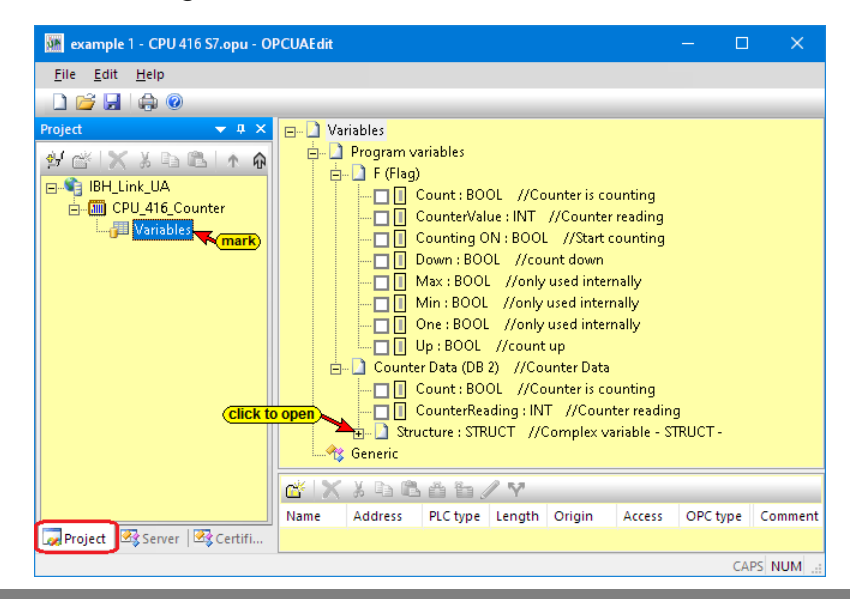

If a variable is selected, this is accepted as an OPC tag and is displayed in the lower part of the window with additional information.

| 💹 example 1 - CPU 416 S7.opu - OPCUAEdit                     |                                                                                                    |                                                                                                    |                |         |        |          | _      |          | ×     |
|--------------------------------------------------------------|----------------------------------------------------------------------------------------------------|----------------------------------------------------------------------------------------------------|----------------|---------|--------|----------|--------|----------|-------|
| <u>Eile Edit H</u> elp                                       |                                                                                                    |                                                                                                    |                |         |        |          |        |          |       |
| 🗋 🚔 🛃 l 🌐 🞯                                                  |                                                                                                    |                                                                                                    |                |         |        |          |        |          |       |
| Project                                                      | L //Counter is<br>: INT //Count<br>I: BOOL //Star<br>//coly used int<br>//only used int<br>//coly used int<br>//count up<br>i //Counter Da<br>L //Counter is<br>ing : INT //Co<br>CT //Complex | counting<br>ter reading<br>ternally<br>ernally<br>ernally<br>ernally<br>ta<br>counting<br>unter readir<br>variable - S | ng<br>STRUCT - |         |        |          |        |          |       |
| (* <b>X</b> ) B B A B /                                      | · 10/1                                                                                                    |                                                                                                    |                |         |        |          |        |          |       |
| Name                                                         | Address                                                                                                    | PLC type                                                                                                    | Leng           | Origin  | Access | OPC type | Comme  | nt       | _     |
|                                                              | M 2.3                                                                                                    | BOOL                                                                                                    | .1             | Program | RW     | Boolean  | Counte | r is cou | ntina |
| CounterValue OPC tags MW 12 INT 2 Program RW Int16           |                                                                                                    |                                                                                                    |                |         |        |          | Counte | r readin | ng    |
| Counter Data.Count DB2.DBX 0.0 BOOL .1 Program RW Booler     |                                                                                                    |                                                                                                    |                |         |        |          | Counte | r is cou | nting |
| Counter Data.CounterReading DB2.DBW 2 INT 2 Program RW Int16 |                                                                                                    |                                                                                                    |                |         |        |          | Counte | r readin | ig    |
| Roject 🗟 Server 🖾 Certi                                      |                                                                                                    |                                                                                                    |                |         |        |          |        |          |       |
|                                                              |                                                                                                    |                                                                                                    |                |         |        |          |        | CAPS N   | UM    |

# Select / search OPC tags

The context menu offers the commands to select all tags as OPC tags (select all) or deselect (deselect all).

A search function is available to handle extensive variable lists.

| 🗯 example 1 - CPU 416 S7.opu - OPCUAEdit |                   |             |           |         |        |          | – 🗆 X                            |
|------------------------------------------|-------------------|-------------|-----------|---------|--------|----------|----------------------------------|
| File Edit Help                           |                   |             |           |         |        |          |                                  |
|                                          |                   |             |           |         |        |          |                                  |
| Project T X D Variables                  |                   |             |           |         |        |          |                                  |
| Program variables                        | ck 🔴              | _           |           |         |        |          |                                  |
|                                          | Select            | all         |           |         |        |          |                                  |
| BH_Link_UA                               | ount Desel        | ect all     |           |         |        |          |                                  |
| CPU_416_Counter                          | //C Search        | ~ ~         | Click / s | select) |        |          |                                  |
| Variables 🛛 🗌 Variables                  | L / Search        | again       | F3        |         |        |          |                                  |
|                                          | unt uown          | ragani      |           |         |        |          |                                  |
|                                          | / used internally | ,           |           |         |        |          |                                  |
|                                          | used internally   |             |           |         |        |          |                                  |
|                                          | / used internally |             |           |         |        |          |                                  |
| Up : BOOL //count                        | tup               |             |           |         |        |          |                                  |
| 🚊 🕒 Counter Data (DB 2) //Co             | unter Data        |             |           |         |        |          |                                  |
| ⊡ 🔲 Count:BOOL //C                       | ounter is counti  | ng          |           |         |        |          |                                  |
|                                          | IT //Counter r    | eading      |           |         |        |          |                                  |
| 🖻 🛄 Structure : STRUCT //                | Complex variab    | le - STRUC  | Т-        |         |        |          |                                  |
| 🔽 📘 MinNo : INT //                       | minimum cour      | ter reading | g (numbe  | er)     |        |          |                                  |
| ····· ☑ 📗 MaxNo : INT //                 | 'maximum cou      | nter readin | g (numb   | er)     |        |          |                                  |
| 🗹 📘 CountingON : B                       | OOL //Enable      | counting    |           |         |        |          |                                  |
| 🛄 🗹 🚺 CounterValue : I                   | NT //Counter      | value       |           |         |        |          |                                  |
|                                          |                   |             |           |         |        |          |                                  |
| 📸 🗙 🛦 🖻 🛍 🎽 🖊 💙                          |                   |             |           |         |        |          |                                  |
| Name                                     | Address           | PLC type    | Leng      | Origin  | Access | OPC type | Comment                          |
| Count                                    | M 2.3             | BOOL        | .1        | Program | RW     | Boolean  | Counter is counting              |
| CounterValue OPC tage                    | MW 12             | INT         | 2         | Program | RW     | Int16    | Counter reading                  |
| Counter Data.Count                       | DB2.DBX 0.0       | BOOL        | .1        | Program | RW     | Boolean  | Counter is counting              |
| Counter Data.CounterReading              | DB2.DBW 2         | INT         | 2         | Program | RW     | Int16    | Counter reading                  |
| Counter Data.Structure.MinNo             | DB2.DBW 4         | INT         | 2         | Program | RW     | Int16    | minimum counter reading (number) |
| Counter Data.Structure.MaxNo             | DB2.DBW 6         | INT         | 2         | Program | RW     | Int16    | maximum counter reading (number) |
| Counter Data.Structure.CountingON        | DB2.DBX 8.0       | BOOL        | .1        | Program | RW     | Boolean  | Enable counting                  |
| Counter Data.Structure.CounterValue      | DB2.DBW 10        | INT         | 2         | Program | RW     | Int16    | Counter value                    |
| Counting ON                              | M 2.2             | BOOL        | .1        | Program | RW     | Boolean  | Start counting                   |
| U Down                                   | M 2.5             | BOOL        | .1        | Program | RW     | Boolean  | count down                       |
|                                          | N/ 2.0            | BOOL        | .1        | Program | RW     | Boolean  | only used internally             |
|                                          | M 0.1             | POOL        | 1         | Program | RW DW  | Poolean  | only used internally             |
|                                          | M26               | BOOL        | 1         | Program | R\W/   | Boolean  | count un                         |
| Project Server Certifi                   | 1112.0            | 5001        |           | riogram | 1.000  | Doblean  | councup                          |
|                                          |                   |             |           |         |        |          |                                  |

IBH Link UA Training

# 2.1.4 Transfer configuration to the OPC UA server (IBH Link UA)

A right-click on the **Server** icon (IBH Link UA) opens the context menu.

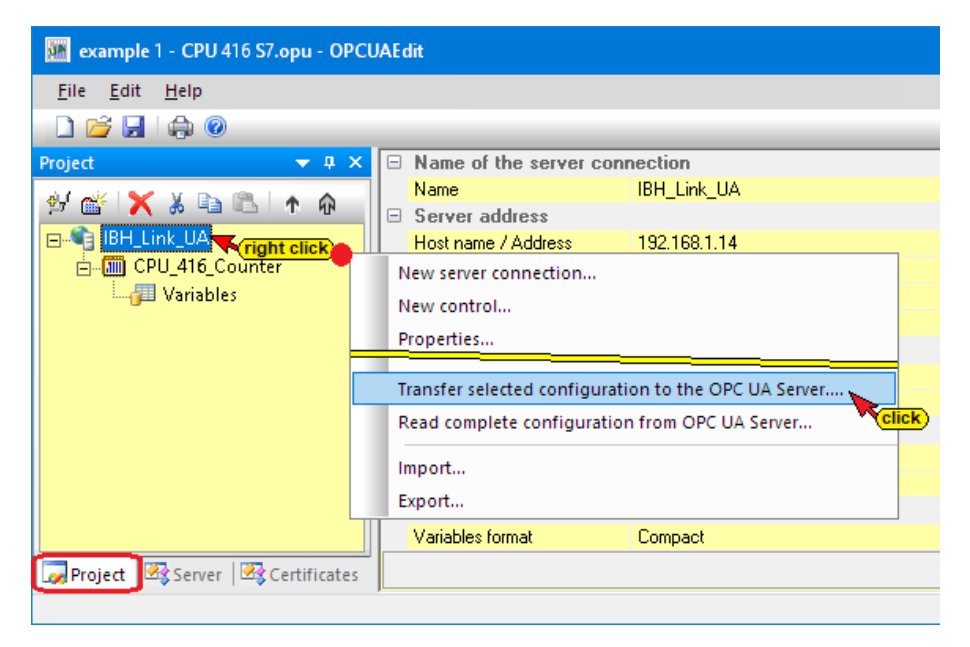

The command *Transfer Selected Configuration to OPC UA Server* command opens the *Transfer Configuration to Server* dialog box.

| 🗰 Transver configuration to the |                 | —          |  | ×    |       |
|---------------------------------|-----------------|------------|--|------|-------|
| Name of the server connection   | Transfer<br>0 % | Status<br> |  |      |       |
| Start Close                     |                 |            |  | Help | ><br> |

Select the server and then click Start.

If a certified data exchange has been agreed between the *IBH OPC Editor* and the *IBH Link UA*, the exchanged certificates must be confirmed as *trusted* (see Trust certificates; chapter 1 page 1-40).

| Transver configuration to the server                                                                                                    | — <b>— ×</b>                                                                           |   |
|----------------------------------------------------------------------------------------------------|----------------------------------------------------------------------------------------|---|
| Name of the server connection Tran<br>IBH_Link_UA 10                                                                                       | sfer Status<br>0 % Server is being restarted                                           |   |
|                                                                                                    | 🗰 Transver configuration to the server 🛛 🗖                                             | × |
| <startclose< td=""><td>Name of the server connection Transfer Status<br/>IBH_Link_UA 100 % Transfer successful</td><td></td></startclose<> | Name of the server connection Transfer Status<br>IBH_Link_UA 100 % Transfer successful |   |
|                                                                                                    | <                                                                                      | > |
|                                                                                                    | Start Close                                                                            |   |

The successful transfer is displayed.

#### IBH Link UA - Siemens Slots project CPU 416 Counter

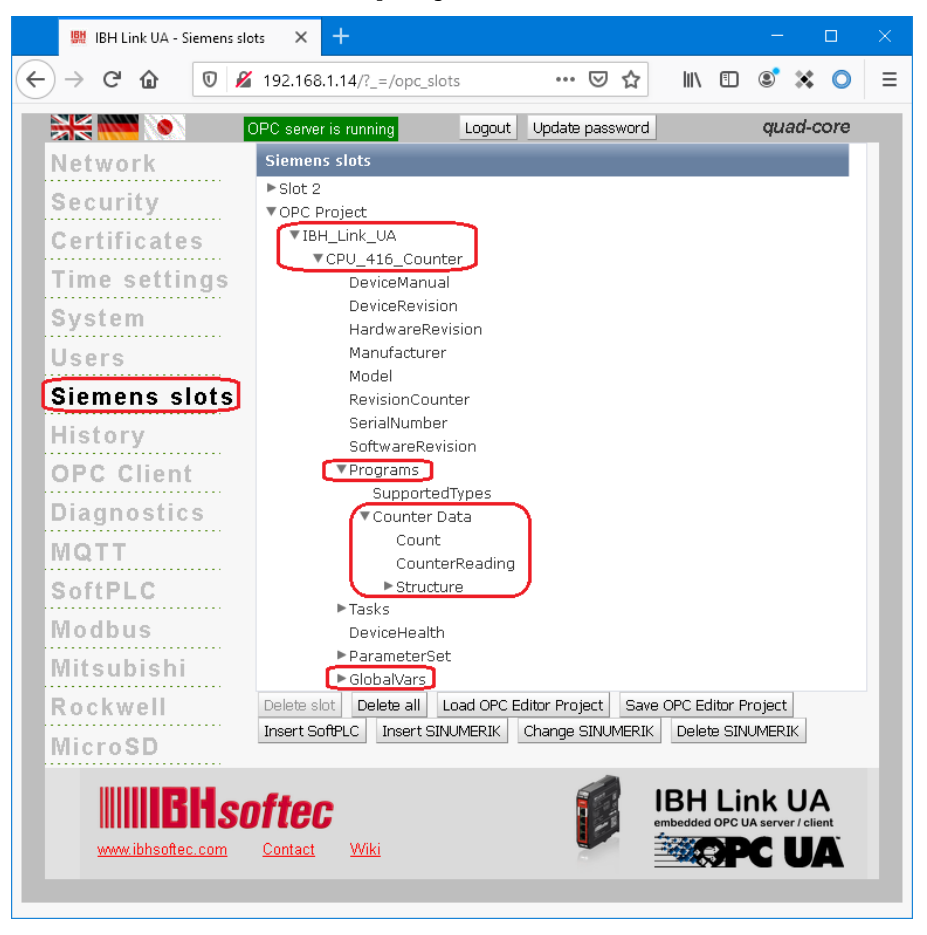

## 2.1.5 Online OPC UA Server Information

Information from the online connected OPC UA server with the online connected CPUs is displayed.

The groups of the variables (GlobalVars, data blocks) are listed in the left server window. By clicking on a group, the individual variables (OPC tags) are displayed in the right server window with their status. The status of the OPC tags is continuously updated.

| 🎆 example 1 - CPU 416 S7.opu - OPCU                                                                                                    | AE | dit                                                                                                    |                                                     |                         |                        | ×    |
|----------------------------------------------------------------------------------------------------|----|----------------------------------------------------------------------------------------------------|-----------------------------------------------------|-------------------------|------------------------|------|
| File Edit Help                                                                                                    |    |                                                                                                    |                                                     |                         |                        |      |
| 🗋 💕 🛃   🖨 💿                                                                                                    |    |                                                                                                    |                                                     |                         |                        |      |
| Server<br>PH_Link_UA<br>GlobalVars<br>GlobalVars<br>Air conditioner Data<br>Counter Data<br>Guberts<br>GlobalVars<br>Air conditioner Data<br>GlobalVars<br>GlobalVars<br>Gl |    | Name of the server com<br>Name<br>Server address<br>Host name / Address<br>Port<br>URL<br>Inverse connection<br>Security settings<br>Security policity<br>Message mode<br>Authentication settings<br>Login<br>Session name<br>Other settings<br>Variables format | None<br>None<br>Anonymous<br>Examplel 1:<br>Compact | JA<br>4<br>92.16<br>CPU | \$8.1.14:4<br>1 416 S7 | 8010 |
| ,                                                                                                    | ,  |                                                                                                    |                                                     |                         | CA                     | PS N |

CAPS NUM

#### GlobalVars

| 🌆 example 1 - CPU 416 S7.opu - OPCI | JAEdit       |           |        |        |       |            |          |          |           | ×       |
|-------------------------------------|--------------|-----------|--------|--------|-------|------------|----------|----------|-----------|---------|
| File Edit Help                      |              |           |        |        |       |            |          |          |           |         |
| 🗋 💕 🛃 🖨 🎯                           |              |           |        |        |       |            |          |          |           |         |
| Server 🗢 🕈 🗙                        | Name         | Data type | Status | Access | Value | Node nar   | ne       |          |           |         |
| 🖃 🎼 IBH Link UA                     | Count        | Boolean   | &0K    | RW     | true  | IBH_Link   | UA.CPU_4 | 16_Count | er.Count  |         |
| CPU 416 Counter                     | CounterValue | Int16     | &0K    | RW     | 3922  | IBH_Link   | UA.CPU_4 | 16_Count | er.Counti | erValue |
| GlobalVars                          | Counting ON  | Boolean   | &0K    | RW     | true  | IBH_Link   | UA.CPU_4 | 16_Count | er.Counti | ng ON   |
|                                     | Down         | Boolean   | &0K    | RW     | true  | IBH_Link   | UA.CPU_4 | 16_Count | er.Down   | -       |
| E Counter Data                      | 🚺 Max        | Boolean   | &0K    | RW     | false | IBH_Link   | UA.CPU_4 | 16_Count | er.Max    |         |
| Structure                           | I Min        | Boolean   | &0K    | RW     | false | IBH_Link   | UA.CPU_4 | 16_Count | er.Min    |         |
| ⊕ <u>a</u> UA Nodes                 | 🚺 One        | Boolean   | &0K    | RW     | true  | IBH_Link   | UA.CPU_4 | 16_Count | er.One    |         |
|                                     | 🚺 Up         | Boolean   | &0K    | RW     | false | IBH_Link   | UA.CPU_4 | 16_Count | er.Up     |         |
|                                     |              |           |        |        | co    | ntinuously |          |          |           |         |
| Project Server Certificates         |              |           |        |        | up    | dated      |          |          |           |         |

#### Data Block DB2 – Counter Data / Structure

| 🜆 example 1 - CPU 416 S7.opu - OPCU | JAEdit                                          |                                    |                          |                      |                                                       | - 🗆 X                                                                                                    |
|-------------------------------------|-------------------------------------------------|------------------------------------|--------------------------|----------------------|-------------------------------------------------------|----------------------------------------------------------------------------------------------------|
| File Edit Help                      |                                                 |                                    |                          |                      |                                                       |                                                                                                    |
| 🗋 📂 🛃 🖨 🙆                           |                                                 |                                    |                          |                      |                                                       |                                                                                                    |
| Server 👻 🕂 🗙                        | Name                                            | Data type                          | Status                   | Access               | Value                                                 | Node name                                                                                                    |
|                                     | CounterValue     CountingON     MaxNo     MinNo | Int16<br>Boolean<br>Int16<br>Int16 | &0K<br>&0K<br>&0K<br>&0K | RW<br>RW<br>RW<br>RW | 3819<br>true<br>8000<br>100<br><b>CO</b><br><b>UD</b> | IBH_Link_UA.CPU_416_Counter.Counter Data.Structure.CounterValue<br>IBH_Link_UA.CPU_416_Counter.Counter Data.Structure.CountingON<br>IBH_Link_UA.CPU_416_Counter.Counter Data.Structure.MinNo<br>IBH_Link_UA.CPU_416_Counter.Counter Data.Structure.MinNo<br>athuousty |
|                                     | J                                               |                                    |                          |                      |                                                       | curs and                                                                                                    |

## Show under UA Nodes

The names of the OPC UA Nodes are listed in the left-hand server window (attributes, OPC tags, etc.).

The corresponding values are displayed in the right-hand server window.

The values are current values and are only taken once when the OPC UA Node name is clicked.

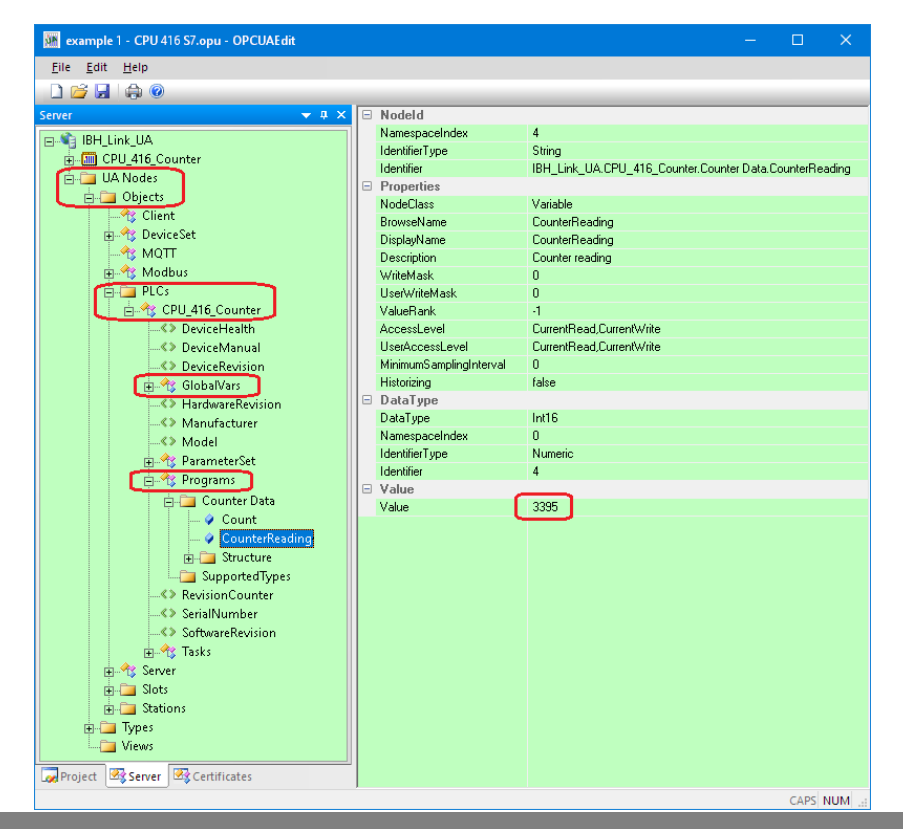

#### Example 2: S5 CPU 103U 2.2

Connect an S5 CPU 103 U to the IBH Link UA using IBH Link S5 ++. The S5 CPU 103U PLC program is available as a SIMATIC S5 (COUNT\_ST.S5D) or S5 for Windows (Counter S5W.s5p) project

# Calling the IBH OPC UA Editor Double-click the IBH OPC UA Editor icon to open the program window. IBH OPC UA Editor Open the **Project window** by click clicking on the Project tab. 🖌 Project 🛛 🖾 Server 🖉 🖓 Certificates Open the New Server *Connection* dialog box with the New Server Connection

command from the *Edit* menu or by clicking the icon.

| 🗱 Un    | titled · | - OPCUAEdit           |
|---------|----------|-----------------------|
| File    | Edit     | Help                  |
|         | 1        | New server connection |
| Project |          |                       |

The new server connection setup was explained in example 1 (see chapter 2, page 2-3.

| Server connection properties                                                                                                    |                                                                                                    | × |
|----------------------------------------------------------------------------------------------------|----------------------------------------------------------------------------------------------------|---|
| Name of the server connection<br>Server address:                                                                                                    | : IBH_Link_UA                                                                                                   |   |
| C URL opc.tcp://192                                                                                                    |                                                                                                    |   |
| Security settings:<br>None<br>Basic <u>1</u> 28Rsa15<br>Basic <u>2</u> 56<br>BasicSha2 <u>5</u> 6<br>Aes128Sha2 <u>56RsaOaep</u><br>Aes256Sha256RsaPss | Message mode:<br>C. Signatur<br>C. Signature and Encryption<br>Inverse connection:<br>Connect invers Properties |   |
| Login:<br>C Anonymous<br>C User name and password<br>User nam<br>Passwo<br>Session Name:                                                               | ne: Store Store                                                                                                 |   |
| Variables format: Com                                                                                                    | pact                                                                                                    |   |
| QK <u>C</u> ancel                                                                                                    | Help                                                                                                    |   |

The settings for the connection to the IBH Link UA OPC UA server are displayed in the right part of the project window.

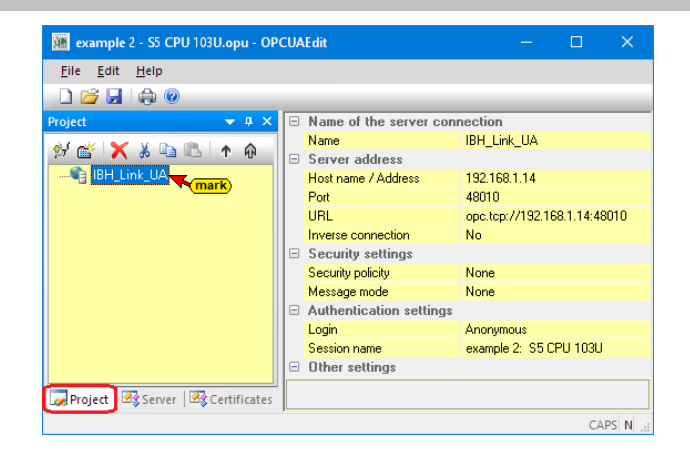

# 2.2.1 Inserting a New control (PLC)

The *New Control* command from the context menu (or menu Edit / New control) opens the dialog box *New control* to specify the access to the control (CPU).

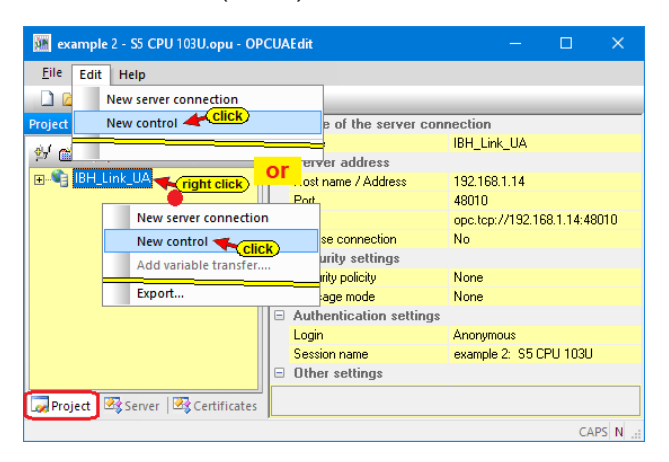

# New control dialog box

| 🐱 New control X                                                                             |
|---------------------------------------------------------------------------------------------|
| Control name: 55_CPU_103U<br>Host name / IP address: 192.168.1.13 IP-Address IBH Link \$5++ |
| Protocol:<br>© <u>57_TCP/IP</u> Rack number: 0 <u>Slot number: 2</u>                        |
| Position of the target module:                                                              |
| • Target modul at the same rack                                                             |
| ○ Via MPI/DP subnet accessible rack                                                         |
| MPI/ <u>D</u> P address of the target CPU: 2                                                |
| C Via TCP/IP subnet accessible rack                                                         |
| TCP/IP address of the target CPU: 0 . 0 . 0 . 0                                             |
| C Via <u>H</u> 1 subnet accessible rack                                                     |
| H1 address of the target CPU: 00.00.00.00.00.00                                             |
| Subnet ID: 0000 _ 0000                                                                      |
| C 57 200 TCP/IP Own TSAP: 0100                                                              |
| C S7 1500 TCP/IP PLC TSAP: 0101                                                             |
| Click                                                                                       |
| <u>QK</u> <u>Cancel</u> Test connection <u>H</u> elp                                        |

#### Test connection

After completing the *New control* dialog box, the connection to the online connected CPU can be tested.

Test connection....

Information about the successful connection is displayed.

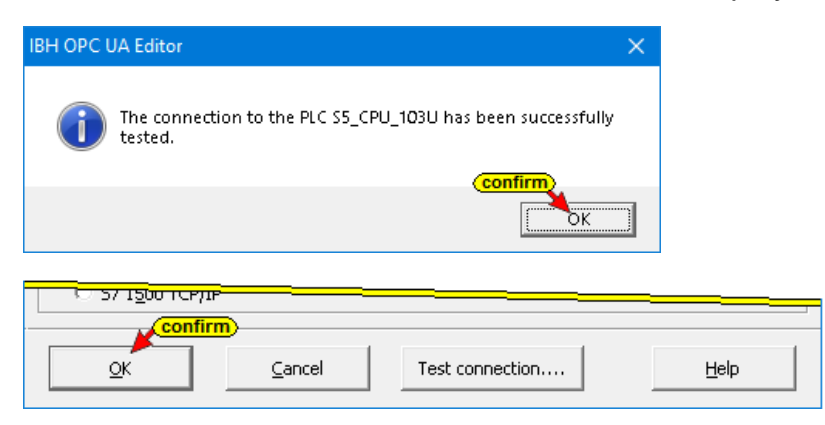

To accept and close the New control dialog box settings click on OK.

#### **Right project window**

The right project window displays the access data for the **S5 CPU 103U** (CPU connected via IBH Link S5 ++ with IBH Link UA).

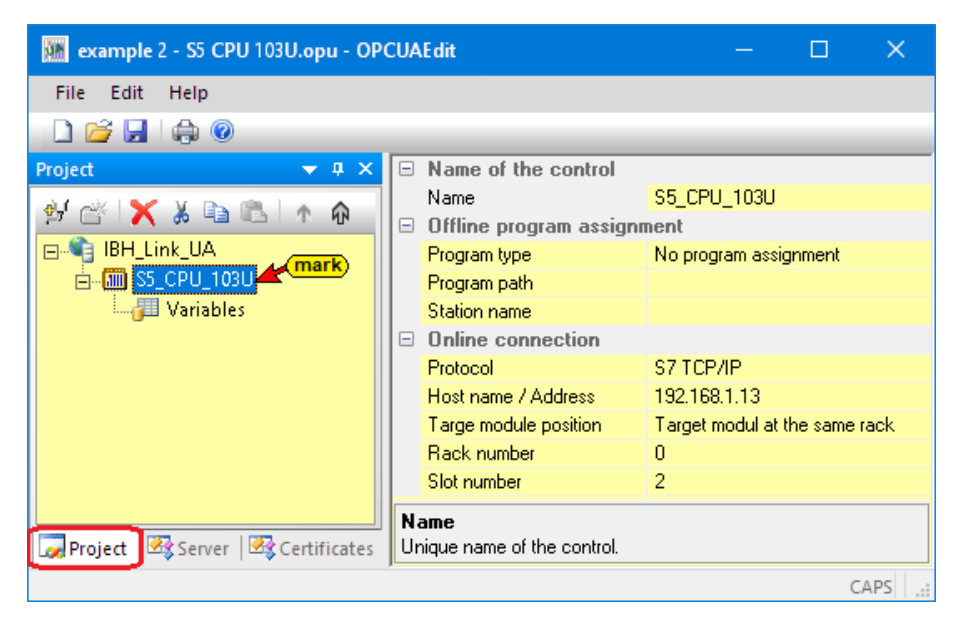

The selected name of the controller is **S5\_CPU\_103U** (no spaces are allowed in the name). **S7 TCP / IP** was selected as the protocol for the online connection to the PLC.

Under Host name / IP address, the IP address of the IBH Link S5 ++ (192.168.1.13) has been specified.

The target module is on the same rack. The rack number and slot number are irrelevant.

An offline program assignment has not been made, since a program assignment is done via a command.

# 2.2.2 Offline program assignment

The *Assign Program* command is used to open the *Program Selection* dialog box.

| 🗱 example  | 🐱 example 1 - CPU 416 S7.opu - OPCUAEdit — 🗆 🗙 |                                   |                                                                |  |  |  |  |  |  |  |  |
|------------|------------------------------------------------|-----------------------------------|----------------------------------------------------------------|--|--|--|--|--|--|--|--|
| File Edit  | Help                                           |                                   |                                                                |  |  |  |  |  |  |  |  |
| 🗋 😂 🛃      | <b>a</b>                                       |                                   |                                                                |  |  |  |  |  |  |  |  |
| Project    | <b>→</b> # × 🖃                                 | Name of the control               |                                                                |  |  |  |  |  |  |  |  |
| AL MIK   😽 | VENELAA                                        | Name                              | CPU_416_Counter                                                |  |  |  |  |  |  |  |  |
|            |                                                | Offline program assig             | nment                                                          |  |  |  |  |  |  |  |  |
| ⊡ 📲 IBH_L  | ink_UA                                         | Program type                      | No program assignment                                          |  |  |  |  |  |  |  |  |
| ė 💷 C      | PU_416_Counter                                 | Program path                      |                                                                |  |  |  |  |  |  |  |  |
|            | Variables right click                          | Station name                      |                                                                |  |  |  |  |  |  |  |  |
|            |                                                | Online connection                 |                                                                |  |  |  |  |  |  |  |  |
|            | Delete                                         |                                   | S7 TCP/IP                                                      |  |  |  |  |  |  |  |  |
|            | Cut                                            | / Address                         | 192.168.1.10                                                   |  |  |  |  |  |  |  |  |
|            | Сору                                           | ile position                      | Target modul at the same rack                                  |  |  |  |  |  |  |  |  |
|            | Insert                                         | er                                | 0                                                              |  |  |  |  |  |  |  |  |
|            | click)                                         |                                   | 2                                                              |  |  |  |  |  |  |  |  |
|            | Assign program                                 |                                   |                                                                |  |  |  |  |  |  |  |  |
|            | Update program assignme                        | ent                               |                                                                |  |  |  |  |  |  |  |  |
| Project    | Properties                                     | signment" or<br>FSIGNMENT Program | "S5W program" or "STEP5<br>" or "TIA program" or "Symbol file" |  |  |  |  |  |  |  |  |
|            |                                                |                                   | CAPS I                                                         |  |  |  |  |  |  |  |  |

# **Program Selection dialog box**

Select the PLC program in the Select program dialog box. By clicking the Plus symbol in front of the folder symbol, the PLC program (CPUs) is displayed in the project.

In the **Select program** dialog box mark the **STEP® 5** project **COUNT\_ST** or the **S5 for Windows** project **Counter S5W**.

| Select program                                                                                                    |      | × |
|----------------------------------------------------------------------------------------------------|------|---|
| OPC UA Editor Manual  CPU 416 57  CPU 416 57  CPU 416 57  CPU 416 57  COUNT_ST COUNT_ST COUNT_ZO.SEQ COUNT_ST COUNTER SSW COUNTER SSW COU |      | ^ |
|                                                                                                    |      | × |
| Path: A:\OPC UA Editor Manual\example 2 - S5 CPU 103U\                                                                                                    |      |   |
| OK Cancel                                                                                                    | Help |   |

Click *OK* to transfer the variables, data, and program information to the *OPC UA Editor*.

#### **Project window**

In the right part of the project window information about the *Offline program assignment* are displayed. The variables of the PLC program *Counter S5W* were adopted.

| 🌆 example 2 - S5 CPU 103U.opu - C                                                                                                    | PCUAEdit                                                                                                    |                                                                                                    | -                |           | ×        |
|----------------------------------------------------------------------------------------------------|----------------------------------------------------------------------------------------------------|----------------------------------------------------------------------------------------------------|------------------|-----------|----------|
| <u>F</u> ile <u>E</u> dit <u>H</u> elp                                                                                                    |                                                                                                    |                                                                                                    |                  |           |          |
| 🗋 💕 🛃 🚓 🕐                                                                                                    |                                                                                                    |                                                                                                    |                  |           |          |
| Project<br>Project<br>Projec | Name of the control     Name     Offline program assignm     Program type     Program path     Station name     Online connection     Protocol     Host name / Address     Targe module position     Rack number     Stot number | S5_CPU_103U<br>S5W program<br>A:\OPC UA Editor Manual\example 2 - 5<br>S7 TCP/IP<br>192.168.1.13<br>Target modul at the same rack<br>0<br>2 | 35 CPU 103U\Co   | unter S5W | (.55P    |
| Rroject 행 Server   행 Certifi                                                                                                    | Program type<br>"No program assignment" or "S<br>"Symbol file"                                                                                                    | 5W program" or "STEP5 program" or "S                                                                                                    | TEP7 program'' o | TIA prog  | gram" or |

# 2.2.3 Define variables as OPC tags

Clicking the name *Variables* will list the variables / data from the S5W PLC project *Counter S5W* in the right part of the project window.

| 🗱 example 2 - S5 CPU 103U.opu - C | DPCUAEdit                                                                                                    |                                                                                                    |                                                                                                    |                                                                                                    |                                                                                         |        |            |               | -         |          | ×      |
|-----------------------------------|----------------------------------------------------------------------------------------------------|----------------------------------------------------------------------------------------------------|----------------------------------------------------------------------------------------------------|----------------------------------------------------------------------------------------------------|-----------------------------------------------------------------------------------------|--------|------------|---------------|-----------|----------|--------|
| File Edit Help                    |                                                                                                    |                                                                                                    |                                                                                                    |                                                                                                    |                                                                                         |        |            |               |           |          |        |
| 🗋 💕 🛃 🚓 🛞                         |                                                                                                    |                                                                                                    |                                                                                                    |                                                                                                    |                                                                                         |        |            |               |           |          |        |
| Project                           | et Variables<br>Program Varial<br>Program Varial | :BOOL //ma<br>:BOOL //mi<br>:BOOL //mi<br>trol_ON:BOOL<br>trolling_is_ON_<br>m:BOOL //cou<br>BOOL //cou<br>e:WORD //co<br>uses (OB 2) //<br>:INT // minini<br>:INT // maxin<br>:INT // maxin | ximun<br>nimum<br>//S5<br>3 : BOOL<br>bunt down<br>it up<br>ounter Val<br>Counter Val<br>Counter va<br>num nume<br>num nume<br>rical value | Select a<br>Deselect<br>Search<br>Search<br>//feedba<br>//feedba<br>//feedba<br>//feedba<br>//feedba<br>//feedba<br>//feedba<br>//feedba<br>//feedba | all click<br>tt all click<br>again<br>tck of S5 CF<br>U 1<br>te S7 CPU 1<br>te S7 CPU 1 |        | (/ select) |               |           |          |        |
|                                   | 😤 X X Da 🕰 A                                                                                                    | h in / V                                                                                                    |                                                                                                    |                                                                                                    |                                                                                         |        |            |               |           |          |        |
|                                   | Name                                                                                                    | Address                                                                                                    | PLC type                                                                                                    | Leng                                                                                                    | Origin                                                                                  | Access | OPC type   | Comment       |           |          | _      |
|                                   | Max                                                                                                    | M 1.2                                                                                                    | BOOL                                                                                                    | .1                                                                                                    | Program                                                                                 | RW     | Boolean    | maximum rea   | ched      |          |        |
|                                   | Min                                                                                                    | M 1.3                                                                                                    | BOOL                                                                                                    | .1                                                                                                    | Program                                                                                 | RW     | Boolean    | minimum rea   | ched      |          |        |
|                                   | Control_ON                                                                                                    | M 1.4                                                                                                    | BOOL                                                                                                    | .1                                                                                                    | Program                                                                                 | RW     | Boolean    | S5 CPU 1 star | : countin | ig       |        |
|                                   | Controlling_is_ON_3                                                                                                    | M 1.5                                                                                                    | BOOL                                                                                                    | .1                                                                                                    | Program                                                                                 | RW     | Boolean    | feedback of S | 5 CPU 1   |          |        |
|                                   | Down taken as                                                                                                    | M 2.5                                                                                                    | BOOL                                                                                                    | .1                                                                                                    | Program                                                                                 | RW     | Boolean    | count down    |           |          |        |
|                                   | Up OPC tags                                                                                                    | M 2.6                                                                                                    | BOOL                                                                                                    | .1                                                                                                    | Program                                                                                 | RW     | Boolean    | count up      |           |          |        |
|                                   | Value                                                                                                    | MW 12                                                                                                    | WORD                                                                                                    | 2                                                                                                    | Program                                                                                 | RW     | UInt16     | counter Value | S5 CPU    | 1        |        |
|                                   | CounterValues.D_0                                                                                                    | DB2.DBW 0                                                                                                    | INT                                                                                                    | 2                                                                                                    | Program                                                                                 | RW     | Int16      | minimum nu    | merical   | value S7 | CPU 1  |
|                                   | CounterValues.D_1                                                                                                    | DB2.DBW 2                                                                                                    | INT                                                                                                    | 2                                                                                                    | Program                                                                                 | RW     | Int16      | maximum ni    | umerical  | value S7 | CPU 1  |
|                                   | CounterValues.D_2                                                                                                    | DB2.DBW 4                                                                                                    | INT                                                                                                    | 2                                                                                                    | Program                                                                                 | RW     | Int16      | numerical va  | lue S7 Cl | PU 1     |        |
| Project Server Server Certifi     |                                                                                                    |                                                                                                    |                                                                                                    |                                                                                                    |                                                                                         |        |            |               |           | CAPS     | NUM .: |

Clicking the Plus symbol in front of the variable area symbol lists the existing variables.

If a variable is selected, it is adopted as an OPC tag and displayed in the lower part of the window with additional information.

The context menu offers the commands to select all variables as OPC tags (select all) or deselect (deselect all).

A search function is available to handle extensive variable lists.

## Add new variable (OPC tag)

With a right-click in a blank line, the Context menu is opened. A click on the *Variable definition* command opens the *Variables properties* dialog box.

Here a new variable (OPC tag) can be created. The drop-down list fields facilitate the definition of a variable.

## Change Variable (OPC tag)

A right-click on a line with a variable (OPC tag) opens the context menu with commands for editing this variable.

The *Properties* command opens the *Variables Properties* dialog box. The marked variable (OPC tag), can be modified.

# 2.2.4 Transfer configuration to the OPC UA server (IBH Link UA).

A right-click on the Server icon (IBH Link UA) opens the context menu.

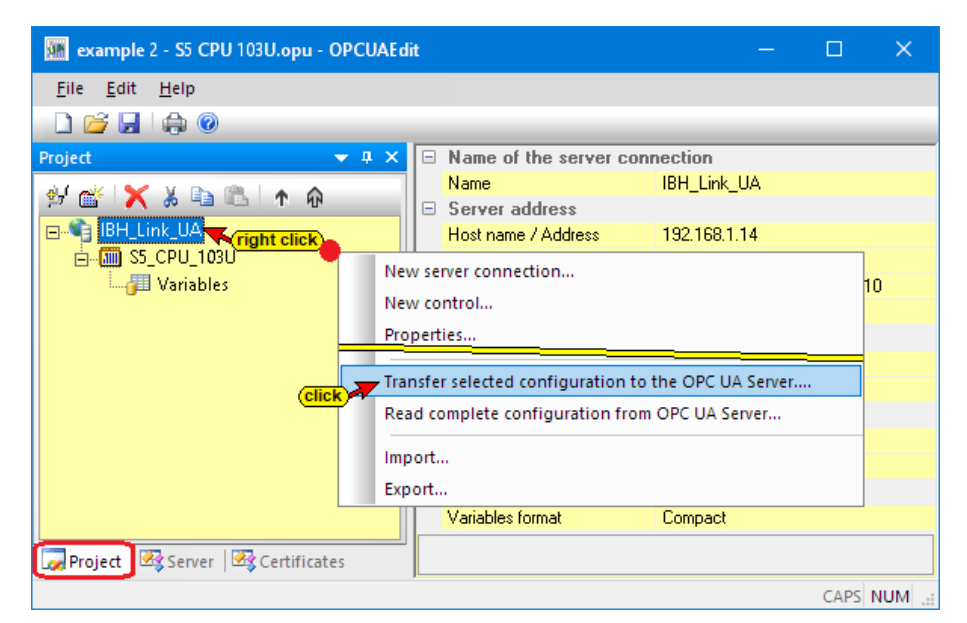

The command *Transfer Selected Configuration to OPC UA Server* command opens the *Transfer Configuration to Server* dialog box.

| Transver configuration to the                | server          |            | — |      | × |
|----------------------------------------------|-----------------|------------|---|------|---|
| Name of the server connection<br>IBH_Link_UA | Transfer<br>0 % | Status<br> |   |      |   |
| <                                            |                 |            |   |      | > |
| Start Close                                  |                 |            |   | Help |   |

Select the server *IBH Link UA* and then click Start. The configuration of *Counter S5W* the STEP<sup>®</sup> 5 PLC Program is transferred to the *IBH Link UA*.

| Transver configuration to the server                        | —                            |                                 |                   |                   |                              |      |   |
|-------------------------------------------------------------|------------------------------|---------------------------------|-------------------|-------------------|------------------------------|------|---|
| Name of the server connection Transfer<br>IBH_Link_UA 100 % | Status<br>Server is being re | estarted                        |                   |                   |                              |      |   |
|                                                             |                              | Mart Transver con               | figuration to the | server            | _                            |      | × |
| <                                                           |                              | Name of the service IBH_Link_UA | ver connection    | Transfer<br>100 % | Status<br>Transfer successfu | 1    | _ |
| Start <u>C</u> lose                                         |                              |                                 |                   |                   |                              |      |   |
|                                                             |                              | <                               |                   |                   |                              |      | > |
|                                                             |                              | Start                           | ⊆lose             | Confirm           |                              | Help |   |

The successful transfer is displayed.

If a certified data exchange has been agreed between the *IBH OPC Editor* and the *IBH Link UA*, the exchanged certificates must be confirmed as *trusted* (see Trust certificates; chapter 1 page 1-40).

# IBH Link UA - Siemens Slots project S5\_CPU\_103U

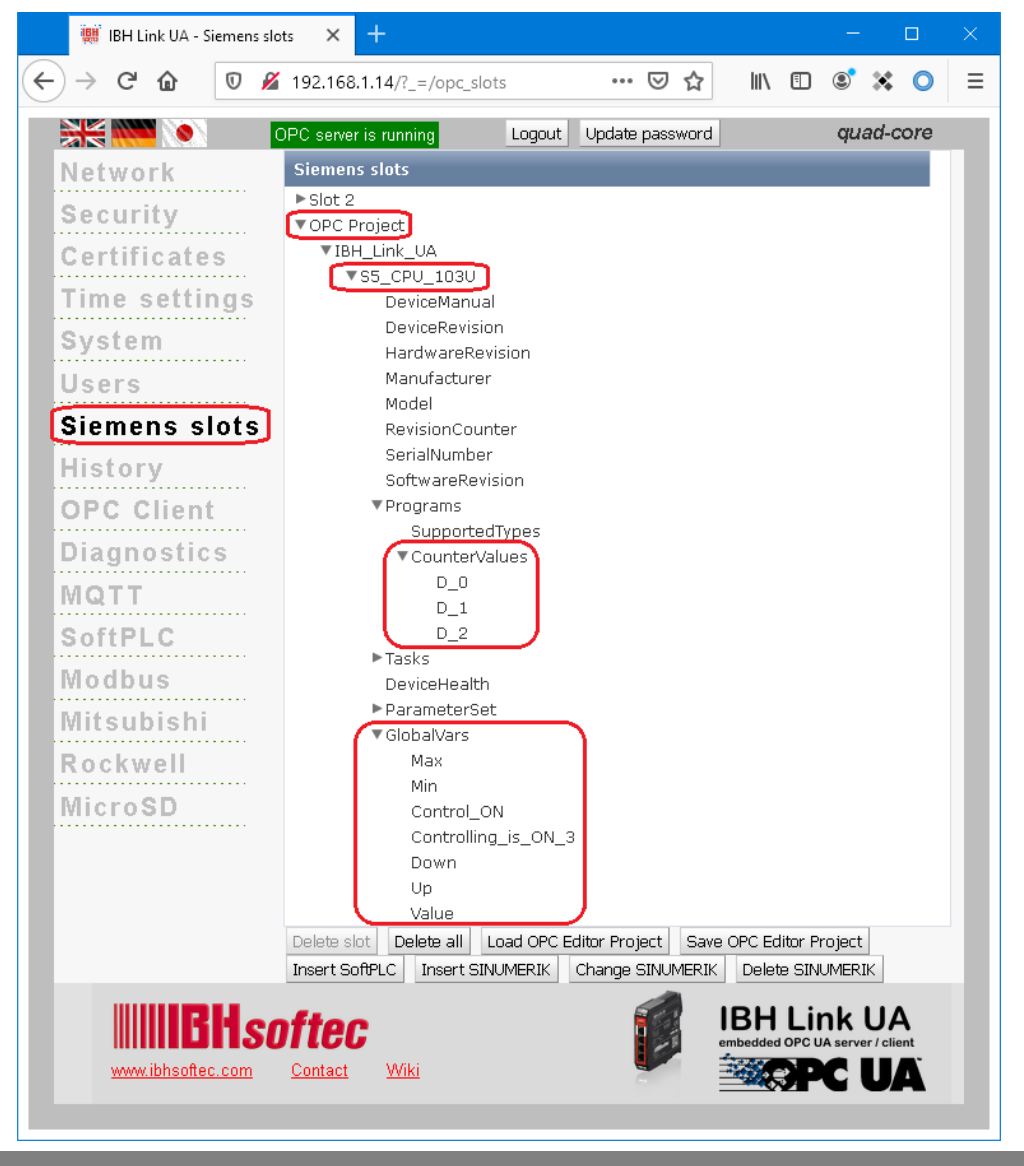

## IBH Link UA – Browser window Diagnostics

The browser window *Diagnostics* displays the status of the connection *IBH Link UA – PLC / S5\_CPU\_103U*.

| 🗱 IBH Link UA - Diagnostio                       | cs X    | +                             |                      |                     |        |              |                 |              |           |        |   |
|--------------------------------------------------|---------|-------------------------------|----------------------|---------------------|--------|--------------|-----------------|--------------|-----------|--------|---|
| $\overleftarrow{\bullet}$ > C' $\textcircled{a}$ | 0       | <b>X</b> 192.168.1.14/?_=/dia | aglistview           |                     |        | •••          | ⊌ ☆             | III\ C       |           | * 0    | ≡ |
|                                                  | OPC ser | ver is running Lo             | gout Update password |                     |        |              |                 |              | qua       | d-core |   |
| Network                                          | Cor     | ntroller diagnostics          | Client diagnostics   | Network diagnostics | System | n Log        |                 |              |           |        |   |
| Security                                         | ID      | Connection name               | Address              | Time                | Source | Error number | Error Text      |              |           |        |   |
| Certificates                                     | 🧼 -     | S5_CPU_103U                   | 192.168.1.13:102     | 31.7.2020 10:21:11  | PLC    | 0            | Connection esta | blished (IBH | softec S7 | to S5) |   |
| T de                                             | Clear   | diagnose C                    |                      |                     |        |              |                 |              |           |        |   |
| lime settings                                    | _       |                               |                      |                     |        |              |                 |              |           |        |   |
| Diagnostics                                      |         |                               |                      |                     |        |              |                 |              |           |        | _ |
| MQTT                                             |         |                               |                      |                     |        |              |                 |              |           |        |   |
| IN MET I                                         |         |                               |                      |                     |        |              |                 |              |           |        |   |

## 2.2.5 Online OPC UA Server Information

Information from the online connected **OPC UA server** with the online connected PLC **S5 CPU 103U** is displayed.

The groups of the variables (GlobalVars, data blocks) are listed in the left server window. By clicking on a group, the individual variables (OPC tags) are displayed in the right server window with their status. The status of the OPC tags is continuously updated.

#### GlobalVars

| 🎆 example 2 - S5 CPU 103U.opu - OPCU | AEdit               |           |        |        |       |           |            | —           |            | ×     |
|--------------------------------------|---------------------|-----------|--------|--------|-------|-----------|------------|-------------|------------|-------|
| File Edit Help                       |                     |           |        |        |       |           |            |             |            |       |
| 🗋 📂 🔚 🖨 💿                            |                     |           |        |        | _     |           |            |             |            |       |
| Server 🔫 🕂 🗙                         | Name                | Data type | Status | Access | Value | Node na   | me         |             |            |       |
| ⊡\$] IBH_Link_UA                     | Control_ON          | Boolean   | &OK    | RW     | true  | IBH_Link  | _UA.S5_CPU | _103U.Cont  | rol_ON     |       |
| 55_CPU_103U                          | Controlling_is_ON_3 | Boolean   | &0K    | RW     | true  | IBH_Link  | _UA.S5_CPU | _103U.Cont  | rolling_is | _ON_3 |
| III GlobalVars                       | 🚺 Down              | Boolean   | &OK    | RW     | false | IBH_Link  | _UA.S5_CPU | _103U.Down  | n          |       |
| CounterValues                        | 🚺 Max               | Boolean   | &OK    | RW     | false | IBH_Link  | _UA.S5_CPU | _103U.Max   |            |       |
| 🗖 🦳 IIA Nodes                        | 🚺 Min               | Boolean   | &OK    | RW     | false | IBH_Link  | _UA.S5_CPU | _103U.Min   |            |       |
| Dhierts                              | 🚺 Up                | Boolean   | &OK    | RW     | true  | IBH_Link  | _UA.S5_CPU | _103U.Up    |            |       |
| Types                                | 🔳 Value             | UInt16    | &OK    | RW     | 4915  | IBH_Link  | _UA.S5_CPU | _103U.Value | 2          |       |
| Views                                |                     |           |        |        | Cor   | tinuously |            |             |            |       |
| 010005                               |                     |           |        |        | upo   | lated     |            |             |            |       |
|                                      |                     |           |        |        |       |           |            |             |            |       |
| Roject Server 🖄 Certificates         |                     |           |        |        |       |           |            |             |            |       |
|                                      |                     |           |        |        |       |           |            |             | CAPS       | NUM   |

#### Data Block DB2 – CounterValues

| 🗱 example 2 - S5 CPU 103U.opu - OPCU   | IAE dit |           |        |        |       | – 🗆 X                                     |
|----------------------------------------|---------|-----------|--------|--------|-------|-------------------------------------------|
| <u>F</u> ile <u>E</u> dit <u>H</u> elp |         |           |        |        |       |                                           |
| 🗋 💕 🛃 🕼 💿                              |         |           |        |        |       |                                           |
| Server 👻 🕂 🗙                           | Name    | Data type | Status | Access | Value | Node name                                 |
| ⊡📬 IBH_Link_UA                         | 🚺 D_0   | Int16     | &OK    | RW     | 100   | IBH_Link_UA.S5_CPU_103U.CounterValues.D_0 |
|                                        | 🚺 D_1   | Int16     | &0K    | RW     | 8000  | IBH_Link_UA.S5_CPU_103U.CounterValues.D_1 |
| GlobalVars                             | 🚺 D_2   | Int16     | &0K    | RW     | 6083  | IBH_Link_UA.S5_CPU_103U.CounterValues.D_2 |
| CounterValues                          |         |           |        |        | Col   | ntinuously                                |
| 🖃 🛅 UA Nodes                           |         |           |        |        | up    | dated                                     |
| <br>⊕                                  |         |           |        |        |       |                                           |
| Types                                  |         |           |        |        |       |                                           |
| Views                                  |         |           |        |        |       |                                           |
|                                        |         |           |        |        |       |                                           |
| Project Server Certificates            |         |           |        |        |       |                                           |
|                                        |         |           |        |        |       | CAPS NUM .::                              |

#### Page 2-20

#### Show under UA Nodes

The names of the OPC UA Nodes are listed in the left-hand server window (attributes, OPC tags, etc.).

The names of the OPC UA Nodes are listed in the left-hand server window (attributes, OPC tags, etc.).

The corresponding values are displayed in the right-hand server window.

The values are current values and are only taken once when the OPC UA Node name is clicked.

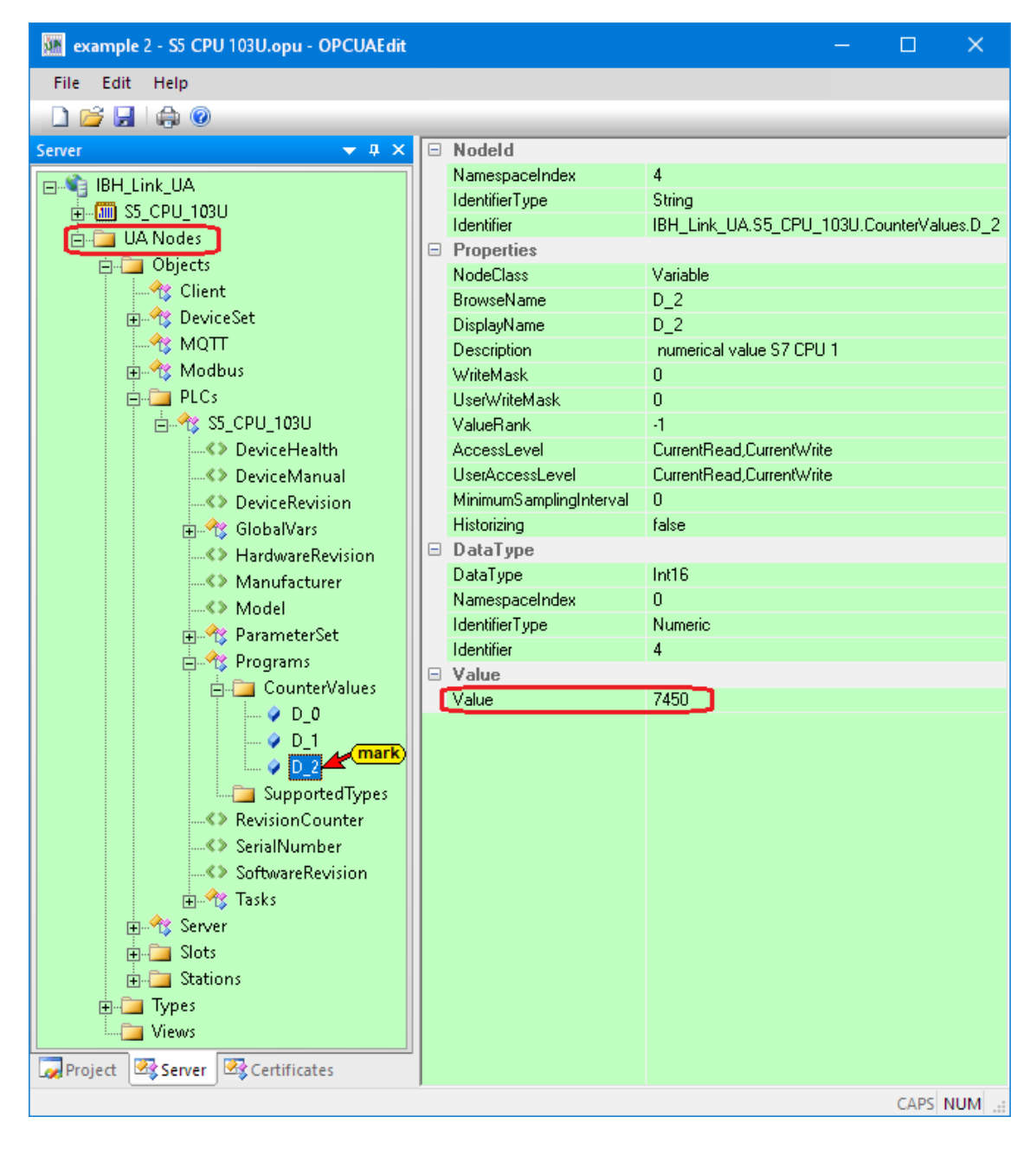

# 2.2.6 Unified Automation UaExpert - The OPC Unified Architecture Client

The *UaExpert program window* lists the *OPC tags* transferred from the IBH OPC UA Editor and the associated *UA nodes*.

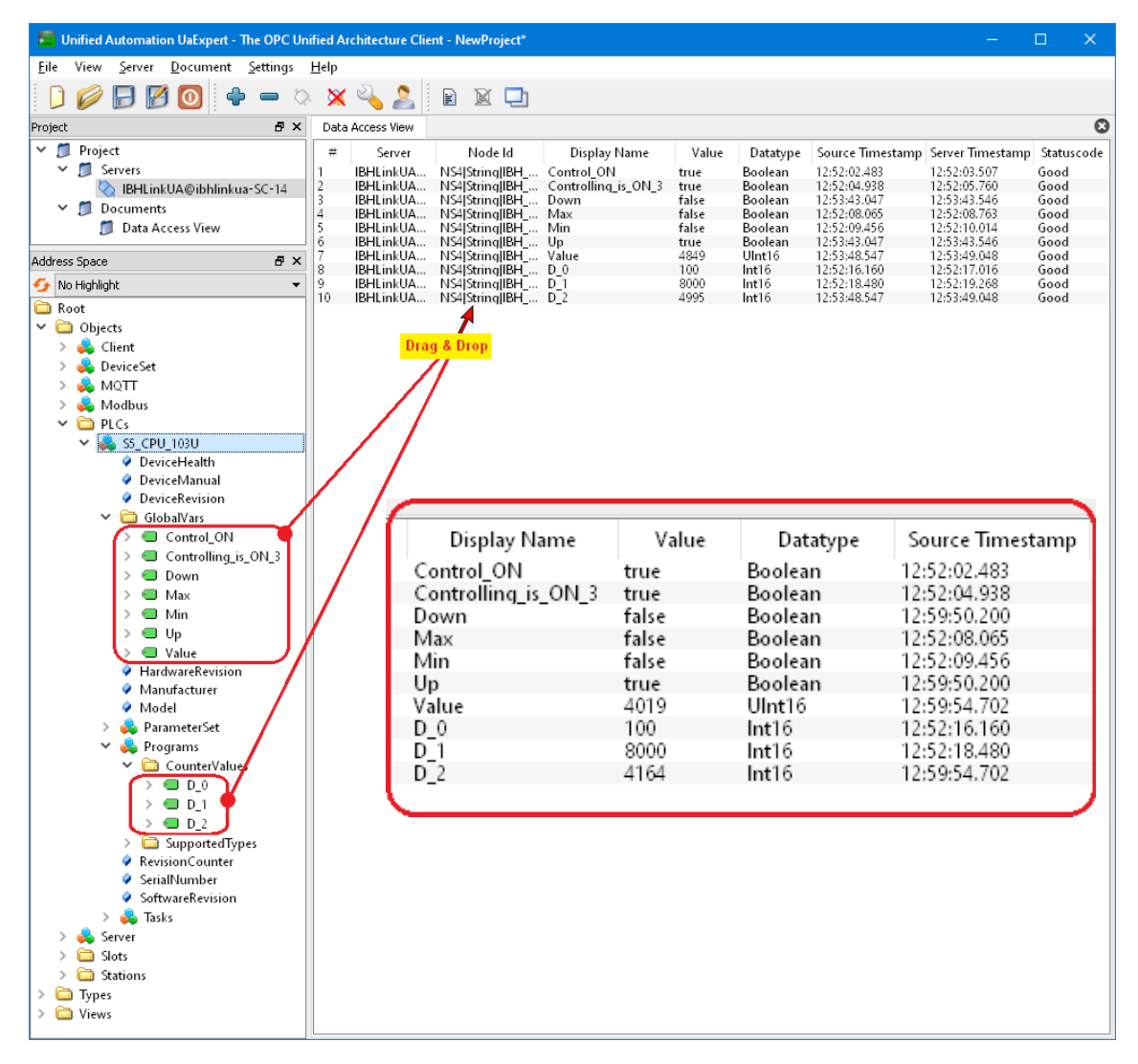

| Data | Access View               |                                                        |
|------|---------------------------|--------------------------------------------------------|
| #    | Server                    | Node Id                                                |
| 1    | IBHLinkUA@ibhlinkua-SC-14 | NS4[String]IBH_Link_UA.S5_CPU_103U.Control_ON          |
| 2    | IBHLinkUA@ibhlinkua-SC-14 | NS4[String]IBH_Link_UA.S5_CPU_103U.Controlling_is_ON_3 |
| 3    | IBHLinkUA@ibhlinkua-SC-14 | NS4[String]IBH_Link_UA.S5_CPU_103U.Down                |
| 4    | IBHLinkUA@ibhlinkua-SC-14 | NS4[String]IBH_Link_UA.S5_CPU_103U.Max                 |
| 5    | IBHLinkUA@ibhlinkua-SC-14 | NS4[String]IBH_Link_UA.S5_CPU_103U.Min                 |
| 6    | IBHLinkUA@ibhlinkua-SC-14 | NS4[String]IBH_Link_UA.S5_CPU_103U.Up                  |
| 7    | IBHLinkUA@ibhlinkua-SC-14 | NS4[String]IBH_Link_UA.S5_CPU_103U.Value               |
| 8    | IBHLinkUA@ibhlinkua-SC-14 | NS4 String IBH_Link_UA.S5_CPU_103U.CounterValues.D_0   |
| 9    | IBHLinkUA@ibhlinkua-SC-14 | NS4 String IBH_Link_UA.S5_CPU_103U.CounterValues.D_1   |
| 10   | IBHLinkUA@ibhlinkua-SC-14 | NS4 String IBH_Link_UA.S5_CPU_103U.CounterValues.D_2   |
|      |                           |                                                        |

# 2.3 Example 3: CPU 300 TIA16

Connect *CPU 300 / CPU 400* directly to IBH Link UA via *IBH Link S7* ++. PLC program is available as a TIA 16 project (CPU 300 TIA16).

The CPU 312 (6ES7 312-1AE13-0AB0) – within the PLC project *CPU 300 TIA16*- is to be connected to the IBH Link UA using the Ethernet connection via an *IBH Link S7++* to exchange variables (OPC tags).

## Calling the IBH OPC UA Editor

Double-click the **IBH OPC UA Editor** icon to open the program window.

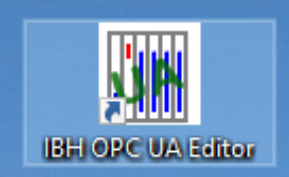

Open the *Project window* by clicking on the *Project* tab.

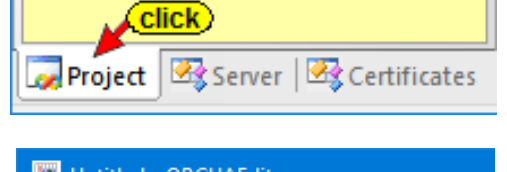

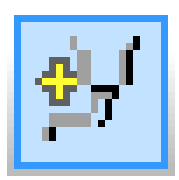

Open the **New Server Connection** dialog box with the New Server Connection command from the **Edit** menu or by clicking the icon.

| Muntitled - OPCUAEdit |      |                       |  |  |  |  |  |  |  |
|-----------------------|------|-----------------------|--|--|--|--|--|--|--|
| File                  | Edit | Help Click            |  |  |  |  |  |  |  |
|                       | 1    | New server connection |  |  |  |  |  |  |  |
| Project               |      |                       |  |  |  |  |  |  |  |
|                       |      |                       |  |  |  |  |  |  |  |

The new server connection setup was explained in example 1 (see chapter 2, page 2-3.

| Name of the server connection:        | IBH_Link_UA          |                     |  |  |  |  |
|---------------------------------------|----------------------|---------------------|--|--|--|--|
| Server address:                       |                      |                     |  |  |  |  |
| Host name or IP address               | 192.168.1.14         |                     |  |  |  |  |
|                                       | 49010                |                     |  |  |  |  |
| Port:                                 | 40010                |                     |  |  |  |  |
| C URL opc.tcp://192.                  | 168.1.14:48010       |                     |  |  |  |  |
|                                       | Select endpoint      | 1                   |  |  |  |  |
|                                       |                      |                     |  |  |  |  |
| Security settings:                    |                      |                     |  |  |  |  |
| • Nonej                               | C Signatur           |                     |  |  |  |  |
| C Basic <u>1</u> 28Rsa15              |                      |                     |  |  |  |  |
| C Basic256 C Signature and Encryption |                      |                     |  |  |  |  |
| C BasicSha256                         | Inverse connection:  | Inverse connection: |  |  |  |  |
| C Aes1285ha256RsaOaep                 | Connect invers       | Properties          |  |  |  |  |
| Meszadoliazadksarss                   |                      |                     |  |  |  |  |
| Login:                                |                      |                     |  |  |  |  |
| <ul> <li>Anonymous</li> </ul>         |                      |                     |  |  |  |  |
| C User name and password              |                      |                     |  |  |  |  |
| <u>U</u> ser name                     |                      |                     |  |  |  |  |
| Pacquort                              |                      |                     |  |  |  |  |
| 1 033 <u>m</u> 010                    |                      | 1                   |  |  |  |  |
| Session Name: exam                    | ple 3: CPU 300 TIA16 |                     |  |  |  |  |
| Unvinklag formakı                     |                      |                     |  |  |  |  |
| variables format:                     |                      |                     |  |  |  |  |
|                                       |                      |                     |  |  |  |  |

The settings for the connection to the **IBH Link UA** OPC UA server are displayed in the right part of the **project window**.

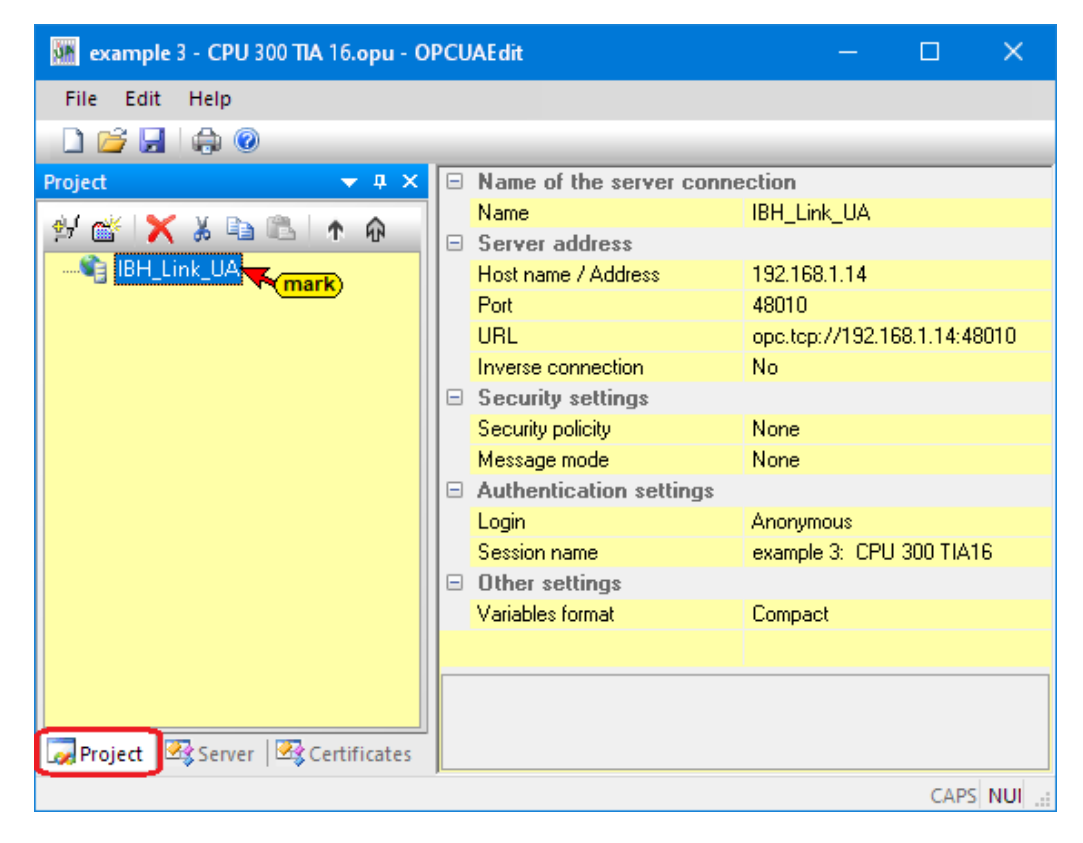

# 2.3.1 Inserting a New control (PLC)

The *New control* command from the context menu (or menu Edit / New control) opens the dialog box *New control* to specify the access to the control (CPU).

| 🗱 example 3 - CPU 300 TIA 16.opu - OPCUAEdit                                                                                                    | – 🗆 🗙                                 |
|----------------------------------------------------------------------------------------------------|---------------------------------------|
| File Edit Help                                                                                                    |                                       |
| New server connection                                                                                                    | action                                |
| Image: Server address       Image: Server address       Image: Server address       Image: Server address       Image: Server address       Image: Server address       Image: Server address       Image: Server address       Image: Server address       Image: Server address       Image: Server address       Image: Server address       Image: Server address       Image: Server address       Image: Server address | IBH_Link_UA                           |
| New server connection                                                                                                    | 48010<br>opc.tcp://192.168.1.14:48010 |
| New control                                                                                                    | No                                    |
| Add external data                                                                                                    | None<br>None                          |
| Transfer selected configuration to the OPC UA Server<br>Read complete configuration from OPC UA Server                                                                                                    | Anonymous                             |
| Import                                                                                                    | Compact                               |
| Export Export Server                                                                                                    |                                       |
|                                                                                                    | CAP:                                  |

#### New control dialog box

| Mew control                                                                                                    | ×   |
|----------------------------------------------------------------------------------------------------|-----|
| Control name: CPU_300_TIA_16 enter<br>Host name / IP address: 192.168.1.12 IP address<br>IBH Link S7++          |     |
| © S7 TCP/IP Rack number: 0 Slot number: 2                                                                       | ] [ |
| Position of the target module: corresponds to MPI address                                                       |     |
| C Via MPI/DP subnet accessible rack  Rack Slot  Bit 5 Bit (0-31)                                                |     |
| MPI/DP address of the target CPU: 2 000 00010                                                                   |     |
| C Via TCP/IP subnet accessible rack 0 2                                                                         |     |
| TCP/IP address of the target CPU:       0       0       0       0         C       Via H1 subnet accessible rack |     |
| H1 address of the target CPU: 00.00.00.00.00.00                                                                 |     |
| Subnet ID: 0000 . 0000                                                                                          |     |
| O S7 200 TCP/IP<br>Own TSAP: 0100                                                                               |     |
| C S7 1500 TCP/IP PLC TSAP: 0101                                                                                 |     |
| OK Cancel Test connection Help                                                                                  |     |

#### **Test connection**

After completing the New Control dialog box, the connection to the online connected CPU can be tested.

Test connection....

Information about the successful connection is displayed.

| IBH OPC UA Editor                                           | ×              |
|-------------------------------------------------------------|----------------|
| The connection to the PLC CPU_300_T<br>successfully tested. | IA_16 has been |
|                                                             | OK             |
|                                                             |                |
| OK Cancel Te                                                | est connection |

To accept and close the *New control* dialog box settings click on *OK*.

#### 2.3.2 IBH Link S7 ++ setting

If no connection is established from the PC via *IBH Link* S7 ++, the settings must be checked (see chapter 1 page 1-13 – IBH Link UA - S7 CPU 300 / 400 connection via IBH Link S7++).

#### Note:

To address the CPU 312 from the *CPU 300 TIA16* project via the *IBH Link S7++*, the routing option (dialog box *IBHLink settings* / *Network tab*) *Configuration with NetPro* must be deactivated (Apply permanently).

This applies to all S7 300/400 CPUs with IBH Link S7++ connection.

#### **Right project window**

The right project window displays the access data for the *CPU 312* (CPU S7-300 / S7-400 via IBH Link S7++).

| 🐜 example 3 - CPU 300 TIA 16.opu - OPCUAEdit — 🗆 > |           |                                                            |                                                 |             |  |  |  |  |
|----------------------------------------------------|-----------|------------------------------------------------------------|-------------------------------------------------|-------------|--|--|--|--|
| <u>F</u> ile <u>E</u> dit <u>H</u> elp             |           |                                                            |                                                 |             |  |  |  |  |
| 🗋 💕 🛃 🖨 🎯                                          |           |                                                            |                                                 |             |  |  |  |  |
| Project 👻 🕈 🗙                                      |           | Name of the control                                        |                                                 |             |  |  |  |  |
| alf aik 🖌 V 🗈 🙉 🗼 🔥                                |           | Name                                                       | CPU_300_TIA_16                                  |             |  |  |  |  |
| 🎦 🔄 🧥 🧔 🖼 🕒 🕂 🕅 🖂 Offline program assignment       |           |                                                            |                                                 |             |  |  |  |  |
| BH_Link_UA                                         |           | Program type                                               | No program assignment                           |             |  |  |  |  |
| CPU_300_TIA_16                                     |           | Program path 🔨 mark)                                       |                                                 |             |  |  |  |  |
| 🔤 Variables                                        |           | Station name                                               |                                                 |             |  |  |  |  |
|                                                    |           | Online connection                                          |                                                 |             |  |  |  |  |
|                                                    |           | Protocol                                                   | S7 TCP/IP                                       |             |  |  |  |  |
|                                                    |           | Host name / Address                                        | 192.168.1.12                                    |             |  |  |  |  |
|                                                    |           | Targe module position                                      | Target modul at the same rack                   |             |  |  |  |  |
|                                                    |           | Rack number                                                | 0                                               |             |  |  |  |  |
|                                                    |           | Slot number                                                | 2                                               |             |  |  |  |  |
|                                                    | P         | rogram type                                                |                                                 |             |  |  |  |  |
| Project 🖾 Server 🖾 Certificat                      | ۸''<br>or | lo program assignment" or "9<br>"STEP7 program" or "TIA pr | 5W program" or "STEP<br>ogram" or "Symbol file" | ō program'' |  |  |  |  |
|                                                    |           |                                                            |                                                 | CAPS        |  |  |  |  |

*CPU 300 TIA16* was specified as the name of the controller. S7 TCP / IP was selected as the protocol for the online connection to the PLC. The IP address of the *IBH Link S7++* (*192.168.1.12*) has been defined under host name / IP address.

The target module is on the same rack. The rack number and slot number select the *MPI address 2* of the CPU.

An *offline program assignment* has not yet been made. The program is assigned via a command.

#### 2.3.3 Offline program assignment

The *Assign program* command is used to open the *Program Selection* dialog box.

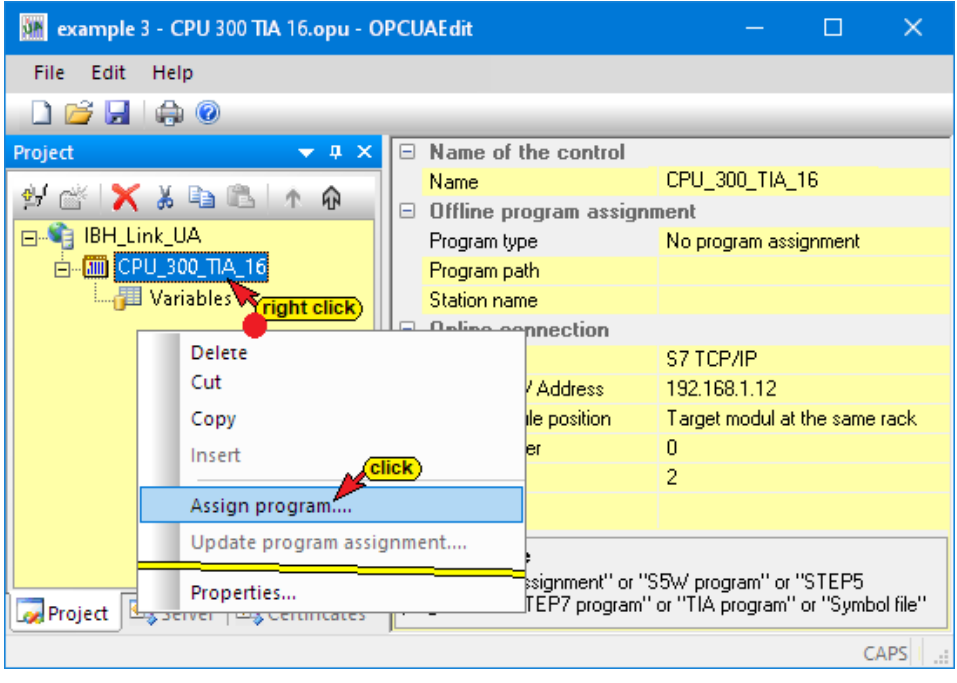

Select the PLC program in the **Select program** dialog box. Clicking the **Plus** symbol in front of the TIA symbol of the PLC project, the PLC program (CPUs) is displayed in the project.

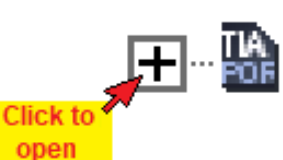

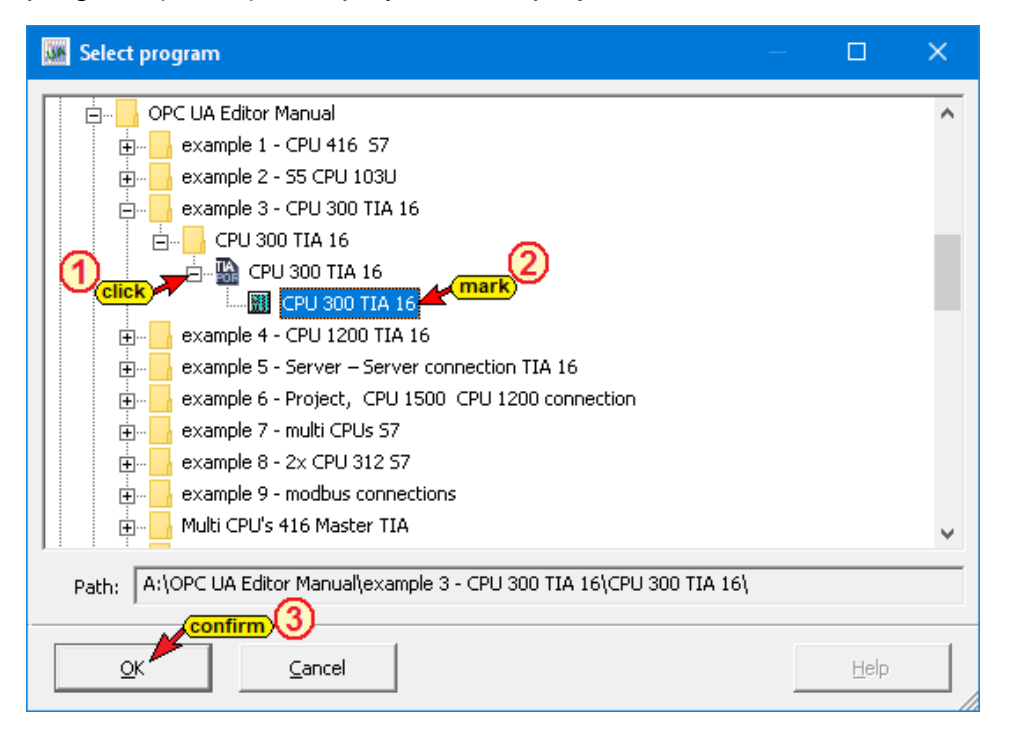

The **SIEMENS support software TIA Openness** is started in the background. If an error occurs see chapter 1, **Special features** *when selecting TIA projects* page 1-16.

#### Several notices are displayed.

| Den TIA project A:\OPC UA Editor Manual\example 3 - CPU 300 TIA 16\CP | из ×                                                                          |
|-----------------------------------------------------------------------|-------------------------------------------------------------------------------|
| Starting TIA Openness.                                                |                                                                               |
| 💽 Open TIA project A:\OPC UA Editor M                                 | fanual∖example 3 - CPU 300 TIA 16∖CPU 3 🗙                                     |
| Opening project A:\OPC UA Editor Ma<br>16\CPU                         | nual\example 3 - CPU 300 TIA 16\CPU 300 TIA<br>300 TIA 16.ap16.               |
|                                                                       | 👿 Open TIA project A:\OPC UA Editor Manual\example 3 - CPU 300 TIA 16\CPU 3 🗙 |
| [                                                                     | Reading device information.                                                   |
|                                                                       |                                                                               |
|                                                                       | Cancel                                                                        |

# Listed transferred project

In the right part of the project window information about the *Offline program assignment* are displayed.

| 🙀 example 3 - CPU 300 TIA 16.opu - O | PCUAEdit                   |                                                                      |           |            | ×       |
|--------------------------------------|----------------------------|----------------------------------------------------------------------|-----------|------------|---------|
| File Edit Help                       |                            |                                                                      |           |            |         |
| 🗋 💕 🛃 🚓 🎯                            |                            |                                                                      |           |            |         |
| Project 👻 🕈 🗙                        | Name of the control        |                                                                      |           |            |         |
| a ( 🚓 🖌 🖌 🕞 👘 🗠 🗛                    | Name                       | CPU_300_TIA_16                                                       |           |            |         |
| M T A 6 4 1 4 7 W                    | 😑 Offline program assig    | inment                                                               |           |            | _       |
| BH_Link_UA                           | Program type               | TIA program                                                          |           |            |         |
| È- III CPU_300_TIA_16                | Program path               | A:\OPC UA Editor Manual\example 3 - CPU 300 TIA 16\CPU 300 TIA 16    | CPU 30    | 0 TIA 16.a | ap16    |
| 🔤 Variables                          | Station name               | CPU 300 TIA 16                                                       |           |            |         |
|                                      | Online connection          |                                                                      |           |            |         |
|                                      | Protocol                   | S7 TCP/IP                                                            |           |            |         |
|                                      | Host name / Address        | 192.168.1.12                                                         |           |            |         |
|                                      | Targe module position      | Target modul at the same rack                                        |           |            |         |
|                                      | Rack number                | 0                                                                    |           |            |         |
|                                      | Slot number                | 2                                                                    |           |            |         |
|                                      |                            |                                                                      |           |            |         |
|                                      | Program type               |                                                                      |           |            |         |
|                                      | "No program assignment" or | "S5W program" or "STEP5 program" or "STEP7 program" or "TIA program" | or "Symbo | ol file''  |         |
| Project 🖾 Server 🖾 Certificates      |                            |                                                                      |           |            |         |
|                                      | J                          |                                                                      |           | CAPS       | NUM .:: |

# 2.3.4 Define variables as OPC tags

Clicking *Variables* lists the variables / data (data blocks) from the PLC in the right part of the project window.

| 🐲 example 3 - CPU 300 TIA 16.opu - | OPCUAEdit                                                                                                    |               |          |          |         |        |          |                  |            |         |       |
|------------------------------------|----------------------------------------------------------------------------------------------------|---------------|----------|----------|---------|--------|----------|------------------|------------|---------|-------|
| File Edit Help                     |                                                                                                    |               |          |          |         |        |          |                  |            |         |       |
| 🗋 💕 🛃 🖨 🎯                          |                                                                                                    |               |          |          |         |        |          |                  |            |         |       |
| Project 🗢 🕈 🗙                      | □  Variables                                                                                                    | (right click) |          |          | aliak   |        |          |                  |            |         |       |
| ₩ @ X % B B   ^ A                  | in the line of the line of the |               | Select   | all 📥    |         |        |          |                  |            |         |       |
| ⊡-•••• IBH_Link_UA                 | CounterEn                                                                                                    | ble:Bool //   | Desele   | ect all  |         |        |          |                  |            |         |       |
| □[10] CPU_300_TIA_16               | 🕀 🗋 Q (Outputs)                                                                                                    |               | Search   | <b>1</b> |         |        |          |                  |            |         |       |
|                                    | 庄 🕒 F (Flag)                                                                                                    |               | Search   | n again  | E3      |        |          |                  |            |         |       |
|                                    | ⊕ ∐ Counter Data (DB                                                                                                    | 2)            | June     |          |         |        |          |                  |            |         |       |
|                                    |                                                                                                    |               |          |          |         |        |          |                  |            |         |       |
|                                    | 🗳 🗙 X b B č to,                                                                                                    | 14            |          |          |         |        |          |                  |            |         |       |
|                                    | Name                                                                                                    | Address       | PLC type | Leng     | Origin  | Access | OPC type | Comment          |            |         |       |
|                                    | CounterEnable                                                                                                    | E 0.1         | Bool     | .1       | Program | RW     | Boolean  | Enable Counter   |            |         |       |
|                                    | Down                                                                                                    | A 2.5         | Bool     | .1       | Program | RW     | Boolean  | count down       |            |         |       |
|                                    | Up marked Variable                                                                                                    | A 2.6         | Bool     | .1       | Program | RW     | Boolean  | count up         |            |         |       |
|                                    | Max (OPC-Tag)                                                                                                    | M 2.0         | Bool     | .1       | Program | RW     | Boolean  | only used intern | all        |         |       |
|                                    | Min .                                                                                                    | M 2.1         | Bool     | .1       | Program | RW     | Boolean  | only used intern | all        |         |       |
|                                    | Une One                                                                                                    | M 0.1         | Bool     | .1       | Program | RW     | Boolean  | only used intern | ally       |         |       |
|                                    | Counter Data.Count                                                                                                    | DB5'DBX 0'0   | Bool     | .1       | Program | RW     | Boolean  | Counter is coun  | ting       |         |       |
|                                    | Counter Data.CounterValue                                                                                                    | DB2/DBW 2     | Int      | 2        | Program | RW     | Int16    | Counter value    |            |         |       |
|                                    | Counter Data.MinNo                                                                                                    | DB2.DBW 4     | Int      | 2        | Program | RW     | Intib    | minimum coun     | ter readin | ig (nun | nber) |
|                                    | Counter Data.MaxNo                                                                                                    | DB2/DBX 6     | Int      | 2        | Program | RW     | Intib    | maximum coun     | ter readir | ng (nur | nber) |
| Designt Recence Recording          | Counter Data.CountingUN                                                                                                    | DB2/DBX 8/0   | 8001     | -1       | Program | KW     | Boolean  | Enable counting  | 1          |         |       |
| Continua                           |                                                                                                    |               |          |          |         |        |          |                  |            | cane a  |       |

Clicking the *Plus* icon in front of the variable area symbol displays the existing variables.

If a variable is selected, it is adopted as an OPC tag and displayed in the lower part of the window with additional information.

# 2.3.5 Transfer configuration to the OPC UA server (IBH Link UA).

A right-click on the Server icon (IBH Link UA) opens the context menu.

| M Untitled - OPCU | JAEdit                      |                            | - 🗆 X                        |
|-------------------|-----------------------------|----------------------------|------------------------------|
| File Edit Help    |                             |                            |                              |
| 🗋 😂 🛃   🚓 (       | 0                           |                            |                              |
| Project           | <b>→</b> # ×                | Name of the server connect | tion                         |
| al 🚲 🖌 🗴 🛙        |                             | Name                       | IBH Link UA                  |
|                   |                             | Server address             |                              |
|                   |                             | Host name / Address        | 192.168.1.14                 |
| 🖻 🛄 S7_CPU3       | New server connection       |                            | 48010                        |
| ≣ Varia           | New control                 |                            | opc.tcp://192.168.1.14:48010 |
|                   | Insert                      |                            |                              |
|                   |                             |                            | None                         |
|                   | Transfer selected configura | tion to the OPC UA Server  | None                         |
|                   |                             | click                      |                              |
|                   | Import                      | CIICK                      | Anonymous                    |
|                   | Export                      |                            | Workshop Manual              |
| Project Serve     | er 🖾 Certificates           |                            |                              |
|                   |                             |                            | CAPS NUM                     |

The command *Transfer Selected Configuration to OPC UA Server* command opens the *Transfer Configuration to Server* dialog box.

Select the server *IBH Link UA* and then click Start. The configuration (*CPU\_300\_TIA\_16*) is transferred to the *IBH Link UA*. Successful transfer is displayed.

| Transver configuration to the             | server —               |                                  |                     |                                    |           |   |
|-------------------------------------------|------------------------|----------------------------------|---------------------|------------------------------------|-----------|---|
| Name of the server connection IBH_Link_UA | Transfer Status<br>0 % | ;                                |                     |                                    |           |   |
|                                           | 🦝 Transver confi       | iguration to the se              | erver               | - 🗆                                | ×         |   |
| <                                         | Name of the serve      | er connection                    | Transfer Status     |                                    |           |   |
|                                           | IBH_Link_UA            |                                  | 100 % Server        | is being restarted                 |           |   |
| Start Close                               | jan.                   | Transver configu                 | ration to the serve | er —                               |           | × |
|                                           | < Na IBł               | ame of the server o<br>H_Link_UA | onnection Tra       | ansfer Status<br>100 % Transfer si | uccessful | _ |
|                                           | Start                  |                                  |                     |                                    |           | > |
| l                                         |                        |                                  |                     |                                    |           | - |
|                                           |                        | Start                            | Close               |                                    | Help      |   |

The successful transfer is displayed.

If a certified data exchange between the IBH OPC Editor and the IBH Link UA has been selected, the exchanged certificates must be trusted (see chapter Trust certificate, Chapter 1, page 1-40).

#### Note:

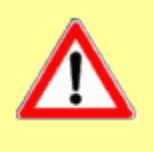

To address the CPU 312 from the *CPU\_300\_TIA\_16* project via the *IBH Link S7++*, the routing option (dialog box *IBHLink settings / Network tab*) *Configuration with NetPro* must be deactivated (Apply permanently).

This applies to all S7 300/400 CPUs with IBH Link S7++ connection.

# IBH Link UA - Siemens Slots - Project CPU 300 TIA 16

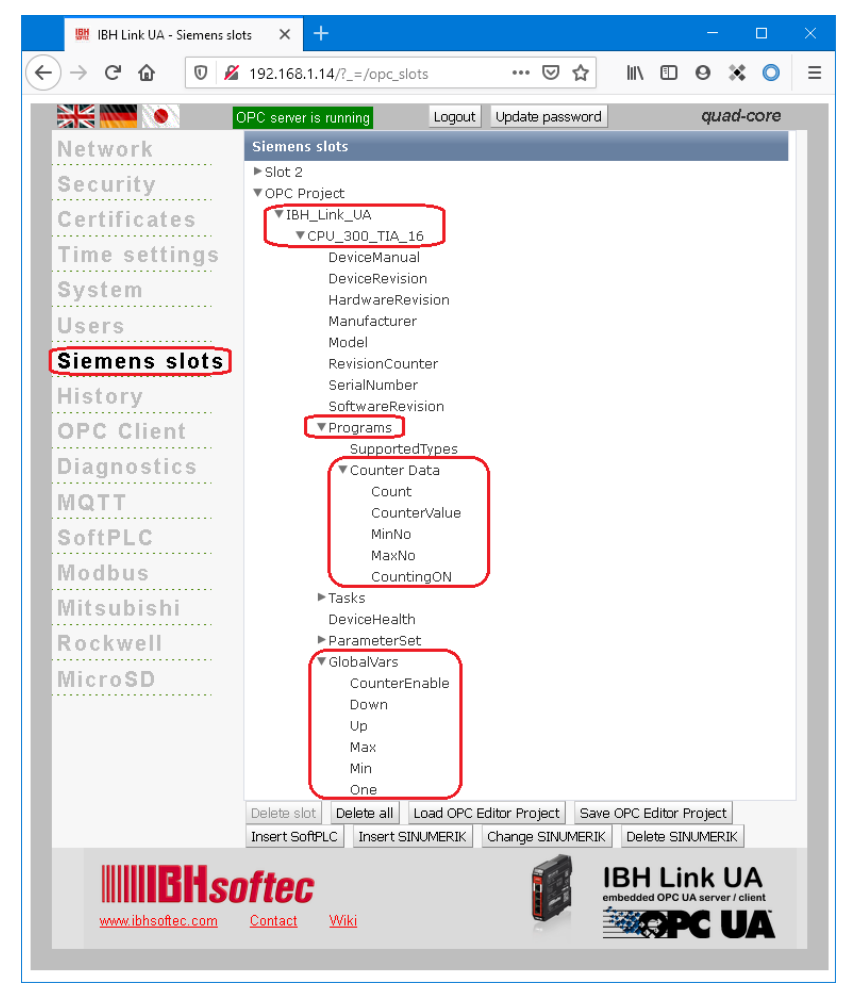

The browser window *Diagnostics* displays the status of the connection *IBH Link UA – PLC / CPU 300 TIA 16*.

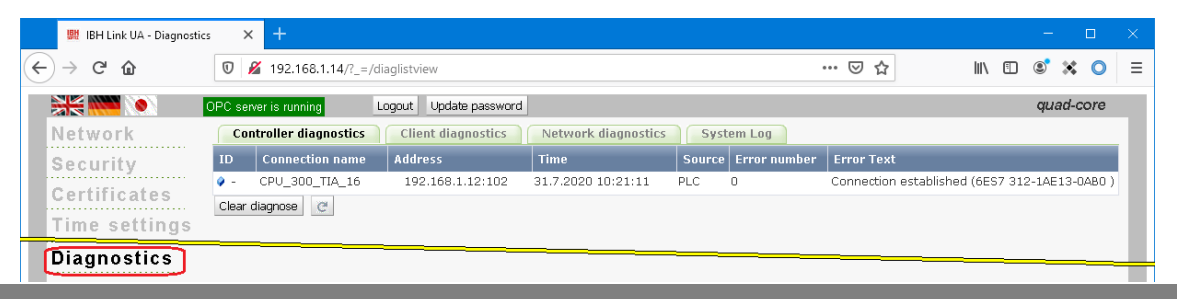

TTI Trans Tech International<sup>©</sup> 2020

IBH Link UA Training

## 2.3.6 Online OPC UA Server Information

Information from the online connected **OPC UA server** with the online connected **S7 CPU 312** are displayed.

| 🐱 example 3 - CPU 300 TIA 16.opu - OPCUAEdit — 🛛 🗙 |  |                          |                              |  |  |  |  |
|----------------------------------------------------|--|--------------------------|------------------------------|--|--|--|--|
| File Edit Help                                     |  |                          |                              |  |  |  |  |
| 🗋 💕 🗔   🖨 🎯                                        |  |                          |                              |  |  |  |  |
| Server 🗢 🗢 X                                       |  | Name of the server conne | ection                       |  |  |  |  |
| BH_Link_UA                                         |  | Name                     | IBH_Link_UA                  |  |  |  |  |
|                                                    |  | Server address           |                              |  |  |  |  |
| Globall (arr                                       |  | Host name / Address      | 192.168.1.14                 |  |  |  |  |
| Country Data                                       |  | Port                     | 48010                        |  |  |  |  |
| Counter Data                                       |  | URL                      | opc.tcp://192.168.1.14:48010 |  |  |  |  |
| ⊕i UA Nodes                                        |  | Inverse connection       | No                           |  |  |  |  |
|                                                    |  | Security settings        |                              |  |  |  |  |
|                                                    |  | Security policity        | None                         |  |  |  |  |
|                                                    |  | Message mode             | None                         |  |  |  |  |
|                                                    |  | Authentication settings  |                              |  |  |  |  |
|                                                    |  | Login                    | Anonymous                    |  |  |  |  |
|                                                    |  | Session name             | example 3: CPU 300 TIA16     |  |  |  |  |
|                                                    |  | Other settings           |                              |  |  |  |  |
|                                                    |  | Variables format         | Compact                      |  |  |  |  |
| Project Server Scertifi                            |  |                          |                              |  |  |  |  |
|                                                    |  |                          | CAPS N                       |  |  |  |  |

#### **View server**

The groups of the variables (GlobalVars, data blocks) are listed in the left server window. By clicking on a group, the individual variables (OPC tags) are displayed in the right server window with their status. The status of the OPC tags is updated continuously.

#### CPU 312 – Global Variable

| 🙀 example 3 - CPU 300 TIA 16.opu                                                   | - OPCUAEdit                    |                                                     |                                 |                            |                                                  | – 🗆 X                                                                                                    |
|------------------------------------------------------------------------------------|--------------------------------|-----------------------------------------------------|---------------------------------|----------------------------|--------------------------------------------------|----------------------------------------------------------------------------------------------------|
| <u>F</u> ile <u>E</u> dit <u>H</u> elp                                             |                                |                                                     |                                 |                            |                                                  |                                                                                                    |
| 🗋 💕 🗐 🖨 🔞                                                                          |                                |                                                     |                                 |                            |                                                  |                                                                                                    |
| Server 🗢 🕈 🗙                                                                       | Name                           | Data type                                           | Status                          | Access                     | Value                                            | Node name                                                                                                    |
| BH_Link_UA<br>G-COU_300_TIA_16<br>COU_300_TIA_16<br>COUNTER Data<br>D-COUNTER Data | CounterEnable Down Max Min One | Boolean<br>Boolean<br>Boolean<br>Boolean<br>Boolean | &OK<br>&OK<br>&OK<br>&OK<br>&OK | RW<br>RW<br>RW<br>RW<br>RW | false<br>true<br>false<br>false<br>true<br>false | IBH_Link_UA.CPU_300_TIA_16.CounterEnable<br>IBH_Link_UA.CPU_300_TIA_16.Down<br>IBH_Link_UA.CPU_300_TIA_16.Max<br>IBH_Link_UA.CPU_300_TIA_16.Min<br>IBH_Link_UA.CPU_300_TIA_16.One<br>IBH_Link_UA.CPU_300_TIA_16.Une |
| Project Server & Certifi                                                           | <                              | Doorean                                             | GOK                             | i viv                      |                                                  | pdated CAPS NUM                                                                                                    |

#### CPU 312 Data Block DB2 – Counter Data

| 🗰 example 3 - CPU 300 TIA 16.opu ·     | OPCUAEdit      |           |        |        |       | – 🗆 X                                                |
|----------------------------------------|----------------|-----------|--------|--------|-------|------------------------------------------------------|
| File Edit Help                         |                |           |        |        |       |                                                      |
|                                        |                |           |        |        | _     |                                                      |
| Server 👻 🕈 🗙                           | Name           | Data type | Status | Access | Value | Node name                                            |
|                                        | Count          | Boolean   | &OK    | R₩     | true  | IBH_Link_UA.CPU_300_TIA_16.Counter Data.Count        |
| - III CPU 300 TIA 16                   | 🚺 CounterValue | Int16     | &OK    | RW     | 481   | IBH_Link_UA.CPU_300_TIA_16.Counter Data.CounterValue |
| Global/ars                             | CountingON     | Boolean   | &OK    | R₩     | true  | IBH_Link_UA.CPU_300_TIA_16.Counter Data.CountingON   |
| Counter Data mark                      | MaxNo          | Int16     | &OK    | R₩     | 8000  | IBH_Link_UA.CPU_300_TIA_16.Counter Data.MaxNo        |
| II II Nodes                            | MinNo          | Int16     | &OK    | R₩     | 100   | IBH_Link_UA.CPU_300_TIA_16.Counter Data.MinNo        |
| H- OA NOUES                            |                |           |        |        |       | ntinuously                                           |
| Project Server Certifi                 |                |           |        |        | up    | odated                                               |
| ······································ | ļ              |           |        |        |       | CARS MUN                                             |

## Show under UA Nodes

The names of the OPC UA Nodes are listed in the left-hand server window (attributes, OPC tags, etc.). The corresponding values are displayed in the right-hand server window. The values are current values and are only taken once when the OPC UA Node name is clicked.

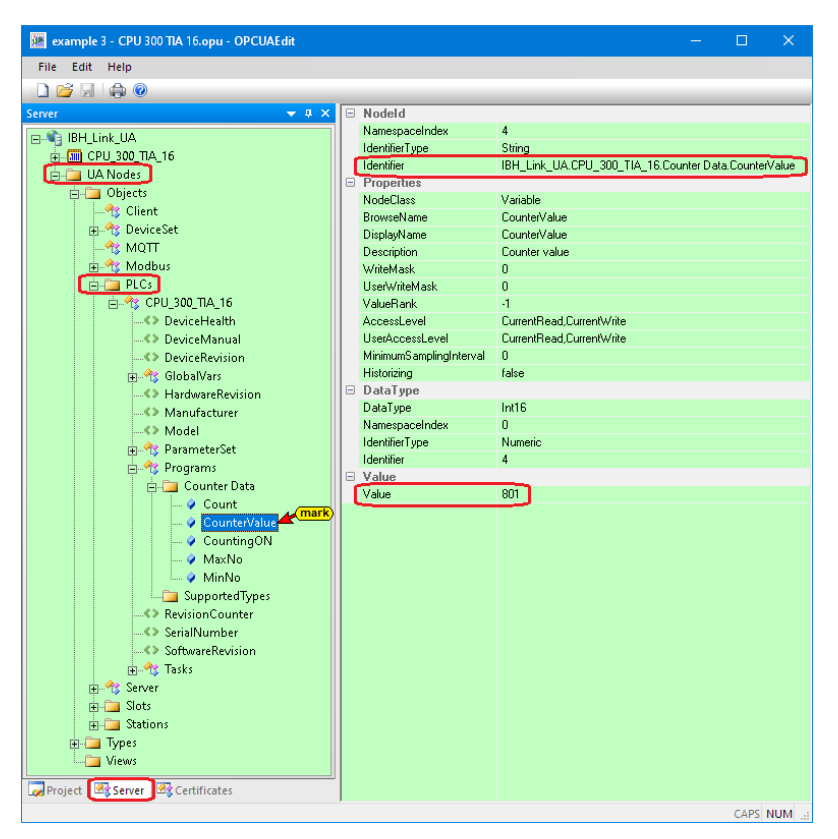

## 2.3.7 Unified Automation UaExpert - The OPC Unified Architecture Client

The UaExpert program window lists the OPC tags transferred by the IBH OPC UA Editor and the associated UA nodes.

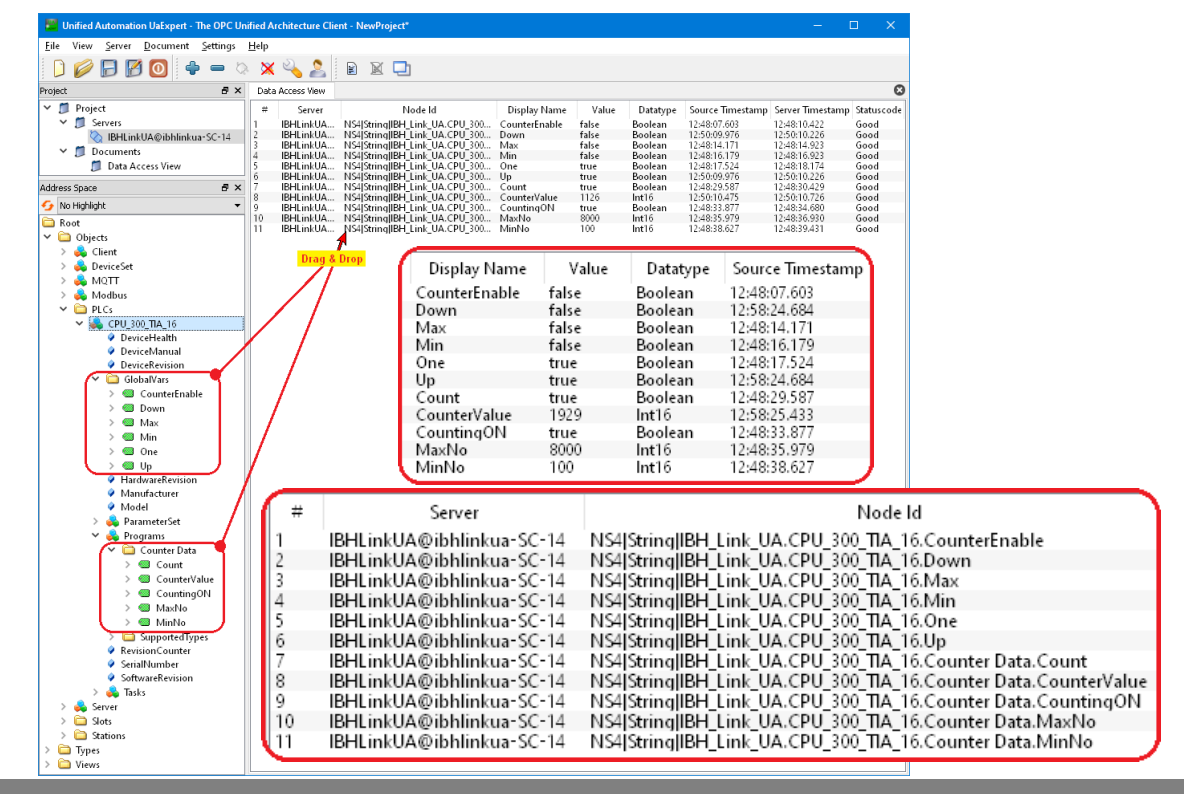

TTI Trans Tech International<sup>®</sup> 2020

# 2.4 Example 4: CPU 1200 TIA 16

Connect CPU 1211C with TCP / IP port to IBH Link UA. The PLC program (CPU 1200 TIA16) is available as a TIA16 project.

# Calling the IBH OPC UA Editor

Double-click the **IBH OPC UA Editor** icon to open the program window.

Click Project Server Server

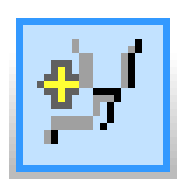

Open the **New Server Connection** dialog box with the New Server Connection command from the **Edit** menu or by clicking the icon.

Open the Project window by

clicking on the Project tab.

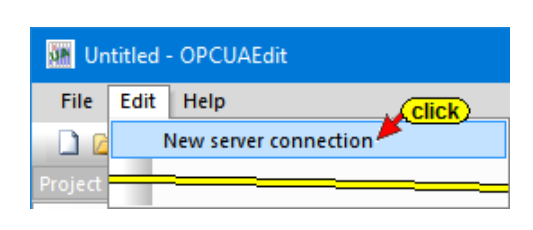

The new server connection setup was explained in example 1 (see chapter 2, page 2-3.

| Server connection properties                                                                                        | >                                                                                                    | < |
|----------------------------------------------------------------------------------------------------|----------------------------------------------------------------------------------------------------|---|
| Name of the server connection:<br>Server address:                                                                   | IBH Link UA                                                                                                   |   |
| O URL opc.tcp://192.166                                                                                             | Select endpoint                                                                                               |   |
| Security settings:<br>None<br>Basic128Rsa15<br>Basic256<br>Basic5ha256<br>Aes1285ha256RsaOaep<br>Aes256Sha256RsaPss | Message mode:<br>C Signatur<br>C Signature and Encryption<br>Inverse connection:<br>Connect invers Properties |   |
| Login:                                                                                                    | ☐ Store                                                                                                    |   |
| Session Name: Example<br>Variables format: Compact                                                                  | +4: CPU 1200 TIA 16                                                                                           |   |

The settings for the connection to the **IBH Link UA** OPC UA server are displayed in the right part of the **project window**.

| 🗽 example 4 - CPU 1200 TIA 16.opu - OPCUAEdit — 🛛 🔿 |     |                          |                 |            |         |  |  |
|-----------------------------------------------------|-----|--------------------------|-----------------|------------|---------|--|--|
| File Edit Help                                      |     |                          |                 |            |         |  |  |
| 🗋 💕 🛃 🖨 🎯                                           |     |                          |                 |            |         |  |  |
| Project 👻 🕈 🗙                                       |     | Name of the server conne | ection          |            |         |  |  |
| 🕡 🚜 🗙 x 🗈 🖭 🔺 🏠                                     |     | Name                     | IBH Link UA     |            |         |  |  |
|                                                     |     | Server address           |                 |            |         |  |  |
| mark                                                |     | Host name / Address      | 192.168.1.14    |            |         |  |  |
|                                                     | L . | Port                     | 48010           |            |         |  |  |
|                                                     |     | URL                      | opc.tcp://192.1 | 68.1.14:48 | 3010    |  |  |
|                                                     |     | Inverse connection       | No              |            |         |  |  |
|                                                     |     | Security settings        |                 |            |         |  |  |
|                                                     |     | Security policity        | None            |            |         |  |  |
|                                                     | L . | Message mode             | None            |            |         |  |  |
|                                                     |     | Authentication settings  |                 |            |         |  |  |
|                                                     |     | Login                    | Anonymous       |            |         |  |  |
|                                                     | L . | Session name             | Example 4: CPU  | 1200 TIA   | 16      |  |  |
|                                                     |     | Other settings           |                 |            |         |  |  |
|                                                     | L . | Variables format         | Compact         |            |         |  |  |
|                                                     |     |                          |                 |            |         |  |  |
|                                                     |     |                          |                 |            |         |  |  |
|                                                     |     |                          |                 |            |         |  |  |
| Project Server Certificates                         |     |                          |                 |            |         |  |  |
|                                                     |     |                          |                 | CAPS       | NUI .:: |  |  |

# 2.4.1 Inserting a New control (PLC)

The *New control* command from the context menu (or menu Edit / New control) opens the dialog box *New control* to specify the access to the control (CPU).

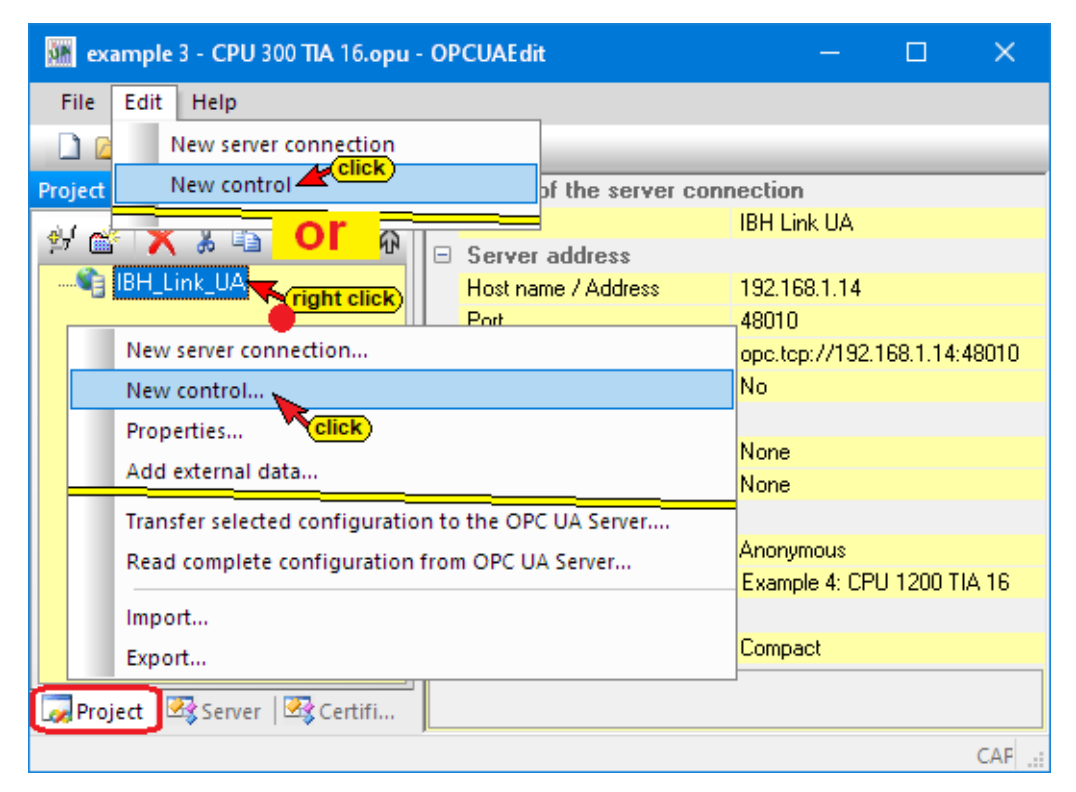

#### New control dialog box

| Kew control                                     | × |
|-------------------------------------------------|---|
| Control name: CPU_1200_TIA16                    |   |
| Host name / IP address: 192.168.1.16            |   |
|                                                 |   |
|                                                 |   |
| Position of the target module:                  |   |
| Target modul at the same rack                   |   |
| C Via MPI/DP subnet accessible rack             |   |
| MPI/ <u>D</u> P address of the target CPU: 2    |   |
| C Via TCP/IP subnet accessible rack             |   |
| TCP/IP address of the target CPU: 0 . 0 . 0 . 0 |   |
| C Via H1 subn <u>e</u> t accessible rack        |   |
| H1 address of the target CPU: 00.00.00.00.00.00 |   |
| Subnet ID: 0000 . 0000                          |   |
| C S7 200 TCP/IP activated Own TSAP: 0100        |   |
| • 57 1200 TCP/IP                                |   |
| C 57 1500 TCP/IP                                |   |
| confirm Click                                   |   |
| OK Cancel Test connection Help                  |   |

#### **Test connection**

After completing the New Control dialog box, the connection to the online connected CPU can be tested.

Test connection....

Information about the successful connection is displayed.

| IBH OPC U | JA Editor                   |                           |                                  | ×    |
|-----------|-----------------------------|---------------------------|----------------------------------|------|
| i         | The connect<br>successfully | tion to the PL<br>tested. | C CPU_12 <b>00_</b> TIA16 has be | en   |
|           |                             |                           | Confirm                          | )K   |
| 0.57      |                             |                           |                                  |      |
| <u>_</u>  |                             | <u>C</u> ancel            | Test connection                  | Help |

To accept and close the New control dialog box settings click on OK.

#### Right project window

The right project window displays the access data for the CPU 1200.

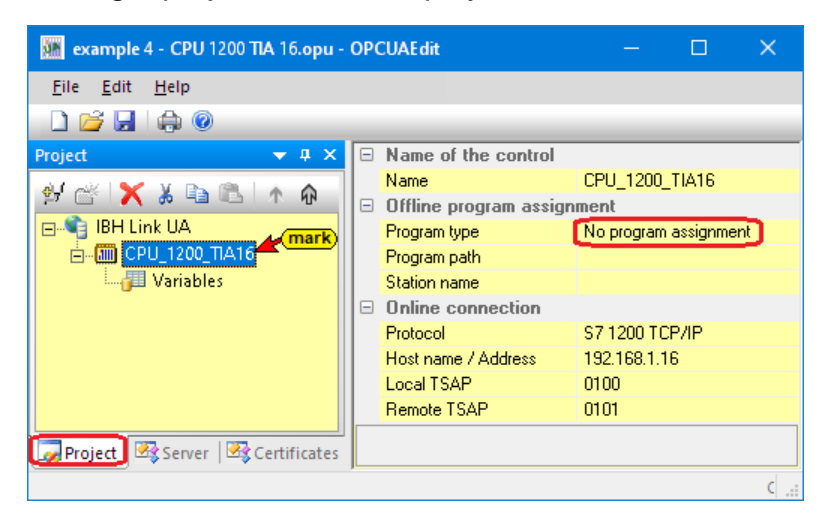

**CPU1200\_TIA16** was specified as the name of the controller. S7 1200 TCP / IP was selected as the protocol for the online connection to the PLC. The IP address of the **CPU1200** (**192.168.1.16**) has been defined under host name / IP address.

The Local TSAP (0100) and the Remote TSAP (0101) have their default value.

An *offline program assignment* has not yet been made. The program is assigned via a command.

## 2.4.2 Offline program assignment

The *Assign program* command is used to open the *Program Selection* dialog box.

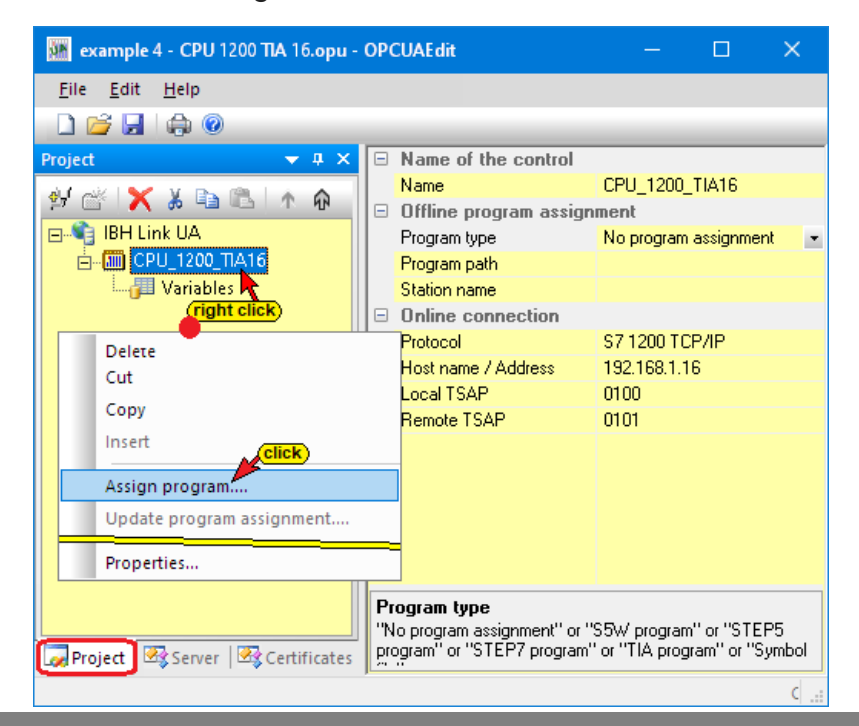

Select the PLC program in the **Select program** dialog box. Clicking the **Plus** symbol in front of the TIA symbol of the PLC project, the PLC program (CPUs) is displayed in the project.

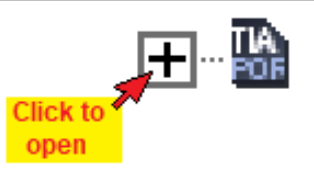

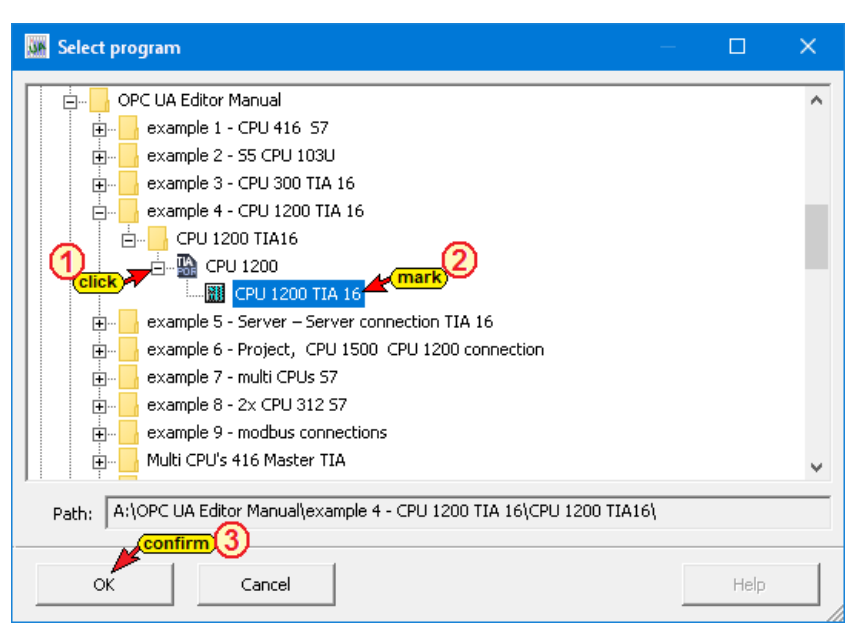

The *SIEMENS support software TIA Openness* is started in the background. If an error occurs see chapter 1, *Special features when selecting TIA projects* page 1-16.

Several notices are displayed.

| Open TIA project A:\OPC UA Editor № | Manual∖example 4 - CPU 1200 TIA 16\CPU 🗙                         |                                          |                                                           |
|-------------------------------------|------------------------------------------------------------------|------------------------------------------|-----------------------------------------------------------|
| Startin                             | g TIA Openness.                                                  |                                          |                                                           |
|                                     | Open TIA project A:\OPC UA Editor Manual\exa                     | ample 4 - CPU 1200 TIA 16\CPU            | ×                                                         |
|                                     | Opening project A:\OPC UA Editor Manual\exam<br>TIA16\CPU 1200.a | ple 4 - CPU 1200 TIA 16\CPU 1200<br>p16. |                                                           |
|                                     |                                                                  | 💹 Open TIA project                       | A:\OPC UA Editor Manual\example 4 - CPU 1200 TIA 16\CPU 🗙 |
|                                     | Cancel                                                           |                                          | Reading device information.                               |
|                                     |                                                                  |                                          |                                                           |
|                                     |                                                                  |                                          | Cancel                                                    |

## Listed transferred project

In the right part of the project window information about the *Offline program assignment* are displayed.

| File Edit Help                 |                                                              |                                                                                                    |
|--------------------------------|--------------------------------------------------------------|----------------------------------------------------------------------------------------------------|
| 🗋 💕 🛃   🚓 🔞                    |                                                              |                                                                                                    |
| Project 🗸 🗸 🤿                  | <ul> <li>Name of the contr<br/>Name</li> </ul>               | ol<br>CPU_1200_TIA16                                                                                |
| BH Link UA                     | <ul> <li>Offline program as</li> <li>Program type</li> </ul> | signment TIA program                                                                                |
| CPU_1200_TIA16                 | Program path<br>Station name                                 | A:\OPC UA Editor Manual\example 4 - CPU 1200 TIA 16\CPU 1200 TIA16\CPU 1200.ap16<br>CPU 1200 TIA 16 |
|                                | Online connection     Protocol                               | S7 1200 TCP/IP                                                                                      |
|                                | Host name / Address<br>Local TSAP                            | 192.168.1.16<br>0100                                                                                |
|                                | Remote TSAP                                                  | 0101                                                                                                |
| Project 🖾 Server 🐼 Certificate | Program type<br>"No program assignment"                      | or "S5W program" or "STEP5 program" or "STEP7 program" or "TIA program" or "Symbol file"            |
## 2.4.3 Define variables as OPC tags

Clicking *Variables* lists the variables / data (data blocks) from the PLC in the right part of the project window.

| 🙀 example 4 - CPU 1200 TIA 16.opu | ı - OPCUAEdit                                                                                                    |                |                                  |                                  |         |        |          | – 🗆 X                            |
|-----------------------------------|----------------------------------------------------------------------------------------------------|----------------|----------------------------------|----------------------------------|---------|--------|----------|----------------------------------|
| File Edit Help                    |                                                                                                    |                |                                  |                                  |         |        |          |                                  |
| 🗋 💕 🛃   🖨 💿                       |                                                                                                    |                |                                  |                                  |         |        |          |                                  |
| Project  V A X                    | →       Variables         →       Program variables         →       I (Inputs)         →       ✓         →       ↓         ↓       ↓         ↓       ↓         ↓       ↓         ↓       ↓         ↓       ↓         ↓       ↓         ↓       ↓         ↓       ↓         ↓       ↓         ↓       ↓         ↓       ↓         ↓       ↓         ↓       ↓         ↓       ↓         ↓       ↓         ↓       ↓         ↓       ↓         ↓       ↓         ↓       ↓         ↓       ↓         ↓       ↓         ↓       ↓         ↓       ↓         ↓       ↓         ↓       ↓         ↓       ↓         ↓       ↓         ↓       ↓         ↓       ↓         ↓       ↓         ↓       ↓         ↓       ↓         ↓       ↓ </th <th>able : Bool //</th> <th>Selec<br/>Desel<br/>Searc<br/>Searc</th> <th>t all<br/>ect all<br/>h<br/>h again</th> <th>F3</th> <th></th> <th></th> <th></th> | able : Bool // | Selec<br>Desel<br>Searc<br>Searc | t all<br>ect all<br>h<br>h again | F3      |        |          |                                  |
|                                   | ďXXbCab.                                                                                                    | 14             |                                  |                                  |         |        |          |                                  |
|                                   | Name                                                                                                    | Address        | PLC type                         | Leng                             | Origin  | Access | OPC type | Comment                          |
|                                   | CounterEnable                                                                                                    | E 0.0          | Bool                             | .1                               | Program | RW     | Boolean  | Enable Counter                   |
|                                   | Down                                                                                                    | A 2.1          | Bool                             | 1                                | Program | RW PM  | Boolean  | count up                         |
|                                   |                                                                                                    | M 0 1          | Bool                             | 1                                | Program | RW/    | Boolean  | only used internall              |
|                                   | BetVal                                                                                                    | M 2.2          | Bool                             | .1                               | Program | RW     | Boolean  | only used internall              |
|                                   | Max                                                                                                    | M 2.0          | Bool                             | .1                               | Program | RW     | Boolean  | only used internall              |
|                                   | Min                                                                                                    | M 2.1          | Bool                             | .1                               | Program | RW     | Boolean  | only used internall              |
|                                   | CounterData.MinNo                                                                                                    | DB5.DBW 0      | Int                              | 2                                | Program | RW     | Int16    | minimum counter reading (number) |
|                                   | CounterData.MaxNo                                                                                                    | DB5.DBW 2      | Int                              | 2                                | Program | RW     | Int16    | maximum counter reading (number) |
|                                   | CounterData.Count                                                                                                    | DB5.DBX 4.0    | Bool                             | .1                               | Program | RW     | Boolean  | Counter is counting              |
|                                   | CounterData.CountingON                                                                                                    | DB5.DBX 4.1    | Bool                             | .1                               | Program | RW     | Boolean  | Enable counting                  |
|                                   | CounterData.CounterValue                                                                                                    | DB5.DBW 6      | Int                              | 2                                | Program | RW     | Int16    | CounterValue                     |
| Project Server Server             |                                                                                                    |                |                                  |                                  |         |        |          |                                  |
|                                   |                                                                                                    |                |                                  |                                  |         |        |          | CAPS NUM:                        |

Clicking the *Plus* icon in front of the variable area symbol displays the existing variables.

If a variable is selected, it is adopted as an OPC tag and displayed in the lower part of the window with additional information.

# 2.4.4 Transfer configuration to the OPC UA server (IBH Link UA).

A right-click on the Server icon (IBH Link UA) opens the context menu.

| 🗱 example 4 - CPU 1200 TIA             | 16.opu - OPC | UAEdit                     |                     |                            | ×  |
|----------------------------------------|--------------|----------------------------|---------------------|----------------------------|----|
| <u>F</u> ile <u>E</u> dit <u>H</u> elp |              |                            |                     |                            |    |
| 🗋 💕 🗟 🖨 🔞                              |              |                            |                     |                            |    |
| Project                                | 🗢 🕂 X        | Name of the server         | r connection        |                            |    |
| ر ا 🗠 🖌 🖌 🖌 ا                          |              | Name                       | IBH Link UA         |                            |    |
|                                        | T NM         | 😑 Server address           |                     |                            |    |
| BH Link UA                             |              | Host name / Address        | 192.168.1.14        | _                          |    |
| 📩 🌆 СРU_1200_ПА16                      | New server   | connection                 |                     |                            |    |
| 🔤 🚰 Variables                          | New contro   | ol                         |                     | 8 <mark>.1.14:48010</mark> | )  |
| -                                      |              |                            |                     | -                          |    |
|                                        | Transfer sel | lected configuration to th | e OPC UA Server     |                            |    |
|                                        | Read comp    | lete configuration from O  | PC UA Server 🔨 Clic | k) –                       |    |
|                                        | Import       |                            |                     |                            |    |
|                                        | Export       |                            |                     |                            |    |
|                                        |              | Jession name               | схатре ч. ст о      | 200 TIA 16                 |    |
|                                        |              | Other settings             |                     |                            |    |
|                                        |              | Variables format           | Compact             |                            |    |
| 🗖 Project 🗟 Server 🗟 Ce                | rtificates   | Name of the server co      | onnection           |                            |    |
|                                        |              |                            |                     | CAPS N                     | UM |

The command *Transfer Selected Configuration to OPC UA Server* command opens the *Transfer Configuration to Server* dialog box.

Select the server *IBH Link UA* and then click Start. The configuration (*CPU\_300\_TIA\_16*) is transferred to the *IBH Link UA*. Successful transfer is displayed.

| Transver configuration to the             | server                     | - 1           | o x                    |                   |                          |                      |         |       |   |
|-------------------------------------------|----------------------------|---------------|------------------------|-------------------|--------------------------|----------------------|---------|-------|---|
| Name of the server connection IBH_Link_UA | Transfer<br>0 %            | Status        |                        | -                 |                          |                      |         |       |   |
| Ĺ                                         | 🐝 Transver                 | configu       | ration to th           | e server          | —                        |                      | ×       |       |   |
| confirm                                   | Name of the<br>IBH_Link_UA | server c      | onnection              | Transfer<br>100 % | Status<br>Server is bein | ig restarted         |         |       |   |
| Start Close                               |                            | MR Tra        | ansver conf            | guration to t     | the server               |                      |         |       | × |
|                                           | <                          | Name<br>IBH_L | of the serve<br>ink_UA | r connection      | Transfer<br>100 %        | Status<br>Transfer s | uccessf | iul I | _ |
| -                                         | Start                      |               |                        |                   |                          |                      |         |       |   |
| L                                         |                            | <             |                        |                   | click                    |                      |         |       | > |
|                                           |                            |               | Start                  | Clo               | se                       |                      |         | Help  |   |

The successful transfer is displayed.

If a *certified data exchange* between the *IBH OPC Editor* and the *IBH Link UA* has been selected, the exchanged certificates must be trusted (see chapter Trust certificate, Chapter 1, page 1-40).

#### IBH Link UA - Siemens Slots - Project CPU 1200 TIA 16

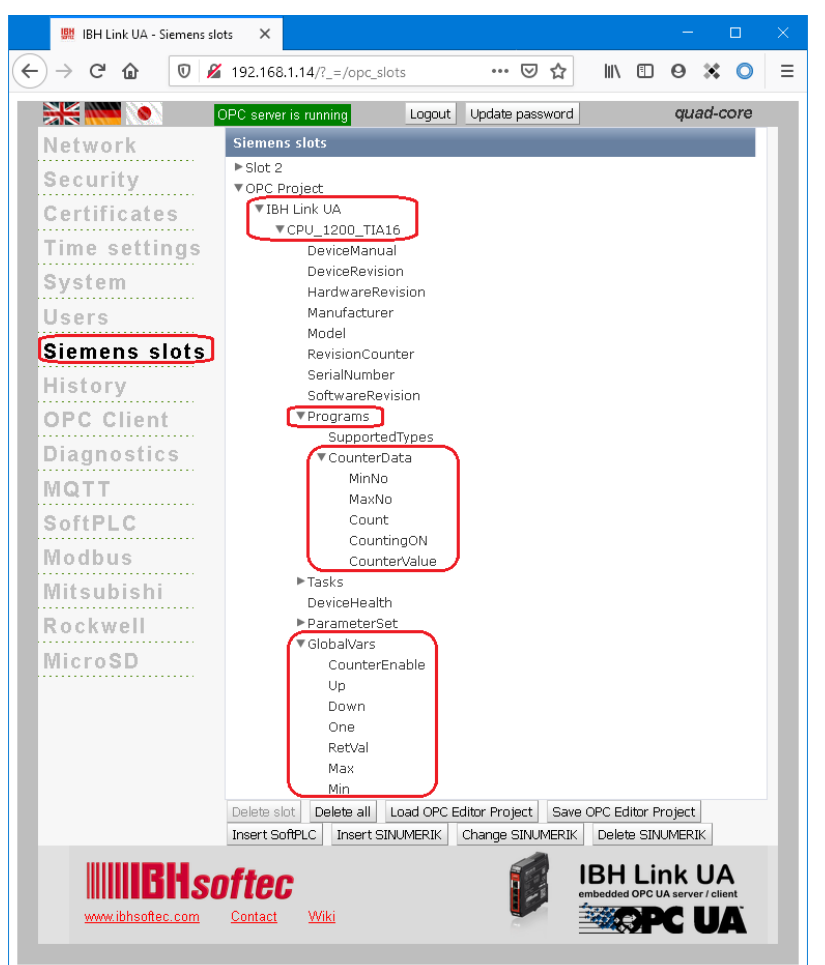

The browser window *Diagnostics* displays the status of the connection *IBH Link UA – PLC / CPU 1200 TIA 16*.

| 🗮 IBH Link UA - Diagnostic | cs X    | +                                         |                        |                     |        |              |                        |          | —         |        | × |
|----------------------------|---------|-------------------------------------------|------------------------|---------------------|--------|--------------|------------------------|----------|-----------|--------|---|
| ← → ⊂ ŵ                    | 0       | 0 🔏 192.168.1.14/?_=/diaglistview … 🖂 🕅 🗓 |                        |                     |        |              |                        |          |           |        |   |
|                            | OPC ser | ver is running                            | Logout Update password |                     |        |              |                        |          | quad-     | core   |   |
| Network                    | Cor     | troller diagnostics                       | Client diagnostics     | Network diagnostics | Syst   | em Log       |                        |          |           |        |   |
| Security                   | ID      | Connection name                           | Address                | Time                | Source | Error number | Error Text             |          |           |        |   |
| Certificates               | =       | CPU_1200_TIA16                            | 192.168.1.16:102       | 31.7.2020 10:21:11  | PLC    | 0            | Connection established | (6ES7 21 | L1-1AE40- | OXBO ) |   |
| Time settings              | Clear   | diagnose C                                |                        |                     |        |              |                        |          |           |        |   |
| Diagnostics                |         |                                           |                        |                     |        |              |                        |          |           |        | _ |

## 2.4.5 Online OPC UA Server Information

Information from the online connected **OPC UA server** with the online connected **S7 CPU 312** are displayed.

| 🌆 example 4 - CPU 1200 TIA 16.opu                                               | 🗱 example 4 - CPU 1200 TIA 16.opu - OPCUAEdit — 🛛 🛛 🗡                                                                                                    |                                                                                                    |  |  |  |  |  |  |  |  |  |
|---------------------------------------------------------------------------------|----------------------------------------------------------------------------------------------------|----------------------------------------------------------------------------------------------------|--|--|--|--|--|--|--|--|--|
| File Edit Help                                                                  |                                                                                                    |                                                                                                    |  |  |  |  |  |  |  |  |  |
| 🗋 💕 🗔 🖕 🎯                                                                       |                                                                                                    |                                                                                                    |  |  |  |  |  |  |  |  |  |
| Server<br>BH_Link_UA<br>CPU_1200_TIA16<br>GlobalVars<br>CounterData<br>UA Nodes | <ul> <li>Name of the server connel Name</li> <li>Server address</li> <li>Host name / Address</li> <li>Port</li> <li>URL</li> <li>Inverse connection</li> <li>Security settings</li> <li>Security policity</li> <li>Message mode</li> <li>Authentication settings</li> <li>Login</li> <li>Session name</li> <li>Other settings</li> </ul> | ection<br>IBH_Link_UA<br>192.168.1.14<br>48010<br>opc.tcp://192.168.1.14:48010<br>No<br>None<br>None<br>None<br>Anonymous<br>Example 4: CPU 1200 TIA 16 |  |  |  |  |  |  |  |  |  |
|                                                                                 | Variables format                                                                                                    | Compact                                                                                                    |  |  |  |  |  |  |  |  |  |
| Project Server & Certifi                                                        |                                                                                                    |                                                                                                    |  |  |  |  |  |  |  |  |  |
|                                                                                 |                                                                                                    | CAPS N:                                                                                                    |  |  |  |  |  |  |  |  |  |

#### **View server**

The groups of the variables (GlobalVars, data blocks) are listed in the left server window. By clicking on a group, the individual variables (OPC tags) are displayed in the right server window with their status. The status of the OPC tags is updated continuously.

#### CPU 1200– Global Variable

| 🎆 example 4 - CPU 1200 TIA 16.opu | - OPCUAEdit   |           |        |        |       |             |           | —       |          | ×      |
|-----------------------------------|---------------|-----------|--------|--------|-------|-------------|-----------|---------|----------|--------|
| File Edit Help                    |               |           |        |        |       |             |           |         |          |        |
| 🗋 🚰 🗔   🖨 🔞                       |               |           |        |        |       |             |           |         |          |        |
| Server 👻 🕈 🗙                      | Name          | Data type | Status | Access | Value | Node name   |           |         |          |        |
| 🖃 📢 IBH Link UA                   | CounterEnable | Boolean   | &OK    | RW     | true  | IBH Link UA | A.CPU_120 | 0_TIA16 | .Counter | Enable |
| - 🛱 🥅 CPU 1200 TIA16              | Down          | Boolean   | &OK    | RW     | true  | IBH Link U/ | A.CPU_120 | 0_TIA16 | .Down    |        |
| GlobalVars                        | Max           | Boolean   | &OK    | RW     | false | IBH Link U/ | A.CPU_120 | 0_TIA16 | .Max     |        |
| CounterData                       | Min           | Boolean   | &OK    | RW     | false | IBH Link UA | A.CPU_120 | 0_TIA16 | .Min     |        |
| T T UA Nodes                      | 🚺 One         | Boolean   | &OK    | RW     | true  | IBH Link U/ | A.CPU_120 | 0_TIA16 | .One     |        |
|                                   | RetVal        | Boolean   | &OK    | RW     | false | IBH Link U/ | A.CPU_120 | 0_TIA16 | .RetVal  |        |
|                                   | 🚺 Up          | Boolean   | &OK    | RW     | false | IBH Link U/ | A.CPU_120 | 0_TIA16 | .Up      |        |
|                                   |               |           |        |        |       | ontinuously |           |         |          |        |
| Project Server 23 Certifi         |               |           |        |        | u u   | odated      |           |         |          |        |
|                                   |               |           |        |        |       |             |           |         | CAPS     | NHM    |

#### CPU 1200 Data Block DB5 – CounterData

| 🎆 example 4 - CPU 1200 TIA 16.opu    | - OPCUAEdit  |           |        |        |              | – – ×                                               |  |  |
|--------------------------------------|--------------|-----------|--------|--------|--------------|-----------------------------------------------------|--|--|
| File Edit Help                       |              |           |        |        |              |                                                     |  |  |
| 🗋 💕 🗔 🖨 📀                            |              |           |        |        |              |                                                     |  |  |
| Server 🗢 🕂 🗙                         | Name         | Data type | Status | Access | Value        | Node name                                           |  |  |
| 🖃 👘 IBH Link UA                      | Count        | Boolean   | &0K    | RW     | true         | IBH Link UA.CPU_1200_TIA16.CounterData.Count        |  |  |
|                                      | CounterValue | Int16     | &OK    | RW     | 5776         | IBH Link UA.CPU_1200_TIA16.CounterData.CounterValue |  |  |
| GlobalVars                           | CountingON   | Boolean   | &OK    | RW     | true         | IBH Link UA.CPU_1200_TIA16.CounterData.CountingON   |  |  |
| CounterData                          | MaxNo        | Int16     | &0K    | RW     | 8000         | IBH Link UA.CPU_1200_TIA16.CounterData.MaxNo        |  |  |
| II IIA Nodes                         | MinNo        | Int16     | &0K    | RW     | 100          | IBH Link UA.CPU_1200_TIA16.CounterData.MinNo        |  |  |
| E OANOUES                            |              |           |        |        | continuously |                                                     |  |  |
| Project Report Cartifica             |              |           |        |        | upo          | dated                                               |  |  |
| Log Project mas server mas certifica |              |           |        |        |              |                                                     |  |  |
|                                      |              |           |        |        |              | CAPS NUM .:                                         |  |  |

#### Show under UA Nodes

The names of the OPC UA Nodes are listed in the left-hand server window (attributes, OPC tags, etc.). The corresponding values are displayed in the right-hand server window.

The values are current values and are only taken once when the OPC UA Node name is clicked.

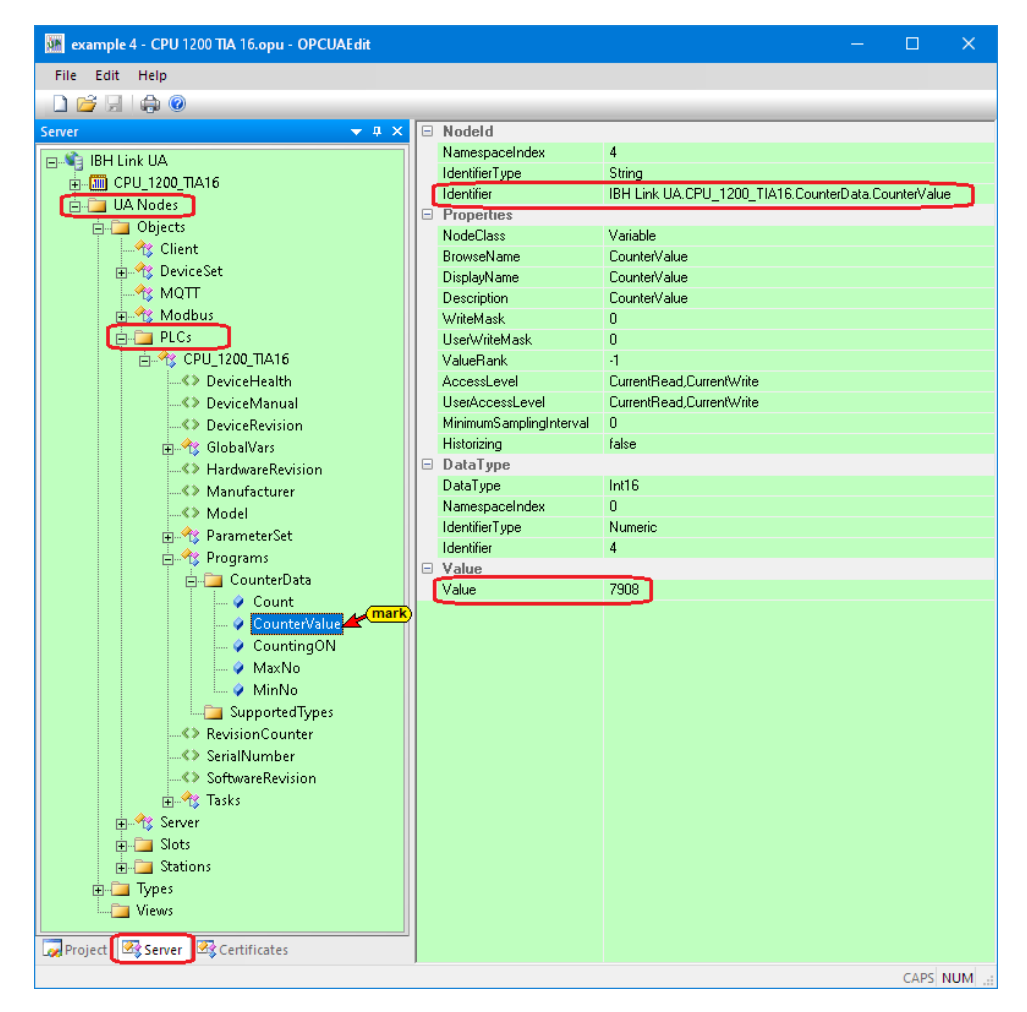

#### 2.4.6 Unified Automation UaExpert - The OPC Unified Architecture Client

The UaExpert program window lists the OPC tags transferred by the IBH OPC UA Editor and the associated UA nodes.

The UaExpert program window lists the OPC tags transferred by the IBH OPC UA Editor and the associated UA nodes.

| Unified Automation UaExpert - The OPC Unit | ified Architecture Client - NewProject*                            |                                  |                                |                      | -                            |              | ×    |
|--------------------------------------------|--------------------------------------------------------------------|----------------------------------|--------------------------------|----------------------|------------------------------|--------------|------|
| File View Server Document Settings         | Help                                                               |                                  |                                |                      |                              |              |      |
| 🗋 🥟 🕞 🗭 🧿 🔶 📼 🔅                            | 🗙 💫 🤰 🖹 🔟                                                          |                                  |                                |                      |                              |              | _    |
| Project 🗗 🗶                                | Data Access View                                                   |                                  |                                |                      |                              | 1            | 0    |
| Y 📁 Project                                | # Server Node Id                                                   | Display Name Value               | Datatype Sou                   | rce Timestamp        | Server Timestamp             | Status       | code |
| Servers                                    | 1 IBHLinkUA@ib NS4[String]IBH 0<br>2 IBHLinkUA@ib NS4[String]IBH   | CounterEnable true<br>Down false | Boolean 19:33<br>Boolean 19:34 | 3:05.371<br>4:01.535 | 19:33:06.266<br>19:34:01.786 | Good         |      |
| IBHLINKUA@IDHIINKUA*SC*14     Documents    | 3 IBHLinkUA@ib NS4 String IBH 1                                    | Max false                        | Boolean 19:33<br>Boolean 10:33 | 3:09.017             | 19:33:09.766                 | Good         | _    |
| Documents                                  | 4 IBHLinkUA@ib NS4[String]IBH 0<br>5 IBHLinkUA@ib NS4[String]IBH 0 | Min faise<br>One true            | Boolean 19:33<br>Boolean 19:33 | 3:12.000             | 19:33:12.766                 | Good         | _    |
| Address Spare                              | 6 IBHLinkUA@ib NS4[String]IBH<br>7 IBHLinkUA@ib NS4[String]IBH     | RetVal false<br>Up true          | Boolean 19:33<br>Boolean 19:34 | 3:13.504<br>4:01.535 | 19:33:14.268<br>19:34:01.786 | Good<br>Good |      |
|                                            | 8 IBHLinkUA@ib NS4[String]IBH 0<br>9 IBHLinkUA@ib NS4[String]IBH 0 | Count true<br>CounterValue 4309  | Boolean 19:33<br>Int16 19:34   | 3:17.296<br>4:02.786 | 19:33:18.019<br>19:34:03.036 | Good         |      |
| B Post                                     | 10 IBHLinkUA@ib NS4[String]IBH                                     | CountingON true                  | Boolean 19:33                  | 3:21.048             | 19:33:21.771                 | Good         |      |
| Abiects                                    | 11 IBHLinkUA@ib NS4[String]IBH<br>12 IBHLinkUA@ib NS4[String]IBH   | MaxNo 8000<br>MinNo 100          | Int16 19:33                    | 3:23.064             | 19:33:26.023                 | Good         |      |
| > 💑 Client                                 | 4                                                                  |                                  |                                |                      |                              |              |      |
| > 👶 DeviceSet                              | Drag & Drop                                                        |                                  |                                |                      |                              |              |      |
| > 💑 MQTT                                   |                                                                    |                                  |                                |                      |                              |              |      |
| > 💑 Modbus                                 |                                                                    |                                  |                                |                      |                              |              |      |
| V PLC3                                     |                                                                    |                                  |                                |                      |                              |              |      |
| DeviceHealth                               |                                                                    |                                  |                                |                      |                              |              |      |
| DeviceManual                               |                                                                    |                                  |                                |                      |                              |              |      |
| DeviceRevision                             |                                                                    |                                  |                                |                      |                              | _            |      |
| GlobalVars                                 | Display Name                                                       | Value                            | Datatype                       | Sour                 | ce Timesta                   | mp           | М    |
|                                            | Display Harrie                                                     | value                            | Ducucype                       | John                 |                              | p            |      |
| >                                          | CounterEnable                                                      | true Bo                          | oolean                         | 19:33:0              | 5.371                        |              | _ 1  |
| > 🕥 Min                                    | Down                                                               | false Bo                         | oolean                         | 19:38:0              | 03.371                       |              |      |
| > 🕥 One                                    | Max                                                                | false Bo                         | oolean                         | 19:33:0              | 09.017                       |              |      |
| > 🔤 RetVal                                 | Min                                                                | false Bo                         | oolean                         | 19:33:1              | 0.335                        |              |      |
| Hardware Revision                          | One                                                                | true Bo                          | oolean                         | 19:33:1              | 2.000                        |              |      |
| Manufacturer                               | <b>RetVal</b>                                                      | false Bo                         | oolean                         | 19:33:1              | 3.504                        |              |      |
| Ø Model                                    | Un                                                                 | true Bo                          | olean                          | 19:38:0              | 3.371                        |              | 11   |
| > 💑 ParameterSet                           | Count                                                              | true Br                          | oolean                         | 10-33-1              | 7 296                        |              |      |
| Y Programs                                 | CounterValue                                                       | 1767 by                          | +16                            | 10.29.0              | 12 971                       |              | 11   |
| > Count                                    | Countervalue                                                       | 1707 III                         | cito -                         | 10.22.3              | 1 040                        |              |      |
| > 🔵 CounterValue                           | CountingON                                                         | true bo                          | oolean                         | 19:55:2              | 21.040                       |              |      |
| > 🔳 CountingON                             | MaxNo                                                              | 8000 In                          | t10                            | 19:55:2              | 23.004                       |              |      |
| > 🔲 MaxNo                                  | MinNo                                                              | 100 In                           | t16                            | 19:33:2              | 25.207                       |              | )    |
| MinNo                                      |                                                                    |                                  |                                |                      |                              |              |      |
| BevisionCounter                            |                                                                    |                                  |                                |                      |                              |              |      |
| SerialNumber                               |                                                                    |                                  |                                |                      |                              |              |      |
| SoftwareRevision                           |                                                                    |                                  |                                |                      |                              |              |      |
| > 💑 Tasks                                  |                                                                    |                                  |                                |                      |                              |              |      |
| > 📪 Server                                 |                                                                    |                                  |                                |                      |                              |              |      |
| > 🔂 Stations                               |                                                                    |                                  |                                |                      |                              |              |      |
| > 🗀 Types                                  |                                                                    |                                  |                                |                      |                              |              |      |
| ~ ~ ~                                      |                                                                    |                                  |                                |                      |                              |              |      |

| Data | Access View        |                  |                                                                |
|------|--------------------|------------------|----------------------------------------------------------------|
| #    |                    | Server           | Node Id                                                        |
| 1    | IBHLinkUA@         | )ibhlinkua-SC-14 | NS4[String]IBH Link UA.CPU_1200_TIA16.CounterEnable            |
| 2    | <b>IBHLinkUA</b> @ | bhlinkua-SC-14   | NS4[String]IBH Link UA.CPU_1200_TIA16.Down                     |
| 3    | IBHLinkUA@         | bhlinkua-SC-14   | NS4[String]IBH Link UA.CPU_1200_TIA16.Max                      |
| 4    | <b>IBHLinkUA@</b>  | ibhlinkua-SC-14  | NS4[String]IBH Link UA.CPU_1200_TIA16.Min                      |
| 5    | IBHLinkUA@         | ibhlinkua-SC-14  | NS4[String]IBH Link UA.CPU_1200_TIA16.One                      |
| 6    | IBHLinkUA@         | ibhlinkua-SC-14  | NS4[String]IBH Link UA.CPU_1200_TIA16.RetVal                   |
| 7    | IBHLinkUA@         | ibhlinkua-SC-14  | NS4[String]IBH Link UA.CPU_1200_TIA16.Up                       |
| 8    | IBHLinkUA@         | ibhlinkua-SC-14  | NS4[String]IBH Link UA.CPU_1200_TIA16.CounterData.Count        |
| 9    | IBHLinkUA@         | ibhlinkua-SC-14  | NS4 String IBH Link UA.CPU_1200_TIA16.CounterData.CounterValue |
| 10   | IBHLinkUA@         | ibhlinkua-SC-14  | NS4[String]IBH Link UA.CPU_1200_TIA16.CounterData.CountingON   |
| 11   | IBHLinkUA@         | ibhlinkua-SC-14  | NS4 String IBH Link UA.CPU_1200_TIA16.CounterData.MaxNo        |
| 12   | IBHLinkUA@         | ibhlinkua-SC-14  | NS4 String IBH Link UA.CPU_1200_TIA16.CounterData.MinNo        |

## 2.5 Example 5 - project: CPU 416 TIA 16 server - server

In the project, the CPU 416, which is available as an OPC UA server, is connected to an air conditioning system that also has an OPC UA server.

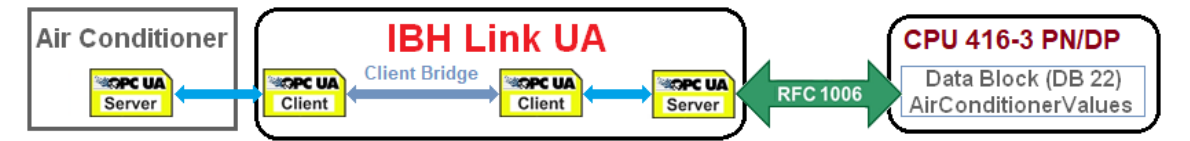

Establishing a server connection. The data of an air conditioning system (OPC UA server) is sent to the CPU-416 (OPC UA server).

## 2.5.1 Device configuration S7 project CPU 416 TIA 16 server – server

The data of an air conditioner are given to the CPU-416.

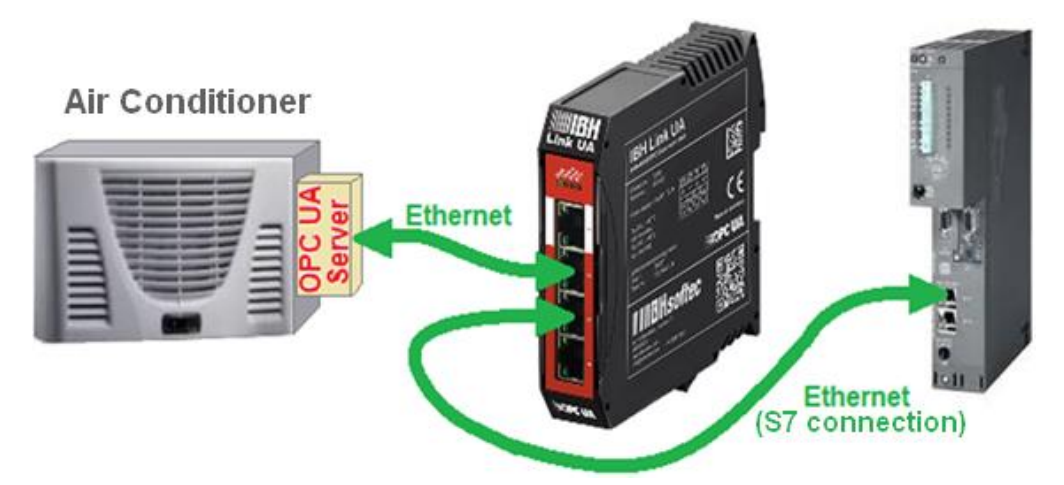

The data block (*DB* **22 –** *AirConditioningValues*) stores the data of the air conditioning system for further processing.

|   | TIA                                                                                  | 16 S | erver - Server 🕨 Serve | r - Server [CPU 41) | 5-3 <b>PN/D</b> P] | 🕨 Program blocks 🕨 🕯   | AirConditionerValues [DB22] 🛛 🗕 🖬 🗮 🗙         |  |  |  |
|---|--------------------------------------------------------------------------------------|------|------------------------|---------------------|--------------------|------------------------|-----------------------------------------------|--|--|--|
|   |                                                                                      |      |                        |                     |                    |                        |                                               |  |  |  |
| Ś | 😰 🛃 🌄 🧱 🗱 🧐 Keep actual values 🔒 Snapshot 🍬 🧐 Copy snapshots to start values 🔹 🥵 🎽 📑 |      |                        |                     |                    |                        |                                               |  |  |  |
|   | AirConditionerValues                                                                 |      |                        |                     |                    |                        |                                               |  |  |  |
| _ | Name                                                                                 |      |                        | Data type           | Offset             | Start value            | Comment                                       |  |  |  |
| 1 | -                                                                                    | ▼ St | tatic                  |                     |                    |                        |                                               |  |  |  |
| 2 |                                                                                      | •    | Temperature            | Real                | 0.0                | 0.0                    | Temperature externeal OPC UA Server           |  |  |  |
| З |                                                                                      | •    | TimeStamp_Temp         | Date_And_Time       | 4.0                | DT#1990-01-01-00:00:00 | Temperature Time Stamp                        |  |  |  |
| 4 |                                                                                      | •    | Status_Temp            | DWord               | 12.0               | 16#0                   | Temperature Status                            |  |  |  |
| 5 |                                                                                      | •    | TemperatureSP          | Real                | 16.0               | 0.0                    | Temperature Set Point externeal OPC UA Server |  |  |  |
| 6 | -00                                                                                  | •    | TimeStampSP            | Date_And_Time       | 20.0               | DT#1990-01-01-00:00:00 | Temperature Set Point Time Stamp              |  |  |  |
| 7 |                                                                                      | •    | StatusSP               | DWord               | 28.0               | 16#0                   | Temperature Set Point Status                  |  |  |  |
| 8 | -                                                                                    | •    | CurrentTime_TimeStamp  | Date_And_Time       | 32.0               | DT#1990-01-01-00:00:00 | External Server Current Time                  |  |  |  |
| 9 | -                                                                                    | •    | CurrentTime_Status     | DWord               | 40.0               | 16#0                   | External Server Current Time Status           |  |  |  |

The temperature / temperature set point with time stamp and status are to be read as OPC tags from an air conditioning system. Server time and status should also be transferred for monitoring purposes.

IBH OPC UA Editor

## 2.5.2 Calling the IBH OPC UA Editor

Double-click the *IBH OPC UA Editor* icon to open the program window.

Open the *Project window* by clicking on the *Project* tab.

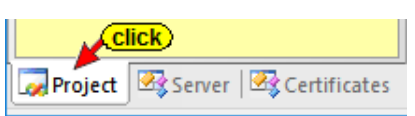

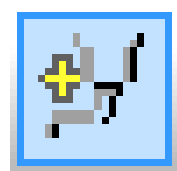

Open the *New Server Connection* dialog box with the New

Server Connection command from the *Edit* menu or by clicking the icon.

| 🐏 Un    | titled · | OPCUAE     | dit        |         |
|---------|----------|------------|------------|---------|
| File    | Edit     | Help       |            | (click) |
|         | 1        | New server | connection |         |
| Project |          |            |            |         |
| ,       |          |            |            |         |

The new server connection

setup was explained in example 1 (see chapter 2, page 2-3.

| Server connection properties                                                                                                    | $\times$ |
|----------------------------------------------------------------------------------------------------|----------|
| Name of the server connection:       IBH_Link_UA         Server address:       I92.168.1.14         Image: Port:       I92.168.1.14         Port:       Image: Image: |          |
| Select endpoint                                                                                                    |          |
|                                                                                                    |          |
| Security settings:       Message mode:         None       Signatur         Basic128Rsa15       Signatur         Basic256       Signature and Encryption                                                                                                    |          |
|                                                                                                    |          |
| Inverse connection:                                                                                                    |          |
| C Aes1285ha256RsaOaep C Aes256Sha256RsaPss C Aes256Sha256RsaPss C Aes256Sha256RsaPss                                                                                                    |          |
| Login:<br>Anonymous<br>User name and password<br>User name:<br>Passwort:<br>Store                                                                                                    |          |
| Session Name: example 5 - project: CPU 416<br>Variables format: Compact                                                                                                    |          |
| OK Cancel Help                                                                                                    |          |

The settings for the connection to the *IBH Link UA* OPC UA server are displayed in the right part of the *project window*.

| 🗱 example 5 - Server – Server connecti |                                           |                         |                          | ×           |            |        |  |  |  |  |  |  |
|----------------------------------------|-------------------------------------------|-------------------------|--------------------------|-------------|------------|--------|--|--|--|--|--|--|
| File Edit Help                         |                                           |                         |                          |             |            |        |  |  |  |  |  |  |
| 🗋 💕 🛃 🚓 🎯                              |                                           |                         |                          |             |            |        |  |  |  |  |  |  |
| Project 🗢 🔻 🛪 🗙                        | oject 🗸 🗘 🖂 Name of the server connection |                         |                          |             |            |        |  |  |  |  |  |  |
| al 📲 🖌 V 🗈 🖻 🖿 🗛                       | L .                                       | Name                    | IBH_Link_UA              |             |            |        |  |  |  |  |  |  |
| 월 🔤 🔨 🔊 🤜 💷 🕂 MA                       |                                           | Server address          |                          |             |            |        |  |  |  |  |  |  |
| IBH_Link_UA                            | L .                                       | Host name / Address     | 192.168.1.14             |             |            |        |  |  |  |  |  |  |
|                                        | L .                                       | Port                    |                          |             |            |        |  |  |  |  |  |  |
|                                        | L .                                       | URL                     | opc.tcp://192.168.1.14:  | 48010       |            |        |  |  |  |  |  |  |
|                                        | L .                                       | Inverse connection      | No                       |             |            |        |  |  |  |  |  |  |
|                                        |                                           | Security settings       |                          |             |            |        |  |  |  |  |  |  |
|                                        | L .                                       | Security policity       | None                     |             |            |        |  |  |  |  |  |  |
|                                        | L .                                       | Message mode            | None                     |             |            |        |  |  |  |  |  |  |
|                                        |                                           | Authentication settings |                          |             |            |        |  |  |  |  |  |  |
|                                        | L .                                       | Login                   | Anonymous                |             |            |        |  |  |  |  |  |  |
|                                        | L .                                       | Session name            | example 5 - project: CPL | J 416 TIA 1 | 6 server - | server |  |  |  |  |  |  |
|                                        |                                           | Other settings          |                          |             |            |        |  |  |  |  |  |  |
|                                        |                                           | Variables format        | Compact                  |             |            |        |  |  |  |  |  |  |
|                                        |                                           |                         |                          |             |            |        |  |  |  |  |  |  |
| Log Project                            |                                           |                         |                          |             |            |        |  |  |  |  |  |  |
|                                        |                                           |                         |                          |             | CAPS       | NUM    |  |  |  |  |  |  |

## 2.5.3 Inserting a New control (PLC)

The *New control* command from the context menu (or menu Edit / New control) opens the dialog box *New control* to specify the access to the control (CPU).

| 🚂 example 3 - CPU 300 TIA 16.opu - OPCUAEdi                                         | t                          | – 🗆 ×                                                            |
|-------------------------------------------------------------------------------------|----------------------------|------------------------------------------------------------------|
| File Edit Help                                                                      |                            |                                                                  |
| New server connection                                                               | of the server comon        | antian                                                           |
| Project BH Link_UA Cright click                                                     | address<br>me / Address    | 192.168.1.14                                                     |
| New server connection New control                                                   |                            | opc.tcp://192.168.1.14:48010<br>No                               |
| Properties Click<br>Add external data                                               |                            | None<br>None                                                     |
| Transfer selected configuration to the OP<br>Read complete configuration from OPC U | C UA Server \$<br>A Server | Anonymous<br>example 5 - project: CPU 416 TIA 16 server - server |
| Import<br>Export                                                                    |                            | Compact                                                          |
| Project Server Certificates                                                         |                            | cost unit                                                        |
|                                                                                     |                            | CAPS NUM .:                                                      |

*New control* dialog box

| Mew control                                     | × |
|-------------------------------------------------|---|
| Control name: PLC416                            |   |
| Host name / IP address: 192.168.1.10            | _ |
| • 57 TCP/IP Rack number: 0 Slot number: 2       |   |
| Position of the target module:                  |   |
| Target modul at the same rack                   |   |
| C Via MPI/DP subnet accessible rack             |   |
| MPI/DP address of the target CPU: 2             |   |
| C Via TCP/IP subnet accessible rack             |   |
| TCP/IP address of the target CPU: 0 . 0 . 0 . 0 |   |
| C Via H1 subnet accessible rack                 |   |
| H1 address of the target CPU: 00.00.00.00.00    |   |
| Subnet ID: 0000 . 0000                          |   |
| C 57 200 TCP/IP Own TSAP: 0100                  |   |
| C 57 1200 TCP/IP                                |   |
|                                                 |   |
| OK Cancel Test connection Help                  | 1 |
|                                                 | 1 |

#### **Test connection**

After completing the New Control dialog box, the connection to the online connected CPU can be tested.

Test connection....

Information about the successful connection is displayed.

| IBH OPC UA Editor         |                       | ×               |      |
|---------------------------|-----------------------|-----------------|------|
| The connection to tested. | the PLC PLC416 has be | en successfully |      |
|                           | (cont                 | OK              |      |
|                           |                       |                 |      |
|                           | <u>C</u> ancel        | Test connection | Help |

To accept and close the *New control* dialog box settings click on *OK*.

| 🔉 example 5 - Serve                    |            |                                                                                                    |                        |          |              |            |     |  |
|----------------------------------------|------------|----------------------------------------------------------------------------------------------------|------------------------|----------|--------------|------------|-----|--|
| <u>F</u> ile <u>E</u> dit <u>H</u> elp |            |                                                                                                    |                        |          |              |            |     |  |
| 🗋 💕 🛃 🖨 🥝                              | )          |                                                                                                    |                        |          |              |            |     |  |
|                                        |            | -                                                                                                    | Name of the control    |          |              |            |     |  |
| AL 🔊 🖌 🖌 🖌                             |            |                                                                                                    | Name                   | PLC416   |              |            |     |  |
| 77 Cr 🗸 🔮 🖽                            | UB T W     |                                                                                                    | Offline program assign | ment     |              |            |     |  |
| ⊟ 📲 IBH_Link_UA                        | mark       |                                                                                                    | Program type           | No progr | am assig     | nment      |     |  |
| 🖮 🛄 PLC416 🚄                           |            |                                                                                                    | Program path (mark)    |          |              |            |     |  |
| 🚽 📶 Variabl                            | es         |                                                                                                    | Station name           |          |              |            |     |  |
|                                        |            |                                                                                                    | Online connection      |          |              |            |     |  |
|                                        |            |                                                                                                    | Protocol               | S7 TCP/  | /IP          |            |     |  |
|                                        |            |                                                                                                    | Host name / Address    | 192.168  | 192.168.1.10 |            |     |  |
|                                        |            |                                                                                                    | Targe module position  | Target m | nodul at th  | ne same ra | ack |  |
|                                        |            |                                                                                                    | Rack number            | 0        |              |            |     |  |
|                                        |            | Slot number                                                                                                    | 2                      |          |              |            |     |  |
| Project 🗟 Server                       | Certificat | Program type<br>"No program assignment" or "S5W/ program" or "STEP5 program"<br>or "STEP7 program" or "TIA program" or "Symbol file" |                        |          |              |            |     |  |
|                                        |            |                                                                                                    |                        |          |              | C/         | APS |  |

The access data of the *PLC416* (CPU 416-3 PN / DP SoftSPS with TCP/IP Port) is displayed in the right project window.

#### 2.5.4 Offline program assignment

The *Assign program* command is used to open the *Program Selection* dialog box.

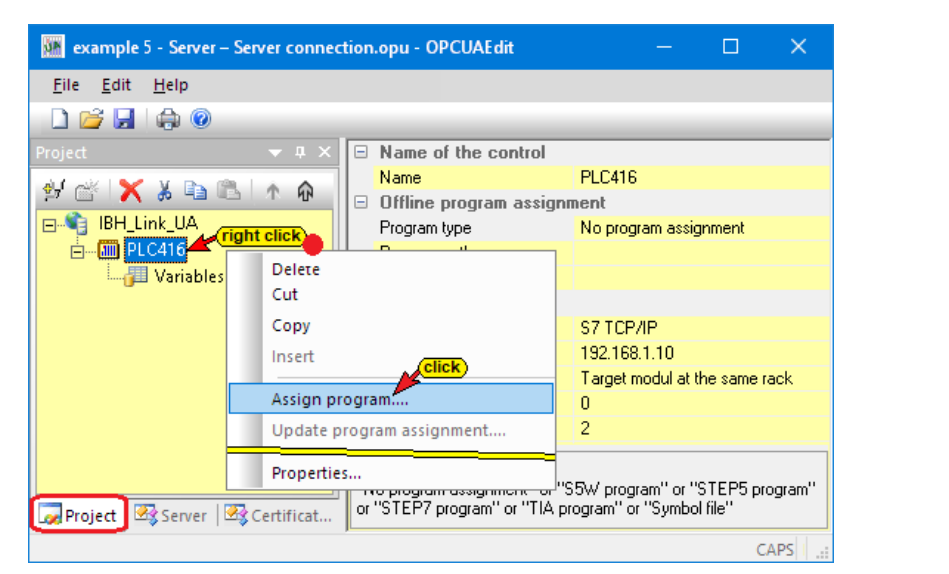

Select the PLC program in the **Select program** dialog box. Clicking the **Plus** symbol in front of the TIA symbol of the PLC project, the PLC program (CPUs) is displayed in the project.

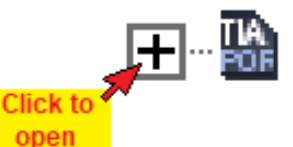

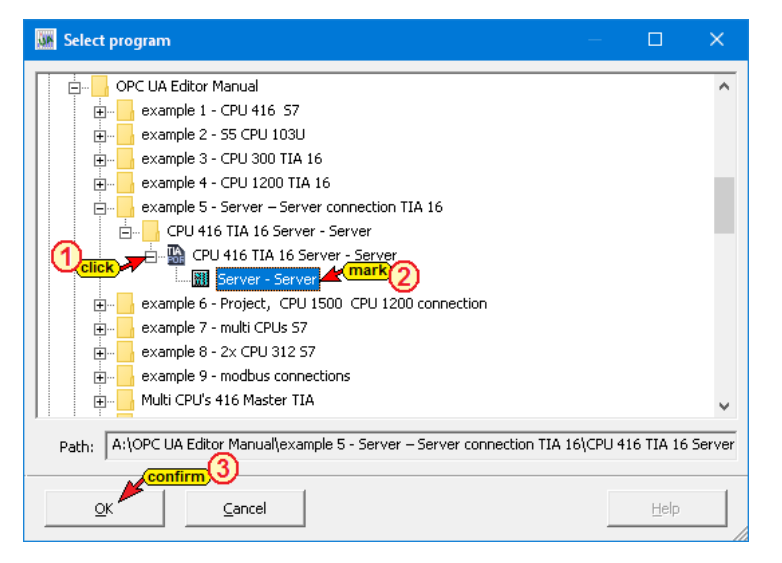

Note:

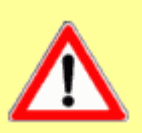

Opening a TIA project can take some time. The TIA project must be opened in the background with the SIEMENS support software TIA Openness.

To adopt the PLC program, the TIA software with the TIA Openness support software must be installed on the PC and the user of the PC must be member of the administrator in the group.

It is essential to ensure that the software versions match.

The *SIEMENS support software TIA Openness* is started in the background. If an error occurs see chapter 1, *Special features when selecting TIA projects* page 1-16.

Several notices are displayed.

| Open TIA project A:\OPC UA Editor | r Manual\example 5 - Server – Server con                                | ne ×                       |                                                                      |                                  |   |
|-----------------------------------|-------------------------------------------------------------------------|----------------------------|----------------------------------------------------------------------|----------------------------------|---|
| Starti                            | ing TIA Openness.                                                       |                            |                                                                      |                                  |   |
|                                   | Open TIA project A:\OPC UA Editor N                                     | ∕lanual∖exa                | mple 5 - Server – Server conne 🗙                                     |                                  |   |
|                                   | Opening project A:\OPC UA Editor Man<br>16\CPU 416 TIA 16 Server - Serv | ual\example<br>/er\CPU 416 | e 5 - Server – Server connection TIA<br>TIA 16 Server - Server.ap16. |                                  |   |
|                                   |                                                                         | 🗽 Open                     | ΠΑ project A:\OPC UA Editor Manual\e                                 | xample 5 - Server – Server conne | × |
|                                   | <u></u>                                                                 |                            | Reading device info                                                  | rmation.                         |   |
|                                   |                                                                         |                            |                                                                      |                                  |   |
| Open TIA project A:\OPC UA Editor | Manual\example 5 - Server – Server con                                  | ne ×                       | <u>Cancel</u>                                                        |                                  |   |
| Translating o                     | device Server - Server.                                                 |                            |                                                                      |                                  |   |
|                                   | Open TIA project A:\OPC UA Editor M                                     | lanual\exai                | nple 5 - Server – Server conne 🗙                                     |                                  |   |
|                                   | Copying project dat                                                     | a to a temp                | orary folder.                                                        |                                  |   |
|                                   |                                                                         | 🐝 Open -                   | ΠΑ project A:∖OPC UA Editor Manual∖e                                 | xample 5 - Server – Server conne | × |
| -                                 |                                                                         |                            | Reading project da                                                   | ta.                              |   |
| L                                 |                                                                         |                            |                                                                      |                                  |   |
|                                   |                                                                         |                            |                                                                      |                                  |   |

#### Listed transferred program

In the right part of the project window information about the *Offline program assignment* are displayed.

| 🌆 example 5 - Server – Server connecti | on.c | opu - OPCUAEdit        |                                                                                                    |         |             |         |
|----------------------------------------|------|------------------------|----------------------------------------------------------------------------------------------------|---------|-------------|---------|
| <u>F</u> ile <u>E</u> dit <u>H</u> elp |      |                        |                                                                                                    |         |             |         |
| 🗋 💕 🔙 🕼 🐵                              |      |                        |                                                                                                    |         |             | _       |
| Project 🔷 🗸 X                          | E    | Name of the control    |                                                                                                    |         |             |         |
| airait 😪 V 🕞 🕋 La 🛆                    | 1    | Name                   | PLC416                                                                                                    |         |             |         |
| 💬 🕒 👗 🔥 🛥 📭 T 🗤                        |      | Offline program assign | ment                                                                                                    |         |             |         |
| BH_Link_UA                             |      | Program type           | TIA program                                                                                                    |         |             |         |
| 🚊 🛄 PLC416                             |      | Program path           | A:\OPC UA Editor Manual\example 5 - Server - Server connection TIA 16\CPU 416 TIA 16 Server - Server\CPU 416 TIA | \16 Ser | ver - Serve | er.ap16 |
| 🚽 🚰 Variables                          |      | Station name           | Server - Server                                                                                                  |         |             |         |
|                                        |      | Online connection      |                                                                                                    |         |             |         |
|                                        |      | Protocol               | S7 TCP/IP                                                                                                    |         |             |         |
|                                        |      | Host name / Address    | 192.168.1.10                                                                                                    |         |             |         |
|                                        |      | Targe module position  | Target modul at the same rack                                                                                    |         |             |         |
|                                        |      | Rack number            | 0                                                                                                    |         |             |         |
|                                        |      | Slot number            | 2                                                                                                    |         |             |         |
|                                        |      |                        |                                                                                                    |         |             | i       |
| Project 🖾 Server 🖾 Certificates        |      |                        |                                                                                                    |         |             |         |
|                                        |      |                        |                                                                                                    |         | CAPS        | NUM     |

## 2.5.5 Define variables as OPC tags

Click Variable to list the variables / data (data blocks) of the PLC program in the right part of the project window.

The existing variables are displayed by clicking the plus symbol in front of the variable area symbol.

The variables of the data block *AirConditionerValues [DB 22]* should be selected as OPC tags by clicking.

If a variable is selected, it is adopted as an OPC tag and displayed in the lower part of the window with additional information. AirConditionerValues [DB 22] selected OPC tags

| in example 5 - Server – Server conner                                                                                                    | ction.opu - OPCUAEdit                       |               |               |      |         |        |          | – 🗆 🗙                                         |  |
|----------------------------------------------------------------------------------------------------|---------------------------------------------|---------------|---------------|------|---------|--------|----------|-----------------------------------------------|--|
| File Edit Help                                                                                                    |                                             |               |               |      |         |        |          |                                               |  |
| 🗋 💕 🛃 🕼 🙆                                                                                                    |                                             |               |               |      |         |        |          |                                               |  |
| Digit       0 X         Program variables         Program variables |                                             |               |               |      |         |        |          |                                               |  |
|                                                                                                    | 🖆 🗙 🛦 🖻 🕲 🍎 🎦 🦯 💙                           |               |               |      |         |        |          |                                               |  |
|                                                                                                    | Name                                        | Address       | PLC type      | Leng | Origin  | Access | OPC type | Comment                                       |  |
|                                                                                                    | AirConditionerValues.Temperature            | DB22.DBD 0    | Real          | 4    | Program | RW     | Float    | Temperature externeal OPC UA Server           |  |
|                                                                                                    | AirConditionerValues.TimeStamp_Temp         | DB22.DBX 4.0  | Date_And_Time | 8    | Program | RW     | DateTime | Temperature Time Stamp                        |  |
|                                                                                                    | AirConditionerValues.Status_Temp taken as   | DB22.DBD 12   | DWord         | 4    | Program | RW     | UInt32   | Temperature Status                            |  |
|                                                                                                    | AirConditionerValues.TemperatureSP OPC tags | DB22.DBD 16   | Real          | 4    | Program | RW     | Float    | Temperature Set Point externeal OPC UA Server |  |
|                                                                                                    | AirConditionerValues.TimeStampSP            | DB22.DBX 20.0 | Date_And_Time | 8    | Program | RW     | DateTime | Temperature Set Point Time Stamp              |  |
|                                                                                                    | AirConditionerValues.StatusSP               | DB22.DBD 28   | DWord         | 4    | Program | RW     | UInt32   | Temperature Set Point Status                  |  |
|                                                                                                    | AirConditionerValues.CurrentTime_TimeStamp  | DB22.DBX 32.0 | Date_And_Time | 8    | Program | RW     | DateTime | External Server Current Time                  |  |
| Project Server Certificat                                                                                                    | AirConditionerValues.CurrentTime_Status     | DB22.DBD 40   | DWord         | 4    | Program | RW     | UInt32   | External Server Current Time Status           |  |
|                                                                                                    |                                             |               |               |      |         |        |          | CAPS NUM                                      |  |

## 2.5.6 Start external OPC UA server

Double-click the UA Server icon to start the external OPC UA server

program (from *UnitedAutomation*). It simulates several air conditioning and heating systems (air conditioner, furnas) and provides operating data (temperature, time value, etc.) as *OPC UA tags*.

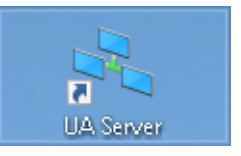

## External OPC UA server (air conditioning and heating systems)

| -7 UA Server                                                                                                    |                |        | ×         |
|----------------------------------------------------------------------------------------------------|----------------|--------|-----------|
| <pre>I/O warning : failed to load external C:/UA_Server_Beispiel/uanodesetimport. ************************************</pre> | entity<br>xml" | "file: | :///<br>* |
| Server opened endpoints for following<br>opc.tcp://TTi-Yellow:48011<br>***********************************                   | ; URLs:        | *****  | *         |
| ***************************************                                                                                      | ******         | *****  | k         |
| Press x to shutdown server                                                                                                   | ******         | *****  | ×         |

The external OPC UA server has the endpoint URL: opc.tcp://TTi-Yellow:48011

Since there is no name server (DNS server), the absolute endpoint URL must be used:

opc.tcp: //192.168.1.10: 48011

## 2.5.7 Adding a server

There are two options to add an external server. This can be done via the **IBH Link UA** or using the **IBH OPC UA Editor**.

#### 2.5.8 Option 1: Adding a server via the IBH Link UA

In the IBH Link UA web browser window *OPC Client* click *Add Server*. Enter the endpoint URL *opc.tcp:* // 192.168.1.10:48011. Click the icon and select the Security Policy.

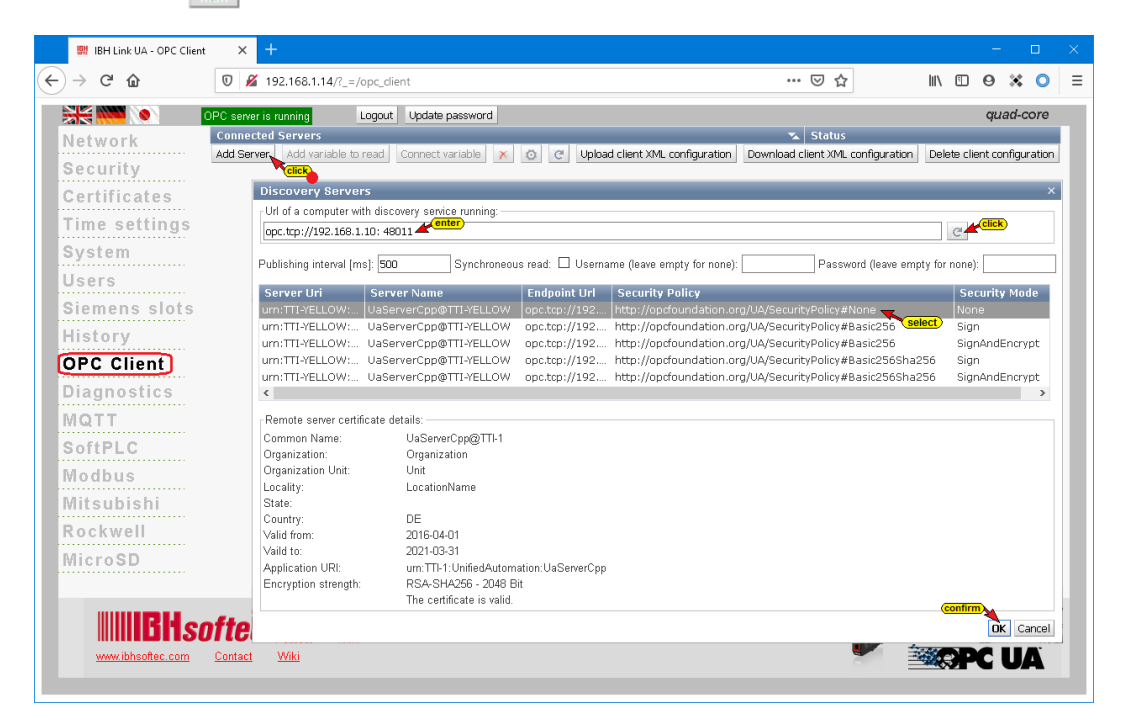

For the data transmission Security Policy None were selected.

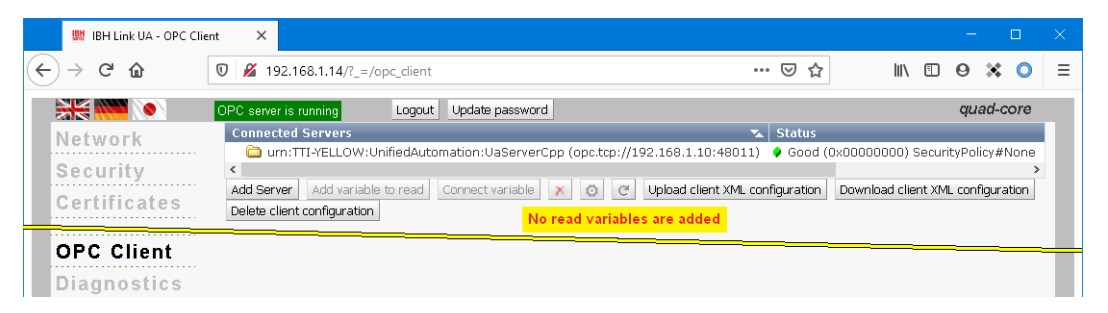

The server - *UaServerCpp (opc.tcp: //192.168.1.10: 48011)* is connected. The status of the external OPC UA server is good. No read variables are added.

#### Add external data

Right-click on *IBH Link UA* in the IBH OPC UA Editor and execute the *Add external data ...* command.

| 🐱 example 5 - Server – Server connection.opu - OPCUAEdit |     |                       |                         |              |  |  |  |
|----------------------------------------------------------|-----|-----------------------|-------------------------|--------------|--|--|--|
| <u>File E</u> dit <u>H</u> elp                           |     |                       |                         |              |  |  |  |
| 🗋 💕 🔙 🖨 🞯                                                |     |                       |                         |              |  |  |  |
| Project 🗸 🗸                                              | џ×  |                       | Name of the server conr | nection      |  |  |  |
| al 📈 🖌 V 🗈 🕮 L 🗛 🛆                                       |     |                       | Name                    | IBH Link UA  |  |  |  |
| <u>ж с лача</u> с ти                                     |     |                       | Server address          |              |  |  |  |
| BH Link UA                                               |     |                       | Host name / Address     | 192.168.1.14 |  |  |  |
| 🖨 🌆 PLC416                                               | Net | New server connection |                         |              |  |  |  |
|                                                          | Nev | New control           |                         |              |  |  |  |
|                                                          | Dro |                       | tion (click)            |              |  |  |  |
|                                                          | PIO | pen                   | Click                   |              |  |  |  |
|                                                          | Ad  | d ex                  | ternal data             |              |  |  |  |
|                                                          | Ad  | d me                  | odbus configuration     |              |  |  |  |
|                                                          | Imp | oort.                 |                         |              |  |  |  |
|                                                          | Eve | ort                   |                         |              |  |  |  |

Clicking on *Add External Data...* opens the IBH OPC UA Editor dialog box.

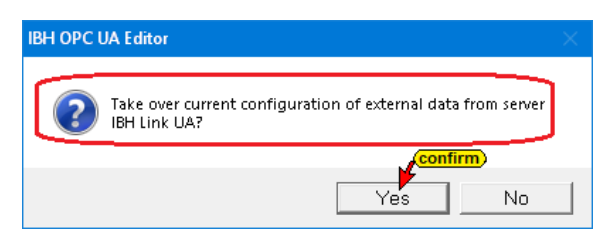

If the external server **UaServerCpp (opc.tcp: //192.168.1.10: 48011)** has already exists in the IBH Link UA, you can click the **Yes** button in the opened dialog box. The configuration of the external server (OPC tags, names etc.) is transferred into the IBH OPC UA Editor.

#### OPC server adopted as external data

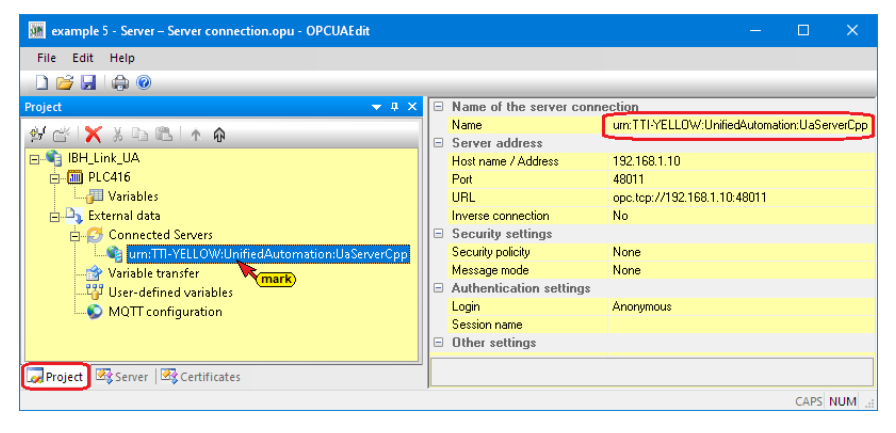

## 2.5.9 Option 2: Add server via the IBH OPC UA Editor

The server - *UaServerCpp (opc.tcp: //192.168.1.10: 48011)* - does not exists in the IBH Link UA web browser window / OPC client.

| 🗽 example 5 - Server – Server conn     | ection.o          | pu -                                                     | OPCUAEdit                 |              |  |  |
|----------------------------------------|-------------------|----------------------------------------------------------|---------------------------|--------------|--|--|
| <u>F</u> ile <u>E</u> dit <u>H</u> elp |                   |                                                          |                           |              |  |  |
| 🗋 📂 🛃 🚓 🔞                              |                   |                                                          |                           |              |  |  |
| Project                                | • • ×             |                                                          | Name of the server connec | tion         |  |  |
| al al 🖌 V 🗈 🔍 🗛 🛆                      |                   |                                                          | Name                      | IBH Link UA  |  |  |
| м т м а на т м                         |                   |                                                          | Server address            |              |  |  |
| E- BH Link UA                          |                   |                                                          | Host name / Address       | 192.168.1.14 |  |  |
| ġ-∰ PLC416<br>└──∰ Variables           | Ner<br>Ner<br>Pro | New server connection<br>New control<br>Properties Click |                           |              |  |  |
|                                        | Ad                | d ext                                                    | ternal data               |              |  |  |
|                                        | Ad                | d mo                                                     | odbus configuration       |              |  |  |
|                                        | Imp               | oort.                                                    |                           |              |  |  |
|                                        | Exp               | ort.                                                     |                           |              |  |  |

Clicking on *Add External Data...* opens the IBH OPC UA Editor dialog box. Click the *No* button to close the dialog box.

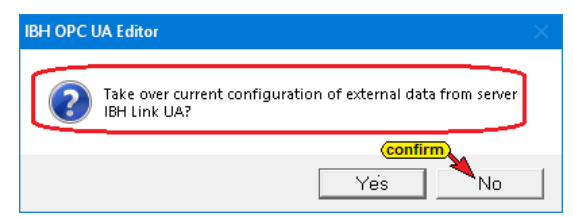

#### New external server connection – configuration

The *New external server connection* command opens the dialog box to configure an OPC UA server to reading variables.

| 🌆 example 5 - Server – Server connection.opu - OPCUAEdit – 🗆 🗙 |             |                    |               |     |  |  |  |
|----------------------------------------------------------------|-------------|--------------------|---------------|-----|--|--|--|
| <u>F</u> ile <u>E</u> dit <u>H</u> elp                         |             |                    |               |     |  |  |  |
|                                                                |             |                    |               |     |  |  |  |
| Project 👻 🕂 🗙                                                  | Server name | Server address     | UA resource n | ame |  |  |  |
| ୬ 🛎 🗙 ୬ 🖻 🛍 । ↑ 🙃                                              |             |                    |               |     |  |  |  |
| 🖃 📲 IBH_Link_UA                                                |             |                    |               |     |  |  |  |
| 🚊 📶 PLC416                                                     |             |                    |               |     |  |  |  |
| 🔤 Variables                                                    |             |                    |               |     |  |  |  |
| External data                                                  | t click     |                    |               |     |  |  |  |
| Connected Servers                                              | N           |                    |               | 1   |  |  |  |
| Variable transfer                                              | New e       | xternal server con | nection       |     |  |  |  |
| User-defined variables                                         | Delete      | server connectio   | n 🔨 click     |     |  |  |  |
| MQTT configuration                                             | Proper      | rties              |               |     |  |  |  |
|                                                                |             |                    |               |     |  |  |  |
| Project Server Server                                          | <           |                    |               | >   |  |  |  |
|                                                                |             |                    |               |     |  |  |  |

The connection data to the external server – *Air Conditioner* – (*IP address 192.168.1.10: 48011*) must be specified.

| 📴 External server connection                                                                                                    | × |
|----------------------------------------------------------------------------------------------------|---|
| Name of the server connection:     AirConditioner       Server address:     Image: Server address       Image: Server address     Image: Server address       Image: Server address     Image: Server address       Image: Server address     Image: Server address       Image: Server address     Image: Server address       Image: Server address     Image: Server address       Image: Server address     Image: Server address       Image: Server address     Image: Server address       Image: Server address     Image: Server address |   |
| Select endpoint                                                                                                    |   |
| Security settings:       Message mode:         Basic128Rsa15       Signatur         Basic256       Signature and Encryption         Basic5ha256       Inverse connection:         Aes1285ha256RsaOaep       Connect invers         Aes2565ha256RsaPss       Properties                                                                                                    |   |
| Login:<br>C Anonymous<br>C User name and password<br>User name:<br>Passwort:<br>Store                                                                                                    |   |
| Publishing intervall (ms) 500 Synchronized reading Variables format: Compact                                                                                                    |   |
| OK Cancel Help                                                                                                    |   |

## **Select end point**

By clicking the **Select endpoint** button, a connection to the specified OPC UA server

Select endpoint...

is established. If the connection is successful, possible encryptions of the data to be transmitted are displayed for selection in the opened dialog box. The desired security procedure for the data exchange between the *IBH OPC Editor* and the *OPC UA server* (IBH Link UA) must be specified.

| Endpoints of Discovery Se                                                                                | rver opc.tcp://192.168.1.10:48                                   | 011                  |                                                |                                                  | ×      |
|----------------------------------------------------------------------------------------------------|------------------------------------------------------------------|----------------------|------------------------------------------------|--------------------------------------------------|--------|
| Security policity<br>http://opcfoundation.org/<br>http://opcfoundation.org/<br>http://opcfoundation.org/ | UA/SecurityPolicy#None<br>UA/SecurityPolicy#Basic256             | select               | Message mode<br>None<br>Sign<br>SignAndEncrypt | Key strength<br>2048 Bit<br>2048 Bit<br>2048 Bit |        |
| http://opcfoundation.org/<br>http://opcfoundation.org/                                                   | UA/SecurityPolicy#Basic2565ha2<br>UA/SecurityPolicy#Basic2565ha2 | 256<br>256           | Sign<br>SignAndEncrypt                         | 2048 Bit<br>2048 Bit                             |        |
| Certificate:                                                                                             |                                                                  | Connection: -        |                                                |                                                  |        |
| Name:                                                                                                    | UaServerCpp@TTI-1                                                | Endpoint U           | IRL: opc.to                                    | cp://TTI-YELLOW:48011                            |        |
| Organization:                                                                                            | Organization                                                     | Application          | URI: Urn:T                                     | TI-1:UnifiedAutomation:UaSer                     | verCpp |
| Organization unit:                                                                                       | Unit                                                             | <u>D</u> omain na    | me: TTI-1                                      |                                                  |        |
| Location:                                                                                                | LocationName                                                     | <u>I</u> P address   | :                                              |                                                  |        |
| Countr <u>y</u> :                                                                                        |                                                                  | Certificate sel      | ttings:                                        |                                                  |        |
| <u>S</u> tate:                                                                                           | DE                                                               | Encryption           | strength:                                      | 2048 Bit                                         |        |
|                                                                                                    |                                                                  | Signature a          | algorithm:                                     | SHA256                                           |        |
| The certificate is valid                                                                                 |                                                                  | Valid from:          |                                                | 01.04.2016 14:46:29                              |        |
|                                                                                                    |                                                                  | <u>V</u> alid until: |                                                | 31.03.2021 14:46:29                              |        |
| confirm                                                                                                  | 1                                                                |                      |                                                |                                                  | . 1    |
|                                                                                                    |                                                                  |                      |                                                |                                                  | Help   |

#### 2.5.10 Variable transfer - define source and target variables

| 臃 example 5 - Server – Server connectio | n.opu - OPCUAEdit                                                                                                    | – 🗆 X                                                                                                    |
|-----------------------------------------|----------------------------------------------------------------------------------------------------|----------------------------------------------------------------------------------------------------|
| File Edit Help                          |                                                                                                    |                                                                                                    |
| 🗋 💕 🛃 🕼 🎯                               |                                                                                                    |                                                                                                    |
| Project 2 2 X                           | Source : 0<br>IBH Link UA<br>Objects<br>Objects<br>Objec | BH_Link_UA:IBH_Link_UA.PI     Connect variables.     BH_Link_UA     Connect variables.     Click / select     Connect variables.     Click / select     Connect variables.     Connect variables.     Click / select     Connect variables.     Connect variables.     Click / select     Connect variables.     Connect variables.     Click / select     Connect variables.     Click / select     Connect variables.     Click / select     Connect variables.     Click / select     Connect variables.     Connect variables. |
|                                         | Source server Source variable D                                                                                                    | estination server Destination variable Data type Source name                                                                                                    |
| Project Server Server                   |                                                                                                    |                                                                                                    |
|                                         |                                                                                                    | CAPS NUM                                                                                                    |

The OPC UA variable connection is adopted by marking the source and target variables and then clicking the *Connect variable* command (standard parameters). The connection is displayed.

| X / Y          |                 |                    |                        |                |                              |                                                     |        |
|----------------|-----------------|--------------------|------------------------|----------------|------------------------------|-----------------------------------------------------|--------|
| Source server  | Source variable | Destination server | Destination variable 🧹 | Data type      | Source name                  | Destination name                                    | Status |
| AirConditioner | Temperature     | IBH_Link_UA        | Temperature            | Double / Float | AirConditioner_1.Temperature | IBH_Link_UA.PLC416.AirConditionerValues.Temperature |        |
|                | ~               | · · · · ·          |                        |                |                              |                                                     |        |
|                |                 | Connected var      | lable                  |                |                              |                                                     |        |

## The **Connect variable...** command opens the **Parameters for reading the variables** dialog box. The ID of the variables, the names and data types are displayed here. Sampling interval, queue entries and possibly the index area can be adjusted.

| Parameter for reading the | e variables                                         | × |
|---------------------------|-----------------------------------------------------|---|
| Source variable:          |                                                     |   |
| Variable ID:              | AirConditioner_1.Temperature                        |   |
| Display name:             | Temperature                                         |   |
| Data type:                | Double                                              |   |
| Sampling interval [ms]:   | 1000 adjust settings                                |   |
| Queue entries:            | 1 Reject oldest queue entries                       |   |
| Index range:              |                                                     |   |
| Destination variable:     |                                                     |   |
| Variable ID:              | IBH_Link_UA.PLC416.AirConditionerValues.Temperature |   |
| Display name:             | 777                                                 |   |
| Data type:                | Float                                               |   |
| Index range:              |                                                     |   |
| confirm                   |                                                     |   |
| ОКСС                      | ancel Help                                          |   |

If the connection of a variable (value) has been done, the time stamp and status of the source variable are offered.

#### Variable links

| Image: Second Second                                | 💹 example 5 - Server – Server connectio                                                                                                    | n.opu - OPCUAEdit                                                                                                    |                                                                                                    |                                                                                                    |                                                                                                    |                                                                                                    |                                                                                                    |  |  |
|----------------------------------------------------------------------------------------------------|----------------------------------------------------------------------------------------------------|----------------------------------------------------------------------------------------------------|----------------------------------------------------------------------------------------------------|----------------------------------------------------------------------------------------------------|----------------------------------------------------------------------------------------------------|----------------------------------------------------------------------------------------------------|----------------------------------------------------------------------------------------------------|--|--|
| Image: Second Second                                | <u>File Edit H</u> elp                                                                                                    |                                                                                                    |                                                                                                    |                                                                                                    |                                                                                                    |                                                                                                    |                                                                                                    |  |  |
| Space       Source : 0 > Source : 0 > Sourc                                         | D 💕 🖬 🖨 🎯                                                                                                    |                                                                                                    |                                                                                                    |                                                                                                    |                                                                                                    |                                                                                                    |                                                                                                    |  |  |
| Similar All and and and and an and an and and and a                                                                                                    | Project 👻 🔍 🗙                                                                                                    | ×/                                                                                                    |                                                                                                    | \$. \$                                                                                                    |                                                                                                    |                                                                                                    |                                                                                                    |  |  |
| Source streter Source variable Defination server Defination server Server BH_Link_UAR/C46AvConditioner/Muss.Temperature BH_Link_UAR/C46AvConditioner/Server Server BH_Link_UAR/C46AvConditioner/Server Server BH_Link_UAR/C46AvConditioner/Server Server BH_Link_UAR/C46AvConditioner/Server Server Serv | Month     Month       Month     Month       Month     Month       Month     Month       Month     Month       Month     Month       Month     Month       Month     Month       Month     Month       Month     Month       Month     Month | Source 10<br>B <sup>→</sup> # AulConditioner_1<br>B <sup>→</sup> # Static Condition<br>B <sup>→</sup> # Temperature: Ioxibile<br>B <sup>→</sup> # Temperature: Source for<br>B <sup>→</sup> # Temperature: Source for<br>B <sup>→</sup> # Temperature: Source for<br>B <sup>→</sup> # Temperature: Source for<br>B <sup>→</sup> # Temperature: Source for<br>B <sup>→</sup> # Source<br>B <sup>→</sup> # Source<br>B <sup>→</sup> # So | loat<br>: Float<br>meStamp : DateTime                                                                 | SeturGen 10 SeturGen 10 SeturGen 10 SeturGen 10 SeturGen 10 SeturGen 10 SeturGen 10 SeturGen 20 SeturGen 20 SeturG |                                                                                                    |                                                                                                    |                                                                                                    |  |  |
| Source rarer         Source rarer         Destination rarer         Destination rarer         Destination rarer           UmmTh*RLL0         Temperature         BHL/Link_UA         Temperature         Double / Float         ArConditioner_LTimperature         BHL/Link_UA/CIGA&/conditioner/Alless-Temperature           UmmTh*RLL0         Temperature         BHL/Link_UA         Temperature         Double / Float         ArConditioner_LTimperature         BHL/Link_UA/CIGA&/conditioner/Alless-Temperature           UmmTh*RLL0         Temperature         BHL/Link_UA/A         Temperature         Double / Float         ArConditioner_LTimperature         BHL/Link_UA/A         Statuse           UmmTh*RLL0         TemperatureSPoint         BHL/Link_UA/A         TemperatureSPO         Double / Float         ArConditioner_LTimperatureStation         BHL/Link_UA/A         TemperatureSPO           UmmTh*RLL0         TemperatureSPO         Double / Float         ArConditioner_LTimperatureStation         BHL/Link_UA/A         TemperatureSPO           UmmTh*RLL0         TemperatureSPO         Double / Float         ArConditioner_LTimperatureStation         BHL/Link_UA/A         TemperatureSPO           UmmTh*RL10         TemperatureSPO         DatureSPO         DatureSPO         DatureSPO         BHL/Link_UA/A         TemperatureSPO           UmmTh*RL10         TemperatureSPO                                                                                                    |                                                                                                    | X / Y                                                                                                    |                                                                                                    |                                                                                                    |                                                                                                    |                                                                                                    |                                                                                                    |  |  |
| UmmT174ELO.         Temperature         BHL Junk, UA         Temperature         Double / Float         AnConditioner, Limperature: TimeSamp, Temp           UmmT174ELO.         Temperature: TimeSamp         Dible / Float         AnConditioner, Limperature: TimeSamp, Temp         Dible / Float         AnConditioner, Limperature: TimeSamp, Temp           UmmT174ELO.         Temperature: Satus         BHL Junk, UA (24.64A/c.onditioner/Mules: TimeSamp, Temp         Dible / Float         AnConditioner, Limperature: Satus         BHL Junk, UA (24.64A/c.onditioner/Mules: TimeSamp, Temp           UmmT174ELO.         Temperature: Satus         BHL Junk, UA (24.64A/c.onditioner/Mules: TimeSamp, Temp         Dible / Float         AnConditioner, Limperature: Satus         BHL Junk, UA (24.64A/c.onditioner/Mules: TimeSamp, Temp           UmmT174ELO.         Temperature: Satus         BHL Junk, UA (24.64A/c.onditioner/Mules: TimeSamp, Temp         BHL Junk, UA (24.64A/c.onditioner/Mules: TimeSamp, Temp           UmmT174ELO.         Temperature: Satus         BHL Junk, UA (24.64A/c.onditioner/Mules: TimeSamp, SP         Diate/ TimeSamp, SP         Diate/ TimePerature: Satus         BHL Junk, UA (24.64A/c.onditioner/Mules: TimeSamp, SP           UmmT174ELO.         CurrentTime         BHL Junk, UA (24.64A/c.onditioner/Mules: TimeSamp, SP         BHL Junk, UA (24.64A/c.onditioner/Mules: TimeSamp, SP           UmmT174ELO.         CurrentTime         BHL Junk, UA (24.64A/c.onditioner/Mules: TimeSamp, SP         BHL Junk, UA (24.                                                                                                    |                                                                                                    | Source server Source variable                                                                                                    | Destination server                                                                                    | Destination variable                                                                                                    | Data type                                                                                                    | Source name                                                                                                    | Destination name                                                                                                    |  |  |
| Weight Debuge before a second second s                                                                                                    | Douber (@ Constructions                                                                                                    | U um:TI1-YELLO Temperature<br>um:TI1-YELLO Temperature.TuncSamp<br>um:TI1-YELLO Temperature.Satus<br>um:TI1-YELLO Temperature.SetPoint.TuneStamp<br>um:TI1-YELLO Temperature.SetPoint.Status<br>um:TI1-YELLO CurrentTime<br>um:TI1-YELLO CurrentTime.Status                                                                                                    | IBH_Link_UA<br>IBH_Link_UA<br>IBH_Link_UA<br>IBH_Link_UA<br>IBH_Link_UA<br>IBH_Link_UA<br>IBH_Link_UA | Temperature<br>TimeStamp_Temp<br>Status_Temp<br>TemperatureSP<br>TimeStampSP<br>StatusSP<br>CurrentTime_TimeSt<br>CurrentTime_Status                                                                                                    | Double / Float<br>DateTime<br>StatusCode / Ulnt32<br>Double / Float<br>DateTime<br>StatusCode / Ulnt32<br>DateTime<br>StatusCode / Ulnt32 | AirConditioner_1.Temperature<br>AirConditioner_1.Temperature.Situs<br>AirConditioner_1.Temperature.Satus<br>AirConditioner_1.Temperature.SetPoint<br>AirConditioner_1.Temperature.SetPoint.Status<br>2258<br>2258.Status | BH_Link_UAPLC416A/rcfordtionet/Viles.Temperature<br>BH_Link_UAPLC416A/rcfordtionet/Viles.Temperature<br>BH_Link_UAPLC416A/rcfordtionet/Viles.Satur_Temp<br>BH_Link_UAPLC416A/rcfordtionet/Viles.Temperatures<br>BH_Link_UAPLC416A/rcfordtionet/Viles.Temperatures<br>BH_Link_UAPLC416A/rcfordtionet/Viles.Temperatures<br>BH_Link_UAPLC416A/rcfordtionet/Viles.ControlTime_Textus<br>BH_Link_UAPLC416A/rcfordtionet/Viles.ControlTime_Textus |  |  |
| CAPS NUM                                                                                                    | Log Project   Log Server   Log Certificates                                                                                                    |                                                                                                    |                                                                                                    |                                                                                                    |                                                                                                    |                                                                                                    | CAPS NUM                                                                                                    |  |  |

# 2.5.11 Transferring the configuration to the OPC UA server (IBH Link UA)

A right click on the Server icon (IBH Link UA) opens the context menu.

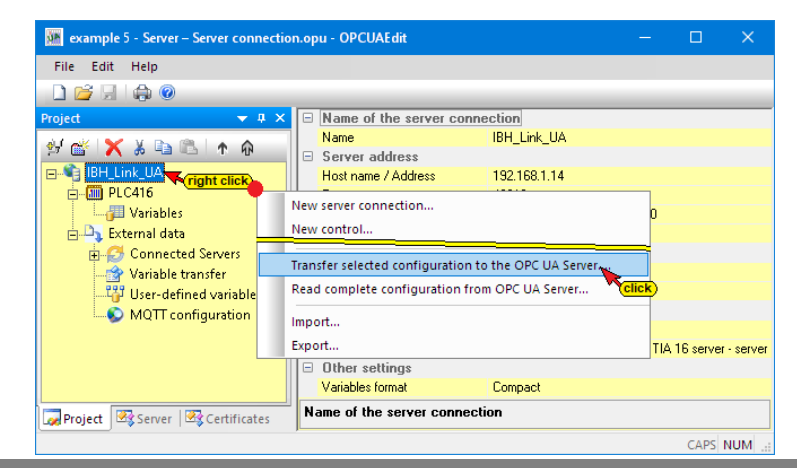

The command *Transfer Selected Configuration to OPC UA Server* command opens the *Transfer Configuration to Server* dialog box.

Select the server *IBH Link UA* and then click Start. The configuration is transferred to the *IBH Link UA*. Successful transfer is displayed.

| Transver configuration to the             | server — 🗆 🗙                                                                                                    |      |
|-------------------------------------------|----------------------------------------------------------------------------------------------------|------|
| Name of the server connection IBH_Link_UA | Transfer Status                                                                                                    |      |
|                                           | 🗱 Transver configuration to the server 🛛 🗆 🗙                                                                                        |      |
| confirm                                   | Name of the server connection         Transfer         Status           IBH_Link_UA         100 %         Server is being restarted | -    |
| Start Close                               | Transver configuration to the server —                                                                                              |      |
|                                           | Name of the server connection Transfer Status IBH_Link_UA 100 % Transfer succes                                                     | sful |
|                                           | Start                                                                                                    |      |
| L                                         |                                                                                                    | >    |
|                                           | Start Close                                                                                                    | Help |

The successful transfer is displayed.

If a certified data exchange between the *IBH OPC Editor* and the *IBH Link UA* has been selected, the exchanged certificates must be trusted (see chapter Trust certificate, Chapter 1, page 1-40).

## 2.5.12 Displaying the links

The connections are displayed in the IBH Link UA web browser window OPC Client.

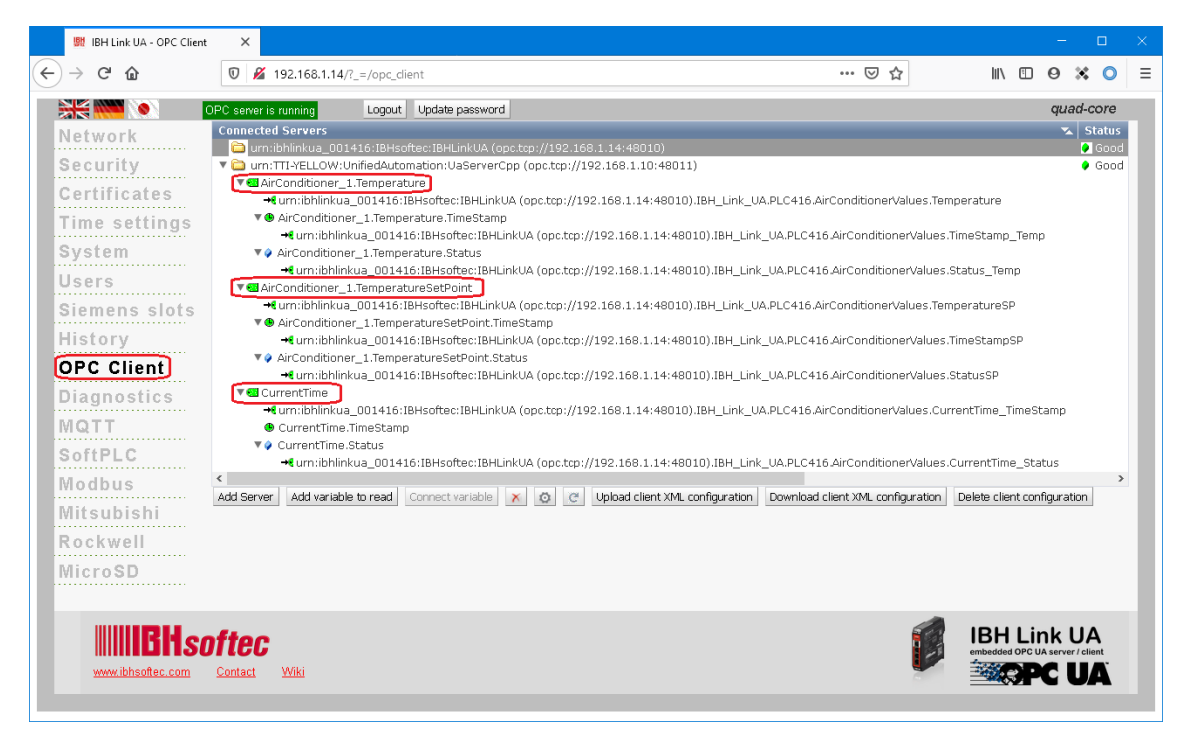

In the IBH Link UA web browser window *Siemens Slots*, the CPU (PLC416) connected via the IBH Link UA is listed with the *OPC tags* data block *AirConditionerValues [DB22]* selected in the IBH OPC UA Editor.

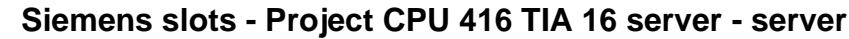

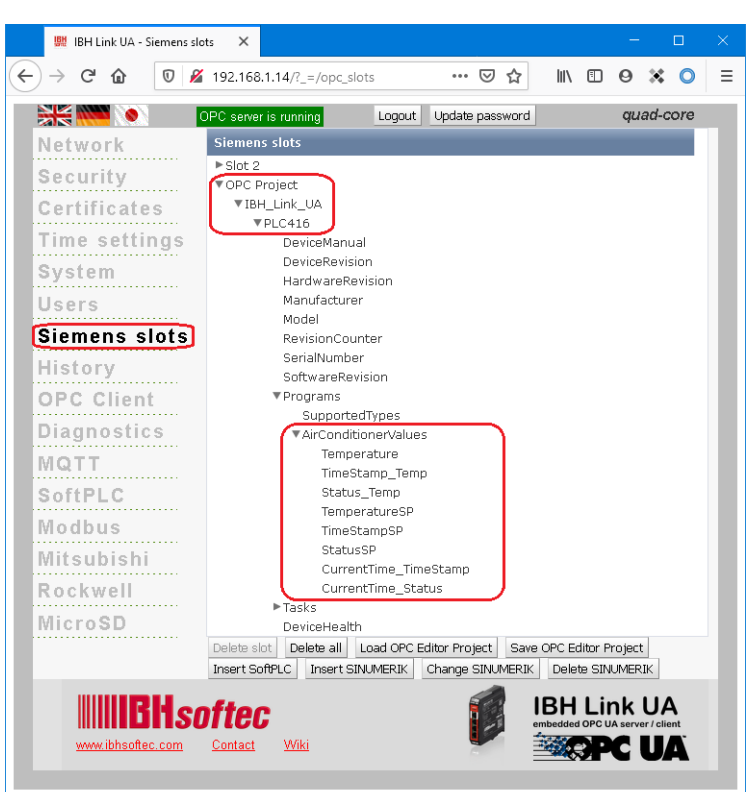

The browser window *Diagnostics* displays the status of the connection *IBH Link UA – PLC / CPU 300 TIA 16*.

| 🗱 IBH Link UA - Diagnosti | cs 2   | × +                   |                        |                     |        |              |                        |         |          |         |   |
|---------------------------|--------|-----------------------|------------------------|---------------------|--------|--------------|------------------------|---------|----------|---------|---|
| ← → ♂ ✿                   | $\Box$ | 🔏 192.168.1.14/?_=/c  | liaglistview           |                     |        |              | … ⊠ ☆                  | III\ 🗉  |          | * 0     | ≡ |
|                           | OPC se | erver is running      | .ogout Update password |                     |        |              |                        |         | qua      | d-core  |   |
| Network                   | Ca     | ontroller diagnostics | Client diagnostics     | Network diagnostics | Sys    | tem Log      |                        |         |          |         |   |
| Security                  | ID     | Connection name       | Address                | Time                | Source | Error number | Error Text             |         |          |         |   |
| Cartificatos              | 🧼 =    | PLC416                | 192.168.1.10:102       | 15.8.2020 9:22:12   | PLC    | 0            | Connection established | (6ES7 · | 416-3ER0 | 5-0ABO) |   |
| Gertificates              | Clear  | diagnose C            |                        |                     |        |              |                        |         |          |         |   |
| Time settings             |        |                       |                        |                     |        |              |                        |         |          |         |   |
| Diagnostics               | _      |                       |                        |                     |        |              |                        |         |          |         |   |
| Lughteethee               |        |                       |                        |                     |        |              |                        |         |          |         |   |

#### 2.5.13 OPC UA server information online

Information from the OPC UA server connected online with the PLC416 are displayed.

#### **IBH Link UA**

| File Edit Help   |        |   |                        |                                                     |  |  |  |  |  |
|------------------|--------|---|------------------------|-----------------------------------------------------|--|--|--|--|--|
| 🗋 💕 🗐 🖨 🥝        | )      |   |                        |                                                     |  |  |  |  |  |
| Server           | 🗕 🗕 🗕  | - | Name of the server co  | nnection                                            |  |  |  |  |  |
| - Kaliph Lisk HA |        |   | Name                   | IBH_Link_UA                                         |  |  |  |  |  |
|                  | Mark   | = | Server address         |                                                     |  |  |  |  |  |
| H PLC410         |        |   | Host name / Address    | 192.168.1.14                                        |  |  |  |  |  |
| y variable tra   | inster |   | Port                   | 48010                                               |  |  |  |  |  |
| H- UA Nodes      |        |   | URL                    | opc.tcp://192.168.1.14:48010                        |  |  |  |  |  |
|                  |        |   | Inverse connection No  |                                                     |  |  |  |  |  |
|                  |        | - | Security settings      |                                                     |  |  |  |  |  |
|                  |        |   | Security policity      | None                                                |  |  |  |  |  |
|                  |        |   | Message mode           | None                                                |  |  |  |  |  |
|                  |        | - | Authentication setting | 2                                                   |  |  |  |  |  |
|                  |        |   | Login                  | Anonymous                                           |  |  |  |  |  |
|                  |        |   | Session name           | example 5 - project: CPU 416 TIA 16 server - server |  |  |  |  |  |
|                  |        | - | Other settings         |                                                     |  |  |  |  |  |
|                  |        |   | Variables format       | Compact                                             |  |  |  |  |  |

## Show variable transfer

Mark Variable transfer to display the status of the OPC tags in the right server window. The status of the OPC tags is updated continuously.

| 🔯 example 5 - Server - Server connection.opu - OPCUAEdit - 🗆 X                                               |                                                                                                    |                                                                                                    |                                                                                                    |                                                                                                    |                                                                                                    |                                                                                                    |                                                                                                    |  |  |  |  |
|----------------------------------------------------------------------------------------------------|----------------------------------------------------------------------------------------------------|----------------------------------------------------------------------------------------------------|----------------------------------------------------------------------------------------------------|----------------------------------------------------------------------------------------------------|----------------------------------------------------------------------------------------------------|----------------------------------------------------------------------------------------------------|----------------------------------------------------------------------------------------------------|--|--|--|--|
| <u>Eile E</u> dit <u>H</u> elp                                                                               |                                                                                                    |                                                                                                    |                                                                                                    |                                                                                                    |                                                                                                    |                                                                                                    |                                                                                                    |  |  |  |  |
| 🗋 😂 🗐 🖕 🞯                                                                                                    |                                                                                                    |                                                                                                    |                                                                                                    |                                                                                                    |                                                                                                    |                                                                                                    |                                                                                                    |  |  |  |  |
| Server 🗢 🕂 🗙                                                                                                 | Source server                                                                                                    |                                                                                                    | Source variable                                                                                                    | Destination server                                                                                                   | Destination variable                                                                                                    | Data type                                                                                                    | Value                                                                                                    |  |  |  |  |
| BH_Link_UA<br>DPLC416<br>CAIConditionerValues<br>CAICONDIC transfer<br>UA Nodes<br>Project Server Screetific | um:TII-YELLOW:Unifie: um:TII-YELLOW:Unifie: um:TII-YELLOW:Unifie: um:TII-YELLOW:Unifie: um:TII-YELLOW:Unifie: um:TII-YELLOW:Unifie: um:TII-YELLOW:Unifie: | dAutomation:UsServerCpp<br>dAutomation:UsServerCpp<br>dAutomation:UsServerCpp<br>dAutomation:UsServerCpp<br>dAutomation:UsServerCpp<br>dAutomation:UsServerCpp<br>dAutomation:UsServerCpp<br>dAutomation:UsServerCpp | Temperature<br>Temperature.TimeStamp<br>Temperature.Status<br>TemperatureSetPoint<br>TemperatureSetPoint.Status<br>CurrentTime<br>CurrentTime.Status | IBH_Link_UA<br>IBH_Link_UA<br>IBH_Link_UA<br>IBH_Link_UA<br>IBH_Link_UA<br>IBH_Link_UA<br>IBH_Link_UA<br>IBH_Link_UA | Temperature<br>TirmeStamp_Temp<br>Status_Temp<br>TemperatureSP<br>TirmeStampSP<br>StatusSP<br>CurrentTirme_TirmeStamp<br>CurrentTirme_Status | Double / Float<br>DateTime<br>StatusCode / Ulnt32<br>Double / Float<br>DateTime<br>StatusCode / Ulnt32<br>DateTime<br>StatusCode / Ulnt32 | 71.9896<br>2020-08-15T10:04:26.856Z<br>0<br>72<br>2020-08-15T09:22:12.892Z<br>0<br>2020-08-15T10:04:26.856Z<br>0<br>2020-08-15T10:04:26.856Z<br>0<br>continuously<br>updated |  |  |  |  |
| Las Project Cars Server Las Certific                                                                         | <                                                                                                    |                                                                                                    |                                                                                                    |                                                                                                    |                                                                                                    |                                                                                                    | C100 100 1                                                                                                    |  |  |  |  |
| example 5 - Server – Server conr<br>File Edit Help                                                           | nection.opu - OPCUAEdit                                                                                                    |                                                                                                    |                                                                                                    |                                                                                                    |                                                                                                    |                                                                                                    | – 🗆 X                                                                                                    |  |  |  |  |
|                                                                                                    |                                                                                                    |                                                                                                    |                                                                                                    |                                                                                                    |                                                                                                    |                                                                                                    |                                                                                                    |  |  |  |  |
| Server 👻 🕂 🗙                                                                                                 | Data type                                                                                                    | Value                                                                                                    | Source name                                                                                                    |                                                                                                    | Destination name                                                                                                    |                                                                                                    |                                                                                                    |  |  |  |  |
|                                                                                                    | Double / Float                                                                                                    | 71.9896                                                                                                    | AirConditioner_1.Temperatu                                                                                                    | re                                                                                                    | IBH_Link_UA.PLC41                                                                                                    | 6.AirConditionerValue                                                                                                    | s.Temperature                                                                                                    |  |  |  |  |
| 📥 🥅 PLC416                                                                                                   | DateTime                                                                                                    | 2020-08-15T10:12:23.9672                                                                                                    | AirConditioner_1.Temperatu                                                                                                    | re.TimeStamp                                                                                                    | IBH_Link_UA.PLC41                                                                                                    | 6.AirConditionerValue                                                                                                    | s.TimeStamp_Temp                                                                                                    |  |  |  |  |
| AirConditionerValues                                                                                         | StatusCode / UInt32                                                                                                    | 0                                                                                                    | AirConditioner_1.Temperatu                                                                                                    | re.Status                                                                                                    | IBH_Link_UA.PLC41                                                                                                    | 6.AirConditionerValue                                                                                                    | s.Status_Temp                                                                                                    |  |  |  |  |
| 😪 Variable transfer                                                                                          | Double / Float                                                                                                    | 72                                                                                                    | AirConditioner_1.Temperatu                                                                                                    | reSetPoint                                                                                                    | IBH_Link_UA.PLC41                                                                                                    | 6.AirConditionerValue                                                                                                    | s.TemperatureSP                                                                                                    |  |  |  |  |
| H D UA Nodes                                                                                                 | 9 DateTime                                                                                                    | 2020-08-15T09:22:12.8922                                                                                                    | AirConditioner_1.Temperatu                                                                                                    | reSetPoint.TimeSta                                                                                                   | mp IBH_Link_UA.PLC41                                                                                                    | 6.AirConditionerValue                                                                                                    | s.TimeStampSP                                                                                                    |  |  |  |  |
|                                                                                                    | StatusCode / UInt32                                                                                                    | 0                                                                                                    | AirConditioner_1.Temperatu                                                                                                    | reSetPoint.Status                                                                                                    | IBH_Link_UA.PLC41                                                                                                    | 6.AirConditionerValue                                                                                                    | s.StatusSP                                                                                                    |  |  |  |  |
|                                                                                                    | DateTime                                                                                                    | 2020-08-15T10:12:23.9672                                                                                                    | 2258                                                                                                    |                                                                                                    | IBH_Link_UA.PLC41                                                                                                    | 6.AirConditionerValue                                                                                                    | s.CurrentTime_TimeStamp                                                                                                    |  |  |  |  |
|                                                                                                    | StatusCode / UInt32                                                                                                    | 0 continuously<br>updated                                                                                                    | 2258.Status                                                                                                    |                                                                                                    | IBH_Link_UA.PLC41                                                                                                    | 6.AirConditionerValue                                                                                                    | s.CurrentTime_Status                                                                                                    |  |  |  |  |
| Roject Server Server Certific                                                                                | <                                                                                                    |                                                                                                    |                                                                                                    |                                                                                                    |                                                                                                    |                                                                                                    | >                                                                                                    |  |  |  |  |
|                                                                                                    |                                                                                                    |                                                                                                    |                                                                                                    |                                                                                                    |                                                                                                    |                                                                                                    |                                                                                                    |  |  |  |  |

## Status – Data block AirConditionerValue [DB 22]

| 🎦 exa        | mple 5 - Server – Server connection. | opu - OPCUAEdit       |           |        |        |           |                  | – 🗆 X                                                         |  |  |
|--------------|--------------------------------------|-----------------------|-----------|--------|--------|-----------|------------------|---------------------------------------------------------------|--|--|
| <u>F</u> ile | <u>E</u> dit <u>H</u> elp            |                       |           |        |        |           |                  |                                                               |  |  |
| 🗋 🖆          |                                      |                       |           |        |        |           |                  |                                                               |  |  |
| Server       | <b>→</b> ‡ ×                         | Name                  | Data type | Status | Access | Value     |                  | Node name                                                     |  |  |
| - 🕯 I        | BH Link UA                           | CurrentTime_Status    | UInt32    | &0K    | RW     | 0         |                  | IBH_Link_UA.PLC416.AirConditionerValues.CurrentTime_Status    |  |  |
| Г <b>6</b> . | DLC416                               | CurrentTime_TimeStamp | DateTime  | &0K    | R₩     | 2020-08-1 | 15T10:16:14.660Z | IBH_Link_UA.PLC416.AirConditionerValues.CurrentTime_TimeStamp |  |  |
|              | AirConditionerValues                 | StatusSP              | UInt32    | &0K    | RW     | 0         |                  | IBH_Link_UA.PLC416.AirConditionerValues.StatusSP              |  |  |
|              | Variable transfer                    | Status_Temp           | UInt32    | &0K    | RW     | 0         | continuously     | IBH_Link_UA.PLC416.AirConditionerValues.Status_Temp           |  |  |
|              | IIA Nodes                            | Temperature           | Float     | &0K    | RW     | 71.9948   | updated          | IBH_Link_UA.PLC416.AirConditionerValues.Temperature           |  |  |
|              | - CANOUCS                            | TemperatureSP         | Float     | &0K    | RW     | 72        |                  | IBH_Link_UA.PLC416.AirConditionerValues.TemperatureSP         |  |  |
|              |                                      | TimeStampSP           | DateTime  | &0K    | RW     | 2020-08-1 | 15T09:22:12.892Z | IBH_Link_UA.PLC416.AirConditionerValues.TimeStampSP           |  |  |
|              |                                      | TimeStamp_Temp        | DateTime  | &0K    | RW     | 2020-08-1 | 15T10:16:14.660Z | IBH_Link_UA.PLC416.AirConditionerValues.TimeStamp_Temp        |  |  |
|              |                                      |                       |           |        |        |           |                  |                                                               |  |  |
| Proje        | ct Rever Recetificates               |                       |           |        |        |           |                  |                                                               |  |  |
| Logar roje   | a state secondates                   |                       |           |        |        |           |                  | /                                                             |  |  |
|              |                                      |                       |           |        |        |           |                  | CAPS NUM                                                      |  |  |

## 2.5.14 Status – AirConditionerValue [DB 22] – CPU 416 TIA 16 Server - Server

| СР | U 4                                                                              | 16 TIA 16 Server - Server               | Server - Server [ | CPU 416- | 3 PN/DP] ▶ Pro  | gram blocks 🕨 AirConditio  | nerValues [DB22] 📃 🖬 🗮 🗙            |  |  |  |  |  |  |
|----|----------------------------------------------------------------------------------|-----------------------------------------|-------------------|----------|-----------------|----------------------------|-------------------------------------|--|--|--|--|--|--|
| 2  | 🖆 🕐 🐛 🎼 📰 Keep actual values 🔒 Snapshot 降 🧠 Copy snapshots to start values 🕵 🥵 🎽 |                                         |                   |          |                 |                            |                                     |  |  |  |  |  |  |
|    | Air                                                                              | ConditionerValues                       |                   |          |                 |                            |                                     |  |  |  |  |  |  |
|    |                                                                                  | Name                                    | Data type         | Offset   | Start value     | Monitor value              | Comment                             |  |  |  |  |  |  |
| 1  | -                                                                                | ▼ Static                                |                   |          |                 | continuously               |                                     |  |  |  |  |  |  |
| 2  | -                                                                                | <ul> <li>Temperature</li> </ul>         | Real 🔳            | 0.0      | 0.0             | 71.97918                   | Temperature externeal OPC UA Server |  |  |  |  |  |  |
| З  | -                                                                                | TimeStamp_Temp                          | Date_And_Time     | 4.0      | DT#1990-01-01-0 | DT#2020-08-15-10:18:40.340 | Temperature Time Stamp              |  |  |  |  |  |  |
| 4  | -                                                                                | Status_Temp                             | DWord             | 12.0     | 16#0            | 16#0000_0000               | Temperature Status                  |  |  |  |  |  |  |
| 5  | -                                                                                | TemperatureSP                           | Real              | 16.0     | 0.0             | 72.0                       | Temperature Set Point externeal OPC |  |  |  |  |  |  |
| 6  |                                                                                  | TimeStampSP                             | Date_And_Time     | 20.0     | DT#1990-01-01-0 | DT#2020-08-15-09:22:12.892 | Temperature Set Point Time Stamp    |  |  |  |  |  |  |
| 7  |                                                                                  | <ul> <li>StatusSP</li> </ul>            | DWord             | 28.0     | 16#0            | 16#0000_0000               | Temperature Set Point Status        |  |  |  |  |  |  |
| 8  |                                                                                  | <ul> <li>CurrentTime_TimeSta</li> </ul> | Date_And_Time     | 32.0     | DT#1990-01-01-0 | DT#2020-08-15-10:18:40.340 | External Server Current Time        |  |  |  |  |  |  |
| 9  |                                                                                  | CurrentTime_Status                      | DWord             | 40.0     | 16#0            | 16#0000_0000               | External Server Current Time Status |  |  |  |  |  |  |
|    |                                                                                  |                                         |                   |          |                 |                            |                                     |  |  |  |  |  |  |
|    |                                                                                  |                                         |                   |          |                 |                            |                                     |  |  |  |  |  |  |

#### 2.5.15 UaExpert - Data Access View

With the external OPC server connected information about the external OPC server are displayed in the *UAExpert* program window *Data Access View*.

Use Drag & Drop to display the variables CurrentTime, Temperature, TemperatureSetPoint etc. in the Data Access Viewer window.

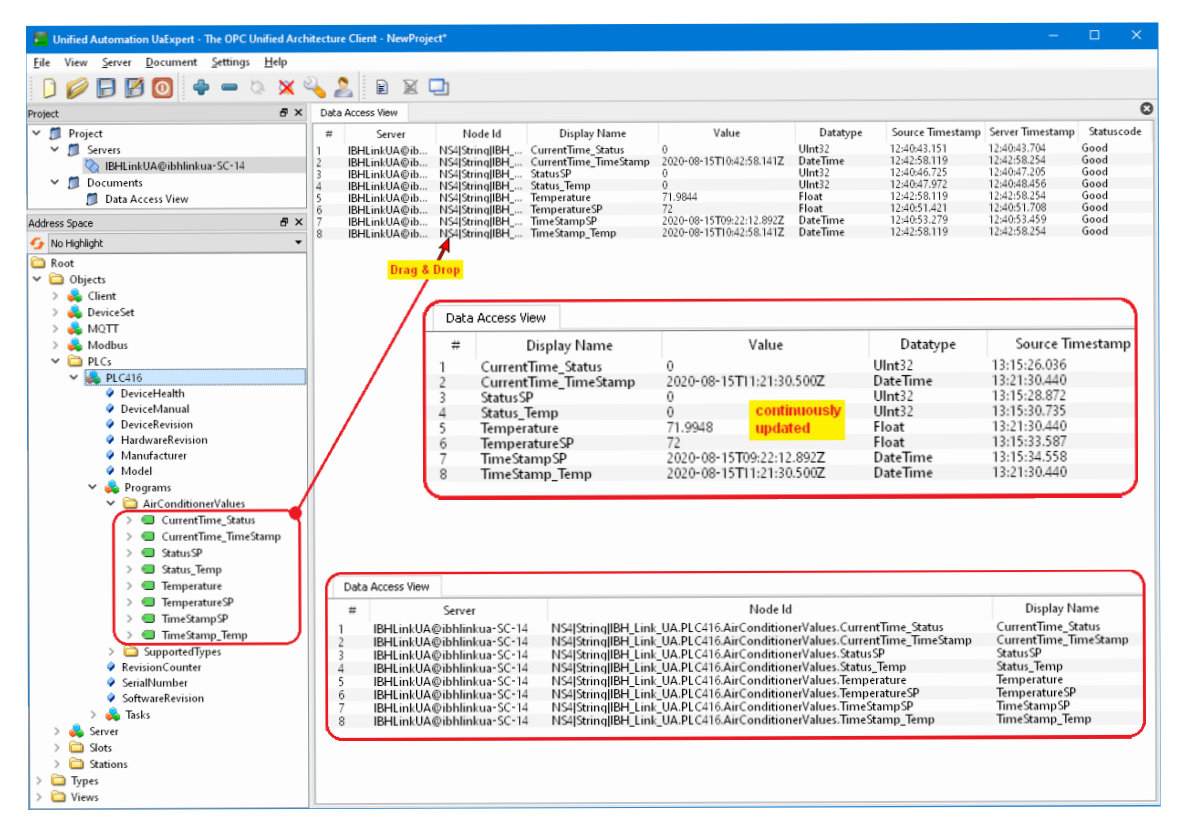

#### Server – IBH Link UA

#### Server – UaServerCpp (Air conditioner)

| 🚟 Unified Automation UaExpert - The OPC U                                                                                                    | Unified Architectu                            | are Client - NewProject*                                                                |                                                                   |                                                                     |                                             |                                                                  |                                                                  |                                  |     |
|----------------------------------------------------------------------------------------------------|-----------------------------------------------|-----------------------------------------------------------------------------------------|-------------------------------------------------------------------|---------------------------------------------------------------------|---------------------------------------------|------------------------------------------------------------------|------------------------------------------------------------------|----------------------------------|-----|
| File View Server Document Settings                                                                                                    | Help                                          |                                                                                         |                                                                   |                                                                     |                                             |                                                                  |                                                                  |                                  |     |
| 🗋 🥟 🕞 🗭 🥘 🔶 📼 🖉                                                                                                    | ಧಿ 🗙 🔏                                        | 2 🖹 🖹                                                                                   |                                                                   |                                                                     |                                             |                                                                  |                                                                  |                                  |     |
| Project & X                                                                                                    | Data Access Vi                                | ew                                                                                      |                                                                   |                                                                     |                                             |                                                                  |                                                                  |                                  | 8   |
| Project     Servers     UserverCpp@TTI-YELLOW     Documents     Data Access View                                                                                                    | # Serv<br>1 UaServe<br>2 UaServe<br>3 UaServe | rer Node Id<br>rcp NS3[String]AirCond<br>rcp NS3[String]AirCond<br>rcp NS0[Numeric]2258 | Display Name<br>Temperature<br>TemperatureSetPoint<br>CurrentTime | Value<br>71.973975<br>72<br>2020-08-15T10:49:01.408Z                | Datatype<br>Double<br>Double<br>DateTime    | Source Timestamp<br>12:49:00.774<br>11:22:12.892<br>12:49:01.408 | Server Timestamp<br>12:49:00.774<br>12:47:25.961<br>12:49:01.408 | Statusco<br>Good<br>Good<br>Good | ode |
| Address Space & X                                                                                                    | Dra                                           | g & Drop                                                                                |                                                                   |                                                                     |                                             |                                                                  |                                                                  |                                  |     |
| No notifying the set of the set of the |                                               | Data Access View<br>#<br>1 UaServerCp<br>2 UaServerCp                                   | Server<br>p@TTI-YELLOW<br>p@TTI-YELLOW                            | NS3 String AirConditio<br>NS3 String AirConditio<br>NS3 Numarid2385 | Node Id<br>oner_1.Tempera<br>oner_1.Tempera | ature<br>atureSetPoint                                           | Display I<br>Temperature<br>TemperatureSe<br>CurrentTime         | Name<br>etPoint                  |     |
| <ul> <li>Stop</li> <li>Temperature</li> <li>TemperatureSetPoint</li> <li>AirConditioner_10</li> </ul>                                                                                                    | Data                                          | Access View                                                                             | p@TII-YELLOW                                                      | NSUMUMERC                                                           |                                             |                                                                  | current nime                                                     | $\prec$                          | ì   |
| > 🔁 Demo                                                                                                    | #                                             | Display Nan                                                                             | ne                                                                | Value                                                               | Datat                                       | pe                                                               | Source Time                                                      | estamp                           |     |
| Server     Server     AlarmsNoNodes     ServerRedundancy     ServerStatus                                                                                                    | 1<br>2<br>3                                   | Temperature<br>TemperatureSetPo<br>CurrentTime                                          | 71.989<br>pint 72<br>2020-                                        | 08-15T11:11:48.662Z                                                 | Double<br>Double<br>DateTime                | 13:1<br>11:2<br>13:1                                             | 1:48.662<br>2:12.892<br>1:48.662                                 |                                  | J   |
| >                                                                                                    |                                               |                                                                                         | (                                                                 | ontinuously<br>Ipdated                                              |                                             |                                                                  |                                                                  |                                  |     |

# 2.6 Example 6 - CPU 1500 / CPU 1200 (Server – Server Connection)

A CPU 1211C with a TCP / IP port is connected to a CPU 1511-1 PN, which is also a TCP / IP port.

## 2.6.1 Device configuration project CPU 1500 - CPU 1200

The data from a CPU 1500 and CPU 1200 are exchanged.

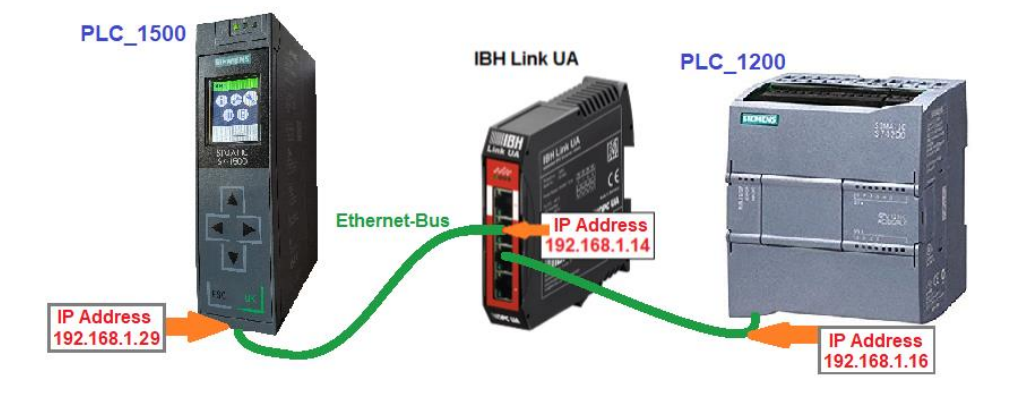

## 2.6.2 Exchanging variables

Variables of the *PLC 1200* data block *CounterValues [DB 5]* are transferred into the *PLC 1500* data block *ReceivedValues [DB 10]* for further processing.

Variables of the *PLC 1500* data block *CounterValues [DB 5]* are transferred into the *PLC 1200* data block *ReceivedValues [DB 10]* for further processing.

## PLC 1200 data block ReceivedValues [DB 10]

|   | PL  | с_ <sup>-</sup> | 1200 [CPU 1211C DC/I | DC/DC] → P    | rogram bl | ocks 🕨 Rec  | eivedValues [DB10]       | _ • | ∎× |
|---|-----|-----------------|----------------------|---------------|-----------|-------------|--------------------------|-----|----|
|   |     |                 |                      |               |           |             |                          |     |    |
| ý | 1   | 8               | 🐛 🋃 🗮 🚏 Keep a       | actual values | 🎴 Sna     | pshot 🐂 🛍   | a, •                     |     |    |
|   | Ree | cei             | vedValues            |               |           |             |                          |     |    |
|   |     | Na              | me                   | Data type     | Offset    | Start value | Comment                  |     |    |
| 1 | -   | •               | Static               |               |           |             |                          |     |    |
| 2 | -   |                 | ON_1500              | Bool 📗        | 0.0       | false       | Counter is counting 1500 |     |    |
| 3 |     |                 | MinValue1500         | Int           | 2.0       | 0           | Minimum count 1500       |     |    |
| 4 |     | •               | MaxValue1500         | Int           | 4.0       | 0           | Maximum count 1500       |     |    |
| 5 |     | •               | CounterValue1500     | Int           | 6.0       | 0           | Counter value1500        |     |    |
| 6 |     | •               | CounterStatus1500    | DWord         | 8.0       | 16#0        | Counter status1500       |     |    |
| 7 |     | •               | CounterTimeStamp     | String        | 12.0      |             | Counter Time Stamp       |     |    |
|   |     |                 |                      |               |           |             |                          |     |    |

The values are read from the PLC 1500 as OPC tags. The status of *CounterStatus1500* should also be transferred for monitoring purposes.

The TimeStamp of CounterValue1500 cannot be accepted directly. A CPU 1200 does not recognize the data type *Date\_And\_Time*.

A conversion of *Date\_And\_Time* into data types that the CPU 1200 understands could take place in the PLC integrated in the IBH Link UA.

## PLC 1500 data block ReceivedValues [DB 10]

| 150 | 00 -                           | CPU 1200 → PLC_1500 [(                                                                  |                                                                                                    | Program                                      | i blocks 🔸 ReceivedVa                                                                                                    | lues [DB10] 🛛 🗖 🖬 🗙                                                       |
|-----|--------------------------------|-----------------------------------------------------------------------------------------|----------------------------------------------------------------------------------------------------|----------------------------------------------|----------------------------------------------------------------------------------------------------|---------------------------------------------------------------------------|
|     |                                |                                                                                         |                                                                                                    |                                              |                                                                                                    |                                                                           |
| 1   | •                              | 🐛 🋃 🚞 😤 Keep actual                                                                     | values 🔒 Snapsł                                                                                                    | not ඁ                                        | Copy snapshots to sta                                                                                                    | nt values 🔹 🛃 🕨 📑                                                         |
| Ree | ceiv                           | /edValues                                                                               |                                                                                                    |                                              |                                                                                                    |                                                                           |
|     | Na                             | me                                                                                      | Data type                                                                                                    | Offset                                       | Start value                                                                                                    | Comment                                                                   |
| -   | •                              | Static                                                                                  |                                                                                                    |                                              |                                                                                                    |                                                                           |
| -   | •                              | ON1200                                                                                  | Bool 🔳                                                                                                    | 0.0                                          | false                                                                                                    | Counter is counting 1200                                                  |
|     | •                              | MinValue1200                                                                            | Int                                                                                                    | 2.0                                          | 0                                                                                                    | Minimum count 1200                                                        |
|     | •                              | MaxValue1200                                                                            | Int                                                                                                    | 4.0                                          | 0                                                                                                    | Maximum count 1200                                                        |
|     | •                              | Countervalue1200                                                                        | Int                                                                                                    | 6.0                                          | 0                                                                                                    | Counter value 1200                                                        |
|     | •                              | CounterStatus1200                                                                       | DWord                                                                                                    | 8.0                                          | 16#0                                                                                                    | Counter status !200                                                       |
|     | •                              | CounterTimeStamp1200                                                                    | Date_And_Time                                                                                                    | 12.0                                         | DT#1990-01-01-00:00:00                                                                                                    | Counter Time Stamp 1200                                                   |
|     | 150<br>Rei<br>0<br>0<br>0<br>0 | 1500 -<br>Receiv<br>Nai<br>40 ¥<br>40 ¥<br>40 ¥<br>40 ¥<br>40 ¥<br>40 ¥<br>40 ¥<br>40 ¥ | 1500 - CPU 1200 → PLC_1500 [C         Image: Static         Image: Static | 1500 - CPU 1200 ➤ PLC_1500 [CPU 1511-1 PN] ➤ | 1500 - CPU 1200 → PLC_1500 [CPU 1511-1 PN] → Program         Image: Static         Image: Static         Image: | 1500 - CPU 1200 → PLC_1500 [CPU 1511-1 PN] → Program blocks → ReceivedVal |

The values are read from the PLC 1200 as OPC tags. The *status* and the *TimeStamp* of *CounterStatus1500* should also be transferred for monitoring purposes.

#### Note:

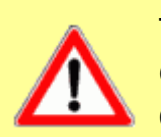

The S7 communication - *GET and PUT* (allow access via PUT / GET by remote partner) in the program of the CPU1200 and the CPU 1500 must be activated.

The IBH Link UA Server cannot access DB variables in an optimized data block (DB) of an S7-1200 CPU / S7-1500 CPU.

## 2.6.3 Calling the IBH OPC UA Editor

Double-click the **IBH OPC UA Editor** icon to open the program window.

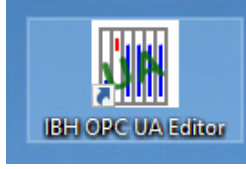

Open the **Project window** by clicking on the **Project** tab.

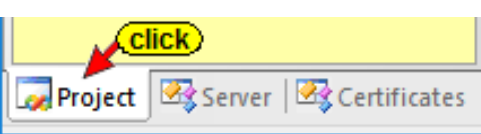

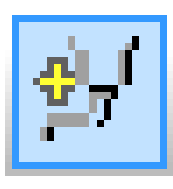

Open the **New Server Connection** dialog box with the New Server Connection command from the **Edit** menu or by clicking the icon.

| M Untitled - OPCUAEdit |      |                      |         |  |  |  |  |
|------------------------|------|----------------------|---------|--|--|--|--|
| File                   | Edit | Help                 | (click) |  |  |  |  |
|                        | 1    | New server connectio | n       |  |  |  |  |
| Project                | -    |                      |         |  |  |  |  |
|                        |      |                      |         |  |  |  |  |

The new server connection setup was explained in example 1 (see chapter 2, page 2-3.

| Server connection properties                                                                                                    | $\times$ |
|----------------------------------------------------------------------------------------------------|----------|
| Name of the server connection:     IBH_Link_UA       Server address:     192.168.1.14       Port:     48010                                                                                                    |          |
| C URL opc.tcp://192.168.1.14:48010<br>Select endpoint                                                                                                    |          |
| Security settings:       Message mode:         Basic128Rsa15       Signatur         Basic256       Signature and Encryption         BasicSha256       Inverse connection:         Aes1285ha256RsaOaep       Connect invers         Aes256Sha256RsaPss       Properties |          |
| Cogin:     Anonymous     User name and password     User name:     Passwort:     Store      Session Name:     example 6: CPU 1200 connecl                                                                                                    |          |
| Variables format:<br>Compact<br>OK Cancel Help                                                                                                    |          |

The settings for the connection to the *IBH Link UA* OPC UA server are displayed in the right part of the *project window*.

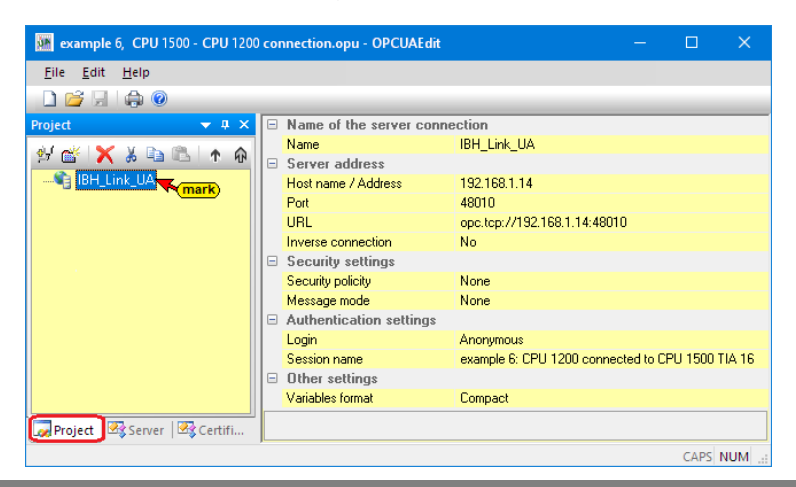

## 2.6.4 Inserting a New control (PLC)

The *New control* command from the context menu (or menu Edit / New control) opens the dialog box *New control* to specify the access to the control (CPU).

| 💹 example 6, CPU 1500 - CPU 1200 connection.opu - OPCUAEdit                                                                                                    | – 🗆 X                                            |  |  |  |  |  |
|----------------------------------------------------------------------------------------------------|--------------------------------------------------|--|--|--|--|--|
| <u>F</u> ile <u>E</u> dit <u>H</u> elp                                                                                                    |                                                  |  |  |  |  |  |
|                                                                                                    |                                                  |  |  |  |  |  |
| Project 🗢 🗣 🗙 🖃 Name of the server conn                                                                                                    | ection                                           |  |  |  |  |  |
| Name Name                                                                                                    | IBH_Link_UA                                      |  |  |  |  |  |
| Server address                                                                                                    |                                                  |  |  |  |  |  |
| BH_Link_UA                                                                                                    | 192.168.1.14                                     |  |  |  |  |  |
| New years and the second second secon | 48010                                            |  |  |  |  |  |
| New server connection                                                                                                    | opc.tcp://192.168.1.14:48010                     |  |  |  |  |  |
| New control                                                                                                    | No                                               |  |  |  |  |  |
| Properties Click                                                                                                    |                                                  |  |  |  |  |  |
| Add external data                                                                                                    | None                                             |  |  |  |  |  |
|                                                                                                    | None                                             |  |  |  |  |  |
| Transfer selected configuration to the OPC UA Server                                                                                                    |                                                  |  |  |  |  |  |
| Read complete configuration from OPC UA Server                                                                                                    | Anonymous                                        |  |  |  |  |  |
|                                                                                                    | example 6: CPU 1200 connected to CPU 1500 TIA 16 |  |  |  |  |  |
| Import                                                                                                    |                                                  |  |  |  |  |  |
| Export                                                                                                    | Compact                                          |  |  |  |  |  |
| Project 🗟 Server 🖾 Certifi                                                                                                    |                                                  |  |  |  |  |  |
|                                                                                                    | CAPS NUM .::                                     |  |  |  |  |  |

#### New control dialog box - PLC\_1500

| 🗰 New control                                                                  | × |
|--------------------------------------------------------------------------------|---|
| Control name: PLC_1500<br>Host name / IP address: 192.168.1.29                 |   |
| Protocol:<br>O S <u>7</u> TCP/IP <u>R</u> ack number: 0 <u>S</u> lot number: 2 |   |
| Position of the target module:                                                 |   |
| O larget modul at the same rack                                                |   |
| C Via MPI/DP subnet accessible rack                                            |   |
| MPI/ <u>D</u> P address of the target CPU: 2                                   |   |
| C Via TCP/IP subnet accessible rack                                            |   |
| TCP/IP address of the target CPU: 0 . 0 . 0 . 0                                |   |
| C Via H1 subn <u>e</u> t accessible rack                                       |   |
| H1 address of the target CPU: 00.00.00.00.00.00                                |   |
| Subnet ID: 0000 . 0000                                                         |   |
| O 57 200 TCP/IP                                                                |   |
| O 57 1200 TCP/IP                                                               |   |
| PLC TSAP: UIUI                                                                 |   |
| <u>Confirm</u><br><u>OK</u> <u>Cancel</u> Test connection <u>H</u> elp         |   |

#### **Test connection**

After completing the New Control dialog

Test connection....

box, the connection to the online connected CPU can be tested. Information about the successful connection is displayed.

| IBH OPC UA Editor                          | ×                     |      |
|--------------------------------------------|-----------------------|------|
| The connection to the PLC PLC_1500 tested. | has been successfully |      |
|                                            | Confirm<br>OK         |      |
|                                            |                       |      |
|                                            | Test connection       | Help |

To accept and close the *New control* dialog box settings click on *OK*.

Two CPUs in the project.

Right-click on the **Server** ... icon (IBH Link UA) and select from the context menu the New Control command to open the New Control dialog box again.

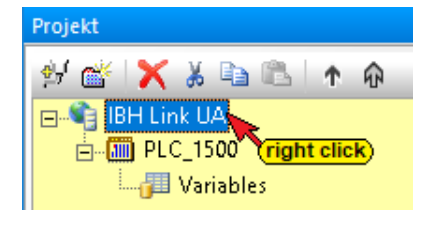

#### New control dialog box - PLC\_1200

| 📴 New control                                                  | × |
|----------------------------------------------------------------|---|
| Control name: PLC_1200<br>Host name / IP address: 192.168.1.16 |   |
| C S7 TCP/IP Rack number: 0 Slot number: 2                      |   |
| Position of the target module:                                 |   |
| C Target modul at the same rack                                |   |
| C Via MPI/DP subnet accessible rack                            |   |
| MPI/DP address of the target CPU: 2                            |   |
| ${f C}$ Via TCP/IP subnet accessible rack                      |   |
| TCP/IP address of the target CPU: 0 . 0 . 0 . 0                |   |
| ${f C}$ Via H1 subnet accessible rack                          |   |
| H1 address of the target CPU: 00.00.00.00.00.00                |   |
| Subnet ID: 0000 . 0000                                         |   |
| O S7 200 TCP/IP Own TSAP: 0100                                 |   |
| ○ 57 1200 TCP/IP<br>○ 57 1500 TCP/IP PLC TSAP: 0101            |   |
| confirm 2                                                      |   |
| OK Cancel Test connection Help                                 |   |

#### **Test connection**

After completing the New Control dialog

Test connection....

box, the connection to the online connected CPU can be tested. Information about the successful connection is displayed.

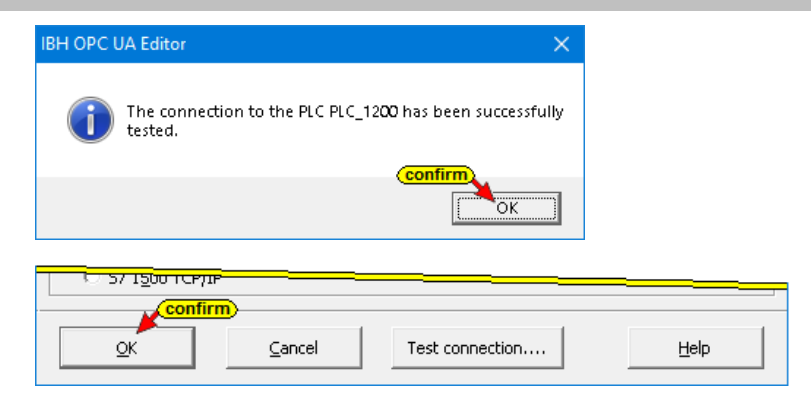

To accept and close the *New control* dialog box settings click on *OK*.

#### 2.6.5 Program assignment

The OPC variables from the project are to be assigned to the two CPUs.

#### Program assignment PLC 1500

The Assign program command from the context menu opens the Program selection dialog box.

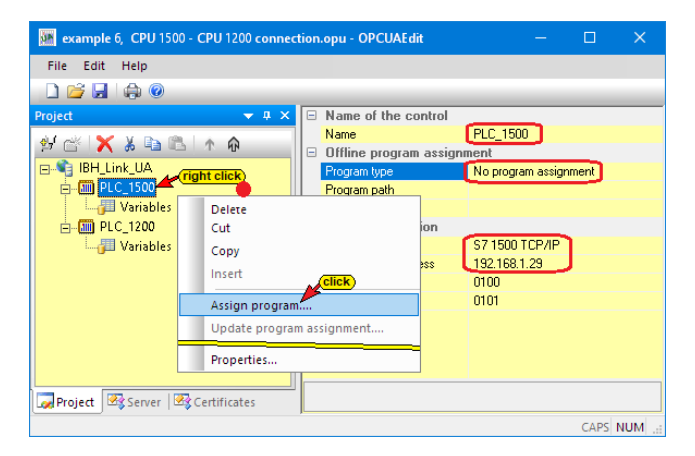

Select the PLC program in the **Select program** dialog box. Clicking the **Plus** symbol in front of the TIA symbol of the PLC project, the PLC program (CPUs) is displayed in the project.

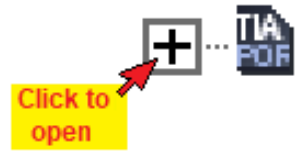

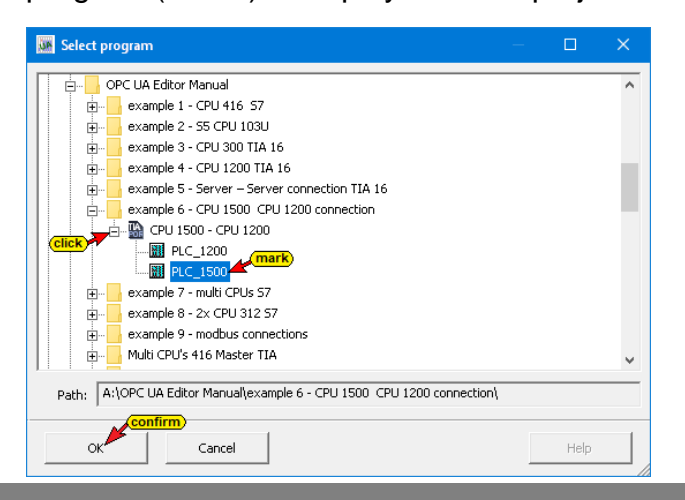

The **SIEMENS support software TIA Openness** is started in the background. If an error occurs see chapter 1, **Special features** *when selecting TIA projects* page 1-16. Several notices are displayed.

| Open TIA project A:\OPC UA Editor M | lanual\example 6 - CPU 1500 CPU 1200 e          | ×                       |                                                  |                               |
|-------------------------------------|-------------------------------------------------|-------------------------|--------------------------------------------------|-------------------------------|
| Starting                            | TIA Openness.                                   |                         |                                                  |                               |
|                                     | Open TIA project A:\OPC UA Editor               | Manual∖o                | example 6 - CPU 1500 CPU 1200 c 🗙                |                               |
|                                     | Opening project A:\OPC UA Edit<br>connection\CP | or Manual<br>U 1500 - ( | \example 6 - CPU 1500 CPU 1200<br>CPU 1200.ap16. |                               |
|                                     | 38                                              | Open T                  | A project A:\OPC UA Editor Manual\exam           | ple 6 - CPU 1500 CPU 1200 c 🗙 |
|                                     |                                                 |                         | Translating device PLC_1                         | 500.                          |
|                                     |                                                 |                         |                                                  |                               |
|                                     |                                                 |                         | Cancel                                           |                               |

## Transferred 1500 PLC program

In the right part of the project window information about the *Offline program assignment* are displayed.

| 📴 example 6, CPU 1500 - CPU 13                                                                    | 0 connection.opu - OPCUAEdit                                                                                                    | —         |           | ×       |
|---------------------------------------------------------------------------------------------------|----------------------------------------------------------------------------------------------------|-----------|-----------|---------|
| <u>F</u> ile <u>E</u> dit <u>H</u> elp                                                            |                                                                                                    |           |           |         |
| 🗋 💕 🗔 🖨 📀                                                                                         |                                                                                                    |           |           |         |
| Project • 4 ×<br>Project • 4 ×<br>BHL Link UA<br>BHL Link UA<br>FLC_1500<br>FLC_1200<br>Variables | Name       PLC_1500         Offine program assignment.       Program type         Program type       TIA program         Station name       PLC_1500         Online connection       Protocol         S7 1500 TCP/IP         Host name / Address       192 168.1.29         Local TSAP       0100         Remote TSAP       0101 | \CPU 1500 | I- CPU 12 | 00.ap16 |
| Project 🖾 Server   🗟 Certif                                                                       |                                                                                                    |           |           |         |
|                                                                                                   |                                                                                                    |           | CARS      | NUM -   |

## Program assignment PLC 1200

The Assign program command from the context menu opens the Program selection dialog box.

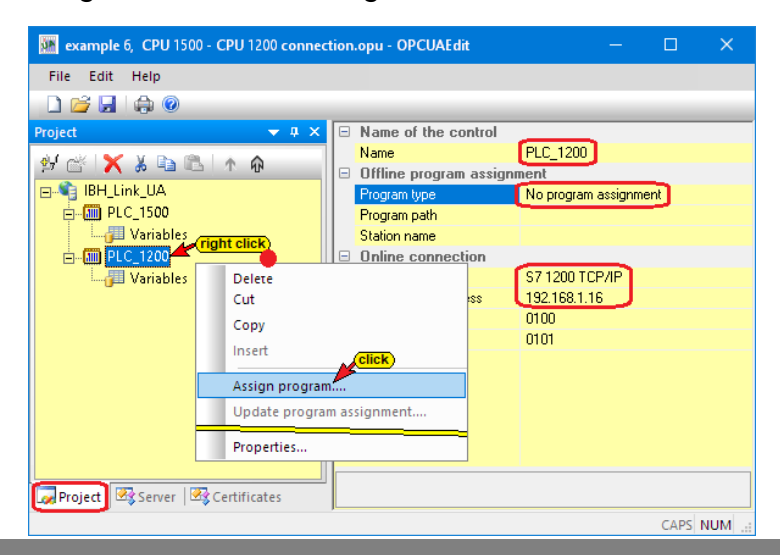

Select the PLC program in the **Select program** dialog box. Clicking the **Plus** symbol in front of the TIA symbol of the PLC project, the PLC program (CPUs) is displayed in the project.

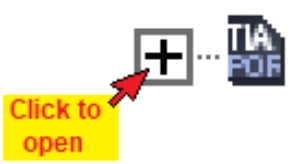

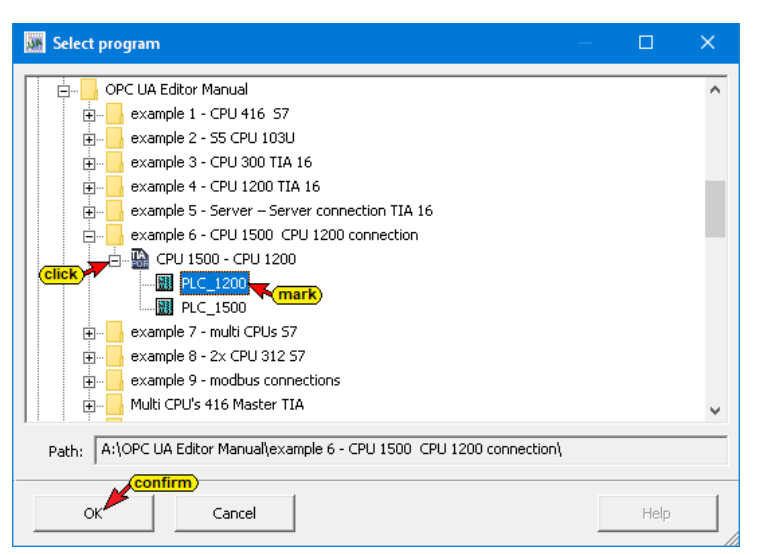

The *SIEMENS support software TIA Openness* is started in the background. If an error occurs see chapter 1, *Special features when selecting TIA projects* page 1-16.

Several notices are displayed.

| Open TIA project A:\OPC UA Editor M | anual\example 6 - CPU 1500 CPU 1200 c.          | ×                                                                     |        |
|-------------------------------------|-------------------------------------------------|-----------------------------------------------------------------------|--------|
| Starting                            | TIA Openness.                                   |                                                                       |        |
|                                     | Mopen TIA project A:\OPC UA Editor              | Manual\example 6 - CPU 1500 CPU 1200 c 🗙                              |        |
|                                     | Opening project A:\OPC UA Edit<br>connection\CF | tor Manual\example 6 - CPU 1500 CPU 1200<br>PU 1500 - CPU 1200.ap16.  |        |
|                                     |                                                 | Open TIA project A:\OPC UA Editor Manual\example 6 - CPU 1500 CPU 120 | 00 c 🗙 |
|                                     |                                                 | Translating device PLC_1200.                                          |        |
|                                     |                                                 |                                                                       |        |
|                                     |                                                 |                                                                       |        |

## Transferred 1200 PLC program

In the right part of the project window information about the *Offline program assignment* are displayed.

| 🎆 example 6, CPU 1500 - CPU 120                                                           | 0 connection.opu - OPCUAEc                                                                                                    | dit                                                                                                    |          |           |      |
|-------------------------------------------------------------------------------------------|----------------------------------------------------------------------------------------------------|----------------------------------------------------------------------------------------------------|----------|-----------|------|
| File Edit Help                                                                            |                                                                                                    |                                                                                                    |          |           |      |
| 🗋 💕 🛃 🕼 🞯                                                                                 |                                                                                                    |                                                                                                    |          |           | _    |
| Project v a x<br>BH_Link_UA<br>BH_Link_UA<br>BH_C 1200<br>C 120<br>Variables<br>Variables | Name of the control Name     Offline program assignm     Program type     Program path     Station name     Online connection     Protocol     Host name / Address     Local TSAP     Remote TSAP | PLC 1200<br>TIA program<br>A:\DPC UA Editor Manual\example 6 - CPU 1500 CPU 1200 connection\CPU<br>PLC 1200<br>\$7 1200 TCP/IP<br>1921681.116<br>0100<br>0101 | 1500 - ( | :PU 1200. | ap16 |
|                                                                                           |                                                                                                    |                                                                                                    |          | CAPS      | IIIM |

## 2.6.6 Define variables as OPC tags

Clicking *Variables* lists the variables / data (data blocks) from the PLC in the right part of the project window.

Clicking the *Plus* icon in front of the variable area symbol displays the existing variables.

If a variable is selected, it is adopted as an OPC tag and displayed in the lower part of the window with additional information.

#### Define PLC\_1500 variables as OPC tags

Clicking *Variables* lists the variables / data (data blocks) from the PLC in the right part of the project window.

| 🎆 example 6, CPU 1500 - CPU 12                                                                                                    | 00 connection.opu - OPCUAEdit       |                         |                  |      |           |              |              |                                   | -         |         | ×    |
|----------------------------------------------------------------------------------------------------|-------------------------------------|-------------------------|------------------|------|-----------|--------------|--------------|-----------------------------------|-----------|---------|------|
| File Edit Help                                                                                                    |                                     |                         |                  |      |           |              |              |                                   |           |         |      |
| D 📂 🖌 🦚 💿                                                                                                    |                                     |                         |                  |      |           |              |              |                                   |           |         |      |
| Variables     Variables     Variables     Operation     Variables     Operation |                                     |                         |                  |      |           |              |              |                                   |           |         |      |
|                                                                                                    |                                     |                         |                  |      |           |              |              |                                   |           |         | _    |
|                                                                                                    |                                     | A 4 4 4 4 4 4           | Di Chara         | 1    | Origin    |              | ODC have     | Comment                           |           |         |      |
|                                                                                                    | Name                                | Address                 | PLC type         | Leng | Origin    | Access       | OPC type     | Comment                           |           |         |      |
|                                                                                                    | CounterData.MinNo1500 taken as      | DB5.DBW 0               | Int              | 2    | Program   | RW           | Int16        | minimum counte                    | r readin  | g (numl | Jer) |
|                                                                                                    | CounterData.MaxNo1500 OPC tags      | DB5.DBW 2               | Int              | 2    | Program   | RW           | Int1b        | maximum count                     | er readin | g (num  | aer) |
|                                                                                                    | CounterData.Count 1500              | DB5.DBX 4.0             | Bool             |      | Program   | RW           | Boolean      | Counter is counti                 | ng        |         |      |
|                                                                                                    | CounterData.CountingUNI500          | DBS.DBX 4.1             | 5001             | -1   | Program   | RW           | Boolean      | Enable counting                   |           |         |      |
|                                                                                                    | Research of Countervalue 1500       | DBJ.DBW 0               | Real             | 1    | Program   | P.WV<br>Phar | Reelern      | Countervalue<br>Counter is counti | ng 1200   |         |      |
|                                                                                                    | Received values. Or 1200            | DB10.DBX 0.0            | 1-4              | 2    | Deservers | Diar         | Lue16        | Minimum mumh                      | 1200      |         |      |
|                                                                                                    | Received values MaxValue1200        | DB10 DBW/A              | Int              | 2    | Brogram   | P\4V         | Int16        | Maximum count                     | 1200      |         |      |
|                                                                                                    | Received Values Countervalue1200    | DB10 DBW/ 6             | lot              | 2    | Program   | R\A/         | Int16        | Countervalue 12                   | 1200      |         |      |
|                                                                                                    | Received Values CounterStatus 1200  | DB10 DBD 8              | DW/ord           | 4    | Program   | RW/          | Liint32      | Counter status 12                 | าก        |         |      |
|                                                                                                    | BeceivedValues.CounterTimeStamp1200 | DB10.DBX 12.0           | Date And Time    | 8    | Program   | RW/          | DateTime     | Counter Time Sta                  | mn 1200   | )       |      |
|                                                                                                    |                                     | a a casa a construction | a stag stag time |      |           |              | e ste finite | and the second                    |           |         |      |
| Lee Project ⊠\$ Server   ⊠\$ Certif                                                                                                    |                                     |                         |                  |      |           |              |              |                                   |           |         |      |
|                                                                                                    |                                     |                         |                  |      |           |              |              |                                   |           | CAPS I  | NUM  |

Not all variables were defined as OPC tags.

## Define PLC\_1200 variables as OPC tags

Not all variables were defined as OPC tags.

| 🎆 example 6, CPU 1500 - CPU 12                                                                                                    | 📴 example 6, CPU 1500 - CPU 1200 connection.opu - OPCUAEdit — 📃 |               |          |      |         |        |          |                     |           |        |    |  |
|----------------------------------------------------------------------------------------------------|-----------------------------------------------------------------|---------------|----------|------|---------|--------|----------|---------------------|-----------|--------|----|--|
| File Edit Help                                                                                                    |                                                                 |               |          |      |         |        |          |                     |           |        |    |  |
| 🗋 💕 🛃 🚓 🎯                                                                                                    |                                                                 |               |          |      |         |        |          |                     |           |        |    |  |
| Import       Import       Import       Program variables         Import       Import       Import       Program variables         Import       Import       Import       Import         Import       Import       Import       Import       Import         Import       Import       Import       Import       Import       Import         I |                                                                 |               |          |      |         |        |          |                     |           |        |    |  |
|                                                                                                    | 🖆 🗙 🕹 🖏 🖏 🖕 💙                                                   |               |          |      |         |        |          |                     |           |        |    |  |
|                                                                                                    | Name                                                            | Address       | PLC type | Leng | Origin  | Access | OPC type | Comment             |           |        |    |  |
|                                                                                                    | CounterData.MinNo1200                                           | DB5.DBW/0     | Int      | 2    | Program | RW     | Int16    | minimum counter     | reading ( | numbe  | r) |  |
|                                                                                                    | CounterData.MaxNo1200                                           | DB5.DBW 2     | Int      | 2    | Program | RW     | Int16    | maximum counter     | reading   | (numbe | r) |  |
|                                                                                                    | CounterData.Count1200                                           | DB5.DBX 4.0   | Bool     | .1   | Program | RW     | Boolean  | Counter is counting | 3         |        |    |  |
|                                                                                                    | CounterData.CountingON1200                                      | DB5.DBX 4.1   | Bool     | .1   | Program | RW     | Boolean  | Enable counting     |           |        |    |  |
|                                                                                                    | CounterData.CounterValue1200                                    | DB5.DBW 6     | Int      | 2    | Program | RW     | Int16    | CounterValue        |           |        |    |  |
|                                                                                                    | ReceivedValues.ON_1500                                          | DB10.DBX 0.0  | Bool     | .1   | Program | RW     | Boolean  | Counter is counting | j 1500    |        |    |  |
|                                                                                                    | ReceivedValues.MinValue1500                                     | DB10.DBW 2    | Int      | 2    | Program | RW     | Int16    | Minimum count 15    | 00        |        |    |  |
|                                                                                                    | ReceivedValues.MaxValue1500                                     | DB10.DBW 4    | Int      | 2    | Program | RW     | Int16    | Maximum count 15    | 00        |        |    |  |
|                                                                                                    | ReceivedValues.CounterValue1500                                 | DB10.DBW 6    | Int      | 2    | Program | RW     | Int16    | Counter value1500   |           |        |    |  |
|                                                                                                    | ReceivedValues.CounterStatus1500                                | DB10.DBD 8    | DWord    | 4    | Program | RW     | UInt32   | Counter status1500  |           |        |    |  |
|                                                                                                    | ReceivedValues.CounterTimeStamp                                 | DB10.DBX 12.0 | String   | 256  | Program | RW     | String   | Counter Time Stam   | р         |        |    |  |
| Project 🖄 Server 🖄 Certif                                                                                                    |                                                                 |               |          |      |         |        |          |                     |           |        |    |  |

#### 2.6.7 Add external data

With the next steps the variables of the PLC\_1200 and PLC\_1500 defined as OPC tags are connected...

Right-click on IBH Link UA in the IBH OPC UA Editor and execute the *Add external data ...* command.

| 🗱 example 6, CPU 15 | 00 - CPU 1200 d | connection.opu - OPCUAE | dit          | -            | - 🗆         | ×      |  |  |
|---------------------|-----------------|-------------------------|--------------|--------------|-------------|--------|--|--|
| File Edit Help      |                 |                         |              |              |             |        |  |  |
| 🗋 📂 🚽 🏟 📀           |                 |                         |              |              |             |        |  |  |
| Project             | 🗕 🔶 🔶           | 😑 Name of the server    | connection   |              |             |        |  |  |
| al 🛷 🐓 V 🕞 I        |                 | Name                    | IBH_Link_UA  |              |             |        |  |  |
| 27 🖬 🔨 & 43 (       | <u>ь</u> т.м    | Server address          |              |              |             |        |  |  |
| BH_Link_UA          | right click     | Host name / Address     | 192.168.1.14 |              |             |        |  |  |
| 🖨 🌆 PLC_1500 `      |                 | Port                    | 48010        |              |             |        |  |  |
| 🔤 🖓 🔤 🖓 🔤           | New serv        |                         | 1.14:48010   |              |             |        |  |  |
| 📥 🌆 PLC_1200        | New cont        | trol                    |              |              |             |        |  |  |
| 🔤 📶 Variables       | Propertie       | (click)                 |              |              |             |        |  |  |
|                     | Hoperac         |                         |              |              |             |        |  |  |
|                     | Add exter       | rnal data"              |              |              |             |        |  |  |
|                     | Add mod         | bus configuration       |              |              |             |        |  |  |
|                     | Import          |                         |              | -            |             |        |  |  |
|                     | Export          |                         |              | 00 connected | to CPU 1500 | FIA 16 |  |  |
|                     | · · ·           | Curor votange           |              |              |             |        |  |  |
|                     |                 | Variables format        | Compact      |              |             |        |  |  |
| Project Server      | Certificates    |                         |              |              |             |        |  |  |
|                     |                 |                         |              |              | CAPS        | NUM    |  |  |

Clicking on *Add External Data...* opens the IBH OPC UA Editor dialog box.

| IBH OPC | JA Editor                                                                    | × |
|---------|------------------------------------------------------------------------------|---|
| ?       | Take over current configuration of external data from server<br>IBH Link UA? |   |
|         | Yes No                                                                       |   |

Only the OPC tags defined in the IBH OPC UA Editor (PLC\_1500 and PLV\_1200) are to be used, the opened dialog box must be confirmed with **No**.

## 2.6.8 Variable transfer - define source and target variables

The OPC UA variable connection is adopted by marking the source and target variables and then clicking the Connect variable command (standard parameters).

## Variable links: source – PLC\_1500 ⇒ target – PLC\_1200

| File Edit Help                                                                                                    |      |
|----------------------------------------------------------------------------------------------------|------|
| Project <ul> <li>IPC_1200</li> <li>IPC_1200</li> <li>IPC_C1200</li> <li>IPC connected Servers</li> <li>IPC connected Servers&lt;</li></ul> | etel |

The **Connect variable... (standard parameters)** command takes over the connection of the marked variables directly.

The command **Connect variable...** opens the dialog box **Parameter for reading the variables**. The name, type and ID of the variable are displayed here. Sampling interval, queue entries and index area can be influenced.

OPC tags from the *PLC\_1500* data block *CounterData [DB5]* are transferred to the *PLC\_1200* data block *ReceivedVelues [DB10]*.

If a variable (value) has been connected, the status and the time stamp belonging to the source variable are offered to be connected.

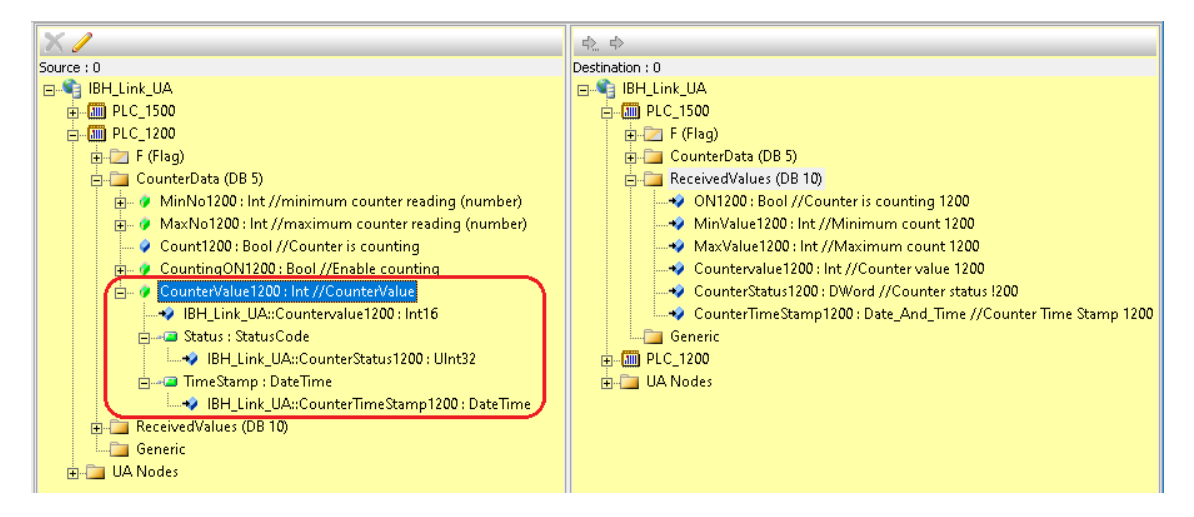

The source OPC tags *CounterValue1500/TimeStamp* and *Count1500* are not connected. The connections are displayed in the lower part of the right project window.

| X / Y            |                        |                    |                      |           |                                                          |                                                       |
|------------------|------------------------|--------------------|----------------------|-----------|----------------------------------------------------------|-------------------------------------------------------|
| Source server So | ource variable         | Destination server | Destination variable | Data type | Source name                                              | Destination name                                      |
| BH_Link_UA Co    | ountingON1500          | IBH_Link_UA        | ON_1500              | Boolean   | IBH_Link_UA.PLC_1500.CounterData.CountingON1500          | IBH_Link_UA.PLC_1200.ReceivedValues.ON_1500           |
| IBH_Link_UA Mi   | 1inNo1500              | IBH_Link_UA        | MinValue1500         | Int16     | IBH_Link_UA.PLC_1500.CounterData.MinNo1500               | IBH_Link_UA.PLC_1200.ReceivedValues.MinValue1500      |
| IBH_Link_UA M    | 1a×No1500              | IBH_Link_UA        | MaxValue1500         | Int16     | IBH_Link_UA.PLC_1500.CounterData.MaxNo1500               | IBH_Link_UA.PLC_1200.ReceivedValues.MaxValue1500      |
| BH_Link_UA Co    | ounterValue1500        | IBH_Link_UA        | CounterValue1500     | Int16     | IBH_Link_UA.PLC_1500.CounterData.CounterValue1500        | IBH_Link_UA.PLC_1200.ReceivedValues.CounterValue1500  |
| BH_Link_UA Co    | ounterValue1500.Status | IBH_Link_UA        | CounterStatus1500    | StatusC   | IBH_Link_UA.PLC_1500.CounterData.CounterValue1500.Status | IBH_Link_UA.PLC_1200.ReceivedValues.CounterStatus1500 |

## Variable links: source – PLC\_1200 => target – PLC\_1500

OPC tags from the *PLC\_1200* data block *CounterData [DB5]* are transferred to the *PLC\_1500* data block *ReceivedValues [DB10]*.

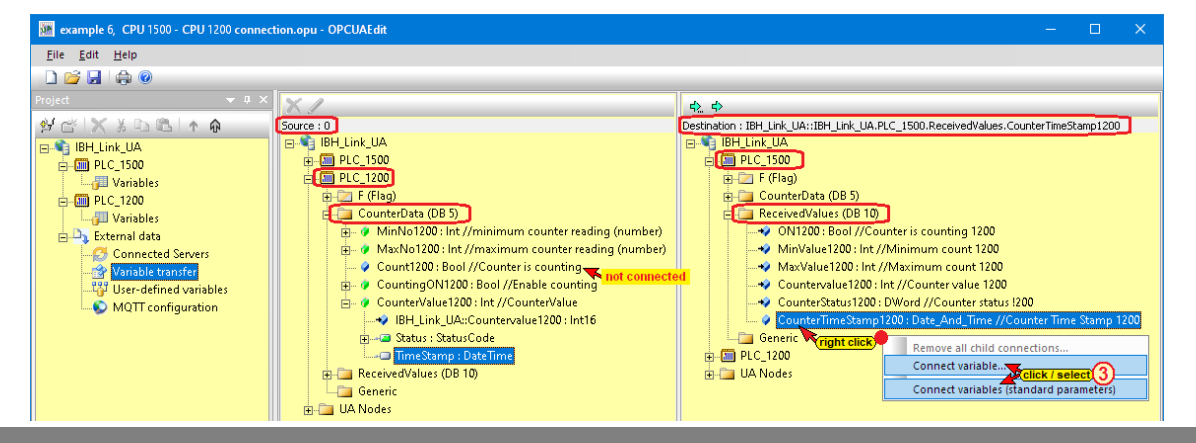

The source OPC tag *Count1500* is not connected. The connections are displayed in the lower part of the right project window.

| X / V                      |                    |                      |           |                                                             |                                                          |
|----------------------------|--------------------|----------------------|-----------|-------------------------------------------------------------|----------------------------------------------------------|
| Source variable            | Destination server | Destination variable | Data type | Source name                                                 | Destination name                                         |
| CountingON1500             | IBH_Link_UA        | ON_1500              | Boolean   | IBH_Link_UA.PLC_1500.CounterData.CountingON1500             | IBH_Link_UA.PLC_1200.ReceivedValues.ON_1500              |
| MinNo1500                  | IBH_Link_UA        | MinValue1500         | Int16     | IBH_Link_UA.PLC_1500.CounterData.MinNo1500                  | IBH_Link_UA.PLC_1200.ReceivedValues.MinValue1500         |
| MaxNo1500                  | IBH_Link_UA        | MaxValue1500         | Int16     | IBH_Link_UA.PLC_1500.CounterData.MaxNo1500                  | IBH_Link_UA.PLC_1200.ReceivedValues.MaxValue1500         |
| CounterValue1500           | IBH_Link_UA        | CounterValue1500     | Int16     | IBH_Link_UA.PLC_1500.CounterData.CounterValue1500           | IBH_Link_UA.PLC_1200.ReceivedValues.CounterValue1500     |
| CounterValue1500.Status    | IBH_Link_UA        | CounterStatus1500    | StatusC   | IBH_Link_UA.PLC_1500.CounterData.CounterValue1500.Status    | IBH_Link_UA.PLC_1200.ReceivedValues.CounterStatus1500    |
| CountingON1200             | IBH_Link_UA        | ON1200               | Boolean   | IBH_Link_UA.PLC_1200.CounterData.CountingON1200             | IBH_Link_UA.PLC_1500.ReceivedValues.ON1200               |
| MinNo1200                  | IBH_Link_UA        | MinValue1200         | Int16     | IBH_Link_UA.PLC_1200.CounterData.MinNo1200                  | IBH_Link_UA.PLC_1500.ReceivedValues.MinValue1200         |
| MaxNo1200                  | IBH_Link_UA        | MaxValue1200         | Int16     | IBH_Link_UA.PLC_1200.CounterData.MaxNo1200                  | IBH_Link_UA.PLC_1500.ReceivedValues.MaxValue1200         |
| CounterValue1200           | IBH_Link_UA        | Countervalue1200     | Int16     | IBH_Link_UA.PLC_1200.CounterData.CounterValue1200           | IBH_Link_UA.PLC_1500.ReceivedValues.Countervalue1200     |
| CounterValue1200.Status    | IBH_Link_UA        | CounterStatus1200    | StatusC   | IBH_Link_UA.PLC_1200.CounterData.CounterValue1200.Status    | IBH_Link_UA.PLC_1500.ReceivedValues.CounterStatus1200    |
| CounterValue1200.TimeStamp | IBH_Link_UA        | CounterTimeStamp1200 | DateTime  | IBH_Link_UA.PLC_1200.CounterData.CounterValue1200.TimeStamp | IBH_Link_UA.PLC_1500.ReceivedValues.CounterTimeStamp1200 |
|                            |                    |                      |           |                                                             |                                                          |

# 2.6.9 Transfer configuration to the OPC UA server (IBH Link UA).

A right-click on the Server icon (IBH Link UA) opens the context menu.

| 🌆 example 6, CPU 1500 - CPU 1200 | 0 coi | nnect                                                                                     | ion.opu - OPCUAEdit                                                                                                    |                                                                     |      | —                    |           | ×     |
|----------------------------------|-------|-------------------------------------------------------------------------------------------|----------------------------------------------------------------------------------------------------|---------------------------------------------------------------------|------|----------------------|-----------|-------|
| File Edit Help                   |       |                                                                                           |                                                                                                    |                                                                     |      |                      |           |       |
| 🗋 💕 🛃 🖨 💿                        |       |                                                                                           |                                                                                                    |                                                                     |      |                      |           | _     |
| Project                          |       | <ul> <li>Nev</li> <li>Nev</li> <li>Trar</li> <li>Rea</li> <li>Imp</li> <li>Exp</li> </ul> | Name of the server of<br>Name<br>Server address<br>Host name / Address<br>v server connection<br>v control<br>ster selected configuration<br>ort<br>ort<br>Other settings | onnection<br>IBH_Link_UA<br>192.168.1.14<br>on to the OPC UA Server | Clic | 0<br>C<br>pted to Cf | PU 1500 T | IA 16 |
|                                  |       |                                                                                           | Variables format                                                                                                    | Compact                                                             |      |                      |           |       |
| Roject 🖾 Server 🖾 Certificate    | es    |                                                                                           |                                                                                                    |                                                                     |      |                      |           |       |
|                                  |       |                                                                                           |                                                                                                    |                                                                     |      |                      | CAPS      | NUM   |

The command *Transfer Selected Configuration to OPC UA Server* command opens the *Transfer Configuration to Server* dialog box.

| Transver configuration to the server |                               | —      |           | ×                          |          |            |                  |      |   |
|--------------------------------------|-------------------------------|--------|-----------|----------------------------|----------|------------|------------------|------|---|
| Name of the server connection        | Transfer Status<br>0 %        |        |           | _                          |          |            |                  |      |   |
|                                      | Transver configuration to the | server |           |                            | - 🗆      | ×          |                  |      |   |
| <                                    | Name of the server connection |        | Transfer  | Status                     |          |            |                  |      |   |
|                                      | IBH_LINK_UA                   |        | 100 %     | Server is being restarted  |          |            |                  |      |   |
| Start <u>C</u> lose                  |                               |        | 🧦 Trar    | nsver configuration to the | e server |            |                  |      |   |
|                                      | <                             |        | Name      | of the server connection   | Tra      | insfer Sta | tus              | <br> |   |
|                                      |                               |        | - IBH_Lir | k_UA                       | 1        | 00 % Tra   | nsfer successful |      |   |
|                                      | Start <u>C</u> lose           |        |           |                            |          |            |                  |      |   |
|                                      |                               |        | <         |                            |          |            |                  |      | > |
|                                      |                               |        |           |                            | confirm  |            |                  |      |   |
|                                      |                               |        |           | Start <u>C</u> lose        |          |            |                  | Help |   |

Select the server *IBH Link UA* and then click Start. The configurations (*PLC\_1500 / PLC\_1200*) are transferred to the *IBH Link UA*. Successful transfer is displayed.

If a certified data exchange between the IBH OPC Editor and the IBH Link UA has been selected, the exchanged certificates must be trusted (see chapter Trust certificate, Chapter 1, page 1-40).

#### 2.6.10 IBH Link UA web browser window

The connections are displayed in the IBH Link UA web browser window OPC Client.

#### IBH Link UA - Siemens Slots – PLC\_1500 / PLC\_1200

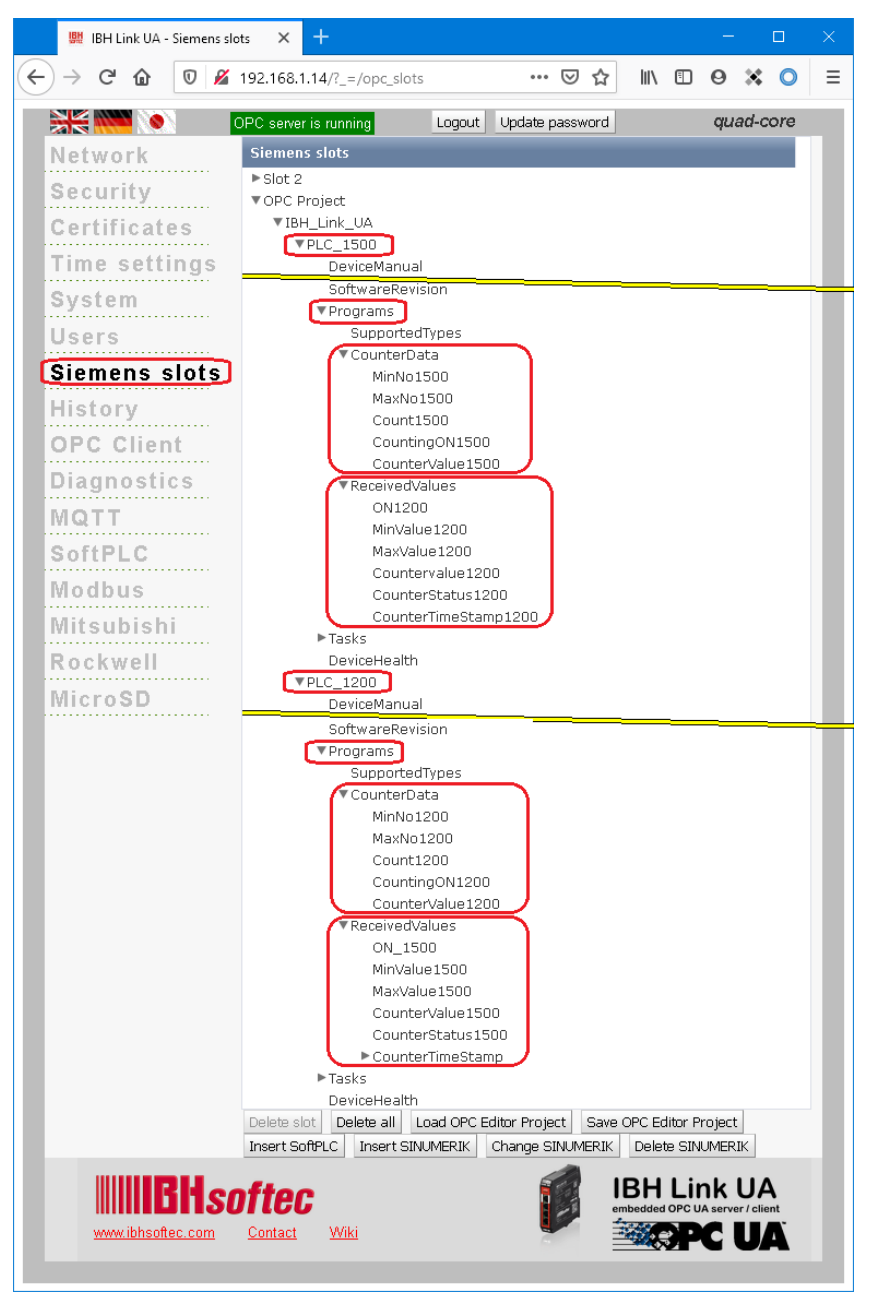

The browser window *Diagnostics* displays the status of the connections *IBH Link UA – PLC\_1500 and PLC\_1200*.

| $ ightarrow$ Cr $rac{1}{2}$ | 0          | 🔏 192.168.1.14/?_=/d | diaglistview           |                     |        |              | ⊌ ☆                    | \ ⊡        | ۲         | 0    |
|-----------------------------|------------|----------------------|------------------------|---------------------|--------|--------------|------------------------|------------|-----------|------|
|                             | OPC se     | rver is running      | Logout Update password |                     |        |              |                        |            | quad-o    | ore  |
| Network                     | Co         | ntroller diagnostics | Client diagnostics     | Network diagnostics | Sys    | tem Log      |                        |            |           |      |
| Security                    | ID         | Connection name      | Address                | Time                | Source | Error number | Error Text             |            |           |      |
| Partifiantan                | <b>9</b> - | PLC_1500             | 192.168.1.29:102       | 17.8.2020 11:39:33  | PLC    | 0            | Connection established | d (6ES7 5: | 1-1AK00-0 | JABO |
| ertificates                 | <b>9</b> - | PLC_1200             | 192.168.1.16:102       | 17.8.2020 11:39:33  | PLC    | 0            | Connection established | d (6ES7 2: | 1-1AE40-0 | јхво |
| Time settings               | Clear      | diagnose C           |                        |                     |        |              |                        |            |           |      |

## **IBH Link UA - browser window OPC Client**

Connections specified the IBH UA Editor are displayed in the web browser window OPC Client.

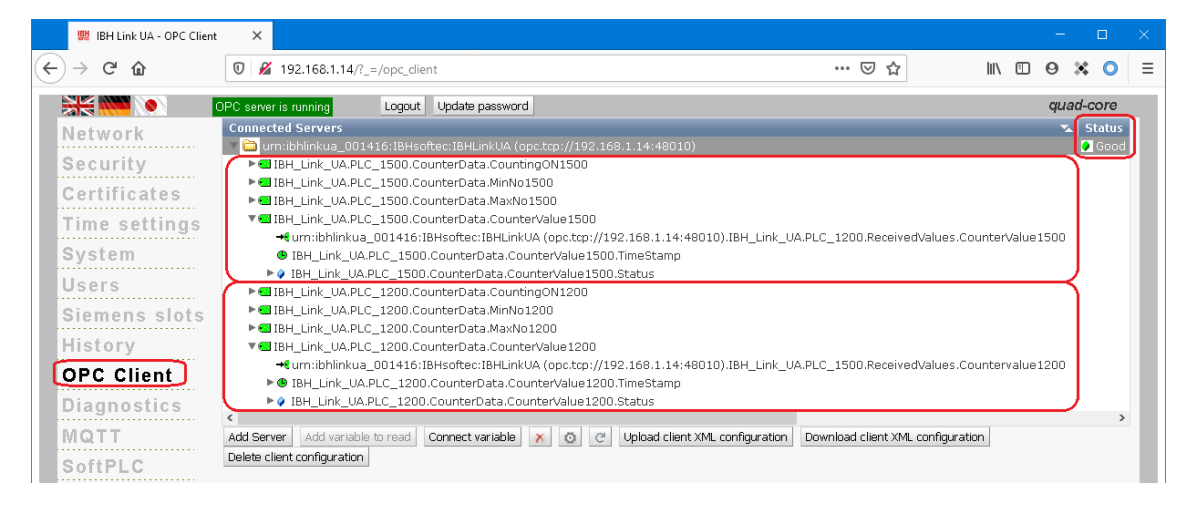

## 2.6.11 Online OPC UA Server Information

Information from the online connected OPC UA server with the online connected CPUs are displayed.

## IBH Link UA – PLC\_1500 – PLC\_1200

| 💹 example 6, CPU 1500 - CPU 1200 co | nnec | tion.opu - OPCUAEdit    | – 🗆 X                                            |
|-------------------------------------|------|-------------------------|--------------------------------------------------|
| File Edit Help                      |      |                         |                                                  |
| 🗋 💕 🗐 🖨 🎯                           |      |                         |                                                  |
| Server 🗢 🗘 🛪                        |      | Name of the server cor  | nnection                                         |
| - C IDH Hat HA                      | 11   | Name                    | IBH_Link_UA                                      |
| mark                                | 🗆    | Server address          |                                                  |
|                                     |      | Host name / Address     | 192.168.1.14                                     |
|                                     |      | Port                    | 48010                                            |
|                                     |      | URL                     | opc.tcp://192.168.1.14:48010                     |
|                                     |      | Inverse connection      | No                                               |
|                                     | 🗆    | Security settings       |                                                  |
|                                     |      | Security policity       | None                                             |
|                                     |      | Message mode            | None                                             |
|                                     |      | Authentication settings |                                                  |
|                                     |      | Login                   | Anonymous                                        |
|                                     |      | Session name            | example 6: CPU 1200 connected to CPU 1500 TIA 16 |
|                                     | 0    | Other settings          |                                                  |
|                                     |      | Variables format        | Compact                                          |
|                                     | - 1  |                         |                                                  |
| Log Project Server Server           |      |                         |                                                  |
|                                     |      |                         | CAPS NUM                                         |

## Variable transfer – PLC\_1500 – PLC\_1200

Click Variable transfer. The variables (OPC tags) are displayed in the right server window with their status. The status of the OPC tags is updated continuously.

| example 6, CPU 1500 | ) - CPU 1200 coni | nection.opu - OPCU | AEdit                                          |                    |                      |                                     |           | - 🗆                 | ×    |
|---------------------|-------------------|--------------------|------------------------------------------------|--------------------|----------------------|-------------------------------------|-----------|---------------------|------|
| File Edit Help      |                   |                    |                                                |                    |                      |                                     |           |                     |      |
| 🗋 💕 🗔   🖨 🔞         |                   |                    |                                                |                    |                      |                                     |           |                     |      |
| Server              | <b>→</b> ‡ ×      | Source server      | Source variable                                | Destination server | Destination variable | Data type                           | Value     |                     |      |
| 🖃 📢 IBH Link UA     |                   | IBH_Link_UA        | CountingON1500                                 | IBH_Link_UA        | ON_1500              | Boolean                             | true      |                     |      |
| - PLC 1200          |                   | IBH_Link_UA        | MinNo1500                                      | IBH_Link_UA        | MinValue1500         | Int16                               | 100       |                     |      |
| ■      ■ PLC_1500   |                   | IBH_Link_UA        | MaxNo1500                                      | IBH_Link_UA        | MaxValue1500         | Int16                               | 8000      | )<br>5 continuously |      |
|                     | mark)             | IBH_Link_UA        | CounterValue1500                               | IBH_Link_UA        | CounterValue1500     | Int16                               | 7905      |                     | islv |
|                     |                   | IBH_Link_UA        | CounterValue1500.Status                        | IBH_Link_UA        | CounterStatus1500    | StatusCode / UInt32                 | 0         | updated             |      |
|                     |                   | IBH_Link_UA        | CountingON1200                                 | IBH_Link_UA        | ON1200               | Boolean                             | true      |                     |      |
|                     |                   | IBH_Link_UA        | H_Link_UA MinNo1200 IBH_Link_UA MinValue1200 I |                    | Int16                | 1000                                |           |                     |      |
|                     |                   | IBH_Link_UA        | MaxNo1200                                      | IBH_Link_UA        | MaxValue1200         | Int16                               | 10000     |                     |      |
|                     |                   | IBH_Link_UA        | CounterValue1200                               | IBH_Link_UA        | Countervalue1200     | Int16                               | 4800      |                     |      |
|                     |                   | IBH_Link_UA        | CounterValue1200.Status                        | IBH_Link_UA        | CounterStatus1200    | unterStatus1200 StatusCode / UInt32 |           |                     |      |
|                     |                   | IBH_Link_UA        | CounterValue1200.TimeStamp                     | IBH_Link_UA        | CounterTimeStamp1200 | DateTime                            | 2020-08-1 | 17T17:44:00.34      | 40Z  |
|                     |                   |                    |                                                |                    |                      |                                     | <u> </u>  |                     | _    |
| Project Server      | 😂 Certificates    | <                  |                                                |                    |                      |                                     |           |                     |      |

The source names and the target names of the variable transfer are also displayed.

| 🗱 example 6, CPU 1500 - CPU 1200 conn  | ection.opu - OPCUAEdit                                                                                 | – 🗆 X                                                    |  |  |  |
|----------------------------------------|----------------------------------------------------------------------------------------------------|----------------------------------------------------------|--|--|--|
| <u>F</u> ile <u>E</u> dit <u>H</u> elp |                                                                                                    |                                                          |  |  |  |
|                                        |                                                                                                    |                                                          |  |  |  |
| Server 🔻 🖛 🗙                           | Source name                                                                                            | Destination name                                         |  |  |  |
| ⊡\$] IBH_Link_UA                       | IBH_Link_UA.PLC_1500.CounterData.CountingON1500                                                        | IBH_Link_UA.PLC_1200.ReceivedValues.ON_1500              |  |  |  |
| F. M PLC 1200                          | IBH_Link_UA.PLC_1500.CounterData.MinNo1500                                                             | IBH_Link_UA.PLC_1200.ReceivedValues.MinValue1500         |  |  |  |
|                                        | IBH_Link_UA.PLC_1500.CounterData.MaxNo1500 IBH_Link_UA.PLC_1200.ReceivedValues.MaxValue                |                                                          |  |  |  |
| Variable transfer (mark)               | IBH_Link_UA.PLC_1500.CounterData.CounterValue1500 IBH_Link_UA.PLC_1200.ReceivedValues.CounterValue1500 |                                                          |  |  |  |
| The UA Nodes                           | IBH_Link_UA.PLC_1500.CounterData.CounterValue1500.Status                                               | IBH_Link_UA.PLC_1200.ReceivedValues.CounterStatus1500    |  |  |  |
|                                        | IBH_Link_UA.PLC_1200.CounterData.CountingON1200                                                        | IBH_Link_UA.PLC_1500.ReceivedValues.ON1200               |  |  |  |
|                                        | IBH_Link_UA.PLC_1200.CounterData.MinNo1200                                                             | IBH_Link_UA.PLC_1500.ReceivedValues.MinValue1200         |  |  |  |
|                                        | IBH_Link_UA.PLC_1200.CounterData.MaxNo1200                                                             | IBH_Link_UA.PLC_1500.ReceivedValues.MaxValue1200         |  |  |  |
|                                        | IBH_Link_UA.PLC_1200.CounterData.CounterValue1200                                                      | IBH_Link_UA.PLC_1500.ReceivedValues.Countervalue1200     |  |  |  |
|                                        | IBH_Link_UA.PLC_1200.CounterData.CounterValue1200.Status                                               | IBH_Link_UA.PLC_1500.ReceivedValues.CounterStatus1200    |  |  |  |
|                                        | IBH_Link_UA.PLC_1200.CounterData.CounterValue1200.TimeStamp                                            | IBH_Link_UA.PLC_1500.ReceivedValues.CounterTimeStamp1200 |  |  |  |
|                                        |                                                                                                    |                                                          |  |  |  |
| Rever Certificates                     |                                                                                                    | >                                                        |  |  |  |
|                                        |                                                                                                    | CAPS NUM .::                                             |  |  |  |
|                                        |                                                                                                    |                                                          |  |  |  |

## 2.6.12 UaExpert - Data Access View

With the IBH Link UA OPC and the PLCs PLC\_1200 / PLC\_1500 connected, information about the OPC tags are displayed. With drag & drop the OPC tags are pulled into the Data Access Viewer window.

| File View Server Deservent Service                                                                                                    | Architecture Client - Ne                                    | whoject                                                                      |                                                  |                            |                                         |                               |                                                                              |                    |
|----------------------------------------------------------------------------------------------------|-------------------------------------------------------------|------------------------------------------------------------------------------|--------------------------------------------------|----------------------------|-----------------------------------------|-------------------------------|------------------------------------------------------------------------------|--------------------|
|                                                                                                    | × 🔊 👩 💷                                                     | N 🗖                                                                          |                                                  |                            |                                         |                               |                                                                              |                    |
| i 🔰 💋 🕞 🕲 i 🐨 🔍 🗴                                                                                                    | s                                                           | 8 <b>U</b>                                                                   |                                                  |                            |                                         |                               |                                                                              | 0                  |
| Project Br X                                                                                                    | Data Access view                                            | N- 4- 14                                                                     | Diada Na                                         |                            |                                         |                               | T                                                                            | <b>U</b>           |
| ✓                                                                                                    | # Server<br>1 IBHLinkUA                                     | Node Id<br>NS4IStringIIBH Link UA.PLC 120                                    | 0 Count1200                                      | e va<br>true               | Boole                                   | atype   sourc<br>an 19:55>    | e limestamp   Server lim<br>18.422   19:55:49.0                              | 54 Good            |
| IBHLinkUA@ibhlinkua-SC-14                                                                                                    | 2 IBHLinkUA<br>3 IBHLinkUA                                  | NS4[String][BH_Link_UA.PLC_120<br>NS4[String][BH_Link_UA.PLC_120]            | 0 CounterValue1200<br>0 CountingON1200           | 7535<br>true               | Int16<br>Boole                          | 19:59:<br>ap 19:55:           | 33.888 19:59:34.1<br>51.447 19:55:52.0                                       | 38 Good            |
| V 🗊 Documents                                                                                                    | 4 IBHLinkUA                                                 | NS4[String]IBH_Link_UA.PLC_120                                               | 0 MaxNo1200                                      | 10000                      | Int16                                   | 19:55:                        | 3.402 19:55:53.5                                                             | 55 Good            |
| Data Access view                                                                                                    | 6 IBHLinkUA                                                 | NS4[String]IBH_Link_UA.PLC_120<br>NS4[String]IBH_Link_UA.PLC_120             | 0 CounterStatus1500                              | 0                          | UInt3                                   | 2 19:55:                      | 59.402 19:55:59.5<br>9.439 19:55:59.5                                        | 57 Good            |
| Address Space & X                                                                                                    | 7 IBHLinkUA<br>8 IBHLinkUA                                  | NS4 String IBH_Link_UA.PLC_120<br>NS4 String IBH_Link_UA.PLC_120             | 0 CounterTimeStamp<br>0 CounterValue1500         | 3053 com                   | tinuously Int16                         | 19:56:<br>19:59:              | 00.261 19:56:00.8<br>33.715 19:59:33.8                                       | 18 Good<br>38 Good |
| ∽ No Highlight ▼                                                                                                    | 9 IBHLinkUA<br>10 IBHLinkUA                                 | NS4[String]IBH_Link_UA.PLC_120<br>NS4[String]IBH_Link_UA.PLC_120             | 0 MaxValue1500<br>0 MinValue1500                 | 8000 upd<br>100            | lated Int16                             | 19:56:<br>19:56:              | 03.926 19:56:04.5<br>05.118 19:56:05.8                                       | 59 Good<br>20 Good |
| Content Content Conten | 11 IBHLinkUA                                                | NS4 String IBH_Link_UA.PLC_120                                               | 0 ON_1500                                        | true                       | Boole                                   | an 19:56:                     | 06.358 19:56:07.0                                                            | 71 Good            |
| > 🛃 Objects                                                                                                    | 13 IBHLinkUA                                                | NS4 String IBH_Link_UA.PLC_150                                               | 0 CounterValue1500                               | 2568                       | Int16                                   | 19:59:                        | 33.888 19:59:34.1                                                            | 38 Good            |
| > 👶 DeviceSet                                                                                                    | 14 IBHLinkUA<br>15 IBHLinkUA                                | NS4[String]IBH_Link_UA.PLC_150<br>NS4[String]IBH_Link_UA.PLC_150             | 0 CountingON1500<br>0 MaxNo1500                  | 8000                       | Int16                                   | an 19:57:<br>19:57:           | 10.412 19:57:10.8                                                            | 36 Good<br>38 Good |
| > 💑 MQTT                                                                                                    | 16 IBHLinkUA<br>17 IBHLinkUA                                | NS4 String IBH_Link_UA.PLC_150<br>NS4 String IBH_Link_UA.PLC_150             | 0 MinNo1500<br>0 CounterStatus1200               | 100                        | Int16<br>UInt3                          | 19:57:<br>2 19:57:            | 4.414 19:57:14.5<br>18.586 19:57:19.3                                        | 39 Good<br>39 Good |
| > 🙀 Modbus                                                                                                    | 18 IBHLinkUA<br>19 IBHLinkUA                                | NS4 String IBH_Link_UA.PLC_150<br>NS4 String IBH_Link_UA.PLC_150             | 0 CounterTimeStamp                               | p1200 2020-08-17T1<br>5964 | 17:59:33.387Z Date1                     | ime 19:59:<br>10:50-          | 33.817 19:59:33.8<br>23.715 10:50:33.8                                       | 38 Good            |
| V 🚕 PLC_1200                                                                                                    | 20 IBHLinkUA                                                | NS4 String IBH_Link_UA.PLC_150                                               | 0 MaxValue1200                                   | 10000                      | Int16                                   | 19:57:                        | 24.417 19:57:24.5                                                            | 0 Good             |
| DeviceHealth                                                                                                    | 21 IBHLINKUA                                                | NS4[String]IBH_Link_UA.PLC_150                                               | 0 MinValue1200                                   | 1000                       | Intio                                   | 19:57:                        | 25.677 19:57:26.34                                                           | 10 Good            |
| Model                                                                                                    | Drag & Dra                                                  |                                                                              |                                                  |                            |                                         |                               |                                                                              |                    |
| CounterData                                                                                                    | 1                                                           | Display                                                                      | Name                                             | Value                      | Datatvi                                 | ae So                         | urce Times                                                                   | tamp               |
| > Count1200                                                                                                    |                                                             | Display                                                                      | Tanic.                                           | value                      | Datacy                                  | 50                            | aree mines                                                                   | camp               |
| > CounterValue1200                                                                                                    |                                                             | Count1200                                                                    |                                                  | true                       | Boolear                                 | ı 11                          | :21:24.163                                                                   |                    |
| > GountingON1200                                                                                                    |                                                             | CounterVal                                                                   | ue1200                                           | 3994                       | Int16                                   | 11                            | 23:09.731                                                                    |                    |
| >  MinNo1200                                                                                                    |                                                             | CountingO                                                                    | N1200                                            | true                       | Boolean                                 | 11                            | 21-28 094                                                                    |                    |
| 🔶 🚞 ReceivedValues                                                                                                    |                                                             | MauNa 120/                                                                   | 11200                                            | 9000                       | lut16                                   | 11                            | 21.20.034                                                                    | _                  |
| > CounterStatus1500                                                                                                    |                                                             | IVIAXINO1200                                                                 | ,                                                | 8000                       | Intio                                   | 11                            | 21:30.120                                                                    | PLC 1200           |
| > Counter Intestantp                                                                                                    |                                                             | MinNo1200                                                                    |                                                  | 100                        | Int16                                   | 11                            | 21:32.094                                                                    | ODCtage            |
| > 📹 MaxValue1500                                                                                                    |                                                             | CounterSta                                                                   | tus1500                                          | 0                          | UInt32                                  | 11                            | :21:49.555                                                                   | OFCitaga           |
| > MinValue1500                                                                                                    |                                                             | CounterTim                                                                   | neStamp                                          |                            | String                                  | 11                            | 21:51.237                                                                    |                    |
| > SupportedTypes                                                                                                    |                                                             | CounterVal                                                                   | ue1500                                           | 5188                       | Int16                                   | 11                            | 23.00 148                                                                    |                    |
| > 📥 Tasks                                                                                                    |                                                             | Mau Value 1                                                                  | 500                                              | 9000                       | lut16                                   | 11                            | 23.05.140                                                                    |                    |
| V 🚜 PLC_1500                                                                                                    |                                                             | Max value 1                                                                  | 500                                              | 8000                       | Intio                                   | 11                            | 21:55.508                                                                    |                    |
| OeviceHealth                                                                                                    | 1                                                           | MinValue15                                                                   | 00                                               | 100                        | Int16                                   | - 11                          | 21:57.121                                                                    |                    |
| V A Programs                                                                                                    | 1                                                           | ON 1500                                                                      |                                                  | true                       | Boolear                                 | 1 11                          | :21:58.405                                                                   | )                  |
| CounterData                                                                                                    | 1                                                           |                                                                              |                                                  |                            |                                         |                               |                                                                              | <u> </u>           |
| > 🕘 Count1500                                                                                                    | /                                                           |                                                                              |                                                  |                            |                                         |                               |                                                                              |                    |
| CounterValue1500                                                                                                    |                                                             |                                                                              |                                                  |                            |                                         |                               |                                                                              |                    |
| >                                                                                                    |                                                             | isplay Name                                                                  |                                                  | Value                      | Da                                      | tatype                        | Source Tim                                                                   | estamp             |
| > @ MinNo1500                                                                                                    | Count                                                       | 1500                                                                         | true                                             |                            | Boo                                     | olean                         | 11:29:55.088                                                                 |                    |
| Y                                                                                                    | Count                                                       | erValue1500                                                                  | 399                                              |                            | Int1                                    | 6                             | 11:51:19.364                                                                 |                    |
| CounterStatus 1200                                                                                                    | Counti                                                      | ingON1500                                                                    | true                                             |                            | Boo                                     | lean                          | 11:29:59.145                                                                 |                    |
| > 🕲 Countervalue1200                                                                                                    | MaxNe                                                       | 1500                                                                         | 8000                                             |                            | Int1                                    | 6                             | 11:30:00 418                                                                 |                    |
| N 49 March 1200                                                                                                    | TYINAT N                                                    | 1500                                                                         | 100                                              |                            | Int1                                    | 6                             | 11:30:03 144                                                                 | PLC_150            |
| MaxValue1200                                                                                                    | Aller Man Market                                            | 1500                                                                         | 0                                                |                            | Llbs                                    | +22                           | 11:20:06 624                                                                 | OPC tags           |
| Maxvalue1200 MinValue1200 ON1200                                                                                                    | MinNo                                                       | arStatur1200                                                                 | 0                                                |                            | 000                                     | 152                           | 11.51.19 709                                                                 |                    |
| <ul> <li>&gt; ■ MinValue1200</li> <li>&gt; ■ MinValue1200</li> <li>&gt; ■ ON1200</li> <li>&gt; ■ SupportedTypes</li> </ul>                                                                                                    | Count                                                       | erStatus1200                                                                 | 2020-09-19                                       | T00-51-17-1                | 067 D-+                                 | aTuraa                        | 11.51,10 700                                                                 |                    |
| A maxvaue 1200     A minValue 1200     A minValue 1200     A       | Count                                                       | erStatus1200<br>erTimeStamp1200                                              | 2020-08-18                                       | 3T09:51:17.2               | 286Z Dat                                | eTime                         | 11:51:18.708                                                                 |                    |
| Maxvalue (200     Maxvalue (200     Maxvalu      | Count                                                       | erStatus1200<br>erTimeStamp1200<br>ervalue1200                               | 2020-08-18<br>3983                               | 3T09:51:17.2               | 286Z Dat<br>Int1                        | eTime<br>6                    | 11:51:18.708                                                                 |                    |
| Anacyate (200     Anacyate (200     Anacyate)     ON1200     ON1200     SerialNumber     SerialNumber     SoftwareRevision     Set Tasks                                                                                                    | Count<br>Count<br>Count<br>Count<br>MaxVa                   | erStatus1200<br>erTimeStamp1200<br>ervalue1200<br>Ilue1200                   | 2020-08-18<br>3983<br>10000                      | 3T09:51:17.2               | 286Z Dat<br>Int1<br>Int1                | eTime<br>6<br>6               | 11:51:18.708<br>11:51:18.708<br>11:47:55.522                                 |                    |
| <ul> <li>&gt; ■ MinXvalue (200</li> <li>&gt; ■ MinXvalue (200</li> <li>&gt; ■ ON1200</li> <li>&gt; ■ ON1200</li> <li>&gt; ■ ServisinGrounter</li> <li>&gt; ServialNumber</li> <li>&gt; SoftwareRevision</li> <li>&gt; SoftwareRevision</li> <li>&gt; SoftwareRevision</li> </ul>                                                                                                    | MinNo<br>Count<br>Count<br>Count<br>MaxVa<br>MinVa          | erStatus1200<br>erTimeStamp1200<br>ervalue1200<br>Iue1200<br>Iue1200         | 2020-08-18<br>3983<br>10000<br>100               | 3T09:51:17.2               | 286Z Dat<br>Int1<br>Int1<br>Int1        | eTime<br>6<br>6<br>6          | 11:51:18.708<br>11:51:18.708<br>11:47:55.522<br>11:48:16.687                 |                    |
| <ul> <li>MintValue (200</li> <li>MintValue (200</li> <li>ON1200</li> <li>Supporterflypes</li> <li>RevisionCounter</li> <li>SoftwareKevision</li> <li>SoftwareKevision</li> <li>SoftwareKevision</li> <li>SoftwareKevision</li> </ul>                                                                                                    | MinNo<br>Count<br>Count<br>MaxVa<br>MinVa<br>ON120          | erStatus1200<br>erTimeStamp1200<br>ervalue1200<br>ilue1200<br>ilue1200<br>i0 | 0<br>2020-08-18<br>3983<br>10000<br>100<br>false | 3T09:51:17.2               | 286Z Dat<br>Int1<br>Int1<br>Int1<br>Boo | eTime<br>6<br>6<br>6<br>olean | 11:51:18.708<br>11:51:18.708<br>11:47:55.522<br>11:48:16.687<br>11:30:16.825 |                    |
| <ul> <li>Instavate (200)</li> <li>Instavate (200)</li> <li>ON1200</li> <li>Supported Types</li> <li>Revision Counter</li> <li>Serial Humber</li> <li>SoftwareRevision</li> <li>Server</li> <li>Sots</li> <li>Stations</li> <li>Types</li> </ul>                                                                                                    | MinNo<br>Count<br>Count<br>Count<br>MaxVa<br>MinVa<br>ON120 | erStatus1200<br>erTimeStamp1200<br>ervalue1200<br>Iue1200<br>Iue1200<br>0    | 0<br>2020-08-18<br>3983<br>10000<br>100<br>false | 3T09:51:17.2               | 286Z Dat<br>Int1<br>Int1<br>Boo         | eTime<br>6<br>6<br>6<br>olean | 11:51:18.708<br>11:51:18.708<br>11:47:55.522<br>11:48:16.687<br>11:30:16.825 |                    |
## 2.6.13 PLC-Status

## PLC\_1200 data block CounterData [DB5]

| СР | U 1                                                                                | 500 - CPU 1200 → PLC_1 | 200 [CPU 12 | 11C DC/D( | (/DC] 🕨 Progra | am blocks 🕨 C | ounterData (DB5) 💦 💶 🖬 🗮 🗙       |
|----|------------------------------------------------------------------------------------|------------------------|-------------|-----------|----------------|---------------|----------------------------------|
|    |                                                                                    |                        |             |           |                |               |                                  |
| \$ | 🕐 🕐 💺 🧮 🕼 Keep actual values 🔒 Snapshot 🦄 🧐 Copy snapshots to start values 👢 🥵 🔭 📑 |                        |             |           |                |               |                                  |
|    | CounterData                                                                        |                        |             |           |                |               |                                  |
| -  |                                                                                    | Name                   | Data type   | Offset    | Start value    | Monitor value | Comment                          |
| 1  |                                                                                    | 🔻 Static               |             |           |                |               |                                  |
| 2  |                                                                                    | I = MinNo1200          | Int 🔳       | 0.0       | 1000           | 100           | minimum counter reading (number) |
| 3  |                                                                                    | MaxNo1200              | Int         | 2.0       | 10000          | 8000          | maximum counter reading (number) |
| 4  |                                                                                    | Count1200              | Bool        | 4.0       | false          | TRUE          | Counter is counting              |
| 5  | -                                                                                  | CountingON1200         | Bool        | 4.1       | false          | TRUE          | Enable counting                  |
| 6  | -00                                                                                | CounterValue1200       | Int         | 6.0       | 0              | 1396          | CounterValue                     |

# PLC\_1200 data block ReceivedValues [DB10]

| СР | U 1 | 50   | 0 - CPU 1200 → PLC_1200 | ) [CPU 1211C D  | QDQDC]    | Program blo    | cks 🕨 Received        | Values [DB10] 💦 🗖 🖬 🗙    |
|----|-----|------|-------------------------|-----------------|-----------|----------------|-----------------------|--------------------------|
|    |     |      |                         |                 |           |                |                       |                          |
| ∌  | 1   | 1    | 🐛 🋃 🗮 🍞 🛛 Keep actua    | l values 🛛 🔒 Sr | napshot 🇯 | 🐴 🖳 🛛 Copy sna | pshots to start value | es 🖳 🖳 🎽 🔤               |
|    | Re  | ceiv | /edValues               |                 |           |                |                       |                          |
|    |     | Na   | me                      | Data type       | Offset    | Start value    | Monitor value         | Comment                  |
| 1  |     | •    | Static                  |                 |           |                |                       |                          |
| 2  |     | •    | ON_1500                 | Bool 🔳          | 0.0       | false          | TRUE                  | Counter is counting 1500 |
| з  |     | •    | MinValue1500            | Int             | 2.0       | 0              | 100                   | Minimum count 1500       |
| 4  |     | •    | MaxValue1500            | Int             | 4.0       | 0              | 8000                  | Maximum count 1500       |
| 5  | -00 | •    | CounterValue1500        | Int             | 6.0       | 0              | 3594                  | Counter value1500        |
| 6  |     | •    | CounterStatus1500       | DWord           | 8.0       | 16#0           | 16#0000_0000          | Counter status1500       |
| 7  |     | •    | CounterTimeStamp        | String          | 12.0      |                |                       | Counter Time Stamp       |

# PLC\_1500 data block CounterData [DB5]

| CP | U 1 | 50  | 0 - CPU 1200 → PLC_1 | 500 [CPU 1511-1 Pl  | N] 🕨 Prog | gram blocks 🔸   | CounterData [DB5]     | _ # = ×                          |
|----|-----|-----|----------------------|---------------------|-----------|-----------------|-----------------------|----------------------------------|
|    |     |     |                      |                     |           |                 |                       |                                  |
| ₫  | • 🚽 | 1   | 🐛 🋃 🗮 🏋 Keep ad      | tual values 🛛 🔒 Sna | apshot 🛤  | 👆 🖳 🛛 Copy snap | shots to start values | B-B- 🕨 📑                         |
|    | Co  | unt | erData               |                     |           |                 |                       |                                  |
| -  |     | Na  | me                   | Data type           | Offset    | Start value     | Monitor value         | Comment                          |
| 1  |     | •   | Static               |                     |           |                 |                       |                                  |
| 2  |     | •   | MinNo1500            | Int 🔳               | 0.0       | 1000            | 100                   | minimum counter reading (number) |
| з  | -00 | •   | MaxNo1500            | Int                 | 2.0       | 10000           | 8000                  | maximum counter reading (number) |
| 4  | -00 | •   | Count1500            | Bool                | 4.0       | false           | TRUE                  | Counter is counting              |
| 5  | -00 | •   | CountingON1500       | Bool                | 4.1       | false           | TRUE                  | Enable counting                  |
| 6  | -00 | •   | CounterValue1500     | Int                 | 6.0       | 0               | 7435                  | CounterValue                     |

# PLC\_1500 data block ReceivedValues [DB10]

| CF | U 1500 - CPU 1200 → PLC_1500 [CPU 1511-1 PN] → Program blocks → ReceivedValues [DB10] _ ■ ■ ■ × |                                          |                |        |                         |                            |                          |  |
|----|-------------------------------------------------------------------------------------------------|------------------------------------------|----------------|--------|-------------------------|----------------------------|--------------------------|--|
| 10 | × =                                                                                             | 🕴 🔩 🛃 🎬 🎌 Keep actual                    | values 🔒 Snaps | hot 🛰  | 🖏 Copy snapshots to sta | rtvalues 🕵 🛃 🕨             |                          |  |
|    | ReceivedValues                                                                                  |                                          |                |        |                         |                            |                          |  |
| -  |                                                                                                 | Name                                     | Data type      | Offset | Start value             | Monitor value              | Comment                  |  |
| 1  |                                                                                                 | ▼ Static                                 |                |        |                         |                            |                          |  |
| 2  |                                                                                                 | <ul> <li>ON1200</li> </ul>               | Bool 🔳         | 0.0    | false                   | FALSE                      | Counter is counting 1200 |  |
| З  |                                                                                                 | <ul> <li>MinValue1200</li> </ul>         | Int            | 2.0    | 0                       | 100                        | Minimum count 1200       |  |
| 4  |                                                                                                 | <ul> <li>MaxValue1200</li> </ul>         | Int            | 4.0    | 0                       | 10000                      | Maximum count 1200       |  |
| 5  |                                                                                                 | Countervalue1200                         | Int            | 6.0    | 0                       | 4888                       | Counter value 1200       |  |
| 6  |                                                                                                 | CounterStatus1200                        | DWord          | 8.0    | 16#0                    | 16#0000_0000               | Counter status !200      |  |
| 7  |                                                                                                 | <ul> <li>CounterTimeStamp1200</li> </ul> | Date_And_Time  | 12.0   | DT#1990-01-01-00:00:00  | DT#2020-08-18-09:59:16.331 | Counter Time Stamp 1200  |  |
| -  | -                                                                                               | <ul> <li>CounterrimeStamp1200</li> </ul> | Date_And_lime  | 12.0   | DI#1880-01-01-00:00:00  | D1#2020-08-18-09:59:16.331 | Counter time Stamp 1200  |  |

# 2.7 Example 7 – Exchanging data between several S7 / S5 CPUs

On a system with three (3) S7 CPUs and two (2) S5 CPUs, data should be exchanged with one another. An S7 CPU with an Ethernet connection acts as a master and is connected to the IBH Link UA via a switch. The other CPUs have no Ethernet interfaces and are connected to the IBH Link UA via IBH Link S7 ++ or IBH Link S5 ++, via the switch. The master makes data available for all CPUs, these give information to the master.

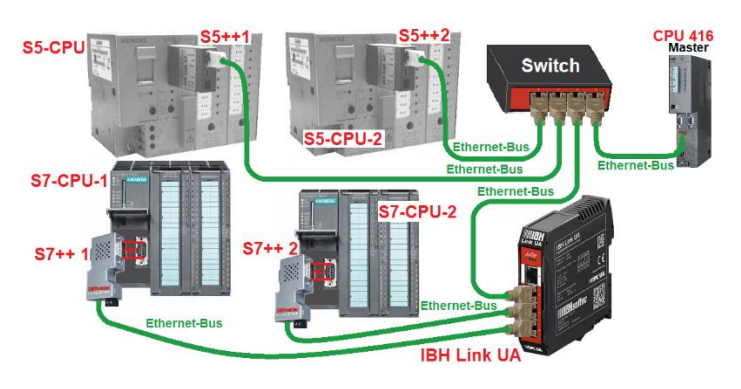

# 2.7.1 CPU 312 connection via IBH Link S7++

The *IBH Link* **S7++** is an Ethernet converter. The standard TCP / IP protocol is used. The user benefits from all the advantages of Ethernet without any problems.

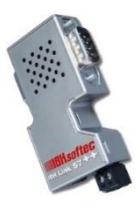

The use of Simatic Net and the use of a CP

communication processor is not necessary on either the PC or the PLC side.

### Configuration of the IBH Link S7 ++

Open the IBH Network settings dialog box to deactivate the option Configuration with *NetPro/TIA*.

| BH Network settings                                                      | – 🗆 🗙                      |  |  |  |  |  |
|--------------------------------------------------------------------------|----------------------------|--|--|--|--|--|
| <u>File</u> <u>Stations</u> IBH <u>Links</u> <u>Options</u> <u>H</u> elp |                            |  |  |  |  |  |
| Station:                                                                 |                            |  |  |  |  |  |
| Station Name                                                             | Address                    |  |  |  |  |  |
| Master CPU S7-416 local                                                  | 192.168.1.10               |  |  |  |  |  |
| PLC_1-CPU 312-IBH Link S7++                                              | 192.168.1.12:1099          |  |  |  |  |  |
| PLC_2-CPU 312-IBH Link S7++                                              | 192.168.1.17:1099          |  |  |  |  |  |
| PLC_3 IBH Link S5++ CPU103                                               | 192.168.1.13:10010         |  |  |  |  |  |
| PLC_4-IBH Link S5++ CPU941                                               | 192.168.1.19:10010         |  |  |  |  |  |
| Settings:                                                                |                            |  |  |  |  |  |
| New station Change station                                               | Delete station             |  |  |  |  |  |
| IBH Link S7 IBH Link S5 IBH Link S5                                      | S5++ Language              |  |  |  |  |  |
| Close Search and configure IBH L<br>Close HS devices.                    | ink S7, Plus, S7++ and S7+ |  |  |  |  |  |

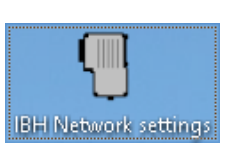

| pe Serial Nu<br>HS7PLC 0 | mber IP Address                           | Station name                                                                | Firmware                                                                                                    |
|--------------------------|-------------------------------------------|-----------------------------------------------------------------------------|----------------------------------------------------------------------------------------------------|
| 4S7PLC 0                 |                                           |                                                                             |                                                                                                    |
| 1011 EQ 0                | 192.168.1.10                              | Master CPU S7-416 local                                                     | V0.000                                                                                                    |
| 50MPI 66361              | 192.168.1.17 🚤                            | PLC_2-CPU 312-IBH Link S7++ .                                               | V2.168                                                                                                    |
| HLNKUA 5145              | 192.168.1.14 🔀                            | mark one after the other                                                    |                                                                                                    |
| 50MPI 25208              | 192.168.1.12 🕌                            | PLC_1-CPU 312-IBH Link S7++                                                 | V2.168                                                                                                    |
| ,                        |                                           | 0.0.0.0                                                                     | )                                                                                                    |
|                          | JUMPI 65361<br>HLNKUA 5145<br>JOMPI 25208 | 190811 192,168,1.17<br>HLNKUA 5145 192,168,1.14<br>50MPI 25208 192,168,1.12 | JOURPI         66361         192.168.1.17         PEC_2CPU 3124BH Link \$7+++           HLNKUA         5145         192.168.1.14         mark one after the other           JOMPI         25208         192.168.1.12         PLC_1-CPU 3124BH Link \$7++ |

Deactivate the option Configuration with NetPro / TIA

| IBHLink settings - 00066361 M                                                                                     | IAC: 00-02-A2-49-64-C6 ×                                                                                                    |  |  |  |  |
|----------------------------------------------------------------------------------------------------|----------------------------------------------------------------------------------------------------|--|--|--|--|
| Network MPI/Profibus                                                                                              | Time synchronisation   Firmware   Diagnosti                                                                                                    |  |  |  |  |
| Address settings:<br>Network name:<br>IP-Address:<br>Subnet mask:<br>Gateway:<br>IBHNet port (Port 1099 i         | IBH Link S7++ 17         F Static           192         168         1         17           255         255         0         C         DHCP           192         168         1         17         C         Book-P           192         168         1         17         C         Book-P           s always active):         0         0         0         0 |  |  |  |  |
| Aumernancaion<br>Username:<br>Password:                                                                           | admin<br>*****<br>Change password                                                                                                    |  |  |  |  |
| Options     Configuration with NetPro/TIA     deactivate     Disable Webserver     specify for both IBH Link S7++ |                                                                                                    |  |  |  |  |
| Save permanently                                                                                                  | Reboot Cancel                                                                                                    |  |  |  |  |

#### IBH Link S7++ MPI addresses

Diagnostics are available to show the MPI bus parameters and the MPI addresses in use.

| HLink settings -                      | 00066361 MAC: 0              | 0-02-A2-49-64-C6              | 5                           | ×           |
|---------------------------------------|------------------------------|-------------------------------|-----------------------------|-------------|
| <u>M</u> PI/Profibus                  | <u>T</u> ime synchronisation | n   Eirmware 🤇                | <u>D</u> iagnostics         | Station 💶 🕨 |
| Network statu                         | s / Diagnostics              |                               |                             |             |
| Test                                  | Lifelist OK                  |                               |                             |             |
| Station addre                         | ss: 1 10                     | Fixed bus p<br>C Automatic of | arameter setti<br>detection | ings        |
| Bus paramete                          | ers:                         |                               |                             |             |
| Baudrate: 18<br>Tslot_Init: 10        | )7.5 kBit/s<br>)0            |                               |                             | ^           |
| Max. Tsdr: 6<br>Min. Todr: 11         | 0                            |                               |                             |             |
| Tset: 1                               | -                            | MPI-Ad                        | resse                       |             |
| Toui: 0                               | MPI-Adresse CF               | U IBH Lin                     | k \$7++                     | *           |
| Bus Nodes                             | ¥                            | -                             |                             |             |
| 0 1 2                                 | 345678                       | 9 10 11 12 13                 | 14 15 16 1                  | 17 18 19    |
|                                       |                              |                               |                             |             |
|                                       |                              |                               |                             |             |
| 120 🗆 🗆 🗖                             |                              | Key                           |                             |             |
| · · · · · · · · · · · · · · · · · · · |                              | Station passi                 | ive                         |             |
| <u> </u>                              |                              | Station activ                 | e readu                     |             |
|                                       | Click                        |                               | ,                           |             |
|                                       |                              |                               |                             |             |
| Save perma                            | mently                       | Reboot                        | 1                           | Cancel      |
|                                       |                              |                               |                             |             |

## 2.7.2 PLC programs

The S5 / S7 CPUs programs count value until *MaxValue* is reached. Then the *Value* is counted down until *MinValue* is reached. This up and down counting is repeated continuously.

The master PLC OPC tag **Control\_ON** enables the counting. The master PLC specifies the numerical values **MaxValue** and **MinValue** for each CPU. Each CPU reports back the current counter **Value** and counting active (**Controlling\_is\_ON**) to the master PLC.

The programs are in the *STEP*<sup>®</sup> 7 - *SIMATIC Manager* format for the *S7 CPUs* and in *S5 for Windows*<sup>®</sup> (*STEP*<sup>®</sup> 5) for the *S5 CPUs*.

## IP addresses / PLC programs of the devices used

| Device                                                                                          | IP / MPI address                                                                                       |
|-------------------------------------------------------------------------------------------------|----------------------------------------------------------------------------------------------------|
| IBH Link UA                                                                                     | 192.168.1.14                                                                                           |
| CPU 416 Master<br>PLC project / program:<br>Multi CPU's 416 Master / CPU 416 Master             | 192.168.1.10                                                                                           |
| <b>S7 PLC 1</b> – [CPU 312]<br><b>PLC project / program:</b><br>Multi CPU's S7 PLC_1 / S7 CPU 1 | IBH Link S7++ on the S7 PLC 1<br>192.168.1.12<br>MPI- address IBH Link S7++: 10<br>MPI- address CPU: 2 |
| <b>S7 PLC 2</b> – [CPU 312]<br><b>PLC project / program:</b><br>Multi CPU's S7 PLC_2 / S7 CPU 2 | IBH Link S7++ on the S7 PLC 2<br>192.168.1.17<br>MPI- address IBH Link S7++: 10<br>MPI-address CPU: 2  |
| S5 PLC 3 – [S5 CPU103]<br>PLC program: Multi CPUs S5 PLC_3.S5P                                  | IBH Link S5++ on the S5 PLC 3<br>192.168.1.13                                                          |
| <b>S5 PLC 4</b> – [S5 CPU941]<br><b>PLC program:</b> Multi CPUs S5 PLC_4.S5P                    | IBH Link S5++ on the S5 PLC 4<br>192.168.1.19                                                          |

# 2.7.3 Calling the IBH OPC UA Editor

the Project tab.

Double-click the **IBH OPC UA Editor** icon to open the program window.

Open the Project window by clicking on

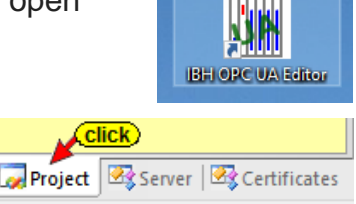

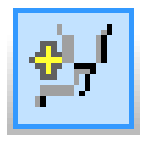

Open the **Server Connection** dialog box with the New Server Connection command from the **Edit** menu or by clicking the icon.

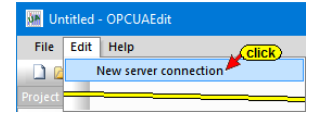

The new server connection setup was explained in example 1 (see chapter 2, page 2-3.

# Server Connection dialog box

| Server connection properties   |                    |                | $\times$ |
|--------------------------------|--------------------|----------------|----------|
| Name of the server connection: | IBH Link UA        |                |          |
| Server address:                | <u></u>            |                | _        |
| Host name or IP address        | 192.168.1.14       |                |          |
| Port:                          | 48010              |                |          |
| O URL opc.tcp://192.16         | 8.1.14:48010       |                |          |
|                                | Select endpoir     | nt             |          |
| Security settings:             | ⊢Message mode: —   |                |          |
| C Basic128Bsa15                | C Signatur         |                |          |
| C Basic256                     | C Signature a      | and Encryption |          |
| C BasicSha256                  |                    | ·              |          |
| C Aes1285ha256RsaOaep          |                    | ·              |          |
| C Aes256Sha256RsaPss           |                    | s Properties   |          |
| Login:<br>• Anonymous          |                    |                |          |
| C User name and password       |                    |                |          |
| User name:                     |                    |                |          |
| Passwort:                      |                    | 🗖 Store        |          |
| Session Name:                  | e7: Multi CPU's S7 | 7              |          |
| Variables format:              | t 💌                |                |          |
| Confirm)                       | 1                  |                |          |
|                                | ]                  |                |          |

All necessary settings are shown. The possible encryptions of the data to be transmitted are displayed. The example is using the security method *None*. By clicking *OK* the content of the dialog box is saved and closed.

The settings for the connection to the *IBH Link UA* OPC UA server are displayed in the right part of the *project window*.

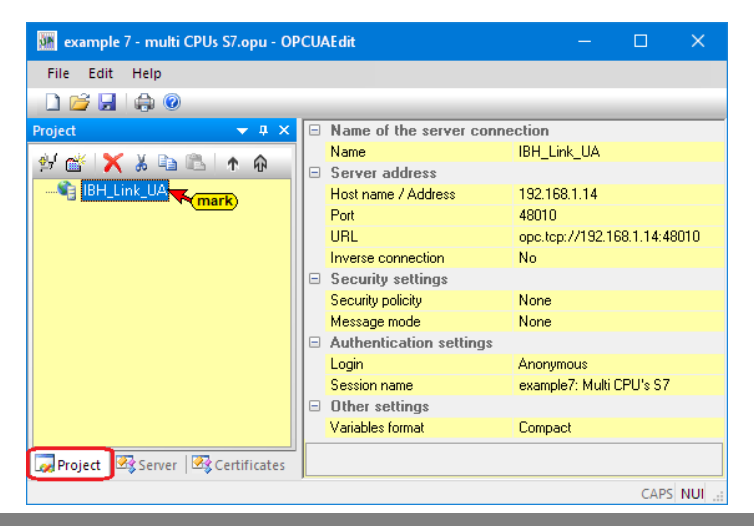

# 2.7.4 Inserting New controls (PLCs)

| 💹 example 7 - multi CPUs S7.opu - OPCUAEdit          | - 🗆 🗡                                 | < |
|------------------------------------------------------|---------------------------------------|---|
| File Edit Help                                       |                                       |   |
| New server connection                                |                                       |   |
| Project New control                                  | nection                               | _ |
|                                                      | IBH_Link_UA                           |   |
| BH_Link_UA                                           | 192.168.1.14                          |   |
| New server connection                                | opc.tcp://192.168.1.14:4801           | 0 |
| New control                                          | No                                    |   |
| Properties Click<br>Add external data                | None<br>None                          |   |
| Transfer selected configuration to the OPC UA Server | -                                     |   |
| Read complete configuration from OPC UA Server       | Anonymous<br>example7: Multi CPU's S7 |   |
| Import                                               |                                       |   |
| Export                                               | Compact                               |   |
| Project 🗟 Server 🖾 Certifi                           |                                       |   |
|                                                      | CAF                                   |   |

The **New control** command from the context menu (or menu Edit / New control) opens the dialog box **New control** to specify the access to the control (CPU).

# Dialog box New controller - CPU 416 master

| 🐱 New control                                                        | < |
|----------------------------------------------------------------------|---|
| Control name: CPU 416 Master<br>Host name / IP address: 192.168.1.10 |   |
| S7 TCP/IP Rack number: 0 Slot number: 2                              |   |
| Position of the target module:                                       |   |
| Target modul at the same rack                                        |   |
| O Via MPI/DP subnet accessible rack                                  |   |
| MPI/DP address of the target CPU: 2                                  |   |
| C Via TCP/IP subnet accessible rack                                  |   |
| TCP/IP address of the target CPU: 0 . 0 . 0 . 0                      |   |
| C Via H1 subnet accessible rack                                      |   |
| H1 address of the target CPU: 00.00.00.00.00.00                      |   |
| Subnet ID: 0000 . 0000                                               |   |
| C 57 200 TCP/IP Own TSAP: 0100                                       |   |
| C 57 1500 TCP/IP                                                     |   |
| confirm Click 1                                                      |   |
| OK Cancel Test connection Help                                       |   |

#### **Test connection**

After completing the New Control dialog

box, the connection to the online connected CPU can be tested.

Test connection....

Information about the successful connection is displayed.

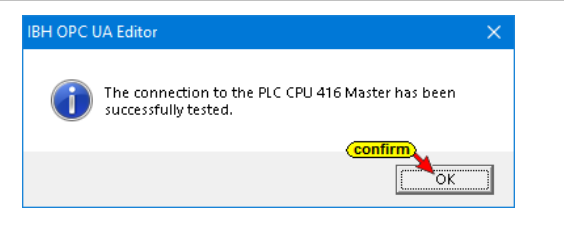

Dialog box New controller - S7 PLC 1 CPU 312

| 👿 New control 🛛 🕹                                                                                                    |
|----------------------------------------------------------------------------------------------------|
| Control name: 57 PLC 1 CPU 312<br>Host name / IP address: 192.168.1.12                                                                                                    |
| SZ TCP/IP Rack number: 0 Slot number: 2                                                                                                    |
| Position of the target module: MPL-address<br>S7 PLC1 [CPU 312]<br>C Via MPT/DP submet accessible tack                                                                                                    |
| MPI/ <u>D</u> P address of the target CPU: 2<br>C <u>Via</u> TCP/IP subnet accessible rack                                                                                                    |
| TCP/IP address of the target CPU:         0         .         0         .         0         .         0         .         0         .         0         .         0         .         0         .         0         .         0         .         0         .         0         .         0         .         0         .         0         .         0         .         0         .         0         .         0         .         0         .         0         .         0         .         0         .         0         .         0         .         0         .         0         .         0         .         0         .         0         .         0         .         0         .         0         .         0         .         0         .         0         .         0         .         0         .         0         .         0         .         0         .         0         .         0         .         0         .         0         .         0         .         0         .         0         .         0         .         0         .         0         .         0         . |
| H1 address of the target CPU: 00.00.00.00.00.00 Sybnet ID: 0000                                                                                                    |
| C 57 200 TCP/IP<br>C 57 1200 TCP/IP<br>PIC TSAP: 0101                                                                                                    |
| C 57 1500 TCP/IP<br>confirm<br>QK Cancel Test connection <u>H</u> elp                                                                                                    |

The connection to the online connected **S7 PLC 1** can be tested.

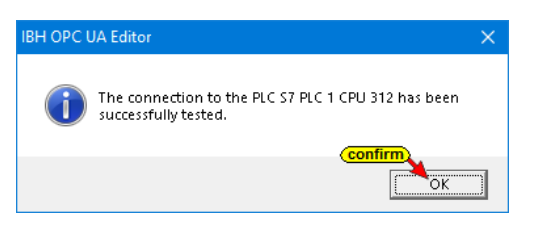

# Dialog box New controller - S7 PLC 2 CPU 312

| 🔉 New control                                                                                                | ×                                                 |
|----------------------------------------------------------------------------------------------------|---------------------------------------------------|
| Control name: 57 PLC 2 CPU 31<br>Host name / IP address: 192.168.1.17                                        | 2<br>IP-address IBH Link S7++                     |
| • SZ TCP/IP Rack number: 0                                                                                   | <u>S</u> lot number: 2                            |
| Position of the target module:<br>( interpret modul at the same rack)<br>( Via MPI/OP subnet accessible rack | MPI-address<br>S7 PLC2 [CPU 312]                  |
| MPI/ <u>D</u> P address of the target                                                                        | CPU: 2                                            |
| TCP/IP address of the target                                                                                 | CPU: 0 . 0 . 0 . 0                                |
| H1 address of the target                                                                                     | CPU: 00.00.00.00.00<br>net ID: 0000 <u>.</u> 0000 |
| С 57 200 ТСР/IP<br>С 57 1200 ТСР/IP<br>С 57 1200 ТСР/IP<br>2<br>2<br>2<br>2                                  | ISAP: 0100                                        |
| QK <u>C</u> ancel Test                                                                                       | .connection <u>H</u> elp                          |

The connection to the online connected **S7 PLC 2** can be tested.

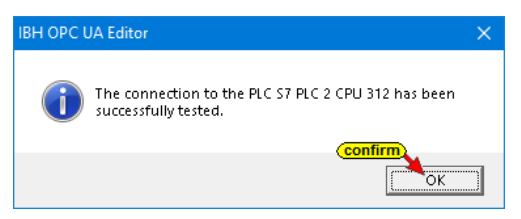

Dialog box New controller – S5 PLC 3 CPU 103

| 🐱 New control 🛛 🕹                                                      |
|------------------------------------------------------------------------|
| Control name: 55 PLC 3 CPU 103<br>Host name / IP address: 192.168.1.13 |
|                                                                        |
| Position of the target module:                                         |
| C Target modul at the same rack                                        |
| C Via MPI/DP subnet accessible rack                                    |
| MPI/ <u>D</u> P address of the target CPU: 2                           |
| C Via TCP/IP subnet accessible rack                                    |
| TCP/IP address of the target CPU: 0 . 0 . 0 . 0                        |
| C Via H1 subnet accessible rack                                        |
| H1 address of the target CPU: 00.00.00.00.00.00                        |
| Subnet ID: 0000 . 0000                                                 |
| C 57 200 TCP/IP Own TSAP: 0100                                         |
| O 57 <u>1</u> 200 TCP/IP                                               |
|                                                                        |
| OK     Cancel         Test connection         Help                     |

The connection to the online connected **S5 PLC 3** can be tested.

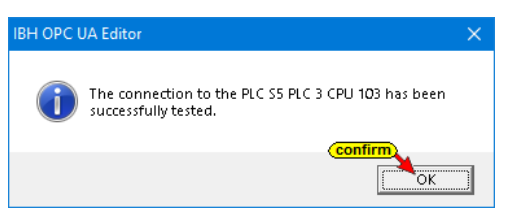

## Dialog box New controller – S5 PLC 3 CPU 103

| New control                                     |                                                            |                          | ×    |
|-------------------------------------------------|------------------------------------------------------------|--------------------------|------|
| Contr<br>Host n <u>a</u> me / IP -<br>Protocol: | ol <u>n</u> ame: 55 PLC 4 CPU 941<br>address: 192.168.1.19 | IP-address IBH Link S5++ | +    |
|                                                 | Rack number: 0                                             | <u>S</u> lot number: 2   |      |
| Position of th                                  | e target module:                                           |                          |      |
| • Target                                        | modul at the same rack                                     |                          |      |
| ⊂ Via <u>M</u> P                                | I/DP subnet accessible rack                                |                          |      |
| м                                               | PI/ <u>D</u> P address of the target (                     | <b>:PU:</b> 2            |      |
| C <u>V</u> ia TCI                               | /IP subnet accessible rack                                 |                          |      |
| т                                               | CP/IP address of the target (                              | PU: 0.0.0.               | 0    |
| C Via H1                                        | subn <u>e</u> t accessible rack                            |                          |      |
|                                                 | H1 address of the target (                                 | PU: 00.00.00.00.00.00    |      |
|                                                 | Sybre                                                      | et ID: 0000 . 0000       |      |
| C 57 200 TCP/IP                                 | O <u>w</u> n TS                                            | SAP: 0100                |      |
| C 57 1500 TCP/IP                                |                                                            | SAP: 0101                |      |
| confirm                                         | ₽                                                          | Click 1                  | 1    |
| QK                                              | <u>C</u> ancel Test o                                      | onnection                | Help |

The connection to the online connected **S5 PLC 4** can be tested.

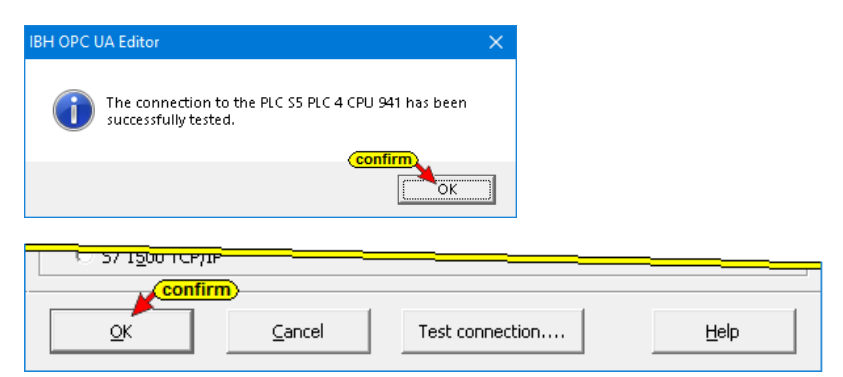

To accept and close the *New control* dialog box settings click on *OK*.

The inserted PLC controls are displayed in the left project window.

| 🗽 example 7 - multi CPUs S7.opu - OPCUAEdit |                          |                              | —           |         | ×   |  |  |
|---------------------------------------------|--------------------------|------------------------------|-------------|---------|-----|--|--|
| File Edit Help                              |                          |                              |             |         |     |  |  |
| 🗋 📂 🛃 l 🖨 🞯                                 |                          |                              |             |         |     |  |  |
| Project 🗸 🕈 🗙                               | Name of the server conne | ection                       |             |         |     |  |  |
| 🔐 🛷 🖌 X 🗈 🕲 🗛 🛆                             | Name                     | IBH Lin                      | k UA        |         |     |  |  |
|                                             | Server address           |                              |             |         |     |  |  |
| E-S IBH Link UA                             | Host name / Address      | 192.168                      | 3.1.14      |         |     |  |  |
| 🖨 🌆 CPU 416 Master                          | Port                     | 48010                        |             |         |     |  |  |
| 🔤 Variables                                 | URL                      | opc.tcp://192.168.1.14:48010 |             |         |     |  |  |
| 🖕 🌆 S7 PLC 1 CPU 312                        | Inverse connection       | No                           |             |         |     |  |  |
| 🚽 🚰 Variables                               | Security settings        |                              |             |         |     |  |  |
| 🖃 🌆 S7 PLC 2 CPU 312                        | Security policity        | None                         |             |         |     |  |  |
| 📲 Variables                                 | Message mode             | None                         |             |         |     |  |  |
| 55 PLC 3 CPU 103                            | Authentication settings  |                              |             |         |     |  |  |
| Variables                                   | Login                    | Anonymous                    |             |         |     |  |  |
| 5 PLC 4 CPU 941                             | Session name             | example                      | e7: Multi C | PU's S7 |     |  |  |
| Jung 051 204 010 541                        | Other settings           |                              |             |         |     |  |  |
|                                             | Variables format         | Compac                       | at          |         |     |  |  |
|                                             |                          |                              |             |         |     |  |  |
| Project                                     |                          |                              |             |         |     |  |  |
|                                             |                          |                              |             | CAPS    | NUM |  |  |

# 2.7.5 Program assignment

The *Assign program* command is used to open the *Program Selection* dialog box.

| 🗰 example 7 - multi CPUs S7.           | .opu - OPCUAEdit |            |                   | —              |                  |
|----------------------------------------|------------------|------------|-------------------|----------------|------------------|
| <u>F</u> ile <u>E</u> dit <u>H</u> elp |                  |            |                   |                |                  |
| 🗋 💕 🛃 🕼 💿                              |                  |            |                   |                |                  |
| Project                                | <b>→</b> ‡ ×     | 🗆 Nam      | e of the control  |                |                  |
| 🧶 📈 I 🤟 🖌 🖻 🖌 🛦                        | A                | Name       |                   | CPU 416 Maste  | er               |
|                                        | NH               | 🗆 Offlir   | ne program assigi | nment          |                  |
| E-13 IBH Link UA                       | right click      | Progr      | am type           | No program as: | signment         |
| 🔁 🛄 CPU 416 Master                     |                  | Progr.     | am path           |                |                  |
| 🔤 Variables                            | Delete           |            |                   |                |                  |
| 🚊 🛄 S7 PLC 1 CPU 312                   | Cut              |            | tion              |                |                  |
| 🔤 🚰 Variables                          | Сору             |            |                   | S7 TCP/IP      |                  |
| 🗄 📶 S7 PLC 2 CPU 312                   | Insert           |            | ess               | 192.168.1.10   |                  |
|                                        |                  | click      | ition             | Target modul a | it the same rack |
| 🖃 🌆 S5 PLC 3 CPU 103                   | Assign program   | n          |                   | 0              |                  |
| 🛄 Variables                            | Update progra    | m assignme | nt                | 2              |                  |
| ⊡ S5 PLC 4 CPU 941<br>                 | Properties       |            |                   |                |                  |
| Project 🖾 Server 🖾 Cert                | tificates        |            |                   |                |                  |
|                                        |                  |            |                   |                | CAPS NUM         |

# Select Program dialog box

Select the PLC program in the **Select program** 

name. Mark the PLC program (CPU) and click OK to assign the PLC program.

| Select program -                                                               | — |      | ×   |
|--------------------------------------------------------------------------------|---|------|-----|
| OPC UA Editor Manual                                                           |   |      | ~   |
| example 7 - multi CPUs S7                                                      |   |      |     |
| Multi CPUs 55 PLC_3 - S5 PLC 3 CPU 103                                         |   |      |     |
|                                                                                |   |      |     |
|                                                                                |   |      |     |
|                                                                                |   |      |     |
| 📮 🕞 Multi CPU's 416 Master                                                     |   |      |     |
| E- 🍄 CPU 416 Master                                                            |   |      |     |
| CPU 416 Master CPU 416 Master                                                  |   |      |     |
| 📄 👘 🤚 Multi CPU's S7 PLC_1                                                     |   |      |     |
| [⊡                                                                             |   |      |     |
| 57 CPU 1 -S7 PLC 1 CPU 312                                                     |   |      |     |
| 📄 👘 📴 Multi CPU's S7 PLC_2                                                     |   |      |     |
| PLC_2                                                                          |   |      |     |
| 📓 57 CPU 2 🖛 S7 PLC 2 CPU 312                                                  |   |      | × . |
| Path: A:\OPC UA Editor Manual\example 7 - multi CPUs S7\Multi CPU's 416 Master | 1 |      |     |
| confirm)                                                                       |   |      |     |
| <u>Q</u> K <u>C</u> ancel                                                      |   | Help |     |

### Assigned PLC program

In the right part of the project window information about the *program assignment* are displayed.

| 🚾 example 7 - multi CPUs S7.opu - OP       | CUAEdit                                                                                                    | —          |         | ×      |
|--------------------------------------------|----------------------------------------------------------------------------------------------------|------------|---------|--------|
| File Edit Help                             |                                                                                                    |            |         |        |
| 🗋 💕 🛃 🕼 🔞                                  |                                                                                                    |            |         |        |
| Project 👻 🕈 🗙                              | 🛛 🖂 Name of the control                                                                                                    |            |         |        |
| 🖄 📸 🗙 🌡 🖻 🛍 🗼 🖗                            | Name CPU 416 Master                                                                                                    |            |         |        |
| BH Link UA                                 | Program type STEP7 program<br>Program path A:\DPC UA Editor Manual\example 7 - multi CPUs S7\Multi CPU's 416 Master\M<br>Childre area | ulti CPU's | 416 Mas | er.s7p |
| S7 PLC 1 CPU 312                           | Cru + 10 master                                                                                                    |            | _       | _      |
| E- 🛅 S7 PLC 2 CPU 312                      | Host name / Address 192.168.1.10                                                                                                    |            |         |        |
| - J Variables                              | Targe module position Target modul at the same rack Rack number 0                                                                     |            |         |        |
| - 🚰 Variables                              | Slot number 2                                                                                                    |            |         |        |
| ia - 🛄 S5 PLC 4 CPU 941<br>└──j⊒ Variables |                                                                                                    |            |         |        |
| Project Server Server                      | 1                                                                                                    |            |         |        |
|                                            |                                                                                                    |            | CAPS    | NUM 🔡  |

The corresponding PLC program must be assigned to each of the five (5) PLC controls.

# 2.7.6 Define variables as OPC tags

Clicking *Variables* lists the variables / data (data blocks) from the PLC in the right part of the project window. The selected *OPC tags* are listed in the lower part of the right window.

#### CPU 416 master – OPC tags

All variables of the data blocks *Variable to CPU's [DB2]* and *Variable from CPU's [DB5]* are defined as OPC tags.

| 🗱 example 7 - multi CPUs S7.opu - OPO                                                                                                    | CUAEdit                                 |                 |          |      |         |        |          |                                      |
|----------------------------------------------------------------------------------------------------|-----------------------------------------|-----------------|----------|------|---------|--------|----------|--------------------------------------|
| File Edit Help                                                                                                    |                                         |                 |          |      |         |        |          |                                      |
| 🗋 💕 🛃 🕼 🞯                                                                                                    |                                         |                 |          |      |         |        |          |                                      |
| Project 🔫 A 🗙                                                                                                    |                                         |                 |          |      |         |        |          |                                      |
| Project Project Projec |                                         |                 |          |      |         |        |          |                                      |
|                                                                                                    | Generic                                 | CPU 941 Count v | alue     |      |         |        |          |                                      |
|                                                                                                    | 🖆 🗙 🌡 🖻 🛍 🍎 🏪 🦯 🌱                       |                 |          |      |         |        |          |                                      |
|                                                                                                    | Name                                    | Address         | PLC type | Leng | Origin  | Access | OPC type | Comment                              |
|                                                                                                    | Variable to CPU's.Control ON            | DB2.DBX 0.0     | BOOL     | .1   | Program | RW     | Boolean  | CPUs should count                    |
|                                                                                                    | Variable to CPU's.MaxValue_1            | DB2.DBW 2       | INT      | 2    | Program | RW     | Int16    | minimum count value PLC 1 S7 CPU 312 |
|                                                                                                    | Variable to CPU's.MaxValue_2            | DB2.DBW 4       | INT      | 2    | Program | RW     | Int16    | minimum count value PLC 2 S7 CPU 31  |
|                                                                                                    | Variable to CPU's.MaxValue_3 taken as   | DB2.DBW 6       | INT      | 2    | Program | RW     | Int16    | minimum count value PLC 1 S5 CPU 10  |
|                                                                                                    | Variable to CPU's.MaxValue_4 OPC tags   | DB2.DBW 8       | INT      | 2    | Program | RW     | Int16    | minimum count value PLC 1 S5 CPU 94  |
|                                                                                                    | Variable to CPU's.MinValue_1            | DB2.DBW 10      | INT      | 2    | Program | RW     | Int16    | maximum count value PLC 1 S7 CPU 31  |
|                                                                                                    | Variable to CPU's.MinValue_2            | DB2.DBW 12      | INT      | 2    | Program | RW/    | Int16    | maximum countivalue PLC 2 S7 CPU 31  |
|                                                                                                    | Variable to CPU's MinValue_3            | DB2.DBW 14      | INT      | 2    | Program | RW/    | Intio    | maximum count value PLC 3 S5 CPU 10  |
|                                                                                                    | Variable from CPU's Controlling is ON 1 | DB5 DBY 0.0     | ROOL     | 1    | Program | R/W    | Boolean  | DLC 1 S7 CDI 212 county              |
|                                                                                                    | Variable from CPU's Controlling is ON 2 | DB5.DBX 0.1     | BOOL     | .1   | Program | RW/    | Boolean  | PLC 2 S7 CPU 312 counts              |
|                                                                                                    | Variable from CPU's.Controlling is ON 3 | DB5.DBX 0.2     | BOOL     | .1   | Program | RW     | Boolean  | PLC 3 S5 CPU 103 counts              |
|                                                                                                    | Variable from CPU's.Controlling_is_ON_4 | DB5.DBX 0.3     | BOOL     | .1   | Program | RW     | Boolean  | PLC 4 S5 CPU 941 counts              |
|                                                                                                    | Variable from CPU's.Value_1             | DB5.DBW 2       | INT      | 2    | Program | RW     | Int16    | PLC 1 S7 CPU 312 Count value         |
|                                                                                                    | Variable from CPU's.Value_2             | DB5.DBW/4       | INT      | 2    | Program | RW     | Int16    | PLC 2 S7 CPU 312 Count value         |
|                                                                                                    | Variable from CPU's.Value_3             | DB5.DBW 6       | INT      | 2    | Program | RW     | Int16    | PLC 3 S5 CPU 103 Count value         |
|                                                                                                    | Variable from CPU's.Value_4             | DB5.DBW 8       | INT      | 2    | Program | RW     | Int16    | PLC 4 S5 CPU 941 Count value         |
| Project Server Scertificates                                                                                                    |                                         |                 |          |      |         |        |          |                                      |
| ,                                                                                                    |                                         |                 |          |      |         |        |          | CAPS NUM                             |

# S7 PLC 1 CPU 312 – OPC tags

Only the five (5) variables of the data block *Counter Values* [DB2] are defined as OPC tags.

| 🎆 example 7 - multi CPUs S7.opu - OPC                                                                                                    | CUAEdit                                                                                                    |                                                                                                    |                                                                                           |                                                                       |                                                     |                      |                                               |                                                                                                    | —                                                          |                                            | ×              |
|----------------------------------------------------------------------------------------------------|----------------------------------------------------------------------------------------------------|----------------------------------------------------------------------------------------------------|-------------------------------------------------------------------------------------------|-----------------------------------------------------------------------|-----------------------------------------------------|----------------------|-----------------------------------------------|----------------------------------------------------------------------------------------------------|------------------------------------------------------------|--------------------------------------------|----------------|
| File Edit Help                                                                                                    |                                                                                                    |                                                                                                    |                                                                                           |                                                                       |                                                     |                      |                                               |                                                                                                    |                                                            |                                            |                |
| 🗋 💕 🛃 🚓 📀                                                                                                    |                                                                                                    |                                                                                                    |                                                                                           |                                                                       |                                                     |                      |                                               |                                                                                                    |                                                            |                                            | _              |
| Project v 0 ×<br>W v 0 ×<br>W I hit UA<br>CPU416 Master<br>Variables<br>Variables<br>Variables<br>CPU416 Master<br>Variables<br>CPU416 Master<br>Variables<br>CPU416 Master<br>Variables<br>CPU416 Master<br>Variables<br>CPU416 Master<br>Variables<br>CPU416 Master<br>Variables<br>CPU416 Master<br>Variables<br>CPU416 Master<br>Variables<br>CPU416 Master<br>Variables<br>CPU416 Master<br>Variables<br>CPU416 Master<br>Variables<br>CPU416 Master<br>Variables<br>CPU416 Master<br>Variables<br>CPU416 Master<br>CPU416 Master<br>CPU4 | Variables     Program variables     Program variables     Program variables     Program     Program     Progr | Counter Values P<br>/minimum coun<br>//minimum cour<br>DL //PLC 1 S7 Cl<br>I : BOOL //Feed<br>unt value PLC 1 S | LC 1 S7 CPU<br>ter level PLC<br>ter level PLC<br>9U 312 shou<br>back from P<br>57 CPU 312 | 312<br>: 1 S7 CPL<br>: 1 S7 CPI<br>: 1 S7 CPI<br>: 1 S7 C<br>: 1 S7 C | J 312<br>J 312<br>:PU 312                           |                      |                                               |                                                                                                    |                                                            |                                            |                |
| - 🚰 Variables                                                                                                    | 🖆 🗙 🕺 🖻 🛍 🎽 🖌 💎                                                                                                    |                                                                                                    |                                                                                           |                                                                       |                                                     |                      |                                               |                                                                                                    |                                                            |                                            |                |
| 🖻 🋄 S5 PLC 4 CPU 941                                                                                                    | Name                                                                                                    | Address                                                                                                    | PLC type                                                                                  | Leng                                                                  | Origin                                              | Access               | OPC type                                      | Comment                                                                                            |                                                            |                                            |                |
| Vanables                                                                                                    | Counter Values.MinValue_1 taken as     Counter Values.MaxValue_1 OPC tag     Counter Values.Control_ON_1     Counter Values.Controling_is_ON_1     Counter Values.Value_1                                                                                                    | DB2.DBW 0<br>DB2.DBW 2<br>DB2.DBX 4.0<br>DB2.DBX 4.1<br>DB2.DBW 6                                               | INT<br>INT<br>BOOL<br>BOOL<br>INT                                                         | 2<br>2<br>.1<br>.1<br>2                                               | Program<br>Program<br>Program<br>Program<br>Program | RW<br>RW<br>RW<br>RW | Int16<br>Int16<br>Boolean<br>Boolean<br>Int16 | minimum counter<br>minimum counter<br>PLC 1 S7 CPU 312 s<br>Feedback from PLC<br>Count value PLC 1 | level PLC<br>level PLC<br>hould co<br>1 S7 CPU<br>S7 CPU 3 | 1 S7 CPI<br>1 S7 CPI<br>unt<br>U 312<br>12 | U 312<br>U 312 |
|                                                                                                    |                                                                                                    |                                                                                                    |                                                                                           |                                                                       |                                                     |                      |                                               |                                                                                                    |                                                            | CAPS I                                     | NUM            |

# S7 PLC 2 CPU 312 – OPC tags

Only the five (5) variables of the data block *Counter Values* [DB2] are defined as OPC tags.

| 💹 example 7 - multi CPUs S7.opu - OP                                                                                                    | CUAEdit                                                                                                    |                                                                                                    |                                                                                                    |                                                     |                      |                                               |                                                                                                    | —                                                        |                                            | ×              |
|----------------------------------------------------------------------------------------------------|----------------------------------------------------------------------------------------------------|----------------------------------------------------------------------------------------------------|----------------------------------------------------------------------------------------------------|-----------------------------------------------------|----------------------|-----------------------------------------------|----------------------------------------------------------------------------------------------------|----------------------------------------------------------|--------------------------------------------|----------------|
| File Edit Help                                                                                                    |                                                                                                    |                                                                                                    |                                                                                                    |                                                     |                      |                                               |                                                                                                    |                                                          |                                            |                |
| 🗋 💕 🛃 🚓 🎯                                                                                                    |                                                                                                    |                                                                                                    |                                                                                                    |                                                     |                      |                                               |                                                                                                    |                                                          |                                            |                |
| Project     Image: Constraint of the second second se | Variables<br>Definition variables<br>Definition variables<br>Definition | Counter Values PLC 2<br>//minimum counter l<br>//minimum counter l<br>0. //PLC 2 S7 CPU 3<br>2 : BOOL //Feedbacl<br>unt value PLC 2 S7 Cf | : S7 CPU 312<br>evel PLC 2 S7 C<br>level PLC 2 S7 C<br>312 should cour<br>k from PLC 2 S7<br>PU 312 | PU 312<br>PU 312<br>it<br>*CPU 312                  |                      |                                               |                                                                                                    |                                                          |                                            |                |
| 🗄 🛄 S5 PLC 4 CPU 941                                                                                                    | Name                                                                                                    | Address PL                                                                                                    | LC type Leng.                                                                                       | Origin                                              | Access               | OPC type                                      | Comment                                                                                                   |                                                          |                                            |                |
| Variables                                                                                                    | Counter Values.MinValue_2     Counter Values.MaxValue_2     Counter Values.Control_ON_2     Counter Values.Oventrol_ON_2     Counter Values.Value_2     taken as     OPC tags                                                                                                    | DB2.DBW 0 IN<br>DB2.DBW 2 IN<br>DB2.DBX 4.0 B<br>DB2.DBX 4.1 B<br>DB2.DBW 6 IN                                                            | NT 2<br>NT 2<br>OOL .1<br>OOL .1<br>NT 2                                                            | Program<br>Program<br>Program<br>Program<br>Program | RW<br>RW<br>RW<br>RW | Int16<br>Int16<br>Boolean<br>Boolean<br>Int16 | minimum counter l<br>minimum counter l<br>PLC 2 S7 CPU 312 si<br>Feedback from PLC<br>Count value PLC 2 S | evel PLC<br>evel PLC<br>nould co<br>2 S7 CPI<br>S7 CPU 3 | 2 S7 CPI<br>2 S7 CPI<br>unt<br>J 312<br>12 | J 312<br>J 312 |
|                                                                                                    |                                                                                                    |                                                                                                    |                                                                                                    |                                                     |                      |                                               |                                                                                                    |                                                          | CAPS                                       | an Maria       |

# S5 PLC 3 CPU 103 – OPC tags

Two (2) flag tags and all (3) data of the data block *Counter Values\_3 [DB2]* are defined as OPC tags.

| 🎆 example 7 - multi CPUs S7.opu - OPC                                                                                                    | CUAE dit                                                                                                 |                                                       |                                   |                         |                                                     |                      |                                               | -                                                                                           |                                                 | ×            |
|----------------------------------------------------------------------------------------------------|----------------------------------------------------------------------------------------------------|-------------------------------------------------------|-----------------------------------|-------------------------|-----------------------------------------------------|----------------------|-----------------------------------------------|---------------------------------------------------------------------------------------------|-------------------------------------------------|--------------|
| File Edit Help                                                                                                    |                                                                                                    |                                                       |                                   |                         |                                                     |                      |                                               |                                                                                             |                                                 |              |
| 🗋 🚅 🛃 🦣 🎯                                                                                                    |                                                                                                    |                                                       |                                   |                         |                                                     |                      |                                               |                                                                                             |                                                 | _            |
| Project          • 9 × x         • 9 × x         • 9 × x         • 9 × x         • 9 × x         • 9 × x         • 1 × 16 × x         • 1 × 16 × x |                                                                                                    |                                                       |                                   |                         |                                                     |                      |                                               |                                                                                             |                                                 |              |
|                                                                                                    | 🖆 🗙 🕺 🖻 🖏 🍅                                                                                              | 🋅 🥖 🌱                                                 |                                   |                         |                                                     |                      |                                               |                                                                                             |                                                 |              |
|                                                                                                    | Name                                                                                                    | Address                                               | PLC ty                            | Length                  | Origin                                              | Access               | OPC type                                      | Comment                                                                                     |                                                 |              |
| Project 행장 Server / 행장 Certificates                                                                                                    | Control_ON_3<br>Controlling_is_ON_3<br>CounterValues_3.D_0<br>CounterValues_3.D_1<br>CounterValues_3.D_2 | M 1.1<br>M 1.4<br>DB2.DBW 0<br>DB2.DBW 2<br>DB2.DBW 4 | BOOL<br>BOOL<br>INT<br>INT<br>INT | .1<br>.1<br>2<br>2<br>2 | Program<br>Program<br>Program<br>Program<br>Program | RW<br>RW<br>RW<br>RW | Boolean<br>Boolean<br>Int16<br>Int16<br>Int16 | PLC 3 S5 CPU 10<br>feedback of PLC<br>MinValue PLC 3<br>MaxValue PLC 3 S5<br>Value PLC 3 S5 | Genable co<br>3 S5 CPU<br>S5<br>S5<br>S5<br>OPC | n as<br>tags |
|                                                                                                    |                                                                                                    |                                                       |                                   |                         |                                                     |                      |                                               |                                                                                             | CAPS                                            | NUM          |

# S5 PLC 4 CPU 941 – OPC tags

Two (2) flag tags and all (3) data of the data block *Counter Values\_3 [DB2]* are defined as OPC tags.

| 🐹 example 7 - multi CPUs S7.opu - OPC                                                                                                    | UAEdit              |                                                                                                    |                                                                                                    |                                                                                                    |                                                             |                     |          |             | -        |          | ×      |
|----------------------------------------------------------------------------------------------------|---------------------|----------------------------------------------------------------------------------------------------|----------------------------------------------------------------------------------------------------|----------------------------------------------------------------------------------------------------|-------------------------------------------------------------|---------------------|----------|-------------|----------|----------|--------|
| File Edit Help                                                                                                    |                     |                                                                                                    |                                                                                                    |                                                                                                    |                                                             |                     |          |             |          |          |        |
| 🗋 🚅 🔒 🏟 🔞                                                                                                    |                     |                                                                                                    |                                                                                                    |                                                                                                    |                                                             |                     |          |             |          |          |        |
| Project V 3 X<br>State of the second second se |                     | ol_ON_4: BOO<br>olling_is_ON_4<br>BOOL //max<br>BOOL //mini<br>4_MW: WORL<br>4: BOOL //cou<br>es_4 (DB 2) /,<br>NT //minim<br>NT // maxim<br>NT // countri | L //PLC<br>: BOOL .<br>imum reac<br>) //coun<br>counting o<br>nting up<br>/Counter \<br>um count<br>um count<br>er value S5 | 4 SS CPU 9<br>//feedback<br>ched<br>hed<br>ter value P<br>iowm<br>/alues<br>er value SS<br>er value SS<br>PLC 4 | 41 enable c<br>of PLC 4 S5<br>LC 4 S5 CPL<br>PLC 4<br>PLC 4 | ounting<br>i CPU 94 | 1        |             |          |          |        |
|                                                                                                    | 🖆 🗙 🐰 🗈 🛍 🍎         | 🋅 🥖 🌱                                                                                                    |                                                                                                    |                                                                                                    |                                                             |                     |          |             |          |          |        |
|                                                                                                    | Name                | Address                                                                                                    | PLC ty                                                                                                    | Length                                                                                                    | Origin                                                      | Access              | OPC type | Comment     |          |          |        |
|                                                                                                    | Control_ON_4        | M 1.1                                                                                                    | BOOL                                                                                                    | .1                                                                                                    | Program                                                     | RW                  | Boolean  | PLC 4 S5 CP | U 941 ei | nable co | unting |
|                                                                                                    | Controlling_is_ON_4 | M 1.4                                                                                                    | BOOL                                                                                                    | .1                                                                                                    | Program                                                     | R₩                  | Boolean  | feedback of | PLC 4 S  | 5 CPU 9  | 41     |
|                                                                                                    | CounterValues_4.D_0 | DB2.DBW 0                                                                                                    | INT                                                                                                    | 2                                                                                                    | Program                                                     | RW                  | Int16    | minimum c   | ounter   | value S5 | PLC 4  |
|                                                                                                    | CounterValues_4.D_1 | DB2.DBW 2                                                                                                    | INT                                                                                                    | 2                                                                                                    | Program                                                     | RW                  | Int16    | maximum o   | ounter   | value S5 | PLC 4  |
|                                                                                                    | CounterValues_4.D_2 | DB2.DBW 4                                                                                                    | INT                                                                                                    | 2                                                                                                    | Program                                                     | R₩                  | Int16    | counter val | ue S5 P  | LC 4     |        |
| Log Project Server   St Certificates                                                                                                    |                     |                                                                                                    |                                                                                                    |                                                                                                    |                                                             |                     |          |             |          | CAPS 1   | NUM    |

## 2.7.7 Add external data

Right-click on *IBH Link UA* and execute the *Add External Data ...* command.

| 🚈 example 7 - multi CPUs S | 57.ори - ОРС                                                    | CUAEdit                                                                          | -            | □ ×     |
|----------------------------|-----------------------------------------------------------------|----------------------------------------------------------------------------------|--------------|---------|
| File Edit Help             |                                                                 |                                                                                  |              |         |
| 🗋 📂 🛃 🕼 📀                  |                                                                 |                                                                                  |              |         |
| Project                    | <b>→</b> # ×                                                    | Name of the server control                                                       | nnection     |         |
| 🖋 📸 🗙 👗 🛍 🛍 🛛              | ↑ ŵ                                                             | Name<br>Server address                                                           | IBH Link UA  |         |
| E- CPU 416 Master          | click)                                                          | Host name / Address                                                              | 192.168.1.14 |         |
| Variables                  | New s<br>New c<br>Proper<br>Add ex<br>Add m<br>Import<br>Export | erver connection<br>ontrol<br>rties<br>kternal data<br>indbus configuration<br>t |              | 4:48010 |
| Variables                  | ertificates                                                     | Variables format                                                                 | Compact      |         |

No

The OPC tags defined in the IBH OPC UA Editor are to be used. Confirm the dialog box with **No**.

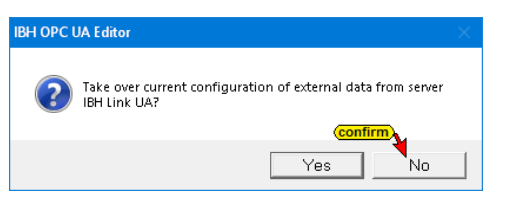

# 2.7.8 Variable transfer – define source and destination OPC tags

*External data* with additional commands was inserted in the left part of the project window.

| 🧱 example 7 - multi CPUs S7.opu - OPCU                                                                                                    | AEdat — 🗆 🗙                                                                                                    |
|----------------------------------------------------------------------------------------------------|----------------------------------------------------------------------------------------------------|
| File Edit Help                                                                                                    |                                                                                                    |
| 🗋 💕 🛃 🕼 🛞                                                                                                    |                                                                                                    |
| Project V 3 X<br>Project V 3 X<br>Projec | Source : 0<br>Source : 0<br>Sourc |
|                                                                                                    | Image: Image:                                                                                                    |
|                                                                                                    | XIV                                                                                                    |
|                                                                                                    | Source server Source variable Destination server Destination variable Data type                                                                                                    |
| Project Server Server Gertificates                                                                                                    |                                                                                                    |
|                                                                                                    | CAPSINIM                                                                                                    |

Mark *Variable transfer* to define the source and destination OPC tags. The right project window is divided into two parts. The *Source* window is on the left and the *Destination* window on the right. The Source window and the Destination window lists the OPC tags of the OPC server and the PLC Controllers.

The *OPC tags* to be read (read variables) are specified in the **Source** window. The **OPC tag** to be linked with the variable read is specified in the **Destination** window.

### Variable connection

Mark the source OPC tag and right-click the destination OPC tag.

#### Source window

| ×./                                                                           |
|-------------------------------------------------------------------------------|
| Source : IBH Link UA::IBH Link UA.CPU 416 Master.Variable to CPU's.Control_ON |
| 🖃 📲 IBH Link UA                                                               |
| 🚊 📶 CPU 416 Master                                                            |
| 🚊 🛅 Variable to CPU's (DB 2) 🛛 //Variable to the S5 CPUs and S7 CPUs          |
| 🖉 Control_ON : BOOL _//CPUs should count                                      |
| mark                                                                          |

#### **Destination window**

The command *Connect variable (standard parameters)* finalizes the definition. The connected OPC tags are listed in the lower part of the right project window.

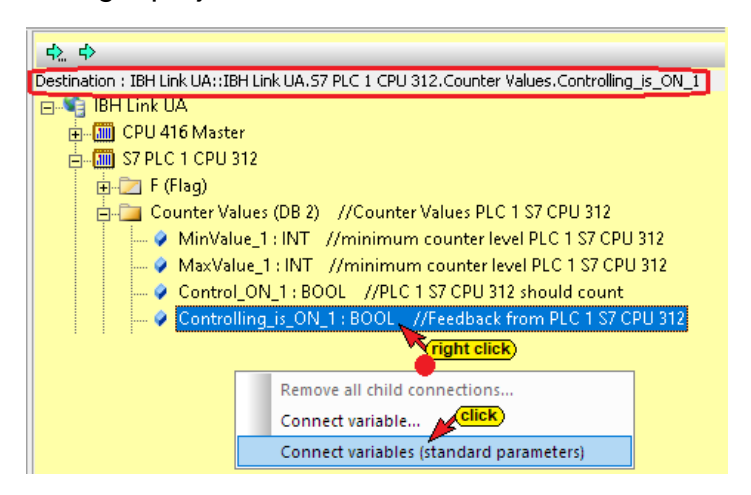

#### **Established connection**

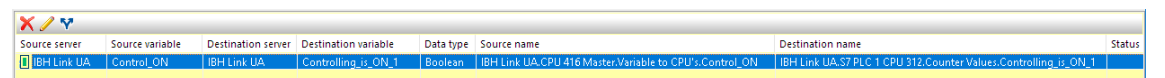

Once a connection has been established, the symbols in front of the OPC tags changes. In addition to the *value*, the source OPC tag also offers the *time stamp* and the *status* of the OPC tag. To use these OPC tags, the corresponding destination variables must be available.

Source variables connection established

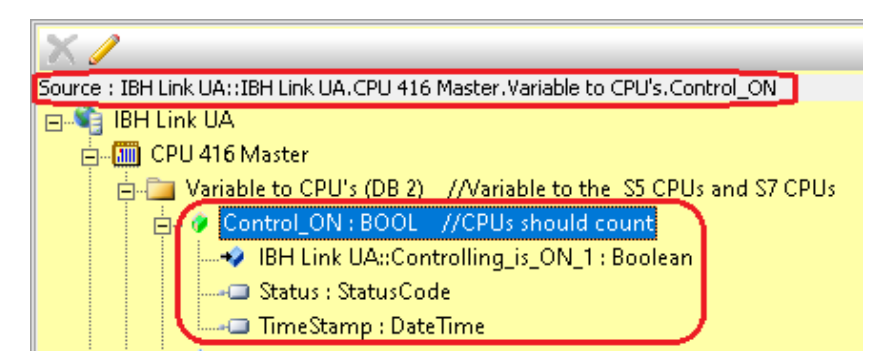

#### Destination variable connection established

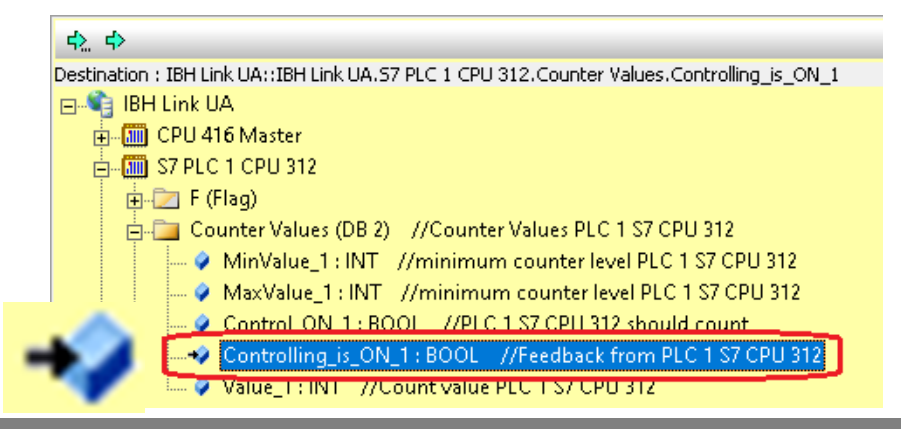

# **Defined Connections**

| Source                                      | Destination                                   |
|---------------------------------------------|-----------------------------------------------|
| CPU 416 Master;<br>Variable to CPU's [DB2]: | S7 PLC 1 CPU 312;<br>Counter Values (DB2):    |
| Control_ON                                  | Control_ON_1                                  |
| MaxValue_1                                  | MaxValue_1                                    |
| MinValue_1                                  | MinValue_1                                    |
|                                             | S7 PLC 2 CPU 312;<br>Counter Values (DB2):    |
| Control_ON                                  | Control_ON_2                                  |
| MaxValue_2                                  | MaxValue_2                                    |
| MinValue_2                                  | MinValue_2                                    |
|                                             | S5 PLC 3 CPU 103; F (Flags)                   |
| Control_ON                                  | Control_ON_3                                  |
|                                             | Counter Values (DB2):                         |
| MaxValue_3                                  | MaxValue_3                                    |
| MinValue_3                                  | MinValue_3                                    |
|                                             | S5 PLC 4 CPU 941; F (Flags)                   |
| Control_ON_4                                | Control_ON_4                                  |
|                                             | Counter Values (DB2):                         |
| MaxValue_4                                  | MaxValue_4                                    |
| MinValue_4                                  | MinValue_4                                    |
| S7 PLC 1 CPU 312;<br>Counter Values (DB2):  | CPU 416 Master;<br>Variable from CPU's [DB5]: |
| Controlling_is_ON_1                         | Controlling_is_ON_1                           |
| Value_1                                     | Value_1                                       |
| S7 PLC 2 CPU 312;<br>Counter Values (DB2):  |                                               |
| Controlling_is_ON_2                         | Controlling_is_ON_2                           |
| Value_2                                     | Value_2                                       |
| S5 PLC 3 CPU 103; F (Flags)                 | CPU 416 Master;<br>Variable from CPU's [DB5]: |
| Controlling_is_ON_3                         | Controlling_is_ON_3                           |
| Counter Values (DB2):                       |                                               |
| Value_3                                     | Value_3                                       |
| S5 PLC 4 CPU 941; F (Flags)                 |                                               |
| Controlling_is_ON_4                         | Controlling_is_ON_4                           |
| Counter Values (DB2):                       |                                               |
| Value_4                                     | Value_4                                       |

The connections are displayed in the lower part of the right project window.

| X/Y           |                     |                    |                      |           |                                                                 |                                                                    |
|---------------|---------------------|--------------------|----------------------|-----------|-----------------------------------------------------------------|--------------------------------------------------------------------|
| Source server | Source variable     | Destination server | Destination variable | Data type | Source name Des                                                 | ination name                                                       |
| IBH Link UA   | Control_ON          | IBH Link UA        | Controlling_is_ON_1  | Boolean   | IBH Link UA.CPU 416 Master.Variable to CPU's.Control_ON         | IBH Link UA.S7 PLC 1 CPU 312.Counter Values.Controlling_is_ON_1    |
| IBH Link UA   | Control_ON          | IBH Link UA        | Control_ON_2         | Boolean   | IBH Link UA.CPU 416 Master.Variable to CPU's.Control_ON         | IBH Link UA.S7 PLC 2 CPU 312.Counter Values.Control_ON_2           |
| IBH Link UA   | Control_ON          | IBH Link UA        | Control_ON_3         | Boolean   | IBH Link UA.CPU 416 Master.Variable to CPU's.Control_ON         | IBH Link UA.S5 PLC 3 CPU 103.Control_ON_3                          |
| IBH Link UA   | Control_ON          | IBH Link UA        | Control_ON_4         | Boolean   | IBH Link UA.CPU 416 Master.Variable to CPU's.Control_ON         | IBH Link UA.S5 PLC 4 CPU 941.Control_ON_4                          |
| IBH Link UA   | MaxValue_1          | IBH Link UA        | MaxValue_1           | Int16     | IBH Link UA.CPU 416 Master.Variable to CPU's.MaxValue_1         | IBH Link UA.S7 PLC 1 CPU 312.Counter Values.MaxValue_1             |
| 🚺 IBH Link UA | MinValue_1          | IBH Link UA        | MinValue_1           | Int16     | IBH Link UA.CPU 416 Master.Variable to CPU's.MinValue_1         | IBH Link UA.S7 PLC 1 CPU 312.Counter Values.MinValue_1             |
| 🚺 IBH Link UA | MaxValue_2          | IBH Link UA        | MaxValue_2           | Int16     | IBH Link UA.CPU 416 Master.Variable to CPU's.MaxValue_2         | IBH Link UA.S7 PLC 2 CPU 312.Counter Values.MaxValue_2             |
| IBH Link UA   | MinValue_2          | IBH Link UA        | MinValue_2           | Int16     | IBH Link UA.CPU 416 Master.Variable to CPU's.MinValue_2         | IBH Link UA.S7 PLC 2 CPU 312.Counter Values.MinValue_2             |
| IBH Link UA   | MaxValue_3          | IBH Link UA        | D_1                  | Int16     | IBH Link UA.CPU 416 Master.Variable to CPU's.MaxValue_3         | IBH Link UA.S5 PLC 3 CPU 103.CounterValues_3.D_1                   |
| IBH Link UA   | MinValue_3          | IBH Link UA        | D_0                  | Int16     | IBH Link UA.CPU 416 Master.Variable to CPU's.MinValue_3         | IBH Link UA.S5 PLC 3 CPU 103.CounterValues_3.D_0                   |
| IBH Link UA   | MaxValue_4          | IBH Link UA        | D_1                  | Int16     | IBH Link UA.CPU 416 Master.Variable to CPU's.MaxValue_4         | IBH Link UA.S5 PLC 4 CPU 941.CounterValues_4.D_1                   |
| IBH Link UA   | MinValue_4          | IBH Link UA        | D_0                  | Int16     | IBH Link UA.CPU 416 Master.Variable to CPU's.MinValue_4         | IBH Link UA.S5 PLC 4 CPU 941.CounterValues_4.D_0                   |
| IBH Link UA   | Controlling_is_ON_1 | IBH Link UA        | Controlling_is_ON_1  | Boolean   | IBH Link UA.S7 PLC 1 CPU 312.Counter Values.Controlling_is_ON_1 | IBH Link UA.CPU 416 Master.Variable from CPU's.Controlling_is_ON_1 |
| IBH Link UA   | Value_1             | IBH Link UA        | Value_1              | Int16     | IBH Link UA.S7 PLC 1 CPU 312.Counter Values.Value_1             | IBH Link UA.CPU 416 Master.Variable from CPU's.Value_1             |
| IBH Link UA   | Controlling_is_ON_2 | IBH Link UA        | Controlling_is_ON_2  | Boolean   | IBH Link UA.S7 PLC 2 CPU 312.Counter Values.Controlling_is_ON_2 | IBH Link UA.CPU 416 Master.Variable from CPU's.Controlling_is_ON_2 |
| 🚺 IBH Link UA | Value_2             | IBH Link UA        | Value_2              | Int16     | IBH Link UA.S7 PLC 2 CPU 312.Counter Values.Value_2             | IBH Link UA.CPU 416 Master.Variable from CPU's.Value_2             |
| IBH Link UA   | Controlling_is_ON_3 | IBH Link UA        | Controlling_is_ON_3  | Boolean   | IBH Link UA.S5 PLC 3 CPU 103.Controlling_is_ON_3                | IBH Link UA.CPU 416 Master.Variable from CPU's.Controlling_is_ON_3 |
| IBH Link UA   | D_2                 | IBH Link UA        | Value_3              | Int16     | IBH Link UA.S5 PLC 3 CPU 103.CounterValues_3.D_2                | IBH Link UA.CPU 416 Master.Variable from CPU's.Value_3             |
| IBH Link UA   | Controlling_is_ON_4 | IBH Link UA        | Controlling_is_ON_4  | Boolean   | IBH Link UA.S5 PLC 4 CPU 941.Controlling_is_ON_4                | IBH Link UA.CPU 416 Master.Variable from CPU's.Controlling_is_ON_4 |
| IBH Link UA   | D_2                 | IBH Link UA        | Value_4              | Int16     | IBH Link UA.S5 PLC 4 CPU 941.CounterValues_4.D_2                | IBH Link UA.CPU 416 Master.Variable from CPU's.Value 4             |
|               |                     |                    |                      |           |                                                                 | CAPS NUM                                                           |

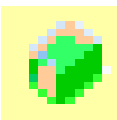

### Linked read variables have this green symbol.

| X /                                                                |          |
|--------------------------------------------------------------------|----------|
| Source : 0                                                         |          |
| E- BH Link UA                                                      |          |
| → → Variable to CPU's (DB 2) //Variable to the S5 CPUs and S7 CPUs |          |
| The O Control_ON : BOOL //CPUs should count                        |          |
| 😥 🖗 MaxValue_1 : INT //minimum count value PLC 1 S7 CPU 312        |          |
| 🗓 🧳 MaxValue_2 : INT //minimum count value PLC 2 S7 CPU 312        |          |
| 🚋 🛷 MaxValue_3 : INT //minimum count value PLC 1 S5 CPU 103        |          |
| 🚋 🛷 MaxValue_4 : INT //minimum count value PLC 1 S5 CPU 941        |          |
| 🔠 🐠 MinValue_1 : INT //maximum count value PLC 1 S7 CPU 312        |          |
| 🔠 🖉 MinValue_2 : INT //maximum count value PLC 2 S7 CPU 312        |          |
| 🗄 🧳 MinValue_3 : INT //maximum count value PLC 3 S5 CPU 103        |          |
|                                                                    |          |
| ■ Jariable from CPU's (DB 5) //S5 CPUs and S7 CPUs send data       |          |
|                                                                    |          |
|                                                                    |          |
| Enter Counter Values (DB 2) //Counter Values PLC 1 S7 CPU 312      |          |
| MinValue 1: INT //minimum counter level PLC 1 S7 CPU 312           |          |
| MaxValue 1 : INT //minimum counter level PLC 1 S7 CPU 312          |          |
| Control_ON_1 : BOOL //PLC 1 S7 CPU 312 should count                |          |
| 💼 🙋 Controlling_is_ON_1 : BOOL //Feedback from PLC 1 S7 CPU 312    | ٦.       |
| 庄 🖉 🖉 Value_1 : INT //Count value PLC 1 S7 CPU 312                 | J        |
|                                                                    |          |
| 🔁 📶 S7 PLC 2 CPU 312                                               |          |
| 🖶 🗁 F (Flag)                                                       |          |
| 🖻 🛄 Counter Values (DB 2) //Counter Values PLC 2 S7 CPU 312        |          |
| MinValue_2: INT //minimum counter level PLC 2 S/ CPU 312           |          |
| MaxValue_2 : INT //minimum counter level PLC 2 S7 CPU 312          |          |
| Control_UN_2: BUOL //PLC2S/CPU3I2 should count                     |          |
| Value 2 : INT //Count value DLC 2 \$7 CDU 312                      |          |
| Generic                                                            | <b>,</b> |
|                                                                    |          |
| ⊡ ⊡ F (Flag)                                                       |          |
| Control ON 3 : BOOL //PLC 3 S5 CPU 103enable counting              |          |
| 🕞 🖉 Controlling_is_ON_3 : BOOL //feedback of PLC 3 S5 CPU 103      |          |
| 🤍 Max : BOOL //maximum reached                                     |          |
| 🔷 Min : BOOL //minimum reached                                     |          |
| 📀 Value_3_MW : WORD //counter value PLC 3 S5 CPU 103               |          |
| Down_3: BOOL //counting down                                       |          |
| Up_3: BOOL //counting up                                           |          |
| D Outervalues_3 (DB 2) //Counter Values                            |          |
| D 1 UNT // MaxValue PLC 3 55                                       |          |
| D 2 INT // Value PLC 3 S5                                          |          |
| Generic                                                            |          |

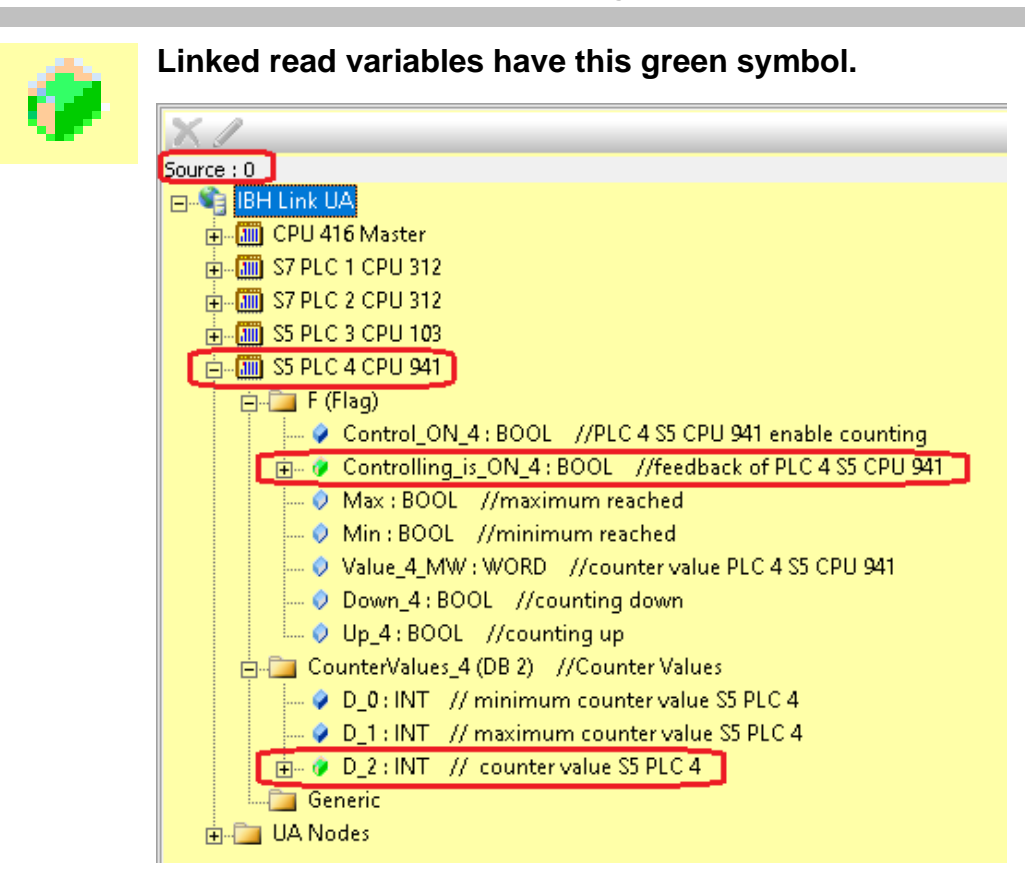

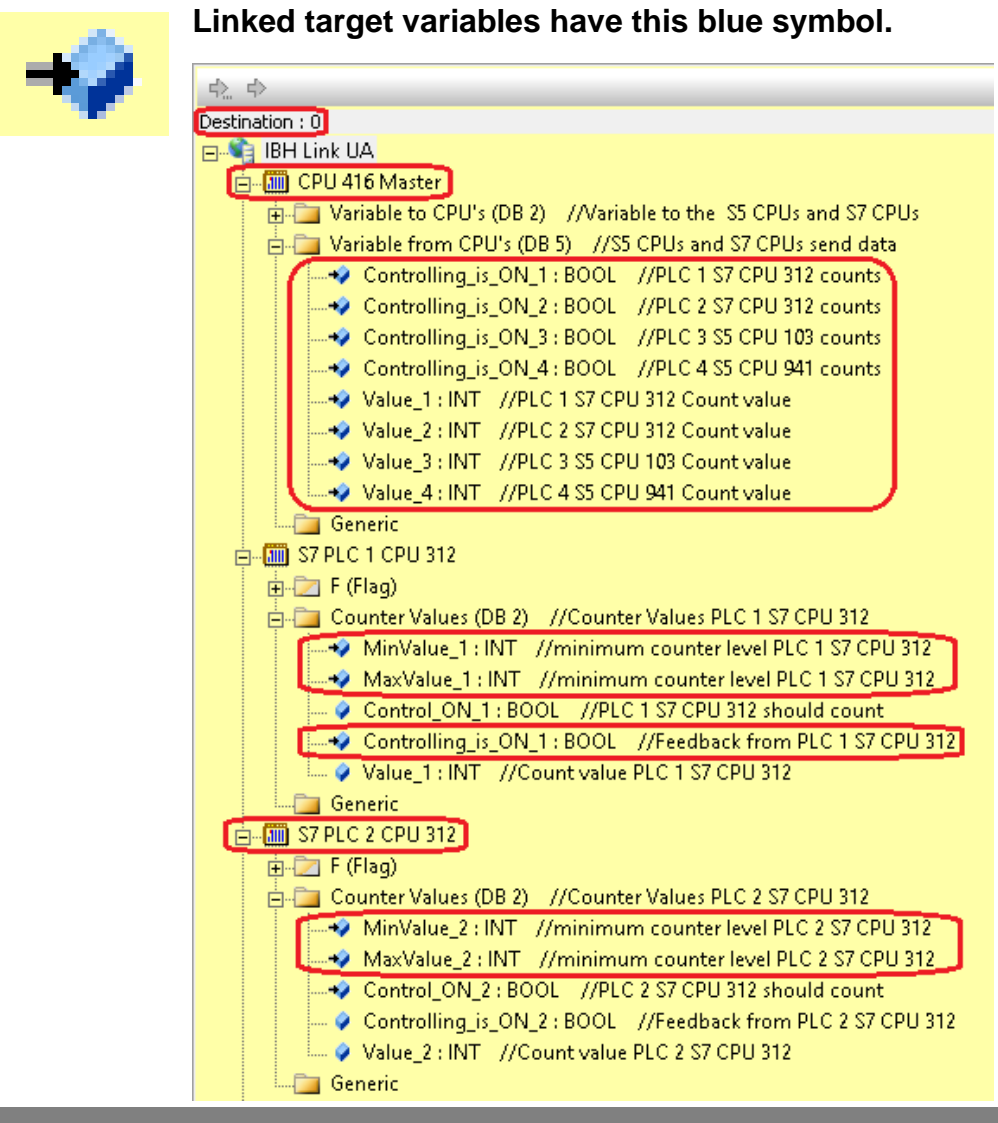

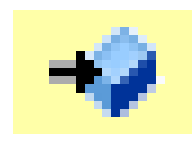

#### Linked target variables have this blue symbol.

| Destination : 0<br>IBH Link UA<br>CPU 416 Master<br>S7 PLC 1 CPU 312<br>F S7 PLC 2 CPU 312<br>F S7 PLC 2 CPU 312<br>F (Flag)<br>Control_ON_3 : BOOL //PLC 3 S5 CPU 103enable counting<br>Controlling_is_ON_3 : BOOL //feedback of PLC 3 S5 CPU 103<br>Max : BOOL //maximum reached<br>Min : BOOL //minimum reached<br>Value_3_MW : WORD //counter value PLC 3 S5 CPU 103<br>Down_3 : BOOL //counting down                                                               |
|----------------------------------------------------------------------------------------------------|
| <ul> <li>IBH Link UA</li> <li>CPU 416 Master</li> <li>S7 PLC 1 CPU 312</li> <li>S7 PLC 2 CPU 312</li> <li>S5 PLC 3 CPU 103</li> <li>F (Flag)</li> <li>Control_ON_3 : BOOL //PLC 3 S5 CPU 103enable counting</li> <li>Controlling_is_ON_3 : BOOL //feedback of PLC 3 S5 CPU 103</li> <li>Max : BOOL //maximum reached</li> <li>Min : BOOL //minimum reached</li> <li>Value_3_MW : WORD //counter value PLC 3 S5 CPU 103</li> <li>Own_3 : BOOL //counting down</li> </ul> |
| <ul> <li>CPU 416 Master</li> <li>S7 PLC 1 CPU 312</li> <li>S7 PLC 2 CPU 312</li> <li>S7 PLC 2 CPU 103</li> <li>F (Flag)</li> <li>Control_ON_3 : BOOL //PLC 3 S5 CPU 103enable counting</li> <li>Controlling_is_ON_3 : BOOL //feedback of PLC 3 S5 CPU 103</li> <li>Max : BOOL //maximum reached</li> <li>Min : BOOL //minimum reached</li> <li>Value_3_MW : WORD //counter value PLC 3 S5 CPU 103</li> <li>O Down_3 : BOOL //counting down</li> </ul>                   |
| S7 PLC 1 CPU 312     S7 PLC 2 CPU 312     S7 PLC 2 CPU 312     S7 PLC 3 CPU 103     F (Flag)     Control_ON_3 : BOOL //PLC 3 S5 CPU 103enable counting     O Controlling_is_ON_3 : BOOL //feedback of PLC 3 S5 CPU 103     O Max : BOOL //maximum reached     O Min : BOOL //minimum reached     O Value_3_MW : WORD //counter value PLC 3 S5 CPU 103     O Down_3 : BOOL //counting down                                                                               |
| S7 PLC 2 CPU 312     S5 PLC 3 CPU 103     F (Flag)     Control_ON_3 : BOOL //PLC 3 S5 CPU 103enable counting     O Controlling_is_ON_3 : BOOL //feedback of PLC 3 S5 CPU 103     O Max : BOOL //maximum reached     O Min : BOOL //minimum reached     O Value_3_MW : WORD //counter value PLC 3 S5 CPU 103     O Down_3 : BOOL //counting down                                                                                                    |
| <ul> <li>SS PLC 3 CPU 103</li> <li>F (Flag)</li> <li>Control_ON_3 : BOOL //PLC 3 SS CPU 103enable counting</li> <li>Controlling_is_ON_3 : BOOL //feedback of PLC 3 SS CPU 103</li> <li>Max : BOOL //maximum reached</li> <li>Min : BOOL //minimum reached</li> <li>Value_3_MW : WORD //counter value PLC 3 SS CPU 103</li> <li>Down_3 : BOOL //counting down</li> </ul>                                                                                                 |
| <ul> <li>F (Flag)</li> <li>Control_ON_3 : BOOL //PLC 3 S5 CPU 103enable counting</li> <li>Controlling_is_ON_3 : BOOL //feedback of PLC 3 S5 CPU 103</li> <li>Max : BOOL //maximum reached</li> <li>Min : BOOL //minimum reached</li> <li>Value_3_MW : WORD //counter value PLC 3 S5 CPU 103</li> <li>Down_3 : BOOL //counting down</li> </ul>                                                                                                    |
| <ul> <li>Control_ON_3 : BOOL //PLC 3 S5 CPU 103enable counting</li> <li>Controlling_is_ON_3 : BOOL //feedback of PLC 3 S5 CPU 103</li> <li>Max : BOOL //maximum reached</li> <li>Min : BOOL //minimum reached</li> <li>Value_3_MW : WORD //counter value PLC 3 S5 CPU 103</li> <li>Down_3 : BOOL //counting down</li> </ul>                                                                                                    |
| <ul> <li>Controlling_is_ON_3 : BOOL //feedback of PLC 3 S5 CPU 103</li> <li>Max : BOOL //maximum reached</li> <li>Min : BOOL //minimum reached</li> <li>Value_3_MW : WORD //counter value PLC 3 S5 CPU 103</li> <li>Down_3 : BOOL //counting down</li> </ul>                                                                                                    |
| <ul> <li>Max : BOOL //maximum reached</li> <li>Min : BOOL //minimum reached</li> <li>Value_3_MW : WORD //counter value PLC 3 S5 CPU 103</li> <li>Down_3 : BOOL //counting down</li> </ul>                                                                                                    |
| <ul> <li>Min : BOOL //minimum reached</li> <li>Value_3_MW : WORD //counter value PLC 3 S5 CPU 103</li> <li>Down_3 : BOOL //counting down</li> </ul>                                                                                                    |
| <ul> <li>Value_3_MW : WORD //counter value PLC 3 S5 CPU 103</li> <li>Down_3 : BOOL //counting down</li> </ul>                                                                                                    |
| Own_3: BOOL //counting down                                                                                                    |
|                                                                                                    |
| Up_3:BUOL //counting up                                                                                                    |
| Countervalues_3 (DB 2) //Counter values                                                                                                    |
| D 1. INT // MinValue PLC 3.55                                                                                                    |
| D 2 INT // Waxvalue PLC 3 S5                                                                                                    |
| Generic                                                                                                    |
|                                                                                                    |
|                                                                                                    |
| Control ON 4: BOOL //PLC 4 S5 CPU 941 enable counting                                                                                                    |
| Controlling is ON 4: BOOL //feedback of PLC 4 S5 CPU 941                                                                                                    |
| Max : BOOL //maximum reached                                                                                                    |
| Min : BOOL //minimum reached                                                                                                    |
| Value 4 MW : WORD //counter value PLC 4 S5 CPU 941                                                                                                    |
| Down 4: BOOL //counting down                                                                                                    |
| Up 4: BOOL //counting up                                                                                                    |
| 🖃 🛅 CounterValues_4 (DB 2) //Counter Values                                                                                                    |
| D_0: INT // minimum counter value S5 PLC 4                                                                                                    |
| D_1 : INT // maximum counter value S5 PLC 4                                                                                                    |
| D_2 : INT // counter value S5 PLC 4                                                                                                    |
| 🛄 Generic                                                                                                    |
| 🗄 🛅 UA Nodes                                                                                                    |

## 2.7.9 Check connections

Is the configuration transferred to the IBH Link UA and online connection to the individual CPUs are present, a right-click on the heading opens the context menu with the command *Check all connections*.

| 💹 example 7 - multi CPUs S7.opu - O    | PCUAEdit                         |                        |         |                |                          |   |                      |    |
|----------------------------------------|----------------------------------|------------------------|---------|----------------|--------------------------|---|----------------------|----|
| <u>F</u> ile <u>E</u> dit <u>H</u> elp |                                  |                        |         |                |                          |   |                      |    |
| 🗋 💕 🛃 🕼 🛞                              |                                  |                        |         |                |                          |   |                      |    |
| Project 🔻 🕈 🗙                          | XI                               |                        |         | 수. 수           |                          |   | Click the command    | 1  |
| ቃ 🛎 🗙 አ 🗅 🖾   ↑ 🏚                      | Source : 0                       |                        |         | Destination :  | 0                        |   |                      | ~  |
| BH Link UA                             | E- € IBH Link U/<br>E- 00 CPU 41 | A<br>6 Master          |         | BH IBH I       | Link UA<br>PU 416 Master |   | Check all            |    |
| Variables                              | 🗄 🌆 S7 PLC                       | 1 CPU 312              |         | e 🛄 🗄          | 7 PLC 1 CPU 312          |   |                      |    |
| 🖶 🌆 S7 PLC 1 CPU 312                   | 🔁 🌆 S7 PLC                       | 2 CPU 312<br>2 CPU 102 |         |                | 7 PLC 2 CPU 312          |   | connections. A       |    |
| - J Variables                          | ⊕- <b>(</b> ) S5 PLC             | 4 CPU 941              |         | ÷              | 5 PLC 4 CPU 941          |   |                      |    |
| Variables                              | 🗄 🛅 UA Noo                       | des                    |         | ü. 🗄 🚰 د       | JA Nodes                 |   | defective connection | on |
| 🖨 🛅 S5 PLC 3 CPU 103                   | N 4 11                           |                        |         |                |                          |   |                      |    |
| - JU Variables                         | A / Y                            | e                      |         |                |                          |   | changes its          |    |
| Variabler                              | Source server                    | Source variable        | Destin  | hation server  | Controlling is ON        | 1 | <b>9</b>             |    |
| External data                          | BH Link UA                       | Control Or             | IBH L   | INK UA         | Controlling_Is_UN_       | - | green status icon    |    |
| Connected Servers                      | IBH Link UA                      | Control_OI             | Delete  |                |                          |   | groon status loon    | -  |
| - 😭 Variable transfer                  | IBH Link UA                      | Control_OI             | Propert | ies            |                          |   | to red               |    |
| User-defined variables                 | BH Link UA                       | MaxValue_              | Show c  | onnection in   | tree st click            |   | to reu.              |    |
| -S MQTT configuration                  | BH Link UA                       | MaxValue_z             | IBH L   | III connection | MaxValue_2               |   |                      | 5  |

**IBH Link UA** Training

# 2.7.10 Transfer configuration to the OPC UA server (IBH Link UA).

A right-click on the Server icon (IBH Link UA) opens the context menu.

| 💹 example 7 - multi CPUs S | 7.opu - OPCl | JAE  | dit                          | -            | -     |         | ×  |
|----------------------------|--------------|------|------------------------------|--------------|-------|---------|----|
| File Edit Help             |              |      |                              |              |       |         |    |
| 🗋 💕 🚽 🧔 💿                  |              |      |                              |              |       |         |    |
| Project                    | 🗢 # X        | E    | Name of the server conr      | ection       |       |         |    |
| al al 🖉 V 🗈 🔍 I            |              |      | Name                         | IBH Link UA  |       |         |    |
|                            | Tr 1014      | E    | Server address               |              |       |         |    |
| BH Link UA                 | lick)        |      | Host name / Address          | 192.168.1.14 |       |         |    |
| 🖨 🛄 CPU 416 Master         |              |      | Port                         | 49010        | _     |         |    |
| 🔤 🖓 🖓 🖓 🖓 🖓                | New ser      | ver  | connection                   |              | .1    | 4:48010 |    |
| 🖶 🛄 S7 PLC 1 CPU 312       | New cor      | ntro | l                            |              |       |         |    |
| 🔤 🔤 Variables              |              | -    |                              |              | =     |         |    |
| - 🛄 S7 PLC 2 CPU 312       | Transfer     | sel  | ected configuration to the O | PC UA Server |       |         |    |
| - 🚰 Variables              | Read co      | mpl  | ete configuration from OPC I | UA Server    | lick) |         |    |
| 55 PLC 3 CPU 103           |              |      |                              |              | =     |         |    |
| Variables                  | Import       |      |                              |              |       |         |    |
|                            | Export       |      |                              |              | 's    | S7      |    |
| Variables                  |              | TE   | Uther settings               |              |       |         |    |
| External data              |              |      | Variables format             | Compact      |       |         |    |
|                            |              |      |                              |              |       |         | _  |
| 😡 Project 🛛 🖾 Server 🖾 Ce  | rtificates   |      |                              |              |       |         |    |
|                            |              | £.   |                              |              |       | CAPS N  | UM |

The command *Transfer Selected Configuration to OPC UA Server* command opens the *Transfer Configuration to Server* dialog box.

Select the server *IBH Link UA* and then click Start. The configuration is transferred to the *IBH Link UA*.

| Transver configuration to the             | erver — 🗆 🗙                                                           |                                              |
|-------------------------------------------|-----------------------------------------------------------------------|----------------------------------------------|
| Name of the server connection IBH_Link_UA | Transfer Status                                                       |                                              |
|                                           | Transver configuration to the server                                  | – <b>D</b> X                                 |
| <<br>confirm                              | Name of the server connection Transfer Stat<br>IBH_Link_UA 100 % Serv | us<br>/er is being restarted                 |
| Start Close                               | Transver configuration to the se                                      | erver — 🗆 X                                  |
|                                           | Name of the server connection     IBH_Link_UA                         | Transfer Status<br>100 % Transfer successful |
|                                           | Start                                                                 |                                              |
| L                                         | <                                                                     | lick)                                        |
|                                           | Start Close                                                           | Help                                         |

The successful transfer is displayed.

## 2.7.11 IBH Link UA browser windows

The browser window *Diagnostics* displays the status of the connection *IBH Link UA – PLCs*.

| → C' û        | Ū      | A https://192.168.1  | .14/?_=/diaglistview   |                     |        |              | … ⊠ ☆                | 111/      |         | 9 X    | 0    |
|---------------|--------|----------------------|------------------------|---------------------|--------|--------------|----------------------|-----------|---------|--------|------|
|               | OPC se | over is running      | Logout Update password |                     |        |              |                      |           |         | quad-o | core |
| letwork       | Ca     | ntroller diagnostics | Client diagnostics     | Network diagnostics | System | n Log        |                      |           |         |        |      |
| ecurity       | ID     | Connection name      | Address                | Time                | Source | Error number | Error Text           |           |         |        |      |
|               | Q -    | CPU 416 Master       | 192.168.1.10:102       | 20.8.2020 10:3:43   | PLC    | 0            | Connection establish | ed (6ES7  | 416-3E  | R05-0A | BO)  |
| ertificates   | ø -    | S7 PLC 1 CPU 312     | 192.168.1.12:102       | 20.8.2020 10:17:50  | PLC    | 0            | Connection establish | ed (6ES7  | 312-1A  | E13-0A | BO ) |
| 'ime settings | 🧼 -    | S7 PLC 2 CPU 312     | 192.168.1.17:102       | 20.8.2020 10:17:49  | PLC    | 0            | Connection establish | ed (6ES7  | 312-1A  | E13-0A | BO ) |
| mie settings  | 🧼 -    | S5 PLC 3 CPU 103     | 192.168.1.13:102       | 20.8.2020 10:3:43   | PLC    | 0            | Connection establish | ed (IBHso | ftec S7 | to S5) |      |
| lystem        | 🧼 -    | S5 PLC 4 CPU 941     | 192.168.1.19:102       | 20.8.2020 10:3:43   | PLC    | 0            | Connection establish | ed (IBHso | ftec S7 | to S5) |      |
| lsers         | Clear  | <<br>diagnose C      |                        |                     |        |              |                      |           |         |        |      |

TTI Trans Tech International<sup>©</sup> 2020

#### IBH Link UA – Siemens Slots – OPC Project

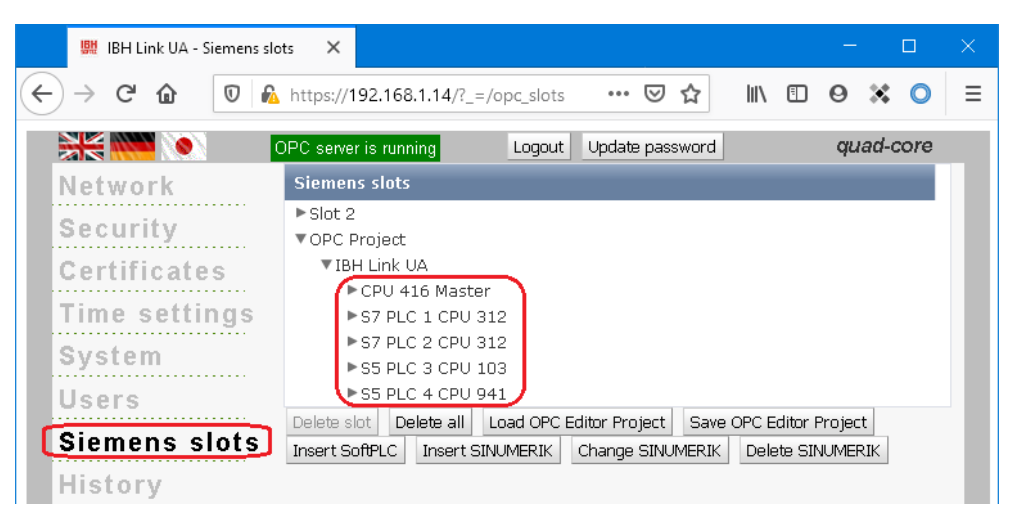

#### IBH Link UA – OPC Client

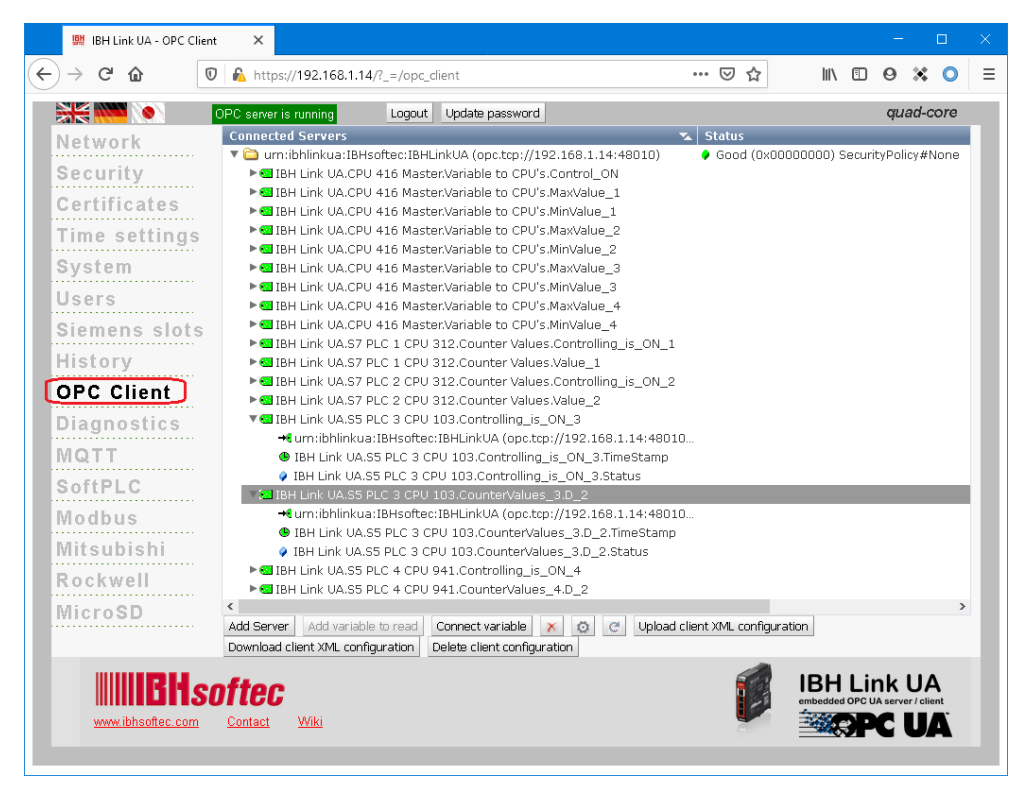

#### 2.7.12 Online OPC UA Server Information

| 🐱 example 7 - multi CPUs S7.opu - OPCUAEdit — 🗆 🗙 |   |                          |                              |  |  |  |  |  |
|---------------------------------------------------|---|--------------------------|------------------------------|--|--|--|--|--|
| File Edit Help                                    |   |                          |                              |  |  |  |  |  |
| 🗋 💕 🛃 🖨 🔞                                         |   |                          |                              |  |  |  |  |  |
| Server 🗢 🕈 🗙                                      | - | Name of the server conne | ection                       |  |  |  |  |  |
|                                                   |   | Name                     | IBH Link UA                  |  |  |  |  |  |
| CDU 416 Marter                                    |   | Server address           |                              |  |  |  |  |  |
|                                                   |   | Host name / Address      | 192.168.1.14                 |  |  |  |  |  |
|                                                   |   | Port                     | 48010                        |  |  |  |  |  |
|                                                   |   | URL                      | opc.tcp://192.168.1.14:48010 |  |  |  |  |  |
|                                                   |   | Inverse connection       | No                           |  |  |  |  |  |
| 🕀 – 🧾 S7 PLC 2 CPU 312                            |   | Security settings        |                              |  |  |  |  |  |
| - 😭 Variable transfer                             |   | Security policity        | None                         |  |  |  |  |  |
| 🕁 🛅 UA Nodes                                      |   | Message mode             | None                         |  |  |  |  |  |
|                                                   |   | Authentication settings  |                              |  |  |  |  |  |
|                                                   |   | Login                    | Anonymous                    |  |  |  |  |  |
|                                                   |   | Session name             | example7: Multi CPU's S7     |  |  |  |  |  |
|                                                   |   | Other settings           |                              |  |  |  |  |  |
|                                                   |   | Variables format         | Compact                      |  |  |  |  |  |
| Project Server & Certifi                          |   |                          |                              |  |  |  |  |  |

Information from the OPC UA server connected online with the CPUs are displayed.

#### Show variable transfer

The individual OPC tags are displayed in the right server window with their status. The status of the OPC tags is updated continuously.

| 🗰 example 7 - multi CPUs S7.opu -      | OPCUAEdit       |                     |                    |                      |           | - 🗆   | ×              |
|----------------------------------------|-----------------|---------------------|--------------------|----------------------|-----------|-------|----------------|
| <u>F</u> ile <u>E</u> dit <u>H</u> elp |                 |                     |                    |                      |           |       |                |
| 🗋 💕 🔙 🖨 🕐                              |                 |                     |                    |                      |           | _     | _              |
| Server 👻 🕈 🗙                           | Source server   | Source variable     | Destination server | Destination variable | Data type | Value |                |
| 🖃 🏟 IBH Link UA                        | 🚺 IBH Link UA   | Control_ON          | IBH Link UA        | Controlling_is_ON_1  | Boolean   | false |                |
| 🚽 🛱 🎹 CPU 416 Master                   | 🚺 IBH Link UA   | Control_ON          | IBH Link UA        | Control_ON_2         | Boolean   | true  |                |
| 🛱 🔚 S5 PLC 3 CPU 103                   | 🚺 IBH Link UA   | Control_ON          | IBH Link UA        | Control_ON_3         | Boolean   | true  |                |
| 🕀 🌆 S5 PLC 4 CPU 941                   | 🚺 IBH Link UA   | Control_ON          | IBH Link UA        | Control_ON_4         | Boolean   | false |                |
|                                        | 🚺 IBH Link UA   | MaxValue_1          | IBH Link UA        | MaxValue_1           | Int16     | 9510  |                |
|                                        | 🚺 IBH Link UA   | MinValue_1          | IBH Link UA        | MinValue_1           | Int16     | 910   |                |
| Wariable transfer                      | 📘 IBH Link UA 👘 | MaxValue_2          | IBH Link UA        | MaxValue_2           | Int16     | 8510  | tsi i          |
|                                        | 🚺 IBH Link UA   | MinValue_2          | IBH Link UA        | MinValue_2           | Int16     | 810   | eg             |
| + UA Nodes                             | 🚺 IBH Link UA   | MaxValue_3          | IBH Link UA        | D_1                  | Int16     | 7510  | ta ta          |
|                                        | 🚺 IBH Link UA   | MinValue_3          | IBH Link UA        | D_0                  | Int16     | 700   | 8 <del>8</del> |
|                                        | 🚺 IBH Link UA   | MaxValue_4          | IBH Link UA        | D_1                  | Int16     | 6000  |                |
|                                        | 🚺 IBH Link UA   | MinValue_4          | IBH Link UA        | D_0                  | Int16     | 600   |                |
|                                        | 📕 IBH Link UA   | Controlling_is_ON_1 | IBH Link UA        | Controlling_is_ON_1  | Boolean   | true  |                |
|                                        | 🚺 IBH Link UA   | Value_1             | IBH Link UA        | Value_1              | Int16     | 0     |                |
|                                        | 🚺 IBH Link UA   | Controlling_is_ON_2 | IBH Link UA        | Controlling_is_ON_2  | Boolean   | false |                |
|                                        | 🚺 IBH Link UA   | Value_2             | IBH Link UA        | Value_2              | Int16     | 4290  |                |
|                                        | 🚺 IBH Link UA   | Controlling_is_ON_3 | IBH Link UA        | Controlling_is_ON_3  | Boolean   | false |                |
|                                        | 📕 IBH Link UA   | D_2                 | IBH Link UA        | Value_3              | Int16     | 6955  |                |
|                                        | 📕 IBH Link UA   | Controlling_is_ON_4 | IBH Link UA        | Controlling_is_ON_4  | Boolean   | false |                |
| Roject Server 🖾 Certifi                | 🚺 IBH Link UA   | D_2                 | IBH Link UA        | Value_4              | Int16     | 3048  |                |
|                                        | ,               |                     |                    |                      |           | CAP   | S NUM          |

The source and destination names of the variable transfer are displayed.

| 🌆 example 7 - multi CPUs S7.opu -                                                                                                    | OPCUAEdit                                                                                                    | – 🗆 X                                                                                                    |
|----------------------------------------------------------------------------------------------------|----------------------------------------------------------------------------------------------------|----------------------------------------------------------------------------------------------------|
| <u>F</u> ile <u>E</u> dit <u>H</u> elp                                                                                                    |                                                                                                    |                                                                                                    |
| 🗋 💕 🛃 🚓 📀                                                                                                    |                                                                                                    |                                                                                                    |
| Server 👻 🕈 🗙                                                                                                    | Source name                                                                                                    | Destination name                                                                                                    |
| BH Link UA<br>CPU 416 Master<br>SS PLC 3 CPU 103<br>SS PLC 4 CPU 941<br>SS PLC 1 CPU 312<br>SS PLC 2 CPU 312<br>SS PLC 2 CPU 312<br>Variable transfer<br>UA Nodes | IBH Link UA.CPU 416 Master.Variable to CPU's.Control_ON<br>IBH Link UA.CPU 416 Master.Variable to CPU's.Control_ON<br>IBH Link UA.CPU 416 Master.Variable to CPU's.Control_ON<br>IBH Link UA.CPU 416 Master.Variable to CPU's.MaxValue_1<br>IBH Link UA.CPU 416 Master.Variable to CPU's.MaxValue_1<br>IBH Link UA.CPU 416 Master.Variable to CPU's.MaxValue_2<br>IBH Link UA.CPU 416 Master.Variable to CPU's.MaxValue_2<br>IBH Link UA.CPU 416 Master.Variable to CPU's.MaxValue_2<br>IBH Link UA.CPU 416 Master.Variable to CPU's.MaxValue_3<br>IBH Link UA.CPU 416 Master.Variable to CPU's.MaxValue_3<br>IBH Link UA.CPU 416 Master.Variable to CPU's.MaxValue_3<br>IBH Link UA.CPU 416 Master.Variable to CPU's.MaxValue_4<br>IBH Link UA.CPU 416 Master.Variable to CPU's.MaxValue_4<br>IBH Link UA.SP ILC 1 CPU 312.Counter Values.Controlling_is_ON_1<br>IBH Link UA.S7 PLC 1 CPU 312.Counter Values.Controlling_is_ON_2<br>IBH Link UA.S7 PLC 2 CPU 312.Counter Values.Controlling_is_ON_2<br>IBH Link UA.S7 PLC 2 CPU 312.Counter Values.Controlling_is_ON_2<br>IBH Link UA.S7 PLC 2 CPU 312.Counter Values.Controlling_is_ON_2<br>IBH Link UA.S7 PLC 3 CPU 312.Counter Values.Controlling_is_ON_2<br>IBH Link UA.S7 PLC 3 CPU 312.Counter Values.Controlling_is_ON_2<br>IBH Link UA.S7 PLC 4 CPU 312.Counter Values.Controlling_is_ON_2<br>IBH Link UA.S7 PLC 4 CPU 312.Counter Values.Controlling_is_ON_2<br>IBH Link UA.S7 PLC 5 CPU 312.Counter Values.Controlling_is_ON_2<br>IBH Link UA.S7 PLC 5 CPU 312.Counter Values.Controlling_is_ON_2<br>IBH Link UA.S7 PLC 5 CPU 312.Counter Values.Controlling_is_ON_2<br>IBH Link UA.S7 PLC 5 CPU 312.Counter Values.Controlling_is_ON_2<br>IBH Link UA.S7 PLC 5 CPU 312.Counter Values.Controlling_is_ON_2<br>IBH Link UA.S7 PLC 5 CPU 312.Counter Values.Controlling_is_ON_2<br>IBH Link UA.S7 PLC 5 CPU 312.Counter Values.Controlling_is_ON_2<br>IBH Link UA.S7 PLC 5 CPU 312.Counter Values.Controlling_is_ON_2<br>IBH Link UA.S7 PLC 5 CPU 312.Counter Values.Controlling_is_ON_2<br>IBH Link UA.S7 PLC 5 CPU 312.Counter Values.Controlling_is_ON_2<br>IBH Link UA.S7 PLC 5 CPU 312.Counter Values.Controlling_is_ON_2<br>IBH L | IBH Link UA.S7 PLC 1 CPU 312.Counter Values.Controlling_is_ON_1<br>IBH Link UA.S7 PLC 2 CPU 312.Counter Values.Control_ON_2<br>IBH Link UA.S5 PLC 3 CPU 103.Control_ON_3<br>IBH Link UA.S5 PLC 1 CPU 312.Counter Values.MaxValue_1<br>IBH Link UA.S7 PLC 1 CPU 312.Counter Values.MaxValue_1<br>IBH Link UA.S7 PLC 2 CPU 312.Counter Values.MaxValue_2<br>IBH Link UA.S7 PLC 2 CPU 312.Counter Values.MaxValue_2<br>IBH Link UA.S7 PLC 2 CPU 312.Counter Values.MaxValue_2<br>IBH Link UA.S5 PLC 3 CPU 103.CounterValues_MaxValue_2<br>IBH Link UA.S5 PLC 3 CPU 103.CounterValues_3.D_1<br>IBH Link UA.S5 PLC 3 CPU 103.CounterValues_3.D_1<br>IBH Link UA.S5 PLC 4 CPU 941.CounterValues_4.D_1<br>IBH Link UA.S5 PLC 4 CPU 941.CounterValues_4.D_0<br>IBH Link UA.CPU 416 Master.Variable from CPU's.Controlling_is_ON_1<br>IBH Link UA.CPU 416 Master.Variable from CPU's.Controlling_is_ON_2<br>IBH Link UA.CPU 416 Master.Variable from CPU's.Controlling_is_ON_2<br>IBH Link UA.CPU 416 Master.Variable from CPU's.Contro |
|                                                                                                    | IBH Link UA:S5 PLC 3 CPU 103.Controlling.is_0N_3<br>IBH Link UA:S5 PLC 3 CPU 103.Controlling.is_0N_3<br>IBH Link UA:S5 PLC 3 CPU 941.Controlling.is_0N_4                                                                                                    | IBH Link UA.CPU 416 Master.Variable from CPU's.Controlling_is_ON_3<br>IBH Link UA.CPU 416 Master.Variable from CPU's.Value_3<br>IBH Link UA.CPU 416 Master.Variable from CPU's.Controlling_is_ON_4                                                                                                    |
| Project Server & Certifi                                                                                                    | IBH Link UA.S5 PLC 4 CPU 941.CounterValues_4.D_2                                                                                                    | IBH Link UA.CPU 416 Master.Variable from CPU's.Value_4                                                                                                    |

Marking the data block name, the individual variables (OPC tags) are displayed in the right server window with their status.

| 🔉 example 7 - multi CPUs S7.opu - OPCUAE                                                                                                    | dit                                                                                                    |                                                                   |                                               |                                  |                                                              | - 🗆 X                                                                                                    |
|----------------------------------------------------------------------------------------------------|----------------------------------------------------------------------------------------------------|-------------------------------------------------------------------|-----------------------------------------------|----------------------------------|--------------------------------------------------------------|----------------------------------------------------------------------------------------------------|
| File Edit Help                                                                                                    |                                                                                                    |                                                                   |                                               |                                  |                                                              |                                                                                                    |
| 🗋 📂 🔙 🖨 🔞                                                                                                    |                                                                                                    |                                                                   |                                               |                                  |                                                              |                                                                                                    |
| Server 👻 🔻 🗙                                                                                                    | Name                                                                                                    | Data type                                                         | Status                                        | Access                           | Value                                                        | Node name                                                                                                    |
| BH Link UA     CPU 416 Master     CPU 416 Master     Variable toor CPU'S     SPLC3 CPU 103     SPLC3 CPU 103     S7 PLC3 CPU 103     S7 PLC3 CPU 112     S7 PLC3 CPU 112     S7 PLC3 CPU 112     S7 Variable transfer     B UA Nodes | Controlling_is_ON_1     Controlling_is_ON_2     Controlling_is_ON_3     Controlling_is_ON_4     Value_1     Value_2     Value_3     Value_4 | Boolean<br>Boolean<br>Boolean<br>Int16<br>Int16<br>Int16<br>Int16 | &OK<br>&OK<br>&OK<br>&OK<br>&OK<br>&OK<br>&OK | RW<br>RW<br>RW<br>RW<br>RW<br>RW | false<br>true<br>true<br>0<br>6079<br>4585<br>794<br>CC<br>U | IBH Link UA-CPU 416 Master/Variable from CPU's/Controlling jis_0N_3<br>IBH Link UA-CPU 416 Master/Variable from CPU's/Controlling jis_0N_3<br>IBH Link UA-CPU 416 Master/Variable from CPU's/Controlling jis_0N_3<br>IBH Link UA-CPU 416 Master/Variable from CPU's/Controlling jis_0N_3<br>IBH Link UA-CPU 416 Master/Variable from CPU's/Value_1<br>IBH Link UA-CPU 416 Master/Variable from CPU's/Value_2<br>IBH Link UA-CPU 416 Master/Variable from CPU's/Value_3<br>IBH Link UA-CPU 416 Master/Variable from CPU's/Value_3<br>IBH Link UA-CPU 416 Master/Variable from CPU's/Value_4<br>output:<br>Master/Variable from CPU's/Value_4<br>Master/Variable from CPU's/Value_4<br>Maste |
| Lee Project Server Ag Certificates                                                                                                    |                                                                                                    |                                                                   |                                               |                                  |                                                              | a sector and                                                                                                    |

CPU 416 Master; data block Variable from CPU's [DB2]

#### CPU 416 Master; data block Variable to CPU's [DB5]

| 🗱 example 7 - multi CPUs S7.opu - OPCUAE                                                                                                    | lit                                                                                                    |                                                                                 |                                                      |                                                    |                                                                          |                                                                                                    |
|----------------------------------------------------------------------------------------------------|----------------------------------------------------------------------------------------------------|---------------------------------------------------------------------------------|------------------------------------------------------|----------------------------------------------------|--------------------------------------------------------------------------|----------------------------------------------------------------------------------------------------|
| File Edit Help                                                                                                    |                                                                                                    |                                                                                 |                                                      |                                                    |                                                                          |                                                                                                    |
| 🗋 😂 🛃 🕼 🔞                                                                                                    |                                                                                                    |                                                                                 |                                                      |                                                    |                                                                          |                                                                                                    |
| Server 👻 🕈 🗙                                                                                                    | Name                                                                                                    | Data type                                                                       | Status                                               | Access                                             | Value                                                                    | Node name                                                                                                    |
| H Link UA     Her Link UA     Her CPU's     Variable for CPU's     Variable for CPU's     S FIC 3 CPU 103     S FIC 3 CPU 103     S FIC 3 CPU | Control_ON     MaxValue_1     MaxValue_2     MaxValue_3     MaxValue_4     MinValue_1     MinValue_2     MinValue_2     MinValue_3     MinValue_4 | Boolean<br>Int16<br>Int16<br>Int16<br>Int16<br>Int16<br>Int16<br>Int16<br>Int16 | &OK<br>&OK<br>&OK<br>&OK<br>&OK<br>&OK<br>&OK<br>&OK | RW<br>RW<br>RW<br>RW<br>RW<br>RW<br>RW<br>RW<br>RW | true<br>9000<br>8000<br>7000<br>6000<br>900<br>800<br>700<br>600<br>Coll | IBH Link UA.CPU 416 Master/Variable to CPU's.Control_OM<br>IBH Link UA.CPU 416 Master/Variable to CPU's.MaxValue_1<br>IBH Link UA.CPU 416 Master/Variable to CPU's.MaxValue_3<br>IBH Link UA.CPU 416 Master/Variable to CPU's.MaxValue_4<br>IBH Link UA.CPU 416 Master/Variable to CPU's.MinValue_2<br>IBH Link UA.CPU 416 Master/Variable to CPU's.MinValue_3<br>IBH Link UA.CPU 416 Master/Variable to CPU's.MinValue_3 |
| Project Server Scertificates                                                                                                    |                                                                                                    |                                                                                 |                                                      |                                                    | - up a                                                                   |                                                                                                    |

#### S5 PLC 3 CPU 103; GlobalVars [F flag]

| it example 7 - multi CPU       | ls S7.opu - OPCU/ | AEdit               |           |        |        |       | ×                                                |
|--------------------------------|-------------------|---------------------|-----------|--------|--------|-------|--------------------------------------------------|
| <u>File E</u> dit <u>H</u> elp |                   |                     |           |        |        |       |                                                  |
| 🗋 💕 🛃 🖨 📀                      |                   |                     |           |        |        | _     |                                                  |
| Server                         | <del>▼</del> ‡ ×  | Name                | Data type | Status | Access | Value | Node name                                        |
| 🖃 💐 IBH Link UA                |                   | Control_ON_3        | Boolean   | &OK    | RW     | true  | IBH Link UA.S5 PLC 3 CPU 103.Control_ON_3        |
| 👘 🛄 CPU 416 Master             |                   | Controlling_is_ON_3 | Boolean   | 8ıOK   | RW     | true  | IBH Link UA.S5 PLC 3 CPU 103.Controlling_is_ON_3 |
| 🛓 🌆 S5 PLC 3 CPU 10            | 03                |                     |           |        |        | -     |                                                  |
| - 🛄 GlobalVars                 | (mark)            |                     |           |        |        |       |                                                  |
| 🛄 CounterValu                  | ies_3             |                     |           |        |        |       |                                                  |
| 🛓 🌆 SS PLC 4 CPU 94            | ¥1                |                     |           |        |        |       |                                                  |
| 🛓 🛄 S7 PLC 1 CPU 31            | 12                |                     |           |        |        |       |                                                  |
| 🖶 🌆 S7 PLC 2 CPU 31            | 12                |                     |           |        |        |       |                                                  |
| 😚 Variable transfer            | r                 |                     |           |        |        |       |                                                  |
| 🗄  🛄 UA Nodes                  |                   |                     |           |        |        |       |                                                  |
| Drojact R Canvar               | Cartificator      |                     |           |        |        |       |                                                  |
| Controject Cas server Cas      | Certificates      | ) <b>«</b>          |           |        |        |       | >                                                |
|                                |                   |                     |           |        |        |       | CAPS NUM                                         |

#### S5 PLC 3 CPU 103; data block CounterValues\_3 [DB2]

| 🗰 example 7 - multi CPUs S7.o          | pu - OPCUA     | AEdit |           |        |        |       | – 🗆 X                                            |
|----------------------------------------|----------------|-------|-----------|--------|--------|-------|--------------------------------------------------|
| <u>F</u> ile <u>E</u> dit <u>H</u> elp |                |       |           |        |        |       |                                                  |
| 🗋 💕 🛃 🖨 📀                              |                |       |           |        |        | _     |                                                  |
| Server                                 | - <b>▼</b> # × | Name  | Data type | Status | Access | Value | Node name                                        |
| 🖃 🎼 IBH Link UA                        |                | D_0   | Int16     | &0K    | RW     | 700   | IBH Link UA.S5 PLC 3 CPU 103.CounterValues_3.D_0 |
| 🗍 🛱 🥅 CPU 416 Master                   |                | 🚺 D_1 | Int16     | &0K    | R₩     | 7000  | IBH Link UA.S5 PLC 3 CPU 103.CounterValues_3.D_1 |
| 📥 🌆 S5 PLC 3 CPU 103                   |                | 🚺 D_2 | Int16     | &0K    | RW     | 3322  | IBH Link UA.S5 PLC 3 CPU 103.CounterValues_3.D_2 |
| - III GlobalVars                       |                |       |           |        |        | Cont  | tinuously                                        |
| _ 🛄 CounterValues_3                    | (mark)         |       |           |        |        | upda  | ated                                             |
| 🕁 🛅 S5 PLC 4 CPU 941                   |                |       |           |        |        |       |                                                  |
| 🛓 🋅 S7 PLC 1 CPU 312                   |                |       |           |        |        |       |                                                  |
| 🛓 🌆 S7 PLC 2 CPU 312                   |                |       |           |        |        |       |                                                  |
| - 😚 Variable transfer                  |                |       |           |        |        |       |                                                  |
| 🖶 🧰 UA Nodes                           |                |       |           |        |        |       |                                                  |
|                                        |                |       |           |        |        |       |                                                  |
| Project Server Server                  | icates         |       |           |        |        |       |                                                  |
|                                        |                |       |           |        |        |       | CAPS NUM                                         |

# S5 PLC 4 CPU 941; GlobalVars [F flag]

| 🐘 example 7 - multi CPUs S7.opu - OPCU | AEdit               |           |        |        |       | – 🗆 X                                            |
|----------------------------------------|---------------------|-----------|--------|--------|-------|--------------------------------------------------|
| <u>File E</u> dit <u>H</u> elp         |                     |           |        |        |       |                                                  |
| 🗋 📂 🛃 🖨 🎯                              |                     |           |        |        |       |                                                  |
| Server 🗢 🕈 🗙                           | Name                | Data type | Status | Access | Value | Node name                                        |
| 🖃 📢 IBH Link UA                        | Control_ON_4        | Boolean   | &OK    | RW     | true  | IBH Link UA.S5 PLC 4 CPU 941.Control_ON_4        |
| E [10] CPU 416 Master                  | Controlling_is_ON_4 | Boolean   | &0K    | RW     | true  | IBH Link UA.S5 PLC 4 CPU 941.Controlling_is_ON_4 |
| 55 PLC 3 CPU 103                       |                     |           |        |        | Cor   | ntinuously                                       |
| - 55 PLC 4 CPU 941                     |                     |           |        |        | upo   | lated                                            |
| 🛄 GlobalVars                           |                     |           |        |        |       |                                                  |
|                                        |                     |           |        |        |       |                                                  |
| 🚋 🌆 S7 PLC 1 CPU 312                   |                     |           |        |        |       |                                                  |
| 🛓 📶 S7 PLC 2 CPU 312                   |                     |           |        |        |       |                                                  |
| - 😭 Variable transfer                  |                     |           |        |        |       |                                                  |
| 🗄 🛅 UA Nodes                           |                     |           |        |        |       |                                                  |
| Droject R Sarver                       |                     |           |        |        |       |                                                  |
| and the server at certificates         |                     |           |        |        |       |                                                  |

#### S5 PLC 4 CPU 941; data block CounterValues\_4 [DB2]

| 🙀 example 7 - multi CPUs S7.oj                                                                                                    | pu - OPCUA | AE dit |                         |                   |                |                           | - 🗆 ×                                                                                                    |   |
|----------------------------------------------------------------------------------------------------|------------|--------|-------------------------|-------------------|----------------|---------------------------|----------------------------------------------------------------------------------------------------|---|
| File Edit Help                                                                                                    |            |        |                         |                   |                |                           |                                                                                                    |   |
| 🗋 💕 🛃 🕼 🔞                                                                                                    |            |        |                         |                   |                |                           |                                                                                                    |   |
| Server                                                                                                    | 🔻 🕈 🗙      | Name   | Data type               | Status            | Access         | Value                     | Node name                                                                                                    | T |
| BH Link UA<br>CHU 416 Master<br>SPLC 3 CPU 103<br>SPLC 4 CPU 911<br>SPLC 4 CPU 911<br>SPLC 4 CPU 911<br>Counter/Values<br>SPLC 1 CPU 912<br>SPLC 1 CPU 912<br>Counter Values<br>Variable transfer<br>SPLC 4 CPU 912<br>Counter Values | mark       | D_0    | Int16<br>Int16<br>Int16 | &0K<br>&0K<br>&0K | RW<br>RW<br>RW | 600<br>6000<br>5081<br>up | IBH Link UA.SS PLC 4 CPU 941.CounterValues_4.D. 0<br>IBH Link UA.SS PLC 4 CPU 941.CounterValues_4.D.1<br>IBH Link UA.SS PLC 4 CPU 941.CounterValues_4.D.2<br>attitutousty<br>clated |   |
| Project Server & Certifi                                                                                                    | cates      |        |                         |                   |                |                           |                                                                                                    |   |
|                                                                                                    |            |        |                         |                   |                |                           | CAPS NUM                                                                                                    |   |

S7 PLC 1 CPU 312; data block CounterValues [DB2]

| File Edit Help                                                                                                    |       |                                                                        |                                               |                                 |                      |                                                             |                                                                                                    |
|----------------------------------------------------------------------------------------------------|-------|------------------------------------------------------------------------|-----------------------------------------------|---------------------------------|----------------------|-------------------------------------------------------------|----------------------------------------------------------------------------------------------------|
| 🗋 💕 🛃 🕼 🎯                                                                                                    |       |                                                                        |                                               |                                 |                      |                                                             |                                                                                                    |
| Server                                                                                                    | ▼ @ × | Name                                                                   | Data type                                     | Status                          | Access               | Value                                                       | Node name                                                                                                    |
| BH-Link UA     G (PU 416 Master     S 5PLC3 CPU 10     S 5PLC3 CPU 10     S 5PLC4 CPU 941     S 5PLC4 CPU 941     S 7PLC 1 CPU 912     S 7PLC 2 CPU 912     S 7PLC 2 CPU 912 | mark) | Control_ON_1 Controlling_is_ON_1 MaxValue_1 MinValue_1 Value_1 Value_1 | Boolean<br>Boolean<br>Int16<br>Int16<br>Int16 | &0K<br>&0K<br>&0K<br>&0K<br>&0K | RW<br>RW<br>RW<br>RW | false<br>false<br>9000<br>900<br>0<br>0<br>0<br>0<br>0<br>0 | IBH Link UAS7PLC1 CPU 312.Counter Values.Controlio, ON_1<br>IBH Link UAS7PLC1 CPU 312.Counter Values.Controlling.is.ON_1<br>IBH Link UAS7PLC1 CPU 312.Counter Values.MaxValue, 1<br>IBH Link UAS7PLC1 CPU 312.Counter Values.Value, 1<br>IBH Link UAS7PLC1 CPU 312.Counter Values.Value, 1<br>IBH Link UAS7PLC1 CPU 312.Counter Values.Value, 1<br>Interesty |

#### S7 PLC 2 CPU 312; data block CounterValues [DB2]

| File Edit Help                                                                                                    |              |                                                                |                                                        |                          |                      |                                  |                                                                                                    |
|----------------------------------------------------------------------------------------------------|--------------|----------------------------------------------------------------|--------------------------------------------------------|--------------------------|----------------------|----------------------------------|----------------------------------------------------------------------------------------------------|
| Server                                                                                                    | <b>→</b> # × | Name                                                           | Data type                                              | Status                   | Access               | Value                            | Node name                                                                                                    |
| IBH Link UA           IBH Link UA           IIII CPU 416 Master           IIIII SPLC3 CPU 103           IIIIIIIIIIIIIIIIIIIIIIIIIIIIIIIIIIII | rtificates   | Control_ON_2 Controlling_is_ON_2 Max/Slue_2 MinValue_2 Value_2 | Boolean<br>Boolean<br>Int16<br>Int16<br>Int16<br>Int16 | &0K<br>&0K<br>&0K<br>&0K | RW<br>RW<br>RW<br>RW | true<br>8000<br>800<br>6164<br>u | IBH Link UA.S7 PIC 2 CPU 312.Counter Values.Control, ON,2<br>IBH Link UA.S7 PIC 2 CPU 312.Counter Values.Controlling is_ON,2<br>IBH Link UA.S7 PIC 2 CPU 312.Counter Values.MeXvlue_2<br>IBH Link UA.S7 PIC 2 CPU 312.Counter Values.MinValue_2<br>IBH Link UA.S7 PIC 2 CPU 312.Counter Values.Value_2<br>antimuously<br>eduted |

## 2.7.13 Unified Automation UaExpert - The OPC Unified Architecture Client

The UaExpert program window lists the OPC tags transferred by the IBH OPC UA Editor and the associated UA nodes.

| Unified Automation UaExpert - The OPC Unifie                                                                                                    | d Architecture Client - NewProject* C                                                                                                    |
|----------------------------------------------------------------------------------------------------|----------------------------------------------------------------------------------------------------|
| File View Server Document Settings He                                                                                                    | lp                                                                                                    |
| 🗋 🥔 🕞 🖉 🧿 🔶 🗕 🗞                                                                                                    | 🗙 💫 🙎 🗈 🖄 🖵                                                                                                    |
| Project 🗗 🛪 🛪                                                                                                    | Data Access View                                                                                                    |
| Y Project     Y Project     Y Project     Y Bervers     BelLinkUA@ibblinkua-SC-14     Documents     Data Access View Address Space     X Your Address Space     X Your Address Your Address Your Address Space     X Your Address Space     X Your Address Your Address Your Address Space     X Your Address Your Address Your Address Your Address Your Address Your Address Your Address Your Address Your Address Your Address Your Address Your Address Your Address Your Address Your Address Your Address Your Address Your Address Your Address Your Address Your Your Address Your Address Your Address Your Your Your Your Your Your Your Your                                                                                                    | #         Server         Node Id         Display Name         Value         Datatype         Source Timestamp         Server Timestamp         Statuscode           1         IBHLinkUA@bb         NS4StringIBH         Controlling, is, ON 1         False         Boolean         135317.078         135317.000         Good           3         IBHLinkUA@bb         NS4StringIBH         Controlling, is, ON 2         True         Boolean         135317.078         135317.000         Good           3         IBHLinkUA@bb         NS4StringIBH         Controlling, is, ON 2         True         Boolean         135316.778         135317.000         Good           5         IBHLinkUA@bb         NS4StringIBH         Controlling, is, ON 2         True         Boolean         135316.778         135317.000         Good           6         IBHLinkUA@bb         NS4StringIBH         Value 2         True         Boolean         135317.076         135202.003         Good           7         IBHLinkUA@bb         NS4StringIBH         NavValue 2         1nt16         135321.765         135322.003         Good           9         IBHLinkUA@bb         NS4StringIBH         NavValue 2         0nt16         135321.594         135321.753         135322.035                                                                                                    |
| Controlling.is.ON_2 Controlling.is.ON_2 Controlling.is.ON_3 Controlling.is.ON_4 Value_1 Value_1 Value_2 Value_2 Value_4 Value_4 Controllon MaxValue_1 Control_ONI MaxValue_2 MaxValue_2 MaxValue_3 MaxValue_4 MaxValue_4 MaxValue_4 MaxValue_4 MaxValue_4 MaxValue_4 MaxValue_4 MaxValue_4 MaxValue_4 MaxValue_4 MaxValue_4 MaxValue_4 MaxValue_4 MaxValue_4 MaxValue_4 MaxValue_3 MaxValue_4 MaxValue_3 MaxValue_5 SerialNumber SerialNumber SoftwareActision Tasks SplC4 (CPU 941 SplC4 (CPU 941 | Data Access View           #         Server         Node Id           1         IBHLinkUA@ibhlinkua-SC-14         NS4[String]IBH Link UA.CPU 416 Master.Variable from CPU's.Controlling.is_ON_2           3         IBHLinkUA@ibhlinkua-SC-14         NS4[String]IBH Link UA.CPU 416 Master.Variable from CPU's.Controlling.is_ON_2           3         IBHLinkUA@ibhlinkua-SC-14         NS4[String]IBH Link UA.CPU 416 Master.Variable from CPU's.Controlling.is_ON_2           4         IBHLinkUA@ibhlinkua-SC-14         NS4[String]IBH Link UA.CPU 416 Master.Variable from CPU's.Controlling.is_ON_2           5         IBHLinkUA@ibhlinkua-SC-14         NS4[String]IBH Link UA.CPU 416 Master.Variable from CPU's.Value_1           6         IBHLinkUA@ibhlinkua-SC-14         NS4[String]IBH Link UA.CPU 416 Master.Variable from CPU's.Value_2           7         IBHLinkUA@ibhlinkua-SC-14         NS4[String]IBH Link UA.CPU 416 Master.Variable from CPU's.Value_3           8         IBHLinkUA@ibhlinkua-SC-14         NS4[String]IBH Link UA.CPU 416 Master.Variable to CPU's.MaxValue_1           10         IBHLinkUA@ibhlinkua-SC-14         NS4[String]IBH Link UA.CPU 416 Master.Variable to CPU's.MaxValue_2           12         IBHLinkUA@ibhlinkua-SC-14         NS4[String]IBH Link UA.CPU 416 Master.Variable to CPU's.MaxValue_3           13         IBHLinkUA@ibhlinkua-SC-14         NS4[String]IBH Link UA.CPU 416 Master.Variable to CPU's.MaxValue_3           14         IBHL |

TTI Trans Tech International<sup>©</sup> 2020

# 2.8 Example 8: Connecting two S7 CPU 300 via an IBH Link S7++

S7-300 series CPUs not having a free Ethernet port may be connected to the IBH Link UA via MPI bus via an IBH Link S7 ++ via Ethernet (protocol RFC 1006).

The example shows the creation of a project with the connection of two (2) CPU 312 to one (1) IBH Link UA via IBH Link S7 ++. Instead of the CPU 312, any other S7 CPU 300/400 that does not have a free Ethernet port could be used.

#### IBH Link S7++

The IBH Link S7++ is an Ethernet converter. The standard TCP / IP is used. The user can benefit from all the advantages of Ethernet.

The use of *SimaticNet* and the use of a CP communication processor is not necessary on either the PC or the PLC side.

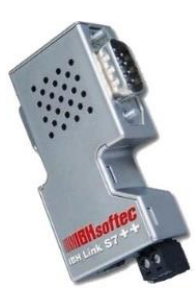

# Connecting the IBH Link UA with 2x S7 PLC CPU 312

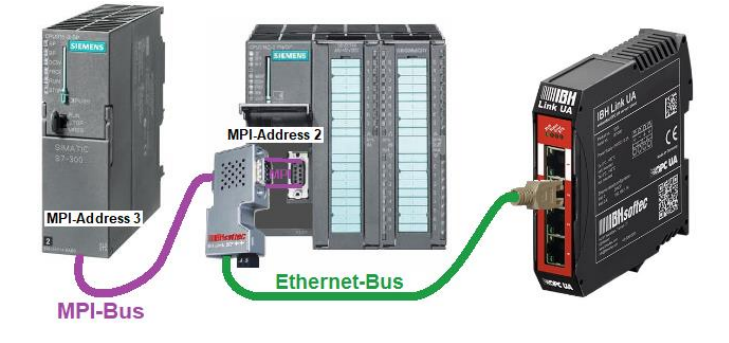

# Configuration of the IBH Link S7 ++

Open the IBH Network settings dialog box to deactivate the option Configuration with NetPro/TIA.

| IBH Network settings                                                     |           |            | $\times$ |
|--------------------------------------------------------------------------|-----------|------------|----------|
| <u>File</u> <u>Stations</u> IBH <u>Links</u> <u>Options</u> <u>H</u> elp |           |            |          |
| Station:                                                                 |           |            |          |
| Station Name                                                             | Address   | :          |          |
| Master CPU S7-416 local                                                  | 192.168   | .1.10      |          |
| PLC_1-CPU 312-IBH Link S7++                                              | 192.168   | 1.12:10    | 99       |
| PLC_2-CPU 312-IBH Link S7++                                              | 192.168   | 1.17:10    | 99       |
| PLC_3 IBH Link S5++ CPU103                                               | 192.168   | 1.13:10    | 010      |
| PLC 4-IBH Link S5++ CPU941                                               | 192,168   | 1.19:10    | 010      |
| Settings:                                                                |           |            |          |
| New station Change station                                               | Dele      | ete statio | 1        |
| IBH Link S7 IBH Link S5 IBH Link S5                                      | i++       | Languag    | je       |
| Close HS devices.                                                        | k S7, Plu | s, S7++    | and S7+  |

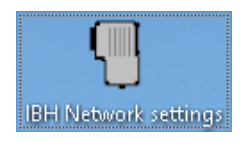

|                  | Tupo    | Corial Number | ID Address   | Station name                | Firmune   |
|------------------|---------|---------------|--------------|-----------------------------|-----------|
|                  |         | Senarnumber   |              |                             | Filliwale |
| 0-02-A2-21-56-CB | NL50MPI | 25208         | 192.168.1.12 | PLU_1-CPU 312-IBH Link S7++ | V2.168    |
|                  |         |               |              |                             |           |
|                  |         |               |              |                             |           |

Deactivate the option Configuration with NetPro / TIA

| IBHLink settings - 00066361 M                            | AC: 00-02-A2-49-64-C6 ×                                     |
|----------------------------------------------------------|-------------------------------------------------------------|
| Network MPI/Profibus                                     | Iime synchronisation   <u>F</u> irmware   <u>D</u> iagnosti |
| Address settings:                                        | IDUI Link 67., 17                                           |
| IP-Address:                                              | 192 . 168 . 1 . 17<br>255 . 255 . 255 . 0 . C . DUCR        |
| Gateway:                                                 | 192 . 168 . 1 . 17<br>Boot-P                                |
| Authentification                                         | s aiways allive).                                           |
| Username:                                                | admin                                                       |
| Password:                                                | MXXXN                                                       |
|                                                          | Change password                                             |
| Options<br>Configuration with NetPr<br>Disable Webserver | o/TIA<br>deactivate                                         |
| Save permanently                                         | Reboot Cancel                                               |

#### IBH Link S7++ MPI addresses

Diagnostics are available to show the MPI bus parameters and the MPI addresses in use.

| BHLink settings -              | 00066361 MAC: 00-02-A2-49-64-C6                          | ×       |
|--------------------------------|----------------------------------------------------------|---------|
| MPI/Profibus                   | Iime synchronisation   <u>F</u> irmware Diagnostics Stat | ion 🔳 🕨 |
| – Network statu                | IS / Diagnostics                                         |         |
| Test                           | Lifelist OK                                              | -       |
| Station addre                  | sss: 1 10 Fixed bus parameter settings                   |         |
| Bus paramete                   | ers:                                                     |         |
| Baudrate: 18<br>Tslot_Init: 10 | 37.5 kBit/s<br>D0                                        | ^       |
| Max. Tsdr. 6<br>Min. Tsdr. 12  | 0<br>2 MPLaddresses                                      |         |
| Tset: 1                        | 2 CPUs S7 PLC_1 IBH Link S7++                            | ~       |
| - Pue Medee                    | 2 CPUs S7 PLC_2                                          |         |
| 0 1 2                          | 3 4 5 6 7 8 9 10 11 12 13 14 15 16 17 18                 | 19      |
|                                |                                                          |         |
|                                |                                                          |         |
| 120                            | Station passive                                          |         |
| (                              | Read Station active                                      |         |
|                                | Click Station active ready                               |         |
|                                |                                                          |         |
| Save perma                     | anently Reboot C                                         | Cancel  |

# IP / MPI addresses / PLC programs of the devices

| Device                                                                                      | IP-Address                                                  | <b>MPI-Address</b> |
|---------------------------------------------------------------------------------------------|-------------------------------------------------------------|--------------------|
| IBH Link UA                                                                                 | 192.168.1.14                                                | not applicable     |
| IBH Link S7++                                                                               | 192.168.1.12                                                | 10                 |
| <b>S7-CPU 1</b> – [CPU 312]<br><b>PLC-Project / Program:</b><br>2 CPU's S7 PLC_1 / S7 CPU 1 | IBH Link S7++<br>together for:                              | 2                  |
| <b>S7-CPU 2</b> – [CPU 312]<br><b>PLC-Project / Program:</b><br>2 CPU's S7 PLC_2 / S7 CPU 2 | 2 CPU's S7 PLC_1<br>2 CPU's S7 PLC_2<br><b>192.168.1.12</b> | 3                  |

## 2.8.1 PLC programs

The S5 / S7 CPUs programs count value until *MaxValue* is reached. Then the *Value* is counted down until *MinValue* is reached. This up and down counting is repeated continuously.

The data blocks *CounterValue\_1 [DB2]* and *CounterData\_from\_PLC\_2 [DB5]* are in the *S7-CPU 1*. The data blocks *CounterValue\_2 [DB2]* and *CounterData\_from\_PLC\_1* [*DB5]* are in the *S7-CPU 2*.

These data blocks are available for data exchange with one another. The variables of these blocks are defined as (OPC tags).

The programs for the S7 CPUs are available in the **STEP® 7** - SIMATIC Manager format.

# Calling the IBH OPC UA Editor

Double-click the **IBH OPC UA Editor** icon to open the program window.

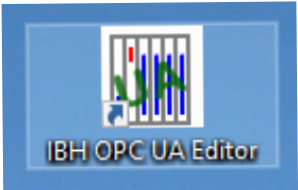

Open the **Project window** by clicking on the **Project** tab.

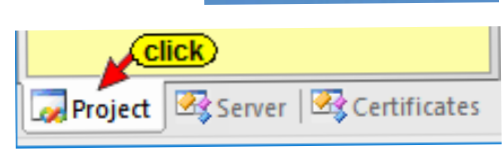

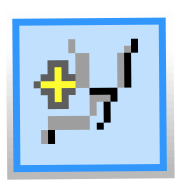

Open the **New Server Connection** dialog box with the New Server Connection command from the **Edit** menu or by clicking the icon.

| 🌆 Untitled - OPCUAEdit |      |                       |  |  |  |  |  |
|------------------------|------|-----------------------|--|--|--|--|--|
| File                   | Edit | Help Click            |  |  |  |  |  |
|                        | 1    | New server connection |  |  |  |  |  |
| Project                | _    |                       |  |  |  |  |  |
|                        |      |                       |  |  |  |  |  |

The new server connection setup was explained in example 1 (see chapter 2, page 2-3.

#### Server Connection dialog box

| Server connection properties   |                      |              | × |
|--------------------------------|----------------------|--------------|---|
| Name of the server connection: | IBH Link UA          |              |   |
| Server address:                |                      |              |   |
| Host name or IP address        | 192.168.1.14         |              |   |
|                                | 49010                |              |   |
| Port:                          | 40010                |              |   |
| C URL opc.tcp://192.168        | .1.14:48010          |              |   |
|                                | Select endpoint      | t            |   |
| Security settings:             |                      |              |   |
| • None                         | Message mode:        |              |   |
| C Basic128Rsa15                | C Signatur           |              |   |
| C Basic256                     | C Signature an       | d Encryption |   |
| C BasicSha256                  | -Inverse connection: |              |   |
| C Aes1285ha256RsaOaep          |                      | Desperties   |   |
| C Aes256Sha256RsaPss           |                      |              |   |
| Login:                         |                      |              | _ |
| Anonymous                      |                      |              |   |
| O User name and password       |                      |              |   |
| Licer Dames                    |                      |              |   |
| Oser Hame.                     |                      |              |   |
| Passwort:                      |                      | 🗖 Store      |   |
| Session Name: example          | 8: 2x 57 CPU 312     | ٦            |   |
| Variables format:              | •                    | J            |   |
| confirm                        |                      |              |   |
| OK Cancel                      |                      | Help         |   |

All necessary settings are shown. The possible encryptions of the data to be transmitted are displayed. The example is using the security method *None*. By clicking *OK* the content of the dialog box is saved and closed.

The settings for the connection to the *IBH Link UA* OPC UA server are displayed in the right part of the *project window*.

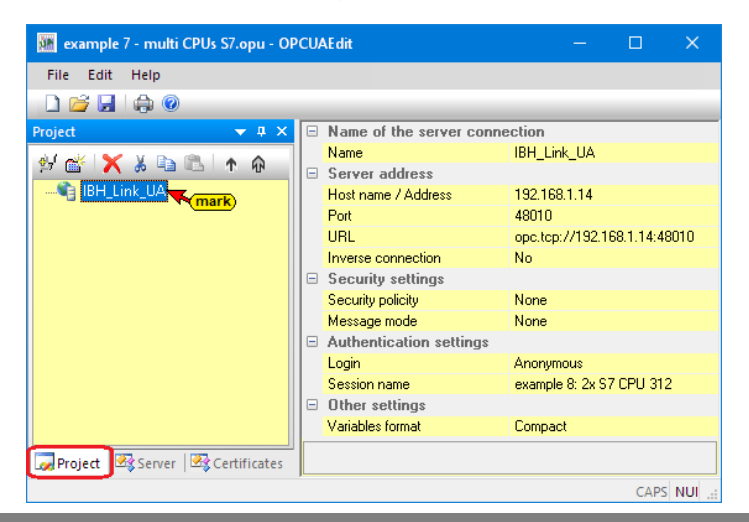

## 2.8.2 Inserting a New controls (PLC)

The *New control* command from the context menu (or menu Edit / New control) opens the dialog box *New control* to specify the access to the control (CPU).

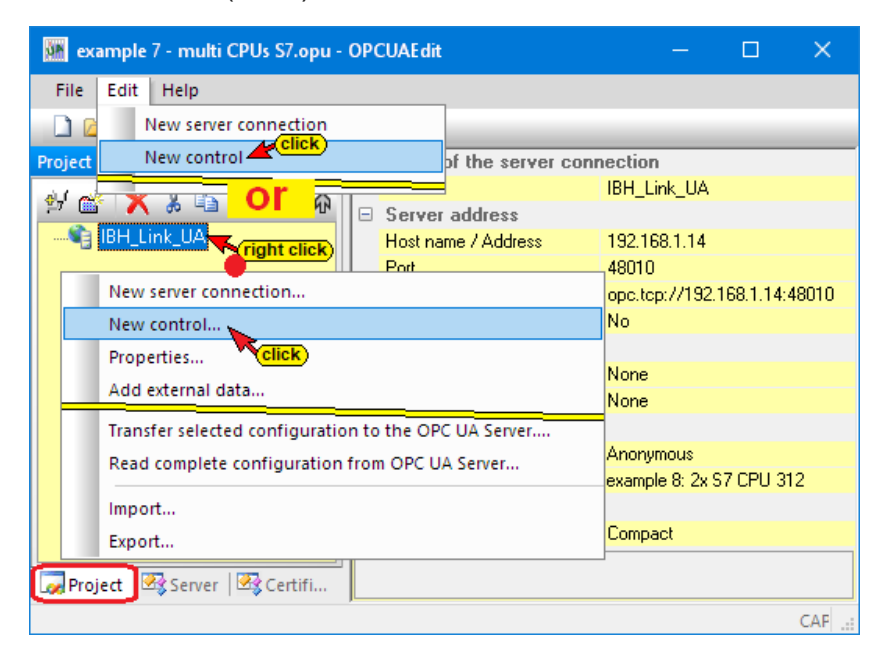

#### New control dialog box – PLC 1 S7-CPU 1

| 🐱 New control 🛛 🕹                                                        |
|--------------------------------------------------------------------------|
| Control name: PLC 1 57-CPU 1<br>Host name / IP address: 192.168.1.17     |
| © S7 TCP/IP Rack number: 0 Slot number: 2                                |
| Position of the target module: MPI-Address Target modul at the same rack |
| MPI/DP subject accessible rack                                           |
| TCP/IP address of the target CPU: 0 . 0 . 0 . 0                          |
| H1 address of the target CPU: 00.00.00.00.00                             |
| O S7 200 TCP/IP<br>Own TSAP: 0100                                        |
| C 57 1500 TCP/IP<br>C 57 1500 TCP/IP<br>                                 |
| OK Cancel Test connection Help                                           |

#### **Test connection**

After completing the New Control dialog

box, the connection to the online connected CPU can be tested.

Test connection....

Information about the successful connection is displayed.

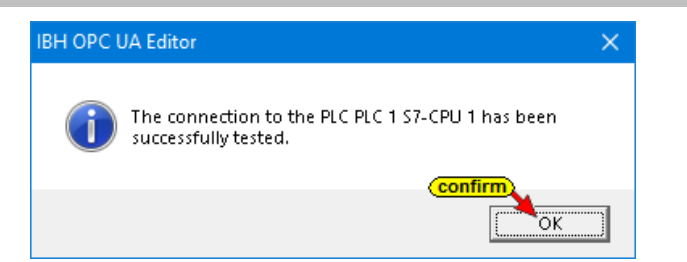

## New control dialog box – PLC 2 S7-CPU 2

| 🐺 New control 🛛 🕹 🗙                                                  |
|----------------------------------------------------------------------|
| Control name: PLC 1 57-CPU 1<br>Host name / IP address: 192.168.1.17 |
| © S7 TCP/IP Rack number: 0 Slot number: 3                            |
| Position of the target module:                                       |
| Target modul at the same rack     PLC 2 S7-CPU 2                     |
| C Via MPI/DP subnet accessible rack                                  |
| MPI/DP address of the target CPU: 2                                  |
| C Via TCP/IP subnet accessible rack                                  |
| TCP/IP address of the target CPU: 0 . 0 . 0 . 0                      |
| C Via H1 subnet accessible rack                                      |
| H1 address of the target CPU: 00.00.00.00.00.00                      |
| Subnet ID: 0000 . 0000                                               |
| C 57 200 TCP/IP Own TSAP: 0100                                       |
| C 57 1500 TCP/IP                                                     |
| confirm 2                                                            |
| OK Cancel Test connection Help                                       |

#### **Test connection**

After completing the New Control dialog box, the connection to the online connected CPU can be tested.

Test connection....

Information about the successful connection is displayed.

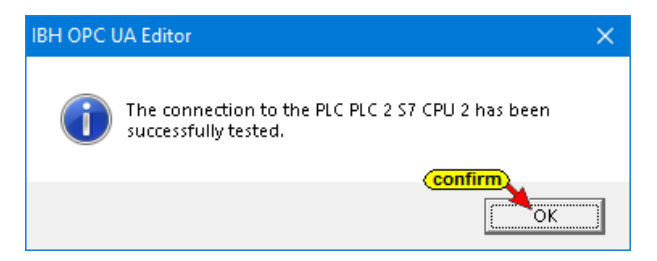

To accept and close the New control dialog box settings click on OK.

| 0 57 1 <u>5</u> 00 (CP/II |                |                 |      |
|---------------------------|----------------|-----------------|------|
| confir                    | <u>m</u> )     |                 |      |
| OK                        | <u>C</u> ancel | Test connection | Help |

The specified PLC controls are displayed in the left project window.

| 🗱 example 8 - 2x S7 CPU 312.opu - O    | PCU | AEdit                    | – 🗆 X                        |
|----------------------------------------|-----|--------------------------|------------------------------|
| <u>F</u> ile <u>E</u> dit <u>H</u> elp |     |                          |                              |
| 🗋 💕 🛃 🖨 🎯                              |     |                          |                              |
| Project 🔷 🔻 🗸 🗙                        |     | Name of the server conne | ection                       |
| alf 📈 🖌 🖌 🗈 👘 L 🛦 🛆                    |     | Name                     | IBH Link UA                  |
| <u>ч с л в ча ча т и</u>               |     | Server address           |                              |
| E-SE IBH Link UA                       |     | Host name / Address      | 192.168.1.14                 |
| 📴 🌆 PLC 1 S7-CPU 1                     |     | Port                     | 48010                        |
|                                        |     | URL                      | opc.tcp://192.168.1.14:48010 |
| 📄 📶 PLC 2 S7 CPU 2                     |     | Inverse connection       | No                           |
|                                        |     | Security settings        |                              |
|                                        |     | Security policity        | None                         |
|                                        |     | Message mode             | None                         |
|                                        |     | Authentication settings  |                              |
|                                        |     | Login                    | Anonymous                    |
|                                        |     | Session name             | example 8: 2x S7 CPU 312     |
|                                        |     | Other settings           |                              |
|                                        |     | Variables format         | Compact                      |
| Project Server Certificates            |     |                          |                              |
|                                        |     |                          |                              |
|                                        |     |                          | CAPS NUM                     |

#### 2.8.3 IBH Link S7 ++ setting

If no connection is established from the PC via *IBH Link* S7 ++, the settings must be checked (see chapter 1 page 1-13 – IBH Link UA - S7 CPU 300 / 400 connection via IBH Link S7++).

```
Note:
```

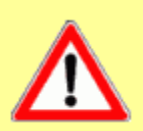

To address an CPU 300/400 via the *IBH Link S7++*, the routing option (dialog box *IBHLink settings / Network tab*) *Configuration with NetPro* must be deactivated (Apply permanently).

This applies to all S7 300/400 CPUs with IBH Link S7++ connection.

### 2.8.4 Program assignment

The Assign Program command opens the Program Selection dialog box.

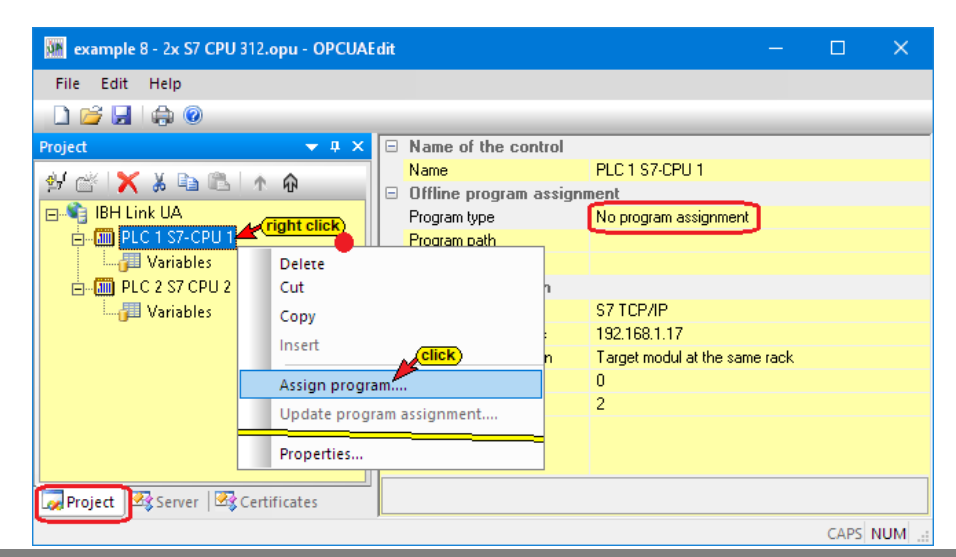

# Select Program dialog box

Select the PLC program in the **Select program** (Click to open) (Click to open)

the PLC project name. Mark the PLC program (CPU) and click OK to assign the PLC program.

| 🥨 Select program                                                                                                    |      | × |
|----------------------------------------------------------------------------------------------------|------|---|
| B. Peter Schulz-Heise<br>Workshop (A:)<br>OPC UA Editor Manual<br>example 8 - 2x CPU 312 57<br>CPU 312 57 PLC_1<br>PLC 1 S7-CPU 1<br>CPU 312 - 1<br>PLC 1 S7-CPU 1<br>CPU 312 - 2<br>CPU 57 PLC_2<br>CPU 57 PLC_2<br>CPU 57 PLC_2<br>CPU 312 - 2<br>PLC 2 S7-CPU 2 |      | ~ |
| Path: A:\OPC UA Editor Manual\example 8 - 2x CPU 312 57\2 CPUs 57 PLC_1\ Click 2 OK Cancel                                                                                                    | Help |   |

# Assigned PLC program

In the right part of the project window information about the *program assignment* are displayed.

| 💹 example 8 - 2x S7 CPU 312.opu - C | οροι | JAEdit                               |                                                                      | -        |           | ×     |
|-------------------------------------|------|--------------------------------------|----------------------------------------------------------------------|----------|-----------|-------|
| File Edit Help                      |      |                                      |                                                                      |          |           |       |
| 🗋 💕 🛃 🕼 🔞                           |      |                                      |                                                                      |          |           |       |
| Project 👻 🕈 🗙                       | E    | Name of the control                  |                                                                      |          |           |       |
| 🔗 🖄 🗙 🛦 🗈 🛍 🕅 🖗                     | 1.   | Name<br>Office program pasig         | PLC1 S7-CPU 1                                                        |          |           |       |
| BH Link UA                          |      | Program type                         | STEP7 program                                                        |          | -         |       |
| PLC 1 S7-CPU 1                      |      | Program path                         | A:\OPC UA Editor Manual\example 8 - 2x CPU 312 S7\2 CPUs S7 PLC_     | 1 \2 CPU | s S7 PLC_ | 1.s7p |
| PLC 2 S7 CPU 2                      | lle  | Station name<br>Online connection    | CPU 312-1                                                            |          |           |       |
| - 🖓 Variables                       |      | Protocol                             | S7 TCP/IP                                                            |          |           |       |
|                                     |      | Host name / Address                  | 192.168.1.17                                                         |          |           |       |
|                                     |      | Targe module position<br>Back number | I arget modul at the same rack                                       |          |           |       |
|                                     |      | Slot number                          | 2                                                                    |          |           |       |
|                                     |      |                                      |                                                                      |          |           |       |
|                                     |      |                                      |                                                                      |          |           |       |
|                                     |      |                                      |                                                                      |          |           |       |
|                                     |      |                                      |                                                                      |          |           |       |
|                                     | 5    | No program assignment" or '          | 'S5W program" or "STEP5 program" or "STEP7 program" or "TIA program" | or "Symb | ol file'' |       |
| Project Server Server Certificates  |      |                                      |                                                                      |          |           |       |

The corresponding PLC program must be assigned to the two (2) PLC controls.

# 2.8.5 Define variables as OPC tags

Clicking *Variables* lists the variables / data (data blocks) from the PLC in the right part of the project window. The selected *OPC tags* are listed in the lower part of the right window.

# OPC tags of the controller –PLC 1 S7-CPU 1

Two (2) variables of the data block *CounterValues\_1 [DB2]* and two (2) variables of data block *CounterData\_from\_PLC\_2* are defined as OPC tags.

| 💹 example 8 - 2x S7 CPU 312.opu - O                                                                                                    | PCUAEdit                                                                                                    |                                                                                                    |                                                                                                    |                                                                                |                              |                                                    |                                |                                                  | —                                                                     |                                                  | ×             |
|----------------------------------------------------------------------------------------------------|----------------------------------------------------------------------------------------------------|----------------------------------------------------------------------------------------------------|----------------------------------------------------------------------------------------------------|--------------------------------------------------------------------------------|------------------------------|----------------------------------------------------|--------------------------------|--------------------------------------------------|-----------------------------------------------------------------------|--------------------------------------------------|---------------|
| <u>F</u> ile <u>E</u> dit <u>H</u> elp                                                                                                    |                                                                                                    |                                                                                                    |                                                                                                    |                                                                                |                              |                                                    |                                |                                                  |                                                                       |                                                  |               |
| 🗋 💕 🛃 🕼 💿                                                                                                    |                                                                                                    |                                                                                                    |                                                                                                    |                                                                                |                              |                                                    |                                |                                                  |                                                                       |                                                  |               |
| Project        Project     Image: Constraint of the second second | A vanables     A Program variables     A Program variables     A Program variables     A Program variables     A Program variables     A Program variables     A vanables     A vanab | ) 2) //Count<br>NT //minim<br>INT //minim<br>//Counter re<br>on_1:BOOL<br>PLC_2 (DB 5)<br>on_2:BOOL<br>//Counter re | er Values PLC 1<br>um value PLC<br>um value PLC<br>ading PLC 1<br>//Counting is o<br>//Counter Dat<br>//Counting is o<br>ading from PL | S7 CPU 3<br>1<br>1<br>2<br>2<br>2<br>2<br>3<br>7<br>2<br>2<br>2<br>2<br>2<br>2 | 12<br>C 2<br>LC 2            |                                                    |                                |                                                  |                                                                       |                                                  |               |
| Project To Server To Certificates                                                                                                    | Image: Source Values_1.Value_1         Image: Source Values_1.Value_1           Image: CounterValues_1.Value_1         Image: Source Values_1.Value_1           Image: CounterValues_1.CounterValues_1.CounterValues_1.CounterValues_1.Value         Image: Source Values_1.Value           Image: CounterValues_1.Value_1.Value         Image: Source Values_1.Value         Image: Source Values_1.Value           Image: CounterValues_1.Value_1.Value         Image: Source Values_1.Value         Image: Source Values_1.Value           Image: CounterValues_1.Value_1.Value         Image: Source Values_1.Value         Image: Source Values_1.Value           Image: CounterValues_1.Value         Image: Source Values_1.Value         Image: Source Values_1.Value           Image: CounterValues_1.Value         Image: Source Values_1.Value         Image: Source Values_1.Value           Image: CounterValues_1.Value         Image: Source Values_1.Value         Image: Source Values_1.Value           Image: CounterValues_1.Value         Image: Source Values_1.Value         Image: Source Values_1.Value           Image: CounterValues_1.Value         Image: Source Values_1.Value         Image: Source Values_1.Value           Image: CounterValues_1.Value         Image: Source Values_1.Value         Image: Source Values_1.Value           Image: CounterValues_1.Value         Image: Source Values_1.Value         Image: Source Values_1.Value                                                                                                    | marked<br>variable<br>(OPC tags)<br>n_1<br>ting_is_on_2                                                             | Address<br>DB2.DBW 4<br>DB2.DBX 6.0<br>DB5.DBX 0.0<br>DB5.DBW 2                                                                        | PLC ty<br>INT<br>BOOL<br>BOOL<br>INT                                           | Length<br>2<br>.1<br>.1<br>2 | Origin<br>Program<br>Program<br>Program<br>Program | Access<br>RW<br>RW<br>RW<br>RW | OPC type<br>Int16<br>Boolean<br>Boolean<br>Int16 | Comment<br>Counter read<br>Counting is<br>Counting is<br>Counter read | ling PLC 1<br>on PLC 1<br>on from P<br>ling from | LC 2<br>PLC 2 |
|                                                                                                    |                                                                                                    |                                                                                                    |                                                                                                    |                                                                                |                              |                                                    |                                |                                                  |                                                                       | CAPS                                             | NUM .:        |

# OPC tags of the controller –PLC 2 S7-CPU 2

Two (2) variables of the data block *CounterValues\_2* [DB2] and two (2) variables of data block *CounterData\_from\_PLC\_1* are defined as OPC tags.

| 📴 example 8 - 2x S7 CPU 312.opu - OPCUAEdit — 📃 |                                                                                                    |                                           |          |        |         |        |              |              |            | ×     |
|-------------------------------------------------|----------------------------------------------------------------------------------------------------|-------------------------------------------|----------|--------|---------|--------|--------------|--------------|------------|-------|
| File Edit Help                                  |                                                                                                    |                                           |          |        |         |        |              |              |            |       |
| 🗋 😂 🛃 🚓 🔞                                       |                                                                                                    |                                           |          |        |         |        |              |              |            |       |
| Project V 0 X                                   | er Data PLC 2<br>um value PLC 2<br>um value PLC 2<br>ding PLC 2<br>//Counting is c<br>//Counting is c<br>//Counting is c<br>ading from PLC | 2<br>2<br>1 from PLC 2<br>n from PLC<br>1 | त<br>C 1 |        |         |        |              |              |            |       |
|                                                 | 🖆 🗙 🌡 🖻 🛍 🍈 🎦 🧪 💙                                                                                                    |                                           |          |        |         |        |              |              |            |       |
|                                                 | Name marked variable                                                                                                    | Address                                   | PLC ty   | Length | Origin  | Access | OPC type     | Comment      |            |       |
|                                                 | CounterValues_2.Value_2 (OPC tags) DB2.DBW 4 INT 2 Program RW Int16 Counter re                                                             |                                           |          |        |         |        | Counter read | ing PLC 2    |            |       |
|                                                 | U CounterValues_2.Counting_is_on_2 DB2.DBX 6.0 BOOL .1 Program RW Boolean Counting is on PLC 2                                             |                                           |          |        |         |        |              |              |            |       |
|                                                 | CounterData_from_PLC_1.Counting_is_on_1 DB5.DBX.0.0 BOOL .1 Program RW Boolean Counting is on from PLC                                     |                                           |          |        |         |        |              |              | .C 1       |       |
|                                                 | CounterData_from_PLC_1.Value_1                                                                                                    | DB5.DBW 2                                 | INT      | 2      | Program | RW     | Int16        | Counter read | ing from I | PLC 1 |
| Project Server Server                           |                                                                                                    |                                           |          |        |         |        |              |              |            |       |
|                                                 |                                                                                                    |                                           |          |        |         |        |              |              | CAPS       | NUM   |

## 2.8.6 Add external data

To exchange data between two OPC UA servers, the second server and its variables are defined using *Add external data*.

Right-click on *IBH Link UA* and execute the *Add External Data ...* command.

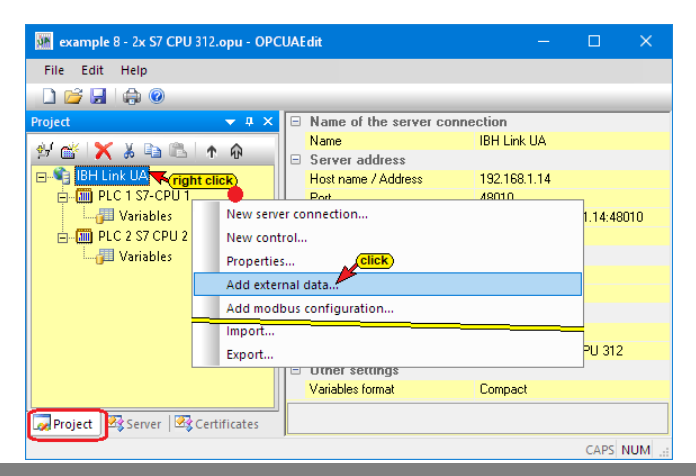

The OPC tags defined in the IBH OPC UA Editor are to No be used. Confirm the dialog box with **No**.

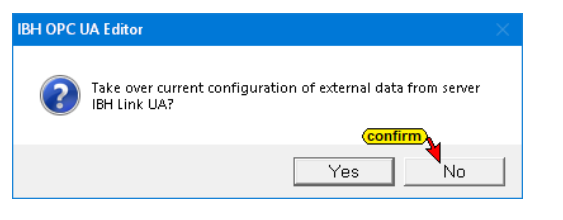

# 2.8.7 Variable transfer – define source and destination OPC tags

*External data* with additional commands was inserted in the left part of the project window.

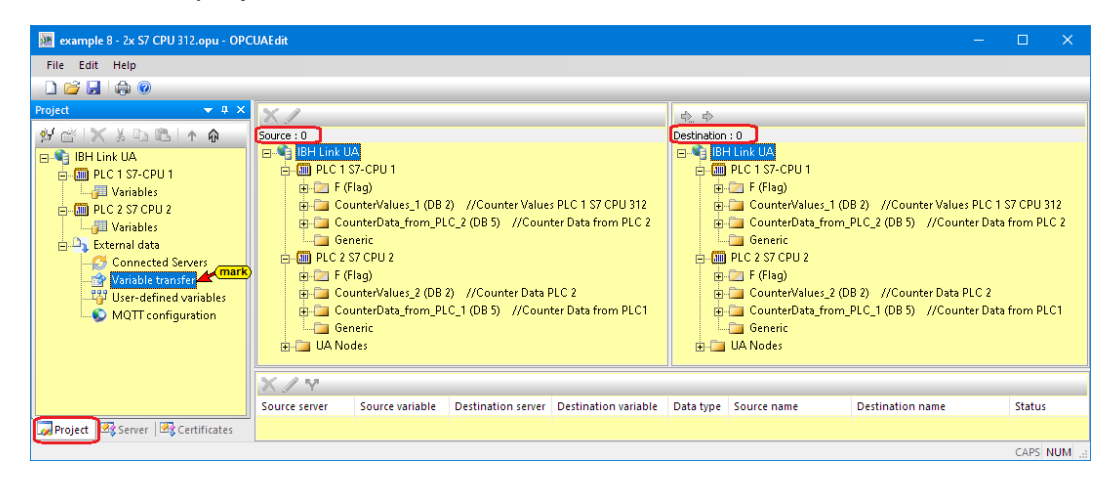

Mark *Variable transfer* to define the source and destination OPC tags. The right project window is divided into two parts. The *Source* window is on the left and the *Destination* window on the right. The Source window and the Destination window lists the OPC tags of the OPC server and the PLC Controllers.

The *OPC tags* to be read (read variables) are specified in the **Source** window. The **OPC tag** to be linked with the variable read is specified in the **Destination** window.

#### Variable connection

Mark the source OPC tag and right-click the destination OPC tag.

#### Source window

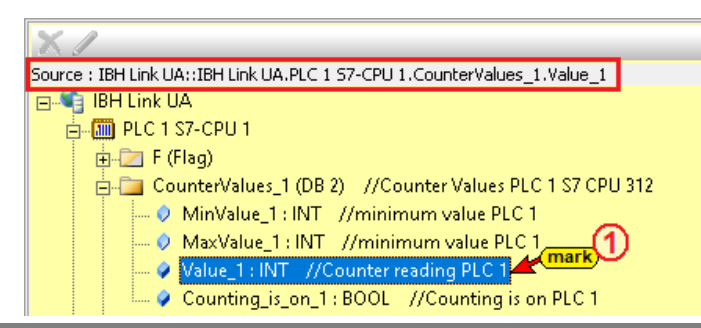

#### **Destination window**

The command *Connect variable (standard parameters)* finalizes the definition. The connected OPC tags are listed in the lower part of the right project window.

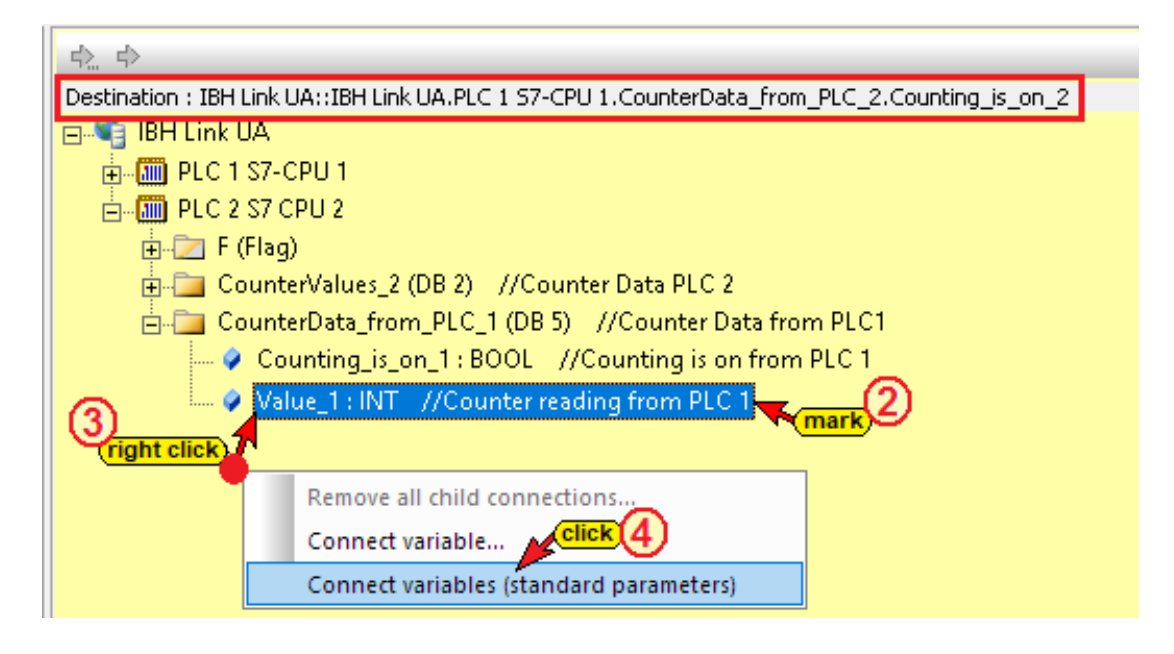

# **Established connection**

| X / Y         |                 |                    |                      |           |                                                    |                                                           | _      |
|---------------|-----------------|--------------------|----------------------|-----------|----------------------------------------------------|-----------------------------------------------------------|--------|
| Source server | Source variable | Destination server | Destination variable | Data type | Source name                                        | Destination name                                          | Status |
| 📕 IBH Link UA | Value_1         | IBH Link UA        | Value_1              | Int16     | IBH Link UA.PLC 1 S7-CPU 1.CounterValues_1.Value_1 | IBH Link UA.PLC 2 S7 CPU 2.CounterData_from_PLC_1.Value_1 |        |

Once a connection has been established, the symbols in front of the OPC tags changes. In addition to the *value*, the source OPC tag also offers the *time stamp* and the *status* of the OPC tag. To use these OPC tags, the corresponding destination variables must be available.

#### Source variables connection established

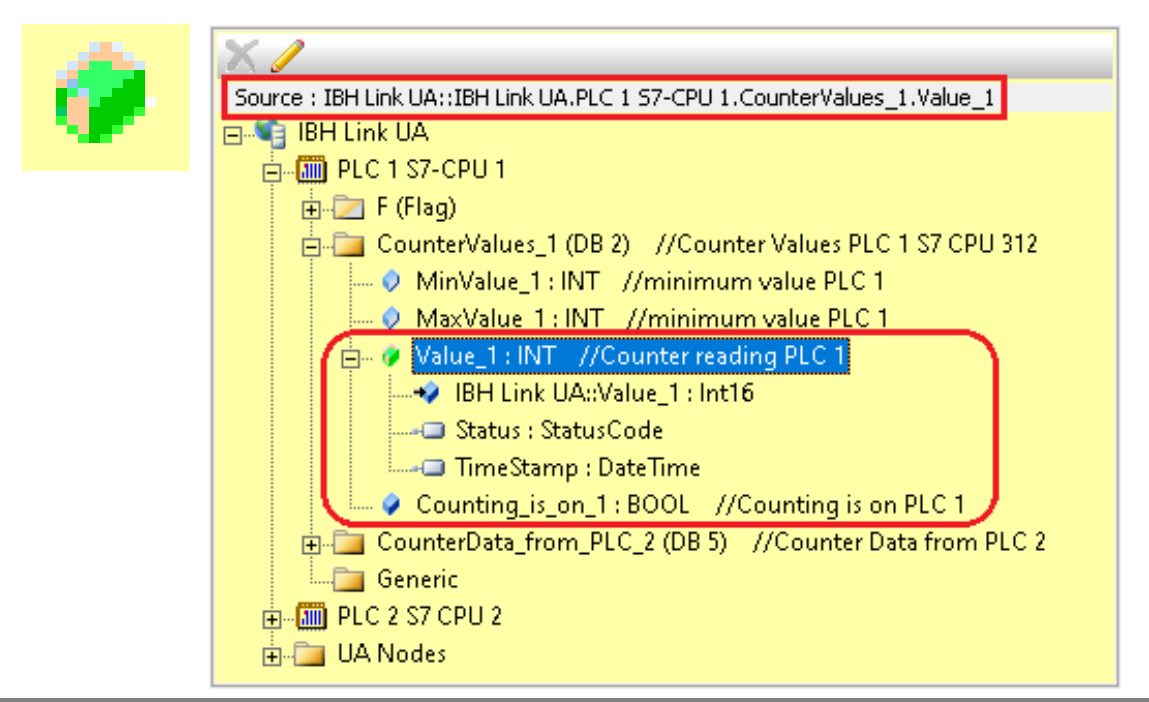

#### Destination variable connection established

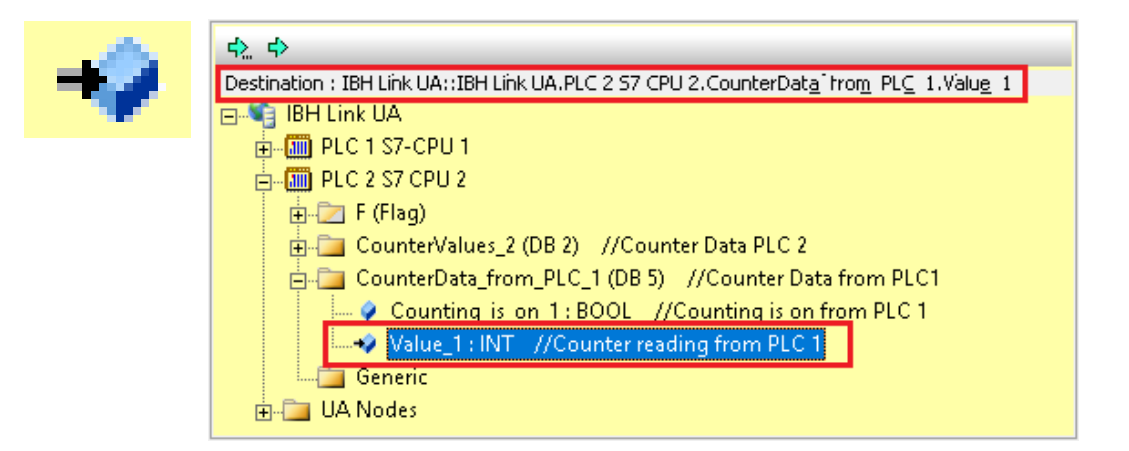

# **Defined Connections**

| Source                                   | Destination                                      |
|------------------------------------------|--------------------------------------------------|
| PLC 1 S7-CPU 1;<br>CounterValues_1 [DB2] | PLC 2 S7-CPU 2;<br>CountingData_from_PLC_1 [DB5] |
| Value_1                                  | Value_1                                          |
| Counting_is_on_1                         | Counting_is_on_1                                 |
| PLC 2 S7-CPU 2;<br>CounterValues_2 [DB2] | PLC 1 S7-CPU 1;<br>CountingData_from_PLC_1 [DB5] |
| Value_2                                  | Value_2                                          |
| Counting_is_on_2                         | Counting_is_on_2                                 |

The connections are displayed in the lower part of the right project window.

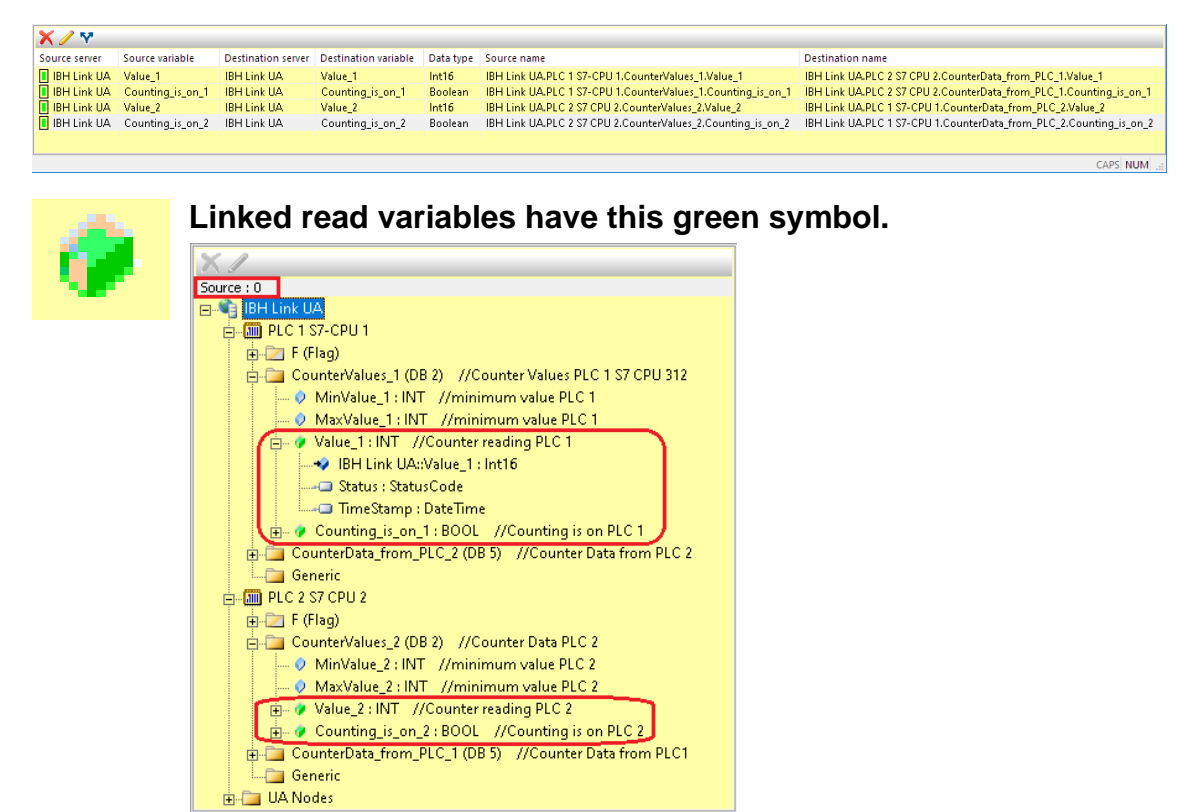

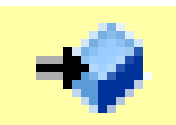

#### Linked target variables have this blue symbol.

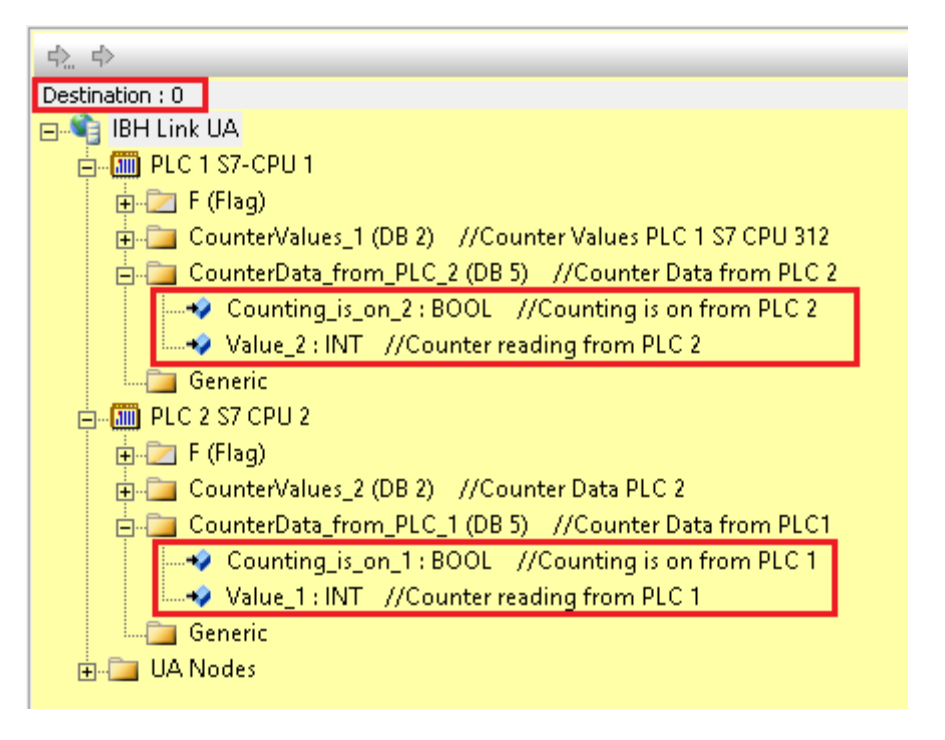

# 2.8.8 Transfer configuration to the OPC UA server (IBH Link UA).

A right-click on the Server icon (IBH Link UA) opens the context menu.

| 🗱 example 8 - 2x S7 CPU 312.opu - OF | PCUAEdit                                                                                                    | – 🗆 X                                                           |
|--------------------------------------|----------------------------------------------------------------------------------------------------|-----------------------------------------------------------------|
| File Edit Help                       |                                                                                                    |                                                                 |
| 🗋 📂 🛃 🖾 🎯                            |                                                                                                    |                                                                 |
| Project                              | Q       ×       Name of the server connection         Name       Server address         Host name / Address         New server connection         New control         Transfer selected configuration to the         Read complete configuration from Of         Import         Export         Other settings         Variables format | e OPC UA Server<br>PC UA Server<br>PC UA Server<br>2<br>Compact |
|                                      |                                                                                                    | CAPS NUM:                                                       |

The command *Transfer Selected Configuration to OPC UA Server* command opens the *Transfer Configuration to Server* dialog box.
Select the server *IBH Link UA* and then click Start. The configuration is transferred to the *IBH Link UA*.

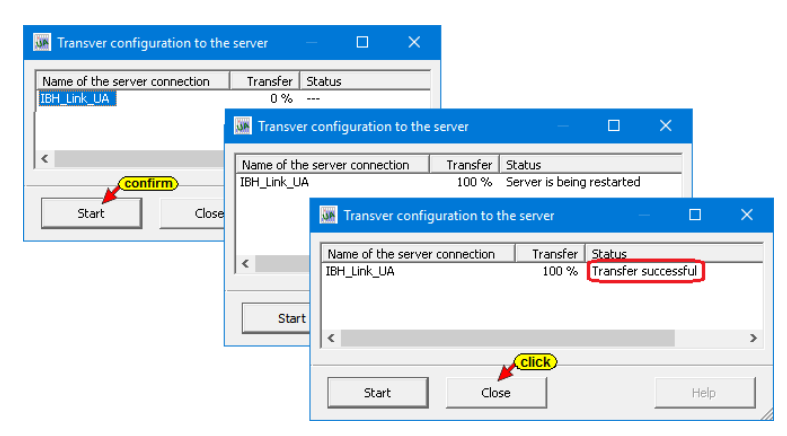

The successful transfer is displayed.

# 2.8.9 IBH Link UA browser windows

The browser window *Diagnostics* displays the status of the connection *IBH Link UA – PLCs*.

| 🗮 IBH Link UA - Diagnostic | s )                                                    | × +                                     |                    |                     |        |              |                      |         | -      |         | ×  |
|----------------------------|--------------------------------------------------------|-----------------------------------------|--------------------|---------------------|--------|--------------|----------------------|---------|--------|---------|----|
| ← → ℃ ŵ                    | 0                                                      | D 🔏 192.168.1.14/?_=/diaglistview … 🖂 🕁 |                    |                     |        |              |                      |         |        |         | ≡  |
| - <u>}**</u> 💓             | OPC server is running Logout Update password quad-core |                                         |                    |                     |        |              |                      |         |        |         |    |
| Network                    | Co                                                     | ntroller diagnostics                    | Client diagnostics | Network diagnostics | System | m Log        |                      |         |        |         |    |
| Security                   | ID                                                     | Verbindungsname                         | Adresse            | Zeit                | Quelle | Fehlernummer | Fehlertext           |         |        |         |    |
| 0                          | Q -                                                    | PLC 1 S7-CPU 1                          | 192.168.1.17:102   | 21.8.2020 15:18:8   | SPS    | 0            | Verbindung aufgebaut | (6ES7 3 | 12-1AE | 13-0ABC | )) |
| Certificates               | 9 -                                                    | PLC 2 S7 CPU 2                          | 192.168.1.17:102   | 21.8.2020 15:18:8   | SPS    | 0            | Verbindung aufgebaut | (6ES7 3 | 12-1AD | 10-0ABC | )) |
| Time settings              | Clear                                                  | diagnose C                              |                    |                     |        |              |                      |         |        |         |    |
| Diagnostics                |                                                        |                                         |                    |                     |        |              |                      |         |        |         |    |
|                            |                                                        |                                         |                    |                     |        |              |                      |         |        |         | _  |

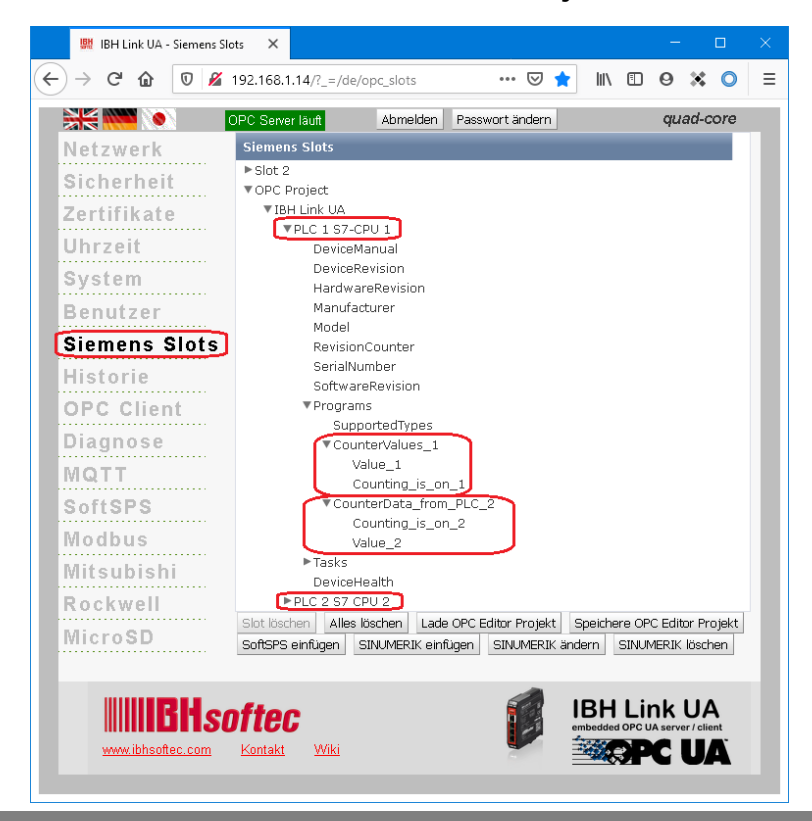

### IBH Link UA - Siemens Slots - OPC Project

## **IBH Link UA – OPC Client**

| 🗱 IBH Link UA - OPC Client | ×                                                                                                    |                                                 | – 🗆 🗙             |  |  |  |  |  |  |  |  |  |
|----------------------------|----------------------------------------------------------------------------------------------------|-------------------------------------------------|-------------------|--|--|--|--|--|--|--|--|--|
| ← → ♂ ଢ                    | 0 🖋 192.168.1.14/?_=/de/opc_dient                                                                                                    | ⊌ ☆                                             | II\ 🖸 ⊖ 🗱 O Ξ     |  |  |  |  |  |  |  |  |  |
|                            | PC Server läuft Abmelden Passwort ändern                                                                                                    |                                                 | quad-core         |  |  |  |  |  |  |  |  |  |
| Netzwerk                   | Verbundene Server                                                                                                    |                                                 | ▼. Status<br>Good |  |  |  |  |  |  |  |  |  |
| Zertifikate                | ▼ tal IBH Link VA.PLC 1 57-CPU 1.COUNTERVAIUE_1.Value_1                                                                                                    |                                                 |                   |  |  |  |  |  |  |  |  |  |
| Uhrzeit<br>System          | <ul> <li>✓ IBH Link UA.PLC 1 S7-CPU 1.CounterValues_1.Value_1.Status</li> <li>✓ ● IBH Link UA.PLC 1 S7-CPU 1.CounterValues_1.Counting_is_on_1</li> </ul>                                                                                                    |                                                 |                   |  |  |  |  |  |  |  |  |  |
| Benutzer                   | ◆€ urn:ibhlinkua:IBHsofter:IBHLinkUA (opt.trp://192.1681.14:48010).IBH Link UA.PLC 2 57 CPU 2.CounterData_from_PLC_1.Counting_is_on_1<br>● IBH Link UA.PLC 1 57-CPU 1.CounterValues_1.Counting_is_on_1.TimeStamp<br>● IBH Link UA.PLC 1 57-CPU 1.CounterValues_1.Counting_is_on_1.Status |                                                 |                   |  |  |  |  |  |  |  |  |  |
| Siemens Slots              | <ul> <li>BH Link UA.PLC 2 57 CPU 2.CounterValues_2.Value_2</li> <li>um:ibhinkua:1BHsoftee:1BHLinkUA (opc.tcp://192.168.1.14:48010).IBH Link UA</li> <li>IBH Link UA C 2 57 CPU 2 Counter division 2 Transform</li> </ul>                                                                 | .PLC 1 S7-CPU 1.CounterData_from_PLC_2.v        | /alue_2           |  |  |  |  |  |  |  |  |  |
| OPC Client                 | Ibh Link VA.PLC 2 S7 CPU 2.CounterValues_2.Value_2.Status     Ibh Link VA.PLC 2 S7 CPU 2.CounterValues_2.Counting_is_on_2                                                                                                    |                                                 |                   |  |  |  |  |  |  |  |  |  |
| Diagnose                   | ◄ urn:ibhlinkua:IBHsoftec:IBHLinkUA (opc.tcp://192.168.1.14:48010).IBH Link UA<br>● IBH Link UA.PLC 2 S7 CPU 2.CounterValues_2.Counting_is_on_2.TimeStamp                                                                                                    | .PLC 1 S7-CPU 1.CounterData_from_PLC_2.C        | Counting_is_on_2  |  |  |  |  |  |  |  |  |  |
| SoftSPS                    | IBH LINK UA.PLC 2 S7 CPU 2.CounterValues_2.Counting_is_on_2.Status     Server hinzufugen   Lese-Variable hinzufugen   Verbinde mit Variable   X   Ø   Ø   Lade (                                                                                                    | Client XML Konfiguration Client XML Konfigurati | ion herunterladen |  |  |  |  |  |  |  |  |  |
| Modbus                     | Client Konfiguration löschen                                                                                                    |                                                 |                   |  |  |  |  |  |  |  |  |  |

## 2.8.10 Online OPC UA Server Information

| 🗱 example 8 - 2x S7 CPU 312.opu - OPC | CUAEdit                                                                                                    |                                                                                                    | □ ×       |
|---------------------------------------|----------------------------------------------------------------------------------------------------|----------------------------------------------------------------------------------------------------|-----------|
| File Edit Help                        |                                                                                                    |                                                                                                    |           |
| 🗋 💕 🗔   🖨 💿                           |                                                                                                    |                                                                                                    |           |
| Server IX X                           | <ul> <li>Name of the serve<br/>Name</li> <li>Server address<br/>Host name / Address<br/>Port<br/>URL<br/>Inverse connection</li> <li>Security settings<br/>Security policity<br/>Message mode</li> <li>Authentication setti<br/>Login<br/>Session name</li> <li>Other settings<br/>Variables format</li> </ul> | r connection<br>IBH Link UA<br>192.168.1.14<br>48010<br>opc.tcp://192.168.1.14:4<br>No<br>None<br>None<br>tings<br>Anonymous<br>example 8: 2x S7 CPU 31<br>Compact | 8010      |
| Project Server & Certificates         |                                                                                                    |                                                                                                    |           |
|                                       |                                                                                                    |                                                                                                    | CAPS NUM: |

Information from the OPC UA server connected online with the CPUs are displayed.

## Show variable transfer

The individual OPC tags are displayed in the right server window with their status. The status of the OPC tags is updated continuously.

| 🐱 example 8 - 2x S7 CPU 312.opu - OPCUAEdit — 🗌 |               |                  |                    |                      |           |         |   |  |  |  |  |
|-------------------------------------------------|---------------|------------------|--------------------|----------------------|-----------|---------|---|--|--|--|--|
| <u>F</u> ile <u>E</u> dit <u>H</u> elp          |               |                  |                    |                      |           |         |   |  |  |  |  |
|                                                 |               |                  |                    |                      |           |         |   |  |  |  |  |
| Server 👻 🕂 🗙                                    | Source server | Source variable  | Destination server | Destination variable | Data type | Value   | Т |  |  |  |  |
| 🖃 📢 IBH Link UA                                 | 📕 IBH Link UA | Value_1          | IBH Link UA        | Value_1              | Int16     | 1883    |   |  |  |  |  |
| 📕 🛱 🎹 PLC 1 S7-CPU 1                            | 📕 IBH Link UA | Counting_is_on_1 | IBH Link UA        | Counting_is_on_1     | Boolean   | true    |   |  |  |  |  |
| 🛱 🥅 PLC 2 S7 CPU 2                              | 📕 IBH Link UA | Value_2          | IBH Link UA        | Value_2              | Int16     | 7213    |   |  |  |  |  |
| Variable transfer                               | 📕 IBH Link UA | Counting_is_on_2 | IBH Link UA        | Counting_is_on_2     | Boolean   | true    |   |  |  |  |  |
| IIA Nodes                                       |               |                  |                    |                      | continuo  | usly 📃  | - |  |  |  |  |
|                                                 |               |                  |                    |                      | updated   |         |   |  |  |  |  |
|                                                 |               |                  |                    |                      |           |         |   |  |  |  |  |
| Roject Server Certificates                      | <             |                  |                    |                      |           |         | > |  |  |  |  |
|                                                 |               |                  |                    |                      |           | CAPS NU | M |  |  |  |  |

The source and destination names of the variables are displayed.

| 🗱 example 8 - 2x S7 CPU 312.opu - OPC                                                           | CUAEdit                                                                                                    | – 🗆 X                                                                                                    |
|-------------------------------------------------------------------------------------------------|----------------------------------------------------------------------------------------------------|----------------------------------------------------------------------------------------------------|
| Eile Edit Help                                                                                  |                                                                                                    |                                                                                                    |
| Server 🗢 🕫 🗙                                                                                    | Source name                                                                                                    | Destination name                                                                                                    |
| BH Link UA<br>⊕ ⊆ PLC 1 S7-CPU 1<br>⊕ ⊇ PLC 2 S7 CPU 2<br>→ 2 Variable transfer<br>⊕ ⊒ UA Nodes | IBH Link UA.PLC 1 S7-CPU 1.CounterValues_1.Value_1<br>IBH Link UA.PLC 1 S7-CPU 1.CounterValues_1.Counting_is_on_1<br>IBH Link UA.PLC 2 S7 CPU 2.CounterValues_2.Value_2<br>IBH Link UA.PLC 2 S7 CPU 2.CounterValues_2.Counting_is_on_2 | IBH Link UA.PLC 2 S7 CPU 2.CounterData_from_PLC_1.Value_1<br>IBH Link UA.PLC 2 S7 CPU 2.CounterData_from_PLC_1.Counting_is_on_1<br>IBH Link UA.PLC 1 S7-CPU 1.CounterData_from_PLC_2.Value_2<br>IBH Link UA.PLC 1 S7-CPU 1.CounterData_from_PLC_2.Counting_is_on_2 |
| Project Server Certificates                                                                     |                                                                                                    |                                                                                                    |

Marking the data block name, the individual variables (OPC tags) are displayed in the right server window with their status.

PLC1 S7-CPU1; data block CounterData\_from\_PLC\_2 [DB5]

| 🗽 example 8 - 2x S7 CPU 312.opu - OPCUAE                                                                                                    | dit   |                          |                  |            |          |                             | – 🗆 X                                                                                                    |
|----------------------------------------------------------------------------------------------------|-------|--------------------------|------------------|------------|----------|-----------------------------|----------------------------------------------------------------------------------------------------|
| File Edit Help                                                                                                    |       |                          |                  |            |          |                             |                                                                                                    |
| 🗋 😂 🗔 🕼 🔞                                                                                                    |       |                          |                  |            |          | _                           |                                                                                                    |
| Server 🗸                                                                                                    | ψ×    | Name                     | Data type        | Status     | Access   | Value                       | Node name                                                                                                    |
| BH Link UA<br>Gamma CounterData_from_PLC_2<br>CounterData_from_PLC_2<br>CounterValues_1<br>Gamma CounterValues_1<br>CounterValues_1<br>Co | nark) | Counting_is_on_2 Value_2 | Boolean<br>Int16 | &OK<br>&OK | RW<br>RW | true<br>475<br>cont<br>upda | IBH Link UA.PLC 1 S7-CPU 1.CounterData_from_PLC_2.Counting_is_on_2<br>IBH Link UA.PLC 1 S7-CPU 1.CounterData_from_PLC_2.Value_2<br>introotsty<br>ated |
|                                                                                                    |       |                          |                  |            |          |                             | CADE NUM                                                                                                    |

### PLC1 S7-CPU1; data block CounterValues\_1 [DB2]

| example 8 - 2x S7 CPU 312.opu - OPCU | AEdit |                  |           |        |        |              | – 🗆 X                                                       |  |  |  |  |
|--------------------------------------|-------|------------------|-----------|--------|--------|--------------|-------------------------------------------------------------|--|--|--|--|
| File Edit Help                       |       |                  |           |        |        |              |                                                             |  |  |  |  |
|                                      |       |                  |           |        |        | _            |                                                             |  |  |  |  |
| Server                               | ▼ 4 × | Name             | Data type | Status | Access | Value        | Node name                                                   |  |  |  |  |
| 🖃 📢 IBH Link UA                      |       | Counting_is_on_1 | Boolean   | &0K    | RW     | true         | IBH Link UA.PLC 1 S7-CPU 1.CounterValues_1.Counting_is_on_1 |  |  |  |  |
|                                      |       | Value_1          | Int16     | &0K    | RW     | 8669         | IBH Link UA.PLC 1 S7-CPU 1.CounterValues_1.Value_1          |  |  |  |  |
| CounterData from PLC 2               |       |                  |           |        |        | continuously |                                                             |  |  |  |  |
| CounterValues 1                      |       |                  |           |        |        | ир           | dated                                                       |  |  |  |  |
| PLC 2 S7 CPU 2                       |       |                  |           |        |        |              |                                                             |  |  |  |  |
| Variable transfer                    |       |                  |           |        |        |              |                                                             |  |  |  |  |
| 🗐 🛅 UA Nodes                         |       |                  |           |        |        |              |                                                             |  |  |  |  |
|                                      |       |                  |           |        |        |              |                                                             |  |  |  |  |
| Renter Server Certificates           |       |                  |           |        |        |              |                                                             |  |  |  |  |
|                                      |       | ,                |           |        |        |              | CARE NUM                                                    |  |  |  |  |

### PLC2 S7-CPU2; data block CounterData\_from\_PLC\_1 [DB5]

| 🎆 example 8 - 2x S7 CPU 312.opu - OPCUAEdit                                                    |                          |                  |            |          |              | – 🗆 X                                                                                                    |
|------------------------------------------------------------------------------------------------|--------------------------|------------------|------------|----------|--------------|----------------------------------------------------------------------------------------------------|
| File Edit Help                                                                                 |                          |                  |            |          |              |                                                                                                    |
|                                                                                                |                          |                  |            |          |              |                                                                                                    |
| Server 👻 🕈 🗙                                                                                   | Name                     | Data type        | Status     | Access   | Value        | Node name                                                                                                    |
| BH Link UA<br>DEC 1 57-CPU 1<br>DE PLC 2 57 CPU 2<br>CounterOsta_from_PLC_1<br>CounterValues_2 | Counting_is_on_1 Value_1 | Boolean<br>Int16 | &0K<br>&0K | RW<br>RW | true<br>4089 | IBH Link UA.PLC 2 S7 CPU 2.CounterData_from_PLC_1.Counting_is_on_1<br>IBH Link UA.PLC 2 S7 CPU 2.CounterData_from_PLC_1.Value_1 |
|                                                                                                |                          |                  |            |          | up           | ntinuously<br>dated                                                                                                    |
| Project Server Certificates                                                                    |                          |                  |            |          |              |                                                                                                    |
|                                                                                                |                          |                  |            |          |              | CADE MUM                                                                                                    |

### PLC1 S7-CPU1; data block CounterValues\_1 [DB2]

| 🗱 example 8 - 2x S7 CPU 312.opu - OPCUAEdit | it |                             |                  |            |        |                    | – 🗆 X                                                                                                    |
|---------------------------------------------|----|-----------------------------|------------------|------------|--------|--------------------|----------------------------------------------------------------------------------------------------|
| File Edit Help                              |    |                             |                  |            |        |                    |                                                                                                    |
|                                             |    |                             |                  |            |        | $\frown$           |                                                                                                    |
| Server 👻 🗸                                  | φ× | Name                        | Data type        | Status     | Access | Value              | Node name                                                                                                    |
|                                             |    | Counting_is_on_2<br>Value_2 | Boolean<br>Int16 | &0K<br>&0K | RW     | true<br>647<br>upo | . IBH Link UA.PLC 2 S7 CPU 2.CounterValues_2.Counting_is_on_2<br>IBH Link UA.PLC 2 S7 CPU 2.CounterValues_2.Value_2<br>dimonsity<br>Lated |
|                                             |    |                             |                  |            |        |                    | CADE NUM                                                                                                    |

## 2.8.11 Unified Automation UaExpert - The OPC Unified Architecture Client

The UaExpert program window lists the OPC tags transferred by the IBH OPC UA Editor and the associated UA nodes.

Use Drag & Drop to pull the OPC tags into the Data Access Viewer window.

| Unified Automation UaExpert - The OPC Unified.                                                                                                    | Architecture Client - NewPr                                                                                                    | oject*                                                                                                    |                                                                                                    |                                                                                                    | -                                                                                                    |                                                                    |
|----------------------------------------------------------------------------------------------------|----------------------------------------------------------------------------------------------------|----------------------------------------------------------------------------------------------------|----------------------------------------------------------------------------------------------------|----------------------------------------------------------------------------------------------------|----------------------------------------------------------------------------------------------------|--------------------------------------------------------------------|
| <u>File View Server Document Settings H</u> elp                                                                                                    |                                                                                                    |                                                                                                    |                                                                                                    |                                                                                                    |                                                                                                    |                                                                    |
| 🗋 💋 🕞 🔯 🧿 🕂 🗕 🔅 🗴                                                                                                    | K 🔦 🚨 🖹 🖻                                                                                                    | <b>D</b>                                                                                                    |                                                                                                    |                                                                                                    |                                                                                                    |                                                                    |
| Project & X                                                                                                    | Data Access View                                                                                                    |                                                                                                    | $\sim$                                                                                                    |                                                                                                    |                                                                                                    | 8                                                                  |
| Project     Project     Servers     BHLinkUA@ibhlinkua-SC-14     Documents     Data Access View                                                                      | #         Server           1         IBHLinkUA@ib         1           2         IBHLinkUA@ib         1           3         IBHLinkUA@ib         1           4         IBHLinkUA@ib         1           5         IBHLinkUA@ib         1           6         IBHLinkUA@ib         1           7         IBHLinkUA@ib         1 | Node Id Disp<br>VS4[String]IBH Countir<br>VS4[String]IBH Countir<br>VS4[String]IBH Countir<br>VS4[String]IBH Value_1<br>VS4[String]IBH Value_1<br>VS4[String]IBH Countir<br>VS4[String]IBH Countir | lay Name Value<br>true<br>true<br>true<br>true<br>3743<br>true<br>3744<br>true<br>3244<br>ag.is_on_2 true                        | Datatype         Source Timesti           Boolean         18:04:17.096           Int16         18:05:21.630           Boolean         18:04:07.74           Int16         18:05:21.627           Boolean         18:04:32.007           Int16         18:05:21.627           Boolean         18:04:32.007           Int16         18:05:21.627           Boolean         18:04:32.007           Int6         18:05:21.630           Boolean         18:04:35.939 | amp Server Timestamp<br>18:04:18.111<br>18:05:21.877<br>18:04:21.360<br>18:05:21.877<br>18:04:32.867<br>18:05:21.877<br>18:04:36.117 | Statuscode<br>Good<br>Good<br>Good<br>Good<br>Good<br>Good<br>Good |
| ∽ No Highlight ✓                                                                                                    | 8 IBHLinkUA@ib                                                                                                    | 454[String]IBH Value_2                                                                                                    | 4643<br>conti                                                                                                    | Int 16 18:05:21.702                                                                                                    | 18:05:21.877                                                                                                    | Good                                                               |
| Root ^                                                                                                    |                                                                                                    |                                                                                                    | unda                                                                                                    | ted                                                                                                    |                                                                                                    |                                                                    |
| Objects                                                                                                    | <u>γ</u>                                                                                                    | Display Name                                                                                                    | Value                                                                                                    | Datatype                                                                                                    | Source Time                                                                                                    | stamp                                                              |
| > 💑 DeviceSet                                                                                                    |                                                                                                    | untina is on 2                                                                                                    | true                                                                                                    | Boolean                                                                                                    | 18:06:47.910                                                                                                    |                                                                    |
| > 📥 MQTT                                                                                                    | Vali                                                                                                    | ie 2                                                                                                    | 6790                                                                                                    | Int16                                                                                                    | 18:16:41.972                                                                                                    |                                                                    |
|                                                                                                    | Cou                                                                                                    | intina is on 1                                                                                                    | true                                                                                                    | Boolean                                                                                                    | 18:06:47.910                                                                                                    |                                                                    |
| ✓ 👶 PLC 1 S7-CPU 1                                                                                                    | Valu                                                                                                    | ue 1                                                                                                    | 4785                                                                                                    | Int16                                                                                                    | 18:16:42.154                                                                                                    |                                                                    |
| OeviceHealth     Odel                                                                                                    |                                                                                                    | intina is on 1                                                                                                    | true                                                                                                    | Boolean                                                                                                    | 18:06:47.910                                                                                                    |                                                                    |
| 🗸 🜲 Programs                                                                                                    | Valu                                                                                                    | ue 1                                                                                                    | 6316                                                                                                    | Int16                                                                                                    | 18:16:41.972                                                                                                    |                                                                    |
| CounterData_from_PLC_2                                                                                                    | /   Cou                                                                                                    | inting is on 2                                                                                                    | true                                                                                                    | Boolean                                                                                                    | 18:06:47.910                                                                                                    |                                                                    |
| >                                                                                                    | Valu                                                                                                    | ue_2                                                                                                    | 8668                                                                                                    | Int16                                                                                                    | 18:16:42.154                                                                                                    |                                                                    |
| CounterValues_1                                                                                                    | // \                                                                                                    | -                                                                                                    |                                                                                                    |                                                                                                    |                                                                                                    |                                                                    |
| >                                                                                                    |                                                                                                    |                                                                                                    |                                                                                                    |                                                                                                    |                                                                                                    |                                                                    |
| > im SupportedTypes                                                                                                    |                                                                                                    |                                                                                                    |                                                                                                    | · -                                                                                                    |                                                                                                    |                                                                    |
| SerialNumber                                                                                                    | Value                                                                                                    | Datatype                                                                                                    | Source limesta                                                                                                    | amp Server Time                                                                                                    | stamp Statu                                                                                                    | scode                                                              |
| <ul> <li>SoftwareRevision</li> <li>Tasks</li> </ul>                                                                                                    | true                                                                                                    | Boolean                                                                                                    | 18:06:47.910                                                                                                    | 18:06:48.160                                                                                                    | 0 Good                                                                                                    |                                                                    |
| 🗸 🐥 PLC 2 S7 CPU 2                                                                                                    | 1232                                                                                                    | Int16                                                                                                    | 18:21:35.843                                                                                                    | 18:21:36.028                                                                                                    | 8 Good                                                                                                    |                                                                    |
| OeviceHealth     Model                                                                                                    | true                                                                                                    | Boolean                                                                                                    | 18:00:47.910                                                                                                    | 18:00:48.100                                                                                                    | Good Cood                                                                                                    |                                                                    |
| V 👶 Programs                                                                                                    | 5500<br>true                                                                                                    | Boolean                                                                                                    | 18:06:47.910                                                                                                    | 18:06:48 160                                                                                                    | Good Good                                                                                                    |                                                                    |
| CounterData_from_PLC_1                                                                                                    | 2380                                                                                                    | Int16                                                                                                    | 18:21:35.843                                                                                                    | 18:21:36.028                                                                                                    | B Good                                                                                                    |                                                                    |
| > Gunting_is_on_1                                                                                                    | true                                                                                                    | Boolean                                                                                                    | 18:06:47.910                                                                                                    | 18:06:48.160                                                                                                    | 0 Good                                                                                                    |                                                                    |
| ✓ 	☐ CounterValues_2                                                                                                    | 2479                                                                                                    | Int16                                                                                                    | 18:21:36.028                                                                                                    | 18:21:36.279                                                                                                    | 9 Good                                                                                                    |                                                                    |
| <ul> <li>Counting:s_on_2</li> <li>Value_2</li> <li>SupportedTypes</li> <li>RevisionCounter</li> <li>SerialNumber</li> <li>SoftwareRevision</li> <li>Tasks</li> </ul> |                                                                                                    |                                                                                                    |                                                                                                    |                                                                                                    |                                                                                                    |                                                                    |
| > 👶 Server<br>> 🖻 Slots Data Access View                                                                                                    | 1                                                                                                    |                                                                                                    |                                                                                                    |                                                                                                    |                                                                                                    |                                                                    |
| > 🔄 Stations 🛛 🗮                                                                                                    | Server                                                                                                    |                                                                                                    |                                                                                                    | Nodeld                                                                                                    |                                                                                                    |                                                                    |
|                                                                                                    | A@ibhlinkua-SC-14<br>A@ibhlinkua-SC-14<br>A@ibhlinkua-SC-14<br>A@ibhlinkua-SC-14<br>A@ibhlinkua-SC-14                                                                                                    | NS4 String IBH I<br>NS4 String IBH I<br>NS4 String IBH I<br>NS4 String IBH I<br>NS4 String IBH I<br>NS4 String IBH I                                                                               | ink UA.PLC 1 S7-Cf<br>ink UA.PLC 1 S7-Cf<br>ink UA.PLC 1 S7-Cf<br>ink UA.PLC 1 S7-Cf<br>ink UA.PLC 2 S7 CF<br>ink UA.PLC 2 S7 CF | PU 1.CounterData_froi<br>PU 1.CounterData_froi<br>PU 1.CounterValues_1<br>PU 1.CounterValues_1<br>U 2.CounterData_froi<br>PU 2.CounterData_froi                                                                                                    | m_PLC_2.Countine<br>m_PLC_2.Value_2<br>.Counting_is_on_1<br>.Value_1<br>m_PLC_1.Countine<br>m_PLC_1.Value_1                          | q_is_on_2<br> _is_on_1                                             |
| 7 IBHLinkU/<br>8 IBHLinkU/                                                                                                    | A@ibhlinkua-SC-14<br>A@ibhlinkua-SC-14                                                                                                    | NS4 String IBH L<br>NS4 String IBH L                                                                                                    | ink UA.PLC 2 S7 CF<br>ink UA.PLC 2 S7 CF                                                                                         | PU 2.CounterValues_2.<br>PU 2.CounterValues_2.                                                                                                    | .Counting_is_on_2<br>.Value_2                                                                                                    |                                                                    |

# 2.9 Modbus connection - examples

The IBH SoftPLC PLC416 has the option of a Modbus connection. In the example, variables are defined as OPC tags. This Modbus configuration is transmitted to the IBH Link UA and the variables are displayed in the **UAExpert client program**.

# SIMATIC Manager PLC project ModBus\_Test

| 🍠 SIMATIC Manager - [ModBus_Test A:\OPC UA Editor Manual\\ModBus_Test] 💦 👘 💷 📧 |                                                       |               |                     |                    |  |  |  |  |  |  |  |
|--------------------------------------------------------------------------------|-------------------------------------------------------|---------------|---------------------|--------------------|--|--|--|--|--|--|--|
| 🎒 File Edit Insert PLC Vie                                                     | 🎒 File Edit Insert PLC View Options Window Help 🔤 🖃 🗙 |               |                     |                    |  |  |  |  |  |  |  |
| 🗋 🗅 😅   🏪 🛲   👗 🛍 💼                                                            | 📩 😨 💁 🏻                                               |               | 🔁 🛛 < No Filter >   | <b>-</b> ∑∕        |  |  |  |  |  |  |  |
| ⊡ 🎒 ModBus_Test                                                                | Object name                                           | Symbolic name | Created in language | Туре               |  |  |  |  |  |  |  |
| 🖻 🔐 CPU 416                                                                    | 🚵 System data                                         |               |                     | SDB                |  |  |  |  |  |  |  |
| ⊡                                                                              | 🕀 OB1                                                 | CYCL_EXC      | STL                 | Organization Block |  |  |  |  |  |  |  |
|                                                                                | 🖬 DB501                                               | DBIn_Read     | DB                  | Data Block         |  |  |  |  |  |  |  |
|                                                                                | 🖬 DB502                                               | DBOut_RW      | DB                  | Data Block         |  |  |  |  |  |  |  |
|                                                                                | VAT_1                                                 | VAT_1         |                     | Variable Table     |  |  |  |  |  |  |  |
|                                                                                | <                                                     |               |                     | >                  |  |  |  |  |  |  |  |
| Deven Efficie and Links                                                        | ] -                                                   |               |                     |                    |  |  |  |  |  |  |  |
| Press FI to get Help.                                                          |                                                       |               |                     |                    |  |  |  |  |  |  |  |

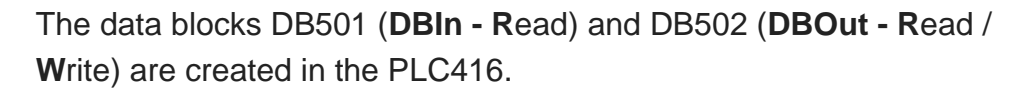

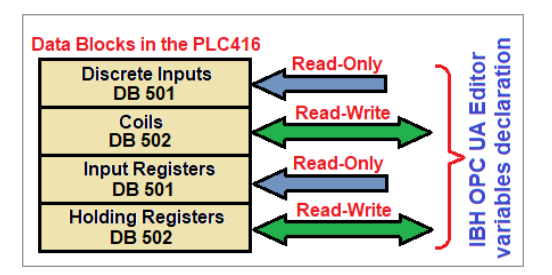

# **Organization block OB1**

In OB1, values are written to the data blocks DB501 (*DBIn\_Read*) and DB502 (*DBOut\_RW*) and reset to zero after a few seconds' delay.

**Example:** Modbus list used: - Register start addresses, access options to variables (fictitious device manufacturer information).

| 1.04                    | Regis             | Start | ing addr | ess  |             |                                              |       |     | Address | s used    |           |
|-------------------------|-------------------|-------|----------|------|-------------|----------------------------------------------|-------|-----|---------|-----------|-----------|
| T BIC                   | -ter              | Hex   | Dez      | Bit  |             |                                              | Hex   | Dez | Bit     | DB 501    | DB 502    |
| <b>X</b> <sup>(1)</sup> |                   | 0x000 | 0        | 0    | Read /Write | Process data interface.                      | 0x00A | 10  | 80      |           | DBX 20.0  |
|                         | X <sup>(2)</sup>  | 0x014 | 20       | 160  | Read /Write | Physical inputs                              | 0x016 | 22  | 176     |           | DBW44     |
| X <sup>(3)</sup>        |                   | 0x034 | 52       | 416  | Read only   | Process image                                | 0x034 | 59  | 464     | DBX 118.0 |           |
|                         | X <sup>(4)</sup>  | 0x048 | 72       | 576  | Read only   | Process data interface.                      | 0x048 | 76  | 608     | DBW 152   |           |
|                         | X <sup>(5)</sup>  | 0x068 | 104      | 832  | Read /Write | Physical inputs                              | 0x068 | 112 | 896     |           | DBD 224   |
| X <sup>(6)</sup>        |                   | 0x07C | 124      | 992  | Read /Write | Process image                                | 0x07C | 126 | 1008    |           | DBX 252.0 |
|                         | X <sup>(7)</sup>  | 0x09C | 156      | 1248 | Read only   | Status register                              | 0x09C | 160 | 1280    | DBD 320   |           |
|                         | X <sup>(8)</sup>  | 0x0BC | 188      | 1504 | Read only   | Process image length in bits, analog outputs | 0x0BC | 190 | 1520    | DBW 380   |           |
|                         | X <sup>(9)</sup>  | 0x0FC | 252      | 2016 | Read/Write  | Watchdog register                            | 0x0FC | 254 | 2032    |           | DBD 508   |
|                         | X <sup>(10)</sup> | 0x10C | 268      | 2144 | Read/Write  | Error register                               | 0x10C | 272 | 2176    |           | DBD 544   |

(nn) Available as an example for the definition of a variable.

### Note:

The addresses in the Modbus device manufacturer information are often in hexadecimal form. These addresses are to be converted into a decimal address for input in the IBH OPC UA editor.

## 2.9.1 Calling the IBH OPC UA Editor

Double-click the *IBH OPC UA Editor* icon to open the program window.

Open the **Project window** by clicking on the **Project** tab.

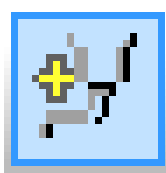

Open the **New Server Connection** dialog box with the New Server Connection command from the **Edit** menu or by clicking the icon.

|           | ick)     |                |
|-----------|----------|----------------|
| 😡 Project | 🗟 Server | 🗟 Certificates |

IBH OPC UA Editor

| Muntitled - OPCUAEdit |      |                       |  |
|-----------------------|------|-----------------------|--|
| File                  | Edit | Help                  |  |
|                       | 1    | New server connection |  |
| Project               |      |                       |  |

The new server connection setup was explained in example 1 (see chapter 2, page 2-3.

## Server Connection dialog box

| Server connection properties                |                                 | ×       |
|---------------------------------------------|---------------------------------|---------|
| Name of the server connection:              | IBH Link UA - ModBus Connection |         |
| <ul> <li>Host name or IP address</li> </ul> | 192.168.1.14                    |         |
| Port:                                       | 48010                           |         |
| C URL opc.tcp://192.16                      | 8.1.14:48010                    |         |
|                                             | Select endpoint                 |         |
| Security settings:                          |                                 |         |
| None                                        | Message mode:                   |         |
| C Basic128Rsa15                             | C Signatur                      |         |
| C Basic256                                  | C Signature and Encryption      |         |
| C BasicSha256                               | Inverse connection:             |         |
| C Aes128Sha256RsaOaep                       | Connect invers Pro              | perties |
| Aes256Sha256RsaPss                          |                                 |         |
| Login:                                      |                                 |         |
| Anonymous                                   |                                 |         |
| C User name and password                    |                                 |         |
| Licer name:                                 |                                 |         |
| oser hand.                                  | J                               |         |
| Passwort:                                   | Г                               | Store   |
| Session Name:                               | 9 - ModBus Connecti             |         |
| Variables format:                           |                                 |         |
| confirm)                                    | 1                               |         |
| OK Cancel                                   |                                 | Help    |

All necessary settings are shown. The possible encryptions of the data to be transmitted are displayed. The example is using the security method *None*. By clicking *OK* the content of the dialog box is saved and closed.

The settings for the connection to the **IBH Link UA** OPC UA server are displayed in the right part of the **project window**.

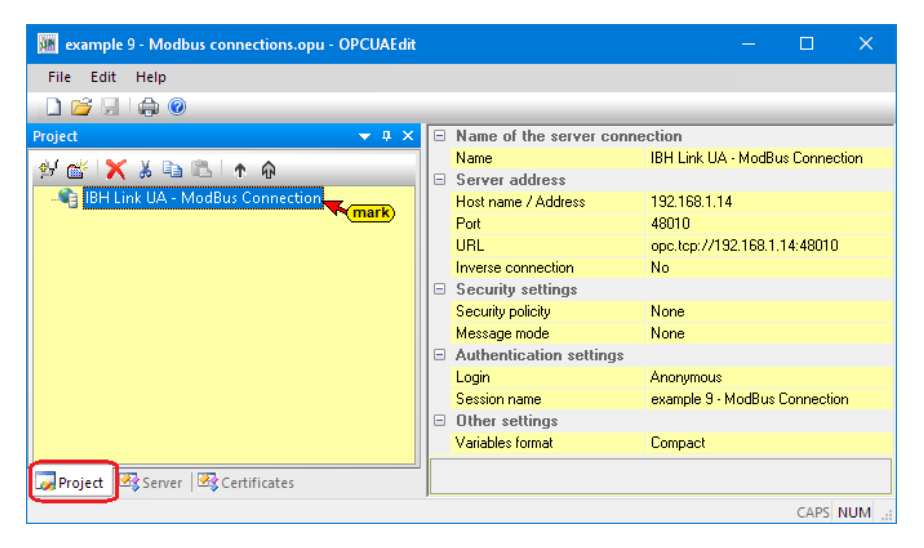

## 2.9.2 Modbus configuration

The OPC tags from the IBH UA editor program ModBus connection.opu can be used. Open the file with the IBH UA Editor and transfer the Modbus configuration to the IBH Link UA. The Modbus configuration can be created with the following steps.

| 🐲 example 9 - Modbus connections.opu - OPCUAEdit |                   |                         |              | -         |              | ×   |
|--------------------------------------------------|-------------------|-------------------------|--------------|-----------|--------------|-----|
| File Edit Help                                   |                   |                         |              |           |              |     |
| 🗋 😂 🔚 🕼 @                                        |                   |                         |              |           |              |     |
| Project 👻 🕈 🗙                                    |                   | Name of the server con  | nection      |           |              |     |
| alfak 🖌 V 🗈 🖷 🗼 🗛                                |                   | Name                    | IBH Link UA  | - ModBus  | Connect      | ion |
|                                                  |                   | Server address          |              |           |              |     |
|                                                  |                   | Host name / Address     | 192.168.1.14 | 1         |              |     |
| right click)                                     |                   | Port                    | 48010        |           |              |     |
|                                                  |                   | URL                     | opc.tcp://19 | 2.168.1.1 | 1.1.14:48010 |     |
| New server connection                            |                   | Inverse connection      | No           |           |              |     |
| New control                                      |                   | Security settings       |              |           |              |     |
| Properties                                       | Security policity |                         | None         |           |              |     |
| Add external data                                |                   | Message mode            | None         |           |              |     |
|                                                  |                   | Authentication settings | ings         |           |              |     |
| Add modbus configuration                         |                   | Login                   | Anonymous    |           |              |     |
| Add Mitsubishi configuration Click               |                   | Session name            | Modbus Anb   | indung    |              |     |
| Import                                           |                   | Other settings          |              |           |              |     |
| Export                                           |                   | Variables format        | Compact      |           |              |     |
|                                                  |                   |                         |              |           |              |     |
| Project 🖾 Server   🗟 Certificates                | A                 | uthentication settings  |              |           |              |     |
|                                                  | <i>.</i>          |                         |              |           | CAPS I       | NUM |

# 2.9.3 Add new Modbus device

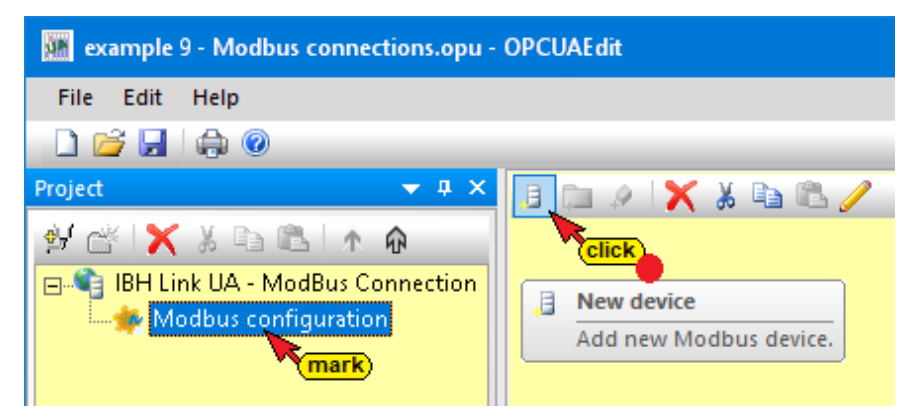

Mark Modbus configuration in the left part of the project window. Click the icon New device to open the Modbus device properties dialog box.

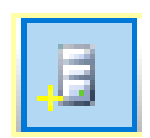

Specify device name and interface.

| Modbus device prope         | rties                        |                                 | ×    |
|-----------------------------|------------------------------|---------------------------------|------|
| Device <u>n</u> ame:        | PLC416_ModBus_Server (enter) |                                 |      |
| Interface:                  |                              |                                 |      |
|                             | or IP address: 19            | 2.168.1.10 (enter)              |      |
| C Serial Nur                | ber of simultaneously possib | ble requests: 1                 |      |
| Optional informations: -    |                              |                                 |      |
| Desc <u>r</u> iption:       | PLC416 the ModBus Devic      | e                               |      |
| Manufacturer:               | IBHsoftec GmbH               | e information is freely selecta | ble. |
| Model:                      | PLC416 V4.16                 | The fields can be left blank.   |      |
| Serial num <u>b</u> er:     | 4711                         |                                 |      |
| Devision Country            | 5.0                          | Device vervicies                |      |
| Re <u>v</u> isionCounter:   |                              |                                 |      |
| H <u>a</u> rdware revision: | 4.16                         | Software revision: 7.4          | 7    |
| confirm                     |                              |                                 |      |
|                             | Cancel                       | Hel                             | Ρ    |

# 2.9.4 Define Modbus variable in the IBH OPC UA editor

Right-click on the Modbus device name (PLC416\_ModBus\_Server) to open the context menu.

The *New Variable* command opens the *Modbus Variable Properties* dialog box. Ten (10) OPC tags are defined for the connection with the OPC server.

#### 1. Read\_Write\_Multible\_Coils\_Boolean

| 🥨 Properties modbus v                                                              | ariable                                                                   | ×                                                                  |
|------------------------------------------------------------------------------------|---------------------------------------------------------------------------|--------------------------------------------------------------------|
| <u>N</u> ame:                                                                      | 1_Read_Write_Multible_Coils_Boolean                                       | Unit ID: 255                                                       |
| Type:<br>Booleani<br>UInt16<br>Int16<br>UInt32<br>Int32<br>Int32<br>Int32<br>Int32 | Access:<br>Read:<br>Address: 160<br>ReadCoils<br>C ReadCoils<br>Number: 5 | Write:<br>Address: 160<br>WriteSingleCol<br>32-bit swap word order |
| Analog limit values:                                                               | s Minimum:                                                                | Ma <u>xi</u> mum: 0                                                |
| History:                                                                           | Sampling interval (sec): 0.5                                              | Buffer size: 1000                                                  |
| UA node recog                                                                      | nition: ns=9;s=CPU416_Modbus_Server.1_                                    | Read_Write_Multible_Coils_Boolean                                  |
|                                                                                    | Cancel                                                                    | Help                                                               |

Read-Write, bit access, data type Boolean. Start word address  $0014_{hex} = 20_{dec}$ ; (DBX 20.0) Bit address  $160_{dec} = A0_{hex}$ . Five (5) bits defined as an OPC tag.

2. Read\_Write\_Multible\_Holdinq\_Register\_Int

| <u>N</u> ame:                                                                                    | 2_Read_Write_Multible_Holdinq_Register_Int                                               | Unit ID: 255                                            |
|--------------------------------------------------------------------------------------------------|------------------------------------------------------------------------------------------|---------------------------------------------------------|
| Type:<br>C <u>B</u> oolean<br>C UInt <u>16</u><br>(C <u>Int16</u><br>C UInt <u>32</u><br>C Int32 | Access:<br>Read:<br>Read:<br>Address: 22<br>C ReadInputRegisters<br>ReadHoldingRegisters | Write<br>Addr <u>e</u> ss: 22<br>WriteMultipleRegisters |
| C Eloat                                                                                          | Number: 3                                                                                | 32-bit swap word order                                  |
| Analog limit values:                                                                             | s <u>Mi</u> nimum: 0                                                                     | Ma <u>xi</u> mum: 0                                     |
| History:                                                                                         | Sampling interval (sec): 0.5                                                             | Buffer size: 1000                                       |
| UA node recog                                                                                    | nition: ns=9;s=CPU416_Modbus_Server.2_Re                                                 | ead_Write_Multible_Holdinq_Register_Int                 |
|                                                                                                  | Cancel                                                                                   | Help                                                    |

Read-Write, data type INT16 fixed point number. Start word address, 22<sub>dec</sub> = 0016<sub>hex</sub>, word access. Three (3) fixed point numbers defined as an OPC tag.

## 3. Read\_Discrete\_Inputs\_Boolean

| Properties modbus va                                                    | riable                                                                                   |                              | $\times$ |
|-------------------------------------------------------------------------|------------------------------------------------------------------------------------------|------------------------------|----------|
| <u>N</u> ame:                                                           | 3_Read_Discrete_Inputs_Boolean                                                           | Unit ID: 255                 |          |
| Type:<br>Boolean      UInt <u>16</u> Int1 <u>6</u> UInt <u>32</u> Int32 | Access:<br>Read:<br>Pead<br>Address: 944<br>ReadCoils<br>ReadCoils<br>ReadDiscreteInputs | Write:                       |          |
| C <u>E</u> loat                                                         | Number: 7                                                                                | 32-bit swap word order       |          |
| Analog limit values:                                                    | Minimum:                                                                                 | Ma <u>xi</u> mum:            |          |
| History:                                                                | Sampling interval (sec): 0.5                                                             | Buffer size: 1000            |          |
| UA node recog                                                           | nition: ns=9;s=CPU416_Modbus_Server.3_                                                   | Read_Discrete_Inputs_Boolean |          |
| <u>o</u> k                                                              | Cancel                                                                                   | Help                         |          |

Read only, bit access, data type Boolean. Start word address 59<sub>dec</sub>, = 003B<sub>hex</sub>, Bit address 944<sub>dez</sub> = 03B0<sub>hex</sub> - bit access. Seven (7) bits defined as OPC tags.

#### 4. Read\_Input\_Registers\_Int16

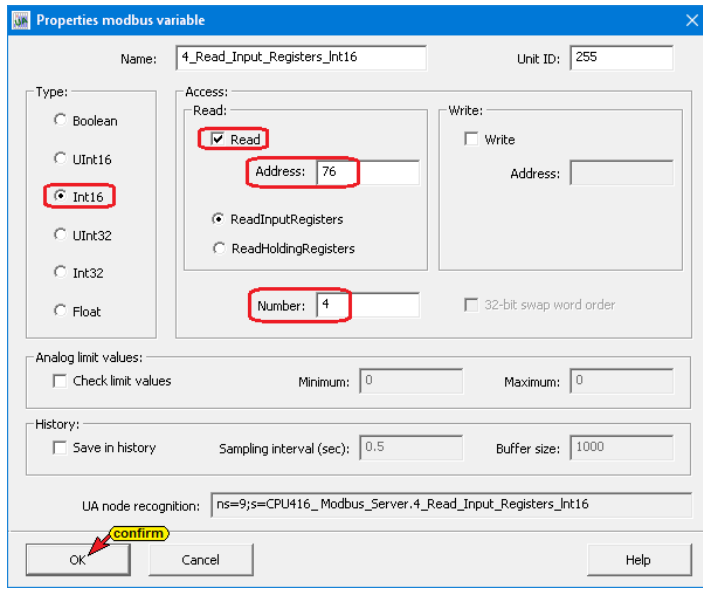

Read only, all data types except Boolean (Int16). Start word address 76<sub>dez</sub> = 004Chex, word access. Four (4) fixed point numbers defined as OPC tags.

### 5. RW\_Holdinq\_Register\_Multiple\_Reg\_Real

| 🥨 Properties modbus v                                                                    | ariable                                                                                     | ×                                                |  |  |
|------------------------------------------------------------------------------------------|---------------------------------------------------------------------------------------------|--------------------------------------------------|--|--|
| <u>N</u> ame:                                                                            | 5_RW_Holding_Register_Multiple_Reg_Real                                                     | Unit ID: 255                                     |  |  |
| Type:<br>C Boolean<br>C UInt16<br>C Int1 <u>6</u><br>C UInt32<br>C Int32                 | Access:<br>Read:<br>Read:<br>Address: 111<br>C ReadInputRegisters<br>C ReadHoldingRegisters | Write:<br>Address: 111<br>WriteMultipleRegisters |  |  |
| <u>Eloat</u>                                                                             | Number: 3                                                                                   | 32-bit swap word order                           |  |  |
| Analog limit values: —<br>Check limit value                                              | s <u>Mi</u> nimum:                                                                          | Maximum: 0                                       |  |  |
| History:                                                                                 |                                                                                             |                                                  |  |  |
| Save in history                                                                          | Sampling interval (sec): 0.5                                                                | Buffer size: 1000                                |  |  |
| UA node recognition: ns=9;s=CPU416_Modbus_Server.5_RW_Holding_Register_Multiple_Reg_Real |                                                                                             |                                                  |  |  |
|                                                                                          | Cancel                                                                                      | Help                                             |  |  |

Read-Write, data type INT16 fixed point number. Start word address 111<sub>dez</sub> = 006F<sub>hex</sub>, word access. Three (3) floating point numbers (float) defined as OPC tag.

### 6. Read\_Coils\_Boolean

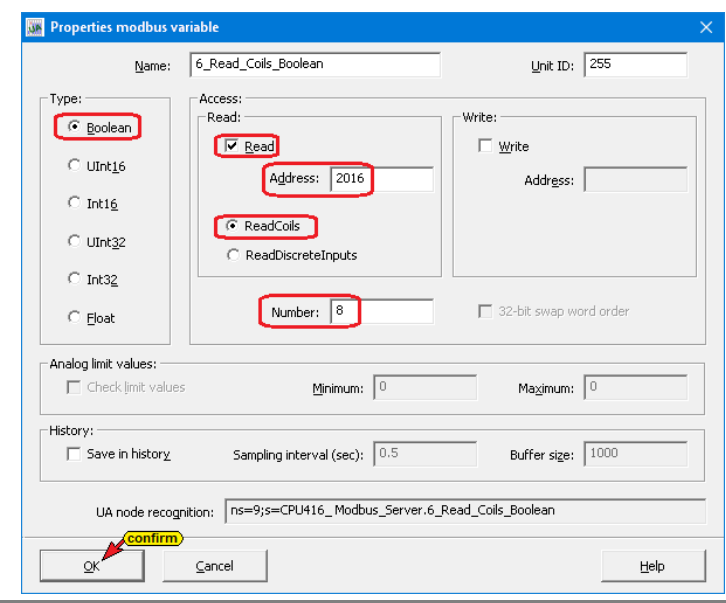

Read only, bit access, data type Boolean. Start bit address 2016<sub>dec</sub> = 07E0<sub>hex</sub>. Eight (8) bits defined as OPC tags.

#### 7. Read\_Input\_Registers\_Int32

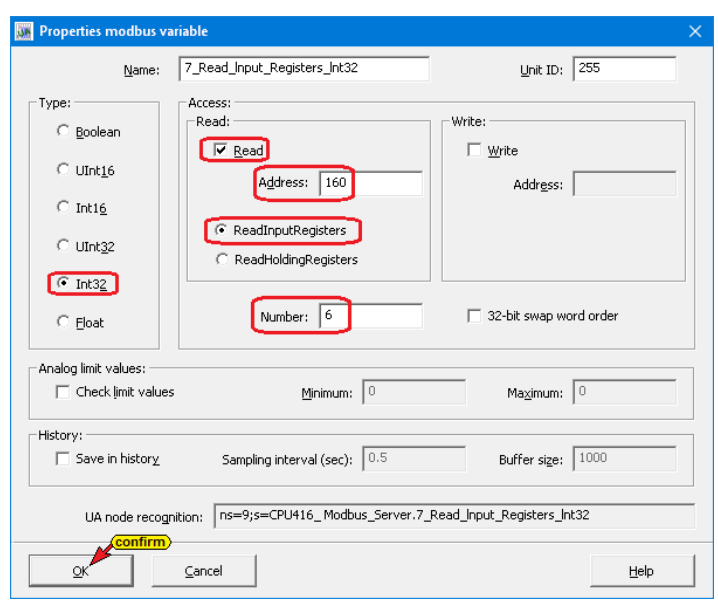

Read only, all data types except Boolean (Int32 - fixed point number). Start word address 160<sub>dez</sub> = 00A0<sub>hex</sub>, word access. Six (6) fixed point numbers defined as OPC tags.

### 8. Read\_Input\_Registers\_UInt

| 🔉 Properties modbus va                                                                    | riable                                                                           | ×                                         |  |
|-------------------------------------------------------------------------------------------|----------------------------------------------------------------------------------|-------------------------------------------|--|
| <u>N</u> ame:                                                                             | 8_Read_Input_Registers_UInt                                                      | Unit ID: 255                              |  |
| Type:<br>C Boolean<br>C UInt <u>16</u><br>C Int1 <u>6</u><br>C UInt <u>32</u><br>C Source | Access:<br>Read:<br>Read:<br>Read:<br>ReadInputRegisters<br>ReadHoldingRegisters | └Write:<br>└ Write<br>Addr <u>e</u> ss: └ |  |
| ⊂ Int3 <u>2</u><br>⊂ <u>F</u> loat                                                        | Number: 6                                                                        | 32-bit swap word order                    |  |
| Analog limit values:                                                                      | ; <u>M</u> inimum: 0                                                             | Maximum:                                  |  |
| History:                                                                                  | Sampling interval (sec): 0.5                                                     | Buffer size: 1000                         |  |
| UA node recognition: ns=9;s=CPU416_Modbus_Server.8_Read_Input_Registers_UInt              |                                                                                  |                                           |  |
|                                                                                           | Cancel                                                                           | Help                                      |  |

Read only, all data types except Boolean (UInt16 - unsigned fixed point number), Start word address 190<sub>dez</sub> = 00BE<sub>hex</sub>, word access. Six (6) unsigned fixed point numbers defined as OPC tags.

## 9. RW\_Holdinq\_Register\_Multiple\_Reg\_Int32

| 🥁 Properties modbus va                                             | riable                                                                             | ×                                                           |
|--------------------------------------------------------------------|------------------------------------------------------------------------------------|-------------------------------------------------------------|
| Name:                                                              | RW_Holding_Register_Multiple_Reg_Int32                                             | Unit ID: 255                                                |
| Type:<br>C Boolean<br>C UInt16<br>C Int16<br>C UInt32<br>(* Int32) | Access:<br>Read:<br>Address: 254<br>C ReadInputRegisters<br>C ReadHoldingRegisters | Write:<br>V Write<br>Address: 254<br>WriteMultipleRegisters |
| C Float                                                            | Number: 3                                                                          | 32-bit swap word order                                      |
| Analog limit values:                                               | ; Minimum: 0                                                                       | Maximum: 0                                                  |
| History:                                                           | Sampling interval (sec): 0.5                                                       | Buffer size: 1000                                           |
| UA node recogr                                                     | nition: ns=9;s=CPU416_Modbus_Server.9_                                             | RW_Holdinq_Register_Multiple_Reg_Int32                      |
| ок                                                                 | Cancel                                                                             | Help                                                        |

Read-Write, all data types except Boolean (Int32 - fixed point number). Start word address 254<sub>dez</sub> = 001FC<sub>hex</sub>, word access. Six (3) fixed point numbers defined as OPC tags.

#### 10.RW\_Holdinq\_Register\_Multiple\_Reg\_UInt32

Read-Write, all data types except Boolean (UInt32 - unsigned fixed point number). Start word address 272dec = 00110hex, word access. Four (4) unsigned fixed point numbers defined as OPC tags.

| 🦝 Properties modbus v                                                                                        | ariable                                                                                             | X                                                         |
|----------------------------------------------------------------------------------------------------|----------------------------------------------------------------------------------------------------|-----------------------------------------------------------|
| <u>N</u> ame:                                                                                                | W_Holding_Register_Multiple_Reg_UInt32                                                              | Unit ID: 255                                              |
| Type:<br>C goolean<br>C UInt <u>16</u><br>C Int1 <u>6</u><br>(C UInt <u>32</u><br>C Int3 <u>2</u><br>C Eloat | Access:<br>Read:<br>Read<br>Address: 272<br>ReadInputRegisters<br>ReadHoldingRegisters<br>Number: 4 | Write:<br>Addr <u>e</u> ss: 272<br>WriteMultipleRegisters |
| Analog limit values:                                                                                         | s Minimum:                                                                                          | Ma <u>xi</u> mum:                                         |
| History:                                                                                                    |                                                                                                    |                                                           |
| Save in history                                                                                              | Sampling interval (sec): 0.5                                                                        | Buffer size: 1000                                         |
| UA node recog                                                                                                | nition: ns=9;s=CPU416_Modbus_Server.10                                                              | RW_Holdinq_Register_Multiple_Reg_UInt32                   |
|                                                                                                    | Cancel                                                                                              | Help                                                      |

# Defines OPC variables (OPC tags)

Ten (10) OPC variables (OPC tags) are defined with the Modbus *Variable Properties* dialog box.

| 😹 example 9 - Modbus connections.opu - OPCUAEdit                                                                                                    |                                                                                                    | – 🗆 X                                                                                                    |
|----------------------------------------------------------------------------------------------------|----------------------------------------------------------------------------------------------------|----------------------------------------------------------------------------------------------------|
| File Edit Help                                                                                                    |                                                                                                    |                                                                                                    |
| Control of the second second sec | Name         Data type         Access         R address         W address         W address         W address         W offer         Number of         Node name           1_Bead_Write_Multible_Colls_Boolean         Boolean         RW         160         5         CPU416_Modbus_serv           2_Bead_Write_Multible_Holding_Registers         Number of         Node name         CPU416_Modbus_serv           2_Bead_Write_Multible_Holding_Registers         Int6         R         76         4         CPU416_Modbus_serv           4_Stead_Jourcet_Input_Boolean         Int61         R         76         4         CPU416_Modbus_serv           4_Stead_Jourcet_Registers_Int76         Int61         R         76         4         CPU416_Modbus_serv           6_Stead_Jourcet_Registers_Int72         Int62         R         R         100         6         CPU416_Modbus_serv           9_Bead_Jourc_Registers_Int72         Int62         R         100         6         CPU416_Modbus_serv           9_Bead_Jourc_Registers_Multiple_Reg_Int72         Int62         R         254         254         3         CPU416_Modbus_serv           9_BW_Holding_Register_Multiple_Reg_UI0t32         Int62         RW         254         254         3         CPU416_Modbus_serv           9_                                                                                                    | r.1, Read, Write, Multible, Colit, Boolean<br>r.2, Read, Write, Multible, Holding, Registre.Int<br>r.3, Read, Discrete, Inputs, Boolean<br>r.5, Read, Joint, Registrer, Mithgle, Reag, Real<br>r.6, Read, Colit, Registrer, Jint2<br>R. Read, Joint, Registrer, Jint2<br>r.8, Read, Joint, Registrer, Jint2<br>r.8, Read, Joint, Registrer, Jint2<br>r.8, Read, Joint, Registrer, Jint3<br>r.8, Read, Joint, Registrer, Multiple, Reg. JINt2<br>r.10, RWI Holding, Registrer, Multiple, Reg. JINt2<br>r.0, RWI Holding, Registrer, Multiple, Reg. JINt2 |
| File Edit Help                                                                                                    |                                                                                                    |                                                                                                    |
| Project                                                                                                    | Image: CPU416_Modbus_Server       Image: CPU416_Modbus_Server       Image: CPU416_Modbus_Server         Image: CPU416_Modbus_Server       Image: CPU416_Modbus_Server       Image: CPU416_Modbus_Server         Image: CPU416_Modbus_Server       Image: CPU416_Modbus_Server       Image: CPU416_Modbus_Server         Image: CPU416_Modbus_Server       Image: CPU416_Modbus_Server       Image: CPU416_Modbus_Server         Image: CPU416_Modbus_Server       Image: CPU416_Modbus_Server       Image: CPU416_Modbus_Server         Image: CPU416_Modbus_Server       Image: CPU416_Modbus_Server       Image: CPU416_Modbus_Server         Image: CPU416_Modbus_Server       Image: CPU416_Modbus_Server       Image: CPU416_Modbus_Server         Image: CPU416_Modbus_Server       Image: CPU416_Modbus_Server       Image: CPU416_Modbus_Server         Image: CPU416_Modbus_Server       Image: CPU416_Modbus_Server       Image: CPU416_Modbus_Server         Image: CPU416_Modbus_Server       Image: CPU416_Modbus_Server       Image: CPU416_Modbus_Server         Image: CPU416_Modbus_Server       Image: CPU416_Modbus_Server       Image: CPU416_Modbus_Server         Image: CPU416_Modbus_Server       Image: CPU416_Modbus_Server       Image: CPU416_Modbus_Server         Image: CPU416_Modbus_Server       Image: CPU416_Modbus_Server       Image: CPU416_Modbus_Server         Image: CPU416_Modbus_Server       Image: CPU416_Modbus_Server       Image | Name           1_Read,           2_Read,           2_Read,           3_Read,           4_Read,           5_RW_F           6_Read,           7_Read,           8_Read,           9_RW_F           10_RW_F                                                                                                    |

# 2.9.5 Transfer Modbus configuration to the IBH Link UA.

A right-click on *Modbus configuration* opens the context menu.

| Tright click 9 - Modbus connections.opu - OPC                                                                                                    | UAEdit                                                                                                    | – 🗆 X                                                                                                    |
|----------------------------------------------------------------------------------------------------|----------------------------------------------------------------------------------------------------|----------------------------------------------------------------------------------------------------|
| File Edit Help                                                                                                    |                                                                                                    |                                                                                                    |
|                                                                                                    |                                                                                                    |                                                                                                    |
| Project  Project Project Proje | CPU416_Modb<br>CPU416_Modb<br>CPU416_MOdb<br>CPU416_MOdb<br>CPU41 | Name<br>• 1_Read_Write_Multible_Coils_Boolean<br>• 2_Read_Write_Multible_Holdinq_Register_Int<br>• 3_Read_Discrete_Inputs_Boolean<br>• 4_Read_Input_Registers_Int16<br>• 5_RW_Holdinq_Register_Multiple_Reg_Real<br>• 6_Read_Coils_Boolean<br>• 7_Read_Input_Registers_Ulnt<br>• 8_Read_Input_Registers_Ulnt<br>• 9_RW_Holdinq_Register_Multiple_Reg_Int32<br>• 10_RW_Holdinq_Register_Multiple_Reg_Ulnt32 |
| agridett as server as certificates                                                                                                    |                                                                                                    | CADE NUM -                                                                                                    |

The command to transfer the Modbus configuration must be confirmed.

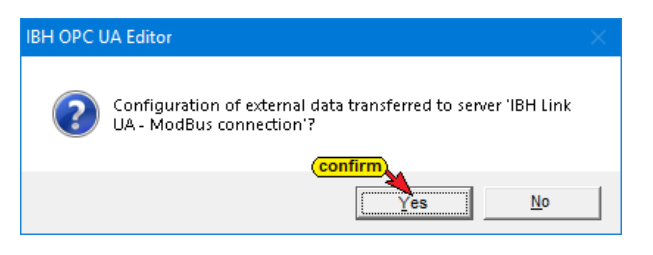

# 2.9.6 IBH Link UA browser window

The transmitted Modbus configuration is displayed under *Modbus* in the IBH Link UA Browser window.

# **Browser-Fenster-ModBus**

| 🚊 IBH Link UA - Diagnostics | s X                                                      |              | - 🗆 ×         |
|-----------------------------|----------------------------------------------------------|--------------|---------------|
| (←) → C û                   | 🕖 🔏 192.168.1.14/?_=/diaglistview                        | ⊌ ☆          | II\ □ ⊖ 💥 O Ξ |
|                             | OPC server is running Logout Update password             |              | quad-core     |
| Network                     | Modbus                                                   | Address      |               |
| Security                    | CPU416_ Modbus_Server      Load XML Store XML Remove all | 192.168.1.10 |               |
| Certificates                |                                                          |              |               |
| Time settings               |                                                          |              |               |
| Modbus                      |                                                          |              |               |
| Mitsubishi                  |                                                          |              |               |

# **Browser window diagnostics**

| 🛄 IBH Link UA - Diagnost                                | ics X                                         |                     |                     |                     | - 0                    | × |
|---------------------------------------------------------|-----------------------------------------------|---------------------|---------------------|---------------------|------------------------|---|
| $\overleftarrow{\leftarrow}$ > C $\widehat{\mathbf{a}}$ | ← → C û 🛛 🖉 192.168.1.14/?_=/diaglistview … 🖂 |                     |                     |                     |                        |   |
|                                                         | OPC server is running Logo                    | out Update password |                     |                     | quad-core              |   |
| Network                                                 | Controller diagnostics                        | Client diagnostics  | Network diagnostics | System Log          |                        |   |
| Security                                                | ID Connection name                            | Address             | Time                | Source Error number | Error Text             |   |
| Certificates                                            | CPU416_ Modbus_Ser                            | 192.168.1.10:502    | 22.8.2020 11:49:46  | PLC 0               | Connection established |   |
| Time settings                                           | Clear diagnose                                |                     |                     |                     | 2                      |   |
| [Diagnostics]                                           |                                               |                     |                     |                     |                        | _ |
| MQTT                                                    |                                               |                     |                     |                     |                        |   |

# 2.9.7 IBH OPC UA Editor Server Information - Online

| 🗱 example 9 - Modbus connections.opu - OP | CUAEdit                                      |           |        |           |           |           |                                                                 | – 🗆 X                                          |
|-------------------------------------------|----------------------------------------------|-----------|--------|-----------|-----------|-----------|-----------------------------------------------------------------|------------------------------------------------|
| File Edit Help                            |                                              |           |        |           |           |           |                                                                 |                                                |
| 🗋 📂 🗐 🚓 😟                                 |                                              |           |        |           |           |           |                                                                 |                                                |
| Server 🗢 🛪 🗙                              | Name                                         | Data type | Access | R address | W address | Number of | Node name                                                       | Value                                          |
| 🖃 📚 IBH Link UA - ModBus Connection       | 1_Read_Write_Multible_Coils_Boolean          | Boolean   | RW     | 160       | 160       | 5         | CPU416_Modbus_Server.1_Read_Write_Multible_Coils_Boolean        | {true,true,true,true,true}                     |
| A Modbus configuration                    | 2_Read_Write_Multible_Holding_Register_Int   | Int16     | RW     | 22        | 22        | 3         | CPU416_Modbus_Server.2_Read_Write_Multible_Holding_Register_Int | {12345,-4711,23456}                            |
| R- E CPU416 Modbus Server                 | 😫 🔗 3_Read_Discrete_Inputs_Boolean           | Boolean   | R      | 944       |           | 7         | CPU416_Modbus_Server.3_Read_Discrete_Inputs_Boolean             | {true,true,true,true,true,true,true}           |
| 🕮 🥅 LIA Nodes                             | 4_Read_Input_Registers_Int16                 | Int16     | R      | 76        |           | 4         | CPU416_Modbus_Server.4_Read_Input_Registers_Int16               | {-12345,4711,-4712,26789}                      |
|                                           | 5_RW_Holdinq_Register_Multiple_Reg_Real      | Float     | RW     | 111       | 111       | 3         | CPU416_Modbus_Server.5_RW_Holding_Register_Multiple_Reg_Real    | {7.12855e-41,22370.8,332.555}                  |
|                                           | 6_Read_Coils_Boolean                         | Boolean   | R      | 2016      |           | 8         | CPU416_Modbus_Server.6_Read_Coils_Boolean                       | {true,true,true,true,true,true,true,true}      |
|                                           | 7_Read_Input_Registers_Int32                 | Int32     | R      | 160       |           | 6         | CPU416_Modbus_Server.7_Read_Input_Registers_Int32               | {4711,100000,-400000,4711000,-2004711,4000000} |
|                                           | 8_Read_Input_Registers_UInt                  | UInt16    | R      | 190       |           | 6         | CPU416_Modbus_Server.8_Read_Input_Registers_UInt                | {62080,60969,10000,20000,35536,31500}          |
|                                           | 9_RW_Holding_Register_Multiple_Reg_Int32     | Int32     | RW     | 254       | 254       | 3         | CPU416_Modbus_Server.9_RW_Holding_Register_Multiple_Reg_Int32   | {-3456000,-4000567,1000000}                    |
|                                           | ♀ 10_RW_Holding_Register_Multiple_Reg_UInt32 | UInt32    | RW     | 272       | 272       | 4         | CPU416_Modbus_Server.10_RW_Holding_Register_Multiple_Reg_UInt32 | {4294621296,4294566729,10123000,1005670}       |
|                                           |                                              |           |        |           |           |           |                                                                 |                                                |
| Project Server Certificates               |                                              |           |        |           |           |           |                                                                 |                                                |
|                                           |                                              |           |        |           |           |           |                                                                 |                                                |
|                                           |                                              |           |        |           |           |           |                                                                 | CAPS NUM                                       |
|                                           |                                              |           |        |           |           |           |                                                                 |                                                |

| Name                                       | Data type | Access | R address | W address | Number of |
|--------------------------------------------|-----------|--------|-----------|-----------|-----------|
| 1_Read_Write_Multible_Coils_Boolean        | Boolean   | RW     | 160       | 160       | 5         |
| 2_Read_Write_Multible_Holdinq_Register_Int | Int16     | RW     | 22        | 22        | 3         |
| 3_Read_Discrete_Inputs_Boolean             | Boolean   | R      | 944       |           | 7         |
| 4_Read_Input_Registers_Int16               | Int16     | R      | 76        |           | 4         |
| 5_RW_Holdinq_Register_Multiple_Reg_Real    | Float     | RW     | 111       | 111       | 3         |
| 🔗 6_Read_Coils_Boolean                     | Boolean   | R      | 2016      |           | 8         |
| 7_Read_Input_Registers_Int32               | Int32     | R      | 160       |           | 6         |
| 8_Read_Input_Registers_UInt                | UInt16    | R      | 190       |           | 6         |
| 9_RW_Holdinq_Register_Multiple_Reg_Int32   | Int32     | RW     | 254       | 254       | 3         |
| 10_RW_Holdinq_Register_Multiple_Reg_UInt32 | UInt32    | RW     | 272       | 272       | 4         |
|                                            |           |        |           |           |           |

| Node name                                                       | Value                                 |                |
|-----------------------------------------------------------------|---------------------------------------|----------------|
| CPU416_Modbus_Server.1_Read_Write_Multible_Coils_Boolean        | {true,true,true,true,true}            | continuouchu   |
| CPU416_Modbus_Server.2_Read_Write_Multible_Holding_Register_Int | {12345,-4711,23456}                   | undated        |
| CPU416_Modbus_Server.3_Read_Discrete_Inputs_Boolean             | {true,true,true,true,true,true}       | upuuccu        |
| CPU416_Modbus_Server.4_Read_Input_Registers_Int16               | {-12345,4711,-4712,26789}             |                |
| CPU416_Modbus_Server.5_RW_Holdinq_Register_Multiple_Reg_Real    | {7.12855e-41,22370.8,332.555}         |                |
| CPU416_Modbus_Server.6_Read_Coils_Boolean                       | {true,true,true,true,true,true,true,t | rue}           |
| CPU416_Modbus_Server.7_Read_Input_Registers_Int32               | {4711,100000,-400000,4711000,-20      | 04711,4000000} |
| CPU416_Modbus_Server.8_Read_Input_Registers_UInt                | {62080,60969,10000,20000,35536,3      | 1500}          |
| CPU416_Modbus_Server.9_RW_Holdinq_Register_Multiple_Reg_Int32   | {-3456000,-4000567,1000000}           |                |
| CPU416_Modbus_Server.10_RW_Holding_Register_Multiple_Reg_UInt32 | {4294621296,4294566729,10123000       | ),1005670}     |
|                                                                 |                                       |                |

# 2.9.8 UaExpert – The OPC Unified Architecture Client

| Unified Automation UaExpert - The OPC Unified Architecture C                                                                                                    | ent - NewProject*                                                                                                    |                                                                                                    |
|----------------------------------------------------------------------------------------------------|----------------------------------------------------------------------------------------------------|----------------------------------------------------------------------------------------------------|
| File View Server Document Settings Help                                                                                                    |                                                                                                    |                                                                                                    |
| 🗋 🥟 🕞 🗭 🙆 💠 🗕 🗞 🗶 🔔                                                                                                    |                                                                                                    |                                                                                                    |
| Project & X                                                                                                    | Data Access View                                                                                                    | 8                                                                                                    |
| Y     ■ Project       Y     ■ Servers       V     ■ Deta Access View       Address Space     ● X       Y     ■ Deta Access View       Address Space     ● X       Y     ■ Deta Access View       Address Space     ● X       Y     ■ Deta Access View       Address Space     ● X       Y     ■ Deta Access View       Address Contents     >       Y     ■ Deta Access View                                                                                                    | #         Servet         Node Id         Display Name         Value         Datayop         Jource Timestan           1         BHLmitMachin.         NS95ming(CPU.         1, Read Wine         Nsight Status         Indication         Status         Bodelan         14.262.6189         Bodelan         14.262.6189           2         BHLmitMachin.         NS95ming(CPU.         2, Read Wine         Nsight Status         Bodelan         14.262.6189         Bodelan         14.262.6189         Bodelan         14.262.6189         Inti6         14.262.6189         Inti6         14.262.6189         Inti6         14.262.6199         Inti6         14.262.6199 | Sever Immestamp         Saturcode           142:52:63:83         Good           142:52:64:83         Good           142:52:64:83         Good           142:52:64:83         Good           142:52:64:83         Good           142:52:64:83         Good           142:52:64:87         Good           142:52:64:87         Good           142:52:64:87         Good           142:52:64:88         Good           142:52:64:88         Good           142:52:64:38         Good |
| <ul> <li>Modbus</li> <li>CPU16. Modbus. Server</li> <li>10.RW_Holdma, Register, Multiple_Reg_Ulint2</li> <li>1.Read, Write, Multible, Coils, Boolean</li> <li>2.Read, Write, Multible, Coils, Boolean</li> <li>3.Read, Discrete, Input, Register, Julti</li> <li>3.Read, Discrete, Input, Register, Julti</li> <li>5.RW_Holding, Register, Julti</li> <li>6.Read, Coils, Boolean</li> <li>7.Read, Input, Register, Julti</li> <li>8.Read, Input, Register, Julti</li> <li>9.W. Holding, Register, Julti</li> <li>9. Bead, Input, Register, Julti</li> <li>9. DeviceManual</li> <li>9. DeviceManual</li> <li>9. DeviceManual</li> <li>9. DeviceManual</li> <li>9. DeviceManual</li> <li>9. WinteConfiguration</li> <li>9. Status</li> <li>9. WinteConfiguration</li> <li>9. Status</li> <li>9. WinteConfiguration</li> <li>9. Device</li> </ul> | Display NameValue10 RW_Holdinq_Register_Multiple_Req_UInt32{4294621296,4294566729,1012301_Read_Write_Multiple_Coils_Boolean{true,true,true,true,true,true}2_Read_Discrete_Inputs_Boolean{true,true,true,true,true,true,true,true,                                                                                                    | 00,1005670}<br>e} <mark>continuously<br/>updated<br/>e,true}<br/>2004711,4000000}<br/>;,31500}</mark>                                                                                                    |